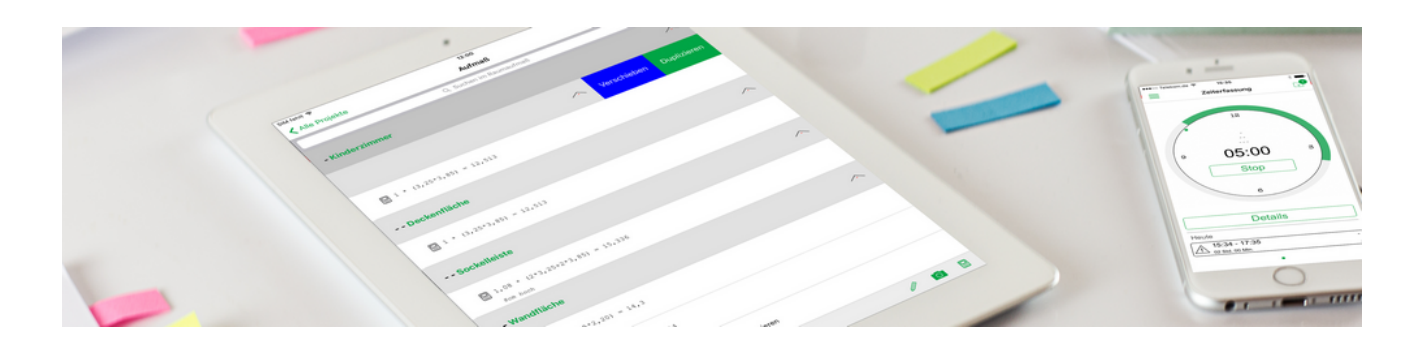

# **Mobile Dienste**

Mobile Dienste und Apps

Revision: 442400-16082023-1408

Copyright © 2012-2023 Moser Software GmbH

Alle Rechte vorbehalten.

#### Zum Inhalt:

Dokumentation zum Einsatz von MOS'aik und weiteren Anwendungen bzw. "Apps" auf mobilen Endgeräten oder im mobilen Einsatz.

Informationen zum Datenschutz finden Sie unter https://www.moser.de/datenschutzhinweise/.

# Inhaltsverzeichnis

| Mobiler Service                  | 3  |
|----------------------------------|----|
| Mobile Zeiterfassung             | 63 |
| Mobiles Aufmaß (iOS)             | 68 |
| Mobiles Aufmaß (Android)         | 71 |
| Moser Mietgeräte (Android)       | 16 |
| Scannergesteuerte Datenerfassung | 22 |

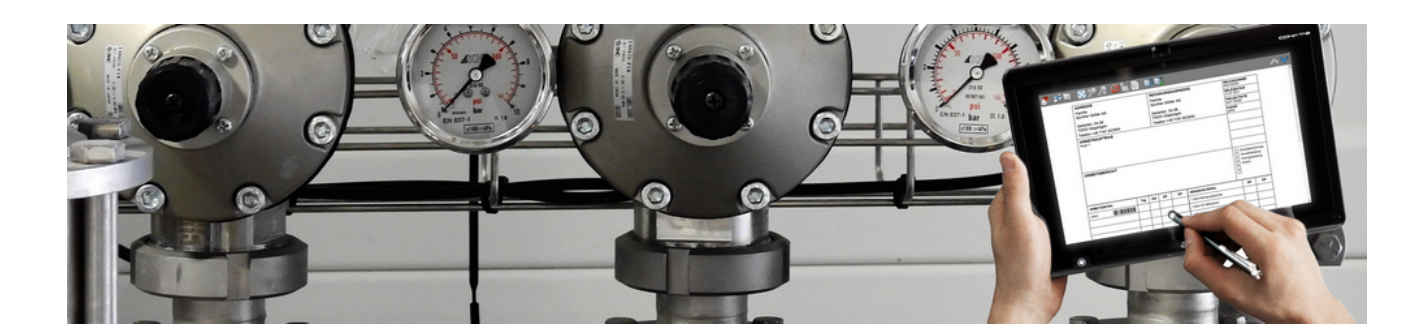

# **Mobiler Service**

Version 4.42.400

Revision: 442400-16082023-1408

Copyright © 2012-2023 - Moser Software GmbH Alle Rechte vorbehalten.

Zum Inhalt:

Einrichtung und Einsatz der Anwendung "Mobiler Service" mit MOS'aik. Informationen zum Datenschutz finden Sie unter https://www.moser.de/datenschutzhinweise/.

# Inhaltsverzeichnis

| 1. Einführung                                      | . 1 |
|----------------------------------------------------|-----|
| 2. Voraussetzungen                                 | 3   |
| 3. Installation und Einrichtungen                  | . 4 |
| 3.1. Einrichtung des MOS'aik-Systems               | . 4 |
| 3.2. Vorbereitungen für den Stammdatenaustausch    | . 7 |
| 3.3. Installation und Einrichtung der Mobilgeräte  | 14  |
| 3.4. Einrichten von Anlagendokumenten              | 16  |
| 4. Stammdatenaustausch                             | 17  |
| 4.1. Bereitstellung von MOS'aik-Stammdaten         | 17  |
| 4.2. Importieren von Stammdaten auf dem Mobilgerät | 20  |
| 5. Arbeitszettel für den Mobilen Service           | 22  |
| 5.1. Arbeitszettel erstellen und übermitteln       | 22  |
| 5.2. Arbeitszettel auf dem Mobilgerät importieren  | 25  |
| 5.3. Arbeitszettel auf dem Mobilgerät bearbeiten   | 27  |
| 6. Rücksendung von Arbeitszetteln                  | 53  |
| 6.1. Rücksendung erfasster Arbeitszettel           | 53  |
| 6.2. Importieren der Arbeitszettel in MOS'aik      | 54  |
| 6.3. Anlagendokumente in MOS'aik                   | 55  |
| 6.4. Arbeitszettel drucken                         | 57  |
| 6.5. Erstellen von Regieabrechnungen               | 57  |
| 7. Anhang                                          | 61  |
| 7.1. Tastatur und Bildschirmtastatur               | 61  |
| 7.2. Steuerelemente im "Mobilen Service"           | 61  |

# Kapitel 1. Einführung

Die Anwendung Mobiler Service optimiert den Ablauf von Serviceaufträgen. Auf einem mobilen Endgerät (z.B. Notebook oder Tablet mit Windows Betriebssystem) werden dazu dem Kundendienstmitarbeiter Arbeitszettel über das Internet per E-Mail zur Verfügung gestellt. Diese können anschließend jederzeit, *auch ohne permanente Verbindung zum Internet*, von unterwegs geöffnet und bearbeitet werden.

Abbildung 1.1. Mobiler Service

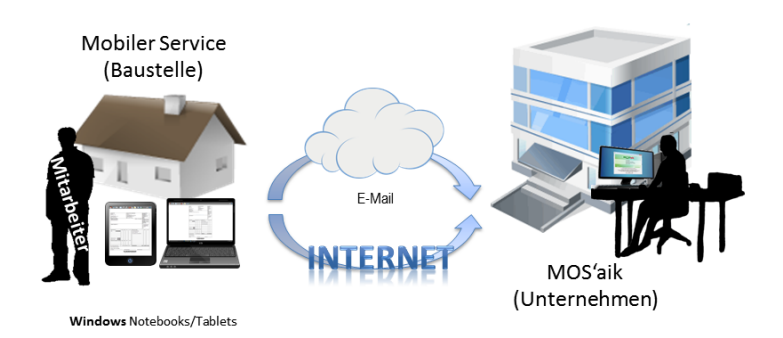

Der Außendienstmitarbeiter ist damit in der Lage bei vorhandener Internet-Verbindung jederzeit neue Arbeitsaufträge zu empfangen und abgeschlossene Arbeitszettel an das Unternehmen zurückzusenden.

Abbildung 1.2. Ablaufübersicht

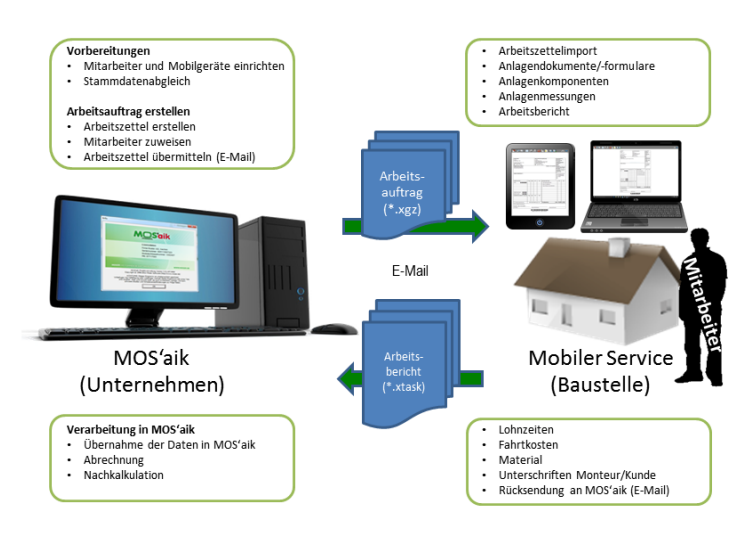

Nach **Einrichtung** der Außendienstmitarbeiter sowie der Mobilgeräte in MOS'aik erfolgt zunächst ein Stammdatenabgleich. Damit stehen auf den Mobilgeräten diverse Daten zur Verfügung (z.B. Lohntarife, Lohnarten, Artikel, Fahrzeuglagerbestände, Anlagenkomponenten, Mess- und Vorgangsarten, Layouts, Druckereinrichtungen, Hinweis- und Kommentartexte). Außerdem können Anlagendokumente, z.B. in Form von Handbüchern, Checklisten oder Wartungsprotokollen, auf den Mobilgeräten hinterlegt werden.

Anschließend wird ein Arbeitszettel vorbereitet und an einen mobilen Mitarbeiter übermittelt.

Der Mitarbeiter empfängt den Arbeitszettel und führt die angeforderten Tätigkeiten selbstständig durch:

- Dabei wird er ggf. durch hinterlegte **Anlagendokumente** unterstützt und kann z.B. Handbücher und andere technische Dokumente bei Schwierigkeiten hinzuziehen sowie Checklisten oder Wartungsprotokolle im PDF-Format direkt vor Ort ausfüllen.
- Weitere Informationen zur Tätigkeit werden direkt im Arbeitszettel festgehalten:
  - Arbeitsbericht

- Anlagenmessprotokolle
- Angefallene Arbeitszeit
- Fahrtkosten
- Verwendetes Material

Vertraglich vereinbartes oder grundsätzlich erforderliches Material kann dazu bereits mit dem Arbeitszettel übermittelt werden. Zusätzliche Artikel können unterwegs jederzeit aus den hinterlegten Artikelstammdaten bzw. aus dem Fahrzeuglager des Mitarbeiters ausgewählt werden.

• Sollte sich eine Adresse auf dem Arbeitszettel als fehlerhaft herausstellen, kann der Mitarbeiter diese direkt im Arbeitszettel korrigieren.

Mit den **Unterschriften** des Mitarbeiters und des Kunden direkt auf dem Endgerät wird der Arbeitszettel abgeschlossen und für die weitere Bearbeitung des Auftrags, die Rechnungsstellung bzw. Nachkalkulation an das Unternehmen zurückgesendet werden. Außerdem kann der Arbeitszettel ausgedruckt oder dem Kunden per E-Mail als PDF-Dokument zugestellt werden.

Irrtümlich abgeschlossene Arbeitszettel können vom Mitarbeiter im Bedarfsfall wieder storniert und erneut bearbeitet werden.

# Kapitel 2. Voraussetzungen

Zur Kommunikation zwischen den MOS'aik-PCs und den Mobilgeräten (Notebooks, Tablets, ...) sind folgende Voraussetzungen erforderlich:

|                    | MOS'aik-System                                                      | Mobilgerät                                                                                                    |  |  |  |  |  |
|--------------------|---------------------------------------------------------------------|----------------------------------------------------------------------------------------------------|--|--|--|--|--|
|                    | (im Unternehmen)                                                    |                                                                                                    |  |  |  |  |  |
| MOS'aik            | Ab Version                                                          | 3.31.100                                                                                                    |  |  |  |  |  |
| Betriebssystem     | siehe "Aktuelle Freigabeübersicht"<br>www.moser.de/dienstleistungen | im MOSER Internet-Portal [http://<br>/systemvoraussetzungen.html]                                                                     |  |  |  |  |  |
| System-Software    | Microsoft Outlook® (ab Version 2003)                                |                                                                                                    |  |  |  |  |  |
|                    | eDocPrintPro                                                        | o (optional) <sup>a</sup>                                                                                                    |  |  |  |  |  |
|                    | Adobe Reade                                                         | er (optional) <sup>b</sup>                                                                                                    |  |  |  |  |  |
| Grundlizenzen      | <systemmodul></systemmodul>                                         | <systemmodul></systemmodul>                                                                                                    |  |  |  |  |  |
|                    | Regieaufträge                                                       |                                                                                                    |  |  |  |  |  |
|                    | Service & Wartung                                                   |                                                                                                    |  |  |  |  |  |
| Zusatzlizenzen     | Mobiler Service                                                     | e Grundlizenz                                                                                                    |  |  |  |  |  |
|                    | Mobiler Service Zusatz                                              | lizenz für <n> Geräte</n>                                                                                                    |  |  |  |  |  |
| Optionale Lizenzen | Nachkalkulation                                                     | Ermöglicht die Verwaltung von<br>Lohnarten und die Kostenerfas-<br>sung im Rahmen der Nachkalku-<br>lation von Projekten und Ordnern. |  |  |  |  |  |
|                    | Lager & Inventur                                                    | Ermöglicht die Erfassung<br>und Verwaltung von Lagern<br>und Lagerbeständen.                                                          |  |  |  |  |  |

#### Sicherheit

Mobile Anwendungen stellen immer Möglichkeiten des Zugriffs von außen auf die IT-Infrastruktur dar. Es ist deshalb besonders sorgfältig auf die Sicherheit der gesamten Installation zu achten. Alle Sicherheitsupdates und Patches sind regelmäßig zu prüfen und erforderlichenfalls zu installieren. Sämtliche Systeme sollten mit zuverlässigen Antivirenprogrammen ausgestattet sein und diese ebenfalls einem regelmäßigen Update unterzogen werden.

# Kapitel 3. Installation und Einrichtungen

Zur Installation und Vorbereitung zum Einsatz des **Mobilen Service** sind einige Schritte erforderlich, die nachfolgend beschrieben werden. Dazu gehören vor allem:

- Lizenzierung und Briefkasteneinrichtung
- Einrichtung von Mobilgeräten und Zuordnung von Mitarbeitern
- Vorbereitungen für den Stammdatenaustausch
- Installation und Einrichtung der Mobilgräte
- Einrichtung von Anlagendokumenten

Lesen Sie weiter im folgenden Abschnitt oder springen Sie zum gewünschten Thema durch Auswahl in der Liste.

## 3.1. Einrichtung des MOS'aik-Systems

#### Lizenzierung

Auf dem MOS'aik-System im Unternehmen muss der "Mobile Service" zunächst lizenziert werden. Rich-

ten Sie dazu folgende **Lizenzen** ein, indem Sie die MOS'aik-Projektverwaltung starten und das Menü = Extras Lizenzierung aufrufen:

- Mobiler Service Grundlizenz
- Mobiler Service Zusatzlizenz für <N> Geräte

Der Wert </>
N> entspricht dabei der von Ihnen maximal eingesetzten Anzahl mobiler Geräte.

Wählen Sie das zu lizenzierende Modul aus, geben Sie die zugehörige PIN von Ihrem MOS'aik-Lieferschein ein und betätigen Sie die Schaltfläche Lizenzieren. Weitere Informationen finden Sie unter MOS'aik Schnelleinstieg - Lizenzieren des Programms.

#### Einrichten eines Briefkastens für den Datenaustausch

Der Austausch der Arbeitszettel zwischen den Mobilgeräten und MOS'aik erfolgt per E-Mail. Zur Zwischenspeicherung der Arbeitszettel bzw. E-Mail-Anhänge wird ein Ordner als Briefkasten angelegt:

- 1. Öffnen Sie den Windows-Explorer ([<Windows-Taste>]+[E]) und legen Sie, z.B. im Verzeichnis C: \Mosaik der MOS'aik-Datenbank einen neuen Ordner mit dem Namen Briefkasten an.
- <sup>2.</sup> Öffnen Sie anschließend in der MOS'aik-Projektverwaltung das Arbeitsblatt Dienste, rufen Sie die Funktion Öffentlicher Briefkasten ... auf, wählen Sie das Briefkastenverzeichnis aus und bestätigen Sie die Sicherheitsrückfrage:

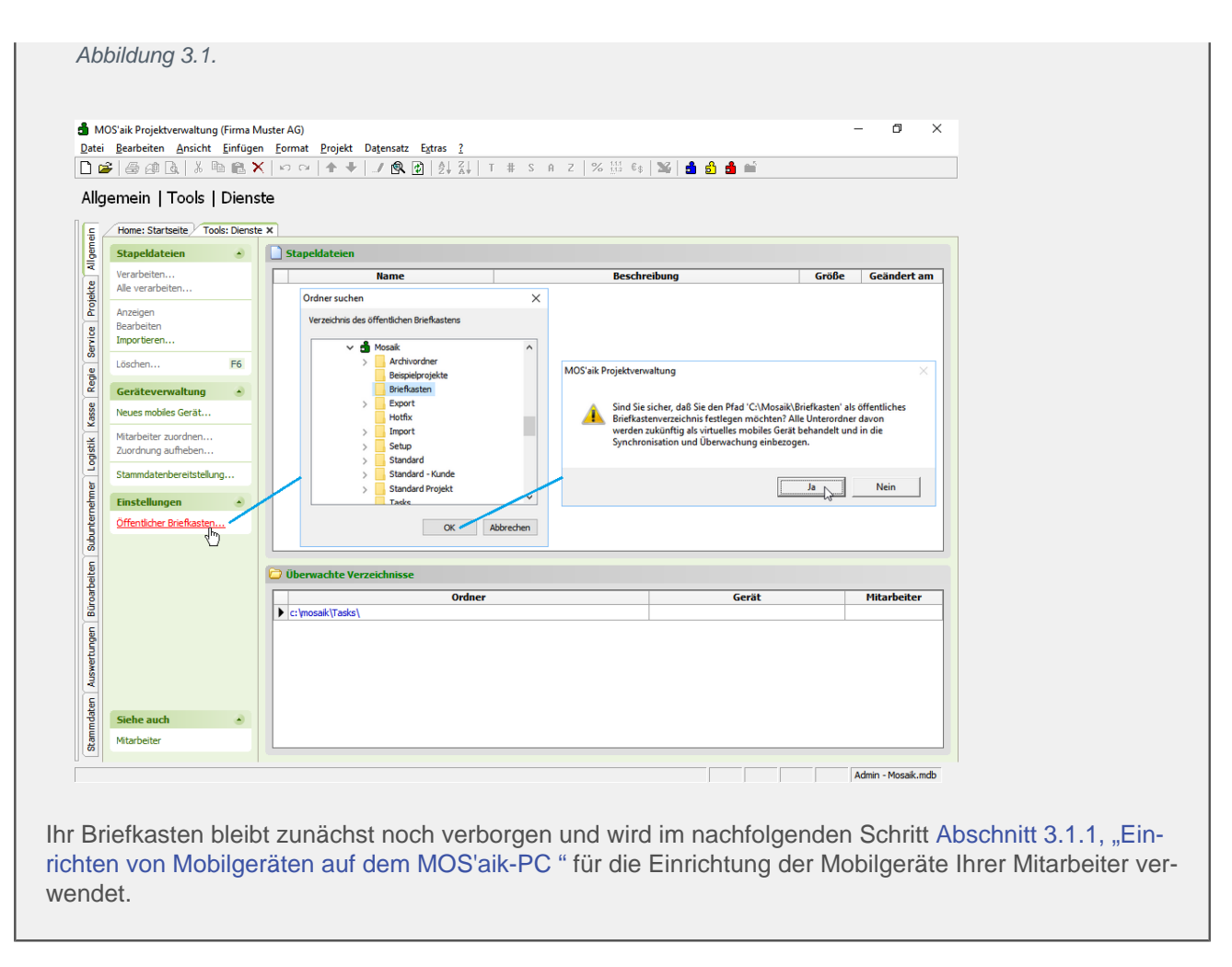

#### 3.1.1. Einrichten von Mobilgeräten auf dem MOS'aik-PC

Zum Austausch von Daten zwischen MOS'aik und Ihren Mobilgeräten, müssen Sie diese auf dem MOS'aik-System registrieren:

- 1. Öffnen Sie das Arbeitsblatt Allgemein | Tools | Dienste und wählen Sie die Funktion Neues mobiles Gerät ...
- 2. Geben Sie einen Namen für das Mobilgerät ein (z.B. *"Mobiler Service 1"*) und bestätigen Sie die Eingabe mit OK.

Wiederholen Sie diese Schritte nach Bedarf für weitere Geräte:

#### Abbildung 3.2. Mobilgeräte einrichten

| 🖞 M<br>Datei                                                  | OS'aik Projektverwaltung (Firma M<br><u>B</u> earbeiten <u>A</u> nsicht <u>E</u> infüge<br>♀   ﷺ ﷺ ♀   ♪                                                                                                    | uster AG)<br>FormatProjekt Datensatz Egtras <u>?</u><br>Por Part   P P   P X↓   T # S A Z   % ∰ €                                                                                                    | - 0 ×                                                                                     |
|---------------------------------------------------------------|----------------------------------------------------------------------------------------------------|----------------------------------------------------------------------------------------------------|-------------------------------------------------------------------------------------------|
| Allg                                                          | emein   Tools   Diens<br>Home: Startseite   Tools: Dienst<br>Stapeldateien                                                                                                    | x Stapeldateien                                                                                                    | hreibung Größe Geändert am                                                                |
| Subunternehmer   Logistik   Kasse   Regie   Service   Projekt | Alle verarbeiten<br>Anzeigen<br>Bearbeiten<br>Importieren<br>Löschen<br>F6<br>Geräteverwaltung<br>Neues mobiles Gerät<br>Mitarbeiter zuordnen<br>Zuordnung aufheben<br>Stammdatenbereitstellung<br>Einstellungen | Mobiles Gerät erstellen X<br>Bitte legen Sie den Namen des Geräts fest (z.B. Karfs<br>Smartphone). Für das Gerät wird ein Unterverzeichnis m<br>offentlichen Briefkastenverzeichnis erstellt.<br>Mobiler Service 1                                                                                                    | MOS'aik Projektverwaltung X<br>i Das neue mobile Gerät kann jetzt verwendet werden.<br>OK |
| ertungen Büroarbeiten                                         |                                                                                                    | Uberwachte Verzeichnisse  Ordner  c:\mosak\Tasks\  C:\Mosak\Briefkasten\Mobiler Service 1\MOS'ak\Mandant 1\Engang\ C:\Mosak\Briefkasten\Mobiler Service 2\MOS'ak\Mandant 1\Engang\ C:\Mosak\Briefkasten\Mobiler Service 3\MOS'ak\Mandant 1\Engang\ C:\Mosak\Briefkasten\Mobiler Service 3\MOS'ak\Mandant 1\Engang\ C:\Mosak\Briefkasten\Mobiler Service 3\MOS'ak\Mandant 1\Engang\ C:\Mosak\Briefkasten\Mobiler Service 3\MOS'ak\Mandant 1\Engang\ C:\Mosak\Briefkasten\Mobiler Service 3\MOS'ak\Mandant 1\Engang\ C:\Mosak\Briefkasten\Mobiler Service 3\MOS'ak\Mandant 1\Engang\ C:\Mosak\Briefkasten\Mobiler Service 3\MOS'ak\Briefkasten\Briefkasten\Briefkas  | Gerät Mitarbeiter Mobiler Service 1 Mobiler Service 2 Mobiler Service 3                   |
| Stammdaten Auswe                                              | Siehe auch 🔺<br>Mitarbeiter                                                                                                    | a Lasen brouger in the shore of an or shore the second state of the second state of th |                                                                                           |

#### Ihre Geräte werden anschließend in der Liste der überwachten Briefkastenverzeichnisse angezeigt.

**Ungültige Einträge** von Mobilgeräten können durch Löschen der Verzeichnisse mithilfe des Windows Explorers ([<Windows-Taste>]+[E]) entfernt werden. Sie können das entsprechende Verzeichnis dazu direkt aus der Liste mit einem [Rechtsklick] und der Funktion = Verzeichnis anzeigen öffnen.

Bitte beachten Sie, dass das Entfernen von nicht leeren bzw. falschen Verzeichnissen Fehlfunktionen zur Folge haben kann! Entfernen Sie also das Verzeichnis mit Vorsicht und Aktualisieren Sie den Bild-

schirm durch Anklicken des Symbols 2 in der Symbolleiste!

Damit die E-Mails für den Datenaustausch automatisch an den richtigen Mitarbeiter adressiert werden, müssen Sie den Geräten einen **Mitarbeiter zuordnen**. Wählen Sie dazu ein Mobilgerät aus der Liste der überwachten Verzeichnisse und rufen Sie die Funktion **Mitarbeiter zuordnen** ... in der Navigationsleiste auf:

| g | emein   Tools   Dienst          | K   🗠 🗠   🛧 🕂   🥒 🙉 👔<br>ste       | )   2   X     T # S A Z                  | 2    | 6 1.1.1 €\$ | 1 <b>14</b>   📩 ( | <u>3</u> 1 | Î                 |         |                                         |
|---|---------------------------------|------------------------------------|------------------------------------------|------|-------------|-------------------|------------|-------------------|---------|-----------------------------------------|
| 4 | Home: Startseite Tools: Dienste | e X                                | R Perconal: Nachschlagen                 |      |             |                   |            |                   | ×       |                                         |
|   | Stapeldateien 🔹                 | Stapeldateien                      | reisonal Nachschlagen                    |      |             |                   |            | N====2            |         |                                         |
|   | Verarbeiten                     | Namo                               | Datensätze                               |      | Kurznam     | e nummer          | Name1      | Namez             | Names   | aändart am                              |
|   | Alle verarbeiten                | name                               |                                          | -    | k.musterina | au                |            |                   |         | eanuert ann                             |
|   | Alle Verdi Deiteritti           |                                    | Übernehmen                               |      | roebel      |                   |            |                   |         | -                                       |
|   | Anzeigen                        |                                    | Löschen                                  |      | m v abele   |                   |            |                   |         | -                                       |
|   | Bearbeiten                      |                                    |                                          |      | hansen      | -                 | Herr       | Harald Hansen     |         | 1                                       |
|   | Importieren                     |                                    | Aktualisieren                            | F    | test        |                   | 1.041      | na an nunach      |         | 1                                       |
|   |                                 |                                    |                                          |      | Admin       |                   |            |                   |         | t                                       |
|   | Löschen F6                      |                                    | Unternehmensbereich                      |      | anselm      | 20                | Herr       | Arno Anselm       |         | 1                                       |
|   |                                 |                                    |                                          |      | asche       | 1                 | Herr       | Adam Asche        |         | 1                                       |
|   | Geräteverwaltung                |                                    | <b>~</b>                                 |      | bender      | 2                 | Frau       | Berta Bender      |         | 1                                       |
|   |                                 |                                    |                                          |      | burger      | 21                | Herr       | Bruno Burger      |         | t i i i i i i i i i i i i i i i i i i i |
|   | Neues mobiles Gerät.            |                                    | Suchen                                   |      | carel       | 3                 | Frau       | Carla Carell      |         | 1                                       |
|   | Mind of the second sec          |                                    | 3                                        | 16   | cellini     | 22                | Herr       | Carlo Cellini     |         | 1                                       |
|   | Mitarbeiter zuordnen            |                                    |                                          | ' hé | Idedem      | 4                 | Herr       | Daniel Dedem      |         | 1                                       |
|   | Zuordnung autheben.             |                                    |                                          |      | detrich     | 23                | Frau       | Doris Detrich     |         | t i i i i i i i i i i i i i i i i i i i |
|   | Stammdatesheroitatellung        |                                    |                                          |      | elgers      | 24                | Frau       | Esther Elgers     |         | 1                                       |
|   | Stammuateribereitstellung       |                                    | Filtern & Sortieren                      |      | erkmann     | 5                 | Frau       | Elke Erkmann      |         | 1                                       |
|   |                                 |                                    | Filter                                   |      | formann     | 25                | Herr       | Frank Formann     |         | 1                                       |
|   | Einstellungen 🍝                 |                                    | Filter speichern                         |      | hilgers     | 27                | Frau       | Henriette Hilgers |         | 1                                       |
|   | Öffentlicher Briefkasten        |                                    | Gespeicherte Filter »                    |      |             |                   |            |                   |         | İ                                       |
|   |                                 |                                    | Gespeicher de Finder #                   |      |             |                   |            |                   |         | 1                                       |
|   |                                 |                                    | Aufsteigend sortieren                    | 1    |             | -                 |            |                   |         | i                                       |
|   |                                 |                                    | Absteigend sortieren                     | 1    | 1 A Deter   |                   |            | -                 |         | -                                       |
|   |                                 | 🗁 Überwachte Verzeichnisse         |                                          | Г    |             | satz 15 von 1     | gelesene   | n 🔪               |         | 1                                       |
|   |                                 |                                    | - •                                      |      |             |                   |            |                   |         |                                         |
|   |                                 |                                    | Ordner                                   |      |             |                   | Ger        | ät                | M       | itarbeiter                              |
|   |                                 | c: \mosaik \Tasks \                |                                          |      |             |                   |            |                   |         | -                                       |
|   |                                 | C: \Mosaik \Briefkasten \Mobiler & | Service 1\MOS'aik\Mandant 1\Eingang      |      |             | Mobiler Servic    | e 1        |                   | cellini | 5                                       |
|   |                                 | C: Wosaik Briefkasten Wobiler      | Service 2/MOS'aik/Mandant 1/Eingang      |      |             | Mobiler Servic    | e 2        |                   |         | <b>•</b>                                |
|   |                                 | C+\Mosaik\Briefkasten\Mobiler      | Service 3\MOS'aik\Mandant 1\Fingang      |      |             | Mobiler Servic    | • 3        |                   |         |                                         |
|   |                                 | C. Prosak prierkaster Probler 3    | service 54405 aik than uan cit (Eingang) |      |             | House Set Vic     |            |                   |         |                                         |
|   |                                 |                                    |                                          |      |             |                   |            |                   |         |                                         |
|   |                                 |                                    |                                          |      |             |                   |            |                   |         |                                         |
|   |                                 |                                    |                                          |      |             |                   |            |                   |         |                                         |
|   | Siehe auch                      |                                    |                                          |      |             |                   |            |                   |         |                                         |
|   |                                 |                                    |                                          |      |             |                   |            |                   |         |                                         |

#### Abbildung 3.3. Mitarbeiter zuordnen

Wählen Sie im eingeblendeten Nachschlagedialog einen Mitarbeiter aus und Übernehmen Sie diesen. Der dem Mobilgerät zugeordnete Mitarbeiter wird anschließend in der Liste der überwachten Verzeichnisse angezeigt.

Datenübermittlungen an das Mobilgerät des Mitarbeiters werden so automatisch an die im Feld Nachr.-Empfänger der Personalstammdaten hinterlegten E-Mail-Adresse(n) (siehe Abschnitt 3.2.4, "Personalstammdaten") adressiert.

## 3.2. Vorbereitungen für den Stammdatenaustausch

Die auf den Mobilgeräten benötigten Stammdaten müssen auf dem MOS'aik-System für den Datenaustausch vorbereitet werden. Im Einzelnen sind das die folgenden Daten:

- Abschnitt 3.2.1, "E-Mail-Adresse in den Firmenstammdaten"
- Abschnitt 3.2.2, "Lohntarifstammdaten"
- Abschnitt 3.2.3, "Lohnartenstammdaten"
- Abschnitt 3.2.4, "Personalstammdaten"
- Abschnitt 3.2.5, "Artikelstammdaten pro Artikelgruppe"
- Abschnitt 3.2.6, "Artikelstammdaten auf Basis von Lagern"

Lesen Sie weiter im folgenden Abschnitt oder springen Sie zum gewünschten Thema durch Auswahl in der Liste.

#### 3.2.1. E-Mail-Adresse in den Firmenstammdaten

Die E-Mail-Adresse aus den Firmenstammdaten wird bei der Stammdatenbereitstellung an die Mobilgeräte des "Mobilen Service" übertragen und wird dort als Rücksendeadresse für abgeschlossene Arbeitszettel voreingestellt.

Öffnen Sie in der MOS'aik-Projektverwaltung 📽 das Arbeitsblatt Firmenstammdaten, um das Feld E-Mail zu ändern und speichern Sie die Änderung mit Änderungen speichern [F7] ab:

#### Abbildung 3.4. Firmenstammdaten

| 🛔 мо          | OS'aik Projektverwaltung (Firma l       | Muster AG)                       |                                            |                 | – ō ×                   |
|---------------|-----------------------------------------|----------------------------------|--------------------------------------------|-----------------|-------------------------|
| <u>D</u> atei | <u>Bearbeiten Ansicht Einfüg</u>        | en <u>F</u> ormat <u>P</u> rojek | t Datensatz Extras <u>?</u>                |                 |                         |
|               | ) / / / / / / / / · / · · · · · · · · · | X   ю а   🛧                      | ♥   _/ 🕄 🗿   ≜, Z,   T # S A Z   % 👯 🔩   🎬 | 📩 🖞 🍰 🞬         |                         |
| Star          | mmdaten   Einstellur                    | ngen   Firmer                    | nstammdaten                                |                 |                         |
| <b>_</b>      | Home: Startseite Einstellunger          | n: Firmenstammdaten (            | *) ×                                       |                 |                         |
| geme          | Firmenstammdaten 🏾 🔺                    | 👷 Allgemeines                    |                                            | 🚰 Einstellunger | n                       |
| 2<br>2        | Änderungen speichern F7                 | Firmennummer                     | 0                                          | Kontoinhaber    | Muster AG, Aachen       |
| ojek          | Bearbeiten                              | Anrede                           | Firma                                      | Steuernummer    | 1234567890              |
| ă             | Nederskieren 8 EE                       | Name                             | Muster AG                                  | UStID           | DE12345678901234        |
| 8             | Nachschlagen P5                         | Namenszusatz                     | Computer & Software                        | Branche *       | <allgemein></allgemein> |
| Σ.            | onterschint löschen                     | Straße                           | Musterstraße 1                             | ILN/GLN         |                         |
| ŏ             | Weitere Schritte                        | PLZ, Ort                         | 52062 Aachen                               | EORI Nummer     |                         |
| ie.           |                                         | Postrach                         | Postrach 12345                             | Handelsregister |                         |
| Re            | Standardlohntarif festlegen             | Postider PL2, Ort                | Deutschland                                | Gerichtsstand   |                         |
|               | Lagerverwaltung einrichten              | Rundosland *                     | Nerdribnin Wastfalen                       | Gläubiger-ID    | DE98ZZZ09999999999      |
| (ass          |                                         | Dunuesianu                       | Norument-westralen                         | Elektronische   | 4 m 1                   |
|               |                                         | Absenderadresse                  | Muster AG · Postfach 12345 · 52001 Aachen  | Onterschint     | D. Mustermann           |
| sti           |                                         | Telefon                          | 0241 123450                                |                 |                         |
| 8             |                                         | Telefax                          | 0241 123451                                | Standardanrede  | Damen und Herren,       |
| I E           |                                         | E-Mail                           | info@musterfirma.de                        | Werbetext *     |                         |
| Jet           |                                         | Internetadresse                  |                                            | Standardkasse * | Kasse 1                 |

#### 3.2.2. Lohntarifstammdaten

Zum Erfassen von Arbeitszeiten über Mobilgeräte werden ausgewählte Lohntarifstammdaten auf dem MOS'aik-System bereitgestellt und an den "Mobilen Service" übertragen.

Dabei wird zur Ermittlung der Lohnverrechnungspreise im Arbeitszettel ein beim Mitarbeiter hinterlegter Lohntarif berücksichtigt (siehe dazu auch Abschnitt 3.2.4, "Personalstammdaten"). Damit Lohntarife beim Stammdatenaustausch übertragen werden, müssen diese jedoch zuvor ausgewählt werden:

- Öffnen Sie dazu in der MOS'aik-Projektverwaltung 🏜 das Arbeitsblatt Lohntarife.
- Blenden Sie (z.B. mit [Strg]+[G]) die Spalte Mobil ein.
- Öffnen Sie im Navigationsbereich den Bereich **Direkt bearbeiten** und ändern Sie mithilfe der Nachschlagefunktion [F5] die Werte in der Spalte *Mobil* auf *Ja*, damit diese Lohntarife auf die Mobilgeräte übertragen werden.
- Speichern [F7] Sie Ihre Änderungen ab.

#### Abbildung 3.5. Lohntarife

| i 🖨 📣 🕻       | . 🕺 🖻     | n 🔒 🕻     | <b>≮</b>   Ω α   <b>↑ ↓</b> | 🌙 🔍 🛃 👌      | Z↓ T # S                | A Z   % 111 €\$   №   📩 🔂 🛔 I       |      |       |                             |
|---------------|-----------|-----------|-----------------------------|--------------|-------------------------|-------------------------------------|------|-------|-----------------------------|
| nmdaten       | Proje     | ekte      | Lohntarife                  |              |                         |                                     |      |       |                             |
| Home: Startse | ite Proje | ekte: Loł | ntarife X                   | Cruppo       | Cowork                  | Kurstout                            | Finh | Mahil | Desimelatellen              |
| Lohntarife    |           |           | Dachdacker G                | Dachdacker   | Dachdackar              | Dachdacker Großbetrieb              | Min  | Noin  | Automatische                |
| Neu           |           | F8        | Dachdecker K                | Dachdecker   | Dachdecker              | Dachdecker Kleinhetrieh             | Min  | la    | <automatisch></automatisch> |
| Duplizieren   | Stro      | +F8       | Dachdecker M                | Dachdecker   | Dachdecker              | Dachdecker Mittelbetrieb            | Min  | Nein  | <automatisch></automatisch> |
| Bearbeiten    |           | F4        | Elektro                     | Elektro      | Elektrobranche          | Elektro alte Bundesländer           | Min  | la    | <automatisch></automatisch> |
| Drucken       |           | F9        | Elektro NB                  | Elektro      | Elektrobranche          | Elektro noue Bundesländer           | Min  | Noin  | <automatisch></automatisch> |
|               |           |           | Eliesenleger                | Fliesenleger | Fliesenleger            | Fliesenleger                        | Std  | Nein  | <automatisch></automatisch> |
| Suchen        |           | ۲         | Maler                       | Maler        | Maler+Lackierer         | Maler & Lackierer                   | Min  | Nein  | <automatisch></automatisch> |
|               | V/ Y=     | ¥         | Maler NB                    | Maler        | Maler+Lackierer         | Maler & Lackierer neue Bundesländer | Min  | Nein  | <automatisch></automatisch> |
|               |           |           | Maschinist                  | Maschinen    | <allgemein></allgemein> | Bedienpersonal für eine Maschine    | Min  | Nein  | <automatisch></automatisch> |
| Direkt beart  | eiten     |           | SHK G                       | SHK          | SHK                     | SHK Großbetrieb                     | Min  | Nein  | <automatisch></automatisch> |
| Nachachlagon  |           |           | SHK K                       | SHK          | SHK                     | SHK Kleinbetrieb                    | Min  | Ja    | <automatisch></automatisch> |
| Speichern     |           | F7        | SHK M                       | SHK          | SHK                     | SHK Mittelbetrieb                   | Min  | Nein  | <automatisch></automatisch> |
| Löschen       |           | F6        | Standard                    | Standard     | <allgemein></allgemein> | Standardlohntarif                   | Min  | Ja    | <automatisch></automatisch> |
|               |           |           | *                           |              |                         |                                     |      |       |                             |
|               |           |           |                             |              |                         |                                     |      |       |                             |
|               |           |           |                             |              |                         |                                     |      |       |                             |
|               |           |           |                             |              |                         |                                     |      |       |                             |
|               |           |           |                             |              |                         |                                     |      |       |                             |
|               |           |           |                             |              |                         |                                     |      |       |                             |
|               |           |           |                             |              |                         |                                     |      |       |                             |
|               |           |           |                             |              |                         |                                     |      |       |                             |
|               |           |           |                             |              |                         |                                     |      |       |                             |
|               |           |           |                             |              |                         |                                     |      |       |                             |
|               |           |           |                             |              |                         |                                     |      |       |                             |
|               |           |           |                             |              |                         |                                     |      |       |                             |
|               |           |           |                             |              |                         |                                     |      |       |                             |
|               |           |           |                             |              |                         |                                     |      |       |                             |
|               |           |           |                             |              |                         |                                     |      |       |                             |
| Siehe auch    |           | •         |                             |              |                         |                                     |      |       |                             |
| Firmenstammd  | aten      |           |                             |              |                         |                                     |      |       |                             |
| Lohnarten     |           |           |                             |              | 1                       |                                     |      |       |                             |

Alternativ ändern Sie die Einstellung bei der Bearbeitung ([F4]) eines Lohntarifs im Feld Mobile Synchronisation.

#### 3.2.3. Lohnartenstammdaten

Zur Erfassung von Arbeitszeiten auf den Mobilgeräten des "Mobilen Service" müssen die betreffenden Lohnartenstammdaten vom MOS'aik-System an die Mobilgeräte übertragen werden.

Welche Lohnarten beim Stammdatenaustausch übertragen werden, legen Sie zuvor individuell fest.

- Öffnen Sie dazu in der MOS'aik-Projektverwaltung 초 das Arbeitsblatt Lohnarten.
- Blenden Sie (z.B. mit [Strg]+[G]) die Spalte Mobil ein.
- Öffnen Sie im Navigationsbereich den Bereich Direkt bearbeiten und ändern Sie mithilfe der Nachschlagefunktion [F5] die Werte in der Spalte Mobil auf Ja, damit diese Lohnarten auf Ihre Mobilgeräte übertragen werden.
- Speichern [F7] Sie Ihre Änderungen ab.

#### Abbildung 3.6. Lohnarten

| м        | OS'aik Projektverwaltu  | ıng (l      | Firma I | Must         | ter AG)                           |                  |               |                       |                             |             | -           | ٥      | ×             |
|----------|-------------------------|-------------|---------|--------------|-----------------------------------|------------------|---------------|-----------------------|-----------------------------|-------------|-------------|--------|---------------|
| Datei    | Bearbeiten Ansich       | ht <u>t</u> | infüge  | en i         | <u>F</u> ormat <u>P</u> rojekt Da | tensatz Extras ? | 1             | 1                     |                             |             |             |        |               |
| ] [      | š 😂 🕰 🐧 👗               | 1           |         | X            | <b>₽ 04   <del>+</del> +   -</b>  | / 🔍 🗹   ੈ+ á+    | T # S I       | A Z   % 1112 €\$   🎽  | i 🖸 🖞 🏙 🗎                   |             |             |        |               |
| Sta      | mmdaten   Pr            | oje         | kte     | 1            | ohnarten                          |                  |               |                       |                             |             |             |        |               |
| lei      | Home: Startseite / F    | Proje       | kte: Lo | hnar         | Name                              | Тур              | Gruppe        | Kurztext              | Dozimalstellen              | Finh        | Kalk Gruppe | Mobil  | Faktor        |
| gen      | Lohnarten               |             |         | $\mathbf{H}$ | Accordstunden                     | Produktivzoit    | Stunden       | Accordetunden         | Automatisch                 | Std         | Lohn        |        | 1             |
| ₹        | Neu                     |             | E8      | 4            | Auclösung                         |                  | Auclösungen   | Accordstanden         | <automatisch></automatisch> | Siu         | Lohn        | Noin   |               |
| 2        | Duplizieren             | Stra        | +F8     | Н            | Febrekeeten                       | Auslösung        | Auslösungen   | Fabrikaatanaratattung | <automatisch></automatisch> |             | Lohn        | Nein   |               |
| je       | Bearbeiten              |             | F4      | Н            | Faintkosten                       | Austosung        | Ausiosungen   | Faintkostenerstattung | <automatisch></automatisch> | Ctd         | Lohn        | Ja     |               |
| £        | Drucken                 |             | F9      | Н            | Vilometergeld                     | Mort             | Kilomotorgold | Kilomotorgold         | <automatisch></automatisch> | km          | Lohn        | Nein   |               |
| 8        |                         |             | $\sim$  | H            | rxiiometergelu                    | Ausfallmait      | Ausfallzaitez | ruiometergela         | <automatisch></automatisch> | KIII<br>Ctd | Lonn        | Ja     |               |
| ervi     | Suchen                  |             | $\odot$ | H            | Lonnortzaniung                    | Austalizeit      | Austalizeiten | Lonnfortzanlung       | <automatisch></automatisch> | Std         | Lonn        | Nem    |               |
| Š        | V/                      | 7           | 8       | Н            | Normaistunden                     | Produktivzeit    | Stunden       | Normaistunden         | <automatisch></automatisch> | Std         | Lonn        | Ja     | 1             |
| g.       |                         | 12          | ~       | $\square$    | Pause                             | Unproduktivzeit  | Stunden       | Pause                 | <automatisch></automatisch> | Std         | Lohn        | Ja     | 1             |
| &        |                         |             |         | Н            | Reisenebenkosten                  | Auslosung        | Auslosungen   | Reisenebenkosten      | <automatisch></automatisch> | 0.1         | Lohn        | Ja     |               |
| s        | Direkt bearbeiten       |             | •       | Н            | Reisestunden                      | Unproduktivzeit  | Stunden       | Reisestunden          | <automatisch></automatisch> | Std         | Lohn        | Ja     | 1             |
| Kas      | Nachschlagen            |             | F5      |              | Schlechtwetter                    | Saisonkurzarbeit | Stunden       | Schlechtwetterzeit    | <automatisch></automatisch> | Std         | Lohn        | Ja     | 1             |
| -        | Speichern               |             | F7      |              | Ubernachtung                      | Auslösung        | Auslösungen   | Ubernachtungsgeld     | <automatisch></automatisch> |             | Lohn        | Nein   |               |
| isti     | Löschen                 |             | F6      | Ц            | Uberstunden 25%                   | Produktivzeit    | Stunden       | Uberstunden 25%       | <automatisch></automatisch> | Std         | Lohn        | Ja     | 1,25          |
| Š        |                         |             |         | Ц            | Uberstunden 50%                   | Produktivzeit    | Stunden       | Uberstunden 50%       | <automatisch></automatisch> | Std         | Lohn        | Ja     | 1,5           |
| -        |                         |             |         | Ц            | Urlaub                            | Ausfallzeit      | Ausfallzeiten | Urlaub                | <automatisch></automatisch> | Std         | Lohn        | Nein   |               |
| Ĕ        |                         |             |         |              | Zulagen 30%                       | Produktivzeit    | Stunden       | Zulagen 30%           | <automatisch></automatisch> | Std         | Lohn        | Ja     | 1,3           |
| -ue      |                         |             |         | *            |                                   |                  |               |                       |                             |             |             |        |               |
| ξ        |                         |             |         |              |                                   |                  |               |                       |                             |             |             |        |               |
| <u>a</u> |                         |             |         |              |                                   |                  |               |                       |                             |             |             |        |               |
| -        |                         |             |         |              |                                   |                  |               |                       |                             |             |             |        |               |
| Ľe,      |                         |             |         |              |                                   |                  |               |                       |                             |             |             |        |               |
| - Pe     |                         |             |         |              |                                   |                  |               |                       |                             |             |             |        |               |
| ğ        |                         |             |         |              |                                   |                  |               |                       |                             |             |             |        |               |
| õ        |                         |             |         |              |                                   |                  |               |                       |                             |             |             |        |               |
| E        |                         |             |         |              |                                   |                  |               |                       |                             |             |             |        |               |
| <u>Š</u> |                         |             |         |              |                                   |                  |               |                       |                             |             |             |        |               |
| Vert     |                         |             |         |              |                                   |                  |               |                       |                             |             |             |        |               |
| Sn       | Fishe such              |             |         |              |                                   |                  |               |                       |                             |             |             |        |               |
| 21       | Sielle auch             |             | •       |              |                                   |                  |               |                       |                             |             |             |        |               |
| ater     | Barcodeliste Lohnarte   | en          |         | Π            |                                   |                  |               |                       |                             |             |             |        |               |
| Ĕ        | Lohntarife              |             |         |              |                                   |                  |               |                       |                             |             |             |        |               |
| tam      | Personal                |             |         | 4            |                                   |                  |               |                       |                             |             |             |        | •             |
| 0        |                         |             |         | M            | ◀ Datensatz 1 von 16              | gelesenen        |               |                       |                             |             |             |        | - F F         |
| 41. 11   | des Orbeites Chaite and | 1.1         |         |              | day Laborat                       |                  |               |                       |                             |             |             | in Man | the second la |

Alternativ ändern Sie die Einstellung bei der Bearbeitung ([F4]) einer Lohnart im Feld Mobile Synchronisation.

Weitere Informationen erhalten Sie hierzu auch im Themenbereich Serviceaufträge mit Regieabrechnung!

#### 3.2.4. Personalstammdaten

Um Personalstammdaten von Mitarbeitern im Rahmen des Stammdatenaustauschs auf ein Mobilgerät zu übertragen, müssen folgende Voraussetzungen erfüllt sein:

1. Personalnummer

Personalstammdaten ohne Personalnummer werden nicht auf die Mobilgeräte übertragen.

2. Lohntarif

Bei der Ermittlung der Lohnverrechnungspreise durch den "Mobilen Service" wird ein beim Mitarbeiter hinterlegter Lohntarif berücksichtigt. Bei fehlendem Lohntarif wird der Lohntarif *Standard* verwendet.

Ein beim Mitarbeiter hinterlegter **Verrechnungssatz** wird bei der späteren Regieabrechnung <u>vorrangig</u>, d.h. vor einem erfassten **Lohntarif**, verwendet!

3. Nachr.-Empfänger

Im Feld für den Nachrichten-Empfänger werden eine oder (mit Semikolon getrennt) mehrere E-Mail-Adressen des Mitarbeiters hinterlegt. Bei Übermittlung von Arbeitszetteln an diesen Mitarbeiter wird die E-Mail standardmäßig an diese Adresse(n) adressiert. Die Empfänger der E-Mail können vor dem Versand noch bearbeitet werden.

4. Fahrzeuglager (nur wenn mit Lagern gearbeitet wird; siehe Abschnitt 3.2.6, "Artikelstammdaten auf Basis von Lagern")

Damit auch die Bestände eines persönlichen Fahrzeuglagers (z.B. Firmenwagen, Servicefahrzeug, etc.) übermittelt werden, kann das Lager hier ausgewählt werden. Voraussetzung dazu ist, dass das MOS'aik-Modul Lager & Inventur lizenziert ist.

5. Inaktiv

Inaktive Personalstammdaten werden nicht auf die Mobilgeräte übertragen.

Abbildung 3.7. Personalstammdaten / Mitarbeiter

| nmdaten   Pers                                             | onal   Mitar                  | beiter                               |                                                     |                                                     |                                    |
|------------------------------------------------------------|-------------------------------|--------------------------------------|-----------------------------------------------------|-----------------------------------------------------|------------------------------------|
| Home: Startseite Per                                       | sonal: Alle Mitarbeite        | er × Perso                           | al: Mitarbeiter (cellini) 🗙                         |                                                     |                                    |
| Personal                                                   | 🔺 😫 Per                       | sönliche Da                          | ten                                                 | 🔐 Arbeitsverhä                                      | Itnis                              |
| Suchen<br>Neu<br>Duplizieren St                            | F3 Initialer<br>F8 Druckna    | n<br>ame<br>sdatum *                 | Cellini, Carlo<br>23.05.1954                        | Personalnummer<br>Gruppe *<br>Arbeitsrolle *        | 22 Inaktiv<br>Büro<br>Team Service |
| Etikett/Karte drucken »                                    | Geburt                        | sort                                 | Heinsberg<br>Verheiratet                            | Abteilung<br>Position<br>Kotenstelle *              | Buchhalter                         |
| Bearbeiten<br>Nachschlagen *                               | F5 Geschle                    | echt *<br>ppe                        | Männlich                                            | Vertragsart *<br>Vertragsende *                     | Vollvertrag                        |
| Löschen                                                    | F6 Auswei                     | snummer<br>s gültig bis *            |                                                     | Arbeitstage *<br>Wochenarbeitszeit                  | Mo - Fr<br>37,5                    |
| Weitere Schritte<br>Kalenderfarbe<br>Anmeldesperre aufhebe | KV Gesund                     | ellschaft<br>mer<br>Iheitstest *     |                                                     | Arbeitszeit von, bis<br>Urlaubstage, Rest           | 8:00 16:00<br>30 0                 |
| Plugins »                                                  | Identif.<br>Führers<br>Autoke | -Nummer<br>scheinklasse<br>nnzeichen |                                                     | Tarifgruppe                                         | Standard                           |
|                                                            | Fahrzer<br>BLZ/BIC            | uglager *                            | Mobiles Lager<br>39040013                           | Stundenlohn<br>Verrechnungssatz<br>Zeit-/Lohnfaktor |                                    |
|                                                            | Bank<br>Bankko                | nto/IBAN                             | Commerzbank Aachen<br>377722                        | Provisionsart *<br>Provisionssatz                   | <keine></keine>                    |
|                                                            | Nachr<br>Nachr                | Empfänger<br>-Vorlage *              | c.cellini@web.de                                    | Eingestellt am *<br>Entlassen am *                  | 01.06.1970                         |
|                                                            | 😤 Ber                         | nutzerdefin                          | erte Merkmale                                       |                                                     |                                    |
| Calo and                                                   | > MV                          | VM-Piccolo Ge                        | тегктан *<br>äte E-Mail Adresse c.cellini@gmail.com | Wert *                                              |                                    |

#### 3.2.5. Artikelstammdaten pro Artikelgruppe

Zum Erfassen und Bewerten von Materialverbräuchen auf den Mobilgeräten des "Mobilen Service" müssen die entsprechenden Artikelstammdaten im Rahmen des Stammdatenaustauschs vom MOS'aik-System übertragen werden.

Das Übertragen von Artikeldaten erfolgt dabei auf Basis von **Artikelgruppen**. Alle Artikel einer als *"Mobil"* gekennzeichneten Gruppe werden dann beim Stammdatenaustausch auf die Mobilgeräte übertragen.<sup>1</sup>

- Öffnen Sie zur Auswahl in der MOS'aik-Projektverwaltung 鄻 das Arbeitsblatt Artikelgruppen.
- Blenden Sie (z.B. mit [Strg]+[G]) die Spalte Mobil ein.
- Öffnen Sie im Navigationsbereich den Bereich Direkt bearbeiten.
- Ändern Sie mithilfe der Nachschlagefunktion [F5] die Werte in der Spalte *Mobil* auf *Ja*, damit diese Gruppen auf Ihre Mobilgeräte übertragen werden.
- Speichern [F7] Sie Ihre Änderungen ab.

<sup>&</sup>lt;sup>1</sup>Falls zwischenzeitlich Artikel anderen Artikelgruppen zugeordnet werden, wird dies bei der Datensynchronisation berücksichtigt!

#### Abbildung 3.8. Artikelgruppen

|    | 🎒 🖉 🛕 👗 🖻 🛍 ≻         | ( ທຕ 🛧 🖊            | ା 🔍          | 4      | Z Z T      | # S A Z % 1.1.1 €\$      | 🏻 🎬 🍰 🍰 💼                                          |     |
|----|-----------------------|---------------------|--------------|--------|------------|--------------------------|----------------------------------------------------|-----|
| am | nmdaten   Artikel   A | rtikelgruppen       |              |        |            |                          |                                                    |     |
| Na | vigation $P 	imes$    | Home: Startseite Ar | tikel: Artik | kelgri | uppen X    |                          |                                                    |     |
|    | Verwaltung            | Artikelaruppen      |              |        | Name       | Kurztext                 | Beschreibung                                       | Mot |
|    | Adressen              |                     | 50           |        | Dachdecker | Artikelgruppe Dachdecker | Enthält Artikel für Dachdeckerarbeiten.            | Ja  |
|    | Personal              | Neu<br>Duolizioron  | F8           |        | Diverse    | Artikelgruppe Diverse    | Enthalt diverse Artikel.                           | Ja  |
|    | Artikal               | Bearbeiten          | F4           |        | Elektro    | Artikelgruppe Elektro    | Enthält Artikel für Elektroinstallationsarbeiten.  | Ja  |
|    | Artici                | Drucken             | F9           |        | Estrich    | Artikelgruppe Estrich    | Enthält Artikel für Estricharbeiten.               | Ja  |
|    |                       | brackenni           |              |        | Fahrtzonen | Artikelgruppe Fahrtzonen | Enthält Fahrtzonen.                                | Ja  |
|    |                       | Suchen              |              |        | Fenster    | Artikelgruppe Fenster    | Enthält Artikel für Fensterarbeiten.               | Ne  |
|    | Alle Artikel          |                     |              |        | Fliesen    | Artikelgruppe Fliesen    | Enthält Artikel für Fliesenlegerarbeiten.          | Ja  |
|    |                       | <u> </u>            | <b>X</b>     |        | Fremde     | Artikelgruppe Fremde     | Enthält Artikel für Fremdarbeiten.                 | Ne  |
|    |                       |                     | 0            |        | Fußboden   | Artikelgruppe Fußboden   | Enthält Artikel für Fußbodenarbeiten.              | Ne  |
|    | Bruttopreisliste      | Direkt bearbeiten   | $\odot$      |        | Geräte     | Artikelgruppe Geräte     | Enthält Geräte.                                    | J   |
|    |                       | Nachschlagen        | F5           | ▶      | Heizung    | Artikelgruppe Heizung    | Enthält Artikel für Heizungsinstallationsarbeiten. | J   |
|    | <i>~~</i>             | Speichern           | F7           |        | Kunststein | Artikelgruppe Kunststein | Enthält Artikel für Kunststeinarbeiten.            | Ne  |
|    | Verkaufspreisliste    | Löschen             | F6           |        | Maler      | Artikelgruppe Maler      | Enthält Artikel für Malerarbeiten.                 | Ja  |
|    |                       |                     |              |        | Metallbau  | Artikelgruppe Metallbau  | Enthält Artikel für Metallbauarbeiten.             | Ne  |
|    | Ä                     | Weitere Schritte    | ۲            |        | Putz       | Artikelgruppe Putz       | Enthält Artikel für Putzerarbeiten.                | Ne  |
|    | Dislaw formalista     | Exportieren »       |              |        | Rolladen   | Artikelgruppe Rolladen   | Enthält Artikel für Rolladenarbeiten.              | Ne  |
|    | Einkaufspreisiiste    |                     |              |        | Sanitär    | Artikelgruppe Sanitär    | Enthält Artikel für Sanitärinstallationsarbeiten.  | Ja  |
|    |                       |                     |              |        | Testdaten  | Testdaten                | Testdaten                                          | Ne  |
|    |                       |                     |              | *      |            |                          |                                                    |     |
|    | Artikelgruppen        |                     |              |        |            |                          |                                                    |     |
|    | ll b                  |                     |              |        |            |                          |                                                    |     |
|    |                       |                     |              |        |            |                          |                                                    |     |
|    | Warengruppen          |                     |              |        |            |                          |                                                    |     |
|    |                       |                     |              | -      |            |                          |                                                    | _   |
|    | ***                   |                     |              | H      |            |                          |                                                    |     |
|    | Artikelbezugsrabatte  |                     |              | H      |            |                          |                                                    | _   |
|    | -                     |                     |              | -      |            |                          |                                                    | _   |
|    | Sets                  |                     |              | H      |            |                          |                                                    | _   |
|    | Maschinen             | Siehe auch          |              |        |            |                          |                                                    | _   |
|    | Texte                 | siene auch          | •            |        |            |                          |                                                    | _   |
|    | Projekte              | Artikel             |              | 1      |            |                          | 1                                                  |     |
|    | Einstallungan         | Rohstoffe           |              |        |            |                          |                                                    |     |

Alternativ öffnen sie die Artikelgruppe zur Bearbeitung ([F4]) und setzen Sie ein Häkchen im Feld Artikel dieser Artikelgruppe werden mit den Daten mobiler Geräte synchronisiert:

Abbildung 3.9. I Artikel dieser Artikelgruppe werden mit den Daten mobiler Geräte synchronisiert

| MC            | S'aik Proiektverwalt                    | ung (Firma N        | luster AG)                         |                                                                                                   | 3 |
|---------------|-----------------------------------------|---------------------|------------------------------------|---------------------------------------------------------------------------------------------------|---|
| <u>D</u> atei | Bearbeiten Ansio                        | :ht <u>E</u> infüge | n <u>F</u> ormat <u>P</u> rojekt   | Datensatz Extras ?                                                                                | _ |
| 🗋 🖬           | ) / / / / / / / / / / / / / / / / / / / | 6 🖻 🛍 >             | <   い ci   🛧 🖡                     | ▶ <mark>⊿</mark> 💽 🤌 🛃 T # S A Z % ﷺ €\$ 🎇 着 📩                                                    |   |
| Star          | mmdaten   A                             | rtikel   A          | rtikelgruppe                       |                                                                                                   |   |
| ei            | Home: Startseite                        | Artikel: Artike     | lgruppen × Artikel:                | Artikelgruppe (Sanitär) 🗙                                                                         |   |
| lgem          | Artikelgruppe                           | ۲                   | 👷 Allgemeines                      |                                                                                                   |   |
| rojekte Al    | Suchen<br>Neu<br>Duplizieren            | F3<br>F8<br>Strg+F8 | Name *<br>Kurztext<br>Beschreibung | <mark>Santar</mark><br>Artikelgruppe Sanitär<br>Enthält Artikel für Sanitärinstallationsarbeiten. |   |
| 8             | Bearbeiten                              | ۲                   | Artikel dieser Ar                  | tikelgruppe werden mit den Daten der mobilen Geräte synchronisiert                                |   |
| e Regie Servi | Nachschlagen *<br>Speichern<br>Löschen  | F5<br>F7<br>F6      |                                    |                                                                                                   |   |

#### 3.2.6. Artikelstammdaten auf Basis von Lagern

Neben der Möglichkeit Artikelstammdaten pro Artikelgruppe auszutauschen, können Sie zusätzlich/alternativ auch für jedes Mobilgerät ein (Fahrzeug-) Lager mit Artikeln einrichten. Dazu ist allerdings das MOS'aik-Erweiterungsmodul Lager & Inventur erforderlich und muss entsprechend eingerichtet werden (siehe dazu den Themenbereich Lager und Inventur).

Erstellen Sie anschließend beispielsweise für jedes Mobilgerät ein eigenes Fahrzeuglager mit den erforderlichen Artikeln. Gehen Sie dazu wie folgt vor:

- <sup>1</sup> Öffnen Sie in der MOS'aik-Projektverwaltung 🏝 das Arbeitsblatt Läger.
- 2. Richten Sie mit der Funktion Neu [F8] ein neues Lager ein oder Duplizieren [Strg]+[F8] Sie ein bereits vorhandenes, gleichartiges Lager.

- 3. Erfassen Sie Name und die nächste freie Nummer für das mobile Lager.
- 4. Als Typ\* wählen Sie Fahrzeug oder Virtuelles Lager.
- 5. Mit der Funktion Artikel hinzufügen ... können Sie das Lager mit den benötigten Artikeln bestücken und in der Spalte *Min* den Mindestbestand erfassen etc. (siehe dazu den Themenbereich Lager und Inventur).

Abbildung 3.10. Lagereinrichtung: Mobiles Lager

| B                                                                                                    | earbeiten <u>A</u> nsicht <u>E</u> infüger | n <u>F</u> ormat <u>P</u> rojekt | Da <u>t</u> ensatz | E <u>x</u> tras <u>?</u>                                          |                          |                |         |          |        |             |                |   |  |  |
|----------------------------------------------------------------------------------------------------|--------------------------------------------|----------------------------------|--------------------|-------------------------------------------------------------------|--------------------------|----------------|---------|----------|--------|-------------|----------------|---|--|--|
| -                                                                                                    | a a d d   X 🖻 🛍 🗡                          | ( ю e   🛉 🖊                      | J 🔍                |                                                                   | # S A Z %                | 1.1.1 €\$ 2    | ් 📩 🕯   | <b>i</b> |        |             |                |   |  |  |
| -+                                                                                                    | ik I Lagerverwaltun                        | allager                          |                    |                                                                   |                          |                |         |          |        |             |                |   |  |  |
| su                                                                                                    | ik   Lagerverwalturi                       | gilagei                          |                    |                                                                   |                          |                |         |          |        |             |                |   |  |  |
| avi                                                                                                    | gation 🛛 🖓 🗙                               | Home: Startseite                 | Lagerverwal        | tung: Läger × Lag                                                 | erverwaltung: Lager (Mol | biles Lager) 🗙 |         |          |        |             |                |   |  |  |
|                                                                                                    | Bestellwesen                               | Lager                            |                    |                                                                   |                          |                |         |          |        |             |                |   |  |  |
|                                                                                                    | Lieferungen                                | Curken                           | 52                 | Name X                                                            | Mahilan Lanan            |                |         |          |        |             |                |   |  |  |
|                                                                                                    | Warenzugänge                               | Neu                              | F8                 | Nummer                                                            | 11                       |                |         |          |        |             |                |   |  |  |
|                                                                                                    | Lagerverwaltung                            | Duplizieren                      | Strg+F8            | Typ *                                                             | Virtuelles Lager         |                |         |          |        |             |                |   |  |  |
| a.                                                                                                    | $\sim$                                     |                                  |                    | Gruppe *                                                          | Fahrzeuge                |                |         |          |        |             |                |   |  |  |
|                                                                                                    |                                            | Bearbeiten                       | ۲                  | Kurztext                                                          | Mobiles Lager            |                |         |          |        |             |                |   |  |  |
|                                                                                                    | Läger                                      | Nachschlagen *                   | F5                 | Beschreibung Führt<br>Überwachung * Protok<br>Ausgeblendet * Nein | Führt die Lagebestände   | des Mobilen La | gers    |          |        |             |                |   |  |  |
|                                                                                                    |                                            | Speichern                        | F7                 |                                                                   | Nein                     |                |         |          |        |             |                |   |  |  |
|                                                                                                    |                                            | Löschen                          | Löschen F6         | F6 Musgeoleridet Neit                                             |                          |                |         |          |        |             |                |   |  |  |
| Lagerbuchung                                                                                                   | Weitere Schritte                           | ۲                                | 👚 Lagerspezif      | ikationen                                                         |                          |                |         |          |        |             |                |   |  |  |
|                                                                                                    |                                            | Artikel binzufügen               |                    | Höhe                                                              |                          |                |         |          |        |             |                |   |  |  |
| No la companya da la companya da la companya da la companya da la companya da la companya da la companya da la | Artikel entfernen                          |                                  | Breite             |                                                                   |                          |                |         |          |        |             |                |   |  |  |
|                                                                                                    | Meldungen –                                |                                  |                    | Tiefe<br>Tobaltzainhait *                                         |                          |                |         |          |        |             |                |   |  |  |
|                                                                                                    | -                                          | Lager auflösen                   |                    | Kapazität                                                         |                          |                |         |          |        |             |                |   |  |  |
|                                                                                                    | <u>×</u>                                   |                                  |                    |                                                                   |                          |                |         |          |        |             |                |   |  |  |
|                                                                                                    | Barcodeliste                               |                                  |                    | 😤 Lagerbestä                                                      | nde                      |                |         |          |        |             |                |   |  |  |
|                                                                                                    |                                            |                                  |                    | Artikel                                                           | Text                     | Lagerplatz     | Bestand | Min Ma   | x Einh | Ltz. Abgang | Ltz. Zugang    | Π |  |  |
|                                                                                                    |                                            |                                  |                    | ▶ d-001 Da                                                        | chlatte 30/50            |                | 5       | 5        | Ifdm   |             | 14.05.14 15:35 | 5 |  |  |
|                                                                                                    |                                            |                                  |                    | d-003 Dr                                                          | ahtstifte 34/80 blank    |                | 2       | 2        | kg     |             | 14.05.14 15:36 | 6 |  |  |
|                                                                                                    |                                            |                                  |                    | d-006 Fin                                                         | st-/Gratlattenhalter     |                |         |          | 1 Stck |             |                |   |  |  |
|                                                                                                    |                                            |                                  |                    | d-007 Ae                                                          | ro-Firstelement rot      |                |         |          | Stck   |             |                |   |  |  |
|                                                                                                    |                                            |                                  |                    | d-011 JA                                                          | COBI J13 "rebell" rot    |                |         |          | Stck   |             |                | _ |  |  |
|                                                                                                    |                                            |                                  |                    | d-014 JA                                                          | COBI J15 Entlüfter br    |                |         |          | Stck   |             |                |   |  |  |
|                                                                                                    |                                            |                                  |                    | d-015 JA                                                          | COBI Firsten F1 braun    |                |         |          | Stck   |             |                |   |  |  |
|                                                                                                    |                                            |                                  |                    | d-016 JA                                                          | COBI Firstanfang F1      |                |         |          | Stck   |             |                | _ |  |  |
|                                                                                                    |                                            |                                  |                    | d-017 JA                                                          | COBI Firstender F1b      |                |         |          | Stck   |             |                | _ |  |  |
|                                                                                                    |                                            |                                  |                    | d-018 Ja                                                          | cobi Fracht Falzziegel   |                |         |          | Stck   |             |                | _ |  |  |
|                                                                                                    |                                            | Siehe auch                       |                    | d-019 Fit                                                         | st-/Gratklammern bra     |                |         |          | Stck   |             |                | _ |  |  |
|                                                                                                    | Lagerlisten                                | Siene auch                       |                    | d-020 Kd                                                          | proeresugung/Seiten      |                |         |          | Stck   |             |                | _ |  |  |
|                                                                                                    | Inventur                                   | Artikel                          |                    | d 022 Da                                                          | uniatteri 24/48 Getra    |                |         |          | iram   |             |                | - |  |  |
|                                                                                                    |                                            | Lanernestandsliste               |                    | u-025 I)                                                          | VER DITIUSIONSTOLE (D    |                |         |          | _ m-   | 1           | 1              | _ |  |  |

Wenn ein Lagerartikel zu einer **Artikelgruppe** gehört, die bereits für den Mobilen Service synchronisiert wird (siehe Abschnitt 3.2.5, "Artikelstammdaten pro Artikelgruppe"), werden beim Stammdatenaustausch alle Artikel der betreffenden Gruppe an das Mobilgerät übertragen.

#### Lagerumbuchung

Nach der Einrichtung der Lagerverwaltung können Sie in der Lagerbestandsliste eine Lagerumbuchung vom *Hauptlager* in das Beispiellager *Mobiles Lager* vornehmen, z.B. bis zum *Fehlbestand* bzw. *Mindestbestand*. Siehe dazu den Themenbereich Lager und Inventur.

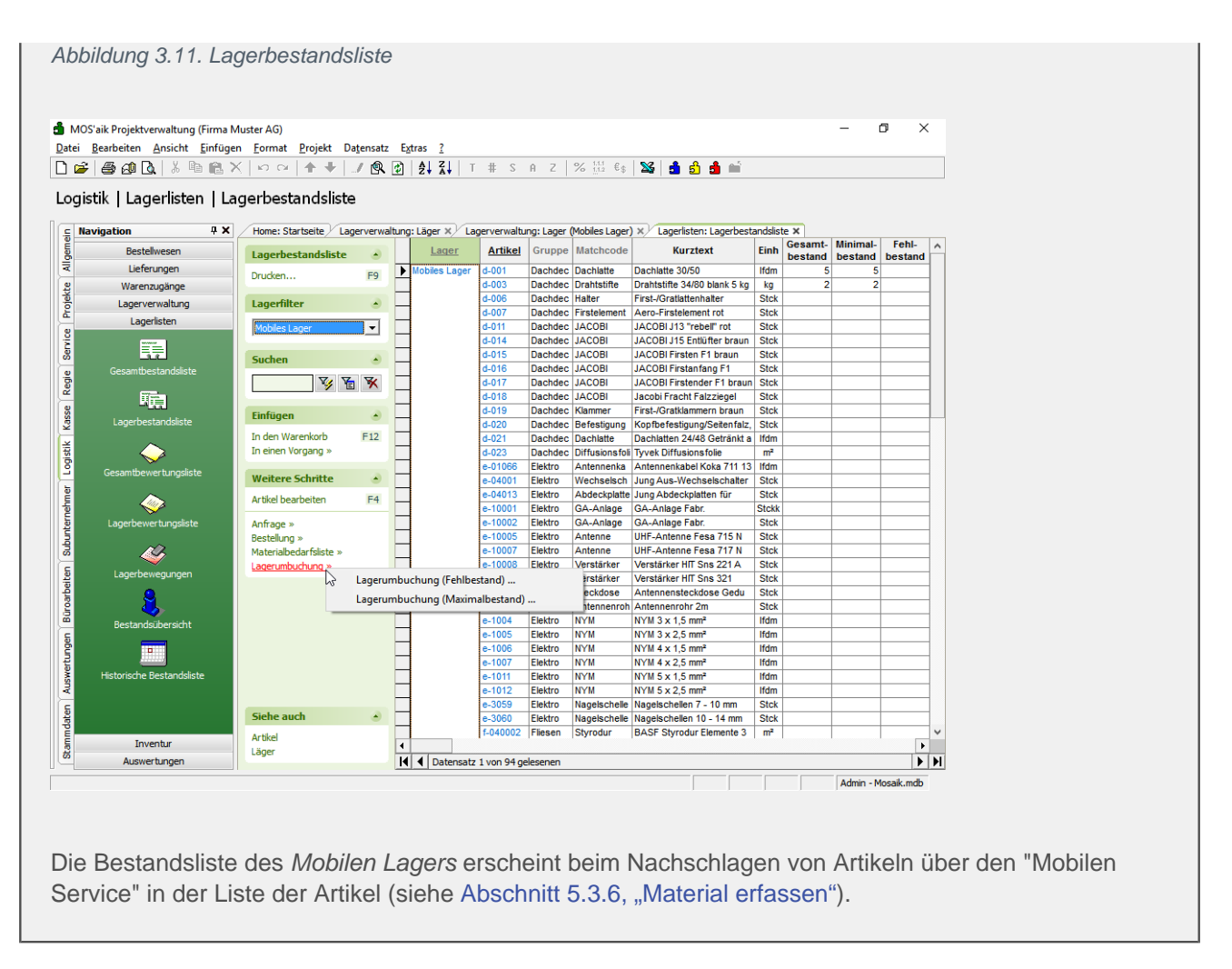

# 3.3. Installation und Einrichtung der Mobilgeräte

#### Installation

- 1. Beachten Sie vor der Installation des **Mobilen Service** auf Ihren Mobilgeräten die Voraussetzungen unter Kapitel 2, *Voraussetzungen*!
- 2. Installieren Sie auf jedem Mobilgerät die MOS'aik-Anwendung **Mobiler Service**, indem Sie das Installationsprogramm Setup.exe von der separaten Moser Produkt-CD/DVD starten.
- Folgen Sie den Anweisungen der Installationsdialoge und akzeptieren Sie die Lizenzvereinbarung. Der Zielordner für die Programmdateien sowie der Zielordner für die Datenbank und der Name der Datenbank können im Bedarfsfall geändert werden, sind jedoch bereits sinnvoll voreingestellt.
- 4. In jedem Fall sollten Sie der Aktualisierung von Layouts (beim Update) zustimmen!

Mit der Aktualisierung der Layouts wird sichergestellt, dass zwischen den MOS'aik-Daten, -Programmen, -Tabellen und -Layouts ein konsistenter Zustand besteht und die Verarbeitungen und Ausdrucke u. a. dem aktuellen Stand gesetzlicher Vorgaben entsprechen.

| Datenbankoptionen<br>Wählen Sie die gewünschte Datenb | ankoption aus.                        |                |
|-------------------------------------------------------|---------------------------------------|----------------|
| Aktualisierung der Layouts                            |                                       |                |
| aktualisien.                                          | in nan den rei i Diaten Dan ik, werde | an uno Edyouxa |
|                                                       |                                       |                |

5. Im letzten Schritt werden Sie noch gefragt, ob Sie die Software eDocPrintPro installieren möchten. Diese wird benötigt, um z.B. auf einem Mobilgerät die erstellten Arbeitszettel als PDF-Dokument ausgeben und als E-Mail-Anhang an den Kunden senden zu können. Installation und Einrichtung des Programms werden außerdem im Themenbereich PDF Dokumente einrichten und erstellen beschrieben.

#### Autostart

Um den "Mobilen Service" beim Start des Mobilgerätes automatisch zu starten, gehen Sie wie folgt vor:

- 1. Öffnen Sie den Windows-Explorer ([<Windows-Taste>]+[E]) und geben Sie in der Adressleiste ("Breadcrumb Navigation") den neuen Text shell:startup ein und bestätigen Sie die Eingabe mit [Enter]. Auf diese Weise gelangen Sie in das sog. Windows-"Autostart"-Verzeichnis.
- 2. Kopieren Sie nun die Startverknüpfung des "Mobilen Service" z.B. von Ihrem Windows-Desktop in das geöffnete Verzeichnis.

#### Lizenzierung & Einstellungen

Beim ersten Start des "Mobilen Service" wird der Dialog zur Lizenzierung automatisch geöffnet. Gehen Sie entsprechend der Vorgehensweise aus Abschnitt Einrichtung des MOS'aik-Systems - Lizenzierung vor.

• Für spätere Änderungen der Lizenzierung starten Sie die Anwendung und klicken auf das Zahnrad-Symbol der Programmeinstellungen:

Abbildung 3.13. Programmeinstellungen

|                                            | <b>E</b> |
|--------------------------------------------|----------|
| Wählen Sie jetzt das Lizenzieren-Symbol 🎯: |          |

|   | Abbildure 0 4 4 Line main men                            |                   |
|---|----------------------------------------------------------|-------------------|
|   | Abbildung 3.14. Lizenzieren                              |                   |
|   |                                                          | $\sim$            |
|   |                                                          |                   |
|   | Einstellungen                                            |                   |
|   | Pro Arbeitszettel eine Datei exportieren                 |                   |
|   |                                                          |                   |
| • | Im Punkt  Pro Arbeitszettel eine Datei exportieren legen | n Sie optional fe |

 Im Punkt 
Pro Arbeitszettel eine Datei exportieren legen Sie optional fest, ob beim Übermitteln der Arbeitszettel an MOS'aik jeder Arbeitszettel als separate XML-Datei oder alle Arbeitszettel gemeinsam in einer XML-Datei gespeichert werden sollen.

## 3.4. Einrichten von Anlagendokumenten

Wenn Sie mit Anlagen arbeiten, können Sie z.B. Handbücher, diverse technische Dokumente oder auch Checklisten und Wartungsprotokolle im PDF-Format als Anlagendokumente zuordnen (siehe auch Service und Wartung von Anlagen). Diese Dokumente stehen für Arbeitszettel mit Anlagenzuordnung dann auch dem Mitarbeiter unterwegs zur Verfügung.

Um eine **Übertragung** großer Dokumente über teils langsame Internetverbindungen zu vermeiden, ist es erforderlich, alle benötigten Anlagendokumente bereits vor dem Einsatz von MOS'aik auf die gewünschten Mobilgräte zu übertragen. Dazu können beispielsweise eine USB- oder Netzwerkverbindung oder alternativ E-Mail oder "Cloud"-Dienste eingesetzt werden.

Idealerweise sollten Anlagendokumente in einem gemeinsamen Ordner Anlagendokumente unterhalb des MOS'aik-Dateiablageordners abgelegt werden und dieser regelmäßig (nach Änderungen oder Zufügen neuer Anlagendokumente) an die Mobilgräte übertragen werden. Dazu wird der Ordner einfach in den Dateiablageordners.

#### Tipp

- Verwenden Sie beispielsweise ein **Archivierungs- bzw. Packprogramm** (z.B. 7-Zip, ALZip, Win-RAR, etc. [https://de.wikipedia.org/wiki/Liste\_von\_Datenkompressionsprogrammen]), um das Verzeichnis Ihrer Anlagendokumente komprimiert auf die Mobilgeräte zu übertragen und entpacken Sie es dort im Dateiablageordner des "Mobilen Service". Dieser liegt typischerweise im selben Verzeichnis, wie die verwendete Datenbank (z.B. *"Service.mdb"*).
- Interaktive Anlagendokumente im PDF-Format, sogenannte PDF-Formulare, können z.B. mit dem kostenfreien Programm Scribus [https://www.scribus.net/] erstellt werden. Dazu sind weitere Informationen erforderlich, die wir Ihnen gerne in einem Beratungsgespräch geben möchten. Falls Sie zu diesem oder einem anderen Thema Hilfe oder Unterstützung benötigen, wenden Sie sich bitte an den Moser Produktservice oder Ihren Moser Kundenberater (Kontakt).

# Kapitel 4. Stammdatenaustausch

Für die Arbeit mit dem mobilen Endgerät müssen die in Abschnitt Abschnitt 3.2, "Vorbereitungen für den Stammdatenaustausch" vorbereiteten Stammdaten auf das Endgerät übertragen werden. Dazu sind folgende Schritte erforderlich:

- 1. Abschnitt 4.1, "Bereitstellung von MOS'aik-Stammdaten"
- 2. Abschnitt 4.2, "Importieren von Stammdaten auf dem Mobilgerät"

Lesen Sie weiter im folgenden Abschnitt oder springen Sie zum gewünschten Thema durch Auswahl in der Liste.

# 4.1. Bereitstellung von MOS'aik-Stammdaten

Die Bereitstellung der MOS'aik-Stammdaten für das ausgewählte Mobilgerät erfolgt per E-Mail an den/die, in den Personalstammdaten erfassten Nachr.-Empfänger:<sup>1</sup>

1. Öffnen Sie dazu das Arbeitsblatt Dienste:

Abbildung 4.1. Dienste

```
🛔 MOS'aik Projektverwaltung (Firma Muster AG)
                                                                                                                                                                                                                                                                                                                                 ٥
                                                                                                                                                                                                                                                                                                                                                 X

      Date
      Bearbeiten
      Ansicht
      Einfügen
      Format
      Projekt
      Datensatz
      Egtras
      2

      D
      D
      D
      D
      D
      P
      P
      D
      D
      D
      D
      D
      D
      D
      D
      D
      D
      D
      D
      D
      D
      D
      D
      D
      D
      D
      D
      D
      D
      D
      D
      D
      D
      D
      D
      D
      D
      D
      D
      D
      D
      D
      D
      D
      D
      D
      D
      D
      D
      D
      D
      D
      D
      D
      D
      D
      D
      D
      D
      D
      D
      D
      D
      D
      D
      D
      D
      D
      D
      D
      D
      D
      D
      D
      D
      D
      D
      D
      D
      D
      D
      D
      D
      D
      D
      D
      D
      D
      D
      D
      D
      D
      D
      D
      D
      D
      D
      D
      D
      D
      D
      D
      D
      D
      D
      D

 Allgemein | Tools | Dienste
                                                             ąχ
                                                                             Home: Startseite Tools: Dienste ×
    ej.
                                 Home
                                                                             Stapeldateien
                                                                                                                                        Stapeldateien
    Allgen
                                                                                                                         .
                                 Agenda
                                                                                                                                                                                                                                                                                            Größe Geändert am
                                                                               Verarbeiten.
Alle verarbe
                                                                                                                                                                                                                                                   Beschreibung
                                 Planung
    rojekte
                                Infodesk
                                                                              Annoi
                                                                               learbeite
                                   Tools
    Service
                                                                              Importie
                                                                              Löcchor
                                                                                                                          E6
    Regie
                                                                             Geräteverwaltung
                                   ٠.
    (asse
                                                                              Neues mobiles Gerät..
                                                                              Mitarbeiter zuordnen
    .ogistik
                                                                              Zuordnung aufheben
                                                                             Stammdatenbereitstellung...
    shmer
                                    6
                                                                             Einstellungen
                                                                              Öffentlicher Briefkasten..
    Subunte
    Büroarbeiten
                                                                                                                                             🕽 Überwachte Verzeichnisse
                                                                                                                                                                                                       Ordnei
                                                                                                                                                                                                                                                                                       Gerät
                                                                                                                                                                                                                                                                                                                        Mitarbeiter
                                                                                                                                               c:\mosaik\Tasks
                                                                                                                                                   C:\Mosaik\Briefkasten\Mobiler Service 1\MOS'aik\Mandant 1\Eingang\
                                                                                                                                                                                                                                                                             Mobiler Service 1
    uabur
                                                                                                                                                  C: \Mosaik\Briefkasten\Mobiler Service 2\MOS'aik\Mandant 1\Eir
                                                                                                                                                                                                                                                                             Mobiler Service 2
                                                                                                                                                C:\Mosaik\Briefkasten\Mobiler Service 3\MOS'aik\Mandant 1\Eingang\
                                                                                                                                                                                                                                                                            Mobiler Service 3
                                                                                                                                                                                                                                                                                                                burge
    Auswei
                                                                             Siehe auch
                                                                              Mitarbeiter
                                                                                                                                                                                                                                                                      Admin - Mosaik mdh
```

- 2. Mit der Funktion Stammdatenbereitstellung ... werden die auf dem MOS'aik-PC vorbereiteten Stammdaten für die Übertragung auf das ausgewählte Mobilgerät bereitgestellt. Bearbeiten Sie die nachfolgenden Dialoge:
  - i. Wählen Sie die Mobilgeräte aus, für die ein Stammdatenaustausch vorgenommen werden soll:

<sup>&</sup>lt;sup>1</sup>Optional können im Feld Nachr.-Empfänger, getrennt durch ein Semikolon [;], auch mehrere Nachrichtenempfänger vorgegeben werden. In diesem Fall wird die erstellte E-Mail an alle hier erfassten Adressen gesendet.

Abbildung 4.2. Auswahl der Mobilgeräte

| Stammdatenbereitstellung mo | bile Anwendungen                                                                                                    | X                 |
|-----------------------------|----------------------------------------------------------------------------------------------------|-------------------|
|                             | Wählen Sie zunächst die Geräte aus, für die eine Bereitstell<br>von Daten erfolgen soll. In dieser Liste erscheinen nur Gerä<br>für die bereits eine Ordnersynchronisation eingerichtet wurd<br><mark>✓ Mobiler Service 1</mark><br><del>✓</del> Mobiler Service 2<br><del>✓</del> Mobiler Service 3 | ing<br>te,<br>je. |
|                             | Alle auswählen Alle abwählen                                                                                                    | n                 |
| Abbrechen                   | < <u>Z</u> urück <u>W</u> eiter > <u>F</u> ertigstellen                                                                                                    |                   |

ii. Legen Sie anschließend fest, welche Stammdaten übertragen werden sollen:

Abbildung 4.3. Stammdatenauswahl

| Stammdatenbereitstellung mo | bbile Anwendungen                                                                                                    | ×                                                                                            |
|-----------------------------|----------------------------------------------------------------------------------------------------|----------------------------------------------------------------------------------------------|
|                             | Im ActiveSync Briefkastenverzi<br>werden nun die XML-Dateien fü<br>den folgenden Stammdaten ab<br>Mitarbeiter (nach Gruppe)<br>Ø Büro<br>Ø Montage<br>Service | eichnis der ausgewählten Geräte<br>ir die mobilen Anwendungen mit<br>gelegt:                 |
|                             | <ul> <li>✓ Artikel</li> <li>☐ Texte</li> <li>☐ Aufmaßformeln</li> <li>✓ Messarten für Anlagen</li> </ul>                                                      | <ul> <li>✓ Lohnarten</li> <li>✓ Lohntarife</li> <li>✓ Yorgangsarten &amp; Layouts</li> </ul> |
| Abbrechen                   | < <u>Z</u> urück <u>W</u> e                                                                                                    | iter > <u>F</u> ertigstellen                                                                 |

 Um Artikel, Texte, Aufmaßformeln, Messarten für Anlagen, Lohnarten oder Lohntarife auf dem mobilen Gerät verwenden zu können, müssen diese zum erstmaligen Stammdatenaustausch oder nach Änderungen an dieser Stelle ausgewählt und an die Mobilgeräte übertragen werden. Damit auch Ihre Vorgangsarten und die Layouts der Arbeitsblätter auf aktuellem Stand sind und korrekt dargestellt werden, sollten außerdem regelmäßig die Vorgangsarten & Layouts übermittelt werden.

Beim Übertragen von Arbeitszetteln auf mobile Geräte werden auch die Komponentenartikel der ggf. dem Arbeitszettel zugeordneten Anlage vollständig berücksichtigt und müssen nicht bereits in der mobilen Datenbank vorhanden sein.

- Beim Exportieren von Stammdaten werden auch die mit den Vorgangsarten verknüpften Projektnummernkreise exportiert. Damit wird sichergestellt, dass auch neu angelegte Nummernkreise berücksichtigt werden.
- Alle Personalstammdaten der angewählten Mitarbeiter (nach Gruppe) werden übertragen.

#### Zur Beachtung

- Es werden nur Mitarbeiter übertragen, für die in den Personalstammdaten eine Personalnummer (siehe Abschnitt 3.2.4, "Personalstammdaten") eingetragen wurde!
- Nach einer Änderung von Stammdaten der ausgewählten Bereiche müssen Sie eine erneute Stammdatenbereitstellung durchführen.

- Formeln und Vorgangsarten sowie ggf. Artikel können die zu übertragenden Datenmenge erheblich erhöhen und führen im Fall von langsamen Internet- bzw. Netzwerkverbindungen zu längeren Übertragungszeiten.
- Alle Layouts und Layout-Einstellungen sowie die passenden Druckereinrichtungen werden auf das mobile Gerät übertragen.

Dabei werden auch Bilddaten der Layouts unterstützt und übertragen.

- Mit der Einstellung Texte werden Hinweistexte und Kommentartexte übertragen.
- Die Werte Werbetext, Hausbank, Standardkasse, Begleitzettel, Hauptlager, Skin, Archivordner aus den Firmenstammdaten werden <u>nicht</u> übertragen.
- Beim Bereitstellen der Stammdaten für den mobilen Service werden außerdem Kostenstellen bei Projekten, Projektzweigen, Projektgliederungen, Projekterlösen und Projektkosten unterstützt. Fehlende Kostenstellen werden beim späteren Synchronisieren automatisch in der jeweiligen Zieldatenbank angelegt.
- iii. Klicken Sie auf Fertigstellen, um die Bereitstellung der Stammdaten für die ausgewählten Mobilgeräte zu starten.

Abbildung 4.4. Meldung

| MOS'aik Projektverwaltung                                                                      | × |
|------------------------------------------------------------------------------------------------|---|
| Die Datenbereitstellung war erfolgreich. Synchronisieren Sie jetzt ggf.<br>die mobilen Geräte. |   |
| ОК                                                                                             |   |

Als Ergebnis der Stammdatenbereitstellung wird für den zugeordneten Mitarbeiter eines ausgewählten Gerätes eine **E-Mail** an die zugeordneten Nachr.-Empfänger erstellt:

Abbildung 4.5. Stammdatenbereitstellung (E-Mail)

| si 🔒 🤊   | Ű ÷ †                                              | Ŧ                             | Stammdatenbereitstellung für Mobiler Service 1 - Nachricht (HTML) —                                                                                                    |   | ×        |
|----------|----------------------------------------------------|-------------------------------|----------------------------------------------------------------------------------------------------|---|----------|
| Datei    | Nachricht                                          | Einfügen Optionen             | Text formatieren Überprüfen                                                                                                    |   | ∞ 🕜      |
|          | An                                                 | c.cellini@web.de              |                                                                                                    |   |          |
| Senden   | Cc<br>Betreff:                                     | Stammdatenbereitstellun       | für Mobiler Service 1                                                                                                    |   |          |
|          | Angefügt:                                          | Stammdaten.xgz (384           | 61                                                                                                    |   |          |
| Sehr gee | ehrter Herr (                                      | Cellini,                      |                                                                                                    |   |          |
| Mit freu | indlichen Gr                                       | viOS aik stammdaten z<br>üßen | m Abgleich mit infem Mobilgefat.                                                                                                    |   |          |
|          | Anton Must                                         | ermann                        |                                                                                                    |   |          |
| Сотри    | Muster<br>uter & Softw<br>Musterstraf<br>52062 Aac | AG<br>Be 1                    | Tel.: 0241 123450         HRB Aachen 0123456           Fax: 0241 123451         UStID: DE12345678901234           F-Mail: info@musterfirma.de         Geschäftsführung:           Web:         www.mustermann.de |   | <b>•</b> |
| () We    | itere Informati                                    | onen über: c.cellini@web.     | le.                                                                                                    | 5 | 2 ^      |

Die Stammdaten werden in einem komprimierten Dateianhang (Format \*.xgz) übergeben.

Sie können der E-Mail noch beliebige Inhalte und Signaturen zufügen sowie die Liste der Empfänger bearbeiten. **Senden** Sie die E-Mail anschließend an den mobilen Mitarbeiter bzw. an das zugeordnete Mobilgerät.

# 4.2. Importieren von Stammdaten auf dem Mobilgerät

#### Empfang von Stammdaten mit MS Outlook

Auf dem Mobilgerät werden die gesendeten Stammdaten mit Microsoft Outlook® empfangen. Die empfangene E-Mail mit den Daten zum Stammdatenabgleich wird im **Posteingang** aufgelistet:

| Abbildung                                                                                                    | 9 4.6. E-Mail Empfang zum Stammdatenabgleich                                                                                                    |
|----------------------------------------------------------------------------------------------------|----------------------------------------------------------------------------------------------------|
| 0 2 7 .                                                                                                    | Pastringang - Moreatt Cuticek – Ø ×                                                                                                    |
| Date: Start Senden/Emplangen                                                                                                    | Didner Assist V 😡                                                                                                    |
| # Favoriten                                                                                                    |                                                                                                    |
| Patkingang (1)     Uugeboene Machaellem (1)     Gelocide Elemente     Zur Hachwelfolgung     Derivertie (122)     Genarded Elemente     Zorrr                                                                                                    | Nut for a float     Interface     Interface     Interface     Interface       Image: Interface     Interface     Interface     Interface     Interface       Image: Interface     Interface     Interface     Interface     Interface       Image: Interface     Interface     Interface     Interface     Interface       Image: Interface     Interface     Interface     Interface     Interface       Image: Interface     Interface     Interface     Interface     Interface                                                                                                    |
| <ul> <li>CoEndersheek de<br/>Internieurs (1)<br/>Internieur (2004)<br/>Generalde (2004)<br/>Generalde (2004)<br/>Material<br/>Internieur<br/>Internieur<br/>Intern</li></ul> | Sofgarden Terre Caller,     and the de altabales Kolde Same Malgioth mit here Mediagers.     Mit Instantionals     Companying Managers     Market Mathematicals     Market Mathematicals     Market Mathmathematicals     Market Mathmathemati     Market Mathematicals |

#### MOS'aik E-Mails nicht öffnen!

Beim **Synchronisieren** mit dem "Mobilen Service" werden nur ungeöffnete bzw. ungelesene E-Mails berücksichtigt. Deshalb dürfen E-Mails mit Stammdaten bzw. Arbeitszetteln für den "Mobilen Service" auf dem Mobilgerät nicht geöffnet werden.

Sollte dennoch einmal versehentlich eine Mail geöffnet und damit als "gelesen" markiert worden sein, so können Sie diese in MS Outlook mit einem Rechtsklick über das Kontextmenü E Als ungelesen markieren.

Vom "Mobilen Service" verarbeitete E-Mails werden anschließend im Posteingang gelöscht.

Stammdatenimport mit dem "Mobilen Service"

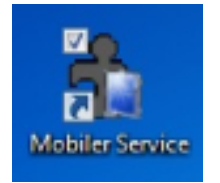

- 1. Starten Sie die Anwendung "Mobiler Service" auf dem Mobilgerät.
- 2. Importieren bzw. Synchronisieren Sie die Stammdaten aus der empfangenen E-Mail.

Synchronisieren Sie Ihre Daten nur, solang noch keine abgeschlossenen Arbeitszettel vorliegen bzw., wenn Sie sicher sind, dass die **aktuell abgeschlossenen Arbeitszet**tel korrekt ausgefüllt sind, da diese durch den Vorgang automatisch zum Unternehmen zurückgesendet werden!

Bei der Datensynchronisation auf dem Mobilgerät werden auch ggf. bereits übermittelte E-Mails mit Arbeitszetteln verarbeitet sowie bereits im "Mobilen Service" abgeschlossene Arbeitszettel für den E-Mail-Versand bereitgestellt.

3. Durch Antippen des grünen "Synchronisation"-Symbols starten Sie den Abgleich:

Abbildung 4.7. Synchronisieren

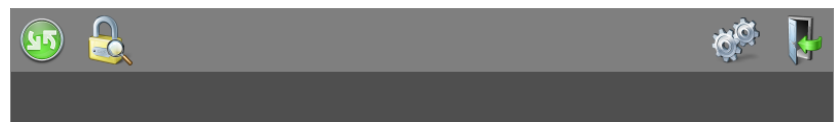

4. Bestätigen Sie den Start der Synchronisation mit dem grünen Häkchen:

Abbildung 4.8. Synchronisation starten

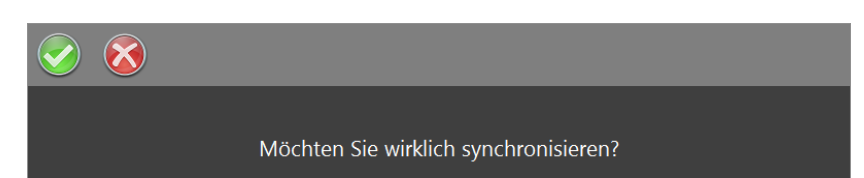

5. Während der Synchronisation wird der aktuelle Verarbeitungsschritt als Statusmeldung in der Symbolleiste des Arbeitsblatts der Startseite angezeigt:

Abbildung 4.9. Fortschrittsanzeige

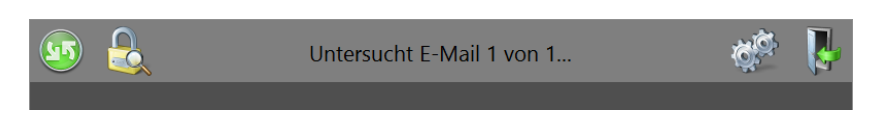

Warten Sie bis der Vorgang abgeschlossen ist und schließen Sie den Dialog mit dem grünen Häkchen:

Abbildung 4.10. Synchronisation abschließen

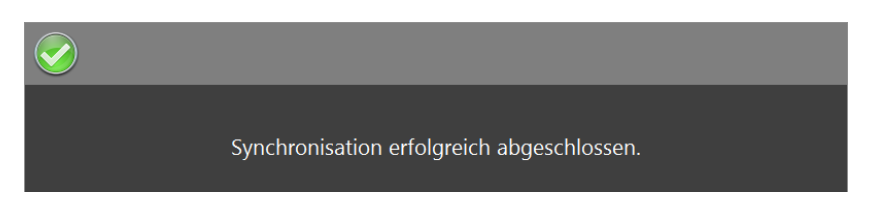

Die Stammdatenübernahme ist damit erfolgreich abgeschlossen und das **Mobilgerät steht zum** Einsatz bereit.

Weitere Hinweise:

- Beim **Import** von Stammdaten in die mobile Anwendung wird überprüft, ob die Basiswährung der mobilen Datenbank mit der **Basiswährung** der MOS'aik-Datenbank übereinstimmt.
- In eingehenden E-Mails komprimiert (\*.xgz-Dateiendung) vorliegende Arbeitszettel oder Stammdaten werden beim Einlesen durch MOS'aik automatisch dekomprimiert.
- Falls die Synchronisation fehlschlägt (z.B. wegen Netzwerk-/Verbindungsproblemen), erfolgt eine Fehlermeldung. Details zum Fehler finden Sie anschließend im Betreff der jeweiligen E-Mail über das Microsoft Outlook®.

# Kapitel 5. Arbeitszettel für den Mobilen Service

In den folgenden Abschnitten erstellen Sie einen Arbeitszettel für den "Mobilen Service" und übermitteln diesen an einen Kundendienstmitarbeiter:

- Abschnitt 5.1, "Arbeitszettel erstellen und übermitteln"
- Abschnitt 5.2, "Arbeitszettel auf dem Mobilgerät importieren "
- Abschnitt 5.3, "Arbeitszettel auf dem Mobilgerät bearbeiten "

Lesen Sie weiter im folgenden Abschnitt oder springen Sie zum gewünschten Thema durch Auswahl in der Liste.

## 5.1. Arbeitszettel erstellen und übermitteln

Als Beispiel wird eine **Störungsmeldung** nach Meldung durch einen Kunden aufgenommen und dazu ein Arbeitszettel erstellt. Der Mitarbeiter *cellini* soll den Kunden aufsuchen und die Störung beheben:

- <sup>1.</sup> Starten Sie die MOS'aik-Projektverwaltung auch Vorgangsarten und Arbeitsabläufe).
- 2. Erfassen Sie die benötigten Daten (z.B. Typ, Kurztext, Adresse, Anlage, Beschreibung usw.).

Durch Auswahl einer Anlage werden diverse Felder automatisch ausgefüllt. Außerdem stehen damit im Arbeitszettel auch der Anlage ggf. zugeordnete Anlagendokumente zur Verfügung (siehe Abschnitt 3.4, "Einrichten von Anlagendokumenten").

- 3. Wählen Sie den für den Einsatz geplanten Mitarbeiter.
- 4. Speichern [F7] Sie die Notiz ab.
- 5. Rufen Sie die Funktion Vorgang zur Notiz erstellen >> Arbeitszettel in ... auf:<sup>1</sup>

<sup>&</sup>lt;sup>1</sup>Erläuterungen zu den verschiedenen Ordnertypen Projekt, Service, Regie finden Sie im Themenbereich Vorgangsarten und Arbeitsabläufe - Ordner für Vorgänge.

| :   6 60 🗛   🕹 🛍 🛍            | X   ⋈ ལ   ♠ ♣  / ଔ ଅ   ᢓ↓ ⅔↓   T ♯ S A Z   % ⊞ €₅   ‰   ₤ | <b>i</b> i <b>i</b> iii                    |
|-------------------------------|-----------------------------------------------------------|--------------------------------------------|
| emein   Agenda   N            | otiz                                                      |                                            |
| Home: Startceite Agenda: N    | nizan & Termine X Agenda: Notiz (749) X                   |                                            |
| none. Startsene / Agenda. N   |                                                           |                                            |
| Notiz                         | X Aligemeines                                             | i lermin                                   |
| Suchen F3                     | Nummer * 749 Angelegt am 30.03.2017 08:04:52 von Admin    | Beginnt am * Do 30.03.2017 KW13 um         |
| Neu F8                        | Typ * Störungsmeldung                                     | Endet am * um                              |
| Dupizieren Strg+F8            | Kurztext Fehlermeldung Steuergerät                        | Erinnerung » um                            |
| Etikett/Karte drucken »       | Mitarheitar * callini                                     | Anzeigen als * Ausgeblendet                |
|                               | Ansprechartner *                                          | Friediat                                   |
| Bearbeiten 🔹                  | Telefon **                                                |                                            |
| Nachschlagen * E5             | E-Mail **                                                 | Symbol *                                   |
| Speichern F7                  | Verknüpfung *                                             | ୭୫୯୪୭୪୬୪୫€                                 |
| Löschen F6                    |                                                           |                                            |
|                               | S Adresse                                                 | V Adresseigenschaften                      |
| Adresse •                     | Kurzname * adler                                          | Adresstyp Kunde                            |
| Nachschlagen                  | Name Firma Anja Adler AG, Wohnungsbaugesellschaft         | Telefon ** +49 241 23304                   |
| Neue Adresse anlegen          | Straße Adalbertsteinweg 112                               | Mobiltelefon ** +49 172 6445432            |
| Bearbeiten                    | PLZ, Ort 52070 Aachen                                     | E-Mail ** Anja. Adler @anja-adler-wohnungs |
| Akte anzeigen                 | Fahrtzone A1                                              | Bemerkungen                                |
| OP's der Adresse anzeigen     | Ch Anhana                                                 | Preight/Vergang                            |
| ma etai                       | N <sub>g</sub> r Amage                                    | - Projekt/vorgalig                         |
| Weitere Schritte              | Anlage * Musteranlage Ölheizung                           | Projekt * 2014.00024                       |
| Vorgang zur Notiz erstellen » | A Lib ou Lib D The Lib                                    | UntBereich *                               |
| Vorgang bearbeiten            | Arbeitszettei in einer Projektakte j 112, 52070 Aachen    | Vorgang * Serviceordner: 2014.00024 (adler |
| E-Mail Reparkrichtigung       | Arbeitszettel in einem Regieordner                        | Auttrag / Beleg                            |
| Besprechungsanfrage           | Arbeitszettel in einem Serviceordner                      | Status Offer                               |
|                               | beschreibung Termin/Notiz *                               |                                            |
|                               |                                                           |                                            |
| <b>C</b> 1 1                  | Tahoma <u> </u> 8 <u>F</u> K U   ≣ ≣ ≣   Ξ ∰ ∰ [          |                                            |
| Siene auch                    | Steuergerät der Ölheizung zeigt Fehlercode an.            |                                            |
| Kalender                      |                                                           |                                            |
| Notizen                       |                                                           |                                            |
| Adressen                      |                                                           |                                            |
| Anlagen                       |                                                           |                                            |
| Mitarbeiter                   |                                                           |                                            |

Abbildung 5.1. Störungsmeldung mit Arbeitszettel erstellen

 Der zugehörige Arbeitszettel wird erstellt und zur Bearbeitung geöffnet. Bei Bedarf können Sie in der Auflistung der Positionen benötigtes Material erfassen. Mit der Arbeitszettelfunktion Übermitteln senden Sie den Arbeitszettel zum mobilen Mitarbeiter:

🛔 MOS'aik Projektverwaltung (Firma Muster AG) n Х Datei Bearbeiten Ansicht Einfügen Format Projekt Datensatz Extras 2 Service | Aufträge | Arbeitszettel Home: Startseite / Agenda: Notizen & Termine × / Agenda: Notiz (749) × / 2014.00024 - 2. Arbeitszettel (adler) × Allgemein 
 Vorgang
 2. Arbeitszettel Fehlermeldung Steuergerät 30.03.2017 (adler)

 Egenschaften...
 F8
 Eigenschaften.. Notizen & Teri KurztextAuftragFehlermeldung SteuergeräAB170003 Verg.-Nr. Projekte Druckausgabe senden... Priorität \* Schätzzeit Fertig ‰ Fertig am \* <Keine> Anlagendokun
Drucken & Ver
An den mobilen Service senden... Status \* Offen Lager \* Exportieren » Service An die mobile Zeiterfassung senden... Ubermitteln » 4 Weitere Funktionen » Objekt-/Baustellenadres Firma Anja Adler AG Anlage \* Musteranlage Ölhe Lieferadresse \* 
 Image: Source
 Telefon Standort \*\*

 0241/23304
 0241/23304
 Regie Ansprechpartner Herr Adler [Namenszusatz] Adalbertsteinweg 112 52070 Aachen Projektakte \*\* 2014.00024 Datensatz . inn \* Personal \* cellini Arbeitsbegi 30.03.2017 Kasse Eigenschaften... Nachschlagen... \* Löschen F4 F5 F6 Adresse \* Zeiche adler Moc Telefon \*\* +49 241 23304 Beleg-Nr. Logistik MOS'aik Projektverwaltung itsauftrag \*  $\times$ Weitere Funktionen » mer Einfügen Ler Vorgang '2. Arbeitszettel Fehlermeldung Steuergerät 30.03.2017 (adler)' wird an den Mitarbeiter 'cellini' übermittelt. Set/Leistung... Artikel... Alt+5 Alt+4 Subunt Lagerartikel... Zusatztext... Alt+6 Positionen OK Abbrechen rbeiten Weitere » läge & Fa GP Kennung \* OZ Nummer Mge Einh EP Büroa JNG Weitere Schritte + Artikel . 1 Stck Reinigungsbürste Typ F 1 h-0001/014 10,38 € 10,38 Im Kalender einplanen ungen 1 Ifdm HT-Abflußrohr DN 100 heßWasserbeständiges Kunststoffrohr mit vormontiertem Dichtring 1 Stück Relais für die elektrische Verknüpfung mit Wärmepumpen und Wärmecenter Nachkalkulation » Kopieren » Workflow anzeigen... + Artikel 2 h-0001/015 12.78 € 12.78 Auswer 3 h-0001/005 ▶ 🗄 Artikel 29,91€ 29,91 Plugins » \* Siehe auch 
 GP Summe
 Rabattfähig
 ± % \*
 Netto

 ▲
 53,07 €
 53,07 €
 53,07 €
 USt. 10,08 € Arbeitszeit 15 min Stam 63,15 € Listen & Strukturansichten » Enthält die Ordnungszahl Zweig.Artikel 2. Arbeitszettel adler #4 Admin - Mosaik.mdb

Abbildung 5.2. Arbeitszettel übermitteln

7. MOS'aik erstellt jetzt eine **E-Mail** an den Service-Mitarbeiter mit dem Arbeitszettel als Anhang und bestätigt dies mit einem Dialogfenster.

#### Tipp

Es können auch **mehrere Arbeitszettel** in einem Arbeitsschritt **an verschiedene Mitarbeiter** gesendet werden, indem Sie unter Service|Aufträge|Alle Arbeitszettel bzw. Regie|Aufträge|Alle Arbeitszettel die gewünschten Arbeitszettel auswählen und dann mithilfe des Befehls Übermitteln E-Mails an die zugeteilten Mitarbeiter erstellen. Die Arbeitszettel werden nach Mitarbeiter gruppiert versendet. Im Inhalt der E-Mail werden die Belegnummern und Bezeichnungen der Arbeitszettel im Anhang aufgeführt, im Betreff der E-Mail der Druckname des jeweiligen Mitarbeiters.

Als Empfängeradresse(n) werden die E-Mail-Adresse(n) aus dem Feld Nachr.-Empfänger der Personalstammdaten des gewählten Service-Mitarbeiters verwendet und der Arbeitszettel in einem komprimierten Dateianhang (\*.XGZ) angehängt:

Abbildung 5.3. E-Mail mit Arbeitszettel im Anhang

| 👔   🛃 🤊            | 0 ÷ ÷ ÷                                          | <del>-</del>                      | Arl                          | beitszettel für Mitarbei                                                   | ter Cellini, Carl         | - Nachricht (HTML)                                                                      |                       | -       |        | ×   |
|--------------------|--------------------------------------------------|-----------------------------------|------------------------------|----------------------------------------------------------------------------|---------------------------|-----------------------------------------------------------------------------------------|-----------------------|---------|--------|-----|
| Datei              | Nachricht                                        | Einfügen                          | Optionen                     | Text formatieren                                                           | Überprüfen                |                                                                                         |                       |         |        | ♥ 🕜 |
| <u>S</u> enden     | A <u>n</u><br><u>C</u> c<br>Bet <u>r</u> eff:    | c.cellini@web                     | <u>.de</u><br>für Mitarbeite | r Cellini, Carlo                                                           |                           |                                                                                         |                       |         |        |     |
|                    | Angefügt:                                        | Z AZ170002                        | 2.xqz (197 KB)               |                                                                            |                           |                                                                                         |                       |         |        | _   |
| AZ1700<br>Mit free | 002 - 2. Arb<br>undlichen Gi<br>Anton Must       | eitszettel Fe<br>rüßen<br>termann | hlermeldun                   | g Steuergerät 30.                                                          | 03.2017 ( <u>ad</u> l     | er) aus Serviceordner: 2014                                                             | I.00024 ( <u>adle</u> | r, 03.0 | 7.2014 | )   |
| Comp               | Muste<br>outer & Soft<br>Musterstra<br>52062 Aad | r AG<br>ware<br>ße 1<br>chen      |                              | Tel.: 0241 123450<br>Fax: 0241 123451<br>E-Mail: info@mus<br>Web: www.must | terfirma.de<br>termann.de | HRB Aachen 0123456<br>UStID: DE12345678901234<br>Geschäftsführung:<br>Moritz Mustermann |                       |         |        |     |
| i We               | eitere Informa                                   | tionen über: c.                   | cellini@web.de               | е,                                                                         |                           |                                                                                         |                       |         | 2      | •   |

8. Ergänzen Sie die E-Mail nach Bedarf mit weiterem Text (Anschreiben, Signatur, etc.) und passen Sie, falls erforderlich, die Empfängeradressen an. **Senden** Sie die E-Mail anschließend ab.

#### Weitere Informationen

• Der Arbeitszettelstatus wechselt nach dem Übermitteln von Offen auf Übermittelt und es wird eine Beleg-Nr. sowie ein Belegdatum vergeben:

| Bearbeiten Ansicht E                                                                                                    | nfügen <u>F</u> ormat<br>않옷 이어어<br>Arbeitszettel        | Projekt Da<br>+ +  <br>(Schreib                                           | tensatz Extras<br>∮ 🙊 🟚   ≜↓<br>ogeschützt)                        | <u>?</u><br>⊼↓   ⊤ ÷                                                                    | #SAZ <b> %</b> <u>∰</u>                                                                                                    | €\$   Ж                                                                   | i i i i ii                                               |                             |                                                                                                    |                                                                                                    |   |
|----------------------------------------------------------------------------------------------------|---------------------------------------------------------|---------------------------------------------------------------------------|--------------------------------------------------------------------|-----------------------------------------------------------------------------------------|----------------------------------------------------------------------------------------------------|---------------------------------------------------------------------------|----------------------------------------------------------|-----------------------------|----------------------------------------------------------------------------------------------------|----------------------------------------------------------------------------------------------------|---|
|                                                                                                    | Irbeitszettel                                           | (Schreib                                                                  | øgeschützt)                                                        | Š. I :                                                                                  | # S A Z   <b>%</b> ₫                                                                                                    | t\$ <u>26</u>                                                             |                                                          |                             |                                                                                                    |                                                                                                    |   |
| vice   Aufträge                                                                                                    | \rbeitszettel                                           | (Schreib                                                                  | geschützt)                                                         |                                                                                         |                                                                                                    |                                                                           |                                                          |                             |                                                                                                    |                                                                                                    |   |
| Home: Startraite Acapo                                                                                                    |                                                         |                                                                           |                                                                    |                                                                                         |                                                                                                    |                                                                           |                                                          |                             |                                                                                                    |                                                                                                    |   |
| / Home: Startceite / Acenc                                                                                                    |                                                         |                                                                           |                                                                    |                                                                                         |                                                                                                    |                                                                           |                                                          |                             |                                                                                                    |                                                                                                    |   |
| / Home, Star Gene / Ageno                                                                                                    | .: Notzen & Termine                                     | X/ Agenda:                                                                | Notiz (749) ×/ 2                                                   | )14.00024 -                                                                             | 2. Arbeitszettel (adler) ×                                                                                                    |                                                                           |                                                          |                             |                                                                                                    |                                                                                                    |   |
| Vorgang                                                                                                    | 2. Arbe                                                 | itszettel Fel                                                             | hlermeldung Ste                                                    | Jergerät 30                                                                             | ).03.2017 (adler)                                                                                                    |                                                                           |                                                          |                             |                                                                                                    | ۲                                                                                                    | 8 |
| Eigenschaften                                                                                                    | *8 Anschrift *<br>Firma                                 |                                                                           |                                                                    |                                                                                         |                                                                                                    |                                                                           | Fehlermeld                                               | dung Steuergerä             | Aultrag<br>AB170003                                                                                          | VergNr.                                                                                                    |   |
| Notizen & Termine »                                                                                                    | Anja Adler                                              | AG                                                                        |                                                                    |                                                                                         |                                                                                                    |                                                                           | €∕ Priorität *                                           | * Schätzzeit                | Fertig %                                                                                                    | Fertig am *                                                                                                    |   |
| Drucken & Verbuchen »                                                                                                    | -9 Wohnungst                                            | augesellschaf                                                             | t                                                                  |                                                                                         |                                                                                                    |                                                                           | <keine></keine>                                          |                             |                                                                                                    |                                                                                                    |   |
| Exportieren »                                                                                                    | Adalbertste                                             | inweg 112<br>Nachon                                                       |                                                                    |                                                                                         |                                                                                                    |                                                                           | Status *                                                 | l+                          | Lager *                                                                                                    |                                                                                                    |   |
| Übermitteln »                                                                                                    | Objekt-/B                                               | ustellenadres                                                             |                                                                    |                                                                                         |                                                                                                    |                                                                           | Lieferado                                                | ecce *                      | Anlage *                                                                                                    |                                                                                                    |   |
| Weitere Funktionen »                                                                                                    | Firma                                                   | astenendares                                                              |                                                                    |                                                                                         |                                                                                                    |                                                                           | adler                                                    |                             | Musteranlag                                                                                                  | je Ölheizung                                                                                                    |   |
|                                                                                                    | Anja Adler                                              | AG                                                                        |                                                                    |                                                                                         |                                                                                                    |                                                                           | 🛩 Telefon St                                             | tandort **                  | Ansprechpa                                                                                                   | rtner                                                                                                    |   |
| Datensatz                                                                                                    | INamenszu     Adalbertet                                | iatz]                                                                     |                                                                    |                                                                                         |                                                                                                    |                                                                           | 0241/2330                                                | 04                          | Herr Adler                                                                                                   |                                                                                                    |   |
| Eigenschaften                                                                                                    | -4 52070                                                | Aachen                                                                    |                                                                    |                                                                                         |                                                                                                    |                                                                           | celini                                                   |                             | 30.03.2017                                                                                                   | nn *                                                                                                    |   |
| Nachschlagen *                                                                                                    | 5 Projektak                                             |                                                                           |                                                                    |                                                                                         |                                                                                                    | Telefon **                                                                | Adresse *                                                | Zeichen                     | Beleg-Nr.                                                                                                    | Belegdatum                                                                                                    | 2 |
| Löschen                                                                                                    | 6 2014.0002                                             | ŧ                                                                         |                                                                    |                                                                                         |                                                                                                    | +49 241 2330                                                              | 4 adler                                                  | MOS                         | AZ170002                                                                                                    | 30.03.2017                                                                                                    | 1 |
| Weitere Funktionen »                                                                                                    | Arbeitsauf                                              | rag *                                                                     |                                                                    |                                                                                         |                                                                                                    |                                                                           |                                                          |                             | -                                                                                                    |                                                                                                    |   |
| -                                                                                                    | Steuergera                                              | c der Uineizun                                                            |                                                                    |                                                                                         |                                                                                                    |                                                                           |                                                          |                             |                                                                                                    |                                                                                                    | 1 |
| Einfügen                                                                                                    |                                                         |                                                                           | g zeigt Feniercode                                                 | an.                                                                                     |                                                                                                    |                                                                           |                                                          |                             |                                                                                                    |                                                                                                    | 1 |
|                                                                                                    |                                                         |                                                                           | g zeigt Feniercode                                                 | an.                                                                                     |                                                                                                    |                                                                           |                                                          |                             |                                                                                                    |                                                                                                    | ] |
| Set/Leistung Alt                                                                                                    | -5                                                      |                                                                           | g zeigt Feniercode                                                 | an.                                                                                     |                                                                                                    |                                                                           |                                                          |                             |                                                                                                    |                                                                                                    |   |
| Set/Leistung Alt<br>Artikel Alt                                                                                                    | •<br>•5<br>•4                                           |                                                                           | g zeigt Heniercode                                                 | an.                                                                                     |                                                                                                    |                                                                           |                                                          |                             |                                                                                                    |                                                                                                    |   |
| Set/Leistung Alt<br>Artikel Alt<br>Lagerartikel<br>Zusatztext Alt                                                                                                    | 6                                                       |                                                                           | g zeigt reniercode                                                 | an.                                                                                     |                                                                                                    |                                                                           |                                                          |                             |                                                                                                    |                                                                                                    | ] |
| Set/Leistung Alt<br>Artikel Alt<br>Lagerartikel<br>Zusatztext Alt                                                                                                    | •<br>+5<br>+4<br>•6<br>© Positio                        | 161                                                                       | g zeigt r-eniercode                                                | an.                                                                                     |                                                                                                    |                                                                           |                                                          |                             |                                                                                                    |                                                                                                    |   |
| Set/Leistung Alt<br>Artikel Alt<br>Lagerartikel<br>Zusatztext Alt<br>Weitere »                                                                                                    | +5<br>+4<br>+6<br>Zuschläge &                           | <b>1en</b><br>iaktoren (Ums                                               | g zeigt r-eniercooe                                                | an.                                                                                     |                                                                                                    |                                                                           |                                                          |                             | Weitere [                                                                                                    | Details einblenden                                                                                                    | ] |
| Set/Leistung Alt<br>Artikel Alt<br>Lagerartikel<br>Zusatztext Alt<br>Weitere »<br>Weitere Schritte                                                                                                    | Positio     Zuschlage &     K                           | nen<br>iaktoren (Ums<br>2nnung * (                                        | chalt+F8)<br>DZ Nummer*                                            | Mge Ein                                                                                 | h                                                                                                    | Beschrei                                                                  | bung                                                     |                             | Weitere I                                                                                                    | Details einblenden<br>GP                                                                                                 |   |
| Set/Leistung All<br>Artikel Alt<br>Lagerartikel<br>Zusatztext Alt<br>Weitere »<br>Weitere Schritte<br>Im Kalender einglanen                                                                                                    |                                                         | nen<br>Faktoren (Ums<br>Innung * (<br>ikel 1                              | chak+F8)<br>DZ Nummer*<br>h-0001/014                               | Mge Ein<br>1 Str                                                                        | h<br>k Reinigungsbürste Typ f                                                                                                    | Beschrei                                                                  | bung                                                     |                             | Weitere I<br>EP<br>10,38 €                                                                                   | Details einblenden<br>GP<br>10,38 €                                                                                      |   |
| Set/Leistung Alf<br>Artikel Alt<br>Lagerartikel Zusatztext Alt<br>Weitere »<br>Weitere Schritte<br>Im Kalender einplanen<br>Nachkalkulation »                                                                                                    | F5     F5     F6     Cuschlage & I     Ar     Ar     Ar | nen<br>faktoren (Ums<br>ennung * (<br>ikel 1<br>ikel 2                    | chak+F8)<br>DZ Nummer *<br>h-0001/014<br>h-0001/015                | Mge Ein<br>1 Sto<br>1 Ifd                                                               | nh<br>3: Reinigungsbürste Typ F<br>m HT-Abflußrohr DN 100                                                                                    | Beschrei                                                                  | pung                                                     |                             | Weitere 1<br>EP<br>10,38 €<br>12,78 €                                                                        | Details einblenden<br>GP<br>10,38 €<br>12,78 €                                                                           |   |
| Set/Leistung Alt<br>Artikel Alt<br>Lagerartikel<br>Zusatztext Alt<br>Weitere ><br>Weitere ><br>Weitere Schritte<br>Im Kalender einplanen<br>Nachkalkulation ><br>Kopieren >                                                                                | Positic     Zuschläge &     K     Ar     Ar             | nen<br>Faktoren (Ums<br>ennung * C<br>ikel 1<br>ikel 2                    | chait+F8)<br>DZ Nummer*<br>h-0001/014<br>h-0001/015                | Mge Ein<br>1 Sto<br>1 Ifd                                                               | th<br>k Reinigungsbürste Typ F<br>m HT-Abfußrohr DN 100<br>heßwasserbeständiges                                                              | Beschreil                                                                 | oung<br>mit vormontierten                                | n Dichtring                 | Weitere E<br>EP<br>10,38 €<br>12,78 €                                                                        | Details einblenden<br>GP<br>10,38 €<br>12,78 €                                                                           |   |
| Set/Leisting All<br>Artikel All<br>Lagerartikel<br>Zusatztext All<br>Weitere ><br>Weitere Schritte<br>Im Kalender einplanen<br>Nachdakulation ><br>Kopieren ><br>Workflow anzeigen                                                                         | Positio     Zuschlage &     Ar     Ar     Ar            | nen<br>Faktoren (Ums<br>rnnung * C<br>ikel 1<br>ikel 2<br>ikel 3          | chait+F8)<br>D2 Nummer *<br>h-0001/014<br>h-0001/015<br>h-0001/005 | Mge Ein<br>1 Str<br>1 Str<br>1 Str                                                      | h<br>k. Reinigungsbürste Typ F<br>m HT-Abfußrohr DN 100<br>heßwasserbsändiges<br>ck. Relais für die elektrich<br>Wärmecenter                 | Beschreil<br>Kunststoffrohr<br>: Verknüpfung n                            | <b>nung</b><br>mit vormontierten<br>it Wärmepumpen       | n Dichtring                 | Webare (<br>EP<br>10,38 €<br>12,78 €<br>29,91 €                                                              | Details einblenden<br>GP<br>10,38 €<br>12,78 €<br>29,91 €                                                                |   |
| Set/Leisting All<br>Artikel All<br>Lagerartikel<br>Zusatitest All<br>Weitere »<br>Weitere Schritte<br>Im Kalender einplanen<br>Nachicalsaufer an<br>Kopieren »<br>Workflow anzeigen<br>Plugins »                                                           |                                                         | nen<br><sup>faktoren</sup> (Ums<br>ikel 1<br>ikel 2<br>ikel 3             | chak+F8)<br>DZ Nummer *<br>h-0001/014<br>h-0001/015<br>h-0001/005  | Mge Ein<br>1 Str<br>1 Str<br>1 Str                                                      | h<br>k Reinigungsbürste Typ F<br>helfwaserbeständiges<br>ck Relais für die elektrisch<br>Wärmecenter<br>                                     | Beschreil<br>Kunststoffrohr<br>e Verknüpfung n                            | oung<br>mit vormontierten<br>it Wärmepumpen              | n Dichtring<br>n und        | Webere (<br><b>EP</b><br>10,38 €<br>12,78 €<br>29,91 €                                                       | Details einblenden<br>GP<br>10,38 €<br>12,78 €<br>29,91 €<br>53,07 €                                                     |   |
| Set/Leisting All<br>Artikel All<br>Lagerartikel<br>Zusatztext Alt<br>Weitere ><br>Weitere Schritte<br>Im Kalender einplanen<br>Nachräukalation ><br>Köpleren ><br>Workfow anzeigen<br>Plugins >                                                            |                                                         | nen<br>faktoren (Ums<br>ikel 1<br>ikel 2<br>ikel 3                        | chalt+F8)<br>22 Nummer *<br>h-0001/014<br>h-0001/015<br>h-0001/005 | Mge         Ein           1         Sto           1         Ifd           1         Sto | h<br>k Reinigungsbürste Typ f<br>m HT-Abfußrohr DN 100<br>heßwasserbeständiges<br>ck Relais für die elektrisch<br>Wärmecenter<br>            | Beschreil<br>Kunststoffrohr<br>• Verknüpfung n                            | bung<br>mit vormontierten<br>it Wärmepumpen              | n Dichtring<br>und          | Webare (<br>EP<br>10,38 €<br>12,78 €<br>29,91 €                                                              | GP         10,38 €           12,78 €         29,91 €           53,07 €         53,07 €                                   |   |
| Set/Leisting All<br>Artske All<br>Lagerartikel<br>Zusatztext All<br>Weitere ><br>Weitere Schritte<br>Im Kalender einplanen<br>Nachtalaulaton »<br>Koperen »<br>Workflow anzeigen<br>Plugins ><br>Siehe auch                                                |                                                         | nen Jaktoren (Ums<br>ennung 1<br>ikel 1<br>ikel 2<br>ikel 3               | chalt+F8)<br>22 Nummer *<br>h-0001/015<br>h-0001/005               | Mge Eir<br>1 Sto<br>1 Ifd<br>1 Sto                                                      | h<br>K. Reinigungsbürste Typ f<br>HT-Abfußrohr DN 100<br>HGWasserbeständiges<br>ck. Relais für die elektrisch<br>Wärmecenter<br>             | Beschreil<br>Kunststoffrohr<br>Verknüpfung n<br>P Summe Ra                | mit vormontierten<br>ut Wärmepumpen<br>battfähig ± % *   | n Dichtring<br>und          | Weitere 1<br>EP<br>10,38 €<br>12,78 €<br>29,91 €<br>USt.                                                     | Details einblenden           GP           10,38 €           12,78 €           29,91 €           53,07 €           Brutto |   |
| Set/Leistung All<br>Artikel All<br>Lagerartikel<br>Zusatitext All<br>Weitere *<br>Weitere s<br>Metiere Schritte<br>Im Kalender einplanen<br>Nachridasladison *<br>Kopieren *<br>Workflow anzeigen<br>Plugins *<br>Siehe auch<br>Listen & Strukturansichten |                                                         | nen<br>aktoren (Ums<br>ennung * (<br>ikel 1<br>ikel 2<br>ikel 3<br>ikel 3 | chait+F8)<br>DZ Nummer *<br>h-0001/015<br>h-0001/005               | - Mge Eir<br>1 Str<br>1 Ifd<br>1 Str<br>2                                               | h<br>k: Reinigungsbürste Typ f<br>m HT-Jahfußrohr ON 100<br>heßwasserbeständiges<br>ck: Reinig für die elektrisch<br>Wärmecenter<br><br><br> | Beschreil<br>Kunststoffrohr<br>Verknüpfung n<br>9.5umme Ra<br>3.07 € [53] | nit vormontierten<br>tit Wärmepunpen<br>bastefabig ± % * | n Dichtring<br>und<br>sor € | Webere I           EP           10,38 €           12,78 €           29,91 €           USt.           10,08 € | Cetalis einblenden<br>GP<br>10,38 €<br>12,78 €<br>29,91 €<br>53,07 €<br>Brutto<br>[51.15 €                               |   |

• Übermittelte Arbeitszettel erhalten auf dem MOS'aik-System den Modus *"Ausgecheckt"*. Das bedeutet, dass dieser Arbeitszettel bis zum Zurücksenden nicht ohne weiteres geändert werden kann:

Abbildung 5.5. Arbeitszettelmodus (Spalte Bearbeitung)

# 5.2. Arbeitszettel auf dem Mobilgerät importieren

| Empfang von Arbeitszetteln mit MS O                                            | Dutlook                                                                                                    |
|--------------------------------------------------------------------------------|----------------------------------------------------------------------------------------------------|
| Auf dem Mobilgerät werden die gesen-<br>deten Arbeitszettel mit Microsoft Out- | Abbildung 5.6. E-Mail mit Arbeitszettel                                                                                                    |
| look® empfangen. Die empfangene                                                | Construction     Construction     C      |
| E-Mail mit dem Arbeitszettel (siehe                                            | Control Teners     Control Teners     Control       |
| und übermitteln") wird im <b>Posteingang</b>                                   | Collection (a)     Collection (b)     Collection (b)     Collecti      |
| aufgelistet:                                                                   | Manual theorem with the sound at the Golden term of the Sound at the Sound at the S |

#### MOS'aik E-Mails nicht öffnen!

Beim **Synchronisieren** mit dem "Mobilen Service" werden nur ungeöffnete bzw. ungelesene E-Mails berücksichtigt. Deshalb dürfen E-Mails mit Stammdaten bzw. Arbeitszetteln für den "Mobilen Service" auf dem Mobilgerät nicht geöffnet werden.

Sollte dennoch einmal versehentlich eine Mail geöffnet und damit als "gelesen" markiert worden sein, so können Sie diese in MS Outlook mit einem Rechtsklick über das Kontextmenü and Als ungelesen markieren.

Vom "Mobilen Service" verarbeitete E-Mails werden anschließend im Posteingang gelöscht.

Arbeitszettelimport mit dem "Mobilen Service"

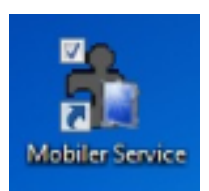

1. Starten Sie die Anwendung "Mobiler Service" auf dem Mobilgerät.

2. Importieren bzw. Synchronisieren Sie den Arbeitszettel aus der empfangenen E-Mail.<sup>a</sup>

Synchronisieren Sie Ihre Daten nur, solang noch keine abgeschlossenen Arbeitszettel vorliegen bzw., wenn Sie sicher sind, dass die **aktuell abgeschlossenen Arbeitszet**tel korrekt ausgefüllt sind, da diese durch den Vorgang automatisch zum Unternehmen zurückgesendet werden!

Bei der Datensynchronisation auf dem Mobilgerät werden auch ggf. bereits übermittelte E-Mails mit Stammdaten verarbeitet sowie bereits im "Mobilen Service" abgeschlossene Arbeitszettel für den E-Mail-Versand bereitgestellt.

3. Durch Antippen des grünen "Synchronisation"-Symbols starten Sie den Abgleich:

Abbildung 5.7. Synchronisieren

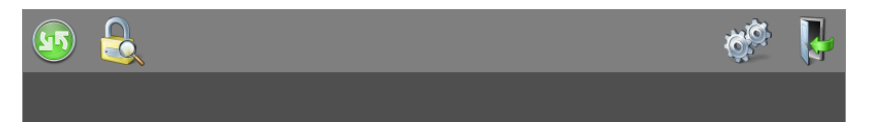

4. Bestätigen Sie den Start der Synchronisation mit dem grünen Häkchen:

Abbildung 5.8. Synchronisation starten

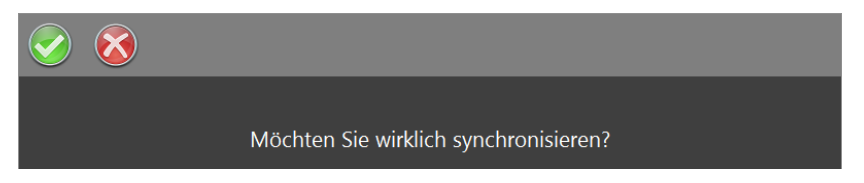

5. Während der Synchronisation wird der aktuelle Verarbeitungsschritt als Statusmeldung in der Symbolleiste des Arbeitsblatts der Startseite angezeigt:

Abbildung 5.9. Fortschrittsanzeige

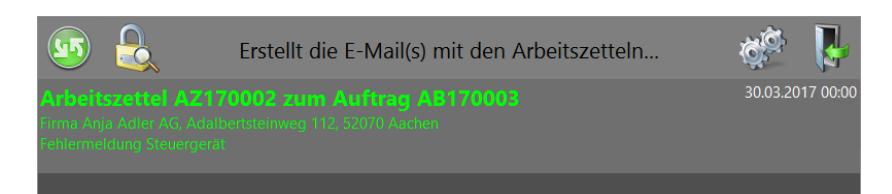

Warten Sie bis der Vorgang abgeschlossen ist und schließen Sie den Dialog mit dem grünen Häkchen:

Abbildung 5.10. Synchronisation abschließen

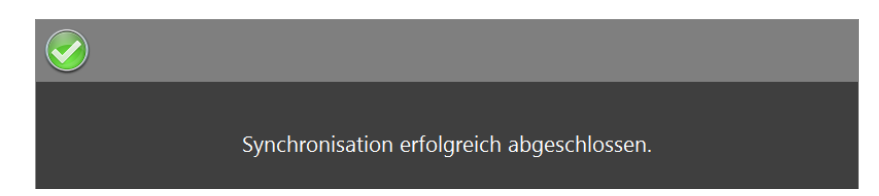

Die Übernahme ist damit erfolgreich abgeschlossen und der Arbeitszettel steht zum Einsatz bereit.

<sup>a</sup>Sollten Sie auf dem Mobilgerät mehrere E-Mail-Konten eingerichtet haben, legen Sie das Konto, welches durch den "Mobilen Service" verwendet werden soll in Microsoft Outlook® als "Standard Posteingang" fest. Abhängig von der eingesetzten Version des E-Mail-Programms rufen Sie dazu z.B. die "Kontoeinstellungen > Datendateien" auf und legen den "Speicherort" des gewünschten Mail-Kontos (\*.ost) oder Ordners (\*.pst) als Standardordner fest. Starten Sie Outlook und den "Mobilen Service" anschließend neu.

Weitere Hinweise:

- In eingehenden E-Mails komprimiert (\*.xgz-Dateiendung) vorliegende Arbeitszettel oder Stammdaten werden beim Einlesen durch MOS'aik automatisch dekomprimiert.
- Falls die Synchronisation fehlschlägt (z.B. wegen Netzwerk-/Verbindungsproblemen), erfolgt eine Fehlermeldung. Details zum Fehler finden Sie anschließend im Betreff der jeweiligen E-Mail über das Programm Microsoft Outlook®.
- Zur Beschleunigung des Starts mobiler Anwendungen werden beim Laden der Arbeitszettel auf der Startseite nicht alle Projekte durchlaufen, sondern nur diejenigen, in denen tatsächlich relevante Arbeitszettel vorhanden sind.

# 5.3. Arbeitszettel auf dem Mobilgerät bearbeiten

Nach der Synchronisation werden die auf dem Mobilgerät verfügbaren Arbeitszettel angezeigt:

#### Abbildung 5.11. Importierter Arbeitszettel

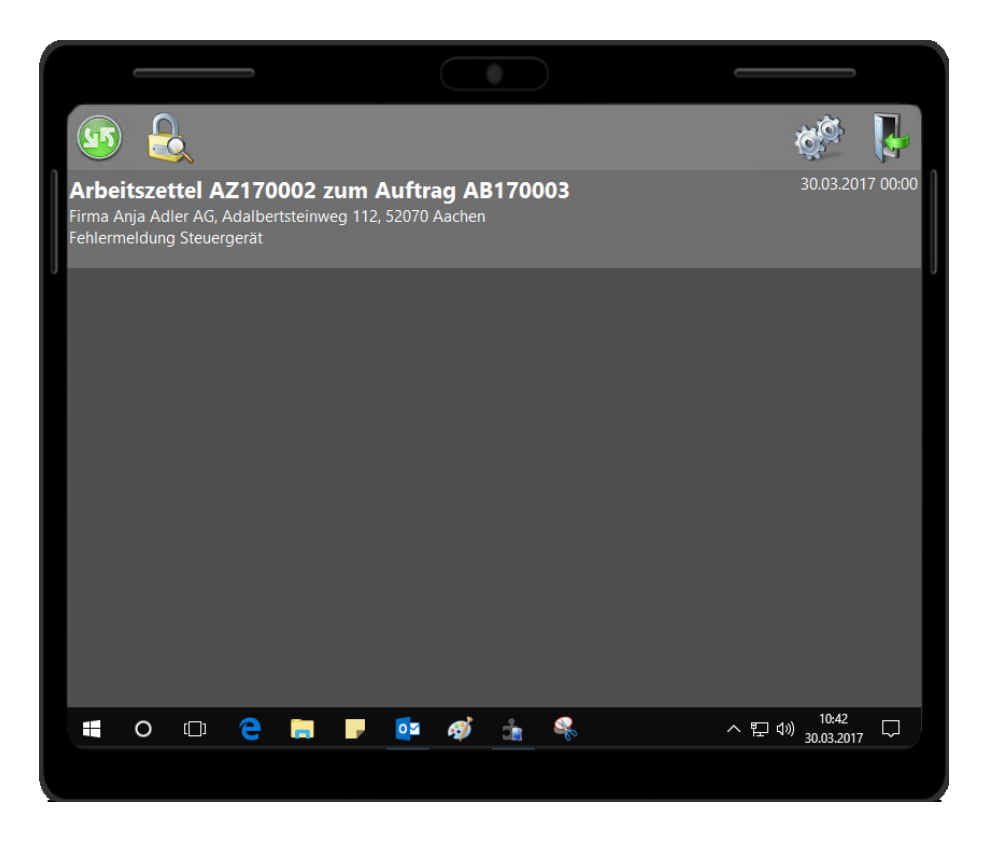

Der Status der Arbeitszettel (AZ) wird farblich dargestellt und pro Farbe aufsteigend nach Termin (siehe Datum/ Uhrzeit am rechten Bildrand) sortiert. Folgende Zustände sind möglich:

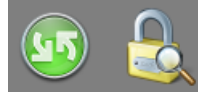

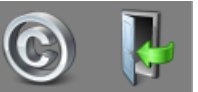

## Arbeitszettel AZ140010

Zum Auftrag AB140090 Firma Anja Adler AG Adalbertsteinweg 112, Aachen Fehleranzeige Ölheizung

## Arbeitszettel AZ120007

Zum Auftrag AB120007 Frau Vera Vossen Von-Scheveren-Str. 5, Vettweiß Regenrinne abdichten

### Arbeitszettel AZ120004 Zum Auftrag AB120004 Herr Manfred Maske Menkeallee 1, Marienheide

Schalter auswechseln

Offene Arbeitszettel (werden als erstes aufgelistet).

Arbeiten abgeschlossen, Kunde hat aber noch nicht unterschrieben.

Kunde hat **unterschrieben**; die Arbeiten sind aber noch **nicht abgeschlossen**. Der AZ hat nicht den Status *Arbeiten abgeschlossen*. Wenn solche AZ an den MOS'aik-PC gesendet werden, erhalten sie den Status *"Halbfertig"*. Zur Erstellung einer Regieabrechnung muss der Status des AZ auf dem MOS'aik-PC manuell auf *"Fakturierbar"* gesetzt werden.

| Zum Auftrag AB120006<br>Firma Kurt Kerner & Co.<br>Königsberger Allee 67-69, Klingenberg<br>Kontrolle FI-Schalter              |                                                                                                    |
|----------------------------------------------------------------------------------------------------|----------------------------------------------------------------------------------------------------|
| <b>Arbeitszettel AZ120002</b><br>Zum Auftrag AB120002<br>Firma Franz Felder<br>Feldstr. 12, Flensburg<br>baustelle 1           | Der Arbeitszettel wurde vom mobilen Mitarbeiter <b>abgelehnt</b> .                                                                                  |
| <b>Arbeitszettel AZ120003</b><br>Zum Auftrag AB120003<br>Herr Stefan Stabler<br>Schöntalerstr. 6, Stuttgart<br>Heizungsausfall | AZ wurden bereits an den MOS'aik-PC zurück <b>übermittelt</b> . Diese AZ werden im Allgemeinen nicht angezeigt, können aber über das Schloss-Symbol |

#### Arbeiten abgeschlossen und der Kunde hat unterschrieben.

Bei den auf der Startseite aufgeführten Adressen handelt es sich um die Baustellenadressen, die der Monteur anfahren soll. Falls keine abweichende Baustellenadresse vorliegt, wird hier die Anschrift des Auftraggebers angezeigt

Zur **Bearbeitung** tippen Sie auf einen der aufgelisteten Arbeitszettel.

Arbeitszettel AZ120006

Der geöffnete Arbeitszettel sieht wie folgt aus. Über die Symbolleiste sind unterschiedliche Funktionen abrufbar:

| ي 😒 🇞 🚯                                               | 2            | 0      | 2           | $\bigcirc$              | b <mark>)</mark> 🔋 🖬               | 1                                | A                                                       | $\checkmark$ |
|-------------------------------------------------------|--------------|--------|-------------|-------------------------|------------------------------------|----------------------------------|---------------------------------------------------------|--------------|
| ADRESSE<br>Firma                                      |              |        |             | HNUNGS                  | ADRESSE                            | BELEG NUM MER<br>#AZ170002       |                                                         |              |
| Anja Adler AG                                         |              |        |             | Adler AG<br>nungsbat    | ugesellschaft                      | 30.03.2017                       |                                                         |              |
| Adalbertsteinweg 112<br>52070 Aachen                  |              |        |             | bertsteinv<br>70 Aacher | vēg 112                            | 2017.00001                       |                                                         |              |
| +49 241 23304                                         | 49 241 23304 |        |             |                         | 3304                               | KUNDE<br>adler                   |                                                         |              |
| ARBEITSAUF TRAG<br>Fehlermeldung Steuergerät          |              |        |             |                         | Termin: 30.03.2017                 | ANLAGE<br>Musteranlage Ölheizung |                                                         |              |
| Steuergerät der Ölheizung zeigt Fehle                 | ercode a     | n.     |             |                         |                                    | ANSPRECHPARTNER<br>Herr Adler    |                                                         |              |
|                                                       |              |        |             |                         |                                    | TELEFON STANDORT                 |                                                         |              |
|                                                       |              |        |             |                         |                                    | FAHRTZ<br>A1                     | ZONE                                                    |              |
| ARBEITSBERICHT                                        |              | -      |             |                         |                                    | Einz<br>Gev<br>Ver<br>Kult       | zelabrechnung<br>währleistung<br>rtragsleistung<br>an z |              |
| ARBEIT SZEITEN                                        | Tag          | Std    | EP          | GP                      | MENGE/MATERIAL                     | E                                | P GP                                                    |              |
| cellini                                               |              |        |             |                         | 1 Stck Reinigungsbürste            |                                  |                                                         |              |
|                                                       |              |        |             |                         | 1 lfdm HT-Ab flußrohr              |                                  |                                                         |              |
|                                                       |              |        |             |                         | 1 Stück Relais für die elektrische |                                  |                                                         |              |
| ARBEITSANFANG                                         |              |        |             |                         |                                    |                                  |                                                         | -            |
| ENDE / PAUSE                                          |              |        |             |                         |                                    |                                  |                                                         |              |
| FAHRZEITEN (UHRZEIT VON-BIS)                          | Tag          | km     | EP          | GP                      |                                    |                                  |                                                         |              |
|                                                       |              |        |             |                         |                                    |                                  |                                                         |              |
| Arbeiten abgeschlossen                                | Alle         | Preise | Netto zz    | gl. USt.                | Endsumme (                         | Incl. 19,00% USt.)               |                                                         |              |
| Zeit und Material anerkannt<br>Aachen, den 30.03.2017 |              |        |             |                         |                                    |                                  |                                                         |              |
| Ort, Datum                                            |              | Unter  | s chrift Mo | nteur                   | Unterschrift Kunde                 | 9                                |                                                         |              |
|                                                       |              | AR     | BEITSZ      | ETTEL *\$               | JAZ 170002*                        |                                  |                                                         |              |

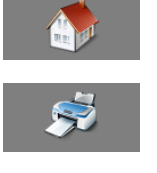

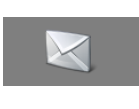

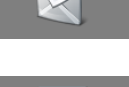

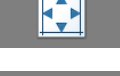

#### Zurück zur Startseite

Drucken auf einem angeschlossenen Drucker, WLAN-Drucker oder PDF-Ausgabe (Druckereinrichtung siehe: Handbuch Projektverwaltung)

Arbeitszettel als PDF-Anhang versenden (Voraussetzung ist ein eingerichteter PDF-Drucker)

Zurücksetzen auf die Ausgangsansicht nach Ein- oder Auszoomen

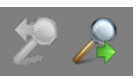

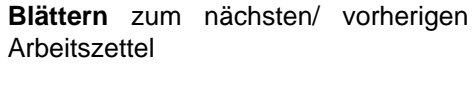

Ablehnen des aktuellen Arbeitszettels. Hat der mobile Mitarbeiter beispielsweise keine Möglichkeit einen erhaltenen Auftrag auszuführen oder wurde ein Arbeitszettel unvollständig oder falsch zugestellt, kann der Monteur den Arbeitszettel ablehnen. Es können jedoch nur unbearbeitete Arbeitszettel abgelehnt werden (d.h. noch keine Zeiten, Materialien, Fahrtkosten etc. eingetragen).

Unterschriebene bzw. grün oder gelb dargestellte AZ können storniert werden.

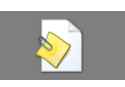

#### Anzeige/Bearbeitung von Anlagendokumenten:

Das Symbol ist ggf. gesperrt, wenn keine Anlage zugeordnet ist oder die zugeordnete Anlage keine Anlagendokumente hat.

Anzeige/Bearbeitung von Soll-Werten / Gebuchten Kosten:

Mit dieser Schaltfläche kann zwischen der Anzeige der Soll-Werte und der gebuchten Werte umgeschaltet werden.

Übernahme von Projektkosten:

Aus der Soll-Anzeige können die Artikel mit dieser Schaltfläche in die Nachkalkulation (Projektkosten) übernommen werden. Über die Anzeige der gebuchten Kosten steht diese Funktion nicht zur Verfügung und ist ausgegraut (mehr dazu hier).

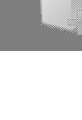

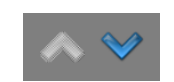

Umblättern des Arbeitszettels

Weitere vorkommende Symbole werden in Abschnitt Abschnitt 7.2, "Steuerelemente im "Mobilen Service"" beschrieben.

#### Vergrößern bzw. Verkleinern des Arbeitszettels

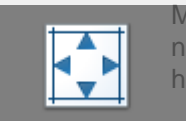

Mithilfe der **Tablet-Gestensteuerung** können Sie den Arbeitszettel größer bzw. kleiner darstellen. Berühren Sie dazu das Display mit zwei gespreizten Fingern und ziehen Sie diese auseinander (vergrößern) oder zusammen (verkleinern).

Mithilfe von **Maus und Tastatur** kann der Arbeitszettel über [Strg]+[Mausrad] größer bzw. kleiner dargestellt werden.

Über das Viereck-Symbol in der Symbolleiste können Sie die Ansicht jederzeit wieder **zurücksetzen**.

#### Umblättern des Arbeitszettels

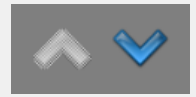

Mit den blauen Pfeilsymbolen können Sie den Arbeitszettel umblättern.

| _                                                                                                    | 2                                                    | 2 6          |                                                                                                    | <b>&gt;</b> ( |         |              |            | <ul> <li>•</li> </ul> | Falls dem Arbeitszettel Anla<br>gendaten hinterlegt wurden<br>(z.B. Heizungsbau), werden<br>diese auf der nächsten Seite |
|----------------------------------------------------------------------------------------------------|------------------------------------------------------|--------------|----------------------------------------------------------------------------------------------------|---------------|---------|--------------|------------|-----------------------|----------------------------------------------------------------------------------------------------|
| ANLAGE                                                                                                    | ART DER ANL                                          | AGE          | ANSPRECH                                                                                                    | PARTNER       | TELE    | FON          |            |                       | des Arbeitszettels (siehe link                                                                                           |
| Musteranlage Ölheizung                                                                                    | Heizungsanlage                                       | en           | Herr Adler                                                                                                   |               | 0241/   | 23304        |            |                       | aufgeführt. Verwenden Sie g                                                                                              |
| STANDORTANSCHRIFT<br>Firma<br>Anja Adler AG<br>Adalbertsteinweg 112<br>52070 Aachen                       |                                                      | A1           | KUNDENAN SCHRIFT<br>Firma<br>Anja Adler AG<br>Wohnungsbaugeselischaft<br>Adabertsteinweg 112<br>52070 Aachen |               |         |              |            |                       | blauen Pfeile in der rechter<br>oberen Ecke zum Umblätter<br>des Arbeitszettels                                          |
| Keller, 1. Tür rechts                                                                                     |                                                      |              |                                                                                                    |               |         |              |            |                       |                                                                                                    |
| Jainiche Heizungswaltung genas 2<br>Arbeitszette 127 000 1 vom 29.03<br>Jähnliche Heizungswartung gemäß 1 | vartungsplan du<br>2017, Monteur:<br>Vartungsplan du | urch führen. |                                                                                                    |               |         |              |            |                       |                                                                                                    |
| Komponente                                                                                                |                                                      | Seriennummer | Fabrikat, Type, Dimension                                                                                    |               | sion BJ | Erneuern     | Garantie   |                       |                                                                                                    |
| Fröling Wärmecenter kompl. mit Ölt                                                                        | renner                                               |              |                                                                                                    |               | 200     | 4            |            |                       |                                                                                                    |
| Kesselunterbau                                                                                            |                                                      |              |                                                                                                    |               |         |              |            |                       |                                                                                                    |
| Heizkreis verteiler                                                                                       |                                                      | AHAJ8383     |                                                                                                    |               | 200     | 1            |            |                       |                                                                                                    |
| Abgassammelkasten Gr. 1                                                                                   |                                                      |              |                                                                                                    |               |         |              | 01.01.2005 |                       |                                                                                                    |
| Relais f. d. elektr. Verknüpfung                                                                          |                                                      |              |                                                                                                    |               | 199     | 9 06.06.2004 |            |                       |                                                                                                    |
| Elektroheizpatrone 2 kW                                                                                   |                                                      | 3409         |                                                                                                    |               |         |              |            |                       |                                                                                                    |
|                                                                                                    |                                                      |              |                                                                                                    |               |         |              |            |                       |                                                                                                    |
| · · · · ·                                                                                                 |                                                      |              |                                                                                                    |               |         |              |            |                       |                                                                                                    |
| Art der Messung                                                                                           |                                                      | Sollwert     | Letzte N                                                                                                    | iessung<br>25 | Messwer | vor/nach     | Datum      |                       |                                                                                                    |
| Raumemperatur 'C                                                                                          |                                                      | 150          | 11.08.2003                                                                                                   | 25            |         |              |            |                       |                                                                                                    |
| A hosetemperatur *C                                                                                       |                                                      | 13           | 11.08.2003                                                                                                   | 13.1          |         |              |            |                       |                                                                                                    |
| Abgastemperatur °C                                                                                        |                                                      | 3            | 11.08.2003                                                                                                   | 2             |         |              |            |                       |                                                                                                    |
| Abgastemperatur °C<br>CO <sup>2</sup> -Gehalt %<br>CO-Gehalt nom                                          |                                                      | 0            | 11.08.2003                                                                                                   | 0             |         |              |            |                       |                                                                                                    |
| Abgastemperatur °C<br>CO <sup>2</sup> -Gehalt %<br>CO-Gehalt ppm<br>Rußzahl                               |                                                      | · ·          | 11.08.2003                                                                                                   | 5.5           |         |              |            |                       |                                                                                                    |
| Abgastemperatur *C<br>CO <sup>2</sup> -Gehalt %<br>CO-Gehalt ppm<br>Rußzahl<br>Abgasverlust %             |                                                      | 6.25         |                                                                                                    |               |         |              |            |                       |                                                                                                    |
| Abgastemperatur *C<br>CO*-Gehalt %<br>CO-Gehalt ppm<br>Rußzahl<br>Abgasverbust %<br>O*-Gehalt %           |                                                      | 6,25         | 11.08.2003                                                                                                   | 3.1           |         |              |            |                       |                                                                                                    |
| Abgastemperatur *C<br>CO3-Gehatt %<br>CO-Gehatt ppm<br>Rußzahl<br>Abgasverlust %<br>O3-Gehatt %           |                                                      | 6,25<br>3    | 11.08.2003                                                                                                   | 3,1           |         |              |            |                       |                                                                                                    |
| Abgastemperatur *C<br>CO3-Gehatt %<br>CO-Gehatt ppm<br>Rufszahl<br>Abgasverfust %<br>O3-Gehatt %          |                                                      | 6,25         | 11.08.2003                                                                                                   | 3,1           |         |              |            |                       |                                                                                                    |

ese auf der nächsten Seite es Arbeitszettels (siehe links) ufgeführt. Verwenden Sie die lauen Pfeile in der rechten peren Ecke zum Umblättern es Arbeitszettels.
| <b>)</b><br>S                      | ≶∝ ፼222 ⊘'                                                                                                    |                     |                                           | Weitere Seiten können je nach<br>Bearbeitungszustand des<br>Arbeitszettels noch eine <b>Auf-</b> |
|------------------------------------|----------------------------------------------------------------------------------------------------|---------------------|-------------------------------------------|--------------------------------------------------------------------------------------------------|
| Arbeitsze<br>Serviceor<br>Position | ttel #AZ170002<br>dner 2017.00001<br>Text                                                                                                    | Menge Einh Einzelor | Seite 2<br>30.03.2017<br>reis Gesamtoreis | listung der Materialien und<br>Arbeitsstunden sowie der                                          |
|                                    | Reinigungshürste Tyn F                                                                                                    | 1 Stck              |                                           | zugehörigen Kosten enthalten.                                                                    |
| 2                                  | HT-Abflußrohr DN 100<br>heißwasserbeständiges Kunststoffrohr mit<br>vormontiertem Dichtring einschließlich<br>Befestigung liefern und montieren<br>Länge: 1000 mm<br>Wandstärke: 2,5 mm | 1 lfdm              |                                           |                                                                                                  |
|                                    | Wärmepumpen und Wärmecenter                                                                                                    |                     |                                           |                                                                                                  |

### 5.3.1. Artikelübernahme in die Projektkosten

Zur Artikelübernahme bzw. Umschaltung zwischen den Soll- und Ist-Werten der Buchungen stehen am oberen Bildrand zwei Symbole zur Verfügung:

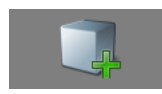

Falls mit dem Arbeitszettel **Standardartikel** für die anstehenden Arbeiten übergeben wurden, können diese mit dieser Schaltfläche in die zu buchenden Projektkosten übernommen werden:

1. Nach Betätigen der Schaltfläche erfolgt eine Rückfrage:

Abbildung 5.12. Rückfrage zur Kostenübernahme

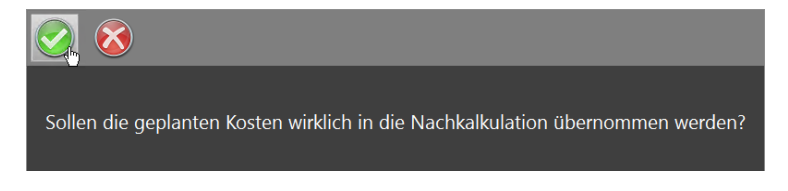

Bestätigen Sie diese durch Antippen des grünen Häkchens.

2. Damit werden die dem Arbeitszettel beiliegenden Artikel als Projektkosten übernommen. Die Anzeige des Arbeitszettels wechselt auf die **Projektkostenansicht**:

| ] 🚿 🇞 🎲                                                                                                    | • 2 |         | 2           |                                                                                                    |                                    | Ś         | ~                                                                                                    | ×<br>• | 🎒 🖈 🕵 📱                                                                                                    | 2                                                                                                    | 2        | 8           | 0                                                                                                    |                                                                 |                                              | ~                   |
|----------------------------------------------------------------------------------------------------|-----|---------|-------------|----------------------------------------------------------------------------------------------------|------------------------------------|-----------|----------------------------------------------------------------------------------------------------|--------|----------------------------------------------------------------------------------------------------|----------------------------------------------------------------------------------------------------|----------|-------------|----------------------------------------------------------------------------------------------------|-----------------------------------------------------------------|----------------------------------------------|---------------------|
| ADRESSE         RECHUNDADRESSE           Prima         Prima           Anja Ader Johnson         Prima           Anja Ader Johnson         Prima           Anja Ader Johnson         Prima           Anja Ader Johnson         Prima           Anja Ader Johnson         Prima           Anja Ader Johnson         Prima           Adja Ader Johnson         Prima           Adja Ader Johnson <td< td=""><td colspan="3">BCHHUND SADRE SSE           Firma           Apja Addr AG           Wohmung Skoulgeteischaft           202070 Addreim           202070 Addreim           202070 Addreim           202070 Addreim           202070 Addreim           202070 Addreim           202070 Addreim</td><td colspan="2">pHIMER           NUM           IORONER           01           Iage Oh+Europ           CHPARTNER           +           +           10           ONE</td><td>ADR E S SE<br/>Firms<br/>Anja Ader AG<br/>Adalbertsfeinweg 112<br/>52070 Aachen<br/>24 + 49 24 2304<br/>ARB EITSA VETRAG<br/>Fellermiska, Bruegnat<br/>Bisvergett der Ohiezung zeigt Fein</td><td colspan="3">RECHUNDE SADES SE<br/>Forma<br/>Anja Ader AG<br/>Vinthemgs David jedenk Sa<br/>SOZO Akchen<br/>2 € 40 2 41 2304<br/>3 Termin: 30.05.2017<br/>3 Jarg Frencola III.</td><td>BELEGNUM<br/>#A2170002<br/>BELEGDATU<br/>SERVICEOR<br/>2017.00001<br/>KUNDE<br/>adler<br/>ANLAGE<br/>Musheranlagu<br/>Heir Adler<br/>TELEFON S'(241/2304</td><td>MER<br/>JM<br/>DNER<br/>DNER<br/>DNER<br/>DNER<br/>PARTNER<br/>FANDORT</td></td<> |     |         |             | BCHHUND SADRE SSE           Firma           Apja Addr AG           Wohmung Skoulgeteischaft           202070 Addreim           202070 Addreim           202070 Addreim           202070 Addreim           202070 Addreim           202070 Addreim           202070 Addreim |                                    |           | pHIMER           NUM           IORONER           01           Iage Oh+Europ           CHPARTNER           +           +           10           ONE |        | ADR E S SE<br>Firms<br>Anja Ader AG<br>Adalbertsfeinweg 112<br>52070 Aachen<br>24 + 49 24 2304<br>ARB EITSA VETRAG<br>Fellermiska, Bruegnat<br>Bisvergett der Ohiezung zeigt Fein | RECHUNDE SADES SE<br>Forma<br>Anja Ader AG<br>Vinthemgs David jedenk Sa<br>SOZO Akchen<br>2 € 40 2 41 2304<br>3 Termin: 30.05.2017<br>3 Jarg Frencola III. |          |             | BELEGNUM<br>#A2170002<br>BELEGDATU<br>SERVICEOR<br>2017.00001<br>KUNDE<br>adler<br>ANLAGE<br>Musheranlagu<br>Heir Adler<br>TELEFON S'(241/2304 | MER<br>JM<br>DNER<br>DNER<br>DNER<br>DNER<br>PARTNER<br>FANDORT |                                              |                     |
| ARBEITSBERICHT                                                                                                    |     |         |             |                                                                                                    |                                    | A1        | elabrechnung<br>dihfeistung<br>ragsfeistung<br>rng                                                                                                 |        | ARBEITSBERICHT                                                                                                    |                                                                                                    |          |             |                                                                                                    |                                                                 | A1 Einzelat<br>Gewährt<br>Vertrage<br>Kutanz | eistung<br>Jeistung |
| ARBEITSZEITEN                                                                                                    | Tag | Std     | EP          | GP                                                                                                    | MENGE/MATERIAL                     | E         | 9 GP                                                                                                    |        | ARBEITSZEITEN                                                                                                    | Tag                                                                                                    | Std      | EP          | GP                                                                                                    | MENGE/MATERIAL                                                  | EP                                           | GP                  |
| celini                                                                                                    |     |         |             |                                                                                                    | 1 Std: Reinigungsbürste            |           |                                                                                                    |        |                                                                                                    |                                                                                                    |          |             |                                                                                                    | 1 Stück Relais für die elektrisiche                             | 29,91€                                       | 29,91               |
|                                                                                                    |     |         |             |                                                                                                    | 1 lfdm HT-Abflußrohr               |           |                                                                                                    |        |                                                                                                    |                                                                                                    |          |             |                                                                                                    | 1 Stok Reinigungs bürste                                        | 10,38 €                                      | 10,38               |
|                                                                                                    |     |         |             |                                                                                                    | 1 Stück Relais für die elektrische | _         |                                                                                                    |        |                                                                                                    |                                                                                                    | _        |             |                                                                                                    | 1 lidm HT-Abflußrohr                                            | 12,78€                                       | 12,78               |
|                                                                                                    |     |         |             |                                                                                                    |                                    | +         | -                                                                                                    |        |                                                                                                    |                                                                                                    |          |             |                                                                                                    |                                                                 | _                                            |                     |
| ARBEITSANFANG                                                                                                    |     |         |             |                                                                                                    |                                    |           |                                                                                                    | 1      |                                                                                                    |                                                                                                    |          |             |                                                                                                    |                                                                 |                                              |                     |
| ENDE / PAUSE                                                                                                    |     |         |             |                                                                                                    |                                    |           |                                                                                                    |        |                                                                                                    |                                                                                                    |          |             |                                                                                                    |                                                                 |                                              |                     |
| FAHRZEITEN (UHRZEIT VON-BLS)                                                                                                    | Tag | km      | EP          | GP                                                                                                    |                                    |           |                                                                                                    |        | FAHRZEITEN (UHRZEIT VON-BIS)                                                                                                    | Tag                                                                                                    | km       | EP          | GP                                                                                                    |                                                                 |                                              |                     |
|                                                                                                    |     | -       | -           |                                                                                                    |                                    | _         |                                                                                                    |        |                                                                                                    |                                                                                                    | -        |             |                                                                                                    |                                                                 | _                                            | <u> </u>            |
|                                                                                                    | -   | -       | -           |                                                                                                    |                                    | +         | +                                                                                                    |        |                                                                                                    | -                                                                                                    | -        |             | -                                                                                                    |                                                                 |                                              | -                   |
| Arbeiten abgeschlossen                                                                                                    | AB  | e Preis | e Netto zz  | gL USL                                                                                                    | Endsumme                           | (Incl. 19 | ,00% USL)                                                                                                    |        | Arbeiten abgeschlossen                                                                                                    | AB                                                                                                    | e Preise | e Netto za  | gL USL                                                                                                    | Endsumme 63,15 €                                                | Incl. 19,00                                  | % USt               |
| Zeit und Material anerkannt                                                                                                    |     |         |             |                                                                                                    |                                    |           |                                                                                                    |        | Zeit und Material anerkannt                                                                                                    |                                                                                                    |          |             |                                                                                                    |                                                                 |                                              |                     |
| Aachen, den 30.03.2017                                                                                                    |     | _       |             |                                                                                                    |                                    |           |                                                                                                    |        | Aachen, den 30.03.2017                                                                                                    |                                                                                                    | _        |             |                                                                                                    |                                                                 |                                              |                     |
| Ort, Datum                                                                                                    |     | Unte    | rschrift Mo | nteur                                                                                                    | Unterschrift Kund                  | So        |                                                                                                    |        | Ort, Datum                                                                                                    |                                                                                                    | Urte     | rschrift Mc | inteur                                                                                                    | Unterschrift Kund                                               | 0                                            |                     |
|                                                                                                    |     | AR      | BEITSZ      | ETTEL "S                                                                                                    | JAZ 170002*                        |           |                                                                                                    |        |                                                                                                    |                                                                                                    | AR       | BEITSZ      | ETTEL *S                                                                                                    | JAZ170002*                                                      |                                              |                     |

Abbildung 5.13. Projektkostenübernahme

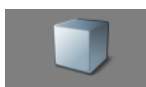

Mit diesem Symbol gelangen Sie wieder zurück zur Anzeige der Soll-Werte.

Grundsätzlich wechselt die Anzeige immer dann automatisch in die Kostenansicht, wenn Sie weitere Kosten für den Arbeitseinsatz (z.B. zusätzliches Material, Fahrtkosten, Arbeitszeiten) eingeben. Eine Beschreibung dazu finden Sie in den nachfolgenden Abschnitten.

### 5.3.2. Anlagenwartung

Wenn Sie Arbeiten an einer Anlage durchführen, sind dem Arbeitszettel Anlageninformationen und ggf. zusätzliche Anlagendokumente zugefügt.

- Über das Symbol I rufen Sie verfügbare Anlagendokumente auf, können diese ggf. bearbeiten und abspeichern (siehe Abschnitt 5.3.2.1, "Anlagendokumente anzeigen und bearbeiten im "Mobilen Service"").
- Wechseln Sie auf die zweite Seite des Arbeitszettels für die Informationen und Eingabefelder zu Anlagenkomponenten und Messungen. Nachfolgend finden Sie dazu diese Beschreibungen:
  - Abschnitt 5.3.2.2, "Anlagenkomponenten ändern"
  - Abschnitt 5.3.2.3, "Anlagenmessungen durchführen"

### 5.3.2.1. Anlagendokumente anzeigen und bearbeiten im "Mobilen Service"

Wurden dem Arbeitszettel Anlageninformationen zugefügt (z.B. Wartungspläne, Checklisten oder Formulare zur Wartung von Heizungsanlagen, Brandmeldern etc., siehe Abschnitt 3.4, "Einrichten von Anlagendokumenten"), können diese über den Arbeitszettel eingesehen und ggf. sogar ausgefüllt und abgespeichert werden (PDF-Formulare).

Voraussetzung dafür ist, dass entsprechende Anlagendokumente im PDF-Format hinterlegt sind. In diesem

Fall ist das Symbol für die Anlagendokumente 🐑 verfügbar und der Mitarbeiter kann damit die Liste der verfügbaren Dokumente öffnen:

| -                  | -                           |                    |                           |                      |                               | _                                  | _                        | _                        |            | _            | _       | _           | _       | _        |        | _     |   |
|--------------------|-----------------------------|--------------------|---------------------------|----------------------|-------------------------------|------------------------------------|--------------------------|--------------------------|------------|--------------|---------|-------------|---------|----------|--------|-------|---|
|                    |                             | 100                |                           |                      |                               |                                    |                          |                          |            |              |         |             |         |          |        |       |   |
| Arb<br>Firm<br>Feh | <b>beit</b><br>na A<br>lerm | sze<br>nja<br>neld | <b>ttel</b><br>Adl<br>ung | AZ'<br>er AC<br>Steu | <b>1700</b><br>5, Ad<br>Jerge | <b>102 zur</b><br>albertst<br>erät | <b>m Auf</b> t<br>æinweg | t <b>rag A</b><br>112, 5 | <b>B17</b> | 0003<br>Aach | ien     |             |         |          |        |       |   |
| Heiz               | zun                         | gsl                | abe                       | 1                    |                               |                                    |                          |                          |            |              |         |             |         |          |        |       |   |
| Che                | ckli                        | ste                | (bi                       | is 20                | 16)                           |                                    |                          |                          |            |              |         |             |         |          |        |       |   |
| War                | tur                         | ıgs                | pro                       | toka                 | <b>s</b> II                   |                                    |                          |                          |            |              |         |             |         |          |        |       |   |
|                    | (                           |                    | -                         |                      |                               |                                    |                          |                          |            |              |         |             |         |          |        |       |   |
|                    | 1                           |                    |                           | $\mathbf{X}$         | )                             |                                    |                          |                          |            |              |         |             |         |          |        |       |   |
|                    | ቀ                           | 6                  | •                         |                      | Q                             | $\bigcirc$                         | J 1                      | / 1                      | 88         | 78,          | 3% 🔻    |             |         | ?        | Anm    | elden |   |
| ß                  |                             |                    |                           |                      |                               |                                    |                          |                          |            |              |         |             |         |          |        | ^     |   |
| Ø                  |                             |                    |                           |                      |                               |                                    |                          |                          |            |              |         |             |         |          |        |       |   |
| Q                  |                             |                    | C                         |                      |                               | I CITUM                            |                          |                          |            |              |         |             |         |          |        |       |   |
|                    |                             |                    | Ohio                      | CKLI:                |                               | IEIZUNU                            | JSWAR                    | UNG                      |            |              |         |             | Ϊ=      |          | R      |       |   |
|                    |                             |                    | Hers                      | teller:              |                               |                                    |                          |                          |            |              | DIEF    | ÜHRENI      | DE SOFT | WAREFA   | MILIE  |       |   |
|                    |                             |                    | Mod                       | dell:                |                               |                                    | Typ:                     |                          |            |              |         |             |         |          |        |       |   |
|                    |                             |                    | Letz                      | te Wart              | ung:                          |                                    | durch                    |                          |            |              |         |             |         | Speich   | ərn    |       |   |
|                    |                             |                    | Letz                      | te Mess              | ung:                          |                                    | durch                    |                          |            |              |         |             |         |          |        |       |   |
|                    |                             |                    | #<br>1                    | Brenn                | er ausb                       | Tätigkeit<br>auen                  |                          |                          |            | Kom          | mentare |             |         | Durchg   | eführt |       |   |
|                    |                             |                    | 2                         | Brenn                | kamme                         | r vorsichtig                       | mit                      |                          |            |              |         |             |         |          | 1      |       |   |
|                    |                             |                    | 3                         | Bürste<br>Sipho      | e reinige<br>n und K          | en<br>ondensatle                   | itung                    |                          |            |              |         |             |         |          | 1      |       |   |
|                    |                             |                    | 4                         | reinig<br>Sipho      | en<br>n mit W                 | lasser auffü                       | illen                    |                          |            |              |         |             |         |          | 1      |       |   |
|                    |                             |                    | 5                         | Vorha                | ndene                         | Kondensatp                         | oumpe                    |                          |            |              |         |             |         |          | 1      |       |   |
|                    |                             |                    | 6                         | reinig<br>Zünd-      | und und                       | prüfen                             |                          | Erneuer                  | t: 🗆 Zü    | ndelektro    | de 🗆 Ū  | berw.elekti | rode    |          | 1      |       |   |
|                    |                             |                    |                           | Uberv<br>und g       | gf. erne                      | gselektrode<br>uern                | n prüfen                 |                          |            |              |         |             |         |          |        |       |   |
|                    | ۹                           |                    | 7                         | Vorha                | ndene                         | Filter erneu                       | iern                     | Erneuer                  | t: UFI     | tersieb      | LIP     | umpensieb   |         |          | 1      |       | 4 |
|                    |                             |                    | 8                         | Düse                 | erneuer                       | 'n                                 |                          |                          |            |              |         |             |         |          | ]      |       |   |
|                    |                             |                    | 9                         | Brenn                | erdicht<br>er einb            | ung austau:<br>auen                | schen und                |                          |            |              |         |             |         |          |        |       |   |
|                    |                             |                    | 10                        | Ausde                | hnungs                        | getals prute                       | en .                     |                          |            |              |         |             |         |          | 1      |       |   |
|                    |                             |                    | 11                        | Messy                | messur<br>werte in            | AZ aufneh                          | men                      |                          |            |              |         |             |         | L        | 1      |       |   |
|                    |                             |                    | 12                        | anbrin               | ngen                          | II und Autki                       | leber                    |                          |            |              |         |             |         | L        | 1      |       |   |
|                    |                             |                    | 13                        | und g                | gf. Was                       | ser nachfüll                       | len                      |                          |            |              |         |             |         |          | 1      |       |   |
|                    |                             |                    | 14                        | prüfe                | n und ei                      | intragen                           | enung                    |                          |            |              |         |             |         | L        | 1      |       |   |
|                    |                             |                    | Bemei                     | RKUNGE               | N:                            |                                    |                          |                          |            |              |         |             |         |          | _      |       |   |
|                    |                             |                    |                           |                      |                               |                                    |                          |                          |            |              |         |             |         |          |        |       |   |
|                    |                             |                    | ARBEI                     | TEN FAC              | HGEMÄI                        | 8 DURCHGEF                         | ÜHRT:                    |                          |            |              |         |             |         |          |        |       |   |
|                    |                             |                    | Mon                       | nteur:               |                               |                                    |                          | Datu                     | im:        |              | Unters  | chrift:     |         |          |        |       |   |
|                    | L                           |                    | SOFT                      | WARE F               | ÜR HA                         | NDWERK U                           | IND MITTE                | LSTAND                   |            |              |         | TELEFO      | N +49 ( | 0 24 05) | 47 11  |       |   |
|                    |                             |                    |                           |                      |                               |                                    |                          |                          |            |              |         |             |         |          |        |       |   |

Speichern Sie die erfassten Daten mit 🧐.

Durch Antippen eines **Dokumententitels** wird dieser geöffnet (im Beispiel: *Wartungsprotokoll*).

Falls das angezeigte Dokument ein **Formular im PDF-Format** enthält (siehe Abschnitt 3.4, "Einrichten von Anlagendokumenten") kann dieses nun ausgefüllt und abgespeichert werden. Tippen Sie dazu in die entsprechenden **Felder** des Formulars und verwenden Sie z.B. die eingeblendete Bildschirmtastatur zur Eingabe von Text, Datumsangaben oder Zahlenwerten.

Durch Betätigen der **Speichern**-Schaltfläche (die Darstellung kann abhängig vom verwendeten Formular unterschiedlich sein) können Sie das ausgefüllte Formular speichern und später zusammen mit dem Arbeitszettel an MOS'aik zurücksenden. Das ausgefüllte Formular steht dann auch im MOS'aik-System zusammen mit dem Arbeitszettel und sämtlichen Formulareingaben zur Verfügung.

Alternativ können Sie das Dokument über das Druckersymbol ausdrucken und anschließend ausfüllen. Hinweis: Eventuell werden bei der Bearbeitung Meldungen angezeigt die darauf hinweisen, dass die Formulardaten nicht abgespeichert werden können. Diese Hinweise beziehen sich jedoch lediglich auf die allgemeinen Möglichkeiten der PDF-Software und nicht auf die von MOS'aik!

Siehe Abschnitt 7.2, "Steuerelemente im "Mobilen Service"".

Die verfügbaren Symbole haben folgende Bedeutung:

Nach der Speicherung von PDF-Formularen im Mobilen Service und Übermittlung des abgeschlossenen Arbeitszettels, stehen diese auch im MOS'aik-System zur Verfügung. Mehr dazu finden Sie in Abschnitt 6.3, "Anlagendokumente in MOS'aik".

Um Anlagendokumente zu öffnen, müssen folgende Bedingungen erfüllt sein:

1. Es muss eine Anwendung installiert sein, die die Anzeige dieses Dateityps unterstützt. So muss beispielsweise eine PDF-Anwendung wie der **Adobe Acrobat Reader DC installiert** sein, um PDF-Dokumente anzuzeigen.

Sollte es beim Aufruf des Dokuments zu einem Fehler kommen, installieren Sie den Adobe Acrobat Reader DC!

2. Der Mobiler Service darf in diesem Fall **nicht als Administrator gestartet** sein, um Dokumente auf diesem anzeigen zu können.

## 5.3.2.2. Anlagenkomponenten ändern

1. Zur Änderung einer Anlagenkomponente tippen Sie in den Arbeitszettelbereich für Komponenten.

| Komponente                               | Seriennummer | Fabrikat       | , Type, Dime | nsion | BJ                | Erneuern   | Garantie   |
|------------------------------------------|--------------|----------------|--------------|-------|-------------------|------------|------------|
| Fröling Wärmecenter kompl. mit Ölbrenner |              |                |              |       | 2004              |            |            |
| Kesselunterbau                           |              |                |              |       |                   |            |            |
| Heizkreis verteiler                      | AHAJ8383     |                |              |       | 2001              |            |            |
| Abgassammelkasten Gr. 1                  |              |                |              |       |                   |            | 01.01.2005 |
| Relais f. d. elektr. Verknüpfung         |              |                |              |       | 1999              | 06.06.2004 |            |
| Elektroheizpatrone 2 kW                  | 3409         |                |              |       |                   |            |            |
|                                          |              |                |              |       |                   |            |            |
| -                                        |              |                |              |       |                   |            |            |
|                                          |              |                |              |       |                   |            |            |
|                                          |              |                |              |       |                   |            |            |
| Art der Messung                          | Sollwert     | Letzte Messung |              | Mess  | Messwert vor/nach |            | Datum      |
| Raumtemperatur *C                        |              | 11.08.2003     | 25           |       |                   |            |            |
| Abgastemperatur °C                       | 150          | 11.08.2003     | 150          |       |                   |            |            |
| CO <sup>2</sup> -Gehalt %                | 13           | 11.08.2003     | 13,1         |       |                   |            |            |
| CO-Gehalt ppm                            | 3            | 11.08.2003     | 2            |       |                   |            |            |
| Rußzahl                                  | 0            | 11.08.2003     | 0            |       |                   |            |            |
| Abgasverlust %                           | 6,25         | 11.08.2003     | 5,5          |       |                   |            |            |
| O*-Gehalt %                              | 3            | 11.08.2003     | 3,1          |       |                   |            |            |
|                                          |              |                |              |       |                   |            |            |
|                                          |              |                |              |       |                   |            |            |
|                                          |              |                |              |       |                   |            |            |
|                                          |              |                |              |       |                   |            |            |

2. Sie gelangen zu einer Auswahlliste der Anlagenkomponenten.

Tippen Sie auf 💭, um eine neue Komponente zuzufügen oder wählen eine vorhandene, um diese zu bearbeiten.

| ا ا ا ا ا ا ا ا ا ا ا ا ا ا ا ا ا ا ا                             |
|-------------------------------------------------------------------|
| Musteranlage Ölheizung<br>Beispiel einer Ölheizung                |
| Fröling Wärmecenter kompl. mit Ölbrenner<br>h=0001/003<br>1 Stuck |
| Kesselunterbau<br>h-0001/009<br>1 Stuck                           |
| Heizkreisverteiler<br>h-0001/002<br>1 Stack                       |
| Abgassammelkasten Gr. 1<br>h-0001/006<br>1 Stuck                  |
| Relais f. d. elektr. Verknüpfung<br>h-0001/005<br>1 Stuck         |
| Elektroheizpatrone 2 kW<br>h:0001/010<br>1 Stück                  |

3. Wählen Sie eine Komponente durch Antippen und geben Sie im nachfolgenden Dialog **weitere Details**, wie z.B. die verbaute Stückzahl, das Fabrikat, die Seriennummer, etc. ein.

Tippen Sie auf das Symbol <sup>♥</sup>, um die Änderungen in die Komponentenliste des Arbeitszettels zu **übernehmen**.

Die Komponenten werden in den Arbeitszettel übernommen. Nach Rückübermittlung des Arbeitszettels zum **Unternehmen**, werden diese Informationen in die Anlagendaten übernommen.

4. **Speichern** Sie die erfassten Daten mit 🧇.

Die verfügbaren Symbole haben folgende Bedeutung:

## 5.3.2.3. Anlagenmessungen durchführen

1. Zur **Durchführung von Messungen** an einer Anlage tippen Sie in den Arbeitszettelbereich für Messungen.

| ی 📑 🏟                                         | 🕺 🧕                                |              |         |     |   |
|-----------------------------------------------|------------------------------------|--------------|---------|-----|---|
| Musteranlage Ölhe<br>Beispiel einer Ölheizung | eizung                             |              |         |     |   |
| Komponente: h-00                              | 001/005                            |              | 1       | 2   | 3 |
| 1                                             | Stück                              |              | 4       | 5   | 6 |
| Relais f. d. elektr. V                        | /erknüpfung                        |              | 7       | 8   | 9 |
|                                               |                                    |              |         | 0   | C |
| Relais f. d. elektr. V                        | /erknüpfung mit Wärmepumpen und Wä | mecenter     |         |     |   |
| SN                                            |                                    | Baujahr      | 1999    |     |   |
| Fabrikat                                      |                                    | Betriebsstar | t       |     |   |
| Typenbez.                                     |                                    | Austausch    | 06.06.2 | 004 | 4 |
| Dimension                                     |                                    | Gewährleist  |         |     |   |

| Siehe Abschnitt 7.2, | "Steuerelemente | im | "Mobi-   |
|----------------------|-----------------|----|----------|
|                      | len             | Se | rvice"". |

| Komponente                               | Seriennummer | Fabrikat   | t, Type, Dime | nsion | BJ     | Erneuern   | Garantie   |
|------------------------------------------|--------------|------------|---------------|-------|--------|------------|------------|
| Fröling Wärmecenter kompl. mit Ölbrenner |              |            |               |       | 2004   |            |            |
| Kesselunterbau                           |              |            |               |       |        |            |            |
| He izkreis verteiler                     | AHAJ8383     |            |               |       | 2001   |            |            |
| Abgassammelkasten Gr. 1                  |              |            |               |       |        |            | 01.01.2005 |
| Relais f. d. elektr. Verknüpfung         |              |            |               |       | 1999   | 06.06.2004 |            |
| Elektroheizpatrone 2 kW                  | 3409         |            |               |       |        |            |            |
|                                          |              |            |               |       |        |            |            |
|                                          |              |            |               |       |        |            |            |
|                                          |              |            |               |       |        |            |            |
|                                          |              |            |               |       |        |            |            |
| Art der Messung                          | Sollwert     | Letzte N   | Messung       | Mess  | wert v | /or/hach   | Datum      |
| Raumtemperatur *C                        |              | 11.08.2003 | 25            |       |        |            |            |
| Abgastemperatur °C                       | 150          | 11.08.2003 | 150           |       |        |            |            |
| CO <sup>2</sup> -Gehalt %                | 13           | 11.08.2003 | 13,1          |       |        |            |            |
| CO-Gehalt ppm                            | 3            | 11.08.2003 | 2             |       |        |            |            |
| Rußzahl                                  | 0            | 11.08.2003 | 0             |       |        |            |            |
| Abgasverlust %                           | 6,25         | 11.08.2003 | 5,5           |       |        |            |            |
| O <sup>2</sup> -Gehalt %                 | 3            | 11.08.2003 | 3,1           |       |        |            |            |
|                                          |              |            |               |       |        |            |            |
|                                          |              |            |               |       |        |            |            |
|                                          |              |            |               |       |        |            |            |

2. Sie gelangen so zu einer Auswahlliste der verfügbaren **Messarten** für Anlagen.

Tippen Sie auf 💭, um eine neue Messart zuzufügen oder wählen eine vorhandene, um diese einzugeben oder zu bearbeiten.

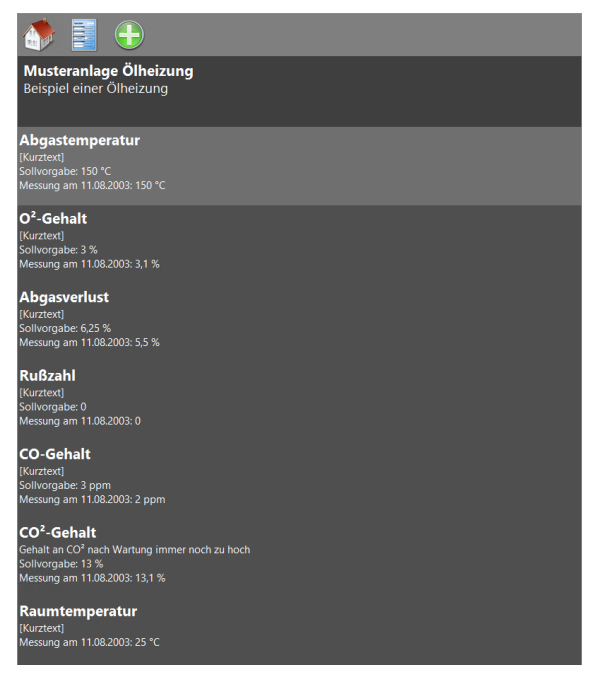

Wählen Sie eine Messart durch Antippen und geben Sie Ihre **Messwerte** sowie das Datum der Messung im Folgedialog ein.

Im unteren Bereich kann außerdem ein kurzer Kommentar eingegeben werden.

Tippen Sie auf das Symbol  $\checkmark$ , um die Daten in die Liste der Messungen im **Arbeitszettel** zu übernehmen. Nach Rückübermittlung des Arbeitszettels zum **Unternehmen**, werden diese Informationen auch dort in die Anlagendaten übernommen.

 Falls die durchzuführende Messung nicht in der Liste der Messarten zur Anlage vorhanden ist, können Sie zusätzliche Messarten, welche zuvor mit den Stammdaten synchronisiert wurden (siehe Abschnitt 4.1, "Bereitstellung von MOS'aik-Stammdaten"), zufügen. Wählen

Sie das Symbol 💭, um die Liste aller aus den Stammdaten bereitgestellten Messarten zu sehen. Sie können diese durch Antippen oder über das Suchfeld am oberen Bildrand auswählen.

Die Eingabe von Begriffen im **Suchfeld** reduziert die Liste der angezeigten Ergebnisse schon beim (Vor-) Tippen auf solche, die alle Begriffe enthalten. Die Suche erfolgt im Kurztext der Messart. Da die angezeigten Einheiten der Messarten nicht im Kurztext abgelegt sind, werden diese nicht von der Suche erfasst.

Mit dem Symbol 🥕 können Sie die eingestellte Suche wieder aufheben.

4. **Speichern** Sie die erfassten Daten mit 🤣.

Die verfügbaren Symbole haben folgende Bedeutung:

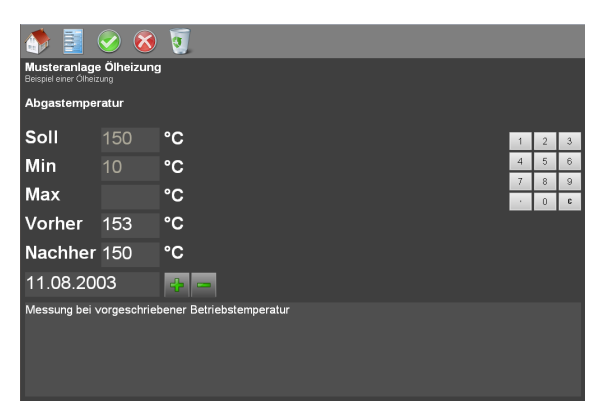

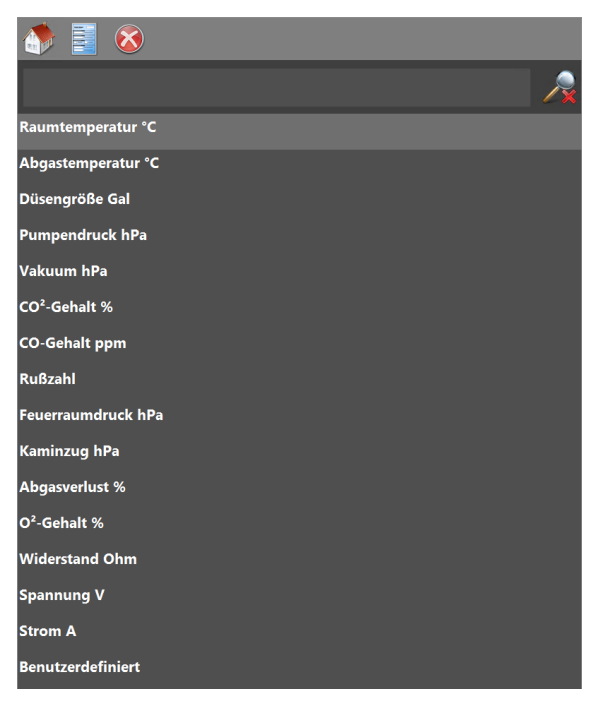

| ا ا ا ا ا ا ا ا ا ا ا ا ا ا ا ا ا ا ا |   |
|---------------------------------------|---|
| gehalt co                             | R |
| CO²-Gehalt %                          |   |
| CO-Gehalt ppm                         |   |
|                                       |   |

Siehe Abschnitt 7.2, "Steuerelemente im "Mobilen Service"".

### 5.3.3. Arbeitsbericht erfassen

1. Zum **Erfassen des Arbeitsberichts** tippen Sie auf der ersten Seite des Arbeitszettels in den markierten Bereich.

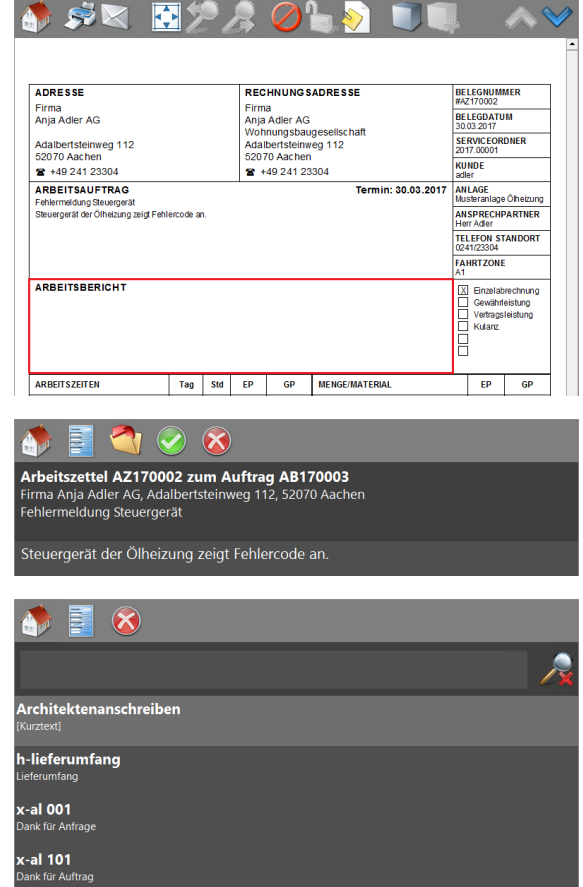

2. Eingabedialog zum Erfassen oder Nachschlagen von Text für den Arbeitsbericht:

Tippen Sie in den leeren Bereich und geben Sie den gewünschten Berichtstext ein.

 Schlagen Sie mithilfe des Ordner-Symbols vorgegebene Texte aus der MOS'aik-Datenbank nach und fügen Sie diese in Ihren Bericht ein.

Die Eingabe von Begriffen im **Suchfeld** reduziert die Liste der angezeigten Ergebnisse schon beim (Vor-) Tippen auf solche, die alle Begriffe enthalten.

Mit dem Symbol 🥕 können Sie die eingestellte Suche wieder aufheben.

4. **Speichern** Sie die erfassten Daten mit 🧐.

Die verfügbaren Symbole haben folgende Bedeutung:

Siehe Abschnitt 7.2, "Steuerelemente im "Mobilen Service"".

x-al 201

c-al 300 Jmweltschut <-al 310 Jmweltschut <-al 320 Jmweltschut <-al 325</p>

### 5.3.4. Arbeitsstunden erfassen

1. Zum **Erfassen der Arbeitszeiten** tippen Sie auf der ersten Seite des Arbeitszettels in den markierten Bereich.

Zur grundsätzlichen Erfassung von Mitarbeiterarbeitszeiten siehe auch den Themenbereich Serviceaufträge mit Regieabrechnung.

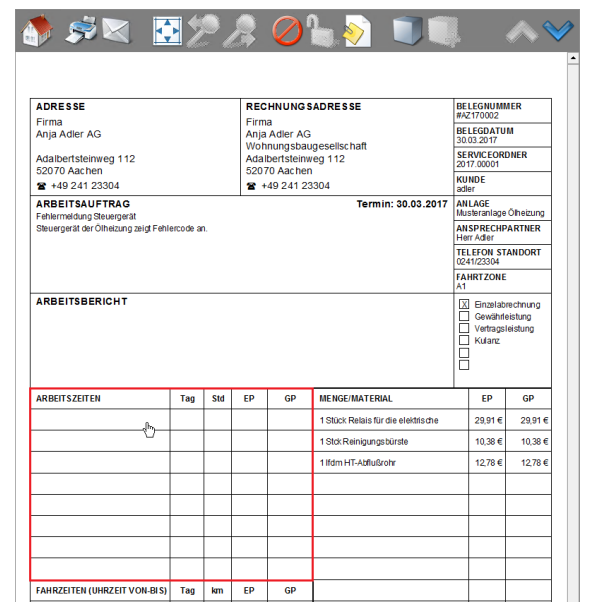

2. Im Eingabedialog des Arbeitszettels zum Erfassen der Stunden.

Tippen Sie auf 💭, um eine neue Lohnart zuzufügen oder wählen eine vorhandene, um diese zu bearbeiten.

3. Es werden nur die Lohnarten angezeigt, die Sie im Abschnitt Abschnitt 3.2.3, "Lohnartenstammdaten" für den mobilen Service ausgewählt haben!

Wählen Sie eine Lohnart durch Antippen aus.

### Beispiel 5.1. Lohnart

Wenn Sie z.B. die Lohnart Überstunden 25% wählen, wird dieser Zuschlag bei der Buchung der Nachkalkulationsdaten auf dem MOS'aik-System berücksichtigt.

Sie können im **Suchfeld** einen Begriff erfassen, nach dem im Kurztext der Lohnarten gesucht wird.

Die Eingabe von Begriffen im **Suchfeld** reduziert die Liste der angezeigten Ergebnisse schon beim (Vor-) Tippen auf solche, die alle Begriffe enthalten. Die Suche berücksichtigt lediglich Begriffe, die im Kurztext der Lohnarten vorkommen. Arbeitszettel AZ170002 zum Auftrag AB170003 Firma Anja Adler AG, Adalbertsteinweg 112, 52070 Aachen Fehlermeldung Steuergerät

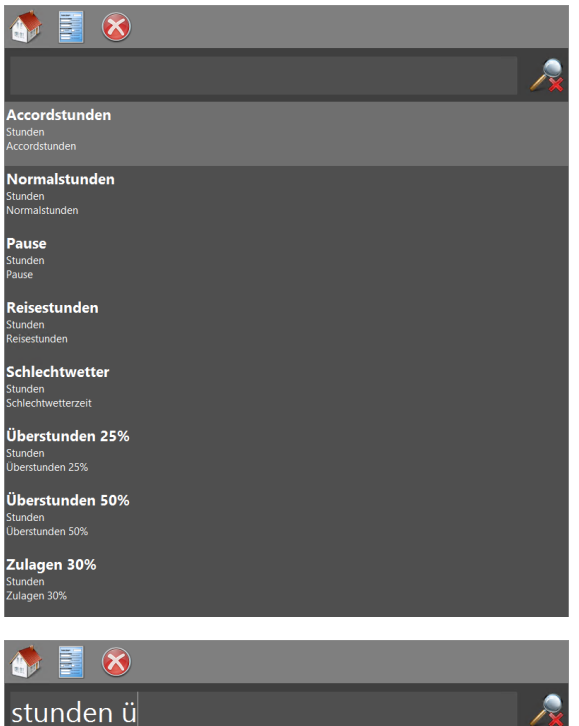

| stunden ü                                | $\mathbb{R}$ |
|------------------------------------------|--------------|
| berstunden 25%<br>Inden<br>erstunden 25% |              |
| berstunden 50%<br>Inden<br>erstunden 50% |              |

Mit dem Symbol 🥕 können Sie die eingestellte Suche wieder aufheben.

- 4. Geben Sie die Mitarbeiter, Arbeitszeit und ggf. eine Beschreibung der Tätigkeit ein.
  - Datum

Geben Sie das Datum ein und verwenden Sie

die Symbole 🕂 📟 um das Datum zu ändern.

### • Zeitraum / Arbeitsstunden / Abrechnungsmenge

Geben Sie mithilfe des eingeblendeten Ziffernblocks die Uhrzeit des Arbeitsbeginns bzw. -endes oder alternativ die Dauer der Tätigkeit ein.

Zusätzlich zu den Stunden kann auch die abzurechnende Menge, per Ziffernblock im Feld [Berechnet] (hier *gelb* umrandet) festgelegt werden.

### Beschreibung der Tätigkeit

Zum Erfassen eines Kommentars für die Tätigkeit bzw. die erfassten Arbeitsstunden tippen Sie in den hier *blau* umrandeten Bereich. Für mehr Hinweise auf die Verwendung siehe Abschnitt 5.3.3, "Arbeitsbericht erfassen".

### Abrechnungsmodus

Wählen Sie durch Antippen einer Zeile im hier rot umrandeten Bereich den Abrechnungsmodus (siehe dazu auch den Themenbereich "Serviceaufträge mit Regieabrechnung"). Der ausgewählte Modus wird am rechten Rand durch einen grünen Haken gekennzeichnet.

Die *Lohnverrechnungspreise* werden abhängig vom Abrechnungsmodus (Regie, Gewährleistung, Vertragsleistung, usw.) bestimmt. Siehe dazu auch Abschnitt 3.2.2, "Lohntarifstammdaten".

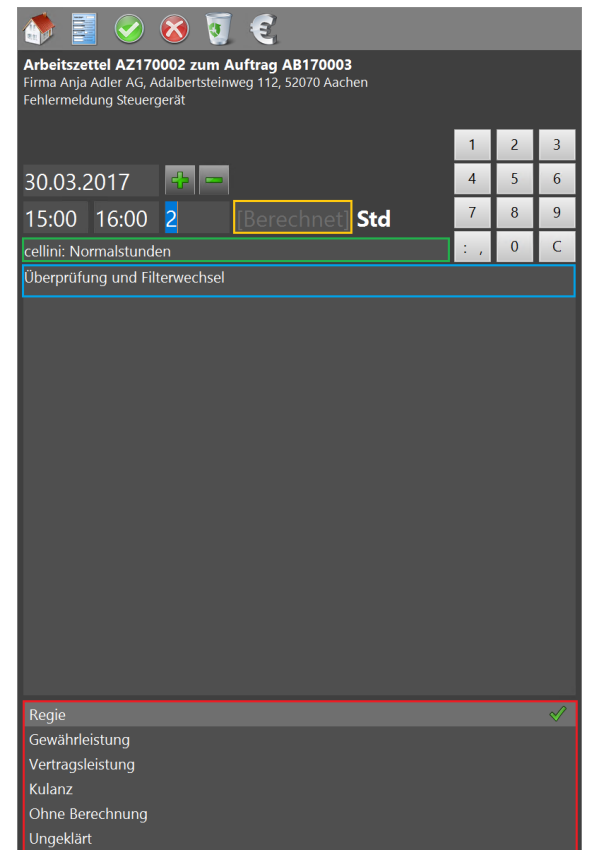

### • Mitarbeiter

Zur Auswahl eines **anderen Mitarbeiters** tippen Sie in den oben *grün* umrandeten Bereich.

Beim Erfassen der Arbeitszeiten wird ein ggf. beim ausgewählten Mitarbeiter fest eingestellter **Lohntarif** sowie dessen Selbstkostenpreis und Stundenverrechnungssatz bei der Kostenermittlung berücksichtigt.

Beim Nachschlagen werden <u>nur "aktive"</u> Mitarbeiter berücksichtigt (siehe Spalte *Ausgeblendet* der Mitarbeitertabelle).

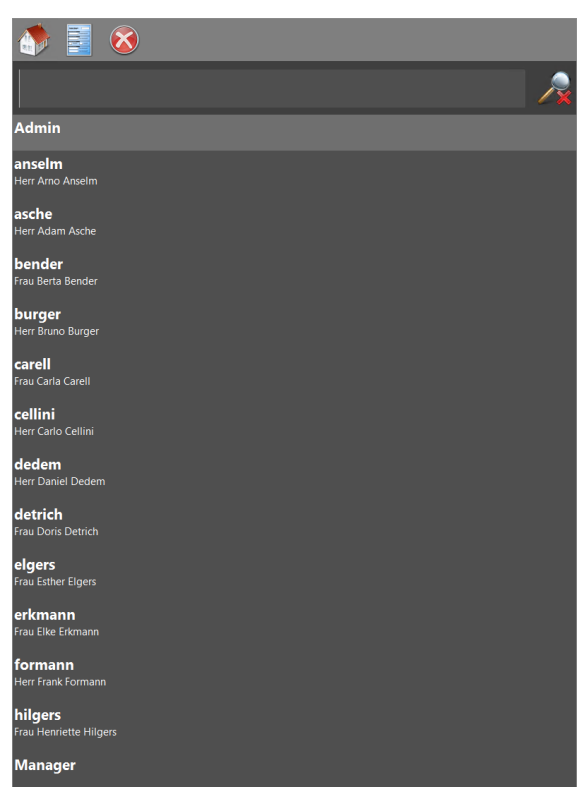

5. Zur Vergabe **spezieller Preise oder Rabatte** verwenden Sie das Euro-Symbol 🕄 und bearbeiten den Preis im nachfolgend abgebildeten Dialog:

Verwenden Sie den eingeblendeten Ziffernblock zur Eingabe.

6. **Speichern** Sie die erfassten Daten mit 🥯.

Die verfügbaren Symbole haben folgende Bedeutung:

| )                                                        |                                                                                                    |                                                                                                    |                                                                                                    |  |  |  |
|----------------------------------------------------------|----------------------------------------------------------------------------------------------------|----------------------------------------------------------------------------------------------------|----------------------------------------------------------------------------------------------------|--|--|--|
| 2 zum Auftrag AB170003<br>vertsteinweg 112, 52070 Aachen |                                                                                                    |                                                                                                    |                                                                                                    |  |  |  |
| Lohnkosten: 2 Std Normalstunden (cellini Normalstunden)  |                                                                                                    |                                                                                                    |                                                                                                    |  |  |  |
| <mark>43,92 €</mark>                                     | 1                                                                                                    | 2                                                                                                    | 3                                                                                                    |  |  |  |
| 0.00%                                                    | 4                                                                                                    | 5                                                                                                    | 6                                                                                                    |  |  |  |
| 0,00%                                                    | 7                                                                                                    | 8                                                                                                    | 9                                                                                                    |  |  |  |
| 87,84 €                                                  | 1                                                                                                    | 0                                                                                                    | С                                                                                                    |  |  |  |
|                                                          | 2 zum Auftrag AB170003<br>ertsteinweg 112, 52070 Aachen<br>t<br>malstunden (cellini Normalstunden)<br>43,92 €<br>0,00%<br>87,84 € | 2 zum Auftrag AB170003         pertsteinweg 112, 52070 Aachen         t         malstunden (cellini Normalstunden)         43,92 €         0,00%         47,84 € | 2 zum Auftrag AB170003         vertsteinweg 112, 52070 Aachen         t         malstunden (cellini Normalstunden)         43,92 €       1         0,00%       4         5         7       8         87,84 €       / |  |  |  |

Siehe Abschnitt 7.2, "Steuerelemente im "Mobilen Service"". 7. Beispielhaftes Ergebnis einer Arbeitszeiterfassung.

| ADRESSE                                                                             |           |              | REC             | HNUNGS                 | BELEGNUMMER<br>#AZ170002                 |                                           |                                 |  |
|-------------------------------------------------------------------------------------|-----------|--------------|-----------------|------------------------|------------------------------------------|-------------------------------------------|---------------------------------|--|
| Firma<br>Anja Adler AG                                                              |           |              | Firma<br>Anja   | a<br>Adler AG          | BELEGDATUM<br>30.03.2017                 |                                           |                                 |  |
| Adalbertsteinweg 112                                                                |           |              | Woh<br>Adall    | nungsbau<br>bertsteinw | SERVICEORDNER<br>2017.00001              |                                           |                                 |  |
| 52070 Aachen<br>2 +49 241 23304                                                     |           |              | 5207            | '0 Aachen<br>49 241 23 | KUNDE<br>adler                           |                                           |                                 |  |
| ARBEITSAUFTRAG<br>Fehlermeldung Steuergerät<br>Steuergerät der Ölheizung zeigt Fehl | ercode ar | 1.           |                 |                        | Termin: 30.03.2017                       | ANLAGE<br>Musteranlage                    | Ölheizun                        |  |
|                                                                                     |           |              |                 |                        |                                          | Herr Adler<br>TELEFON ST<br>0241/23304    | ANDORT                          |  |
|                                                                                     |           |              |                 |                        |                                          | FAHRTZONE                                 |                                 |  |
| ARBEITSBERICHT<br>Display zeijc Fehier 201 an. Reinigur<br>nicht mehr aut.          | 1g und Sy | stemüb       | erprüfung       | durchgeführ            | t. Elektr. Relais erneuert. Fehler tritt | Einzelab<br>Gewährl<br>Vertrags<br>Kulanz | rechnung<br>eistung<br>leistung |  |
| ARBEITSZEITEN                                                                       | Tag       | Std          | EP              | GP                     | MENGE/MATERIAL                           | EP                                        | GP                              |  |
| cellini 15:00 - 16:00 Uhr                                                           | 30.03     | 2,00         | 43,92€          | 87,84€                 | 1 Stück Relais für die elektrische       | 29,91€                                    | 29,91                           |  |
| burger 15:00 - 16:00 Uhr                                                            | 30.03     | 1,50         | 43,92€          | 65,88€                 | 1 Stck Reinigungsbürste                  | 10,38 €                                   | 10,38                           |  |
|                                                                                     |           |              |                 |                        | 1 lfdm HT-Abflußrohr                     | 12,78€                                    | 12,78                           |  |
|                                                                                     |           |              |                 |                        |                                          |                                           |                                 |  |
|                                                                                     |           |              | 50              | <b>CD</b>              |                                          |                                           |                                 |  |
| FAHRZEITEN (UHRZEIT VON-BIS)                                                        | Tag       | km           | EP              | GP                     |                                          |                                           |                                 |  |
| FAHRZEITEN (UHRZEIT VON-BIS)                                                        | Tag       | km           | EP              |                        |                                          |                                           |                                 |  |
| FAHRZEITEN (UHRZEIT VON-BIS)                                                        | Tag       | km<br>Preise | EP<br>Netto zzg | gl. USt.               | Endsumme 246,08 € (                      | Incl. 19,00                               | % U St.                         |  |
| FAHRZEITEN (UHRZEIT VON-BIS)                                                        | Tag       | km<br>Preise | EP<br>Netto zzg | gl. USt.               | Endsumme 246,08 € (                      | Incl. 19,00                               | % U St.                         |  |

5.3.5. Fahrten (km) erfassen

1. Zum Erfassen von Fahrten (km) tippen Sie in den markierten Bereich.

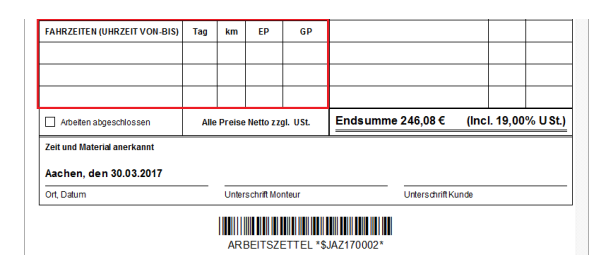

Đ

Arbeitszettel AZ170002 zum Auftrag AB170003 Firma Anja Adler AG, Adalbertsteinweg 112, 52070 Aachen Fehlermeldung Steuergerät

2. Eingabedialog des Arbeitszettels zum Erfassen der Fahrten (km).

Tippen Sie auf 💭, um neue Fahrtkosten zu erfassen oder wählen Sie einen vorhandenen Datensatz, um diesen zu bearbeiten.

3. Wählen Sie einen Fahrttarif (Lohnart) durch Antippen aus.

Es werden nur die Tarife angezeigt, die Sie in Abschnitt 3.2.3, "Lohnartenstammdaten" für den mobilen Service ausgewählt haben! Dazu müssen die hier angezeigten Lohnarten mit der Einheit "km" eingerichtet worden sein.

Die Eingabe von Begriffen im **Suchfeld** reduziert die Liste der angezeigten Ergebnisse schon beim (Vor-) Tippen auf solche, die alle Begriffe im Kurztext der Lohnart enthalten.

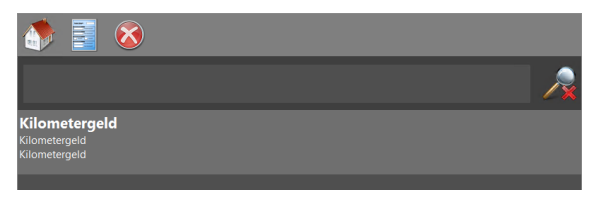

Mit dem Symbol 🧏 können Sie die eingestellte Suche wieder aufheben.

- 4. Geben Sie die Mitarbeiter, Fahrstrecke und ggf. eine kurze Beschreibung ein.
  - Datum

Geben Sie das Datum ein und verwenden Sie

die Symbole 👕 🚥 um das Datum zu ändern.

### • Fahrtstrecke

Geben Sie mithilfe des eingeblendeten Ziffernblocks die Fahrtstrecke bzw. die Menge der Kilometer ein.

### • Beschreibung

Zum Erfassen eines Kommentars tippen Sie in den hier *blau* umrandeten Bereich. Für mehr Hinweise auf die Verwendung siehe Abschnitt 5.3.3, "Arbeitsbericht erfassen".

### • Abrechnungsmodus

Wählen Sie durch Antippen einer Zeile im hier rot umrandeten Bereich den Abrechnungsmodus (siehe dazu auch den Themenbereich "Serviceaufträge mit Regieabrechnung"). Der ausgewählte Modus wird am rechten Rand durch einen grünen Haken gekennzeichnet.

### • Mitarbeiter

Zur Auswahl eines **anderen Mitarbeiters** tippen Sie in den oben *grün* umrandeten Bereich.

Beim Nachschlagen werden <u>nur "aktive"</u> Mitarbeiter berücksichtigt (siehe Spalte *Ausgeblendet* der Mitarbeitertabelle).

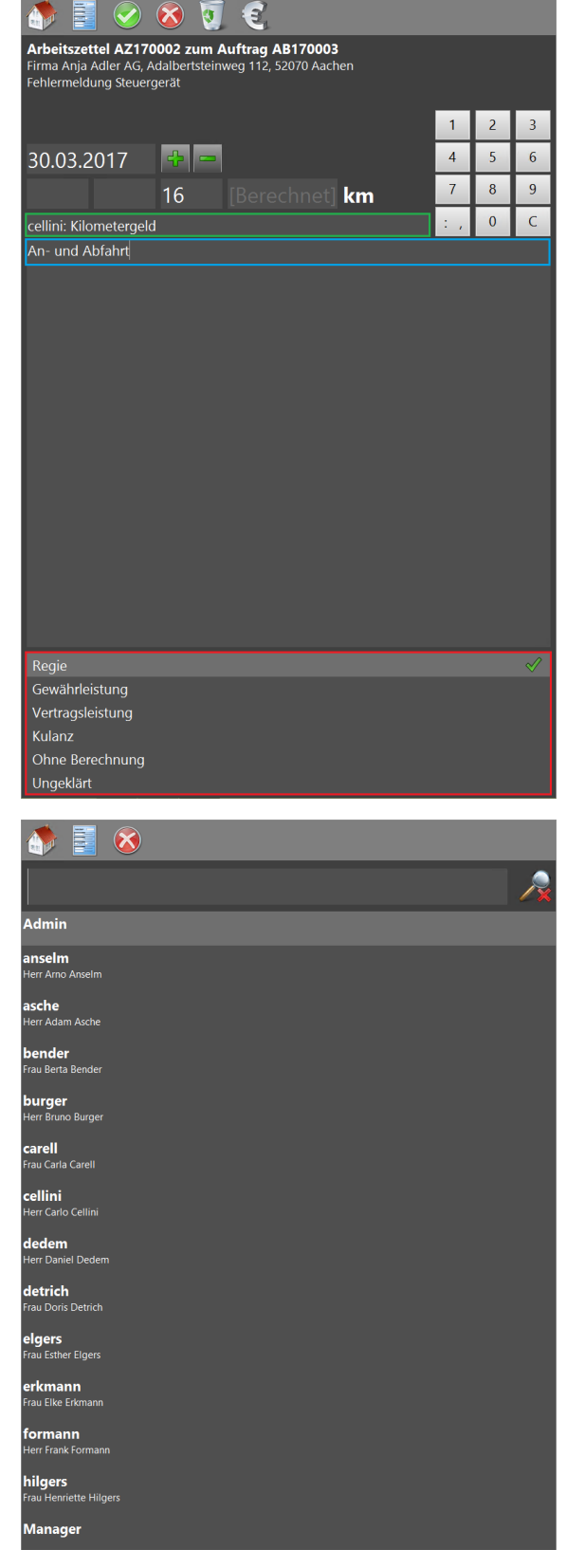

5. Zur Vergabe spezieller Preise oder Rabatte

verwenden Sie das Euro-Symbol  $\mathfrak{C}$  und bearbeiten den Preis im nachfolgend abgebildeten Dialog:

Verwenden Sie den eingeblendeten Ziffernblock zur Eingabe.

Die Felder Einzelpreis, Rabatt und Gesamtpreis können auch individuell angepasst werden. Beim Abrechnen von Fahrtkosten (Lohnart-Typ *"Wert"*) werden die Preise nur dann aus den Stammdaten der Lohnart übernommen, wenn die Felder nicht gefüllt sind.

6. Verwenden Sie den eingeblendeten Ziffernblock zur Eingabe und speichern Sie die

erfassten Daten mit 🧐.

Die verfügbaren Symbole haben folgende Bedeutung:

### 5.3.6. Material erfassen

1. Zum Erfassen von Material tippen Sie in den markierten Bereich.

| 🍈 🧾 📀 💈                                                                         |                                                                                                    |   |   |   |  |  |  |  |  |  |  |  |
|---------------------------------------------------------------------------------|----------------------------------------------------------------------------------------------------|---|---|---|--|--|--|--|--|--|--|--|
| Arbeitszettel AZ17000<br>Firma Anja Adler AG, Adall<br>Fehlermeldung Steuergera | Arbeitszettel AZ170002 zum Auftrag AB170003<br>Firma Anja Adler AG, Adalbertsteinweg 112, 52070 Aachen<br>Fehlermeldung Steuergerät |   |   |   |  |  |  |  |  |  |  |  |
| Lohnkosten: 16 km Kilometergeld (cellini Kilometergeld)                         |                                                                                                    |   |   |   |  |  |  |  |  |  |  |  |
| Einzelpreis                                                                     | <mark>0,35 €</mark>                                                                                                    | 1 | 2 | 3 |  |  |  |  |  |  |  |  |
|                                                                                 | 0.000/                                                                                                    | 4 | 5 | 6 |  |  |  |  |  |  |  |  |
| Rabatt                                                                          | 0,00%                                                                                                    | 7 | 8 | 9 |  |  |  |  |  |  |  |  |
| Gesamtpreis                                                                     | 5,60 €                                                                                                    |   | 0 | С |  |  |  |  |  |  |  |  |

Siehe Abschnitt 7.2, "Steuerelemente im "Mobilen Service"".

| ARBEITSZEITEN                | Tag   | Std    | EP       | GP       | MENGE/MATERIAL                     | EP         | GP      |
|------------------------------|-------|--------|----------|----------|------------------------------------|------------|---------|
| cellini 15:00 - 16:00 Uhr    | 30.03 | 2,00   | 43,92€   | 87,84€   | 1 Stück Relais für die elektrische | 29,91€     | 29,91€  |
| burger 15:00 - 16:00 Uhr     | 30.03 | 1,50   | 43,92 €  | 65,88 €  | 1 Stok Reinigungsbürste            | 10,38 €    | 10,38 € |
|                              |       |        |          |          | 1 lfdm HT-Abflußrohr               | 12,78 €    | 12,78 € |
|                              |       |        |          |          | კჩიე                               |            |         |
|                              |       |        |          |          |                                    |            |         |
|                              |       |        |          |          |                                    |            |         |
| FAHRZEITEN (UHRZEIT VON-BIS) | Tag   | km     | EP       | GP       |                                    |            |         |
| An- und Abfahrt              | 30.03 | 16     | 0,35€    | 5,60€    |                                    |            |         |
| An- und Abfahrt              | 30.03 | 12     | 0,35€    | 4,20€    |                                    |            |         |
|                              |       |        |          |          |                                    |            |         |
| Arbeiten abgeschlossen       | Alle  | Preise | Netto zz | gl. USt. | Endsumme 257,74 € (I               | ncl. 19,00 | % USt.) |

### Buchen von Materialkosten

Falls der **Arbeitszettel** bereits Materialvorschläge (vom MOS'aik-System) enthält und das Material bei der Ausführung der Arbeiten verwendet wird, muss das eingesetzte Material auf dem Mobilgerät <u>erneut erfasst</u> werden, damit eine Preisbildung für das Material erfolgt.

Um im Arbeitszettel solche ggf. bereits beigefügten Artikel in die Materialbuchungen zu übernehmen, verfahren Sie wie unter Abschnitt 5.3.1, "Artikelübernahme in die Projektkosten" beschrieben!

Das Buchen weiterer Artikel, die für die Arbeiten eingesetzt werden, wird nachfolgend beschrieben.

2. Eingabedialog des Arbeitszettels zum Erfassen des Materials.

Tippen Sie auf 💭, um neue Fahrtkosten zu erfassen oder wählen Sie einen vorhandenen Datensatz, um diesen zu bearbeiten.

3. Wählen Sie einen Artikel durch Antippen aus.

Es werden nur die Artikel angezeigt, die Sie in Abschnitt 3.2.5, "Artikelstammdaten pro Artikelgruppe" bzw. Abschnitt 3.2.6, "Artikelstammdaten auf Basis von Lagern" für den mobilen Service ausgewählt haben!

Die Eingabe von Begriffen im **Suchfeld** reduziert die Liste der angezeigten Ergebnisse schon beim (Vor-) Tippen auf solche, die alle Begriffe in der Artikelnummer, im Matchcode oder im Kurztext des Artikels enthalten.

Wie in MOS'aik kann bei der Suche ein [+]-Zeichen zum Suchen von mehreren Begriffen verwendet werden. Die Eingabe von "draht +34" führt zu einer Suche von Datensätzen, die sowohl die Zeichenfolge "draht" als auch "34" enthalten und ist identisch mit der Eingabe von "draht 34".

Am rechten Rand der Liste werden die ggf. verfügbaren **Fahrzeuglagerbestände** angezeigt (siehe Abschnitt 3.2.6, "Artikelstammdaten auf Basis von Lagern").

Es werden nur Artikel nachgeschlagen, die nicht "Ausgeblendet" sind.

Beim Suchen von Artikeln wird die Ergebnismenge aus Gründen der Verarbeitungsgeschwindigkeit immer auf **maximal 100 Datensätze** eingeschränkt; mit Weitere Artikel anzeigen ... können jeweils mehr Datensätze angezeigt werden.

Mit dem Symbol 🥂 können Sie die eingestellte Suche wieder aufheben.

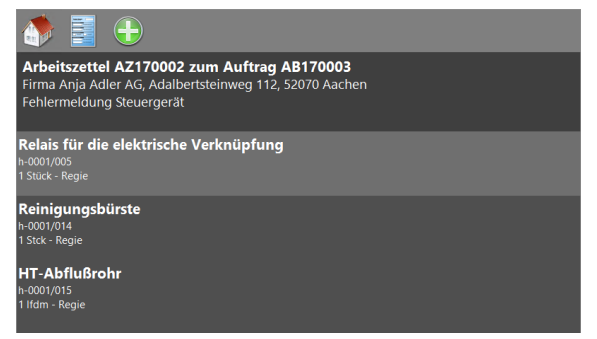

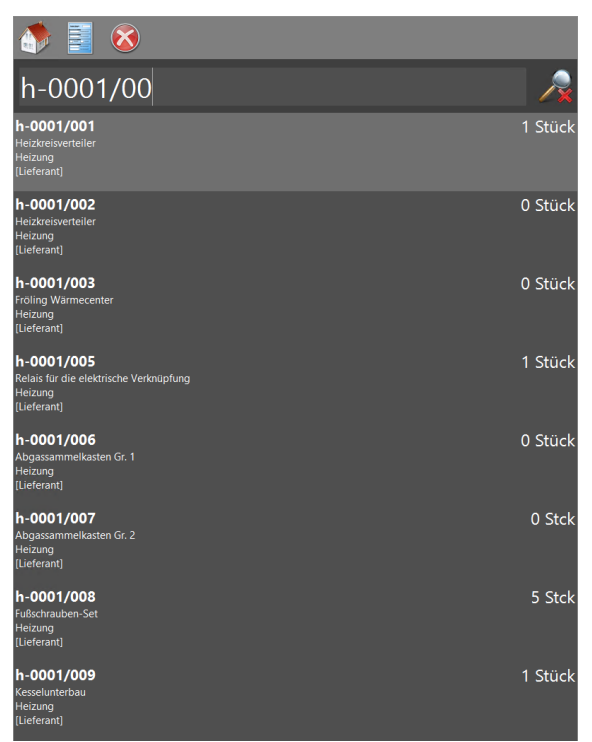

4. Im oberen Bereich geben Sie die **Artikelmenge** ein. Verwenden Sie den eingeblendeten Ziffernblock zur Eingabe.

Die Materialpreise werden abhängig vom **Abrechnungsmodus** (siehe dazu auch den Themenbereich "Serviceaufträge mit Regieab-rechnung") bestimmt. Wählen Sie diesen dazu durch Antippen einer Zeile im unteren Bereich (*rot* umrandet) aus. Der ausgewählte Abrechnungsmodus wird am rechten Rand durch einen grünen Haken gekennzeichnet.

Zur Änderung der Artikelbeschreibung tippen Sie in den mittleren Bereich (*blau umrandet*). Hier steht Ihnen wieder die eingeblendete Bildschirmtastatur zur Eingabe zur Verfügung.

Zur Änderung des **Artikelkurztextes** tippen Sie in den *grün* umrandeten Bereich.

- 5. Zur Vergabe spezieller Preise oder Rabatte verwenden Sie das Euro-Symbol 🕄 und verwenden Sie den eingeblendeten Ziffernblock zur Eingabe:
- 6. **Speichern** Sie die erfassten Daten mit 🥺.

Die verfügbaren Symbole haben folgende Bedeutung:

Zur grundsätzlichen Erfassung von Material lesen Sie bei Bedarf auch den Themenbereich Serviceaufträge mit Regieabrechnung.

Rabatt

Gesamtpreis

Die Anzeige von Preisen auf dem Arbeitszettel kann durch eine Änderung des Hauptlayouts für die Vorgangs-

art Arbeitszettel abgeschaltet werden. Dazu gehen Sie für die MOS'aik-Projektverwaltung **\* im Unternehmen** wie folgt vor: Wählen Sie Stammdaten | Projekte | Vorgangsarten und öffnen Sie den Arbeitszettel zur Bearbeitung [F4]. Ändern Sie hier für das Hauptlayout auf der Registerkarte Darstellungen den Inhalt der Spalte *Anweisungen* mithilfe der Zoom-Funktion im Kontextmenü (rechte Maustaste). Ändern Sie nun den Text *"ShowPrices=False"* in *"ShowPrices=True"* und speichern Sie ihre Änderung mit OK ab. Speichern Sie das geänderte Layout mit [F7] und <u>synchronisieren Sie Ihre Stammdaten inklusive aller Layouts</u>. Nach dem Import der Stammdaten auf dem Mobilgerät zeigt dieser keine Preise mehr an.

| 🎊 🧮 🧭                                                           | 🕺 🛐                                                           | 2                         |                               |      |   |   |   |
|-----------------------------------------------------------------|---------------------------------------------------------------|---------------------------|-------------------------------|------|---|---|---|
| Arbeitszettel AZ1<br>Firma Anja Adler AG<br>Fehlermeldung Steue | <b>70002 zum /</b><br>, Adalbertstein <sup>,</sup><br>ergerät | Auftrag Al<br>weg 112, 52 | <b>3170003</b><br>2070 Aachen |      |   |   |   |
| Artikel: b-0001/0                                               | 10.8                                                          |                           |                               |      | 1 | 2 | 3 |
| 2                                                               | Stek                                                          |                           |                               |      | 4 | 5 | 6 |
| ►<br>Fußschrauben-Set                                           | JUCK                                                          |                           |                               |      | 7 | 8 | 9 |
|                                                                 |                                                               |                           |                               |      | 1 | 0 | С |
| Ponío                                                           |                                                               |                           |                               |      |   |   |   |
| Regie<br>Gewährleistung                                         |                                                               |                           |                               |      |   |   |   |
| Vertragsleistung                                                |                                                               |                           |                               |      |   |   |   |
| Kulanz<br>Obne Berechnung                                       | ,                                                             |                           |                               |      |   |   |   |
| Ungeklärt                                                       | ,                                                             |                           |                               |      |   |   |   |
|                                                                 |                                                               |                           |                               |      |   |   |   |
|                                                                 |                                                               |                           |                               |      |   |   |   |
| Arbeitszettel AZ1<br>Firma Anja Adler AG<br>Fehlermeldung Steu  | 70002 zum <i>F</i><br>, Adalbertstein<br>ergerät              | Auftrag Al<br>weg 112, 52 | <b>3170003</b><br>2070 Aachen |      |   |   |   |
| Produktkosten: 2                                                | Stck Fußsch                                                   | rauben-Se                 | et (h-0001/                   | 008) |   | 0 | 2 |
| Einzelpreis                                                     | 18,1                                                          | 0€                        |                               |      | 1 | 2 | 3 |

Siehe Abschnitt 7.2, "Steuerelemente im "Mobilen Service"".

0,00% 36,20 €

### 5.3.7. Arbeitsauftrag ändern

Sollten Änderungen des Arbeitsauftrags vorgenommen werden müssen, können diese direkt im Arbeitszettel vorgenommen werden.

1. Zum Ändern des Arbeitsauftrags tippen Sie in den markierten Bereich.

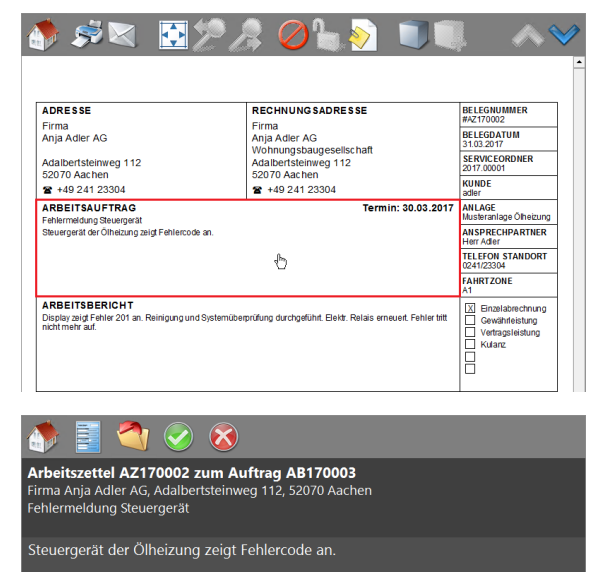

gewünschten Berichtstext ein oder schlagen Sie diesen aus einer Liste vordefinierter Texte nach.

2. Tippen Sie im Eingabedialog für den Arbeitsbe-

richt in den leeren Bereich und geben Sie den

3. **Speichern** Sie die erfassten Daten mit 🧇.

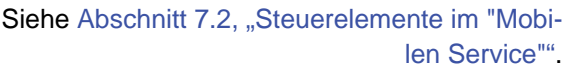

Die verfügbaren Symbole haben folgende Bedeutung:

### 5.3.8. Adressen ändern

Im Arbeitszettel kann mit dem "Mobilen Service" sowohl die Kundenadresse, die Baustellenadresse und die Rechnungsadresse geändert werden.

1. Zum Ändern einer Adresse tippen Sie in den jeweiligen Bereich.

Wie in MOS'aik kann beim Nachschlagen von Adressen ein [+]-Zeichen zum Suchen von mehreren Begriffen verwendet werden. Die Eingabe von "ag+adler" führt zu einer Suche von Datensätzen, die sowohl die Zeichenfolge "ag" als auch "adler" enthalten und ist identisch mit der Eingabe von "ag adler".

### Kundenadresse

Tippen Sie auf den Bereich **Kunde** am rechten Bildrand und wählen Sie im Nachschlagedialog eine Adresse aus.

Suchen Sie alternativ eine Adresse durch Eingabe des Namens im Eingabefeld und übernehmen Sie die durch einfaches Antippen.

Beachten Sie, dass die Änderung der Kundenadresse auch die Rechnungsadresse ändert!

| DRESSE                                         | RECHNUNGSADRESSE       | BELEGNUMMER                     |
|------------------------------------------------|------------------------|---------------------------------|
| Firma<br>Anja Adler AG                         | Firma<br>Anja Adler AG | BELEGDATUM<br>31.03.2017        |
| Adalbertsteinweg 112                           | Adalbertsteinweg 112   | SERVICEORDNER<br>2017.00001     |
| ₽ +49 241 23304                                | ₽ +49 241 23304        | KUNDE 🖑                         |
| ARBEITSAUFTRAG                                 | Termin: 30.03.2017     | ANLAGE<br>Musteranlage Ölheizun |
| Steuergerät der Ölheizung zeigt Fehlercode an. |                        | AN SPRECHPARTNER<br>Herr Adler  |

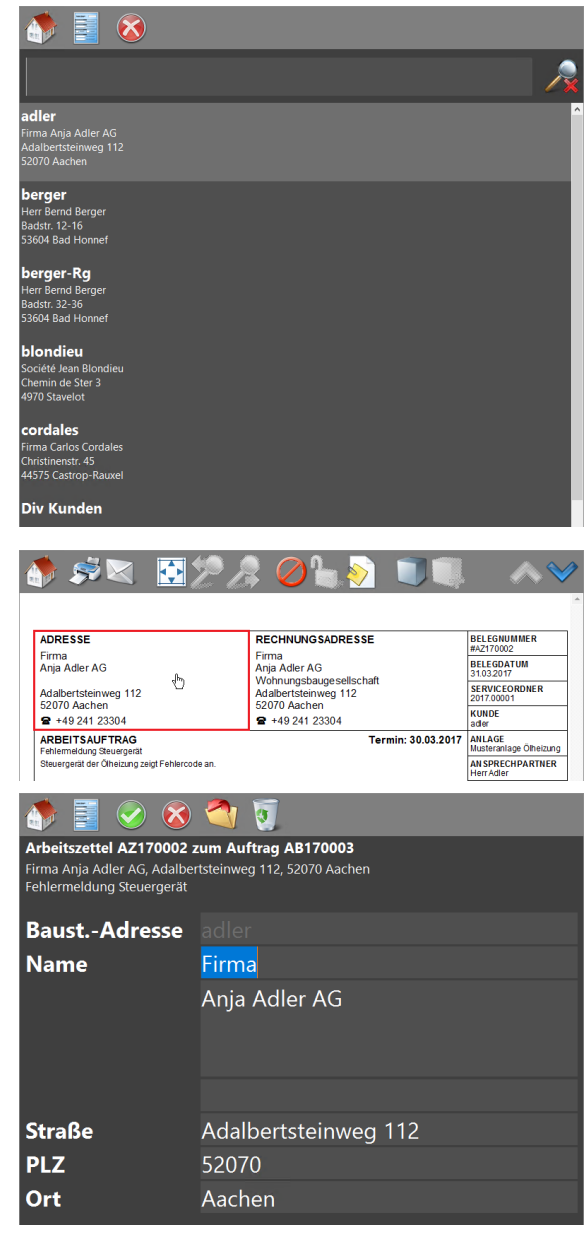

# Applie Mail Apple Apple Ap

### Baustellenadresse

Tippen Sie auf den Bereich **Adresse** auf der linken Blattseite. Ändern Sie diese in der Eingabemaske oder wählen Sie eine andere Adresse über den Nachschlagedialog mit dem

Symbol <a>
 </a>
aus.

Speichern Sie die Adresse mit 🧐.

### Rechnungsadresse

Tippen Sie auf den Bereich mit der Rechnungsadresse und wählen Sie im Nachschlagedialog eine Adresse aus.

Alternativ suchen Sie nach einer Adresse durch Eingabe des Namens im Suchfeld. Die Übernahme der neuen Adresse erfolgt durch einfaches Antippen.

Für den Arbeitszettel wird auf dem Deckblatt im Bereich **Rechnungsadresse** die Postanschrift der Rechnungsadresse für die Ermittlung der Straße und des Orts verwendet, auch wenn für die Adresse in den Stammdaten die <u>Postfachanschrift</u> mit *Postfach* hinterlegt wurde. Dem Monteur stehen damit auf dem Arbeitszettel alle wichtigen Adressdaten zur Verfügung.

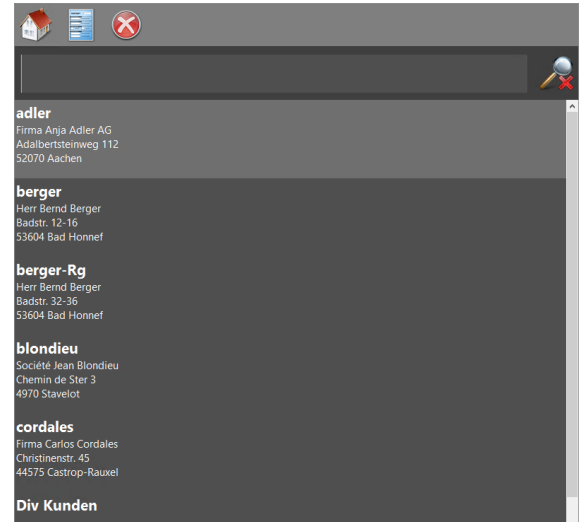

2. Die verfügbaren Symbole haben folgende Bedeutung: Siehe Abschnitt 7.2, "Steuerelemente im "Mobilen Service"".

### 5.3.9. Arbeitszettel abschließen

Nachdem Sie alle Daten im Arbeitszettel erfasst haben, können Sie diesen abschließen.

1. Zum Abschluss des Arbeitsauftrags ändern Sie den Status auf **Arbeiten abgeschlossen** (*rot* markierter Bereich).

Der Status Arbeiten abgeschlossen kann durch Antippen gesetzt und auch wieder gelöscht werden. Eine erneute Bearbeitung des Arbeitszettel ist erst wieder nach der Löschung des Status Arbeiten abgeschlossen möglich!

2. Für die **Unterschrift des Monteurs** tippen Sie in den *blau* markierter Bereich und unterschreiben den Arbeitszettel auf dem Mobilgerät.

Speichern Sie die Unterschrift mit 🧐

Als Monteur gilt der im Arbeitszettel im Feld Personal hinterlegte Mitarbeiter.

Nach dem ersten Erfassen wird die Unterschrift des Monteurs auf dem Mobilgerät gespeichert und später in den **Mitarbeiterstammdaten** (siehe Registerkarte Signatur) hinterlegt. Eine so gespeicherte Monteurunterschrift wird zukünftig, nach dem Erfassen der Kundenunterschrift, automatisch eingeblendet. Die Eingabe ist in diesem Fall nicht erneut erforderlich.

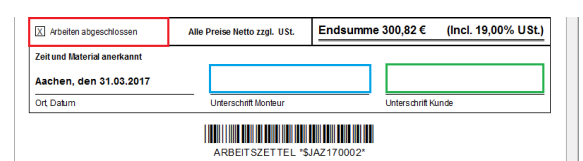

| 15.         | .12.2015                                        |                                                             |                                                                                                |              |              |            | Ø              | 8   |
|-------------|-------------------------------------------------|-------------------------------------------------------------|------------------------------------------------------------------------------------------------|--------------|--------------|------------|----------------|-----|
|             |                                                 | Ce                                                          | Min                                                                                            | ł            |              |            |                |     |
| Datei       | OS'aik Projektverwal<br><u>B</u> earbeiten Ansi | tung (Firma l<br>cht Einfüg<br>Einfüg<br>Einfüg<br>Cersonal | Muster AG)<br>en <u>F</u> ormat <u>F</u><br>×   ∽ ∝  <br>  <b>Mitarbei</b><br>e Mitarbeiter ×∕ | Projekt Date | ensatz Extra | s <u>?</u> | T # S          | A Z |
| geme        | Personal                                        | ٢                                                           | Tahoma                                                                                         |              | • 9 •        | F K        | <u>n</u>   📰 🕯 |     |
| rojekte All | Suchen<br>Neu<br>Duplizieren                    | F3<br>F8<br>Strg+F8                                         | Cell.                                                                                          | ini          |              |            |                |     |
| 8           | Etikett/Karte druck                             | en »                                                        |                                                                                                |              |              |            |                |     |
| Servi       | Bearbeiten                                      | ۲                                                           |                                                                                                |              |              |            |                |     |
| sse Regie   | Nachschlagen *<br>Speichern<br>Löschen          | F5<br>F7<br>F6                                              |                                                                                                |              |              |            |                |     |
| Kai         | Weitere Schritte                                | ۲                                                           |                                                                                                |              |              |            |                |     |
| Logistik    | Kalenderfarbe<br>Anmeldesperre auf              | heben                                                       |                                                                                                |              |              |            |                |     |
| ae          | Plugins »                                       |                                                             |                                                                                                |              |              |            |                |     |

3. Für die **Unterschrift des Kunden** tippen Sie in den *blau* markierter Bereich und lassen Sie den Kunden auf dem Mobilgerät unterschreiben.

15.12.2015

Adler

Speichern Sie die Unterschrift mit 🧐.

Nach der Unterschrift des Kunden eine ggf. bereits gespeicherte Monteurunterschrift automatisch eingeblendet!

Zur **erneuten Bearbeitung** eines mit Kundenunterschrift gespeicherten Arbeitszettels müssen Sie diesen **stornieren**!

Tippen Sie dazu auf das offene Schloss bund löschen damit den Status Arbeiten abgeschlossen sowie alle bereits vorhandenen Unterschriften im Arbeitszettel!

### Abbildung 5.14. Unterschriebener Arbeitszettel

| ADRESSE                                                                    |           |        | REC         | HNUNGS                |                                          | BELEGNUM                                   | IFR                             |  |  |
|----------------------------------------------------------------------------|-----------|--------|-------------|-----------------------|------------------------------------------|--------------------------------------------|---------------------------------|--|--|
| Firma                                                                      |           |        | Firm        | a                     |                                          | #AZ170002                                  |                                 |  |  |
| Anja Adler AG                                                              |           |        | Anja<br>Woh | Adler AG              | gesellschaft                             | 31.03.2017                                 | м                               |  |  |
| Adalbertsteinweg 112                                                       |           |        | Adal        | bertsteinw            | eg 112                                   | SERVICEOR<br>2017.00001                    | DNER                            |  |  |
| 2070 Aachen<br>2 +49 241 23304                                             |           |        | 5207<br>2 + | 0 Aachen<br>49 241 23 | 304                                      | KUNDE                                      |                                 |  |  |
| ARBEITSAUFTRAG                                                             |           |        |             |                       | Termin: 30.03.2017                       | ANLAGE                                     |                                 |  |  |
| Fehlermeldung Steuergerät<br>Steuergerät der Ölheizung zeigt Fehle         | ercode ar | 1.     |             |                       |                                          | Musteranlage<br>ANSPRECHE                  |                                 |  |  |
|                                                                            |           |        |             |                       |                                          | Herr Adler                                 | ANDORT                          |  |  |
|                                                                            |           |        |             |                       |                                          | 0241/23304                                 | ANDORT                          |  |  |
|                                                                            |           |        |             |                       |                                          | FAHRTZONE                                  |                                 |  |  |
| ARBEITSBERICHT<br>Display zeigt Fehler 201 an. Reinigur<br>nicht mehr auf. | ng und Sj | stemüb | erprüfung   | durchgeführ           | t. Elektr. Relais erneuert. Fehler tritt | X Einzelab<br>Gewähn<br>Vertrags<br>Kulanz | rechnung<br>eistung<br>leistung |  |  |
| ARBEITSZEITEN                                                              | Tag       | Std    | EP          | GP                    | MENGE/MATERIAL                           | EP                                         | GP                              |  |  |
| cellini 15:00 - 16:00 Uhr                                                  | 30.03     | 2,00   | 43,92€      | 87,84€                | 1 Stück Relais für die elektrische       | 29,91€                                     | 29,91€                          |  |  |
| burger 15:00 - 16:00 Uhr                                                   | 30.03     | 1,50   | 43,92€      | 65,88€                | 1 Stok Reinigungs bürste                 | 10,38 €                                    | 10,38€                          |  |  |
|                                                                            |           |        |             |                       | 1 lfdm HT-Abflußrohr                     | 12,78 €                                    | 12,78 €                         |  |  |
|                                                                            |           |        |             |                       | 2 Stok Fußschrauben-Set                  | 18,10€                                     | 36,20€                          |  |  |
|                                                                            |           |        |             |                       |                                          |                                            |                                 |  |  |
| FAHRZEITEN (UHRZEIT VON-BIS)                                               | Tag       | km     | EP          | GP                    |                                          |                                            |                                 |  |  |
| An- und Abfahrt                                                            | 30.03     | 16     | 0,35€       | 5,60€                 |                                          |                                            |                                 |  |  |
| An- und Abfahrt                                                            | 30.03     | 12     | 0,35€       | 4,20€                 |                                          |                                            |                                 |  |  |
| X Arbeiten abgeschlossen                                                   | Alle      | Preise | Netto 77    | ıl. USt.              | Endsumme 300.82 € (I                     | Incl. 19.00                                | % USt.)                         |  |  |
| Zeit und Material anorkannt                                                |           |        |             | ,                     |                                          | ,                                          |                                 |  |  |
| Aachen, den 31.03.2017                                                     |           | (      | ell         | ini                   | Adler                                    |                                            |                                 |  |  |
| Ort, Datum                                                                 |           | Unter  | schrift Mo  | nteur                 | Unterschrift Kunde                       | )                                          |                                 |  |  |
|                                                                            |           |        |             |                       |                                          |                                            |                                 |  |  |

## Kapitel 6. Rücksendung von Arbeitszetteln

Nach Abschluss der Arbeiten werden die Arbeitszettel vom mobilen Endgerät wieder an das MOS'aik-System zurück übermittelt und dort z.B. für Abrechnung und Nachkalkulation weiter verarbeitet. Dabei können auch mehrere Arbeitszettel gleichzeitig übertragen werden. Dazu sind folgende Schritte erforderlich:

- Abschnitt 6.1, "Rücksendung erfasster Arbeitszettel"
- Abschnitt 6.2, "Importieren der Arbeitszettel in MOS'aik"
- Abschnitt 6.5, "Erstellen von Regieabrechnungen"

Lesen Sie weiter im folgenden Abschnitt oder springen Sie zum gewünschten Thema durch Auswahl in der Liste.

## 6.1. Rücksendung erfasster Arbeitszettel

Bei der **Datensynchronisation** auf dem Mobilgerät werden abgeschlossene Arbeitszettel für den E-Mail-Versand bereitgestellt und neue, ungelesene Arbeitszettel und Stammdaten, die bereits per Microsoft Outlook® empfangen wurden, in den Mobilen Service importiert.

1. Abgeschlossene, zum Versand bereite Arbeitszettel werden in der Arbeitszettelübersicht in grüner Farbe gekennzeichnet (siehe Arbeitszettelstatus).

Auf der Startseite befindet sich oben rechts ein Zahnradsymbol zum Festlegen der Einstellungen. Darüber kann festgelegt werden, ob beim Übermitteln der Arbeitszettel am MOS'aik jeder Arbeitszettel als separate XML-Datei oder alle Arbeitszettel gemeinsam in einer XML-Datei gespeichert werden sollen (siehe dazu auch Abschnitt 3.3, "Installation und Einrichtung der Mobilgeräte").

Um die unterschriebenen Arbeitszettel als E-Mail-Anhänge an MOS'aik zurückzusenden, tippen Sie auf die Schaltfläche zum Synchronisie-

### ren der Arbeitszettel 🥨.

Beim Synchronisieren wird der aktuelle Verarbeitungsschritt als Statusmeldung in der Symbolleiste des Arbeitsblatts der Startseite angezeigt.

 Neue E-Mails werden typischerweise im Hintergrund erstellt und geöffnet. Aus diesem Grund erfolgt nach Abschluss der Synchronisation ein Hinweis auf den erforderlichen Versand der erstellen E-Mail(s).

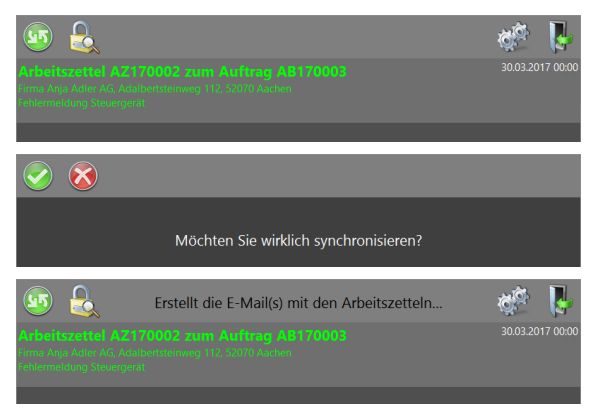

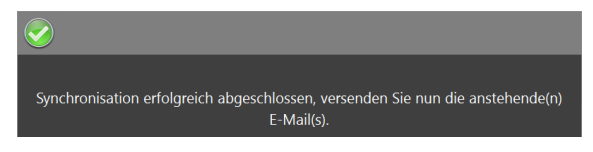

3. Durch das Synchronisieren wird eine E-Mail mit allen *grün* (abgeschlossen), *gelb* (teilweise abgeschlossen) und *blau* (abgelehnt) dargestellten Arbeitszetteln als Anhang erstellt. In der Übersicht auf der Startseite werden synchronisierte Arbeitszettel anschließend grau dargestellt.

Als E-Mail Empfänger wird automatisch die E-Mail-Adresse aus den MOS'aik-Firmenstammdaten eingesetzt. Sie können optional noch Empfängeradressen und Inhalte in die Mail zufügen. Senden Sie die E-Mail anschließend ab.

|          | 5 O ↑           | v      v Mobile Arbeitszettel vom 31.03.2017 von Mandant 'Firma Muster AG' - Nachricht ( | ? | Ŧ | - | 8 | × |
|----------|-----------------|------------------------------------------------------------------------------------------|---|---|---|---|---|
| Senden   | An              | ENRUGEN OFTIONEN TEATFORMATEREN GEERROPEN                                                |   |   |   |   |   |
|          | Betreff         | Mobile Arbeitszettel vom 31.03.2017 von Mandant 'Firma Muster AG'                        |   |   |   |   |   |
|          | Angefügt        | Arbeitszettel 31-03-2017 Übermittlung #1.xtask (954 KB)                                  |   |   |   |   |   |
| Belegn   | ummer AZ1       | 70002 - 2. Arbeitszettel Fehlermeldung Steuergerät 30.03.2017 ( <u>adler)</u>            |   |   |   |   |   |
| info@mus | terfirma.de Kei | ne Elemente                                                                              |   |   | K |   | ^ |

Es werden grundsätzlich nur Daten zurück übermittelt, die auf der mobilen Anwendung auch geändert werden können.

### 6.2. Importieren der Arbeitszettel in MOS'aik

 Öffnen Sie auf dem MOS'aik-System die mit MS Outlook erhaltene E-Mail mit dem Arbeitszettel im Anhang (\*.xtask) und klicken Sie mit der rechten Maustaste auf die Datei.

Rufen Sie die Funktion *Speichern unter* oder *Alle Anlagen speichern* auf, wählen Sie im folgenden Dialog den unter Abschnitt 3.1.1, "Einrichten von Mobilgeräten auf dem MOS'aik-PC" eingerichteten MOS'aik-Briefkastenordner Eingang (z.B. C:\Mosaik\Briefkasten\Mobiler Service 1\Mandant 1\Eingang) aus und legen Sie den Dateianhang mit Speichern in diesem Ordner ab.

2. Öffnen Sie nun in der MOS'aik-Projektverwal-

tung 📽 das Arbeitsblatt Allgemein | Tools | Dienste oder aktualisieren Sie über das Sym-

bol Die die ggf. bereits geöffnete Ansicht. Wenn Sie den empfangenen Arbeitszettel in einem überwachten Briefkastenverzeichnis abgelegt haben, wird dieser nun im Bereich **Stapeldateien** aufgelistet und kann entweder über einen [Doppelklick] auf die erste Tabellenspalte oder nach einfachem Anklicken mithilfe der Funktion **Verarbeiten ...** bzw. **Alle verarbeiten ...** importiert werden.

In der Spalte *Beschreibung* erhalten Sie ggf. zusätzliche Meldungen im Fehlerfall. Nicht erfolgreich verarbeitete Stapeldateien werden in *roter* Farbe gekennzeichnet.

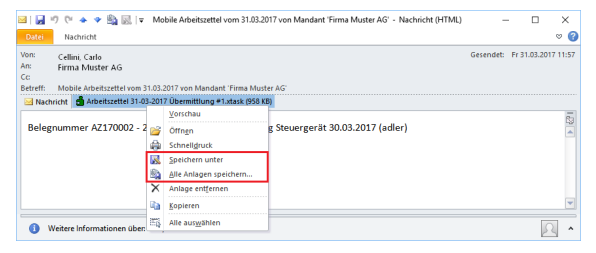

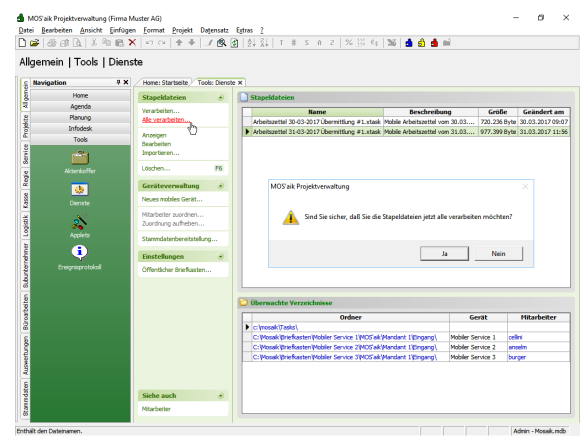

Durch die Verarbeitung werden die Daten in das MOS'aik-System und dort in den jeweiligen Arbeitszettel bzw. in die Nachkalkulationsdaten übernommen. Die verarbeiteten Stapeldatei werden aus dem Arbeitsblatt *Dienste* sowie dem Briefkastenverzeichnis gelöscht.

- 3. Verarbeitete Arbeitszettel erhalten im MOS'aik-System den Modus *"Eingecheckt"*.
- 4. Die verarbeiteten **Nachkalkulationsdaten** werden automatisch dem ursprünglichen Arbeitszettel zugeordnet und der Status auf *"Fakturierbar"* gesetzt.

Mit der Funktion Nachkalkulation » Stunden und Material buchen können die übernommenen Nachkalkulationsdaten geprüft werden.

- 5. Prüfen, korrigieren oder ergänzen Sie ggf. die Daten auf den Registerkarten:
  - Stundenbuchungen
  - Materialbuchungen.

Siehe auch das Buchungsprotokoll der Nachkalkulation.

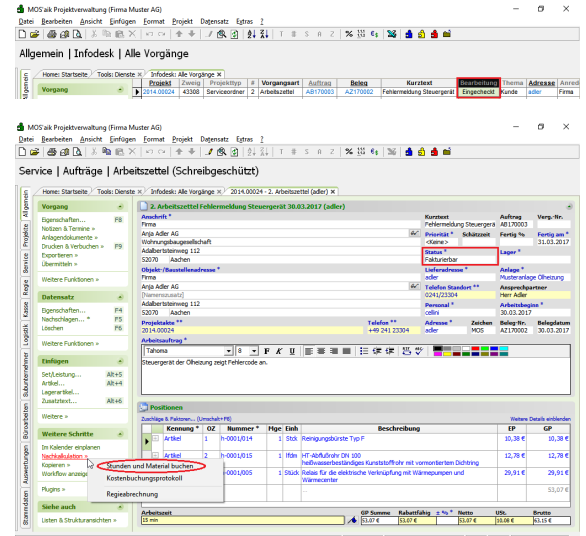

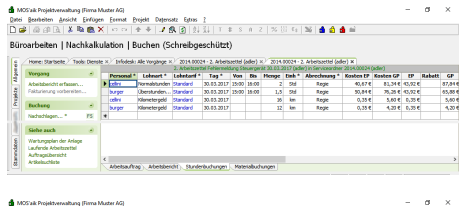

Der Berlein Jeder Erfeine Freier Bester Bester Berlein (\* 1. 2000) 2007 – 2007 – 2007 – 2008 × 1. 2007 – 4. 2008 – 2008 – 2008

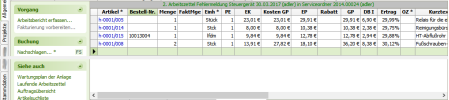

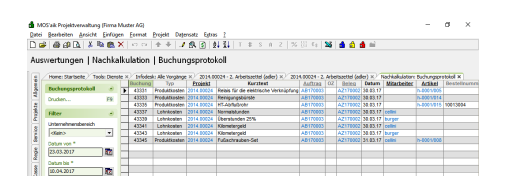

## 6.3. Anlagendokumente in MOS'aik

Falls dem Arbeitszettel eine Anlage mit Anlagendokumenten zugewiesen wurde (siehe Arbeitszettel erstellen und übermitteln) und durch den Mitarbeiter beispielsweise ein Wartungsprotokoll oder eine Checkliste "vor Ort" ausgefüllt wurde (siehe Abschnitt 5.3.2.1, "Anlagendokumente anzeigen und bearbeiten im "Mobilen Service""), steht das ausgefüllte PDF-Formular anschließend auch im MOS'aik-System zur Verfügung.

Öffnen Sie dazu den empfangenen Arbeitszettel in der MOS'aik-Projektverwaltung sund wählen die Funktion Anlagendokumente >> an. Es erscheint eine Liste der verfügbaren Dokumente, die zur Anzeige ausgewählt werden können:

| Abbilduna 6.1. | Ausaefülltes | Anlagendokument | (PDF-Formular | ) im Arbeitszettel |
|----------------|--------------|-----------------|---------------|--------------------|
|                |              |                 |               | ,                  |

|    | 100.0.1                                                                                                    |                         |                                          |                                                                                                    | ihaa                                | (المطنية المعامية                                                                                                    |                             |                                    |                                                                                                    |                                                                        |                                                          |                 |               |                                                                                                 |                                                                |
|----|----------------------------------------------------------------------------------------------------|-------------------------|------------------------------------------|----------------------------------------------------------------------------------------------------|-------------------------------------|----------------------------------------------------------------------------------------------------|-----------------------------|------------------------------------|----------------------------------------------------------------------------------------------------|------------------------------------------------------------------------|----------------------------------------------------------|-----------------|---------------|-------------------------------------------------------------------------------------------------|----------------------------------------------------------------|
| ٩r | vice   Aufträg                                                                                                    | e   Arbe                | eitszette                                | el (Schre                                                                                                    | inge                                | schutzt)                                                                                                    |                             |                                    |                                                                                                    |                                                                        |                                                          |                 |               |                                                                                                 |                                                                |
| 12 | Home: Startseite                                                                                                    | Tools: Dienst           | e ×⁄ Info                                | desk: Alle Vorg                                                                                                 | jänge >                             | 2014.00024                                                                                                    | - 2. Ari                    | peitsze                            | ttel (adler) ×                                                                                                   |                                                                        |                                                          |                 |               |                                                                                                 |                                                                |
|    | Vorgang                                                                                                    | ۲                       | 2. A                                     | rbeitszettel                                                                                                    | Fehler                              | meldung Steue                                                                                                    | rgerä                       | it 30.0                            | 3.2017 (adler)                                                                                                   |                                                                        |                                                          |                 |               |                                                                                                 |                                                                |
|    | Eigenschaften                                                                                                    | E8                      | Anschri                                  | ft *                                                                                                    |                                     |                                                                                                    |                             |                                    |                                                                                                    |                                                                        |                                                          | Kurztext        |               | Auftrag                                                                                         | VergNr.                                                        |
|    | Notizen & Termine »                                                                                                    | 10                      | Firma                                    |                                                                                                    |                                     |                                                                                                    |                             |                                    |                                                                                                    |                                                                        |                                                          | Fehlermeldu     | ng Steuergerä | AB170003                                                                                        |                                                                |
|    | Anlagendokumente e                                                                                                    |                         | Anja Ad                                  | ller AG                                                                                                    |                                     |                                                                                                    |                             |                                    |                                                                                                    |                                                                        | <del>6.</del>                                            | Priorität *     | Schätzzeit    | Fertig %                                                                                        | Fertig am                                                      |
|    | Drucken & Verbuche                                                                                                    | Heizur                  | igslabel                                 |                                                                                                    | aft                                 |                                                                                                    |                             |                                    |                                                                                                    |                                                                        |                                                          | <keine></keine> |               |                                                                                                 | 31.03.201                                                      |
|    | Exportieren »                                                                                                    | Check                   | -<br>liste (his 20                       | 116)                                                                                                    | -                                   |                                                                                                    |                             |                                    |                                                                                                    |                                                                        |                                                          | Status *        |               | Lager *                                                                                         |                                                                |
|    | Übermitteln »                                                                                                    | Check                   |                                          |                                                                                                    |                                     |                                                                                                    |                             |                                    |                                                                                                    |                                                                        |                                                          | rakturierba     |               |                                                                                                 |                                                                |
|    |                                                                                                    | Wartur                  | ngsprotoko                               |                                                                                                    | esse *                              |                                                                                                    |                             |                                    |                                                                                                    |                                                                        |                                                          | Lieteradres     | se *          | Anlage *                                                                                        | na Ölhaimuna                                                   |
|    | Weitere Funktionen *                                                                                                    |                         | Ania Ad                                  | ller MG                                                                                                    | -                                   |                                                                                                    |                             |                                    |                                                                                                    |                                                                        | 41                                                       |                 |               | Annual                                                                                          | je Oli leizurig                                                |
|    | Determente                                                                                                    |                         | Namen                                    | szusatzl                                                                                                    |                                     |                                                                                                    |                             |                                    |                                                                                                    |                                                                        |                                                          | 0241/23304      | hoort         | Herr Adler                                                                                      | ruler                                                          |
|    | Datensatz                                                                                                    | •                       | Adalber                                  | tsteinweg 112                                                                                                   |                                     |                                                                                                    |                             |                                    |                                                                                                    |                                                                        |                                                          | Personal *      |               | Arbeitsbegi                                                                                     | inn *                                                          |
|    | Eigenschaften                                                                                                    | F4                      | 52070                                    | Aachen                                                                                                    |                                     |                                                                                                    |                             |                                    |                                                                                                    |                                                                        |                                                          | cellini         |               | 30.03.2017                                                                                      |                                                                |
|    | Nachschlagen *                                                                                                    | F5                      | Projekt                                  | akte **                                                                                                    |                                     |                                                                                                    |                             |                                    |                                                                                                    | Telefon *                                                              | •                                                        | Adresse *       | Zeichen       | Beleg-Nr.                                                                                       | Belegdatu                                                      |
|    | Löschen                                                                                                    | F6                      | 2014.00                                  | 024                                                                                                    |                                     |                                                                                                    |                             |                                    |                                                                                                    |                                                                        |                                                          |                 |               |                                                                                                 |                                                                |
|    |                                                                                                    |                         |                                          |                                                                                                    |                                     |                                                                                                    |                             |                                    |                                                                                                    | +49 241 2                                                              | 23304                                                    | adler           | MOS           | AZ170002                                                                                        | 30.03.201                                                      |
|    | Weitere Funktionen »                                                                                                    |                         | Arbeits                                  | auftrag *                                                                                                    |                                     |                                                                                                    |                             |                                    |                                                                                                    | +49 241 2                                                              | 23304                                                    | adler           | MOS           | AZ170002                                                                                        | 30.03.201                                                      |
|    | Weitere Funktionen »                                                                                                    |                         | Arbeits<br>Tahon                         | auftrag *<br>na                                                                                                 |                                     | <b>▼</b> 8 <b>▼</b>                                                                                                    | F <i>K</i>                  | U                                  |                                                                                                    | +49 241 2                                                              | 23304                                                    | adler           | MOS           | AZ170002                                                                                        | 30.03.201                                                      |
|    | Weitere Funktionen »                                                                                                    |                         | Arbeits<br>Tahon<br>Steuerg              | <mark>auftrag *</mark><br>na<br>jerät der Ölhei:                                                                | zung ze                             | ▼ 8 ▼<br>igt Fehlercode ar                                                                                                    | F <i>K</i>                  | Ū                                  | <u></u>                                                                                                    | +49 241 2<br>王 (章 (章                                                   | 23304<br>  ♣TF ₩                                         | adler           | MOS           | AZ170002                                                                                        | 30.03.201                                                      |
|    | Weitere Funktionen »<br>Einfügen                                                                                                    | Alt+5                   | Arbeits<br>Tahon<br>Steuerg              | auftrag *<br>na<br>gerät der Ölhei:                                                                             | zung ze                             | ▼ 8 ▼<br>igt Fehlercode ar                                                                                                    | F <i>K</i>                  | Ū                                  |                                                                                                    | +49 241 2<br>E ∰ ∰                                                     | 23304                                                    | adler           | MOS           | AZ170002                                                                                        | 30.03.201                                                      |
|    | Weitere Funktionen »<br>Einfügen<br>Set/Leistung<br>Artikel                                                                                                    | Alt+5<br>Alt+4          | Arbeits<br>Tahon<br>Steuerg              | auftrag *<br>na<br>gerät der Ölhei:                                                                             | zung ze                             | ▼ 8 ▼<br>igt Fehlercode ar                                                                                                    | F <i>K</i>                  | Ū                                  |                                                                                                    | +49 241 2<br>I≣ €≢ ∰                                                   | 23304                                                    | adler           | MOS           | AZ170002                                                                                        | 30.03.201                                                      |
|    | Weitere Funktionen »<br>Einfügen<br>Set/Leistung<br>Artikel<br>Lagerartikel                                                                                                    | Alt+5<br>Alt+4          | Arbeits<br>Tahon<br>Steuerg              | auftrag *<br>na<br>Jerät der Ölhei:                                                                             | zung ze                             | ▼ 8 ▼<br>igt Fehlercode ar                                                                                                    | F <i>K</i>                  | Ū                                  |                                                                                                    | +49 241 2<br>E ⊈ ⊈                                                     | 23304                                                    | adler           | MOS           | AZ170002                                                                                        | 30.03.201                                                      |
|    | Weitere Funktionen »<br>Einfügen<br>Set/Leistung<br>Artikel<br>Lagerartikel<br>Zusatztext                                                                                                    | Alt+5<br>Alt+4<br>Alt+6 | Arbeits<br>Tahon<br>Steuerg              | auftrag *<br>na<br>jerät der Ölhei:                                                                             | zung ze                             | ▼ 8 ▼<br>igt Fehlercode ar                                                                                                    | F <i>K</i>                  | Ŭ                                  |                                                                                                    | +49 241 3<br>E ⊈ ⊈ ⊈                                                   | 23304                                                    | adler           | MOS           | AZ170002                                                                                        | 30.03.201                                                      |
|    | Weitere Funktionen »<br>Einfügen<br>Set/Leistung<br>Artikel<br>Lagerartikel<br>Zusatztext                                                                                                    | Alt+5<br>Alt+4<br>Alt+6 | Arbeits<br>Tahon<br>Steuerg              | auftrag *<br>na<br>jerät der Ölhei:<br>itionen                                                                  | zung ze                             | ▼ 8 ▼<br>igt Fehlercode ar                                                                                                    | F <i>K</i>                  | Ū                                  |                                                                                                    | +49 241 3<br>E ⊈ ⊈                                                     | 23304                                                    | adler           | MOS           | AZ170002                                                                                        | 30.03.201                                                      |
|    | Weitere Funktionen »<br>Einfügen<br>Set/Leistung<br>Artikel<br>Lagerartikel<br>Zusatztext<br>Weitere »                                                                                                    | Alt+5<br>Alt+4<br>Alt+6 | Arbeits<br>Tahon<br>Steuerg              | auftrag *<br>na<br>gerät der Ölhei:<br>itionen<br>e & Faktoren (l                                               | zung ze                             | ▼ 8 ▼<br>igt Fehlercode ar                                                                                                    | F <i>K</i>                  | Ū                                  |                                                                                                    | +49 241 2                                                              | 23304                                                    | adler           | Mos           | AZ170002                                                                                        | 30.03.201<br>Details einblend                                  |
|    | Weitere Funktionen »<br>Einfügen<br>Set/Leistung<br>Artikel<br>Lagerartikel<br>Zusatztext<br>Weitere »<br>Weitere Schritte                                                                                                    | Alt+5<br>Alt+4<br>Alt+6 | Arbeits<br>Tahon<br>Steuerg              | auftrag *<br>na<br>gerät der Ölhei:<br>itionen<br>a & Faktoren (t<br>Kennung *                                  | zung ze<br>Jmschalt<br>OZ           | ▼ 8 ▼<br>igt Fehlercode ar<br>+F8)<br>Nummer *                                                                                                    | F <i>K</i>                  | <u>U</u><br>Einh                   |                                                                                                    | +49 241 2                                                              | 23304                                                    | adler           | Mos           | AZ 170002                                                                                       | 30.03.201<br>Details einblend<br>GP                            |
|    | Weitere Funktionen »<br>Einfügen<br>Set/Leistung<br>Artikel<br>Lageratikel<br>Zusatztext<br>Weitere »<br>Weitere Schritte                                                                                                    | Alt+5<br>Alt+4<br>Alt+6 | Arbeits<br>Tahon<br>Steuerg              | auftrag *<br>na<br>gerät der Ölhei:<br>itionen<br>a & Faktoren (t<br>Kennung *<br>Artikel                       | Jmschalt                            |                                                                                                    | F K                         | <u>Ш</u><br>Еinh<br>Stck           | E E E                                                                                                    | +49 241 2<br>E ⊈ ⊈<br>Besct<br>F                                       | rreibung                                                 | adler           | MOS           | AZ170002<br>Weitere E<br>EP<br>10,38 €                                                          | 20.03.201<br>Details einblend<br>GP<br>10,38                   |
|    | Weitere Funktionen »<br>Einftigen<br>Set/Leistung<br>Artikel<br>Lagerartikel<br>Zusatztext<br>Weitere »<br>Weitere Schritte<br>Im Kalender einplanen<br>Un dielle internen                                                            | Alt+5<br>Alt+4<br>Alt+6 | Arbeits<br>Tahon<br>Steuerg              | auftrag *<br>na<br>erät der Ölhei<br>itionen<br>a & Faktoren (I<br>Kennung *<br>Artikel                         | Jmschalt                            | 8<br>igt Fehlercode ar<br>+F8)<br>Nummer *<br>h-0001/014<br>h-0001/015                                                                                                    | F <i>K</i>                  | Einh<br>Stck                       | Einigungsbürste Typ                                                                                              | +49 241 :<br>:= €                                                      | 123304<br>  ♣IT ♣I<br>Ireibung                           | adler           | Mos           | AZ170002<br>Weitere [<br>EP<br>10,38 €<br>12,78 €                                               | 30.03.201<br>Details einblend<br>GP<br>10,38                   |
|    | Weitere Funktionen »<br>Einfügen<br>Set/Leistung<br>Artikel<br>Lagerartikel<br>Zusatztext<br>Weitere »<br>Weitere Schritte<br>Im Kalender einplanen<br>Nachkalkulation »                                                              | Alt+5<br>Alt+4<br>Alt+6 | Arbeits<br>Tahon<br>Steuerg              | auftrag *<br>na<br>erät der Ölheiz<br>itionen<br>a & Faktoren (t<br>Kennung *<br>Artikel<br>Artikel             | zung ze<br>Jmschalt<br>0Z<br>1<br>2 | *         8         *           igt Fehlercode ar         *           *         F8)         *           Nummer *         h-0001/014           h-0001/015         *                                                                                                    | F <i>K</i>                  | U<br>Einh<br>Stck                  | Reinigungsbürste Typ                                                                                             | +49 241 2<br>E (F<br>Bescl<br>F                                        | 23304<br>  ≞ ♥ ♥<br>nreibung                             | adler           | MOS           | AZ 170002<br>Weitere I<br>EP<br>10,38 €<br>12,78 €                                              | 30.03.201                                                      |
|    | Weitere Funktionen » Einfügen Set/Leistung Artikel Lagerartikel Zusatztext Weitere » Weitere Schritte Im Kalender einplanen Kopieren » Kopieren »                                                                                     | Alt+5<br>Alt+4<br>Alt+6 | Arbeits<br>Tahon<br>Steuerg              | auftrag *<br>na<br>perät der Ölhei:<br>itionen<br>s & Faktoren (t<br>Kennung *<br>Artikel<br>Artikel<br>Artikel | Jmschalt<br>0Z<br>1<br>2            |                                                                                                    | F <i>K</i>                  | Einh<br>Stck<br>Ifdm               | Reinigungsbürste Typ                                                                                             | +49 241 2<br>E (F (F<br>Besci<br>F<br>)<br>es Kunststoffi              | 123304<br>I ET ♥<br>Inreibung                            | adler           | Mos           | AZ170002           Weikere I           EP           10,38 €           12,78 €           29,91 € | 30.03.201                                                      |
|    | Weitere Funktionen ×<br>Einfügen<br>SetyLeistung<br>Artikel<br>Lagerartikel<br>Zusatztext<br>Weitere ><br>Weitere Schnitte<br>Im Kalender einplanen<br>Nachkäkulation »<br>Kopieren »<br>Workflow anzeigen                            | Alt+5<br>Alt+4<br>Alt+6 | Arbeits<br>Tahon<br>Steuerg<br>Zuschläge | auftrag *<br>na<br>jerät der Ölhei<br>itionen<br>a & Faktoren (t<br>Kennung *<br>Artikel<br>Artikel<br>Artikel  | zung zer                            | •         8         •           igt Fehlercode ar         •         •           •         •         •         •           •         •         •         •         •           •         •         •         •         •         •           •         •         •         •         •         •         •         •           •         •         •         •         •         •         •         •         •         •         •         •         •         •         •         •         •         •         •         •         •         •         •         •         •         •         •         •         •         •         •         •         •         •         •         •         •         •         •         •         •         •         •         •         •         •         •         •         •         •         •         •         •         •         •         •         •         •         •         •         •         •         •         •         •         •         •         •         •         •         • | F K                         | Einh<br>Stck<br>Ifdm<br>Stück      | Reingungsbürste Typ<br>HT-Abflußrohr DN 100<br>Relas für die elektriss<br>Warmeenter                             | +49 241 2<br>E (F )<br>s Kunststoff<br>he Verknüpfu                    | 123304<br>비탄 한 한<br>nreibung<br>rohr mit vo<br>ng mit Wä | adler           | MOS           | Weitere I           EP           10,38 €           12,78 €           29,91 €                    | 30.03.201<br>Details einblend<br>GP<br>10,38<br>12,78<br>29,91 |
|    | Weitere Funktionen ×<br>Einfügen<br>Set/Leistung<br>Artikel<br>Lagerartikel<br>Zusatztext<br>Weitere ><br>Weitere Schritte<br>Im Kalender einplaner<br>Nachkakulation ×<br>Kopieren ×<br>Workflow anzeigen<br>Plugins ×               | Alt+5<br>Alt+4<br>Alt+6 | Arbeits<br>Tahon<br>Steuerg<br>Zuschläge | auftrag * na erät der Ölhei tionen tionen kennung * Artikel Artikel                                             | Jmschalt<br>OZ<br>1<br>2<br>3       | 8 _<br>igt Fehlercode ar<br>igt Fehlercode ar<br>h-0001/014<br>h-0001/015<br>h-0001/005                                                                                                    | <b>F</b> K<br>Mge<br>1      | U<br>Einh<br>Stck<br>Ifdm<br>Stück | Reingungsbürste Typ<br>HT-Abflufrohr DN 10<br>Helswasserbeständig<br>Relais für die elektrisc                    | +49 241 2<br>E E E E E<br>Bescl<br>F<br>es Kunststofff<br>he Verknüpfu | arreibung<br>rohr mit vo                                 | adler           | MOS           | AZ170002           Wetere I           EP           10,38 €           12,78 €           29,91 €  | 30.03.201                                                      |
|    | Weitere Funktionen »<br>Einfügen<br>Set/Leistung<br>Artikel<br>Lagerartikel<br>Zusatztext<br>Weitere »<br>Weitere Schnttte<br>Im Kalender einplaner<br>Nachkalvalston »<br>Kopieren »<br>Workflow anzeigen<br>Plugins »<br>Siehe auch | Alt+5<br>Alt+4<br>Alt+6 | Arbeits<br>Tahon<br>Steuerg              | auftrag * na na erät der Ölhei tionen 8. Faktoren (t Kennung * Artikel Artikel                                  | zung zer<br>Jmschalt<br>2<br>3      | *F8)           *Vummer *           h-0001/015           h-0001/005                                                                                                    | <b>F</b> K<br>Mge<br>1<br>1 | U<br>Einh<br>Stck<br>Ifdm<br>Stück | Reingungsbürste Typ<br>HT-Abflüßrohr DN 10<br>Helswasserbestandig<br>Relais für die elektrisc<br>Wärmecenter<br> | +49 241 2<br>E C C C C C C C C C C C C C C C C C C C                   | reibung                                                  | adler           | MOS           | Webse         I           EP         10,38 €           12,78 €         29,91 €                  | 0.03.201                                                       |

Ein ausgefülltes PDF-Formular enthält sämtliche vom Mitarbeiter beim Kunden gemachten Eingaben:

Abbildung 6.2. PDF-Formular mit Eingaben aus dem "Mobilen Service"

|       | 2   8        | at B.   )    | ( Ba 😭     | XIX      | ງ ເ≃   4     | ► ♥   <b>J 🕄 🕄</b>   ੈ   ੈ                                      | T # S A Z                                        | % 11.1 €\$   №   5     | නි 🍰 🗎       |                |      |
|-------|--------------|--------------|------------|----------|--------------|-----------------------------------------------------------------|--------------------------------------------------|------------------------|--------------|----------------|------|
| ۱l    | geme         | in   Horr    | e   In     | ernet    |              |                                                                 |                                                  |                        |              |                |      |
| u     | Home         | : Startseite | Tools: Die | nste ×   | Infodesk: A  | Alle Vorgänge × 2014.00024 -                                    | 2. Arbeitszettel (adler) ×                       | Home: Internet ×       |              |                |      |
| ligen | <pre>4</pre> |              | X https:   | //www.go | ogle.de/?nl= | =de≷=de&gws_rd=ssl#cns=1&<br>C:\Users\Zä                        | gws_rd=ssl&spt=72<br>ihl\AppData\Local\Temp\tr   | npE150.tmp             |              | <br>🕕 🧭 🔮 😰 🗉  | IE 1 |
| )ekte | B            | ቀ 🖶          |            | Q        | $\bigcirc$   |                                                                 | $\oplus \Theta \oplus$                           | 66,7% 🔻 🔛              | t<br>B       | <br>) Anmelder | n    |
|       | ß            |              |            |          | Сн           | eckliste Heizungswa                                             | RTUNG                                            | MOS                    | BER          |                | ^    |
|       | 0            |              |            |          | Obj          | ekt: Firma Adler                                                |                                                  | [WAREFAMILIE           |              | k              |      |
|       | 0            |              |            |          | Mo           | dell: Wärmecenter Typ:                                          | _                                                |                        |              |                | l    |
|       | Q            |              |            |          | Leis         | itung: 15kW Solar:                                              |                                                  | _                      | Omeiskern    |                | l    |
|       |              |              |            |          | Letz         | te Wartung: 15.2.2016 durch<br>te Messung: 15.2.2016 durch      | Burger<br>Burger                                 |                        | Speicnern    |                |      |
|       |              |              |            |          | #            | Tätigkeit                                                       | Kom                                              | mentare                | Durchgeführt |                |      |
| 2     |              |              |            |          | 1            | Brenner ausbauen                                                |                                                  |                        | V            |                |      |
|       |              |              |            |          | 2            | Brennkammer vorsichtig mit<br>Bürste reinigen                   |                                                  |                        | V            |                | l    |
|       |              | •            |            |          | 3            | Siphon und Kondensatleitung<br>reinigen                         |                                                  |                        | V            |                |      |
|       |              |              |            |          | 4            | Siphon mit Wasser auffüllen                                     |                                                  |                        | V            |                |      |
|       |              |              |            |          | 5            | Vorhandene Kondensatpumpe                                       |                                                  |                        | V            |                |      |
|       |              |              |            |          | 6            | Zünd- und<br>Überwachungselektroden prüfer<br>und ggf. erneuern | Erneuert: Zündelektro                            | de 🛛 🖉 Überw.elektrode | V            |                |      |
|       |              |              |            |          | 7            | Vorhandene Filter erneuern                                      | Erneuert: Filtersieb<br>Keine Erneuerung erforde | Pumpensieb<br>rrlich   | V            |                |      |
|       |              |              |            |          | 8            | Düse erneuern                                                   |                                                  |                        | V            |                |      |
|       |              |              |            |          | 9            | Brennerdichtung austauschen un<br>Brenner einbauen              | nd                                               |                        | V            |                |      |
|       |              |              |            |          | 10           | Ausdehnungsgefäß prüfen                                         |                                                  |                        | $\checkmark$ |                |      |
|       |              |              |            |          |              |                                                                 |                                                  |                        |              |                | 10   |

Solange der Vorgang nicht vollständig schreibgeschützt ist, können die Informationen im Formular bzw. die zugehörigen Merkmale über die Vorgangseigenschaften weiterhin verändert werden. Auf diese Weise können fehlende Informationen jederzeit, z.B. telefonisch, nachgereicht und im Formular zugefügt werden.

Um Anlagendokumente zu öffnen, müssen folgende Bedingungen erfüllt sein:

1. Es muss eine Anwendung installiert sein, die die Anzeige dieses Dateityps unterstützt. So muss beispielsweise eine PDF-Anwendung wie der **Adobe Acrobat Reader DC installiert** sein, um PDF-Dokumente anzuzeigen.

Sollte es beim Aufruf des Dokuments zu einem Fehler kommen, installieren Sie den Adobe Acrobat Reader DC!

2. MOS'aik darf in diesem Fall **nicht als Administrator gestartet** sein, um Dokumente auf diesem anzeigen zu können.

## 6.4. Arbeitszettel drucken

Beim Drucken von Arbeitszetteln mit dem Drucklayout "Material/Stunden" oder "Material/Stunden/Preise" werden die Artikel aus den Projektkosten ermittelt. Beim Standarddruck werden die Artikel aus den Positionen des Arbeitszettels selber gewonnen.

Beim Druck eines Arbeitszettels wird die **Unterschrift** des Monteurs und des Kunden auf dem Deckblatt ausgegeben, wenn der Arbeitszettel mit den gebuchten Projektkosten ausgedruckt wird. Abbildung 6.3. Arbeitszettel (Material/Stunden/ Preise)

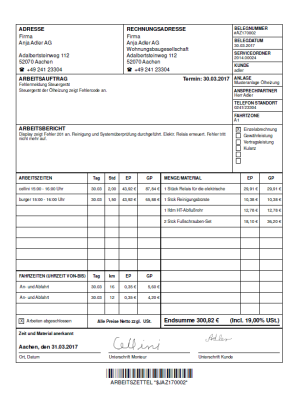

## 6.5. Erstellen von Regieabrechnungen

Zur direkten Erstellung einer Regieabrechnung wird bei den importierten Arbeitszetteln der Status automatisch auf *"Fakturierbar"* gesetzt (siehe Abschnitt 6.2, *"Importieren der Arbeitszettel in MOS'aik"*). Arbeitszettel mit dem Status *"Fakturierbar"* werden im Ordner Büroarbeiten | Fakturierung | Regieabrechnung aufgelistet:

### Abbildung 6.4. Regieabrechnung

| OS'aik Projektverwaltung  | g (Firma I                                                                                                    | Muster AG)                                                                                                    |                                                                                                    |                                                                                                    |                                                                                                    |                                                                                                    |                                                                                                    |                                                                                                    | - 0                                                                                                    | ×                                                                                                    |
|---------------------------|----------------------------------------------------------------------------------------------------|----------------------------------------------------------------------------------------------------|----------------------------------------------------------------------------------------------------|----------------------------------------------------------------------------------------------------|----------------------------------------------------------------------------------------------------|----------------------------------------------------------------------------------------------------|----------------------------------------------------------------------------------------------------|----------------------------------------------------------------------------------------------------|----------------------------------------------------------------------------------------------------|----------------------------------------------------------------------------------------------------|
| <u>Bearbeiten</u> Ansicht | <u>E</u> infüge                                                                                                    | en <u>F</u> ormat <u>P</u> rojekt Da <u>t</u> ensatz E <u>x</u>                                                                                                    | <u>etras</u>                                                                                                    |                                                                                                    |                                                                                                    |                                                                                                    |                                                                                                    |                                                                                                    |                                                                                                    |                                                                                                    |
| ≩  🚑 🖉 🖪   % 🛙            | þ 🖪 🕻                                                                                                    | X   い cu   🛧 🕂 🗾 🕵 🔮                                                                                                    | Ž Z                                                                                                    |                                                                                                    | T # S A                                                                                                    | Z 8 111                                                                                                    | €\$   월                                                                                                 | ත් ත් 💼 🗎                                                                                                    | Ĵ.                                                                                                    |                                                                                                    |
| oarbeiten   Fak           | turier                                                                                                    | ung   Regieabrechnung<br>te ×/ Infodesk: Alle Vorgänge ×/ 2014                                                                                                    | 4.00024 -                                                                                                    | 2. A                                                                                                    | rbeitszettel (adler                                                                                                    | ) ×) Fakturier                                                                                                    | ung: Regieabro                                                                                          | echnung ×                                                                                                    |                                                                                                    |                                                                                                    |
|                           |                                                                                                    | Projekt/Ordner                                                                                                    | Zweig                                                                                                    | #                                                                                                    | Vorgang                                                                                                    | Auftrag                                                                                                    | Beleg                                                                                                   | Belegdatum                                                                                                    | Kurztext                                                                                                    | Adres                                                                                                    |
| Vorgänge                  | ۲                                                                                                    | 2014.00024                                                                                                    | 43308                                                                                                    | 2                                                                                                    | Arbeitszettel                                                                                                    | AB170003                                                                                                    | AZ170002                                                                                                | 30.03.2017                                                                                                    | Fehlermeldung Steuergerät                                                                                                    | adler                                                                                                    |
| Bearbeiten                | F4                                                                                                    |                                                                                                    |                                                                                                    |                                                                                                    |                                                                                                    |                                                                                                    |                                                                                                    |                                                                                                    |                                                                                                    |                                                                                                    |
| Abrechnen                 |                                                                                                    |                                                                                                    |                                                                                                    |                                                                                                    |                                                                                                    |                                                                                                    |                                                                                                    |                                                                                                    |                                                                                                    |                                                                                                    |
| -                         |                                                                                                    |                                                                                                    |                                                                                                    |                                                                                                    |                                                                                                    |                                                                                                    |                                                                                                    |                                                                                                    |                                                                                                    |                                                                                                    |
| Filter                    | •                                                                                                    | -                                                                                                    |                                                                                                    |                                                                                                    |                                                                                                    |                                                                                                    |                                                                                                    |                                                                                                    |                                                                                                    |                                                                                                    |
| Unternehmensbereich       |                                                                                                    |                                                                                                    |                                                                                                    |                                                                                                    |                                                                                                    |                                                                                                    |                                                                                                    |                                                                                                    |                                                                                                    |                                                                                                    |
| *                         | -                                                                                                    | -                                                                                                    |                                                                                                    |                                                                                                    |                                                                                                    |                                                                                                    |                                                                                                    |                                                                                                    |                                                                                                    |                                                                                                    |
|                           |                                                                                                    |                                                                                                    |                                                                                                    |                                                                                                    |                                                                                                    |                                                                                                    |                                                                                                    |                                                                                                    |                                                                                                    |                                                                                                    |
| Grenzdatum                | _                                                                                                    |                                                                                                    |                                                                                                    |                                                                                                    |                                                                                                    |                                                                                                    |                                                                                                    |                                                                                                    |                                                                                                    |                                                                                                    |
| 31.03.2017                | 5 Z                                                                                                    |                                                                                                    |                                                                                                    |                                                                                                    |                                                                                                    |                                                                                                    |                                                                                                    |                                                                                                    |                                                                                                    | +                                                                                                    |
|                           | S'aik Projektverwaltun<br>Bearbeiten Ansicht<br>Carbeiten Ansicht<br>Darbeiten Fak<br>Home: Startseite<br>Vorgänge<br>Bearbeiten<br>Abrechnen<br>Filter<br>Unternehmensbereich<br>"<br>Grenzdatum<br>[31.03.2017 | S'aik Projektverwaltung (Firma<br>Bearbeiten Ansicht Einfüg<br>Bearbeiten   Fakturier<br>Home: Startseite Tools: Diens<br>Vorgänge<br>Bearbeiten F4<br>Abrechnen<br>Filter *<br>Unternehmensbereich<br>startseiten 174<br>Startseite 175<br>Startseite 175<br>Startseite | S'aik Projektverwaltung (Firma Muster AG)<br>Bearbeiten Ansicht Einfügen Format Projekt Datensatz Er<br>Sarbeiten   Fakturierung   Regieabrechnung<br>Home: Startseite Tools: Dienste ×/ Infodesk: Alle Vorgänge ×/ 201<br>Vorgänge ×/ 2014.00024<br>Bearbeiten F4<br>Abrechnen<br>Filter ×/<br>Unternehmensbereich<br>* * | S'aik Projektverwaltung (Firma Muster AG) Bearbeiten Ansicht Einfügen Format Projekt Datensatz Extras ? | S'aik Projektverwaltung (Firma Muster AG)<br>Bearbeiten Ansicht Einfügen Eormat Projekt Datensatz Extras 2<br>⇒ @ @ Q X X Park X >> >> A V R P X X ↓<br>Darbeiten   Fakturierung   Regieabrechnung<br>Home: Startsete Tools: Dienste × Infodesk: Alle Vorgänge × 2014.00024 - 2. A<br>Vorgänge >> 2014.00024 - 43308 2<br>Bearbeiten<br>Abrechnen<br>Filter + 4<br>Grenzdatum<br>31.03.2017 | S'aik Projektverwaltung (Firma Muster AG)<br>Bearbeiten Ansicht Einfügen Format Projekt Datensatz Extras ?<br>⇒ ④ ④ ▲ × ⓑ ♠ × ▷ ○ ↑ ↓ ♪ ♠ ② 2 14 34 T # S A<br>Darbeiten   Fakturierung   Regieabrechnung<br>Home: Startseite Tools: Dienste × Infodesk: Alle Vorgänge × 2014.00024 - 2. Arbeitszettel (adler<br>Vorgänge ↓ 2014.00024 43308 2 Arbeitszettel (adler<br>Projekt/Ordner Zweig # Vorgang<br>Bearbeiten F4<br>Abrechnen<br>Filter ↓ ↓ ↓ ↓ ↓ ↓ ↓ ↓ ↓ ↓ ↓ ↓ ↓ ↓ ↓ ↓ ↓ ↓ ↓ | S'aik Projektverwaltung (Firma Muster AG) Bearbeiten Ansicht Einfügen Format Projekt Datensatz Extras ? | S'aik Projektverwaltung (Firma Muster AG) Bearbeiten Ansicht Einfügen Format Projekt Datensatz Extras ?  ⇒ ④ ① △ × □ □ ↓ □ ② ② 2↓ ↓ T # S A Z % 11 € § S 1  Darbeiten   Fakturierung   Regieabrechnung Home: Startseite Tools: Dienste × Infodesk: Alle Vorgänge × 2014.00024 - 2. Arbeitszettel (adler) × Fakturierung: Regieabrechnung Home: Startseite Tools: Dienste × Infodesk: Alle Vorgänge × 2014.00024 - 2. Arbeitszettel (adler) × Fakturierung: Regieabrechnung Bearbeiten Bearbeiten F4 Abrechnen Filter Grenzdatum 31.03.2017 | S'aik Projektverwaltung (Firma Muster AG)<br>Bearbeiten Ansicht Einfügen Format Projekt Datensatz Extras 2<br>⇒ ④ ① △ ※ ⓑ ⓒ × ▷ ○ ▲ ♥ / ② ② ♀ ↓ ↓ T ♯ S A Z % 1000 € ↓ ↓ ↓ ↓ ↓ ↓ ↓ ○ ○ ♀ ↓ ↓ ↓ ↓ ↓ ↓ ↓ ↓ ↓ ↓ | Sik Projektverwaltung (Firma Muster AG)       -       □         Bearbeiten       Ansicht       Einfügen       Format       Projekt       Datensatz       Extras 2         Image: Stark Set       Image: Set Set Set Set Set Set Set Set Set Set |

### Grenzdatum

Mit dem Grenzdatum legen Sie fest, dass nur bis zu diesem Datum entstandene Kosten abgerechnet werden. Das Feld wird automatisch auf das Tagesdatum voreingestellt.

Nehmen Sie im Bereich **Einstellungen Regie** die Druckeinstellungen für die Regieabrechnung vor, markieren Sie die abzurechnenden Arbeitszettel, klicken auf **Abrechnen** und wählen die Vorgangsart für die Regieabrechnung:

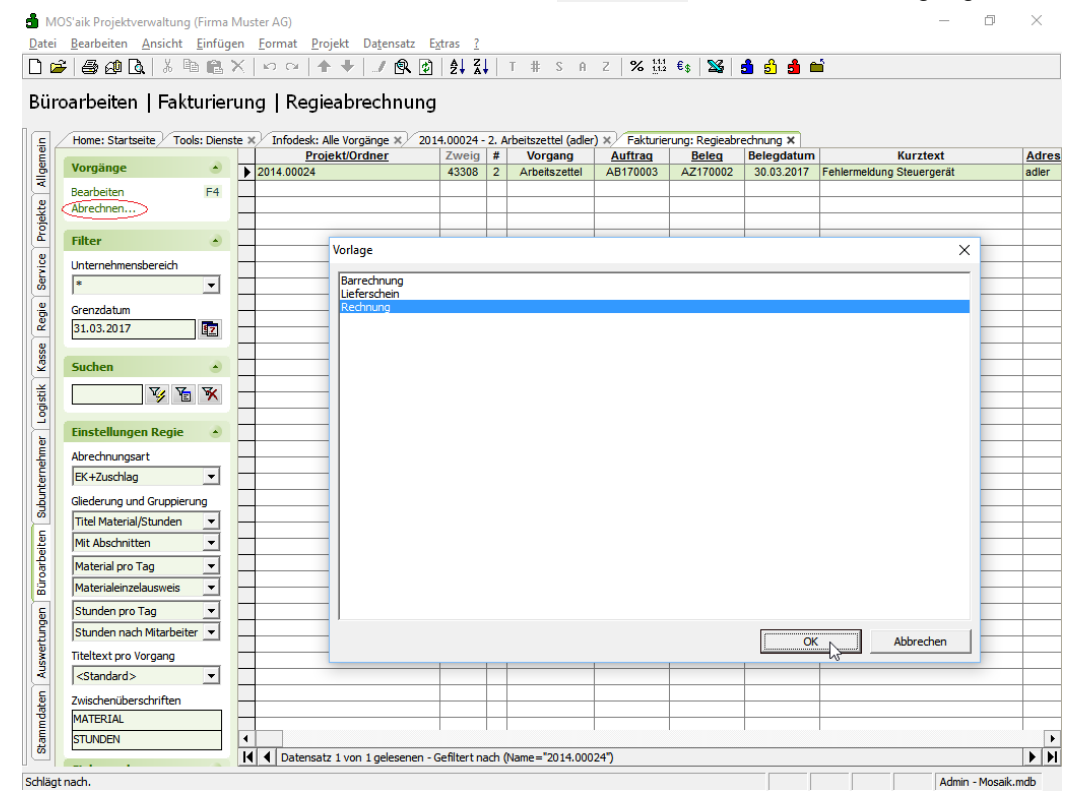

- Beim Verbuchen von **Barrechnungen** werden diese als "OP bezahlt" markiert. Wenn beim Kunden eine Zahlungsart mit Skonto hinterlegt ist, wird der Skontobetrag bei der Zahlungsbuchung berücksichtigt.
- Beim Abrechnen werden die fakturierbaren Arbeitszettel in die gewählte Vorgangsart (z.B. Rechnung) kopiert. Die so vorbereiteten Rechnungen werden unter Büroarbeiten | Fakturierung | Rechnungen aufgelistet:

Abbildung 6.5. Rechnungen

| 👌 М           | MOS'aik Projektverwaltung (Firma Muster AG) - 🗇 |              |     |                                |     |                                    |                             |         |                  |                       |           |               |              |  |
|---------------|-------------------------------------------------|--------------|-----|--------------------------------|-----|------------------------------------|-----------------------------|---------|------------------|-----------------------|-----------|---------------|--------------|--|
| <u>D</u> atei | <u>B</u> earbeiten <u>A</u> nsicht              | Einfüge      | n   | <u>F</u> ormat <u>P</u> rojekt |     | Da <u>t</u> ensatz E <u>x</u> tras | 2                           |         |                  |                       |           |               |              |  |
|               | D 2   2   2   2   2   2   2   2   2   2         |              |     |                                |     |                                    |                             |         |                  |                       |           |               |              |  |
| Bür           | Büroarbeiten   Fakturierung   Alle Rechnungen   |              |     |                                |     |                                    |                             |         |                  |                       |           |               |              |  |
| . <u>ء</u> (  | Home: Startseite To                             | ools: Dienst | e × | Infodesk: Alle V               | org | änge × 2014.0002                   | 4 - 2. Arbeitszettel (adler | X Faktu | rierung: Regieab | rechnung ×/ Fakturier | ung: Rech | nungen ×      |              |  |
| E E           |                                                 |              |     | Projekt/Ordner                 | #   | Vorgang                            | Kurztext                    | Adresse | Name             | Straße                | Ort       | Lieferadresse | Name (Lie    |  |
| <u> </u>      | Vorgang                                         | ۲            | ►   | 2014.00024                     | 1   | Rechnung                           |                             | adler   | Anja Adler AG    | Adalbertsteinweg 112  | Aachen    | adler         | Anja Adler A |  |
| <             | Neu »                                           | F8           |     |                                |     |                                    |                             |         |                  |                       |           |               |              |  |
| 읭             | Bearbeiten                                      | F4           |     |                                |     |                                    |                             |         |                  |                       |           |               |              |  |
| 흥             | Drucken »                                       |              |     |                                |     |                                    |                             |         |                  |                       |           |               |              |  |
| ۲. E          | Liste drucken                                   | F9           |     |                                |     |                                    |                             |         |                  |                       |           |               |              |  |
| U             |                                                 |              |     |                                |     |                                    |                             |         |                  |                       |           |               |              |  |

• Bei Bedarf können Sie die Rechnung nun Bearbeiten, Drucken usw.

| kan Sia dia Ragiashrachnung          | <b>a</b>                                                                                                    | MOS'aik Projektverwaltung (Firm      | na Muste      | er AG)                  |                   |           |                  |             |                  |                            |                  |               | -              | σ            |
|--------------------------------------|----------------------------------------------------------------------------------------------------|--------------------------------------|---------------|-------------------------|-------------------|-----------|------------------|-------------|------------------|----------------------------|------------------|---------------|----------------|--------------|
| <b>Nell</b> Ole die Negleableenhung. | Dat                                                                                                    | ei Bearbeiten Ansicht Einf           | ügen <u>E</u> | ormat [                 | Projekt Date      | ensatz    | Egtras 2         |             |                  |                            |                  |               |                |              |
|                                      |                                                                                                    | 📽   🚳 📣 🗛   🖇 🗞 🦷                    | X             | 10 CI                   | * 🕈 🗳             | 1         |                  | T # S       | A Z 1            | % 🔠 📢 🚟 🗌                  | 🕯 🍰 🕯 🖷          | i i           |                |              |
|                                      | Bi                                                                                                    | iroarbeiten   Fakturi                | erung         | )   Rec                 | hnung:            |           |                  |             |                  |                            |                  |               |                |              |
|                                      | - Paulo                                                                                                    | Home: Startseite Tools: Die          | enste ×)      | Infodesk                | : Alle Vorgäng    | e ×∕ 2    | 014.00024 - 2. / | irbeitszett | Pakturierung:    | Regieabrechry Fakts        | rierung: Rechn   | ungen X/2     | 014.00024 - 1. | Rechnung (ad |
|                                      | Alo                                                                                                    | Forestation ER                       |               | J L Kechi<br>aschrift " | nung 31.03.2      | 017 (a    | oler)            |             |                  |                            | Kurztex          | τ             | Auftrag        | Fertig a     |
|                                      | 5                                                                                                    | Notizen & Termine >                  | . n           | rma<br>ala talan t      | ~                 |           |                  |             |                  |                            | 41               |               | A817000        | 3            |
|                                      | Acres 1                                                                                                    | Drucken & Verbuchen a F9             | Ŵ             | /ohnungsba              | augesellschaft    |           |                  |             |                  |                            | Offen            |               | Netto pl       | s Steuer     |
|                                      | 8                                                                                                    | übermitteln »                        | A             | dalbertstei<br>2070 A   | nweg 112<br>achen |           |                  |             |                  |                            | Rechnur          | igsadresse "  | Zahlung        | art *        |
|                                      | Ser.                                                                                                    | Weitere Punktionen >                 | P             | rojektakte<br>014.00024 |                   |           |                  |             |                  | Telefon **<br>+49 241 2330 | Adresse<br>adler | * Zeid<br>MOS | hen Beleg-N    | Beleg        |
|                                      | 12                                                                                                    | Datensatz 🐣                          |               | Position                | 100               |           |                  |             |                  |                            |                  |               |                |              |
|                                      |                                                                                                    | Egenschaften F4<br>Nachschlagen * F5 | 2.            | aschläge & Fi           | aktoren (Umsc     | haik+F8)  |                  |             |                  |                            |                  |               | Weite          | e Details ei |
|                                      | 3                                                                                                    | Löschen F6                           |               |                         | Kennung *         | OZ        | Nummer *         | Mge Ei      | nh               | Beschrei                   | lung             |               | EP             | GP           |
|                                      |                                                                                                    | Weitere Funktionen >                 |               | • 1                     | litel             | 1         | litel            |             | MATERIA          | L.                         |                  |               |                | 86,5         |
|                                      | 3                                                                                                    | Einfiloan 4                          |               | e                       | Abschnitt         |           | Abschnitt        |             | Donnerst         | tag, 30. März 2017         |                  |               |                | 51,47        |
|                                      | - And                                                                                                    | Titel Alt+1                          |               |                         | Artikel           | 1.001     | h-0001/005       | 1 51        | tic Relais für o | die elektrische Verknüp    | lung mit Wärme   | pumpen        | 28,99 €        | 28,99        |
|                                      | Ē                                                                                                    | Position Alt+3                       |               | -                       | Artikel           | 1.002     | h-0001/014       | 1 5         | xk Reinigungs    | bürste Typ F               |                  |               | 10,08 €        | 10,08        |
|                                      | - Participante - Participante - Particip | Artikel Alt+6                        |               | -                       | Artikel           | 1.003     | b-0001/015       | 1 15        | in HT-AbB (Sr    | why DN 100                 |                  |               | 12.40.6        | 12.40        |
|                                      | (a)                                                                                                    | Weitere »                            |               | -                       |                   |           |                  |             | hellwasse        | rbeständiges Kunststo      | frohr mit vorme  | ontiertem     |                |              |
|                                      | uroathe                                                                                                    | Weitere Schritte                     |               |                         | Abschnitt         | -         | Abschnitt        |             | Freitag, 3       | 81. März 2017              |                  |               |                | 35,06        |
|                                      | 5                                                                                                    | Kopieren »<br>Workflow anzeigen      |               | -                       | Artikel           | 1.004     | h-0001/008       | 2 51        | xk Fußschrau     | ben-Set für Höhenaus       | leich            |               | 17,53€         | 35,06        |
|                                      | ţ.                                                                                                    | Plugins >                            |               |                         |                   |           |                  |             |                  |                            |                  |               |                |              |
|                                      | ousing                                                                                                    |                                      |               |                         |                   | -         |                  |             |                  |                            |                  |               |                |              |
|                                      | 5                                                                                                    |                                      |               | -                       | Titel             | 2         | Titel            |             | STUNDEN          |                            |                  |               |                | 163,52€      |
|                                      | P                                                                                                    | Siehe auch                           |               | ablutosart              |                   | -         | 1                |             |                  | GP Summe Ra                | attfähig + %     | * Netto       | USr.           | Brutto       |
|                                      |                                                                                                    | Listen & Strukturansichten >         | 24            | ahbar innerh            | alb von 14 Tage   | n ohne Al | baug             | _           |                  | × 250.05 € 25              | /05 C            | 250/05 €      | 47,51 €        | 297.56 €     |

Die Regieabrechnung in der **Seitenansicht**.

Falls Sie Änderungen an der Regieabrechnung vornehmen möchten, stornieren Sie die gedruckte/gebuchte Rechnung und löschen die Regieabrechnung.

Dadurch wird der Arbeitszettel wieder unter Büroarbeiten | Nachkalkulation | Arbeitszettel zurückmelden aufgelistet und kann bearbeitet werden, wie zuvor beschrieben.

Umfassende Erläuterungen zu diesem Thema finden Sie außerdem im Themenbereich Serviceaufträge mit Regieabrechnung.

| Firma<br>Anja Adler<br>Wohnungs<br>Adalbertst<br>52070 Aac | AG<br>sbaugesellschaft<br>einweg 112<br>then                                                                                                    | Firma<br>Anja Adler AG<br>Adalbertsteinv<br>52070 Aacher | veg 112                   |                                            |                                 |
|------------------------------------------------------------|----------------------------------------------------------------------------------------------------|----------------------------------------------------------|---------------------------|--------------------------------------------|---------------------------------|
| RECHN                                                      | IUNG                                                                                                    | Steuernummer<br>1234567890                               | UStID Abser<br>DE12345678 | der <u>UStID Empf</u><br>901234 DE12345678 | änger <u>Konto</u><br>390 11000 |
| Serviceordn                                                | er j                                                                                                    | Referenznumme                                            | r Unser Zeich             | en <u>Belegnumm</u>                        | ner Datum                       |
| Position                                                   | Text                                                                                                    | sder                                                     | Menge Einh                | Einzelpreis                                | Gesamtpreis                     |
|                                                            | Leistungsdatum entspricht Rechnur                                                                                                    | ngsdatum                                                 |                           |                                            |                                 |
|                                                            | MATERIAL                                                                                                    |                                                          |                           |                                            |                                 |
|                                                            | Donnerstag, 30. März 2017                                                                                                    |                                                          |                           |                                            |                                 |
| 1.001                                                      | Relais für die elektrische Verknüpfung<br>Wärmepumpen und Wärmecenter                                                                                                    | mit                                                      | 1 Stück                   | 28,99€                                     | 28,99€                          |
| 1.002                                                      | Reinigungsbürste Typ F                                                                                                    |                                                          | 1 Stck                    | 10,08 €                                    | 10,08 €                         |
| 1.003                                                      | HT-Abflußrohr DN 100<br>heißwasserbeständiges Kunststoffrohr<br>vormontiertem Dichtring einschließlich<br>Befestigung liefern und montieren<br>Länge: 1000 mm<br>Wandstärke: 2,5 mm | mit                                                      | 1 lfdm                    | 12,40 €                                    | 12,40€                          |
|                                                            | Zwischensumme Abschnitt Donnerstag                                                                                                    | ), 30. Mārz 20                                           | 17                        |                                            | 51,47€                          |
|                                                            | Freitag, 31. März 2017                                                                                                    |                                                          |                           |                                            |                                 |
| 1.004                                                      | Fußschrauben-Set für Höhenausgleich                                                                                                    | 1                                                        | 2 Stck                    | 17,53 €                                    | 35,06€                          |
|                                                            | Zwischensumme Abschnitt Freitag, 31.                                                                                                    | Mārz 2017                                                |                           |                                            | 35,06€                          |
|                                                            | STUNDEN                                                                                                    |                                                          |                           |                                            |                                 |
|                                                            | Donnerstag, 30. März 2017                                                                                                    |                                                          |                           |                                            |                                 |
| 2.001                                                      | Stunden Standardlohntarif Cellini, Carl                                                                                                    | 0                                                        | 2 Std                     | 43,92 €                                    | 87,84 €                         |
| 2.002                                                      | Stunden Standardlohntarif Burger, Brur                                                                                                    | no                                                       | 1,5 Std                   | 43,92 €                                    | 65,88€                          |
| Rechnung<br>Serviceor                                      | g #20170001<br>dner 2014.00024                                                                                                    |                                                          |                           |                                            | Seite 2<br>31.03.2017           |
| Position                                                   | Text                                                                                                    | 1                                                        | Venge Einh                | Einzelpreis                                | Gesamtpreis                     |
|                                                            | Übertrag:                                                                                                    |                                                          |                           |                                            | 240,25€                         |
| 2.003                                                      | Kilometergeld Cellini, Carlo                                                                                                    |                                                          | 16 km                     | 0,35 €                                     | 5,60€                           |
| 2.004                                                      | Kilometergeld Burger, Bruno                                                                                                    |                                                          | 12 km                     | 0,35 €                                     | 4,20 €                          |
|                                                            | Zwischensumme Abschnitt Donnerstag                                                                                                    | ), 30. Mārz 20                                           | 17                        |                                            | 163,52 €                        |
|                                                            | Summe Titel STUNDEN                                                                                                    |                                                          |                           |                                            | 163,52 €                        |
|                                                            |                                                                                                    |                                                          |                           |                                            |                                 |

## Kapitel 7. Anhang

In diesem Anhang werden Ihnen noch zusätzliche Informationen bereitgestellt:

- Abschnitt 7.1, "Tastatur und Bildschirmtastatur"
- Abschnitt 7.2, "Steuerelemente im "Mobilen Service""

Lesen Sie weiter im folgenden Abschnitt oder springen Sie zum gewünschten Thema durch Auswahl in der Liste.

## 7.1. Tastatur und Bildschirmtastatur

Im Mobilen Service stehen die Standardeingabegeräte, wie Tastatur und Maus, typischerweise zur Verfügung. Falls Sie über ein Mobilgerät mit berührungsempfindlichem Bildschirm ("Touchscreen") verfügen, wird eine **Bild-schirmtastatur** eingeblendet, sobald Sie ein Eingabefeld antippen. Die Bildschirmtastatur kann bei Bedarf ausgeblendet werden und ebenso über die Windows-Taskleiste wieder eingeblendet werden:

Abbildung 7.1. Windows 7

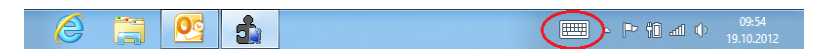

Abbildung 7.2. Windows 10

|            |              |         |        |    |                |                |                |        |     |       | ŵΕ             | ∃ ×                     |
|------------|--------------|---------|--------|----|----------------|----------------|----------------|--------|-----|-------|----------------|-------------------------|
| 1<br>q     | 2<br>W       | ³ e     | 4<br>r | ⁵t | <sup>6</sup> Z | <sup>7</sup> u | <sup>8</sup> i | °<br>0 | ° p | ü     | <              | ×                       |
| а          | s            | d       | f      | g  | h              | j              | k              | I      | ö   | ä     |                | Ψ                       |
| $\uparrow$ | у            | x       | с      | v  | b              | n              | m              |        |     |       | ?              | ↑                       |
| &123       | Strg         | $\odot$ |        |    |                |                |                |        |     | <     | >              |                         |
|            |              |         |        |    |                |                |                |        |     |       |                |                         |
|            | $\leftarrow$ | 0       | (      | ]) |                |                |                |        | 타   | d») 🔳 | 09:9<br>31.03. | <sup>53</sup><br>2017 💭 |

Insbesondere Windows 10 unterstützt den komfortablen "Tablet-Modus" und ermöglicht damit den Betrieb von Notebooks mit Touchscreen sowohl mit, als auch ohne Tastatur. Zur Umschaltung öffnen Sie das Microsoft Windows® **Info-Center** mit [<Windows-Taste>]+[A] und betätigen die entsprechende Schaltfläche:

Abbildung 7.3. Windows 10 "Tablet Modus"

|              |   |    |             |            |                                         | Reduzieren            |
|--------------|---|----|-------------|------------|-----------------------------------------|-----------------------|
|              |   |    | B           | <i>(</i> a | ,                                       | ©                     |
|              |   |    | Tabletmodus | Netzwerk   | Notiz                                   | Alle<br>Einstellungen |
|              |   |    | ≗           | ১          | ~~~~~~~~~~~~~~~~~~~~~~~~~~~~~~~~~~~~~~~ | Ð                     |
|              |   |    | Position    | Ruhezeiten | VPN                                     | Projizieren           |
|              |   |    | <b>E</b> ∎  |            |                                         |                       |
| $\leftarrow$ | 0 | () | Verbinden   |            |                                         |                       |

## 7.2. Steuerelemente im "Mobilen Service"

Neben den Symbolen der Arbeitszettelansicht (siehe Abschnitt 5.3, "Arbeitszettel auf dem Mobilgerät bearbeiten ") werden folgende Symbole und Steuerelemente in zahlreichen Ansichten des "Mobilen Service" verwendet und werden hier kurz erläutert:

| Symbol | Beschreibung          |
|--------|-----------------------|
|        | Zurück zur Startseite |

| Symbol | Beschreibung                                                                    |
|--------|---------------------------------------------------------------------------------|
|        | Zurück zum Arbeitszettel                                                        |
| •      | Neuen Datensatz einfügen                                                        |
|        | Text nachschlagen                                                               |
|        | Eingabe speichern                                                               |
| 8      | Eingabe abbrechen                                                               |
| 0      | Eingabe löschen                                                                 |
| €      | Preise und Rabatte bearbeiten                                                   |
| ¢      | Datum vorstellen                                                                |
|        | Datum zurücksetzen                                                              |
|        | Trennzeichen setzen (z.B. [:] für Uhrzeit oder [,] für Eingabe von Kommazahlen) |
| 6      | Korrekturtaste, Aktuelles Eingabefeld löschen                                   |

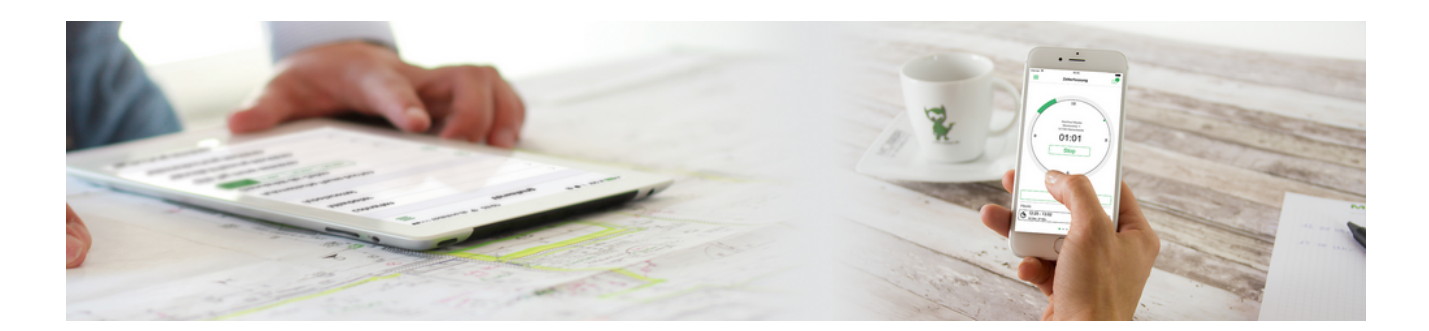

## **Mobile Zeiterfassung**

Version 4.42.400

Revision: 442400-16082023-1408

Copyright © 2012-2023 - Moser Software GmbH Alle Rechte vorbehalten.

Zum Inhalt:

Einrichtung und Einsatz der mobilen Zeiterfassung unter Android<sup>TM</sup>/iOS<sup>TM</sup>. Informationen zum Datenschutz finden Sie unter https://www.moser.de/datenschutzhinweise/.

## Inhaltsverzeichnis

| 1. Einführung                                 | . 1 |
|-----------------------------------------------|-----|
| 1.1. Systemvoraussetzungen                    | 1   |
| 1.2. Funktionsübersicht und Bedienung         | 2   |
| 2. Installation & Einrichtung für MOS'aik     | 23  |
| 2.1. Mitarbeiter einrichten                   | 23  |
| 2.2. Briefkasten einrichten                   | 24  |
| 2.3. Stammdatenaustausch                      | 27  |
| 3. Installation & Einrichtung der Mobilgeräte | 30  |
| 3.1. Übernahme MOS'aik Stammdaten             | 30  |
| 3.2. Einstellungen                            | 31  |
| 4. Einsatz der MOSER Zeiterfassung            | 33  |
| 5. Besondere Anleitungen                      | 62  |
| 6. Weitere Hinweise                           | 66  |

## Kapitel 1. Einführung

Die Moser Zeiterfassung (auch <u>Projektzeiterfassung PZE</u>) ist eine sinnvolle Erweiterung zu MOS'aik und ermöglicht die **orts- und zeitunabhängige Erfassung von Arbeitszeiten** durch die Mitarbeiter. Damit werden Projektkosten frühzeitig erfasst und projektbegleitendes Controlling unterstützt. Zusätzliche Bürozeiten sowie Risiken durch versehentliche Mehrfacherfassung oder Fehleingaben werden vermieden, da die gebuchten Zeiten direkt vom Smartphone oder Tablet des Mitarbeiters an MOS'aik übertragen und dort verarbeitet werden.

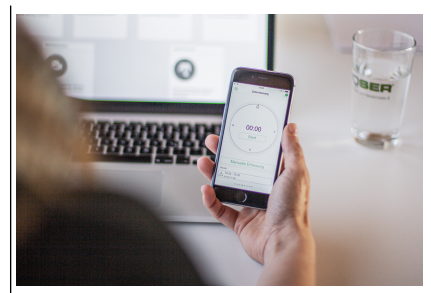

Die folgende Abbildung zeigt Ihnen eine Übersicht zum grundsätzlichen Ablauf der mobilen Zeiterfassung:

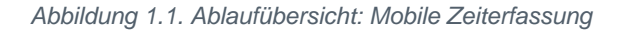

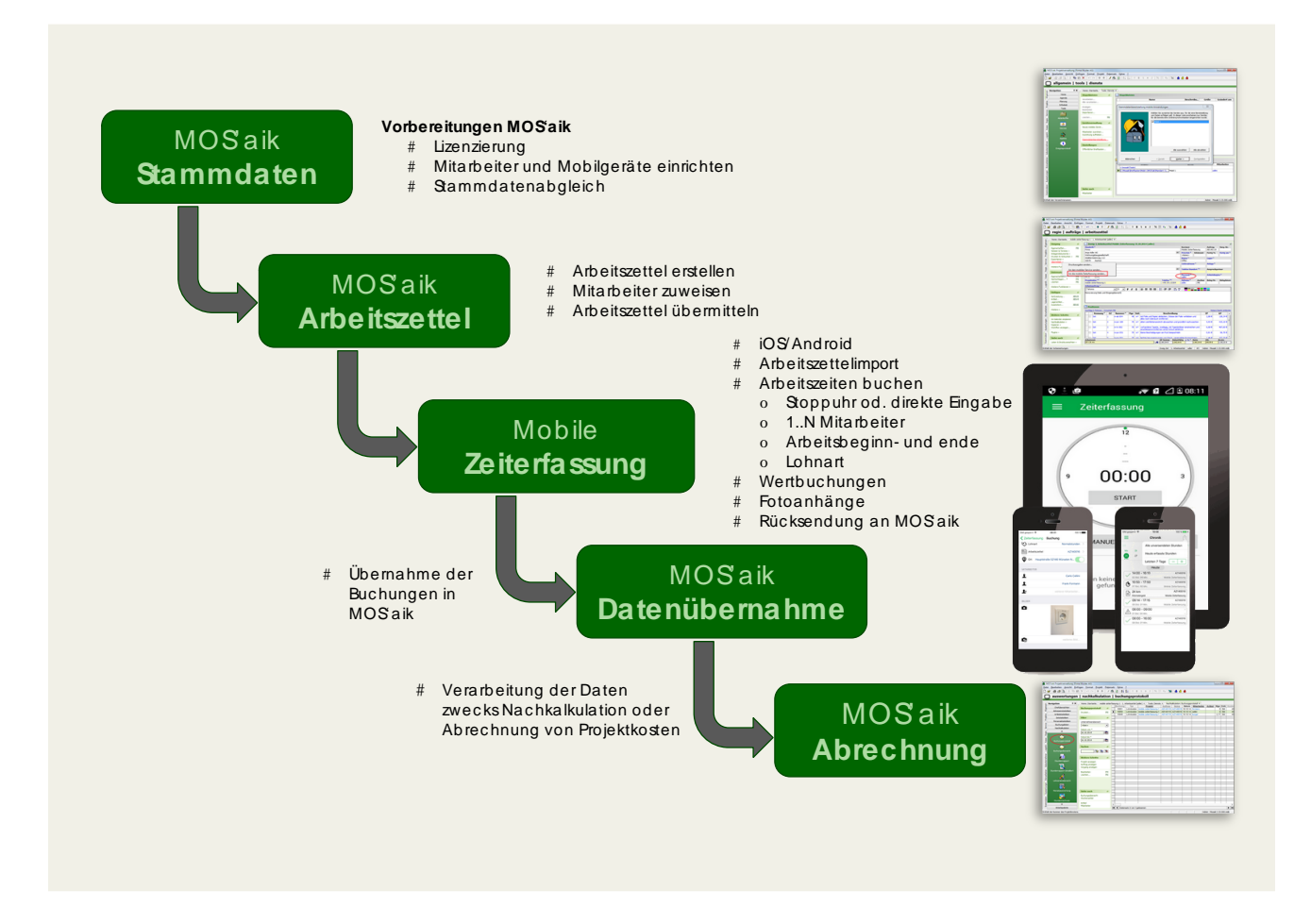

### **Rechtlicher Hinweis**

- Google, Google Play und Android sind eingetragene Warenzeichen der Google Inc..
- Apple, iOS, iPhone und iPad sind geschützte Markenzeichen der Apple Inc..

## 1.1. Systemvoraussetzungen

Zur Kommunikation zwischen MOS'aik und den Mobilgeräten müssen Sie die erforderliche Software installieren:

| <u></u>           | MOS'aik                                                                                                    | Mobilgerät                                                                                                    | ]                                                                                                    |           |
|-------------------|----------------------------------------------------------------------------------------------------|----------------------------------------------------------------------------------------------------|----------------------------------------------------------------------------------------------------|-----------|
| 20202             | (im Unternehmen)                                                                                                    | (Smartphone/Table                                                                                                    |                                                                                                    |           |
|                   | Windows <sup>™</sup>                                                                                                    | ίΟЅ™                                                                                                    | Android <sup>TM</sup>                                                                                                    | -         |
| Anwendung         | MOS'aik ab Version 3.33.000                                                                                                    | Moser Zeiterfassung                                                                                                    | (App) <sup>a</sup>                                                                                                    |           |
|                   |                                                                                                    | Version 2020.1.2                                                                                                    | Version 2019.2.1                                                                                                    |           |
| Download          | -                                                                                                    | App Store [https://<br>apps.apple.com/<br>de/app/moser-<br>zeiterfas-<br>sung/id920750358]<br>(kostenlos <sup>b</sup> ) | Google Play<br>[https://<br>play.google.com/<br>store/apps/details?<br>id=de.moser.zeiterfas<br>App Store (kosten-<br>los <sup>b</sup> ) | sung&hl=c |
| Betriebssystem    | siehe "Aktuelle Freigabeüber-<br>sicht" im MOSER Internet-Por-<br>tal [http://www.moser.de/dienstleistun-<br>gen/systemvoraussetzungen.html].                                                  | iOS Version $\ge 8$                                                                                                    | Android Version<br>≥4.4                                                                                                    |           |
| Sonstige Software | Microsoft Outlook® (ab Version 2003)<br>Zugehöriges E-Mail-Konto für den/die Mit-<br>arbeiterIn, der/die für die Verarbeitung der<br>Zeiten/Projektkosten zuständig ist (z.B.<br>Buchhaltung). | Standard E-Mail-<br>Software (z.B. App-<br>le Mail)                                                                     | Standard E-Mail-<br>Software (z.B.<br>Google Mail)                                                                                       |           |

### Hinweise zum Einsatz mobiler Anwendungen

Grundsätzlich können alle mobilen Anwendungen der Firma Moser gleichzeitig eingesetzt werden (z.B. Mobile Zeiterfassung, Mobiles Aufmaß, Mobiler Service). Für den **Mobilen Service** ist jedoch zu beachten, dass hier, wie auch bei der Mobilen Zeiterfassung, Arbeitszeiten für Arbeitszettel erfasst und als Projektkosten gebucht werden. Im Allgemeinen ist deshalb der Einsatz der Mobilen Zeiterfassung nicht sinnvoll, wenn Sie bereits den Mobilen Service verwenden.

Sollten Sie dennoch beide Anwendungen einsetzen, achten Sie darauf, dass für die Synchronisation der Daten verschiedene E-Mail-Konten verwendet und keine Arbeitszeiten mehrfach gebucht werden.

## 1.2. Funktionsübersicht und Bedienung

Über das Programmsymbol der Anwendung auf dem Mobilgerät wird die Moser Zeiterfassung gestartet:

Abbildung 1.2. Programmsymbol MOSER Zeiterfassung

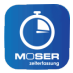

Nachfolgend werden die einzelnen Funktionen der Anwendung beschrieben. Unter Kapitel 4, *Einsatz der MOSER Zeiterfassung* finden Sie die Beschreibung eines vollständigen Erfassungsablaufs. Voraussetzung für den Einsatz ist die Einrichtung vom MOS'aik und der installierten App auf dem Mobilgerät.

- 1. Die Zeiterfassungsansicht
  - Die Zeiterfassung
- 2. Erfassungsdetails und Manuelle Zeiterfassung

- Arbeitsauftrag und Arbeitsort
- Lohnart
- Mitarbeiter und Kolonnenbuchung
- Bilder/Fotos zufügen
- 3. Hauptmenü
  - Verwaltung
  - Einstellungen
  - Chronik
  - Statistik
- 4. Zeiterfassung beenden
  - Zeiterfassung löschen
  - Übermittlung erfasster Zeiten

### Zeiterfassungsansicht

Die App startet in der Zeiterfassungsansicht. Hier können Sie direkt mit der Eingabe Ihrer Arbeitszeiten beginnen:

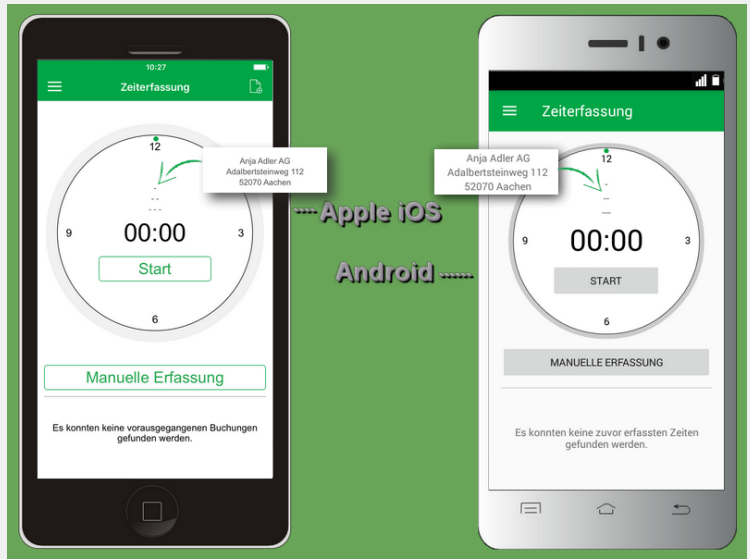

Befolgen Sie vor dem ersten Einsatz die Hinweise zur Einrichtung der Software in Kapitel 2, *Installation & Einrichtung für MOS'aik* und Kapitel 3, *Installation & Einrichtung der Mobilgeräte*.

- Die Erfassung von Arbeitszeiten (s.u.) kann entweder automatisch über eine **Stoppuhrfunktion** oder durch **Manuelle Erfassung** erfolgen.
- Außerdem sind Wertbuchungen, z.B. zur Erfassung von Fahrt- oder Reisekosten, möglich.
- Nach Zuordnung eines Arbeitszettels zur laufenden Zeiterfassung wird die Kundenadresse (Name, Namenszusatz, PLZ und Ort) im **Platzhalterbereich** oberhalb der Zeitanzeige angezeigt.

#### Zeiterfassung

Über die Schaltfläche Start können Sie die **automatische Zeiterfassung** (Stoppuhrfunktion) starten: Dazu wird die Zeitmessung für einen neuen Arbeitsabschnitt gestartet:<sup>1</sup>

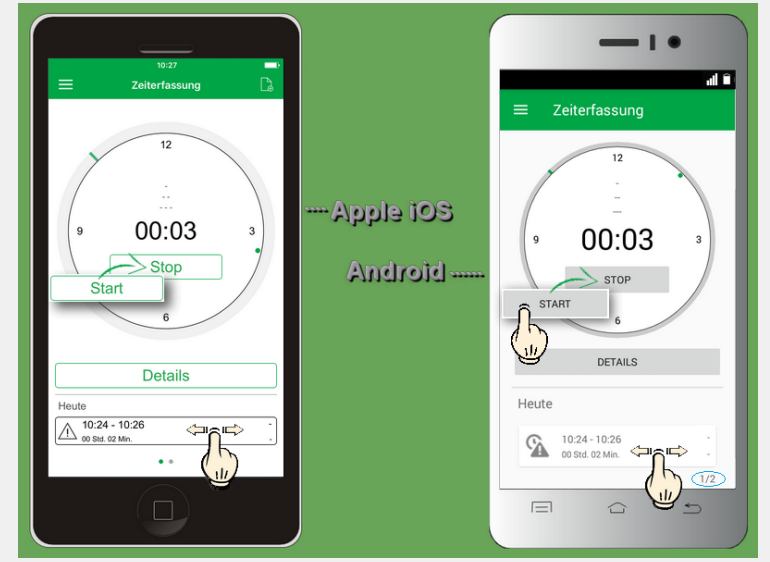

Die Schaltfläche Stop beendet die laufende Zeiterfassung. Mehr dazu in Abschnitt Abschnitt 1.2.3, "Zeiterfassung beenden und übermitteln". Nach Erfassung von Arbeitszeiten werden die Buchungen unterhalb der Stoppuhr angezeigt.

- Sobald Zeiten erfasst wurden, können die letzten 10 Buchungen durch Wischen nach links bzw. rechts ausgewählt und durch Antippen zur Bearbeitung geöffnet werden.
- Kleine Punkte zeigen unter iOS die aktuelle Position innerhalb der Liste an.

Die Android-Version der App zeigt dazu einen Positionszähler an, der die verfügbare Anzahl der Buchungen sowie die aktuelle Listenposition angibt (im Beispiel 1/2, also Position eins von insgesamt zwei Buchungen).

### 1.2.1. Erfassungsdetails und manuelle Zeiterfassung

### Erfassungsdetails und Manuelle Zeiterfassung

Über die Schaltflächen Details bzw. Manuelle Erfassung der Zeiterfassungsansicht können Sie manuelle Einstellungen zur laufenden Zeiterfassung (Stoppuhr) bzw. für einen neuen Arbeitsabschnitt vornehmen. Erfassen Sie hier z.B. folgende Daten:

- Arbeitsbeginn
- Arbeitsende
- Lohnart
- Arbeitszettel und Ort
- Bilder/Fotos zur Dokumentation des Aufwands und der durchgeführten Arbeiten
- Mitarbeiter und eventuelle zusätzliche Kollegen für eine gemeinsame Stundenbuchung.

<sup>&</sup>lt;sup>1</sup>Bei laufender Stoppuhr besteht die Möglichkeit, die Zeiten für den Arbeitsbeginn und das Arbeitsende durch Antippen der Schaltfläche Details direkt einzugeben. Die Stoppuhr wird damit angehalten und die Buchung im unteren Listenbereich der Zeiterfassungsansicht abgelegt.
| Zeiterfassung Buchung<br>ATTRIBUTE<br>Begin 1 03.0<br>Sio. 1. Jan. 00<br>Mo. 2. Jan. 00<br>Mi. 4. Jan. 00<br>Mi. 4. Jan. 00<br>Ö Ende<br>E tohnart<br>Mokeitszettel<br>Ø ort | 12017 08:00 Uhr<br>5 68<br>7 455<br>8 0 01<br>9<br>9<br>9<br>9<br>9<br>9<br>9<br>9<br>9<br>9<br>9<br>9<br>9 | Apple 105<br>Android | Details<br><u>ATTRIBUTE</u><br>Fr., 28.10.201<br>27 Sep<br>28 Okt<br>29 Nov | 5<br>2015<br>2017 |
|----------------------------------------------------------------------------------------------------|----------------------------------------------------------------------------------------------------|----------------------|-----------------------------------------------------------------------------|-------------------|
| MITARBEITER                                                                                                    | erer Mitarbeiter                                                                                            |                      | Bild biozufilaen                                                            | g                 |
| BILDER                                                                                                    |                                                                                                    |                      |                                                                             |                   |

Die **manuelle Eingabe** von Arbeitszeiten ist durch Antippen der Felder *Beginn* und *Ende* möglich: Wählen Sie dazu das Datum (nur Arbeitsbeginn), die Stunde und Minute durch "Streichen" mit dem Finger nach oben oder unten aus. Unter Android erfolgt die Einstellung von Datum und Uhrzeit in separaten Dialogfenstern, die mit der Schaltfläche Fertig abgeschlossen werden.

#### Rückwirkende Erfassung von Arbeitszeiten

Beachten Sie bei der rückwirkenden Erfassung von Arbeitszeiten, dass diese nicht mehr als die in der Chronik eingestellte maximale Aufbewahrungsdauer für Buchungen (siehe Einstellungen) zurückliegen dürfen, da diese andernfalls jederzeit automatisch gelöscht werden können.

#### Stoppuhrfunktion und Arbeitsende

Durch manuelle Erfassung des Arbeitsendes wird die Stoppuhr zur Zeiterfassung angehalten!

Siehe dazu auch Zeiterfassung beenden.

• Lesen Sie auch die besonderen Hinweise zu den Themen Kolonnenbuchung, Wertbuchung, Buchen von Arbeitszeiten in der Vergangenheit sowie Mehrtägige Erfassung von Arbeitszeiten in Abschnitt Kapitel 6, Weitere Hinweise.

#### Arbeitsauftrag und Arbeitsort

Über das Feld **Arbeitszettel** ordnen Sie der aktuellen Zeiterfassung einen übermittelten MOS'aik Arbeitszettel zu. Weitere Details zur Verwendung des Feldes finden Sie in Abschnitt Kapitel 4, *Einsatz der MOSER Zeiterfassung.* Zusätzlich ist für Mobilgeräte mit GPS-Empfänger auch die Möglichkeit zur Angabe des aktuellen Arbeitsortes vorgesehen. Dazu müssen Sie gegebenenfalls zunächst noch der Verwendung von GPS-Informationen durch die Anwendung zustimmen, indem Sie den Schalter beim Feld **Ort** durch Antippen aktivieren oder die entsprechende Voreinstellung im Menü vornehmen. Damit wird die über GPS erhaltene Ortsangabe eingefügt. Durch erneutes Tippen auf den Schalter wird die Ortsangabe abhängig von der Menüeinstellung gegebenenfalls wieder entfernt.

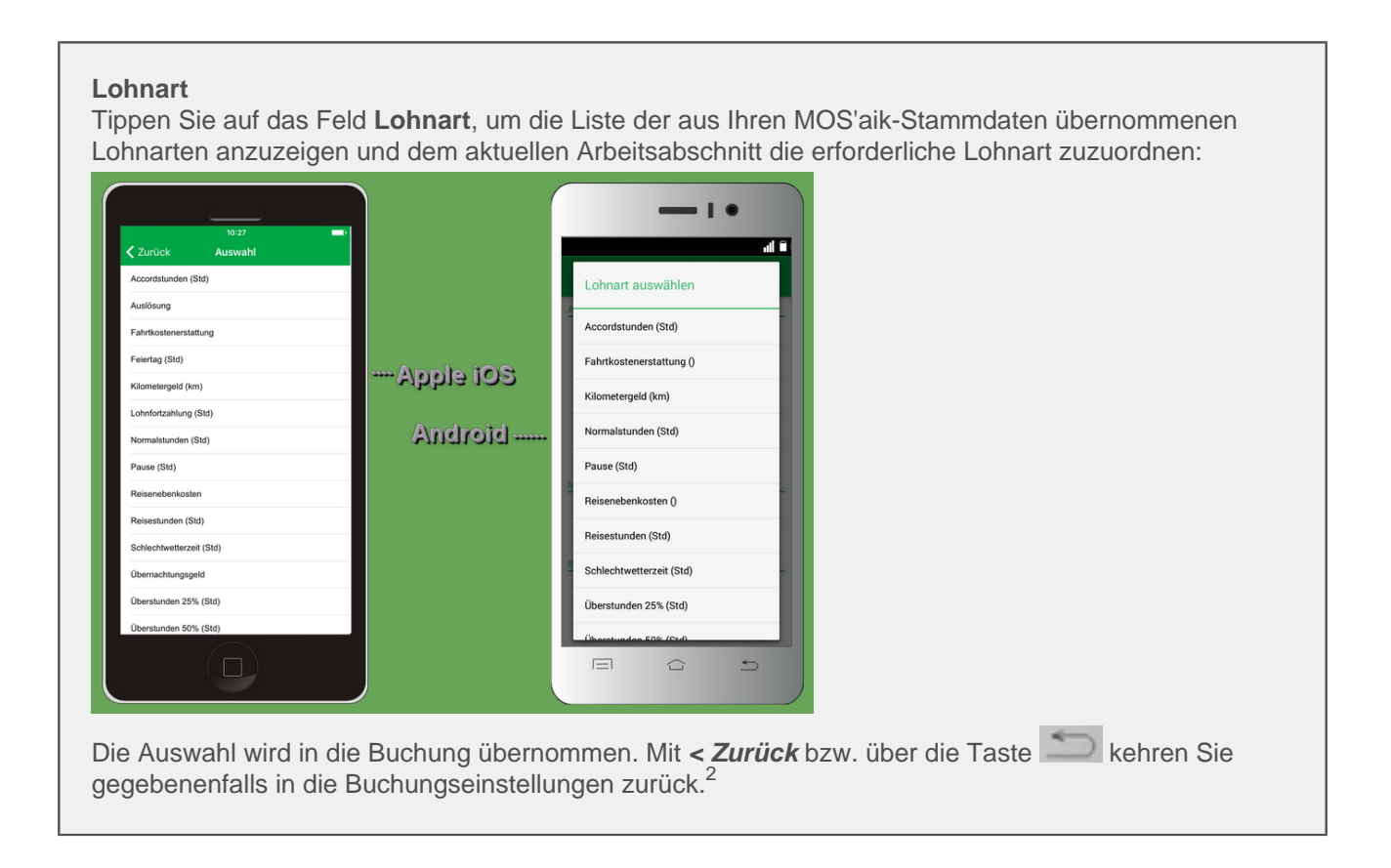

#### Mitarbeiter und Kolonnenbuchung

Weiter unten ordnen Sie der Zeiterfassung einen Mitarbeiter zu. Tippen Sie dazu auf **weiterer Mitarbeiter** bzw. **Mitarbeiter hinzufügen** und wählen Sie diesen durch Antippen aus einer Liste aus. Die Liste zeigt dazu das aus den MOS'aik-Stammdaten übermittelte Personal:

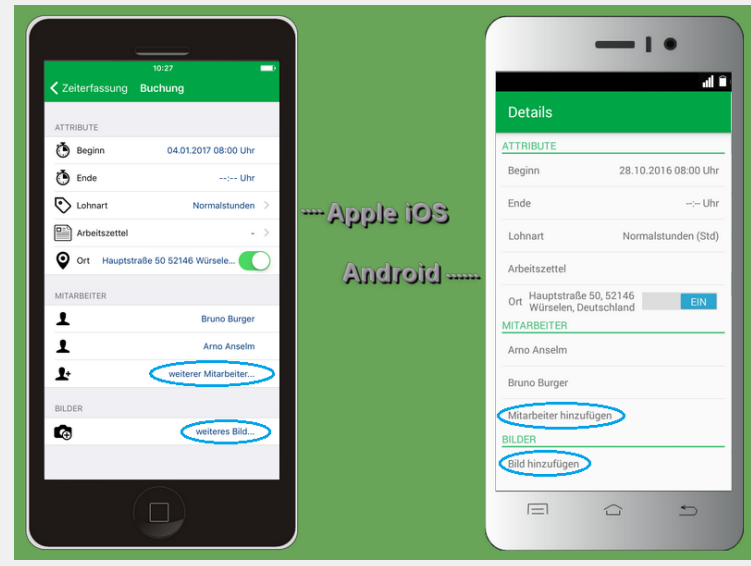

Sie haben außerdem die Möglichkeit **Kolonnenbuchungen** vorzunehmen, d.h. eine Buchung von Arbeitszeiten für mehrere Mitarbeiter in einem Arbeitsgang durchzuführen.

<sup>&</sup>lt;sup>2</sup>Sie gelangen aus den Dialogen über das Symbol < am linken oberen Bildrand (iOS) bzw. über die Taste (Android) in das vorhergehende Menü zurück und übernehmen eventuell geänderte Einstellungen. Einige Dialoge bieten außerdem am oberen rechten Rand die Möglichkeit **Abbrechen**, mit der Sie ohne Übernahme geänderter Einstellungen zurückkehren.

#### **Beispiel: Kolonnenbuchung**

Mehrere Monteure werden zeitgleich auf derselben Baustelle eingesetzt.

Sie benötigen in diesem Fall zur Buchung aller Arbeitszeiten lediglich ein Mobilgerät!

Wählen Sie dazu die betreffenden Mitarbeiter für die Zeiterfassung aus, indem Sie die entsprechenden Häkchen setzen:

Abbildung 1.3. Mehrfachauswahl von Mitarbeitern

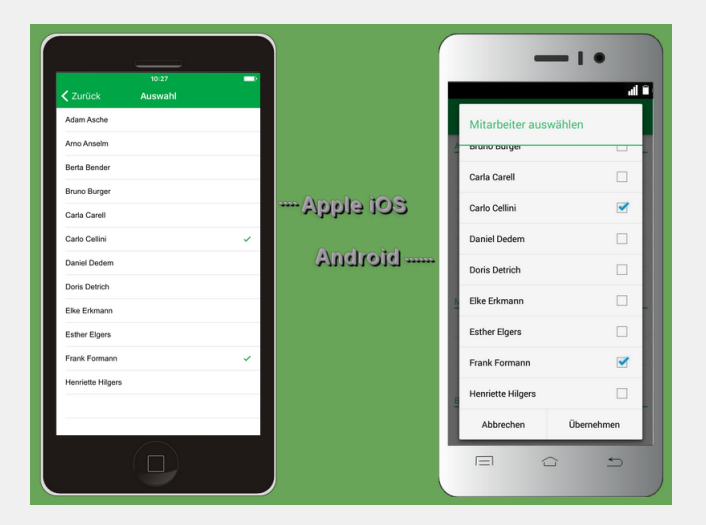

Die gewählten Namen erscheinen anschließend in der Mitarbeiterliste der Zeiterfassungsansicht.

#### Mitarbeiter aus Zeiterfassungsansicht löschen

| iOS                                                                                                    | Android                                                                                                    |
|----------------------------------------------------------------------------------------------------|----------------------------------------------------------------------------------------------------|
| Schieben Sie den Mitarbeiter mit einem Finger nach links und tippen Sie auf die erscheinende Schaltfläche <i>Löschen</i> : | Tippen Sie auf den Mitarbeiter und halten Sie den Fin-<br>ger, bis der folgende Dialog erscheint. Wählen Sie<br>dann <i>Entfernen</i> : |
| MITARBEITER<br>Bruno Burger Löschen                                                                                        | Entfernen/Stoppen                                                                                                    |
| Carlo Cellini                                                                                                    | Entfernen                                                                                                    |
| Le weiterer Mitarbeiter                                                                                                    | Stoppen                                                                                                    |
| Falls Sie alternativ das Löschen doch abbrechen<br>möchten, schieben Sie das Feld einfach mit dem Fin-                     | Abbrechen                                                                                                    |
| das rote Löschfeld verschwindet!                                                                                           | Falls Sie alternativ das Löschen doch nicht durchfüh-<br>ren möchten wählen Sie die Schaltfläche Abbrechen                              |

• Beachten Sie auch den Hinweis zum Herauslösen eines Mitarbeiters aus einer Kolonnenbuchung in Kapitel 6, *Weitere Hinweise*.

• Um Kolonnenbuchungen zu unterbinden und sicherzustellen, dass jeder Mitarbeiter eigene Arbeitszeiten erfasst, können sie diese Möglichkeit blockieren.

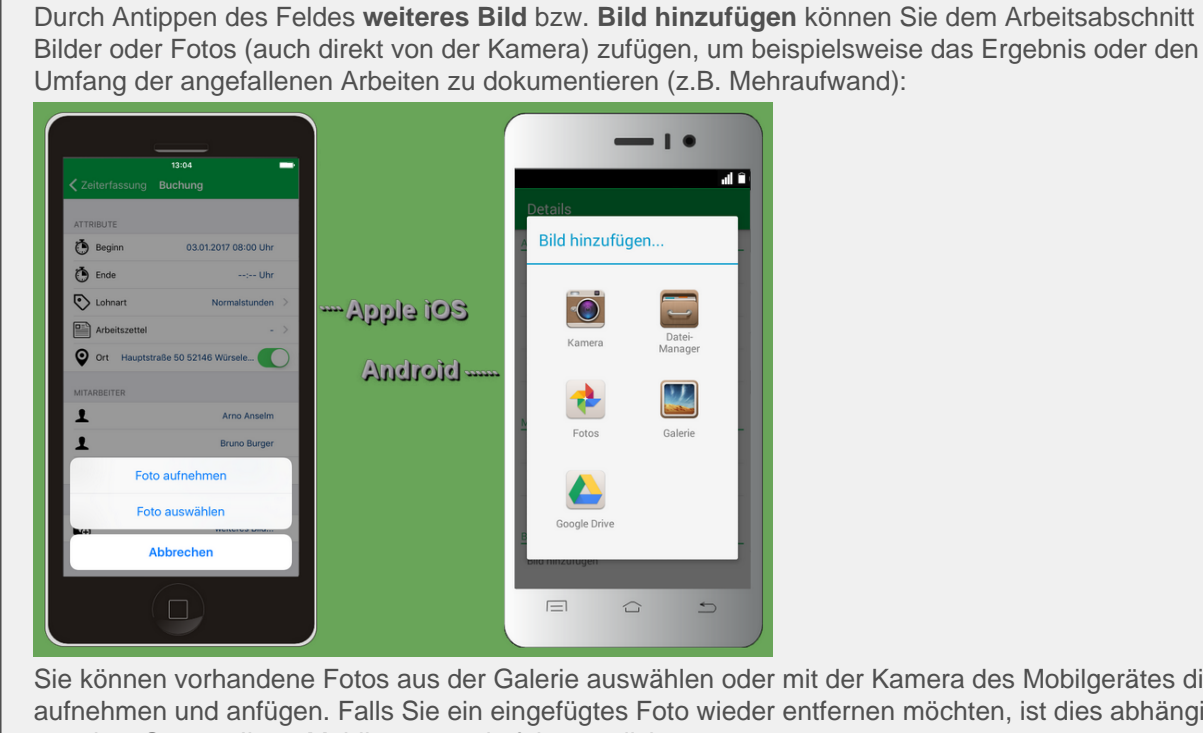

Sie können vorhandene Fotos aus der Galerie auswählen oder mit der Kamera des Mobilgerätes direkt aufnehmen und anfügen. Falls Sie ein eingefügtes Foto wieder entfernen möchten, ist dies abhängig von dem System Ihres Mobilgerätes wie folgt möglich:

Bilder löschen

**Bilder/Fotos zufügen** 

| iOS                                                                                                    | Android                                                                                                    |
|----------------------------------------------------------------------------------------------------|----------------------------------------------------------------------------------------------------|
| Schieben Sie das Bild einfach mit einem Finger nach links und tippen Sie auf die erscheinende Schaltfläche <i>Löschen</i> :                                                                         | Tippen Sie auf das Bild und halten Sie den Finger gedrückt, bis der folgende Dialog erscheint. Wählen Sie dann <i>Löschen</i> : |
| BILDER                                                                                                    | Bild löschen<br>Möchten Sie dieses Bild<br>wirklich löschen?                                                                    |
| weiteres Bild                                                                                                    | Abbrechen Löschen                                                                                                    |
| Falls Sie alternativ das Löschen abbrechen möchten,<br>schieben Sie das Feld einfach mit dem Finger wieder<br>in die Ausgangsposition (nach rechts), bis das rote<br>Löschfeld wieder verschwindet! | Falls Sie alternativ das Löschen abbrechen möchten, wählen Sie die Schaltfläche Abbrechen.                                      |

#### 1.2.2. Menüfunktionen

#### Hauptmenü

Über das Symbol 💳 gelangen Sie zum Hauptmenü der Anwendung. Hier stehen Ihnen folgende Bereiche zur Verfügung:

Zeiterfassung

Über diesen Punkt gelangen Sie in die Zeiterfassungsansicht.

- Chronik
- Statistik
- Verwaltung
- Einstellungen

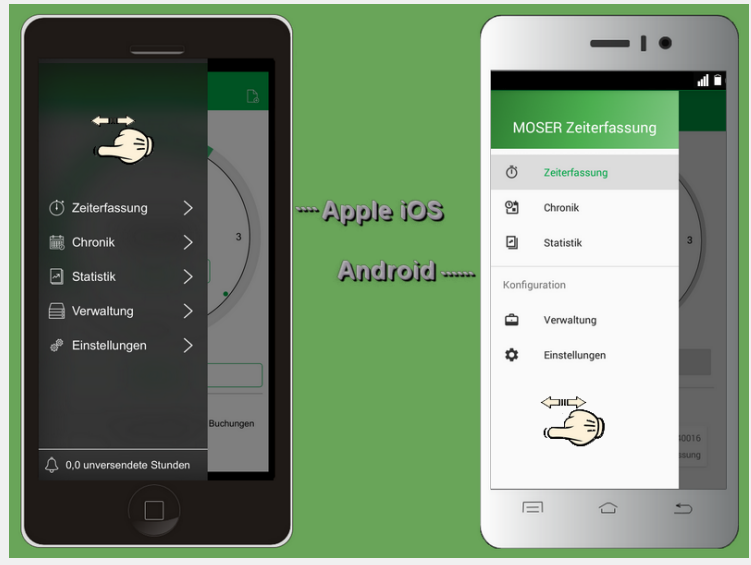

Das Hauptmenü kann auch durch Wischen von links nach rechts geöffnet und umgekehrt wieder geschlossen werden. Der Aufruf ist nur aus den hier aufgeführten Ansichten möglich; aus sonstigen Bearbeitungs- und Listenansichten kann das Menü nicht geöffnet werden. Verlassen Sie dazu zunächst die jeweilige Ansicht.

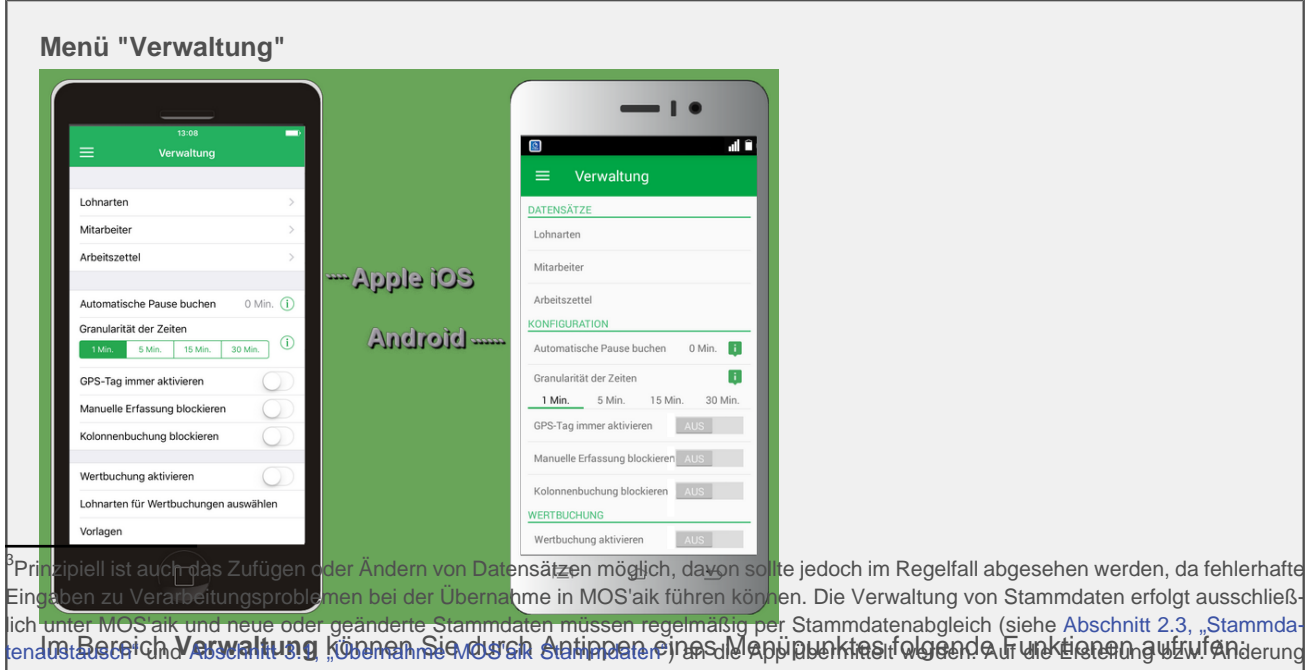

tend (3:5261910) **Arswaltus g** Kosthen med / als'en en and verzichtet werden. Korrigieren Sie also bei Bedarf die Daten zunächst in MOS'aik von Stammdaten über die App sollte aus diesem Grund verzichtet werden. Korrigieren Sie also bei Bedarf die Daten zunächst in MOS'aik en Anzeige der aus oben Stammdaten importierten Lohnarten vieler Service - Personalstammdaten) und führen Sie einen erneuten Stammdatenabgleich durch.

Entsprechendes gilt für Änderungen und Aktualisierungen von Arbeitszetteln gemäß Kapitel 4, Einsatz der MOSER Zeiterfassung.

Sie erhalten eine Auflistung aller verfügbaren Lohnarten. Diese können einzeln wiederum durch Antippen untersucht werden. Dazu werden *Name*, *Nummer* und *Einheit* der gewählten Lohnart angezeigt.<sup>23</sup>

Sie können nicht benötigte Datensätze löschen, indem Sie für *iOS* oben rechts **Bearbeiten** wählen

(Symbol = antippen und bestätigen). Unter *Android* erfolgt die Löschung durch einen langen Fingerdruck auf das gewählte Element. Ein Löschdialog fordert Sie zur Bestätigung auf bzw. ermöglicht den Abbruch des Vorgangs.

Nicht mehr benötigte Lohnarten sollten beim nächsten Stammdatenabgleich mit MOS'aik nicht mehr übergeben werden. Wie Sie die erforderlichen Einstellungen ändern, lesen Sie im Themenbereich Mobiler Service - Lohnartenstammdaten.

• Anzeige der aus den Stammdaten importierten Mitarbeiter:

Sie erhalten eine Auflistung aller verfügbaren Mitarbeiter. Diese können einzeln durch Antippen überprüft werden. Dabei werden *Name*, *Gruppe* und Kurzname (*Key*) des gewählten Mitarbeiters angezeigt.<sup>23</sup>

Sie können nicht benötigte Mitarbeiter löschen, indem Sie für iOS oben rechts Bearbeiten wählen

(Symbol = antippen und bestätigen). Unter *Android* erfolgt die Löschung durch einen langen Fingerdruck auf das gewählte Element. Ein Löschdialog fordert Sie zur Bestätigung auf bzw. ermöglicht den Abbruch des Vorgangs.

Nicht mehr benötigte Mitarbeiter sollten beim nächsten Stammdatenabgleich mit MOS'aik nicht mehr übergeben werden. Wie Sie die erforderlichen Einstellungen ändern, lesen Sie im Themenbereich Mobiler Service - Personalstammdaten.

• Anzeige verfügbare Arbeitszettel:

In diesem Bereich werden die an das Mobilgerät übermittelten MOS'aik Arbeitszettel mit ihrer Belegnummer aufgeführt. Nach Auswahl eines Auftrags werden weitere Arbeitszetteldaten, wie der *Kurztext, Kurzname* sowie *Name* und *Anschrift* des Kunden angezeigt.<sup>23</sup>

Sie können nicht benötigte Arbeitszettel löschen, indem Sie für iOS oben rechts Bearbeiten

wählen(Symbol 🗢 antippen und bestätigen). Unter *Android* erfolgt die Löschung durch einen langen Fingerdruck auf das gewählte Element. Ein Löschdialog fordert Sie zur Bestätigung auf bzw. ermöglicht den Abbruch des Vorgangs.

- Anzeige weitere Einstellungen:
  - Automatische Pause buchen

Mit dieser Option können Sie eine tägliche Pausenzeit anhand der Lohnart und einer Zeitangabe festlegen, die bei Erstellung einer Buchung automatisch für die betreffenden Mitarbeiter gebucht werden soll. Damit ist eine manuelle Eingabe nicht mehr erforderlich und die Pausenzeiten werden für jeden Buchungstag und Mitarbeiter berücksichtigt. Für jeden gebuchten Mitarbeiter wird dazu genau eine Pausenbuchung pro Tag erfasst. In der Chronik können diese Buchungen eingesehen und bei Bedarf gelöscht werden:

0,5 Std Automatische Buchung Pause Doris Detrich

• Granularität der Zeiten

Entsprechend dieser Einstellung werden erfasste Arbeitszeiten aufgerundet. Zur Auswahl stehen die Werte 1 Minute (Standard), 5 Minuten, 15 Minuten, 30 Minuten.

• GPS-Tag immer aktivieren

Mit dieser Einstellung kann festgelegt werden, dass die Ortsangabe zu einer Zeiterfassung grundsätzlich erfolgt und bei der Erfassung nicht deaktiviert werden kann.

• Manuelle Erfassung blockieren

Wählen Sie diese Option, um die manuelle Eingabe bzw. Bearbeitung von Anfangs- und Endzeiten in den Zeiterfassungen zu verhindern.

Kolonnenbuchung blockieren

Wenn diese Option gewählt wird, kann immer nur ein Mitarbeiter zu einer erfassten Arbeitszeit ausgewählt werden (siehe auch Abschnitt 1.2.1, "Erfassungsdetails und manuelle Zeiterfassung").

• Wertbuchungen aktivieren

Wertbuchungen ermöglichen unabhängig von erfassten Arbeitszeiten z.B. auch die Buchung von Fahrtkosten (siehe Wertbuchung). Aktivieren Sie diese Option, um die Möglichkeit zur Wertbuchung in der Zeiterfassungsansicht einzublenden.

• Lohnarten für Wertbuchungen auswählen

Für Wertbuchungen können hier entsprechende Lohnarten, wie z.B. Kilometergeld oder Reisekosten, ausgewählt werden (s.o.).

Vorlagen

Über Vorlagen können vorbereitete Wertbuchungen erzeugt und schnell abgerufen werden:

| Beschreibung                                                          | iOS              |                                   |                     | Android           |                                                                 |  |
|-----------------------------------------------------------------------|------------------|-----------------------------------|---------------------|-------------------|-----------------------------------------------------------------|--|
| Dazu vergibt man der neuen Vorla-<br>ge einen Namen (z.B. Fahrkosten) | Vorlagen Vorla   | <sup>13:08</sup><br>age erstellen | Sichern             | Vorlage ersteller | ו <b>וווי</b> ווויים או איז איז איז איז איז איז איז איז איז איז |  |
| und füllt im Vorfeld bereits bekannte<br>Informationen ein, z.B.:     | D Name           |                                   | Fahrtkosten         | Name              | Fahrtkosten                                                     |  |
| Lohnart                                                               | Lohnart          | Kilo                              | - >                 | Lohnart           | Kilometergeld<br>AZ160008                                       |  |
| Arbeitszettel                                                         | Ort              |                                   | 24 km               | Ort               | AUS                                                             |  |
| • Ort                                                                 | MITARBEITER      |                                   |                     | MITARBEITER       | 24 km                                                           |  |
| • Wert                                                                | 1                | 2<br><sub>АВС</sub><br>5          | 3<br><sub>DEF</sub> | Carlo Cellini 1 2 | 3 -                                                             |  |
| Mitarbeiter     Nicht ausgefüllte Felder werden beim                  | GHI<br>7<br>PORS | JКL<br>8<br>ТUV                   | MNO<br>9<br>WXYZ    | 4 5<br>7 8        | 6 ,<br>9 ≪∎                                                     |  |
| Abruf der Vorlage ausgefüllt.                                         | ,                | 0                                 | ×                   | 0                 | Fertig                                                          |  |

Wie der Abruf von Vorlagen erfolgt, wird im Abschnitt Wertbuchung an einem Beispiel erläutert.

Benachrichtigungen

Aktivieren Sie diese Option, um Benachrichtigungen über noch laufende oder für längere Zeit ungesendete Zeiterfassungen zu erhalten. Die Benachrichtigungen erfolgen über die **Mitteilungszentra-Ie** Ihres Mobilgerätes:

| iOS                                                                           | Android                                                          |
|-------------------------------------------------------------------------------|------------------------------------------------------------------|
| Q Suchen                                                                      | 12:26 DI., 13. DEZEMBER                                          |
| Zuletzt 🛛                                                                     | Zeiterfassung 1224<br>Es existiert noch eine laufende Zeiterfa   |
| Sie haben noch unversendete Zeiten                                            | MOSER Zeiterfassung 11:21<br>Sie haben 3 unversendete Buchungen. |
| MOSER ZEITERFASSUNG Vor 1 Min.<br>Sie haben noch eine laufende Zeiterfassung. |                                                                  |

| iOS                                                                                                    | Android                                                                                                    |
|----------------------------------------------------------------------------------------------------|----------------------------------------------------------------------------------------------------|
| Aktivieren Sie über <i>Benachrichtigungszeiten</i><br><i>ändern</i> und wählen Sie die Zustellung von<br>Benachrichtigungen für eine <i>Laufende Zeit-</i><br><i>erfassung</i> (1 12 Stunden) und/oder <i>Nicht</i><br><i>exportierte Zeiterfassungen</i> (1 7 Tage). Mit<br>der Auswahl <i>Keine Benachrichtigung</i> wird die<br>entsprechende Benachrichtigung verbindert | Wählen Sie über <i>Benachrichtigungszeiten set-</i><br><i>zen</i> die Zustellung von Benachrichtigungen für<br><i>Laufende Zeiterfassungen</i> (1 12 Stunden)<br>und/oder <i>Unversendete Zeiterfassungen</i> (1 7<br>Tage). Mit der Auswahl <i>Keine</i> wird die entspre-<br>chende Benachrichtigung verhindert. |

Benachrichtigungen werden ausgelöst, sobald die gewählte Zeit erreicht oder überschritten ist und die Stoppuhr verwendet oder die Anwendung gewechselt (z.B. durch Auswahl des "Home"-Buttons) bzw. neu gestartet wird. Je nach Einstellung Ihres Gerätes erfolgt dann eine akustische und optische Benachrichtigung. Zum Lesen Ihrer Benachrichtigungen wischen Sie vom oberen Bildrand nach unten.

• Dieses Menü schützen ("Chef Menü")

Die gewählten Menüeinstellungen können mit dieser Option vor unerwünschter Änderung mit einem Kennwort geschützt werden. Bei Auswahl werden Sie aufgefordert ein individuelles Kennwort zweimal identisch einzugeben. Anschließend wird dieses Kennwort nach Verlassen und erneutem Aufruf des Menüs *Verwaltung* abgefragt. Wählen Sie *PIN ändern*, um Ihr Kennwort zu ändern.

#### Kennwort / PIN

Merken Sie sich das gewählte Kennwort sorgfältig und beachten Sie, dass ein vergessenes Kennwort nur durch Neuinstallation der App zurückgesetzt werden kann!

• PIN ändern

Mit dieser Option können Sie das gewählte Kennwort zur Sicherung Ihrer Menüeinstellungen ändern. Geben Sie dazu zunächst das alte Kennwort und anschließend zweimal hintereinander das neue Kennwort ein.

• Alle Buchungen löschen

Mit dieser Funktion können Sie nach einer Sicherheitsabfrage sämtliche verfügbaren Buchungen aus der Chronik der App löschen. Bitte beachten Sie, dass dieser Vorgang nicht rückgängig gemacht werden kann!

• Alle Stammdaten & Buchungen löschen

Mit dieser Funktion können Sie nach einer Sicherheitsabfrage sämtliche verfügbaren Buchungen und alle Stammdaten (Lohnarten, Mitarbeiter) aus der App löschen. **Bitte beachten Sie, dass dieser Vorgang nicht rückgängig gemacht werden kann!** 

Übertragene Arbeitszettel werden mit dieser Funktion nicht gelöscht und können über den separaten Menüpunkt (s.o.) bei Bedarf gelöscht werden.

| Menü "Einstellungen"                                                                                               |                |                                                                                   |
|----------------------------------------------------------------------------------------------------|----------------|-----------------------------------------------------------------------------------|
| 13.08 °<br>Einstellungen<br>Emptänger am@musterfirma.de ©<br>Chronik 30 Tage vorhalten ><br>Errordirefa autohanden |                | all a<br>Einstellungen<br>Empfängeram@musterfirmi.de<br>Chronik 30 Tage vorhalten |
| Ausgeblendete Arbeitszettel anzeigen                                                                               | Apple 105      | Exportierte ausblenden AUS                                                        |
|                                                                                                    | Android        | Ausgeblendete Arbeitszettel anzeigen                                              |
| Copyright 2017 MOSER GmbH & Co. KG                                                                                 | 20101010101010 | Copyright 2016 MOSER GmbH & Co. KG                                                |
| qwertzuiop                                                                                                    |                | qwertzui op                                                                       |
| asdfghjkl                                                                                                    |                | asdfghjkl                                                                         |
|                                                                                                    |                | - 🏠 y x c v b n m 🖎                                                               |
| 123 😂 Leerzeichen @ . Return                                                                                       |                | 2123 @ . Fertig                                                                   |
|                                                                                                    |                |                                                                                   |

Im Bereich **Einstellungen** können Sie durch Antippen eines Menüpunktes folgende **Einstellungen** vornehmen:

#### • Empfänger

Diese Einstellung legt die Empfängeradresse (E-Mail) für die Rücksendung erfasster Arbeitszeiten fest (siehe auch Abschnitt 3.2, "Einstellungen").

#### Chronik

Hier können Sie festlegen, wie lange die erfassten Datensätze in der Chronik vorgehalten werden (Auswahl 14, 30, 45, 60 oder 90 Tage). Nach Überschreiten dieses Alters werden die Zeiterfassungen aus der Chronik gelöscht (siehe auch: Abschnitt 1.2.2, "Menüfunktionen").

#### • Exportierte ausblenden

Über diesen Schalter können bereits exportierte Arbeitszeiten ausgeblendet werden.

#### Ausgeblendete Arbeitszettel anzeigen

Über diesen Schalter können ausgeblendete Arbeitszettel bei Bedarf sichtbar gemacht werden. Wie Arbeitszettel aus- und wieder eingeblendet werden erfahren Sie weiter unten im Menü Chronik.

**Menü "Chronik"** Die **Chronik** erreichen Sie über das Menü. Hier finden Sie sämtliche Buchungen:

| ≡                                                                                                    | 13:08<br>Chronik 🐻 🗍                                                                                                    |                      |   |                                                                         |                                                                          |                                                        |                                              | •                                            | 4                                                                     |
|----------------------------------------------------------------------------------------------------|----------------------------------------------------------------------------------------------------|----------------------|---|-------------------------------------------------------------------------|--------------------------------------------------------------------------|--------------------------------------------------------|----------------------------------------------|----------------------------------------------|-----------------------------------------------------------------------|
| 52<br>M0 Di<br>2 0<br>14:00<br>02:50:1<br>24 km<br>24 km<br>01:50:0<br>0:50:0<br>0:50:0 | Alle unversendeten Stunden<br>Heute erfasste Stunden<br>Letzten 7 Tage – +<br>Heute<br>16:10 A2140016<br>Min. Mobile Zeterfassus<br>11:50 A2140016<br>Min. Mobile Zeterfassus<br>11:50 A2140016<br>Min. Mobile Zeterfassus<br>16:00 A214016<br>0 Min. Mobile Zeterfassus | Apple iOS<br>Android |   | C<br>DL<br>13<br>2016<br>14<br>02<br>24<br>Kik<br>Kik<br>01<br>01<br>08 | ML<br>ML<br>(14)<br>(14)<br>(14)<br>(14)<br>(14)<br>(14)<br>(14)<br>(14) | k - KV<br>Do.<br>15<br>10<br>in.<br>50<br>in.<br>Diese | V 50<br>Fr.<br>16<br>Mobil<br>Heute<br>Mobil | Sa.<br>17<br>AZ1<br>e Zeiterfa<br>e Zeiterfa | So.<br>18<br>40016<br>issung<br>008<br>issung<br>016<br>issung<br>016 |
|                                                                                                    | $(\Box)$                                                                                                    |                      | Г | ≡                                                                       |                                                                          |                                                        |                                              | ÷                                            | )                                                                     |

- Noch nicht übermittelte Buchungen können nochmals bearbeitet werden.
- Ein **Warndreieck** weist darauf hin, dass noch wichtige Informationen, wie z.B. ein Arbeitszettel, eine Lohnart oder ein Mitarbeiter für den Export fehlen.
- Bereits versendete Buchungen sind mit einem **Häkchen** gekennzeichnet und damit vor weiteren Änderungen geschützt.

Oberhalb der Buchungsliste befindet sich ein **Zeitstrahl** mit Angabe von Kalenderwoche und Wochentagen. Durch Wischen (mit dem Finger) nach links bzw. rechts können, falls verfügbar, die Buchungen vergangener Kalenderwochen ausgewählt werden. Tage und Wochen, welche Stundenbuchungen enthalten sind **fett** dargestellt.

Stundenbuchungen werden unabhängig davon, ob diese versendet wurden oder nicht, nach Überschreiten der unter **Einstellungen**  $\rightarrow$  **Chronik** festgelegten Anzahl von Tagen gelöscht (siehe Chronik).

#### • Export

Vorhandene Buchungen können über ein Symbol aus der Chronik (gegebenenfalls als Wiederholung) exportiert werden. Lesen Sie dazu die Beschreibung im Abschnitt Abschnitt 1.2.3, "Zeiterfassung beenden und übermitteln".

Löschen

Vorhandene Buchungen können aus der Chronik gelöscht werden.

| iOS                                            | Android                                       |
|------------------------------------------------|-----------------------------------------------|
| Ziehen Sie die zu löschende Buchung mit dem    | Die Löschung erfolgt durch einen langen Druck |
| Finger nach links und wählen Sie Löschen. Sie  | auf die zu löschende Buchung und anschließen- |
| können den Eintrag wieder in die Ausgangsposi- | de Bestätigung:                               |
| tion zurückschieben, um die Löschung abzubre-  |                                               |
| chen:                                          |                                               |

| iOS      |                                  |                  |                  |        |                     |                |
|----------|----------------------------------|------------------|------------------|--------|---------------------|----------------|
| =        |                                  |                  | 13:08<br>Chronik |        | e.                  | Ê              |
| 52<br>Mo | Di                               | Mi               | KW 01<br>Do      | Fr     | Sa                  | KW<br>So       |
| 2        | 3                                | 4                | 5<br>Heute       | 6      | 7                   | 8              |
|          | 24 km<br>Kilometer<br>AZ140      |                  |                  | Mobi   | AZ14<br>le Zeiterfa | 0016<br>ssung  |
| Mobile   | Zeiterfass<br>08:00<br>01 Std. 0 | - 09:0<br>0 Min. | 00               | Mobile | AZ14<br>e Zeiterfa  | 10016<br>ssung |
|          |                                  |                  |                  |        |                     |                |

#### • Arbeitszettel aus- bzw. einblenden

Über ein Symbol in der oberen rechten Ecke (siehe *gelbe* Markierung) der Chronik wird eine Übersicht der Arbeitszettel angezeigt.

Arbeitszettel können hier beispielsweise nach erfolgter Bearbeitung ausgeblendet werden. Auf diese Weise gelangen Sie im Fall vieler Arbeitsaufträge zu mehr Übersichtlichkeit.

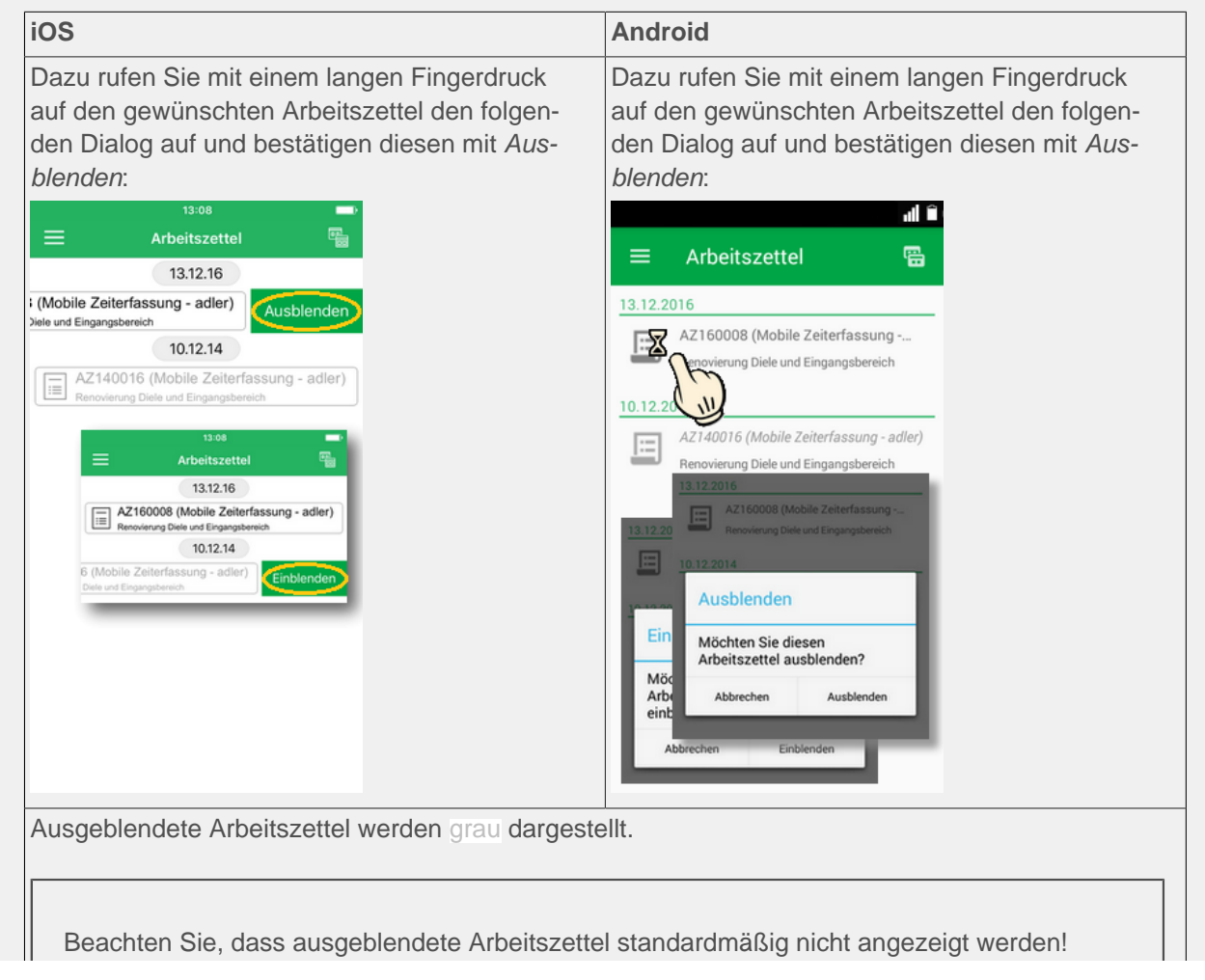

Android

| i | 0 | C |
|---|---|---|
|   | U | 0 |

Um diese dennoch anzuzeigen, nehmen Sie die entsprechende Einstellung im Menü vor!

Umgekehrt können ausgeblendete Arbeitszettel wieder mit einem langen Fingerdruck eingeblendet werden.

Arbeitszettel mit gegebenem MOS'aik-Arbeitsbeginn bzw. Termin werden am darauf folgenden Tag automatisch ausgeblendet! Siehe dazu auch Kapitel 4, Einsatz der MOSER Zeiterfassung.

Aus der Arbeitszettelansicht gelangt man über die Zurück-Taste bzw. über das Symbol in der oberen, rechten Ecke wieder zurück in die Chronik.

#### • Direkte Buchung zu einem Arbeitszettel

Über die Arbeitszettelansicht (s.o.) kann durch Antippen eines Arbeitszettels direkt eine Buchung erstellt und die Stoppuhr gestartet werden. Der gewünschte Arbeitszettel ist in diesem Fall bereits voreingestellt. Nehmen Sie weitere Einstellungen vor und verlassen Sie, falls erforderlich, die Ansicht. Das Arbeitsende kann jederzeit durch direkte Eingabe, Anhalten der Stoppuhr oder Beginn einer weiteren manuellen Erfassung festgelegt werden.

#### Menü "Statistik"

Mit dieser Menüfunktion können Sie **Mitarbeiterstatistiken** abrufen. Sie erhalten pro Mitarbeiter und Kalenderwoche eine Übersicht der **Gesamtarbeitsstunden** sowie der **Arbeitsstunden pro Lohnart**.

| iOS                                              |                                                    |
|--------------------------------------------------|----------------------------------------------------|
| 13:08                                            | ■)<br>ik ∀                                         |
| Mitarbeiter:<br>Kalenderwoche:<br>Gesamtstunden: | Carlo Cellini<br>KW 1<br>37,73 Std.<br>Exportieren |
| Normalstunden                                    | 28,73 Std                                          |
| Pause (automatisch)                              | 1,00 Std                                           |
| Überstunden 25%                                  | 10,00 Std                                          |
|                                                  |                                                    |

| iOS                                                        |                                     | Android                                                                                                    |
|------------------------------------------------------------|-------------------------------------|----------------------------------------------------------------------------------------------------|
| 13:08<br>Statistik<br>Kalenderwoche                        | Ţ                                   | all 🗎<br>≡ Statistik 🌱                                                                                                   |
| KW 1<br>Mitarbeiter                                        |                                     | Mitarbeiter: Carlo Cellini<br>Kalenderwoche: KW 38<br>Gesamtstunden: 36,50 Std.                                          |
| Bruno Burger Car<br>Überstunden 25%<br>Pause (automatisch) | lo Cellini<br>10,03 Std<br>1,00 Std | Uit     Mitarbeiter:       No     CARLO CELLINI       Pa     Kalenderwoche:       KW 38     KW 45       Abbrechen     OK |

- Über das Filtersymbol in der rechten oberen Ecke können sie den gewünschten Mitarbeiter und die Kalenderwoche auswählen.
- Über die Funktion *Exportieren (iOS)* bzw. das Symbol (*Android*) kann die Statistik inklusive aller Einzelbuchungen des Mitarbeiters in der jeweiligen Kalenderwoche z.B. per E-Mail versendet und beispielsweise dem Betrieb und/oder dem Mitarbeiter zur Arbeitszeitkontrolle zugestellt werden.

#### 1.2.3. Zeiterfassung beenden und übermitteln

#### Zeiterfassung beenden

Die Schaltfläche Stop beendet die laufende Zeiterfassung, sofern diese nicht bereits durch manuelle Eingabe des Arbeitsendes angehalten wurde:

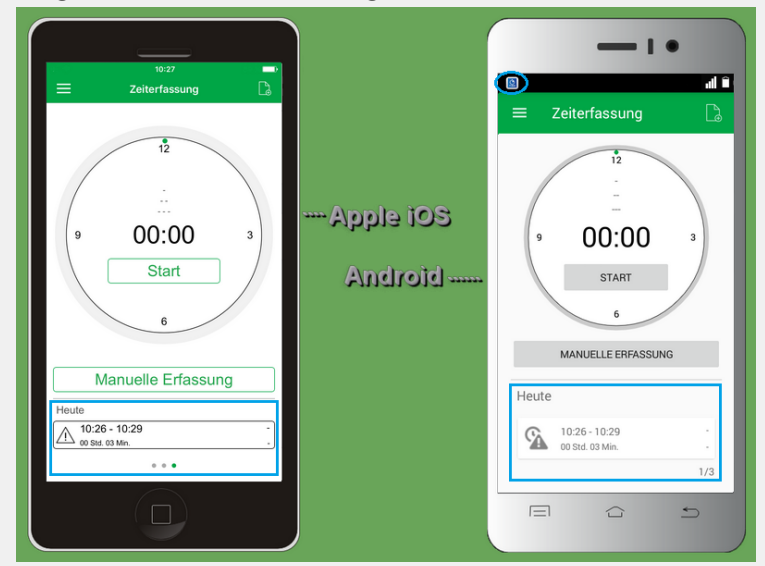

Der erfasste Arbeitsabschnitt wird anschließend im unteren Listenbereich angezeigt und kann durch Antippen erneut bearbeitet werden.

• Ein **Warndreieck** weist darauf hin, dass noch wichtige Informationen, wie z.B. ein Arbeitszettel, eine Lohnart oder ein Mitarbeiter für den Export fehlen. Im Ablaufbeispiel Kapitel 4, *Einsatz der MOSER Zeiterfassung* erfahren Sie, wie Sie gegebenenfalls fehlende Informationen ergänzen.

- Das Arbeitsende bezieht sich grundsätzlich auf das aktuelle Tagesdatum (siehe dazu auch Mehrtägige Buchungen).
- Durch Betätigung der Stoppuhr mit Start oder über Manuelle Erfassung/Buchung können weitere Arbeitszeiten erfasst werden.
- Unter *iOS* erkennen Sie die Anzahl der erfassten Zeiten an den Punkten am unteren Bildrand (max. 10).

Die *Android*-Version der App zeigt einen Zähler unten und ein Benachrichtigungssymbol in der Kopfleiste. Durch "Herunterziehen" der Kopfleiste erhalten Sie Informationen über die Anzahl unversendeter Buchungen:

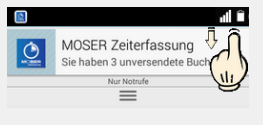

#### Zeiterfassung löschen

Nicht mehr benötigte Zeiterfassungen können wie folgt entfernt werden:

Zeiterfassung löschen

| iOS                                                                                                    | Android                                                                                                    |
|----------------------------------------------------------------------------------------------------|----------------------------------------------------------------------------------------------------|
| Die Löschung ist über die Chronik möglich:                                                                                                    | -                                                                                                    |
| Ziehen Sie hier eine Buchung mit dem Finger nach<br>links und wählen Sie <i>Löschen</i> oder schieben Sie den<br>Eintrag wieder in die Ausgangsposition zurück, um die<br>Löschung abzubrechen:                                                                                                | Tippen Sie mit einem langen Fingerdruck auf die zu<br>löschende Buchung und wählen Sie <i>Löschen</i> :<br>Chronik - KW 50<br>Mo. Di. Mi. Do. Fr. Sa. So.<br>12 13 14 15 16 17 18<br>Entfernen/Exportieren<br>Löschen<br>Löschen<br>Di. 50 - 11.50<br>01 Std. 00 Min. Mobile Zeiterlas<br>Falls Sie das Löschen abbrechen möchten, tippen Sie<br>auf Abbrechen. |
| Wählen Sie alternativ eine Buchung unterhalb der<br>Stoppuhr und drücken Sie beherzigt darauf ("3D-<br>Touch", nur unterstützt von neueren <i>iOS</i> -Geräten, wie<br>z.B. iPhone 6s oder höher) und wischen beim Erschei-<br>nen der folgenden Ansicht etwas nach oben (sog. "3D<br>Touch"): | Wählen Sie alternativ eine Buchung unterhalb der<br>Stoppuhr, tippen Sie darauf und halten Sie den Finger<br>gedrückt, bis der folgende Dialog erscheint. Wählen<br>Sie dann <i>OK</i> :                                                                                                    |

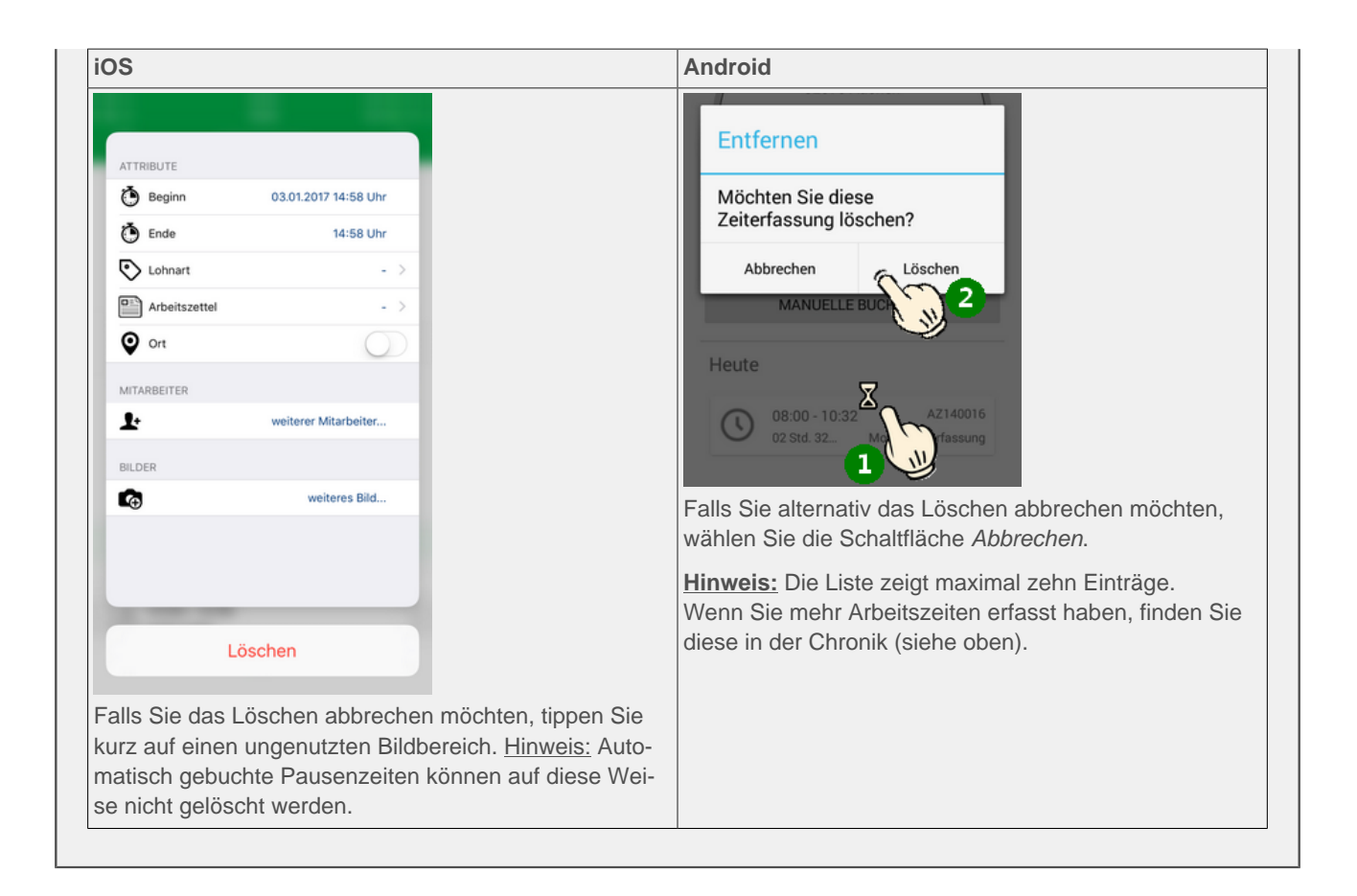

#### Übermittlung erfasster Zeiten

Zur Rückübermittlung erfasster Arbeitszeiten öffnen Sie über das Menü die Chronik. Hier tippen Sie auf das Exportsymbol, wählen den Zeitraum für den die Buchungen exportiert werden sollen und übermitteln diese beispielsweise per E-Mail an MOS'aik:

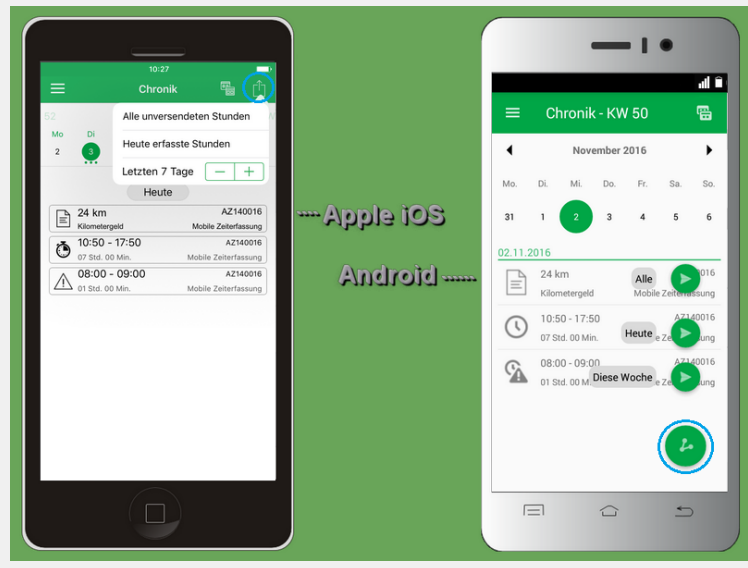

#### Voraussetzungen für die Rücksendung

Für die Rücksendung einer Zeiterfassung/Stundenbuchung zu MOS'aik sind folgende Voraussetzungen erforderlich:

- 1. Zuordnung Arbeitszettel
- 2. Zuordnung Mitarbeiter
- 3. Angabe der Start- und Endzeit der Arbeiten
- 4. Zuordnung einer Lohnart
- 5. Konfiguration einer **Empfängeradresse** für die Rücksendung der erfassten Arbeitszeiten (siehe Abschnitt 3.2, "Einstellungen").
- Unvollständige Buchungen können nicht übermittelt werden. Ein **Warndreieck** weist darauf hin, dass noch wichtige Informationen, wie z.B. ein Arbeitszettel, eine Lohnart oder ein Mitarbeiter für den Export fehlen.

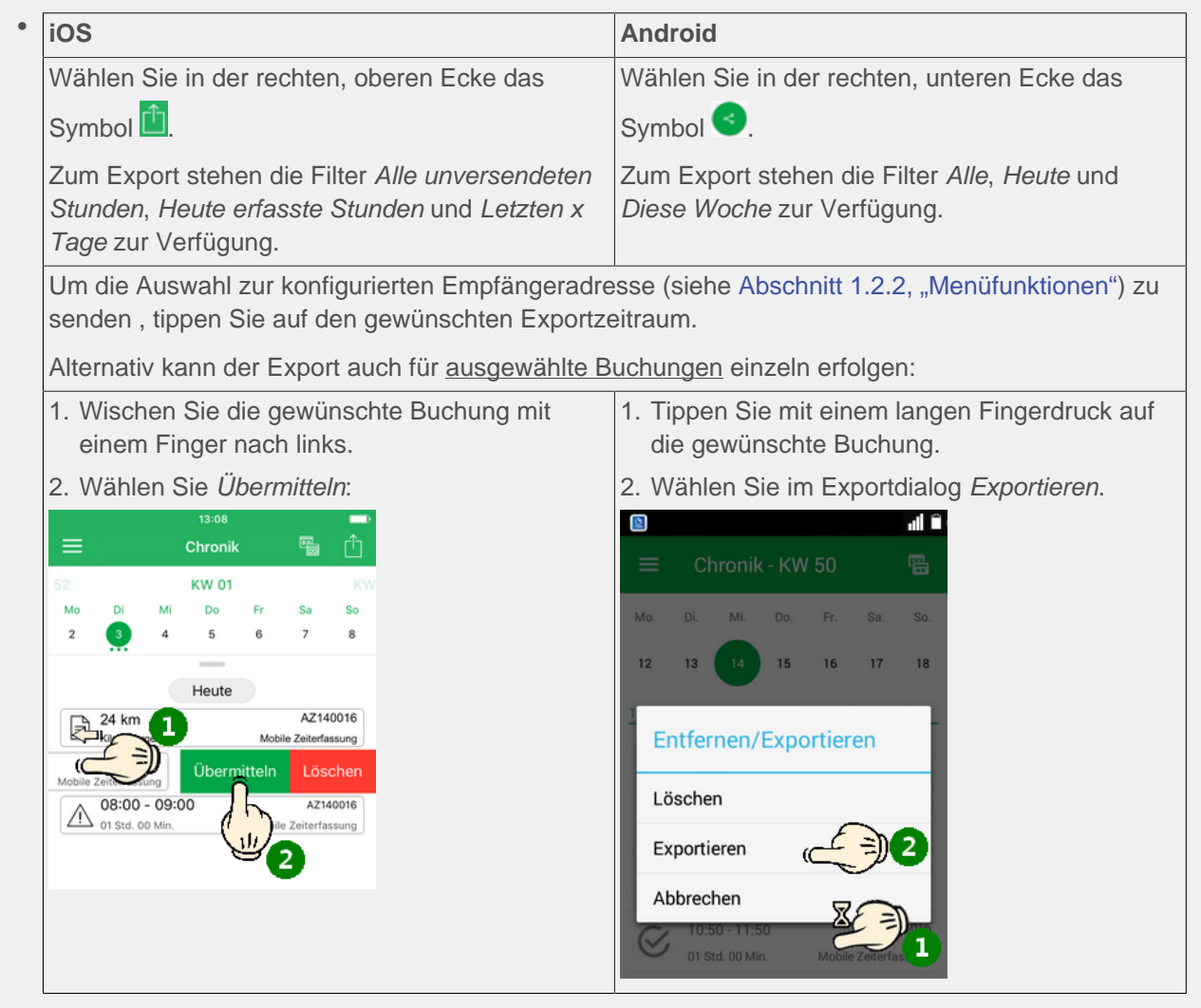

Anschließend wählen Sie über einen Auswahldialog die Anwendung, mit der die Daten übermittelt werden sollen. Dabei kann es sich beispielsweise um ein E-Mail-Programm, eine "Cloud"-Anwendung (z.B. "Dropbox", "OneDrive", "Google Drive", etc.) oder auch eine Bluetooth-Verbindung handeln.

Falls Sie Zeiterfassungsdaten über einen Cloud-Speicher (wie z.B. "Dropbox") übermittelt haben (s. auch), kopieren Sie die Daten von dort direkt in das Briefkastenverzeichnis.

| iOS                                        | Android                                           |
|--------------------------------------------|---------------------------------------------------|
| Ein begonnener Export kann noch ohne Ein-  | Ein begonnener Export führt in jedem Fall dazu,   |
| schränkung beendet werden. Dazu tippen Sie | dass die Datensätze als verarbeitet (d.h. "expor- |

| iOS                                                                        | Android                                          |
|----------------------------------------------------------------------------|--------------------------------------------------|
| auf Abbrechen, wenn Sie die E-Mail doch nicht                              | tiert") gekennzeichnet und damit gegebenenfalls  |
| senden möchten (zusätzliche Abfrage Entwurf                                | anschließend ausgeblendet werden.                |
| löschen bzw. Entwurf sichern kann z.B. mit<br>löschen beantwortet werden). | Nach dem Export wird am unteren Rand kurz        |
| ,                                                                          | die folgende Meldung eingebiendet:               |
|                                                                            | Erfasste Zeiten wurden RÜCKGÄNGIG<br>exportiert. |
|                                                                            | Beispielsweise im Fall eines Abbruchs, wäh-      |
|                                                                            | Buchungen nicht als "verarbeitet" zu kennzeich-  |
|                                                                            | nen und später erneut exportieren zu können.     |
|                                                                            | Um eine Buchung ein weiteres Mal zu versen-      |
|                                                                            | den, blenden Sie die Buchungen gegebenen-        |
|                                                                            | fälls wieder ein und wiederholen Sie den Export  |
|                                                                            | Tur uen ausgewannen Dalensalz.                   |

Im Fall einer Übermittlung per E-Mail wird ein **E-Mail-Dialog** geöffnet. Sie können nun noch zusätzlichen Text in die E-Mail eingeben, um beispielsweise dem Empfänger Informationen zur Verarbeitung oder Auswertung der Daten zu geben oder die Liste der Empfänger bearbeiten.

| iOS                                                                                                    | Android                                                                                                    |
|----------------------------------------------------------------------------------------------------|----------------------------------------------------------------------------------------------------|
| Über <b>Senden</b> wird die E-Mail abgeschickt und<br>Sie erhalten eine Bestätigung über den erfolgrei-<br>chen Versand Ihrer Buchung(en). | Beim Senden der E-Mail kann unter Android<br>nicht erkannt werden, ob die E-Mail erfolgreich<br>übermittelt wurde (z.B. bei fehlender Internetver-<br>bindung). |
|                                                                                                    | Überprüfen Sie täglich den Postausgang<br>Ihres E-Mail-Programms, um sicherzugehen,<br>dass alle Übertragungen erfolgt sind!                                    |

- Die Buchung ist nach der Übertragung vor weiteren Änderungen geschützt, kann jedoch weiterhin eingesehen oder gelöscht werden.
- Nicht übermittelte Arbeitszeiten werden beispielsweise über Benachrichtigungen oder unter *iOS* auch über das Startsymbol der Anwendung angezeigt:

Abbildung 1.4. Programmsymbol MOSER Zeiterfassung

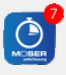

Zusätzlich steht über die *iOS*-Funktion "3D-Touch" direkt über das Programmsymbol ein Kontextmenü zur Verfügung. Führen Sie dazu einen beherzigten Druck auf das Programmsymbol aus, bis das Menü eingeblendet wird und wählen Sie darin die gewünschte Funktion aus:

#### Einführung

Abbildung 1.5. iOS 3D-Touch

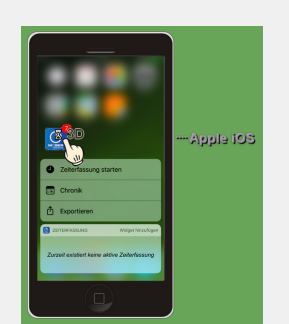

Hinweis: "3D-Touch" wird nur von neueren *iOS*-Geräten, wie z.B. dem iPhone 6s oder höher, unterstützt.

# Kapitel 2. Installation & Einrichtung für MOS'aik

Auf dem MOS'aik-System muss für die Verwendung der mobilen Zeiterfassung zunächst das Modul Mobile Zeiterfassung Grundlizenz lizenziert werden.

Öffnen Sie dazu die MOS'aik-Projektverwaltung 鄻 und rufen Sie das Menü 😑 Extras > Lizenzierung auf:

Abbildung 2.1. Lizenzierung

| Segistrierungsdaten                                                                                                    | Moduleigenschaften<br>Beschreibung<br>Ermöglicht die mitarbeiterbezogene Zeiterfassung<br>für Arbeitszettel auf Android- oder iOS-basierten<br>Geräten. Für die mobilen Geräte werden<br>zusätzliche Lierozen henötitt. |
|----------------------------------------------------------------------------------------------------|----------------------------------------------------------------------------------------------------|
| Lizenzierbare Module<br>Mehrsprachige Druckformulare<br>Mobile Aufmaßerfassung Grundlizenz<br>Mobile Aufmaßerfassung Zusatzlizenz für 10 Geräte<br>Mobile Aufmäßerfassung Zusatzlizenz für 25 Geräte                                                                   | Aktivierte Plugins des Moduls                                                                                                    |
| Mobie Aufmaßerfassung Zusatzlizenz für 5 Geräte<br>Noble: Zeiterfassung Grundizenz<br>Mobie Zeiterfassung Zusatzlizenz für 10 Geräte<br>Mobie Zeiterfassung Zusatzlizenz für 25 Geräte<br>Mobie: Zeiterfassung Zusatzlizenz für 5 Geräte<br>Mobie: Service Grundlizenz |                                                                                                    |
| Modulschlüssel <u>P</u> IN                                                                                                    | en 1                                                                                                    |
| 1342242816 0 Lizenziere                                                                                                    |                                                                                                    |

Geben Sie Ihre Seriennummer und die Identitätsnummer ein und wählen Sie das Modul im Bereich Lizenzierbare Module aus. Geben Sie jetzt die mit Ihrem MOS'aik Lieferschein erhaltene PIN zum angezeigten Modulschlüssel ein. Die Schaltfläche Lizenzieren wird damit aktiv. Drücken Sie diese, um die Lizenzierung durchzuführen.

Schließen Sie den Lizenzdialog, nachdem Sie Ihre Eingaben abgeschlossen haben.

Weitere Schritte der Einrichtung Ihrer mobilen Zeiterfassung werden nachfolgend beschrieben. Im Einzelnen sind das:

- 1. Abschnitt 2.1, "Mitarbeiter einrichten"
- 2. Abschnitt 2.2, "Briefkasten einrichten"
- 3. Abschnitt 2.3, "Stammdatenaustausch"
- 4. Kapitel 3, Installation & Einrichtung der Mobilgeräte

## 2.1. Mitarbeiter einrichten

Zunächst benötigt jeder Mitarbeiter für die Verwendung der mobilen Zeiterfassung neben dem E-Mail-Konto am Arbeitsplatz ein zusätzliches E-Mail-Konto für den Empfang und Versand der mobilen Zeiterfassungsdaten. Dieses Konto wird lediglich vom Mobilgerät des Mitarbeiters verwendet und dient dazu, Arbeitsaufträge zu empfangen sowie erfasste Arbeitszeiten zum Auftrag an MOS'aik zurückzusenden.

Sie können hierfür selbstverständlich auch das Mail-Konto verwenden, mit dem Sie sich beim Applebzw. Google-Play-Store anmelden. Dieses Konto sollte sich jedoch von dem Konto, welches für den Empfang und die Verarbeitung der Zeiterfassung durch MOS'aik eingesetzt wird, unterscheiden! Öffnen Sie zur Einrichtung der Mitarbeiter das Arbeitsblatt Stammdaten | Personal | Alle Mitarbeiter, wählen Sie einen "mobilen" Mitarbeiter aus und rufen Sie die Funktion Bearbeiten auf:

#### Abbildung 2.2. Mitarbeiter

| nmdaten            | Personal        | Mitarbeiter             |                                         |                                                                                                    |       |
|--------------------|-----------------|-------------------------|-----------------------------------------|----------------------------------------------------------------------------------------------------|-------|
|                    |                 |                         |                                         |                                                                                                    |       |
| Home: Startseite   | / Personal: All | e Mitarbeiter × / Perso | nal: Mitarbeiter (cellini) X            |                                                                                                    |       |
| Personal           | ۲               | 😫 Persönliche Da        | iten 🔐 Arbeitsve                        | rhältnis                                                                                                    |       |
| Suchen             | F3              | Initialen               | Personalnumm                            | er 22                                                                                                    | Inakt |
| Neu                | F8              | Druckname               | Cellini, Carlo Gruppe *                 | Büro                                                                                                    |       |
| Duplizieren        | Strg+F8         | Geburtsdatum *          | 23.05.1954 Arbeitsrole *                | Team Servic                                                                                                    | e     |
|                    |                 | Geburtsort              | Heinsberg Abteilung                     |                                                                                                    |       |
| Etikett/Karte drud | ken »           |                         | Position                                | Buchhalter                                                                                                    |       |
|                    |                 | Familienstand *         | Verheiratet Kostenstelle *              |                                                                                                    |       |
| Bearbeiten         | ۲               | Geschlecht *            | Männlich                                |                                                                                                    |       |
| Nachschlagen*      | F5              | Blutgruppe              | Vertragsart *                           | Volivertrag                                                                                                    |       |
| Speichern          | F7              | Ausweisnummer           | Vertragsende                            |                                                                                                    |       |
| Löschen            | F6              | Ausweis aültia bis *    | Arbeitstage *                           | Mo - Er                                                                                                    |       |
|                    |                 |                         | Wochenarbeit                            | zeit 37.5                                                                                                    |       |
| Weitere Schritt    | e 🍝             | KV Gesellschaft         | Arbeitszeit vor                         | bis 8:00                                                                                                    | 16:00 |
| Kalenderfarbe      | -               | KV Nummer               |                                         |                                                                                                    |       |
| Anmeldesperre au   | fheben          | Gesundheitstest *       | Urlaubstage, F                          | est 30                                                                                                    | 0     |
| Anneideaperre de   | incoch          | SozialvNummer           | Urlaubsjahr                             | 2014                                                                                                    |       |
| Plugins »          |                 | IdentifNummer           | Talfaran                                |                                                                                                    |       |
|                    |                 | Führerscheinklasse      | lahatasi6 8                             | Chandard                                                                                                    |       |
|                    |                 | Autokennzeichen         | Lorintarii *                            | Stanuaru                                                                                                    |       |
|                    |                 | Fahrzeuglager *         | Verechning                              | atz                                                                                                    |       |
|                    |                 | BLZ/BIC                 | 39040013 Zeit-() obofakt                | v                                                                                                    |       |
|                    |                 | Bank                    | Commerzbank Aachen Provisionsart 7      | <keine></keine>                                                                                                    |       |
|                    |                 | Bankkonto/TBAN          | 377722 Provisionssatz                   | and a second second sec |       |
|                    |                 |                         |                                         |                                                                                                    |       |
|                    |                 | NachrEmpfänger          | c.cellini@web.de Eingestellt am         | * 01.06.1970                                                                                                    |       |
|                    |                 | NachrVorlage *          | Entlassen am 1                          |                                                                                                    |       |
|                    |                 | 84                      |                                         |                                                                                                    |       |
|                    |                 | Benutzerdefin           | erte merkmale                           |                                                                                                    |       |
|                    |                 |                         | Merkmal * Wert *                        |                                                                                                    |       |
|                    |                 | MWM-Piccolo Ge          | räte E-Mail Adresse c.cellini@gmail.com |                                                                                                    |       |
| Siehe auch         | ۲               | *                       |                                         |                                                                                                    |       |
| Mitarboiter        |                 |                         |                                         |                                                                                                    |       |
| mittal Deliter     |                 |                         |                                         |                                                                                                    |       |

Tragen Sie auf der Registerkarte Einstellungen im Feld Nachr.-Empfänger die E-Mail-Adresse des Mitarbeiters auf dem mobilen Endgerät (Smartphone oder Tablet) sowie eine Personalnummer ein und **Speichern** Sie die Änderungen mit [F7] ab.<sup>1</sup>

Nehmen Sie entsprechende Einstellungen gegebenenfalls analog für weitere Mitarbeiter vor.

#### Sicherheit

Besonders wichtig ist es bei der Übertragung von Daten im Internet und in öffentlichen Netzen auf **Datensicherheit** zu achten. Stellen Sie beispielsweise sicher, dass Ihre E-Mails über alle E-Mail-Konten sowohl beim Empfang als auch beim Versand verschlüsselt übertragen werden und setzen Sie dazu ein sicheres Übertragungsprotokoll (z.B. SSL, TLS) ein.

Grundsätzlich wird außerdem empfohlen, für sämtliche E-Mail-Konten das **IMAP-Protokoll** zu bevorzugen.

Anleitungen zur Einrichtung der Protokolle finden Sie auf der Home-Page Ihres Internet-Providers.

### 2.2. Briefkasten einrichten

Richten Sie jetzt für jeden "mobilen" Mitarbeiter ein Mobilgerät ein. Öffnen Sie dazu das Arbeitsblatt Allgemein | Tools | Dienste und rufen Sie für jedes Mobilgerät die Funktion Neues mobiles Gerät ... auf:

<sup>&</sup>lt;sup>1</sup>Im Feld Nachr.-Empfänger können optional auch mehrere E-Mail-Adressen mit Semikolon ";" getrennt eingegeben werden. In diesem Fall enthält das Adressfeld beim Übermitteln einer E-Mail an den Mitarbeiter sämtliche hier angegebenen Adressen.

| MOS'aik Projektverwaltung (F<br>Datei Bearbeiten Ansicht E | irma Muster AG)<br>iinfügen <u>F</u> ormat <u>P</u> rojekt Datensa | atz Extras ?                                                                                                    |                             |                     |
|------------------------------------------------------------|--------------------------------------------------------------------|----------------------------------------------------------------------------------------------------|-----------------------------|---------------------|
| <br>Ŋ⊯ a_ata_ _X ha                                        |                                                                    |                                                                                                    | 🎽 💼 🖞 💼                     |                     |
| Allgemein   Tools   D                                      | Dienste                                                            |                                                                                                    |                             |                     |
| C Navigation 7 >                                           | Home: Startseite Tools: Dienste                                    | ×                                                                                                    |                             |                     |
| E Home                                                     | Stapeldateien 🕒                                                    | Stapeldateien                                                                                                    |                             |                     |
|                                                            | Verarbeiten                                                        | Name                                                                                                    | Beschreibu                  | Größe Geändert am   |
| 말 Planung                                                  | Alle verarbeiten                                                   |                                                                                                    |                             |                     |
| Tools                                                      | Anzeigen<br>Bearbeiten                                             |                                                                                                    |                             |                     |
| Servic                                                     | Importieren                                                        |                                                                                                    |                             |                     |
| Aktenkoffer                                                | Cerätevenvaltung                                                   |                                                                                                    |                             |                     |
| SSE Dienste                                                | Neues mobiles Gerät                                                | Mobiles Gerät erstellen                                                                                                    |                             |                     |
| ogistik K                                                  | Mitarbeiter zuordnen<br>Zuordnung aufheben                         | Bitte legen Sie den Namen des Geräts fest (z.B. Kar<br>Smartphone). Für das Gerät wird ein Unterverzeich<br>öffentlichen Briefkastenverzeichnis erstellt. | rl's OK<br>nis im Abbrechen |                     |
| Applets                                                    | Stammdatenbereitstellung                                           |                                                                                                    |                             |                     |
| Ter Ter Ter Ter Ter Ter Ter Ter Ter Ter                    | Einstellungen 🔹                                                    | Mobil 4                                                                                                    |                             |                     |
| Ereignisprotokoll                                          | Öffentlicher Briefkasten                                           | 🔁 Überwachte Verzeichnisse                                                                                                    |                             |                     |
| iroar                                                      |                                                                    | Ordner                                                                                                    | Gerät                       | Mitarbeiter         |
|                                                            |                                                                    | c:\mosaik\Tasks\                                                                                                    |                             |                     |
| ten Auswertungen                                           |                                                                    |                                                                                                    |                             |                     |
| mda                                                        | Siehe auch 🍝                                                       |                                                                                                    |                             |                     |
| Stam                                                       | Mitarbeiter                                                        |                                                                                                    |                             |                     |
|                                                            |                                                                    |                                                                                                    |                             | Admin - Mosaik .mdb |

Abbildung 2.3. Mobilgerät in MOS'aik einrichten

Geben Sie einen Namen für das Gerät ein (z.B. Mobil 4) und drücken Sie OK.

Damit wird für das Mobilgerät ein neues Briefkastenverzeichnis (z.B. mit dem Pfad C:\Mosaik\Briefkasten\Mobil 4\MOS'aik\Mandant 1\Eingang) angelegt.

Es folgt noch die Zuordnung des entsprechenden Mitarbeiters zu diesem Gerät, indem Sie das Verzeichnis in der Liste Überwachte Verzeichnisse markieren und die Funktion Mitarbeiter zuordnen ... aufrufen:

#### Abbildung 2.4. Mitarbeiter zuordnen

| MOS'aik Projektverwaltu                         | ing (Firi      | ma Muster AG)                              |            |                                                   |                |           |             |  |
|-------------------------------------------------|----------------|--------------------------------------------|------------|---------------------------------------------------|----------------|-----------|-------------|--|
| <u>)</u> atei <u>B</u> earbeiten <u>A</u> nsich | nt <u>E</u> in | fügen <u>F</u> ormat <u>P</u> rojekt       | Datensa    | atz E <u>x</u> tras <u>?</u>                      |                |           |             |  |
| ) 🖆 🖨 🖉 🖪 👗                                     |                | 🖁 🗙   မာ က   🛧 🖊                           | 1 🖉        | <b>X 🔂   ≜,                                  </b> | 12 €; 🎽 📩 🖞 📩  |           |             |  |
| Allgemein   Tools   Dienste                     |                |                                            |            |                                                   |                |           |             |  |
| Navigation                                      | φ×             | Home: Startseite Tool:                     | s: Dienste | ×                                                 |                |           |             |  |
| B Home                                          |                | Stapeldateien                              | ۲          | Stapeldateien                                     |                |           |             |  |
|                                                 |                | Verarbeiten                                |            | Name                                              | Beschreibu.    | Größe     | Geändert am |  |
| 원 Planung                                       |                | Alle verarbeiten                           |            |                                                   |                |           |             |  |
| The Infodesk                                    |                | Anzeigen                                   |            |                                                   |                |           |             |  |
| 는 Tools                                         |                | Bearbeiten                                 |            |                                                   |                |           |             |  |
| š 🕋                                             |                | Importieren                                |            |                                                   |                |           |             |  |
| Aktenkoffer                                     |                | Löschen                                    | F6         |                                                   |                |           |             |  |
| ž 🔥                                             |                | Geräteverwaltung                           | ۲          |                                                   |                |           |             |  |
| Dienste                                         |                | Neues mobiles Gerät                        |            |                                                   |                |           |             |  |
| ž 🔊                                             |                | Mitarbeiter zuordnen<br>Zuordnung aufbeben |            |                                                   |                |           |             |  |
| Applets                                         |                | Stammdatophoroitstellups                   | _          |                                                   |                |           |             |  |
| <u>ت</u>                                        |                | Stammartenberenstellang                    |            |                                                   |                |           |             |  |
| 휱 💎                                             |                | Einstellungen                              | •          |                                                   |                |           |             |  |
| Ereignisprotokoll                               |                | Öffentlicher Briefkasten                   | •          |                                                   |                |           |             |  |
| peiten                                          |                |                                            |            | 🗁 Überwachte Verzeichnisse                        |                |           |             |  |
| roar                                            |                |                                            |            | Ordner                                            | Gerät          |           | Mitarbeiter |  |
| ä                                               |                |                                            |            | c:\mosaik\Tasks\                                  |                |           |             |  |
| ten Auswertungen                                |                |                                            |            | C: Wosaik/Briefkasten/Wobil 4/MOS aik/Manda       | nt 1,  Mobil 4 |           |             |  |
| P C C C C C C C C C C C C C C C C C C C         |                | Siehe auch                                 | ۲          |                                                   |                |           |             |  |
| Stam                                            |                | Mitarbeiter                                |            |                                                   |                |           |             |  |
|                                                 |                |                                            |            |                                                   |                |           |             |  |
| hält den Verzeichnisnamen                       |                |                                            |            |                                                   |                | Admin - I | Mosaik mdb  |  |

Wählen Sie im Nachschlagedialog den entsprechenden Mitarbeiter (hier: 'cellini') aus und bestätigen Sie die Auswahl mit Übernehmen:

|                        | Kurzname     | Nummer       | Name1      | Name2             | Name3 | Straße               | PLZ   | Ort    |       |
|------------------------|--------------|--------------|------------|-------------------|-------|----------------------|-------|--------|-------|
| nsätze                 | k.musterfrau |              |            |                   |       |                      |       |        |       |
| ahman                  | h.stapler    |              |            |                   |       |                      |       |        |       |
|                        | s.roebel     |              |            |                   |       |                      |       |        |       |
| 1                      | m.v.abels    |              |            |                   |       |                      |       |        |       |
| ren                    | hansen       |              | Herr       | Harald Hansen     |       |                      |       |        |       |
|                        | Admin        |              |            |                   |       |                      |       |        | Ent   |
| ancharaich             | anselm       | 20           | Herr       | Arno Anselm       |       | Altenberger Str. 123 | 52074 | Aachen |       |
| mensbereich            | asche        | 1            | Herr       | Adam Asche        |       | Austr. 3             | 52066 | Aachen |       |
|                        | bender       | 2            | Frau       | Berta Bender      |       | Bachstr. 34          | 52066 | Aachen |       |
|                        | burger       | 21           | Herr       | Bruno Burger      |       | Bahnesweg 23         | 52076 | Aachen |       |
|                        | carel        | 3            | Frau       | Carla Carell      |       | Couvenstr. 4         | 52062 | Aachen |       |
|                        | Celini       | 22           | Herr       | Carlo Cellini     |       | Chlodwigstr. 55      | 52070 | Aachen |       |
|                        | dedem        | 4            | Herr       | Daniel Dedem      |       | Dresdener Str. 34    | 52068 | Aachen |       |
|                        | detrich      | 23           | Frau       | Doris Detrich     |       | Donatusstr. 5        | 52078 | Aachen |       |
|                        | elgers       | 24           | Frau       | Esther Elgers     |       | Eupener Str. 127     | 52066 | Aachen |       |
| Contionen              | erkmann      | 5            | Frau       | Elke Erkmann      |       | Ellerstr. 4          | 52078 | Aachen |       |
| ortieren               | formann      | 25           | Herr       | Frank Formann     |       | Falkenberg 4         | 52080 | Aachen |       |
|                        | hilgers      | 27           | Frau       | Henriette Hilgers |       | Hansmannstr. 47      | 52080 | Aachen |       |
| hern                   |              |              |            |                   |       |                      |       |        |       |
| e Filter »             |              |              |            |                   |       |                      |       |        |       |
|                        |              |              |            |                   |       |                      |       |        |       |
| end sortieren          |              |              |            |                   |       |                      |       |        |       |
| nd sortieren           |              |              |            |                   |       |                      |       |        |       |
|                        |              |              |            |                   |       |                      |       |        |       |
| luzieren               |              |              |            |                   |       |                      |       |        |       |
| ortierung entfernen    |              |              |            |                   |       |                      |       |        |       |
|                        |              |              |            |                   |       |                      |       |        |       |
| lungen                 |              |              |            |                   |       |                      |       |        |       |
| -                      |              |              |            |                   |       |                      |       |        |       |
| r anwenden             |              |              |            |                   |       |                      |       |        |       |
| rbfilter anwenden      |              |              |            |                   |       |                      |       |        |       |
| tion on annuandan      |              |              |            |                   |       |                      |       |        |       |
| erung anwenden         |              |              |            |                   |       |                      |       |        |       |
| extsuche verwenden     |              |              |            |                   |       |                      |       |        |       |
| Einschränkung          |              |              |            |                   |       |                      |       |        |       |
| areasition ensistern   |              |              |            |                   |       |                      |       |        |       |
| sorposition speichern  |              |              |            |                   |       |                      |       |        |       |
| eneinstellungen        |              |              |            |                   |       |                      |       |        |       |
| neigenschaften         |              |              |            |                   |       |                      |       |        |       |
| reigen och an vel finn |              | 1            | 1          | 1                 | 1     | 1                    | 1     | 1      | 1     |
| ein-/ausblenden        | •            |              |            |                   |       |                      |       |        |       |
|                        | I Datensa    | tz 12 von 18 | 8 gelesene | n                 |       |                      |       |        | •   • |

Abbildung 2.5. Mitarbeiterauswahl

Als Ergebnis wird dieser in der Spalte *Mitarbeiter* dem zuvor erstellten Briefkastenverzeichnis des Mobilgeräts zugeordnet:

| di N            | MOS'aik Projektverwaltung (Firma Muster AG) 🔤 🔤 💌 |                                                      |       |                                                      |            |            |              |  |  |
|-----------------|---------------------------------------------------|------------------------------------------------------|-------|------------------------------------------------------|------------|------------|--------------|--|--|
| Date            | ei <u>B</u> earbeiten <u>A</u> nsicht <u>E</u> in | nfügen <u>F</u> ormat <u>P</u> rojekt Da <u>t</u> en | nsatz | E <u>x</u> tras <u>?</u>                             |            |            |              |  |  |
| Π               | 🗲   🗛 📣 🖪   X 📭                                   | <b>8 Χ</b>   Ω α   <b>4 +   J</b>                    | 🔍 🖗   | Ì ≜ Z   T # S A Z   % ∰ €s                           | 🎽 🔒 🔒 🛔    |            |              |  |  |
|                 |                                                   |                                                      |       |                                                      |            |            |              |  |  |
| All             | Allgemein   Tools   Dienste                       |                                                      |       |                                                      |            |            |              |  |  |
| <mark>اچ</mark> | Navigation 🛛 🕂 🗙                                  | Home: Startseite Tools: Diens                        | ste × |                                                      |            |            |              |  |  |
| dem             | Home                                              | Stapeldateien                                        |       | Stapeldateien                                        |            |            |              |  |  |
| ₹               | Agenda                                            | Verarbeiten                                          |       | Name                                                 | Becchreibu | Größe      | Ceändert am  |  |  |
| Ę               | Planung                                           | Alle verarbeiten                                     |       | Name                                                 | Descircibu | drobe      | Geandert ann |  |  |
| loje            | Infodesk                                          |                                                      |       |                                                      |            |            |              |  |  |
| Ē               | Tools                                             | Anzeigen<br>Bearbeiten                               |       |                                                      |            |            |              |  |  |
| vice            | <u></u>                                           | Importieren                                          |       |                                                      |            |            |              |  |  |
| Ser             |                                                   |                                                      |       |                                                      |            |            |              |  |  |
| <u>e</u>        | Aktenkoffer                                       | Loschen F6                                           |       |                                                      |            |            |              |  |  |
| Rec             | -                                                 | Geräteverwaltung                                     |       |                                                      |            |            |              |  |  |
| Kasse           | Dienste                                           | Neues mobiles Gerät                                  |       |                                                      |            |            |              |  |  |
| ×               | S.A.                                              | Mitarbeiter zuordnen                                 |       |                                                      |            |            |              |  |  |
| gist            | 2                                                 | Zuordnung aufheben                                   |       |                                                      |            |            |              |  |  |
| L Lo            | Applets                                           | Stammdatenbereitstellung                             |       |                                                      |            |            |              |  |  |
| nehme           | , i                                               | Einstellungen 🔹                                      |       |                                                      |            |            |              |  |  |
| nter            | Ereignisprotokoll                                 | Öffentlicher Briefkasten                             |       |                                                      |            |            |              |  |  |
| nqn             |                                                   |                                                      |       |                                                      |            |            |              |  |  |
| Ē               |                                                   |                                                      |       |                                                      |            |            |              |  |  |
| beite           |                                                   |                                                      |       | Überwachte Verzeichnisse                             |            |            |              |  |  |
| oart            |                                                   |                                                      |       | Ordner                                               | Gerät      |            | Mitarbeiter  |  |  |
| Bü              |                                                   |                                                      |       | c: \mosaik \Tasks \                                  |            |            |              |  |  |
| E               |                                                   |                                                      |       | C: \Mosaik \Briefkasten \Mobil 4\MOS'aik \Mandant 1\ | Mobil 4    | cel        | lini         |  |  |
| trui            |                                                   |                                                      |       |                                                      |            |            |              |  |  |
| swer            |                                                   |                                                      |       |                                                      |            |            |              |  |  |
| - A             |                                                   |                                                      |       |                                                      |            |            |              |  |  |
| E               |                                                   |                                                      |       |                                                      |            |            |              |  |  |
| mdat            |                                                   | Siehe auch 🍝                                         |       |                                                      |            |            |              |  |  |
| Stam            |                                                   | Mitarbeiter                                          |       |                                                      |            |            |              |  |  |
| <u> </u>        |                                                   |                                                      |       |                                                      |            |            |              |  |  |
| Enthi           | ilt den Verzeichnisnamen                          |                                                      |       |                                                      |            | Admin - Mo | saik mdh     |  |  |

Abbildung 2.6. Briefkasten für Mobilgerät mit zugeordnetem Mitarbeiter

## 2.3. Stammdatenaustausch

Für den Stammdatenaustausch öffnen Sie das Arbeitsblatt Allgemein | Tools | Dienste und rufen die Funktion Stammdatenbereitstellung auf:

Abbildung 2.7. Stammdatenbereitstellung

| <u>ه</u> ا | 10S'aik Projektverwaltung (Firr                   | na Muster AG)                                        |                                                                 |             |  |  |  |  |
|------------|---------------------------------------------------|------------------------------------------------------|-----------------------------------------------------------------|-------------|--|--|--|--|
| Date       | ei <u>B</u> earbeiten <u>A</u> nsicht <u>E</u> in | fügen <u>F</u> ormat <u>P</u> rojekt Da <u>t</u> en: | nsatz E <u>x</u> tras <u>?</u>                                  |             |  |  |  |  |
| D          | 🛎   5 dt 🖪   X 🖻 🕯                                | <b>X</b>   Ω α   <b>4 ↓</b>   <b>J</b>               | 😰 🕼 🎒 🐉 T # S A Z 🛛 % ﷺ 🚳 🕍 🔒 🔒                                 |             |  |  |  |  |
| All        | Allgemein   Tools   Dienste                       |                                                      |                                                                 |             |  |  |  |  |
| E.         | Navigation 🛛 🕂 🗙                                  | Home: Startseite Tools: Dienst                       | ste ×                                                           |             |  |  |  |  |
| Be         | Home                                              | Stapeldateien                                        | Stapeldateien                                                   |             |  |  |  |  |
| ₹          | Agenda                                            | Verarbeiten                                          | Name Beschreibu Größe                                           | Geändert am |  |  |  |  |
| kte        | Planung                                           | Alle verarbeiten                                     |                                                                 |             |  |  |  |  |
| Proje      | Infodesk                                          | Anzeigen                                             | Stammdatenbereitstellung mobile Anwendungen                     |             |  |  |  |  |
|            | Tools                                             | Bearbeiten                                           | Wählen Generalischet die Genäte von Ale die eine Dereitstellung |             |  |  |  |  |
| ervic      | <u> </u>                                          | Importieren                                          | von Daten erfolgen soll. In dieser Liste erscheinen nur Geräte, |             |  |  |  |  |
| gie S      | Aktenkoffer                                       | Löschen F6                                           | für die bereits eine Ordnersynchronisation eingerichtet wurde.  |             |  |  |  |  |
| R          | <b>**</b>                                         | Geräteverwaltung                                     |                                                                 |             |  |  |  |  |
| Kasse      | Dienste                                           | Neues mobiles Gerät                                  |                                                                 |             |  |  |  |  |
| ×          | A. 1.                                             | Mitarbeiter zuordnen                                 |                                                                 |             |  |  |  |  |
| ogist      | Ø                                                 | Zuordnung aufheben                                   |                                                                 |             |  |  |  |  |
| ler L      | Applets                                           | Stammdatenbereitstellung                             |                                                                 |             |  |  |  |  |
| hehr       | <b>.</b>                                          | Einstellungen 🍙                                      |                                                                 |             |  |  |  |  |
| ounter     | Ereignisprotokoll                                 | Öffentlicher Briefkasten                             | Alle auswählen Alle abwählen                                    |             |  |  |  |  |
| Sut        |                                                   |                                                      |                                                                 |             |  |  |  |  |
| te         |                                                   |                                                      | Abbrechen < Zurück Weiter > Eertigstellen                       |             |  |  |  |  |
| arbe       |                                                   |                                                      |                                                                 |             |  |  |  |  |
| gü         |                                                   |                                                      | Crimosaik/Taske)                                                | Mitarbeiter |  |  |  |  |
| E          |                                                   |                                                      | C: Wosaik/Briefkasten/Mobil 4/MOS'aik/Mandant 1/ Mobil 4        | ellini      |  |  |  |  |
| ll Bur     |                                                   |                                                      |                                                                 |             |  |  |  |  |
| werb       |                                                   |                                                      |                                                                 |             |  |  |  |  |
| Yns        |                                                   |                                                      |                                                                 |             |  |  |  |  |
| 5          |                                                   |                                                      |                                                                 |             |  |  |  |  |
| mdat       |                                                   | Siehe auch                                           |                                                                 |             |  |  |  |  |
| Starr      |                                                   | Mitarbeiter                                          |                                                                 |             |  |  |  |  |
|            |                                                   |                                                      |                                                                 |             |  |  |  |  |
| Enth       | ilt den Verzeichnisnamen.                         |                                                      | Admin - M                                                       | osaik .mdb  |  |  |  |  |

In einem Dialogfenster werden die verfügbaren Mobilgeräte angezeigt. Wählen Sie die gewünschten Mobilgeräte aus (z.B. **Mobil 4**) und klicken Sie auf <u>Weiter</u>. Im nächsten Dialogfenster wählen Sie zunächst die **Mitarbeitergruppen** (siehe auch <u>Mitarbeiterstammdaten</u>), deren Daten an das Mobilgerät übermittelt werden sollen. Dabei sollten mindestens diejenigen Mitarbeitergruppen ausgewählt werden, denen die Nutzer der ausgewählten Mobilgeräte angehören (Beispiel: *c.cellini # Büro*).

Abbildung 2.8. Stammdatenauswahl zur Übertragung auf die Mobilgeräte

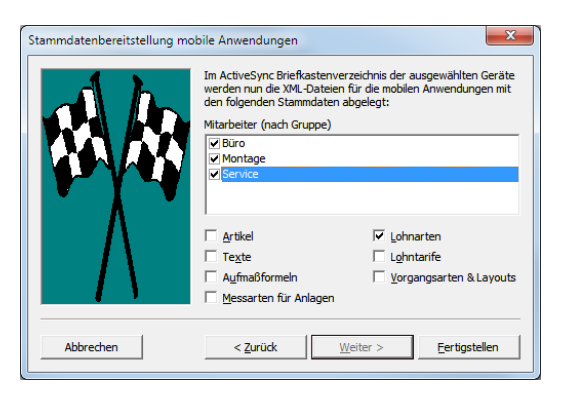

#### Zur Beachtung

- Es werden nur Mitarbeiter übertragen, für die in den Personalstammdaten eine Personalnummer (siehe Abschnitt 2.1, "Mitarbeiter einrichten") eingetragen wurde!
- Welche Lohnarten übermittelt werden, legen Sie in den Lohnartenstammdaten fest. Wie Sie dazu vorgehen, lesen Sie im Themenbereich Mobiler Service - Lohnartenstammdaten.

Nach erfolgreichem Abschluss des Stammdatenexports erhalten Sie folgende Bestätigung:

Abbildung 2.9. Abschluss Stammdatenexport

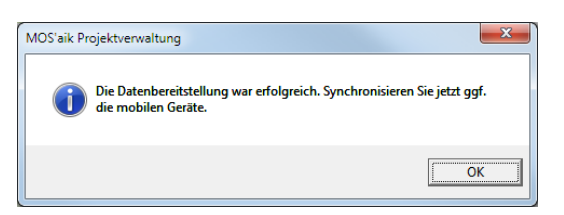

Gleichzeitig wird der MS Outlook Mail-Editor mit der angehängten, komprimierten Stammdatendatei (z.B. Stammdaten.xgz) geöffnet und an die Besitzer der oben ausgewählten Mobilgeräte adressiert:

Abbildung 2.10. E-Mail für Stammdatenabgleich

|           | An                                      | <pre>c.cellini@web.de;</pre> |                                                                      |                                                                    |       |
|-----------|-----------------------------------------|------------------------------|----------------------------------------------------------------------|--------------------------------------------------------------------|-------|
| Senden    | Cc                                      |                              |                                                                      |                                                                    |       |
| Senden    | Betreff:                                | Stammdatenbereitstellung     | g für Mobil 4                                                        |                                                                    |       |
|           | Angefügt:                               | Stammdaten.xgz (154)         | <u>(B)</u>                                                           |                                                                    |       |
| Hiermit   | t übersende ic                          | h Ihnen die aktuellen I      | MOS'aik Stammdaten zur Aktualis                                      | ierung der "Mobilen Zeiterfassung".                                | -<br> |
| Mit frei  | undlichen Grü                           | ißen                         |                                                                      |                                                                    | =     |
| ₽<br>Comp | Muster<br>outer & Softwa<br>Musterstraß | AG<br>are<br>e1              | Tel.: 0241 123450<br>Fax: 0241 123451<br>E-Mail: info@musterfirma.de | HRB Aachen 0123456<br>UStID: DE12345678901234<br>Geschäftsführung: |       |
|           | 52062 Aach                              | ien 🖉 🔤                      | Web: <u>www.mustermann.de</u>                                        | Moritz Mustermann                                                  | •     |

Der dargestellte Inhalt der E-Mail ist beispielhaft und abhängig von den in MS Outlook eingestellten Vorlagen und Signaturen.

Sie können der E-Mail beliebige Empfänger hinzufügen oder entfernen sowie ein beliebiges Anschreiben (z.B. Vorgehensweise zum Stammdatenabgleich) an den/die Empfänger hinzufügen.

Senden Sie die E-Mail nach Abschluss Ihrer Eingaben.

Sobald die E-Mail bei den Empfängern eingegangen ist, können diese auf dem Mobilgerät den Stammdatenabgleich durchführen.

# Kapitel 3. Installation & Einrichtung der Mobilgeräte

Sie finden die App Moser Zeiterfassung im jeweiligen "Store" für Ihr verwendetes Mobilgerät, und zwar im

- Apple App Store für das Betriebssystem iOS (Apple iPhone, iPad)
- Google Play App Store für das Betriebssystem Android (diverse Geräte verschiedener Hersteller).

Die Moser Zeiterfassung kann ohne zusätzliche Lizenzen und Gebühren installiert und betrieben werden.

Beachten Sie jedoch die **Mindestanforderungen** an die eingesetzten Geräte im Abschnitt 1.1, "Systemvoraussetzungen".

Die Installation erfolgt, wie üblich, direkt aus dem "Store". Anschließend finden Sie das Programmsymbol der Anwendung auf Ihrem Desktop:

Abbildung 3.1. Programmsymbol MOSER Zeiterfassung

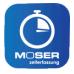

Durch Antippen des Symbols wird die Anwendung ("App") gestartet.

Neuere *iOS*-Geräte (z.B. iPhone 6s und höher) unterstützten außerdem die sog. "3D-Touch"-Funktion. Wie diese durch das Programmsymbol unterstützt wird, lesen Sie hier.

# 3.1. Übernahme MOS'aik Stammdaten

Die in Abschnitt 2.3, "Stammdatenaustausch" versendeten Stammdaten (Mitarbeiter, Lohnarten) empfangen Sie mit Ihrem E-Mail-Programm (z.B. Apple Mail oder Google Mail) auf dem mobilen Endgerät. Starten Sie dazu die Mail-Anwendung und öffnen Sie den Posteingang. Sobald die E-Mail eingegangen ist, tippen Sie auf die angehängte Datei (z.B. Stammdaten.xgz). Gegebenenfalls wird die zuvor installierte MOSER Zeiterfassung automatisch gestartet und beginnt mit dem Import der Daten oder sie wählen diese über einen Auswahldialog:

Abbildung 3.2. E-Mail für Stammdatenabgleich

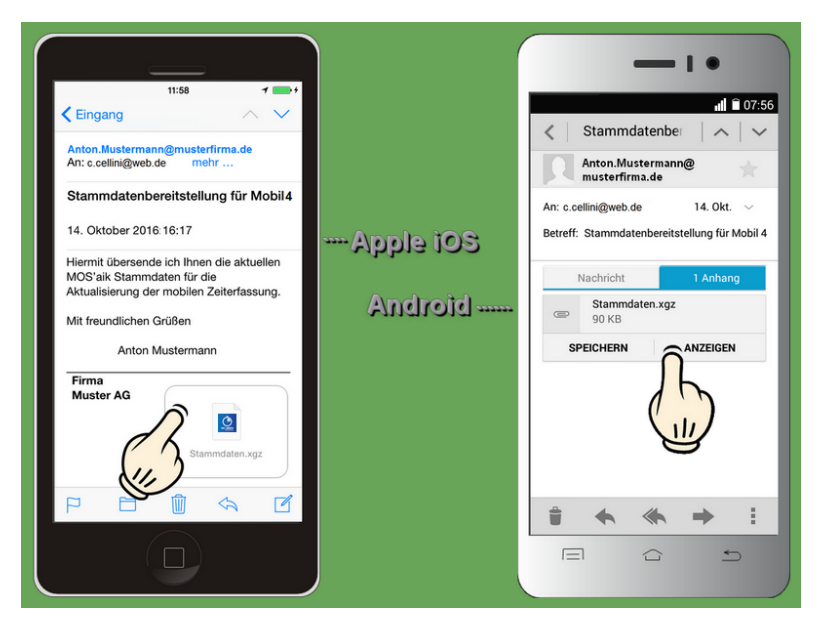

Abbildung 3.3. Stammdatenimport

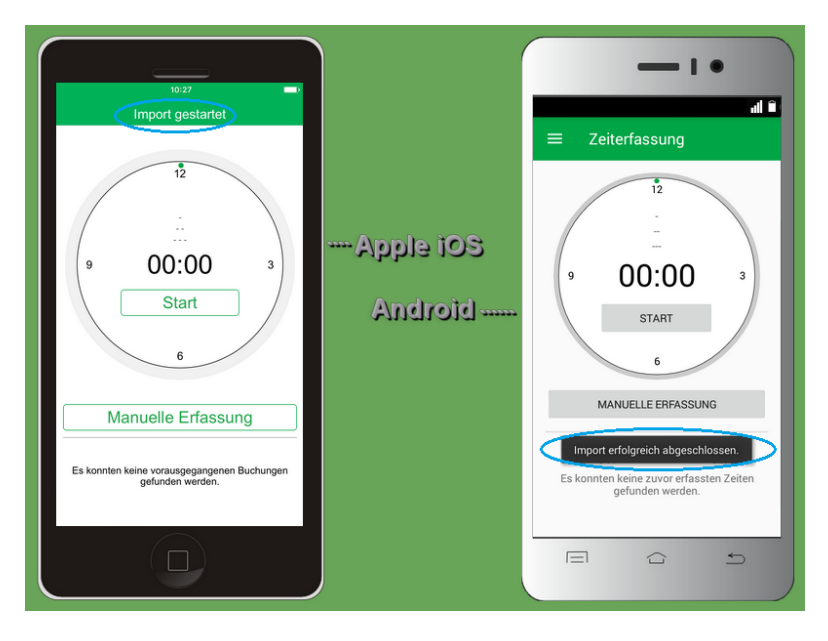

Für den Stammdatenabgleich wird auf dem Mobilgerät die App gestartet. Bereits vorhandene Stammdaten werden durch die neu bereitgestellten Datensätze ersetzt!

Nach Abschluss des Vorgangs sehen Sie die **Zeiterfassungsansicht**. Eine Erläuterung der wichtigsten Elemente der Programmoberfläche finden Sie in Abschnitt 1.2, "Funktionsübersicht und Bedienung".

# 3.2. Einstellungen

Falls Sie Ihre erfassten Arbeitszeiten per E-Mail übermitteln möchten, sollten Sie vor der ersten Verwendung der Moser Zeiterfassung die E-Mail-Adresse für die Rücksendung vorgeben (siehe auch Abschnitt 1.2.3, "Zeit-

erfassung beenden und übermitteln"). Dazu öffnen Sie über das Symbol = das Hauptmenü der Anwendung, wählen hier den Punkt **Einstellungen**:

Abbildung 3.4. Empfänger und Chronik

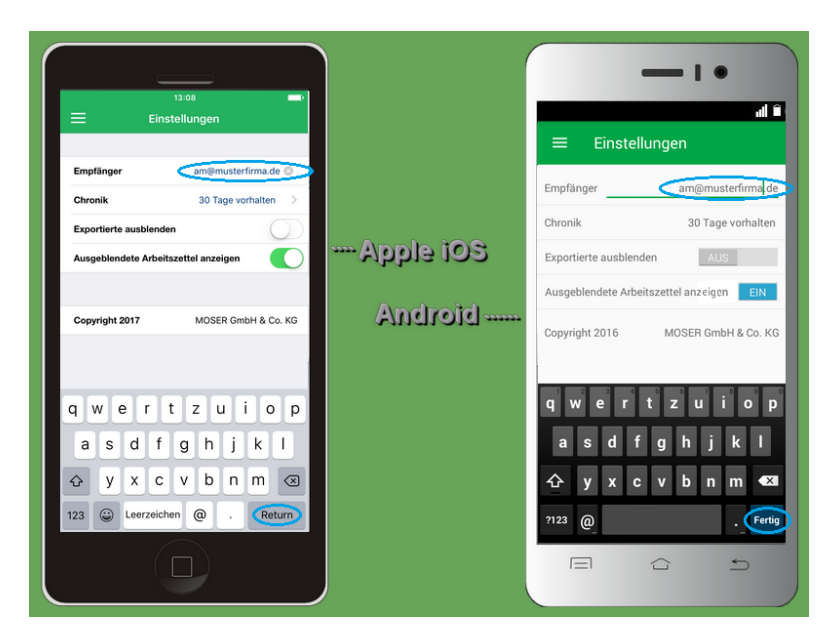

• Tippen Sie auf das Feld **Empfänger** und geben Sie hier die E-Mail-Adresse desjenigen Mitarbeiters ein, der für die Verarbeitung Ihrer erfassten Arbeitszeiten zuständig ist (im Beispiel: *am@musterfirma.de*). Selbstverständlich kann es sich dabei auch um Ihr E-Mail-Konto in der Firma handeln, falls Sie die Arbeitszeiten selbst in MOS'aik verarbeiten.

Der hier eingegebene Empfänger wird als Vorgabe für beim Datenexport erstellte E-Mails verwendet. Vor dem Versenden kann die Adresse jedoch hoch noch geändert werden.

Schließen Sie die Eingabe mit Return ab<sup>2</sup>.

• Im Feld **Chronik** legen Sie fest, wie lange Ihre Stundenbuchungen in der Anwendung aufbewahrt werden.

#### Einstellungen $\rightarrow$ Chronik

Stundenbuchungen werden unabhängig davon, ob diese bereits versendet wurden oder nicht, nach Überschreiten der unter **Einstellungen**  $\rightarrow$  **Chronik** festgelegten Anzahl von Tagen gelöscht. Stellen Sie deshalb sicher, dass die Einstellung im Feld Chronik sinnvoll gewählt ist. Berücksichtigen Sie dabei auch besondere Situationen, damit Sie z.B. bei Erkrankung oder Urlaub keine wichtigen Buchungen verlieren.

Übertragen Sie abgeschlossene Buchungen immer möglichst bald an den Empfänger!

Verwenden Sie die Möglichkeit der Überwachung unversendeter Buchungen mit automatischer Benachrichtigung.

# Kapitel 4. Einsatz der MOSER Zeiterfassung

In diesem Abschnitt finden Sie den vollständigen Ablauf einer Zeiterfassung für ein Beispielprojekt.

Ablaufbeschreibung

1. Zunächst erstellen Sie einen **Arbeitszettel** und ordnen diesem im Feld <u>Personal\*</u> einen Mitarbeiter zu (z.B. *'cellini*). Fügen Sie nach Bedarf weitere Informationen und Gliederungen für die Durchführung der Arbeiten ein.

Wenn Sie den Arbeitsbeginn\* (bzw. das Feld Termin in den Vorgangseigenschaften) festlegen, wird der Arbeitszettel am darauf folgenden Tag auf dem Mobilgerät des Monteurs automatisch ausgeblendet (siehe Chronik).

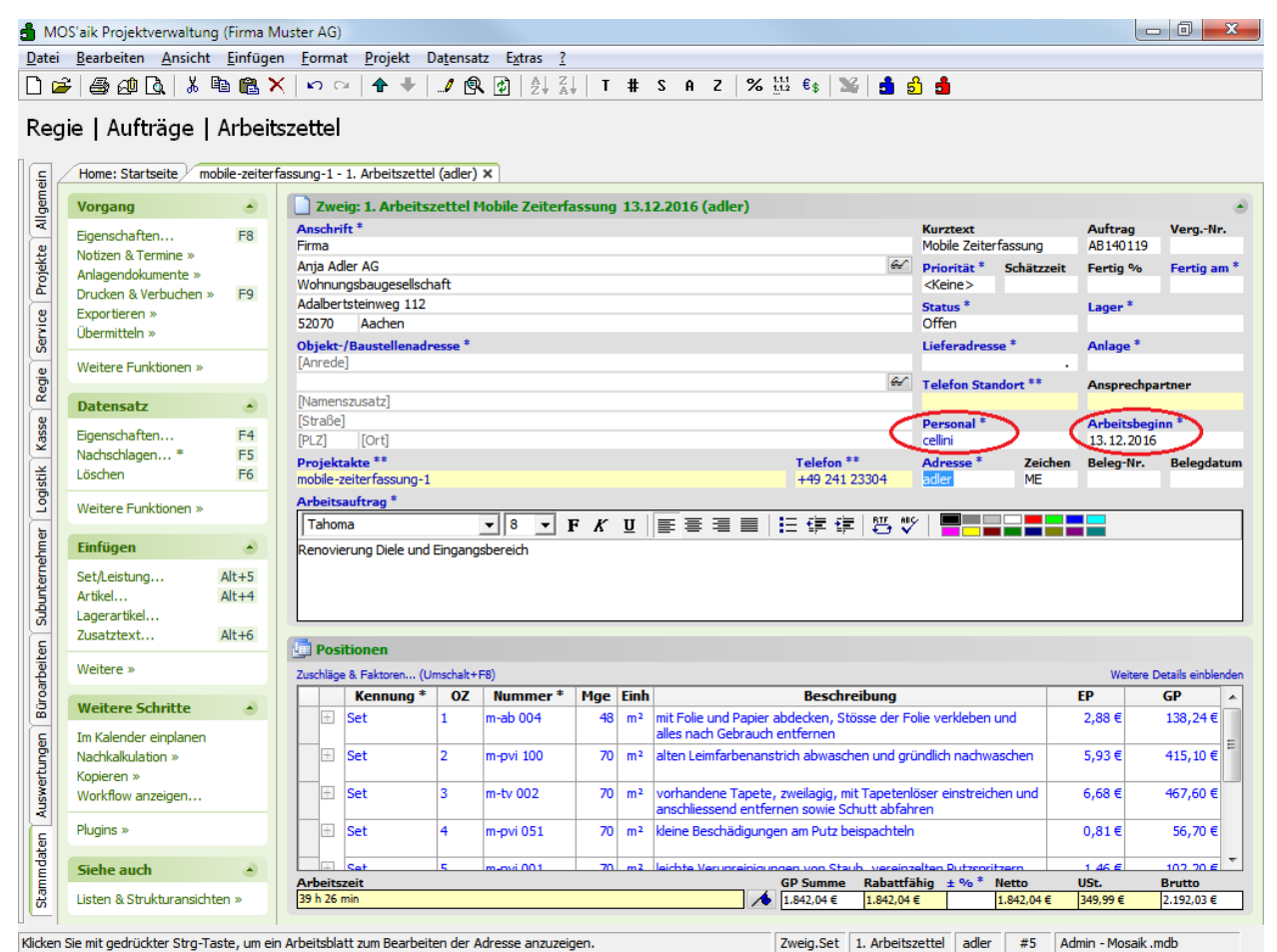

- Anschließend senden Sie den Arbeitszettel mit der Funktion Übermitteln » An die mobile Zeiterfassung senden … an das Mobilgerät des im Feld Personal\* zugeordneten Mitarbeiters. Dieser ist damit in der Lage, unabhängig von einem MOS'aik Arbeitsplatz, Stundenbuchungen zu diesem Arbeitszettel vorzunehmen und diese anschließend für die Nachkalkulation bzw. Projektkostenabrechnung mit MOS'aik zurückzusenden.

| L 63 6 1 0                                                                                                    | V 19 19 19                                                | 🖌                                                                                                    |                                                           | ALZ                                                                                  |                                                                           |                                                                                                    | oz 1.1.1                                                                                                    | e.   92                                                                                                    |                                                                                                    | a                                                                                 |                              |                                                                                                    |                                                                     |
|----------------------------------------------------------------------------------------------------|-----------------------------------------------------------|----------------------------------------------------------------------------------------------------|-----------------------------------------------------------|--------------------------------------------------------------------------------------|---------------------------------------------------------------------------|----------------------------------------------------------------------------------------------------|----------------------------------------------------------------------------------------------------|----------------------------------------------------------------------------------------------------|----------------------------------------------------------------------------------------------------|-----------------------------------------------------------------------------------|------------------------------|----------------------------------------------------------------------------------------------------|---------------------------------------------------------------------|
|                                                                                                    | љ ча 🖪 •                                                  | <u>v   es cs   an a</u>                                                                                                    | <b>/</b> 🖻                                                | K 😰   Z + A                                                                          | +   I #                                                                   | FSHZ                                                                                                    | 70 1.1.2                                                                                                    | €\$   21                                                                                                    |                                                                                                    |                                                                                   |                              |                                                                                                    |                                                                     |
| jie   Aufträg                                                                                                    | e   Arbeit                                                | tszettel                                                                                                    |                                                           |                                                                                      |                                                                           |                                                                                                    |                                                                                                    |                                                                                                    |                                                                                                    |                                                                                   |                              |                                                                                                    |                                                                     |
| Home: Startseite                                                                                                    | mobile-zeiter                                             | fassung-1 - 1. Arbeitsze                                                                                                    | ettel (adler)                                             | ×                                                                                    |                                                                           |                                                                                                    |                                                                                                    |                                                                                                    |                                                                                                    |                                                                                   |                              |                                                                                                    |                                                                     |
| Vorgang                                                                                                    | ۲                                                         | Zweig: 1. Arbe                                                                                                    | itszettel I                                               | Mobile Zeiterfa                                                                      | assung 15                                                                 | i.10.2014 (adl                                                                                                    | ler)                                                                                                    |                                                                                                    |                                                                                                    |                                                                                   |                              |                                                                                                    |                                                                     |
|                                                                                                    | 50                                                        | Anschrift *                                                                                                    |                                                           |                                                                                      |                                                                           |                                                                                                    |                                                                                                    |                                                                                                    |                                                                                                    | Kurztext                                                                          |                              | Auftrag                                                                                                    | VeraN                                                               |
| Eigenschaften                                                                                                    | F8                                                        | Firma                                                                                                    |                                                           |                                                                                      |                                                                           |                                                                                                    |                                                                                                    |                                                                                                    |                                                                                                    | Mobile Zeite                                                                      | erfassung                    | AB140119                                                                                                    |                                                                     |
| Notizen & Termine                                                                                                    | »                                                         | Ania Adler AG                                                                                                    |                                                           |                                                                                      |                                                                           |                                                                                                    |                                                                                                    |                                                                                                    | <del>6.</del> /                                                                                          | Deigeität *                                                                       | Schätzzeit                   | Fertia %                                                                                                    | Fortin a                                                            |
| Anlagendokument                                                                                                    | e »                                                       | Wohnungshaugesel                                                                                                    | lschaft                                                   |                                                                                      |                                                                           |                                                                                                    |                                                                                                    |                                                                                                    |                                                                                                    | <keine></keine>                                                                   | Julauzzen                    | reidy 70                                                                                                    | reruga                                                              |
| Drucken & Verbuch                                                                                                    | hen » F9                                                  | Adalbertsteinweg 1                                                                                                    | 12                                                        |                                                                                      |                                                                           |                                                                                                    |                                                                                                    |                                                                                                    |                                                                                                    | Circline #                                                                        |                              |                                                                                                    |                                                                     |
| Exportieren »                                                                                                    |                                                           | F2070 Andrea                                                                                                    | 12                                                        |                                                                                      |                                                                           |                                                                                                    |                                                                                                    |                                                                                                    |                                                                                                    | Status *                                                                          |                              | Lager *                                                                                                    |                                                                     |
| Übermitteln »                                                                                                    |                                                           | 52070 Addren                                                                                                    |                                                           |                                                                                      |                                                                           |                                                                                                    |                                                                                                    |                                                                                                    |                                                                                                    | Offen                                                                             |                              |                                                                                                    |                                                                     |
|                                                                                                    | Druckausga                                                | be senden                                                                                                    |                                                           |                                                                                      |                                                                           |                                                                                                    |                                                                                                    |                                                                                                    |                                                                                                    | Lieferadre                                                                        | sse *                        | Anlage *                                                                                                    |                                                                     |
| Weitere Funk                                                                                                    |                                                           |                                                                                                    |                                                           |                                                                                      |                                                                           |                                                                                                    |                                                                                                    |                                                                                                    |                                                                                                    |                                                                                   |                              |                                                                                                    |                                                                     |
|                                                                                                    | An den mob                                                | oilen Service senden                                                                                                    |                                                           |                                                                                      |                                                                           |                                                                                                    |                                                                                                    |                                                                                                    | <del>66</del> 7                                                                                          | Telefon Sta                                                                       | andort **                    | Ansprech                                                                                                    | partner                                                             |
| Datensatz                                                                                                    | An dia mahi                                               | ile Zeiterfassung sond                                                                                                    | on.                                                       |                                                                                      |                                                                           |                                                                                                    |                                                                                                    |                                                                                                    |                                                                                                    |                                                                                   |                              |                                                                                                    |                                                                     |
|                                                                                                    | Andemob                                                   | lie Zeiterrassung senu                                                                                                    | en                                                        |                                                                                      |                                                                           |                                                                                                    |                                                                                                    |                                                                                                    |                                                                                                    | Personal *                                                                        |                              | Arbeitsbe                                                                                                    | ginn *                                                              |
| Eigenschaften                                                                                                    | F4                                                        | [PLZ] [Ort]                                                                                                    |                                                           |                                                                                      |                                                                           |                                                                                                    |                                                                                                    |                                                                                                    |                                                                                                    | cellini                                                                           |                              |                                                                                                    |                                                                     |
| Nachschlagen *                                                                                                    | F5                                                        | Durate landare ##                                                                                                    |                                                           |                                                                                      |                                                                           |                                                                                                    |                                                                                                    | Telefon **                                                                                                    |                                                                                                    | Advance *                                                                         | Zaishan                      | Belea-Nr.                                                                                                    | Relead:                                                             |
|                                                                                                    |                                                           | Projektakte                                                                                                    |                                                           |                                                                                      |                                                                           |                                                                                                    |                                                                                                    | - CICION                                                                                                    |                                                                                                    | Auresse                                                                           | Zeichen                      |                                                                                                    | Deregue                                                             |
| Löschen                                                                                                    | F6                                                        | mobile-zeiterfassung                                                                                                    | g-1 🦳                                                     |                                                                                      |                                                                           |                                                                                                    |                                                                                                    |                                                                                                    |                                                                                                    | Auresse                                                                           | NE                           |                                                                                                    | Deregue                                                             |
| Löschen                                                                                                    | F6                                                        | mobile-zeiterfassung                                                                                                    | g-1 M                                                     | OS'aik Projektve                                                                     | erwaltung                                                                 |                                                                                                    |                                                                                                    |                                                                                                    |                                                                                                    | Auresse                                                                           | X                            |                                                                                                    | beregui                                                             |
| Löschen<br>Weitere Funktione                                                                                                    | F6                                                        | Arbeitsauftrag *                                                                                                    | g-1 MC                                                    | OS'aik Projektvo                                                                     | erwaltung                                                                 |                                                                                                    |                                                                                                    |                                                                                                    | 000 A                                                                                                    |                                                                                   | X                            |                                                                                                    | belegu                                                              |
| Löschen<br>Weitere Funktione                                                                                                    | F6<br>en »                                                | Arbeitsauftrag *                                                                                                    | g-1 MC                                                    | OS'aik Projektvo                                                                     | erwaltung                                                                 |                                                                                                    |                                                                                                    |                                                                                                    | 2204                                                                                                    |                                                                                   | X                            |                                                                                                    | beregu                                                              |
| Löschen<br>Weitere Funktione<br>Einfügen                                                                                                    | F6<br>en »                                                | Arbeitsauftrag *                                                                                                    | g-1 MC                                                    | OS'aik Projektvo                                                                     | erwaltung<br>'organg 'Z                                                   | weig: 1. Arbeit                                                                                                    | tszettel Mo                                                                                                    | bile Zeiter                                                                                                    | fassung 1                                                                                                | 5.10.2014                                                                         | X E                          |                                                                                                    |                                                                     |
| Löschen<br>Weitere Funktione<br>Einfügen<br>Set/Leistung                                                                                                    | F6<br>en »                                                | Arbeitsauftrag *                                                                                                    | g-1 MC                                                    | OS'aik Projektvo                                                                     | erwaltung<br>'organg 'Z<br>r)' wird an                                    | weig: 1. Arbeit<br>den Mitarbeit                                                                                                    | tszettel Mo<br>er 'cellini' i                                                                                               | pile Zeiter                                                                                                    | fassung 1<br>t.                                                                                          | 5.10.2014                                                                         | ×                            |                                                                                                    |                                                                     |
| Löschen<br>Weitere Funktione<br>Einfügen<br>Set/Leistung<br>Artikel                                                                                                    | F6<br>en ><br>Alt+5<br>Alt+4                              | nobile-zeiterfassun<br>Arbeitsauftrag *                                                                                                    | g-1 MC                                                    | OS'aik Projektvo<br>Der V<br>(adler                                                  | erwaltung<br>'organg 'Z<br>r)' wird an                                    | weig: 1. Arbeit<br>den Mitarbeit                                                                                                    | tszettel Mo<br>ier 'cellini' i                                                                                              | pile Zeiter                                                                                                    | fassung 1<br>t.                                                                                          | 5.10.2014                                                                         | X                            |                                                                                                    |                                                                     |
| Löschen<br>Weitere Funktione<br>Einfügen<br>Set/Leistung<br>Artikel                                                                                                    | F6<br>en »<br>Alt+5<br>Alt+4                              | Arbeitsauftrag *                                                                                                    | g-1 MC                                                    | OS'aik Projektvo<br>Der V<br>(adler                                                  | erwaltung<br>'organg 'Z<br>r)' wird an                                    | weig: 1. Arbeit<br>den Mitarbeit                                                                                                    | tszettel Mol<br>er 'cellini' (                                                                                              | pile Zeiter                                                                                                    | fassung 1<br>t.                                                                                          | 5.10.2014                                                                         | X                            |                                                                                                    |                                                                     |
| Löschen<br>Weitere Funktione<br>Einfügen<br>Set/Leistung<br>Artikel<br>Zugeträket                                                                                                    | F6<br>en »<br>Alt+5<br>Alt+4<br>Alt+6                     | Arbeitsauftrag *                                                                                                    | g-1 MC                                                    | OS'aik Projektvo<br>Der V<br>(adler                                                  | erwaltung<br>'organg 'Z<br>r)' wird an                                    | weig: 1. Arbeit<br>den Mitarbeit                                                                                                    | tszettel Mol<br>er 'cellini' ú                                                                                              | bile Zeiter<br>ibermittel                                                                                                    | fassung 1<br>t.                                                                                          | 5.10.2014                                                                         | X                            |                                                                                                    |                                                                     |
| Löschen<br>Weitere Funktione<br>Einfügen<br>Set/Leistung<br>Artikel<br>Lagerartikel<br>Zusatztext                                                                                                    | F6<br>en »<br>Alt+5<br>Alt+4<br>Alt+6                     | Arbeitsauftrag * Tahoma Renovierung Diele u Positionen                                                                                                    | g-1 MC                                                    | DS'aik Projektve                                                                     | erwaltung<br>'organg 'Z<br>r)' wird an                                    | weig: 1. Arbeit<br>den Mitarbeit                                                                                                    | tszettel Mo<br>ier 'cellini' (                                                                                              | bile Zeiter<br>ibermittel                                                                                                    | fassung 1<br>t.                                                                                          | 5.10.2014                                                                         | n                            |                                                                                                    |                                                                     |
| Löschen<br>Weitere Funktione<br>Einfügen<br>Set/Leistung<br>Artikel<br>Lagerartikel<br>Zusatztext<br>Weitere »                                                                                                    | F6<br>en »<br>Alt+5<br>Alt+4<br>Alt+6                     | Projektakte     mobile-zeiterfassun     Arbeitsauftrag *     Tahoma     Renovierung Diele u     Positionen     Zuchlang & Eskrope                                                | g-1 MC                                                    | DS'aik Projektvo<br>Der V<br>(adler                                                  | erwaltung<br>'organg 'Z<br>r)' wird an                                    | weig: 1. Arbeit<br>den Mitarbeit                                                                                                    | tszettel Mo<br>ter 'cellini' (                                                                                              | bile Zeiter<br>ibermittel                                                                                                    | fassung 1<br>t.                                                                                          | 5.10.2014                                                                         | n                            | Weiters                                                                                                    | Details einhl                                                       |
| Löschen<br>Weitere Funktione<br>Einfügen<br>Set/Leistung<br>Artikel<br>Lagerartikel<br>Zusatztext<br>Weitere »                                                                                                    | F6<br>en »<br>Alt+5<br>Alt+4<br>Alt+6                     | Projektakte mobile-zeiterfassun Arbeitsauftrag * Tahoma Renovierung Diele u Positionen Zuschläge & Faktoren Kennung Kennung                                                      | g-1 MC<br>und Ein<br>(Umsc                                | DS'aik Projektve                                                                     | erwaltung<br>'organg 'Z<br>r)' wird an                                    | weig: 1. Arbeit<br>den Mitarbeit<br>nh                                                                                                    | tszettel Mol<br>ter 'cellini' t                                                                                             | bile Zeiter<br>ibermittel                                                                                                    | fassung 1<br>t.                                                                                          | 5.10.2014                                                                         | n                            | Weitere                                                                                                    | Details einble                                                      |
| Löschen<br>Weitere Funktione<br>Einfügen<br>Set/Leistung<br>Artikel<br>Lagerartikel<br>Zusatztext<br>Weitere »<br>Weitere Schrittt                                                                                                    | F6<br>en »<br>Alt+5<br>Alt+4<br>Alt+6<br>en •             | Projektakte mobile-zeiterfassun Arbeitsauftrag * Tahoma Renovierung Diele u Positionen Zuschäge & Faktoren Kennung Set                                                           | g-1 MC<br>und Ein<br>(Umsc                                | DS'aik Projektve                                                                     | erwaltung<br>'organg 'Z<br>r)' wird an<br>Mge Eii                         | weig: 1. Arbeit<br>den Mitarbeit<br>nh                                                                                                    | tszettel Mo<br>er 'cellini' (<br>[                                                                                          | bile Zeiter<br>bibermittel                                                                                                    | fassung 1<br>t.                                                                                          | 5.10.2014                                                                         |                              | Weitere<br>EP<br>2.88 €                                                                                                   | Details einble<br>GP<br>138.24 €                                    |
| Löschen<br>Weitere Funktione<br>Einfügen<br>Set/Leistung<br>Artikel<br>Lagerartikel<br>Zusatztext<br>Weitere »<br>Weitere Schrittt<br>In Kalender einda                                                                                    | F6<br>sn »<br>Alt+5<br>Alt+4<br>Alt+6                     | Projektakte     mobile-zeiterfassun     Arbeitsauftrag *     Tahoma     Renovierung Diele u     Positionen     Zuschäge & Faktoren.     Kennung     Set                          | g-1 MC<br>und Ein<br>(Umsc<br>g * OZ<br>1                 | DS'aik Projektve                                                                     | organg 'Z<br>'organg 'Z<br>r)' wird an<br>Mge Eii<br>48 m                 | weig: 1. Arbeit<br>den Mitarbeit<br>nh<br>alles nach G<br>alles nach G                                                                                                    | tszettel Mol<br>er 'cellini' (<br>[<br>d Papier abd                                                                         | bile Zeiter<br>ibermittel                                                                                                    | fassung J<br>t.<br>ibung<br>sse der Fi                                                                   | 5.10.2014<br>Abbreche                                                             | n und                        | Weitere<br>EP<br>2,88 €                                                                                                   | Details einbk                                                       |
| Löschen<br>Weitere Funktione<br>Einfügen<br>Set/Leistung<br>Artikel<br>Lagerartikel<br>Zusatztext<br>Weitere »<br>Weitere Schritt<br>Im Kalender einpla<br>Nachkelk ladion »                                                               | F6<br>en »<br>Alt+5<br>Alt+4<br>Alt+6<br>ene (*)<br>anen  | Projektakte<br>mobile-zeiterfassun,<br>Arbeitsauftrag *<br>Tahoma<br>Renovierung Diele u<br>Positionen<br>Zuschlage & Faktoren<br>Kennung<br>Set<br>Set                          | g-1 MC<br>und Ein<br>(Umsc<br>j * OZ<br>1<br>2            | DS'aik Projektvo<br>Der V<br>(adlee<br><u>Nummer *</u><br>m-ab 004<br>m-pvi 100      | organg 'Z<br>'organg 'Z<br>)' wird an<br>Mge Eii<br>48 m<br>70 m          | weig: 1. Arbeit<br>den Mitarbeit<br><sup>12</sup> mit Folie und<br>alles nach G<br>2 alten Leimfr                                                                                                    | tszettel Moi<br>tszettel Moi<br>(<br>(<br>)<br>(<br>)<br>(<br>)<br>(<br>)<br>(<br>)<br>(<br>)<br>(<br>)<br>(<br>)<br>(<br>) | bile Zeiter<br>ibermittel<br>OK<br>Beschre<br>ecken, Stö<br>fernen                                                                     | fassung 1<br>t.<br>ibung<br>sse der Fi                                                                   | 5.10.2014<br>Abbreche                                                             |                              | Weitere<br>EP<br>2,88 €<br>5,93 €                                                                                         | Details einble<br>GP<br>138,24 €<br>415,10 €                        |
| Löschen<br>Weitere Funktione<br>Einfügen<br>Set/Leistung<br>Artikel<br>Lagerartikel<br>Zusattext<br>Weitere »<br>Weitere Schritt<br>Im Kalender einpla<br>Nachkalkulation »<br>Kaeisena                                                    | F6<br>en »<br>Alt+5<br>Alt+4<br>Alt+6<br>enen             | Projektakte mobile-zeiterfassun Arbeitsauftrag * Tahoma Renovierung Diele u Positionen Zuschäge & Faktoren Kennung Set Set Set Set Set                                           | g-1 MC<br>und Ein<br>(Umsc<br>J* OZ<br>1<br>2             | Nummer *<br>m-ab 004<br>m-pvi 100                                                    | iorgang 'Z<br>'vird an<br>Mge Eii<br>48 m<br>70 m                         | weig: 1. Arbeit<br>den Mitarbeit<br><sup>12</sup> mit Folie und<br>alles nach G<br><sup>12</sup> alten Leimfa                                                                                                    | tszettel Mo<br>er 'cellini' (<br>d Papier abd<br>ebrauch en<br>rbenanstrid                                                  | bile Zeiter<br>ibermittel<br>OK<br>Beschre<br>ecken, Stö<br>fernen<br>n abwasche                                                       | fassung 1<br>t.<br>ibung<br>sse der Fo                                                                   | 5.10.2014<br>Abbreche                                                             | n und vaschen                | Weitere<br>EP<br>2,88 €<br>5,93 €                                                                                         | Details einble<br>GP<br>138,24 €<br>415,10 €                        |
| Löschen<br>Weitere Funktione<br>Einfügen<br>Set/Leistung<br>Artikel<br>Lagerartikel<br>Zusatztext<br>Weitere »<br>Weitere Schrittt<br>Im Kalender einpla<br>Nachkalkulation »<br>Kopieren »                                                | F6<br>en »<br>Alt+5<br>Alt+4<br>Alt+6<br>enen             | Projektakte mobile-zeiterfassun Arbeitsauftrag * Tahoma Renovierung Diele u Positionen Zuschäge & Faktoren. Kennung Set Set Set Set Set Set                                      | g-1 MC<br>und Ein<br>(Umsc<br>J* OZ<br>1<br>2<br>3        | DS'aik Projektvi<br>Der V<br>(adler<br>Mummer *<br>m-ab 004<br>m-pvi 100<br>m-tv 002 | organg 'Z<br>'organg 'Z<br>)' wird an<br>Mge Ein<br>48 m<br>70 m          | nh<br>alles nach G<br>alles nach G<br>alles nach G<br>alles nach G<br>alles nach G<br>alles nach G<br>alles nach G                                                                                                    | tszettel Moi<br>er 'cellini' (<br>d Papier abd<br>iebrauch en<br>arbenanstric                                               | bile Zeiter<br>ibermittel<br>OK<br>Beschre<br>ecken, Stö<br>fernen<br>n abwasche                                                       | fassung J<br>t.<br>ibung<br>sse der Fo<br>en und gro                                                     | 5.10.2014<br>Abbreche                                                             | n und vaschen                | Weitere           EP           2,88 €           5,93 €           6,68 €                                                   | Details einble<br>GP<br>138,24 €<br>415,10 €                        |
| Löschen<br>Weitere Funktione<br>Einfügen<br>Set/Leistung<br>Artikel<br>Lagerartikel<br>Zusatztext<br>Weitere »<br>Weitere s<br>Weitere schrittt<br>Im Kalender einpla<br>Nachkalkulation »<br>Kopieren »<br>Workflow anzeigen              | F6<br>en »<br>Alt+5<br>Alt+4<br>Alt+6<br>en e             | Projektakte mobile-zeiterfassun Arbeitsauftrag * Tahoma Renovierung Diele u  Positionen Zuschlage & Faktoren Kennung Set Set Set Set Set Set                                     | g-1 MC<br>und Ein<br>, (Umsc<br>) * OZ<br>1<br>2<br>3     | Nummer *<br>m-ab 004<br>m-tv 002                                                     | erwaltung<br>'organg 'Z<br>')' wird an<br>Mge Eii<br>48 m<br>70 m         | h Mitarbeit<br>alles nach G<br>alles nach G<br>all | d Papier abd<br>iebrauch ent<br>rbenanstrid<br>Tapete, zw.<br>d entferre                                                    | bile Zeiterf<br>ibermittel<br>OK<br>Beschre<br>ecken, Stö<br>fernen<br>n abwasche<br>eilagig, mit                                      | fassung J<br>t.<br>ibung<br>sse der Fr<br>en und gre<br>Tapeten                                          | 5.10.2014<br>Abbreche<br>Die verkleber<br>indlich nachw<br>öser einstreid         | n und vaschen und            | Weitere           EP           2,88 €           5,93 €           6,68 €                                                   | Details einble<br>GP<br>138,24 €<br>415,10 €<br>467,60 €            |
| Löschen<br>Weitere Funktione<br>Einfügen<br>SetLeistung<br>Artikel<br>Lagerartikel<br>Zusatztext<br>Weitere »<br>Weitere Schritt<br>Im Kalender einpla<br>Nachkalkulation »<br>Kopieren »<br>Workfow anzeiger<br>Pluzies »                 | F6<br>en »<br>Alt+5<br>Alt+4<br>Alt+6<br>enen<br>n        | Projektakte mobile-zeiterfassun Arbeitsauftrag * Tahoma Renovierung Diele u  Positionen Zuschläge & Faktoren. Kennung Set Set Set Set Set Set Set Set                            | g-1 MC<br>und Ein<br>(Umsc<br>p * OZ<br>1<br>2<br>3<br>3  | Nummer *<br>m-ab 004<br>m-tv 002<br>m-tv 002                                         | erwaltung<br>'organg 'Z<br>r)' wird an<br>Mge Eii<br>48 m<br>70 m<br>70 m | hh<br>alies nach ig<br>alies nach G<br>alies nach G<br>alies nach B<br>alies nach B<br>alies nach  | d Papier abd<br>iebrauch en<br>rbenanstrid<br>Tapete, zw<br>de ntfernen                                                     | bile Zeiter<br>ibermittel<br>OK<br>Beschre<br>eden, Stö<br>fernen<br>a abwasche<br>elagig, mit<br>sowie Sch                            | fassung 1<br>t.<br>ibung<br>sse der Fr<br>en und gre<br>Tapeten<br>nutt abfah                            | 5.10.2014<br>Abbreche<br>Jole verkleber<br>indlich nachv<br>öser einstreik<br>ren | n und vaschen und            | Weitere           EP           2,88 €           5,93 €           6,68 €           0,81 €                                  | Details einble<br>GP<br>138,24 €<br>415,10 €<br>467,60 €            |
| Löschen<br>Weitere Funktione<br>Einfügen<br>Set/Leistung<br>Artikel<br>Zusatztext<br>Weitere »<br>Weitere schrittt<br>Im Kalender einpla<br>Nachkalkulation »<br>Kopieren »<br>Workflow anzeiger<br>Plugins »                              | F6<br>en »<br>Alt+5<br>Alt+4<br>Alt+6<br>enen<br>n        | Projektakte mobile=zetterfassun Arbeitsauftrag * Tahoma Renovierung Diele u  Positionen Zuschäge & Faktoren. Kennung Set Set Set Set Set Set Set Set                             | g-1<br>und Ein<br>(Umsq<br>3<br>4                         | Nummer *<br>m-ab 004<br>m-tv 002<br>m-pvi 051                                        | iorgang 'Z<br>'wird an<br>Mge Eii<br>48 m<br>70 m<br>70 m                 | nh mit Folie und<br>alles nach Gillesser<br>2 mit Folie und<br>alles nach G<br>2 alten Leimfa<br>2 vorhandene<br>anschliesser<br>2 kleine Besch                                                                                                    | d Papier abd<br>iebrauch eni<br>arbenanstrict<br>Tapete, zw.<br>nd entferner<br>iädigungen :                                | bile Zeiter<br>ibermittel<br>OK<br>Beschre<br>eden, Stö<br>fernen<br>n abwasche<br>eilagig, mit<br>a sowie Sch<br>am Putz bei          | fassung 1<br>t.<br>ibung<br>sse der Fi<br>en und gri<br>Tapeten<br>uut abfah<br>spachteln                | 5.10.2014<br>Abbreche<br>jindlich nachv<br>öser einstreik<br>ren                  | n und vaschen und            | Weitere           EP           2,88 €           5,93 €           6,68 €           0,81 €                                  | Details einble<br>GP<br>138,24 €<br>415,10 €<br>467,60 €<br>56,70 € |
| Löschen<br>Weitere Funktione<br>Einfügen<br>Set/Leistung<br>Artikel<br>Zusatztext<br>Weitere »<br>Weitere s<br>Weitere schrittt<br>Im Kalender einpla<br>Nachkalkulation »<br>Kopieren »<br>Workflow anzeigen<br>Plugins »                 | F6<br>en »<br>Alt+5<br>Alt+4<br>Alt+6<br>enen<br>n        | Projektakte mobile=zetterfassun Arbeitsauftrag * Tahoma Renovierung Diele u  Positionen Zuschlage & Faktoren Kennung Set Set Set Set Set Set Set Set                             | g-1<br>und Ein<br>(Umsc<br>y* OZ<br>1<br>2<br>3<br>4<br>4 | Nummer *<br>m-ab 004<br>m-pvi 100<br>m-tv 002<br>m-pvi 051                           | iorgang 'Z<br>'y wird an<br>Mge Ei<br>48 m<br>70 m<br>70 m                | hh<br>alles nach G<br>alles nach G | tszettel Moi<br>tszettel Moi<br>er 'cellini' (<br>lebrauch en<br>irbenanstrid<br>Tapete, zw.<br>d entferner<br>iàdigungen i | bile Zeiter<br>ibermittel<br>OK<br>Beschre<br>ecken, Stö<br>fernen<br>n abwasche<br>eilagig, mit<br>s sowie Sch<br>am Putz bei         | fassung 1<br>t.<br>ibung<br>sse der Fr<br>en und gru<br>Tapeten<br>uutt abfah<br>spachtelr               | 5.10.2014<br>Abbreche<br>Die verkleber<br>indlich nachv<br>öser einstreid         | n und vaschen dhen und       | Weitere           EP           2,88 €           5,93 €           6,68 €           0,81 €           1,65 €                 | Details einble<br>GP<br>138,24 €<br>415,10 €<br>467,60 €<br>56,70 € |
| Löschen<br>Weitere Funktione<br>Einfügen<br>Set/Leistung<br>Artikel<br>Lagerartikel<br>Zusatztext<br>Weitere »<br>Weitere Schritt<br>Im Kalender einpla<br>Nachkalkulation »<br>Kopieren »<br>Workflow anzeiger<br>Plugins »<br>Siehe auch | F6<br>en »<br>Alt+5<br>Alt+4<br>Alt+6<br>e •<br>anen<br>n | Projektakte<br>mobile-zeiterfassun,<br>Arbeitsauftrag *<br>Tahoma<br>Renovierung Diele u<br>Dositionen<br>Zuschläge & Faktoren.<br>Set<br>Set<br>Set<br>Set<br>Set<br>Set<br>Set | g-1 MC<br>und Ein<br>(Umsc<br>1<br>2<br>3<br>4<br>5       | Nummer *<br>m-ab 004<br>m-pvi 001<br>m-pvi 001                                       | organg 'Z<br>'organg 'Z<br>y' wird an<br>48 r<br>70 r<br>70 r<br>70 r     | weig: 1. Arbeit<br>den Mitarbeit<br><sup>12</sup> mit Folie und<br>alles nach G<br><sup>12</sup> alten Leimfa<br><sup>12</sup> vorhandene<br>anschliesser<br><sup>12</sup> kleine Besch<br><sup>12</sup> leichte Veru                                                                                                    | d Papier abd<br>ebrauch eni<br>arbenanstrid<br>e Tapete, zw<br>d entfernen<br>ädigungen a<br>presiolauren<br>ere            | bile Zeitern<br>ibermittel<br>OK<br>Beschre<br>ecken, Stö<br>fernen<br>n abwasche<br>eilagig, mit<br>sowie Sch<br>am Putz bei<br>Somme | fassung J<br>t.<br>ibung<br>sse der Fi<br>en und gri<br>Tapeten<br>uut abfah<br>spachtelin<br>beveration | 5.10.2014<br>Abbreche<br>Die verkleber<br>indlich nachv<br>öser einstreik<br>ren  | n und vaschen den und citaen | Weitere           EP           2,88 €           5,93 €           6,68 €           0,81 €           1,96 €           Uist. | Details einble<br>GP<br>138,24 €<br>415,10 €<br>467,60 €<br>56,70 € |

3. Es wird eine E-Mail in MS Outlook erzeugt, die bereits alle wichtigen Informationen beinhaltet. Optional können Sie ein Anschreiben und weitere Informationen in die Mail einfügen. **Senden** Sie die E-Mail anschließen ab.

| 🕯 🖌 🍠 (° 🔺                    | ∻  ∓                                   |                                                                                               | Arbeitszet                                              | tel für Mitarb | eiter Cellini, C  | arlo - Nachr              | richt (HTM            | 1L)                                    |               |                                                                                           |                                            | - 0               | x   |
|-------------------------------|----------------------------------------|-----------------------------------------------------------------------------------------------|---------------------------------------------------------|----------------|-------------------|---------------------------|-----------------------|----------------------------------------|---------------|-------------------------------------------------------------------------------------------|--------------------------------------------|-------------------|-----|
| Datei Nachrich                | t Einfügen                             | Optionen T                                                                                    | ext formatieren                                         | Überprüfe      | n                 |                           |                       |                                        |               |                                                                                           |                                            |                   | ۵ 🕜 |
| Einfügen<br>Zwischenablag     | n<br>n<br>übertragen<br>e 5            | <ul> <li>✓ 12</li> <li><i>K</i> <u>U</u>   <sup>aby</sup> - <i>L</i></li> <li>Base</li> </ul> | ] A^ A <sup>*</sup>   I = →<br>A →   ■ ■ ■ I<br>sistext |                | Adressbuch<br>Nam | Namen<br>überprüfen<br>en | U<br>Datei<br>anfügen | Element s<br>anfügen v<br>Einschließen | Signatur<br>• | <ul> <li>Nachverfol</li> <li>Wichtigkei</li> <li>Wichtigkei</li> <li>Kategorie</li> </ul> | lgung *<br>it: hoch<br>it: niedrig<br>n जि | R<br>Zoom<br>Zoom |     |
| Senden Betreff:               | c.cellini@web.                         | de <br>für Mitarbeiter Cell                                                                   | lini, Carlo                                             |                |                   |                           |                       |                                        |               |                                                                                           |                                            |                   |     |
| AZ140016 - Z<br>Zeiterfassung | <sup>t:</sup> AZ140016<br>Weig: 1. Arb | <u>xaz (64 KB)</u><br>eitszettel Mo<br>0.2014)                                                | bile Zeiterfa                                           | ssung 15       | .10.2014          | (adler) aı                | us Ordi               | ner: mob                               | ile-zeit      | erfassung                                                                                 | -1 - Moł                                   | oile              |     |
|                               |                                        |                                                                                               |                                                         |                |                   |                           |                       |                                        |               |                                                                                           |                                            |                   |     |
|                               |                                        |                                                                                               |                                                         |                |                   |                           |                       |                                        |               |                                                                                           |                                            |                   |     |
| 4                             |                                        |                                                                                               |                                                         |                | 111               |                           |                       |                                        |               |                                                                                           |                                            |                   | ~   |
|                               |                                        |                                                                                               |                                                         |                |                   |                           |                       |                                        |               |                                                                                           |                                            |                   | ^   |

4. Durch die Übermittlung wird der Arbeitszettel verbucht und erhält außerdem den Status\* übermittelt.

| 🔒 MO          | S'aik Projektverwaltung                     | (Firma M         | luster                                                                                                    | r AG)                     |                                             |                 |                             |            |          |                                                                                         |                                    |                           |                       | x            |
|---------------|---------------------------------------------|------------------|----------------------------------------------------------------------------------------------------|---------------------------|---------------------------------------------|-----------------|-----------------------------|------------|----------|-----------------------------------------------------------------------------------------|------------------------------------|---------------------------|-----------------------|--------------|
| <u>D</u> atei | Bearbeiten Ansicht                          | <u>E</u> infüger | n <u>E</u> e                                                                                                 | orma                      | t <u>P</u> rojekt D                         | a <u>t</u> ensa | tz E <u>x</u> tras <u>?</u> |            |          |                                                                                         |                                    |                           |                       |              |
| 🗋 🖻           | : 🚑 🕫 🖪 🐰 🗉                                 | b 🗈 🗡            |                                                                                                    | <b>ი</b> ი                | ×   ★ ↓                                     | ./ 🖗            |                             | ,   т      | #        | S A Z   % 111 €\$   💥 🔒                                                                 | ŝ <b>ŝ</b>                         |                           |                       |              |
| Regi          | ie   Aufträge                               | Arbeits          | szel                                                                                                    | ttel                      | (Schreib                                    | gesc            | hützt)                      |            |          |                                                                                         |                                    |                           |                       |              |
| a a           |                                             |                  |                                                                                                    |                           |                                             |                 |                             |            |          |                                                                                         |                                    |                           |                       |              |
| te Allge      | Vorgang<br>Eigenschaften                    | ►<br>F8          | An<br>Fir                                                                                                    | rma                       | ft *                                        | ettel r         | lobile Zeiterfa             | issung     | 15.1     | 0.2014 (adler)                                                                          | Kurztext<br>Mobile Zeiterfass      | Auftr<br>ung AB14         | ag VergN<br>)119      | ir.          |
| Projek        | Anlagendokumente »<br>Drucken & Verbuchen » | F9               | An<br>We                                                                                                    | nja Ad<br>ohnur<br>talber | ller AG<br>ngsbaugesellsch<br>tsteinweg 112 | aft             |                             |            |          | er<br>                                                                                  | Priorität * Sch<br><keine></keine> | hätzzeit Fertig           | % Fertig a            | /m *         |
| Service       | Exportieren »<br>Übermitteln »              |                  | 52                                                                                                    | 2070<br>bjekt-            | Aachen<br>/Baustellenadr                    | esse *          |                             |            |          | (                                                                                       | Übermittelt                        | Anlag                     | e*                    |              |
| gie           | Weitere Funktionen »                        |                  | [A                                                                                                    | nrede                     | 2]                                          |                 |                             |            |          | £/                                                                                      | Telefon Standor                    | t** Ansp                  | echpartner            |              |
| <b>R</b>      | Datensatz                                   | ۲                | [N                                                                                                    | lamen                     | szusatz]                                    |                 |                             |            |          |                                                                                         |                                    |                           |                       |              |
| Kasse         | Eigenschaften                               | F4               | [Straße]         Personal *         Arbeitsbeginn *           F4         [PLZ]         [Ort]         cellini |                           |                                             |                 |                             |            |          |                                                                                         |                                    |                           |                       |              |
| listik        | Nachschlagen *<br>Löschen                   | F5<br>F6         | Pr                                                                                                    | <b>ojekt</b><br>obile-z   | a <b>kte</b> **<br>eiterfassung-1           |                 |                             |            |          | Telefon **<br>+49 241 23304                                                             | Adresse *<br>adler                 | Zeichen Beleg<br>ME AZ140 | -Nr. Belegda          | atum<br>2014 |
| Log           | Weitere Funktionen »                        |                  | Ar                                                                                                    | rbeits<br>Tahon           | auftrag *                                   |                 | - 8 - I                     | F <i>K</i> | п        | 三三三三 二 往 往 照 約                                                                          | 9   🗖 🗖 🗖                          |                           |                       |              |
| shmer         | Einfügen                                    | ۲                | Re                                                                                                    | enovie                    | erung Diele und                             | Eingang         | sbereich                    |            | <u> </u> |                                                                                         |                                    |                           |                       |              |
| Subunterne    | Set/Leistung<br>Artikel<br>Lagerartikel     | Alt+5<br>Alt+4   |                                                                                                    |                           |                                             |                 |                             |            |          |                                                                                         |                                    |                           |                       |              |
| E .           | Zusatztext                                  | Alt+6            |                                                                                                    | Posi                      | itionen                                     |                 |                             |            |          |                                                                                         |                                    |                           |                       |              |
| beite         | Weitere »                                   |                  | Zus                                                                                                    | schläge                   | e & Faktoren (U                             | nschalt+i       | F8)                         |            |          |                                                                                         |                                    | W                         | eitere Details einble | enden        |
| roar          |                                             |                  | Г                                                                                                    |                           | Kennung *                                   | OZ              | Nummer *                    | Mge        | Einh     | Beschreibung                                                                            |                                    | EP                        | GP                    |              |
| BÜ            | Weitere Schritte<br>Im Kalender einplanen   | •                |                                                                                                    | ÷                         | Set                                         | 1               | m-ab 004                    | 48         | m²       | mit Folie und Papier abdecken, Stösse der Fo<br>alles nach Gebrauch entfernen           | olie verkleben und                 | 2,88 €                    | 138,24€               |              |
| rtunge        | Nachkalkulation »<br>Kopieren »             |                  |                                                                                                    | +                         | Set                                         | 2               | m-pvi 100                   | 70         | m²       | alten Leimfarbenanstrich abwaschen und gri                                              | ündlich nachwasche                 | en 5,93€                  | 415,10€               |              |
| Auswe         | Workflow anzeigen                           |                  |                                                                                                    | +                         | Set                                         | 3               | m-tv 002                    | 70         | m²       | vorhandene Tapete, zweilagig, mit Tapeten<br>anschliessend entfernen sowie Schutt abfah | löser einstreichen u<br>Iren       | ind 6,68€                 | 467,60€               | £            |
| aten          | Plugins »                                   |                  |                                                                                                    | +                         | Set                                         | 4               | m-pvi 051                   | 70         | m²       | kleine Beschädigungen am Putz beispachteln                                              | 1                                  | 0,81€                     | 56,70€                | 1            |
| P<br>E        | Siehe auch                                  | ۲                |                                                                                                    | +                         | Cat                                         | 5               | m-ovi 001                   | 70         | m2       | leichte Verunreinigungen von Staub-vereina                                              | elten Dutzenritzern                | 145 6                     | 102 20 €              | L L          |
| tam           | Listen & Strukturansicht                    | en »             | 39                                                                                                    | h 26 i                    | zeit<br>min                                 |                 |                             | _          |          | GP Summe Rabattfa                                                                       | e 1 84                             | 0 USt.<br>2.04 € 349 99 € | Brutto<br>2,192,03 €  |              |
|               |                                             |                  | 22                                                                                                    |                           |                                             |                 |                             |            |          | 1.042,04 € 1.042,04                                                                     | - 1.0%                             | 2,016 343,334             | 2.132,03 €            |              |

Klicken Sie mit gedrückter Strg-Taste, um ein Arbeitsblatt zum Bearbeiten der Adresse anzuzeigen. Zweig.Set 1. Arbeitszettel (AZ140016) adler #5 Admin - Mosaik.mdb

5. Auf dem Mobilgerät empfangen Sie den Arbeitszettel mit der E-Mail-Anwendung. Öffnen Sie die E-Mail. Im unteren Bereich finden Sie den **Dateianhang** mit den übertragenen Daten. Tippen Sie auf den Anhang bzw. auf *Anzeigen*, um diesen zu verarbeiten.

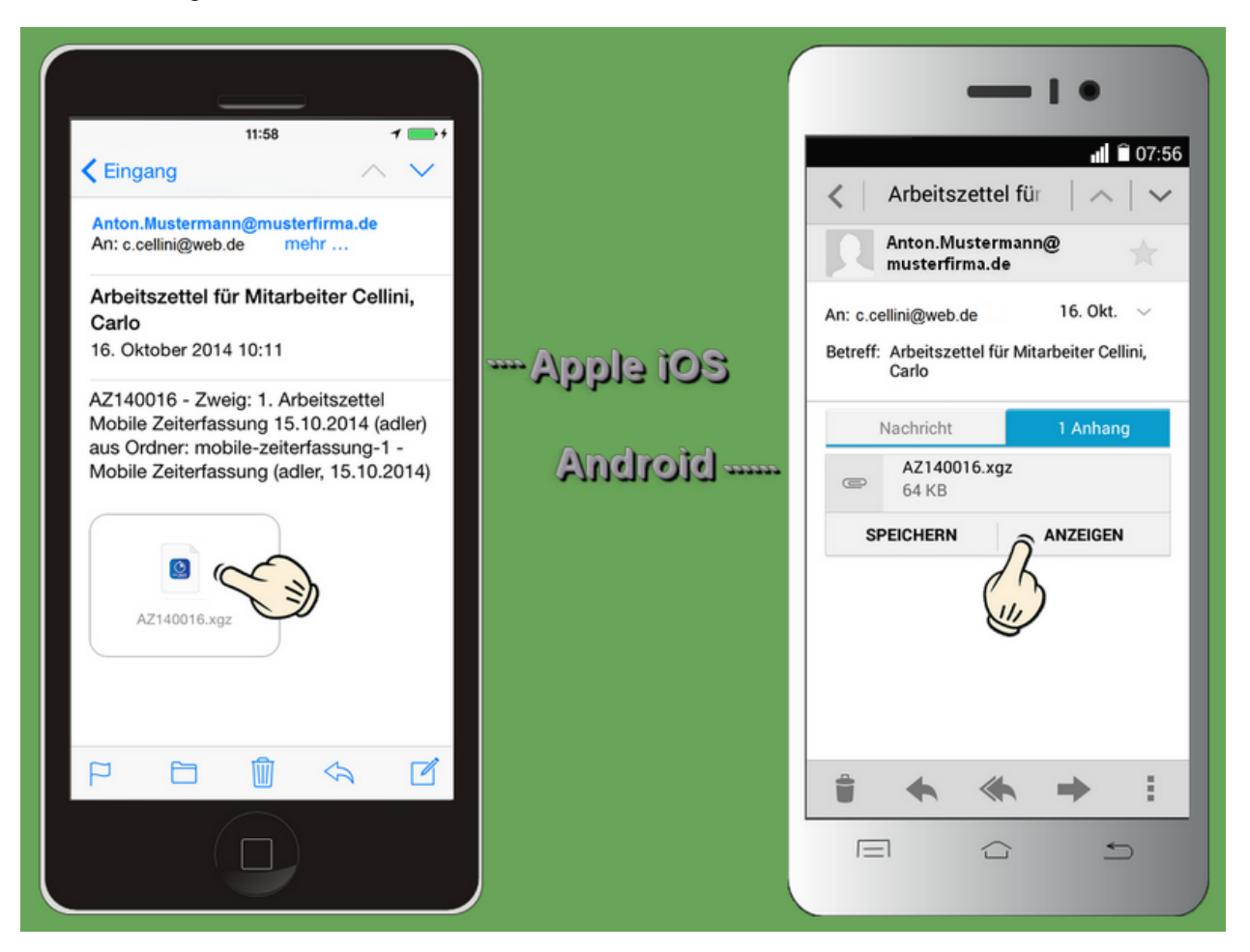

6. Gegebenenfalls werden Ihnen jetzt mit dem Dateityp verknüpfte Anwendungen zur Auswahl angeboten. Darunter finden Sie auch die Moser Zeiterfassung. Wählen Sie diese an, um den Dateianhang weiterzuverarbeiten. Die App wird gestartet und importiert die Daten.

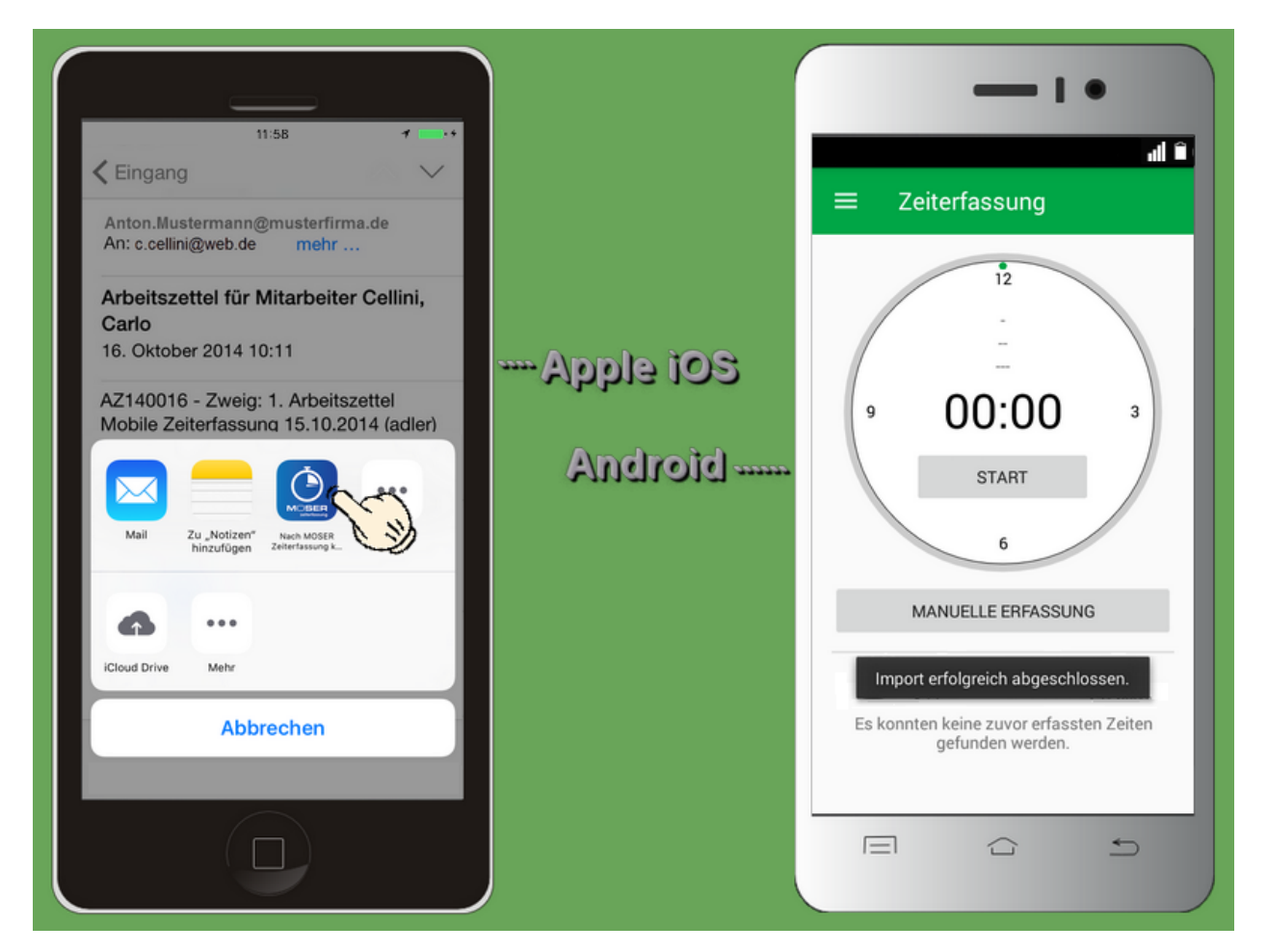

7. Anschließend befinden Sie sich in der **Zeiterfassungsansicht** und können mit der Erfassung Ihrer Arbeitszeiten beginnen.

Tippen Sie dazu auf Start, um die **Stoppuhr** für eine neue Zeiterfassung zu starten.

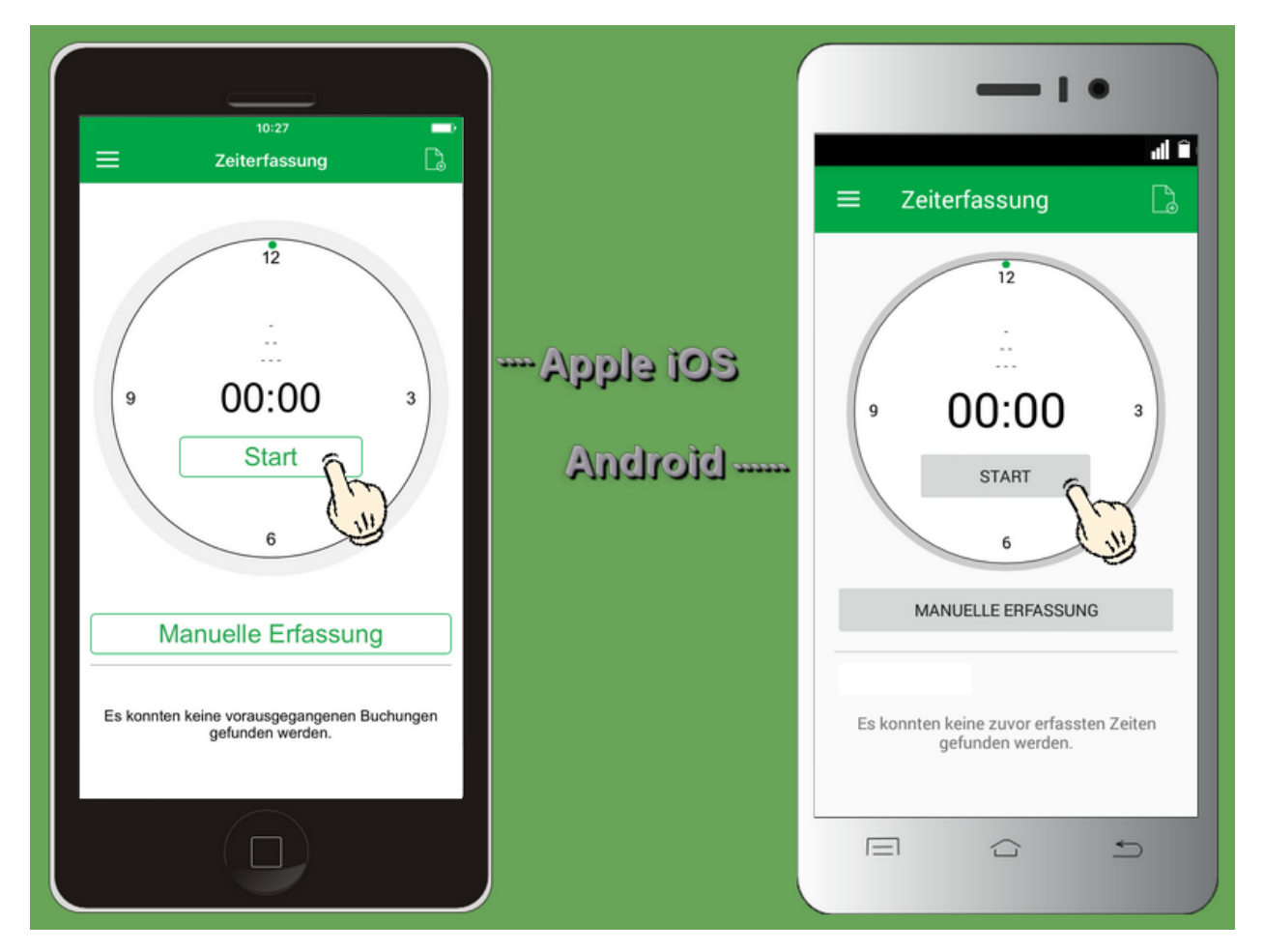

8. Sie können die Stoppuhr jetzt bis zum Abschluss Ihrer Arbeiten oder eines Arbeitsabschnitts (z.B. bis zur Pause) laufen lassen. Die App kann zwischenzeitlich auch beendet, das Mobilgerät heruntergefahren oder neu gestartet werden. Die Zeiterfassung zeigt Ihnen immer die Zeitdifferenz zwischen der Startzeit und der aktuellen Systemzeit an (hier: 3 Minuten). Wenn Sie die Zeiten manuell festlegen oder weitere Einstellungen zur Buchung auswählen möchten, tippen Sie auf Details.

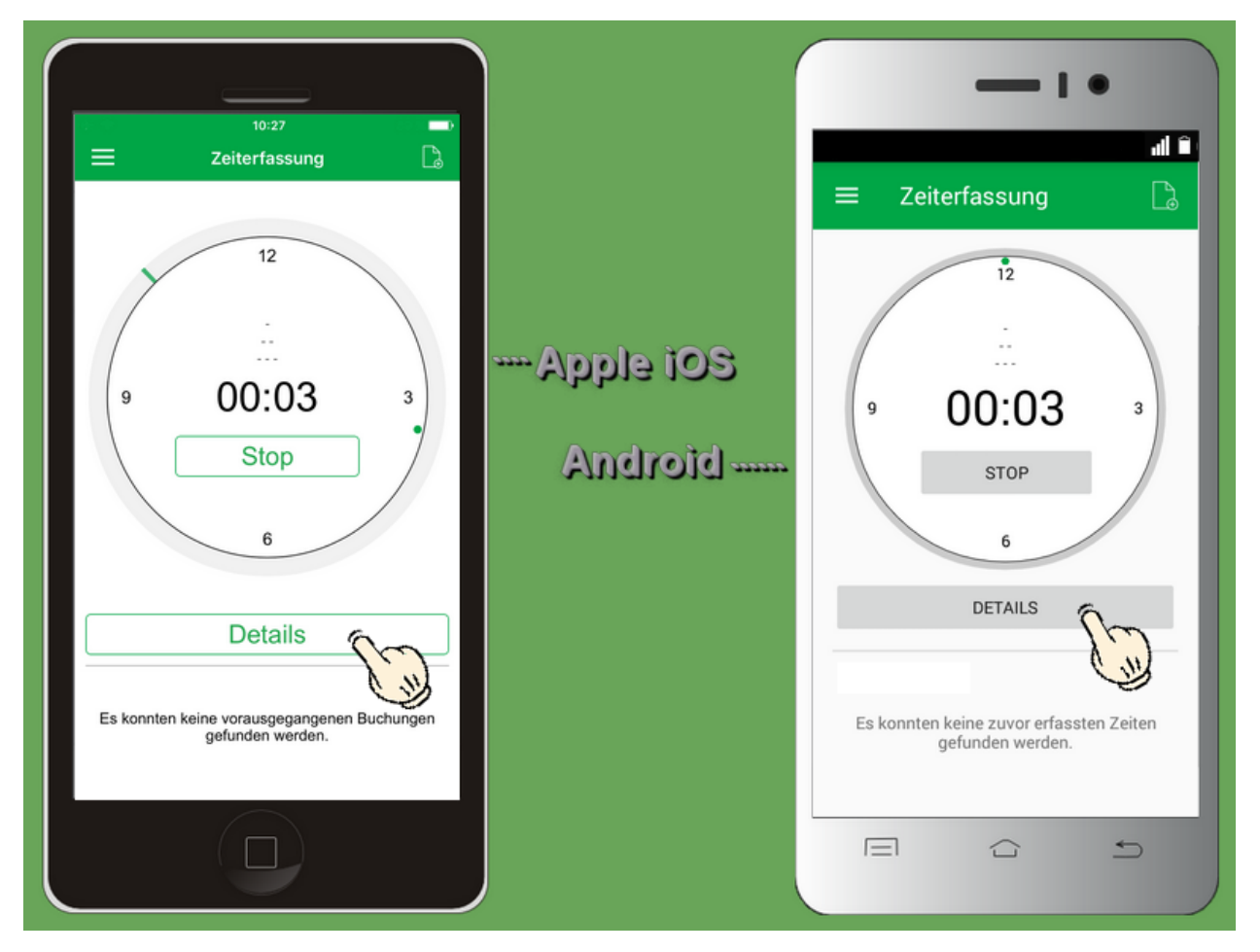

9. Sie befinden sich nun in den **Buchungseinstellungen**.

Um die Startzeit der Arbeiten manuell festzulegen, tippen Sie auf das Feld **Beginn**. Damit öffnet sich die Datums- und Uhrzeitauswahl. Durch Ziehen bzw. Wischen mit dem Finger nach oben oder unten können Sie die Einstellung der Felder vornehmen.

#### Auf diese Weise können Sie z.B. auch rückwirkend Stundenbuchungen vornehmen!

Unter *iOS* tippen Sie nach der Eingabe erneut auf das Feld "Beginn" oder ein anderes Feld, um die Auswahl abzuschließen.

| 10:27<br>Ceiterfassung Buchung<br>ATTRIBUTE<br>Beginn 03.<br>So. 1. Jan. 00<br>Mo. 2. Jan. 00<br>Mo. 2. Jan. 00<br>Mo. 2. Jan. 00<br>Mo. 5. Jan. 10<br>Ende<br>Continue Continue | 01.2017 08:00 Uhr<br>6 58<br>7 159<br>8 01<br>9 01<br>2<br>: Uhr<br>- ><br>- ><br>- > | Apple 103<br>Android | Details<br>ATTRIBUTE<br>Fr., 28.10<br>27<br>28<br>N<br>29 |          |
|----------------------------------------------------------------------------------------------------|---------------------------------------------------------------------------------------|----------------------|-----------------------------------------------------------|----------|
| L+ wei                                                                                                    | terer Mitarbeiter                                                                     |                      | Bild hinzufügen                                           |          |
| BILDER                                                                                                    |                                                                                       |                      |                                                           |          |
|                                                                                                    |                                                                                       |                      |                                                           | <u> </u> |

10. Tippen Sie für eine manuelle Auswahl des Arbeitsendes auf das Feld **Ende** und stellen Sie Stunde und Minute ein.

Durch Festlegen der Zeit für das Arbeitsende wird die Stoppuhr angehalten!

Unter *iOS* tippen Sie anschließend auf das Feld **Lohnart**, um diese im nächsten Schritt Ihrer Buchung zuzuordnen.
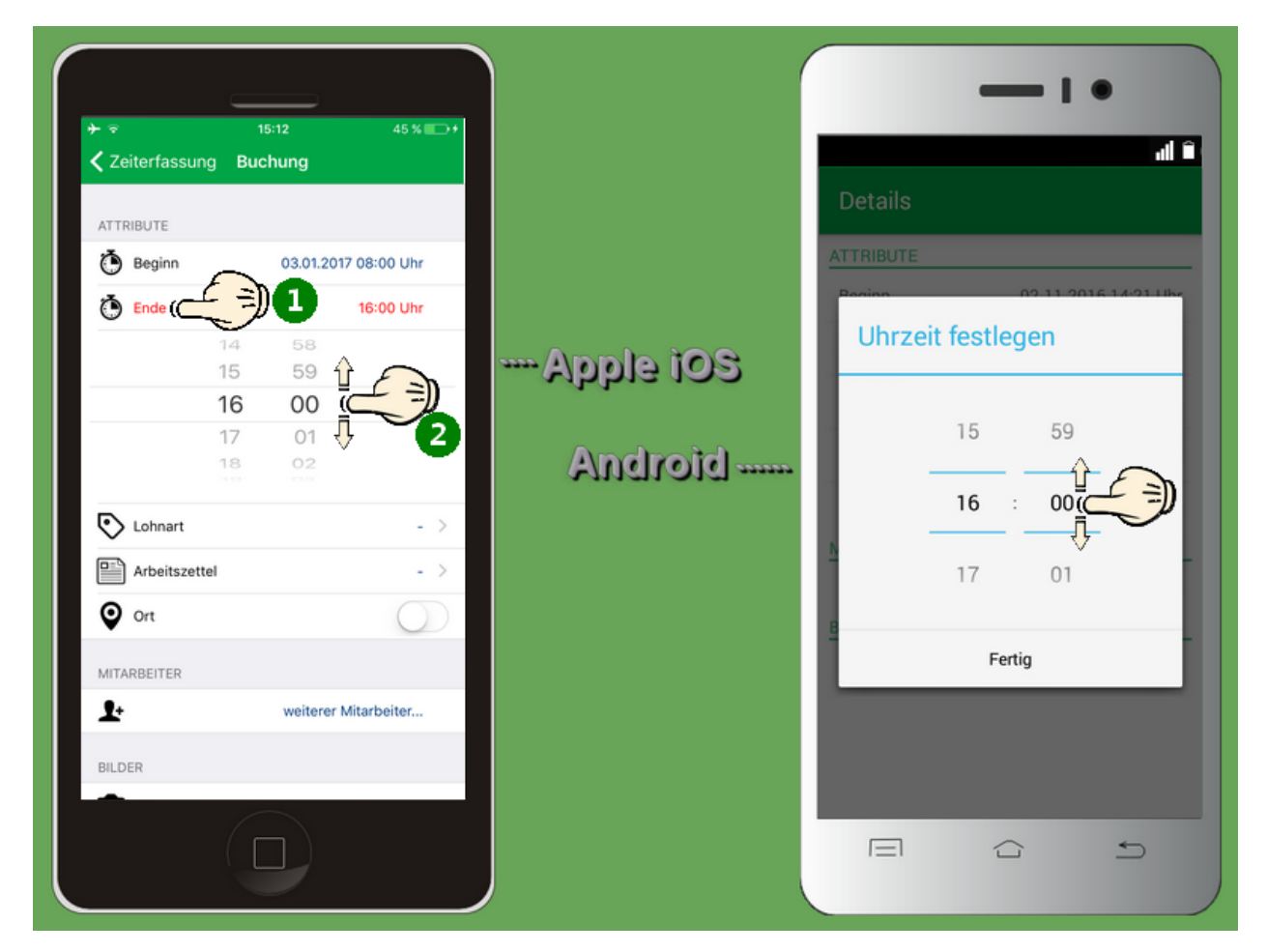

11. Sie sehen jetzt die Auswahl der verfügbaren **Lohnarten** aus den MOS'aik Stammdaten. Wählen Sie die gewünschte Lohnart durch Antippen mit dem Finger aus (z.B. *Normalstunden*). Die Auswahl wird automatisch in Ihre Buchungseinstellungen übernommen und die Zeiterfassungsansicht wieder geöffnet.

| Accordstunden (Std) Auslösung Fahrtkostenerstattung Feiertag (Std) Kilometergeld (km) Lohnfortzahlung (Std) Normalstunden (Std) | Lohnart auswählen         Accordstunden (Std)         Fahrtkostenerstattung ()         Kilometergeld (km)         Normalstunden (Std) |
|----------------------------------------------------------------------------------------------------|----------------------------------------------------------------------------------------------------|
| Auslösung<br>Fahrtkostenerstattung<br>Feiertag (Std)<br>Kilometergeld (km)<br>Lohnfortzahlung (Std)<br>Normalstunden (Std)      | JOS       Accordstunden (Std)         Fahrtkostenerstattung ()       Kilometergeld (km)         Normalstunden (Std)       Generation  |
| Fahrtkostenerstattung Feiertag (Std) Kilometergeld (km) Lohnfortzahlung (Std) Normalstunden (Std)                               | Accordstunden (Std) Fahrtkostenerstattung () Kilometergeld (km) Normalstunden (Std)                                                   |
| Feiertag (Std) Kilometergeld (km) Lohnfortzahlung (Std) Normalstunden (Std)                                                     | Fahrtkostenerstattung ()<br>Kilometergeld (km)                                                                                        |
| Kilometergeld (km) Lohnfortzahlung (Std) Normalstunden (Std)                                                                    | Kilometergeld (km)                                                                                                    |
| Lohnfortzahlung (Std) Normalstunden (Std)                                                                                       | Normalstunden (Std)                                                                                                    |
| Normalstunden (Std)                                                                                                    | Normalstunden (Std)                                                                                                    |
|                                                                                                    |                                                                                                    |
| Pause (Std)                                                                                                    | Pause (Std)                                                                                                    |
| Reisenebenkosten                                                                                                    | Reisenebenkosten ()                                                                                                    |
| Reisestunden (Std)                                                                                                    | Paisastunden (Std)                                                                                                    |
| Schlechtwetterzeit (Std)                                                                                                    | Heisestunden (Sta)                                                                                                    |
| Übernachtungsgeld                                                                                                    | Schlechtwetterzeit (Std)                                                                                                    |
| Überstunden 25% (Std)                                                                                                    | Überstunden 25% (Std)                                                                                                    |
| Objective des 50% (Out)                                                                                                    |                                                                                                    |

12. Wählen Sie das Feld **Arbeitszettel**.

Sie sehen die Liste der an Ihr Mobilgerät übermittelten Arbeitszettel, die jeweils anhand der Belegnummer (hier: *AZ140016*) und des Kurztextes (hier: *Mobile Zeiterfassung*). Unter *iOS* wird außerdem der Kurzname (hier: *adler*) ausgegeben. Wählen Sie einen Arbeitszettel durch Antippen aus. Die Auswahl wird automatisch in Ihre Buchungseinstellungen übernommen und die Zeiterfassungsansicht wieder eingeblendet.

| 10:27       Zurück     Auswahl         AZ140016 (Mobile Zeiterfassung - adler) | Apple ios<br>Android | Details          ATTRIBUTE         Beginn       02.11.2016 08:00 Uhr         Ende       16:00 Uhr         Lohnart       Normalstunden (Std)         Arbeitszettel auswählen       Mobile Zeiterfassung (AZ140016)         Mitarbeiter hinzufügen       Uter für für für für für für für für für fü |
|--------------------------------------------------------------------------------|----------------------|----------------------------------------------------------------------------------------------------|
|                                                                                |                      | BILDER<br>Bild hinzufügen                                                                                                    |

13. Durch Antippen des Schalters beim Feld **Ort** können Sie nun optional noch anhand der GPS-Position (Ihr Mobilgerät muss dazu mit einem GPS-Empfänger ausgestattet sein) die zu Ihrem aktuellen Aufenthaltsort nächstliegende Ortsbeschreibung ermitteln.

Wenn Sie den Schalter wieder deaktivieren, wird eine vorhandene Ortsbeschreibung wieder entfernt.

Tippen Sie auf das Feld **weitere Mitarbeiter** bzw. **Mitarbeiter hinzufügen**, um der Buchung Mitarbeiter zuzuordnen.

| Zeiterfassung E                                                                                                    | 10:27 🗩 Buchung                                                                                                   |                      | Details                                                                                                    | • I •<br>• I •                                                                               |
|----------------------------------------------------------------------------------------------------|----------------------------------------------------------------------------------------------------|----------------------|----------------------------------------------------------------------------------------------------|----------------------------------------------------------------------------------------------|
| <ul> <li>Beginn</li> <li>Ende</li> <li>Lohnart</li> <li>Arbeitszettel</li> <li>Ort Hauptstrat</li> <li>MITARBEITER</li> <li>HILDER</li> <li>Totoman</li> </ul> | 03.01.2017 08:00 Uhr<br>16:00 Uhr<br>Normalstunden ><br>AZ140016 ><br>Be 50 52146 Würsele<br>weiterer Mitarbeiter | eoi elqqA<br>Android | ATTRIBUTE<br>Beginn<br>Ende<br>Lohnart<br>Arbeitszettel<br>Ort Hauptstraße 50,<br>Ort Hauptstraße 50,<br>Würselen, Deutsc<br>MITARBEITER<br>Mitarbeiter hinzufügen<br>BILDER<br>Bild hinzufügen | 02.11.2016 08:00 Uhr<br>16:00 Uhr<br>Normalstunden (Std)<br>AZ140016<br>52146<br>chland<br>n |

14. Sie können die Buchung sich selbst und gegebenenfalls weiteren Mitarbeitern zuordnen (Kolonnenbuchung), indem Sie durch Antippen der Mitarbeiter in der Liste Häkchen setzen und wieder entfernen.

Tippen Sie auf **< Zurück** bzw. Übernehmen, um die Auswahl abzuschließen.

| Zurück                         | Auswahl  |   |             |                   | 11                    |
|--------------------------------|----------|---|-------------|-------------------|-----------------------|
| Adam Asche<br>Arno Anselm      | Auswalli |   |             | Mitarbeiter aus   | wählen                |
| Berta Bender                   |          |   |             | Carla Carell      |                       |
| Carla Carell                   |          |   | Apple 103   | Carlo Cellini     | <ul> <li>✓</li> </ul> |
| Carlo Cellini                  |          | ~ | Android     | Daniel Dedem      |                       |
| Daniel Dedem<br>Doris Detrich  |          |   | 34112113121 | Doris Detrich     |                       |
| Elke Erkmann                   |          |   |             | Elke Erkmann      |                       |
| Esther Elgers<br>Frank Formann |          | ~ |             | Frank Formann     |                       |
| Henriette Hilgers              |          |   |             | Henriette Hilgers |                       |
|                                |          |   |             | Abbrechen         | Übernehmen            |

15. Die gewählten Mitarbeiter werden in den Buchungseinstellungen angezeigt.

| <b>〈</b> Zeiterfassung                              | 10:27 Buchung                                                                               | D |                      | Deteile                                                                                                    | h.                                                                |
|-----------------------------------------------------|---------------------------------------------------------------------------------------------|---|----------------------|----------------------------------------------------------------------------------------------------|-------------------------------------------------------------------|
| ATTRIBUTE<br>Beginn<br>Arbeitszettel<br>Ort Hauptst | 03.01.2017 08:00 Uhr<br>16:00 Uhr<br>Normalstunden ><br>AZ140016 ><br>raße 50 52146 Würsele |   | eoi elqqA<br>Android | Details       ATTRIBUTE       Beginn       Ende       Lohnart       Arbeitszettel                                                       | 02.11.2016 08:00 Uh<br>16:00 Uh<br>Normalstunden (Std<br>AZ140016 |
| MITARBEITER                                         | Carlo Cellini<br>Frank Formann<br>weiterer Mitarbeiter<br>weiteres Bild                     |   |                      | Ort Hauptstraße 5<br>Würselen, Deu<br>MITARBEITER<br>Carlo Cellini<br>Frank Formann<br>Mitarbeiter hinzufü<br>BILDER<br>Bild hinzufügen | 0, 52146<br>tschland<br>gen                                       |

16. Um zu einer Zeiterfassung, beispielsweise zur Dokumentation des Arbeitsaufwands, Fotos zu hinterlegen, tippen Sie auf das Feld weiteres Bild bzw. Bild hinzufügen. Wählen Sie dann aus, ob Sie ein vorhandenes Bild aus der Galerie Ihres Mobilgerätes auswählen oder ein neues Foto mit der Kamera hinzufügen möchten.

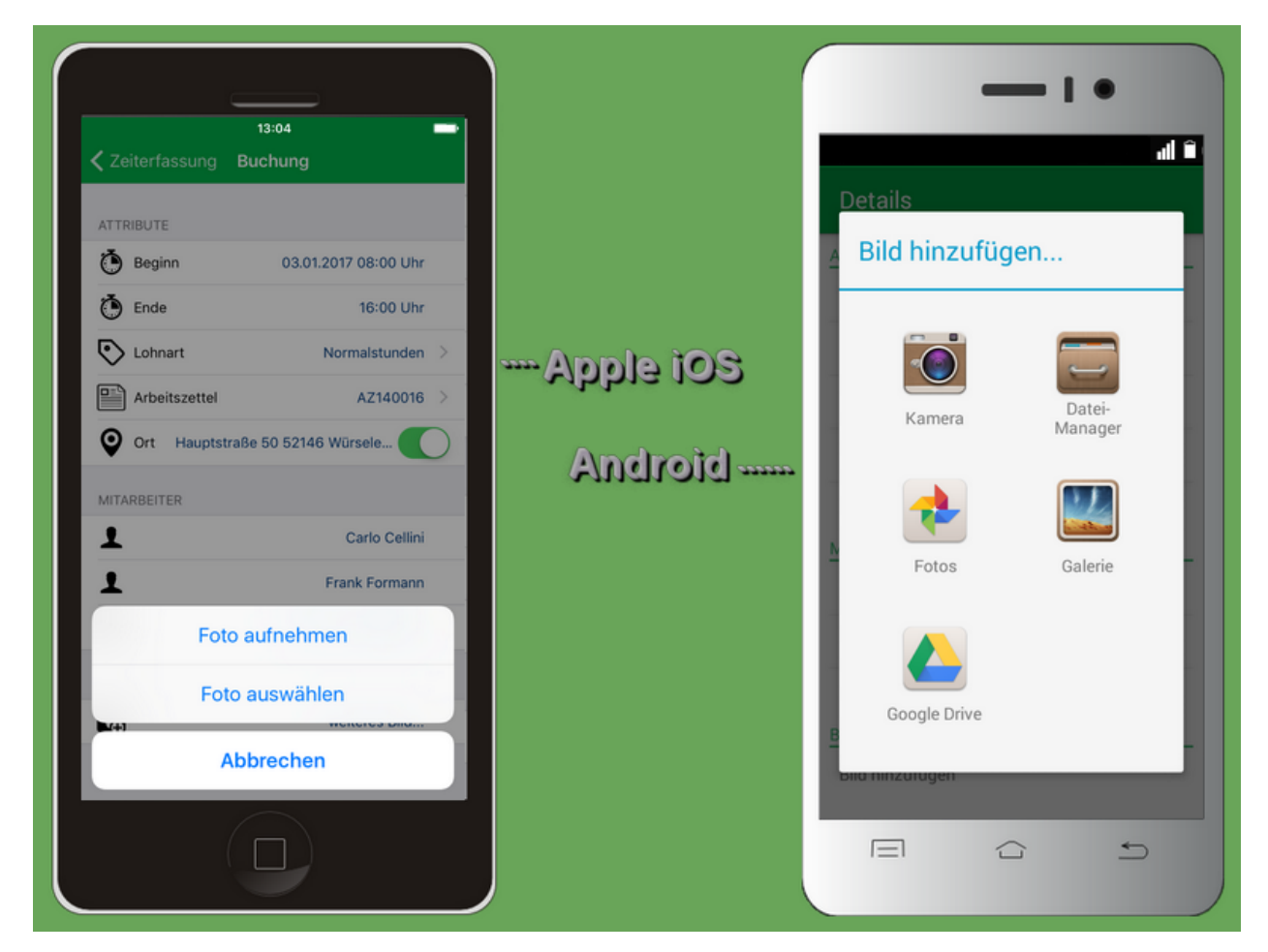

17. Falls Sie ein neues Foto aufnehmen möchten, wird die Kamerafunktion gestartet (falls verfügbar). Nehmen Sie damit ein Foto wie gewohnt auf.

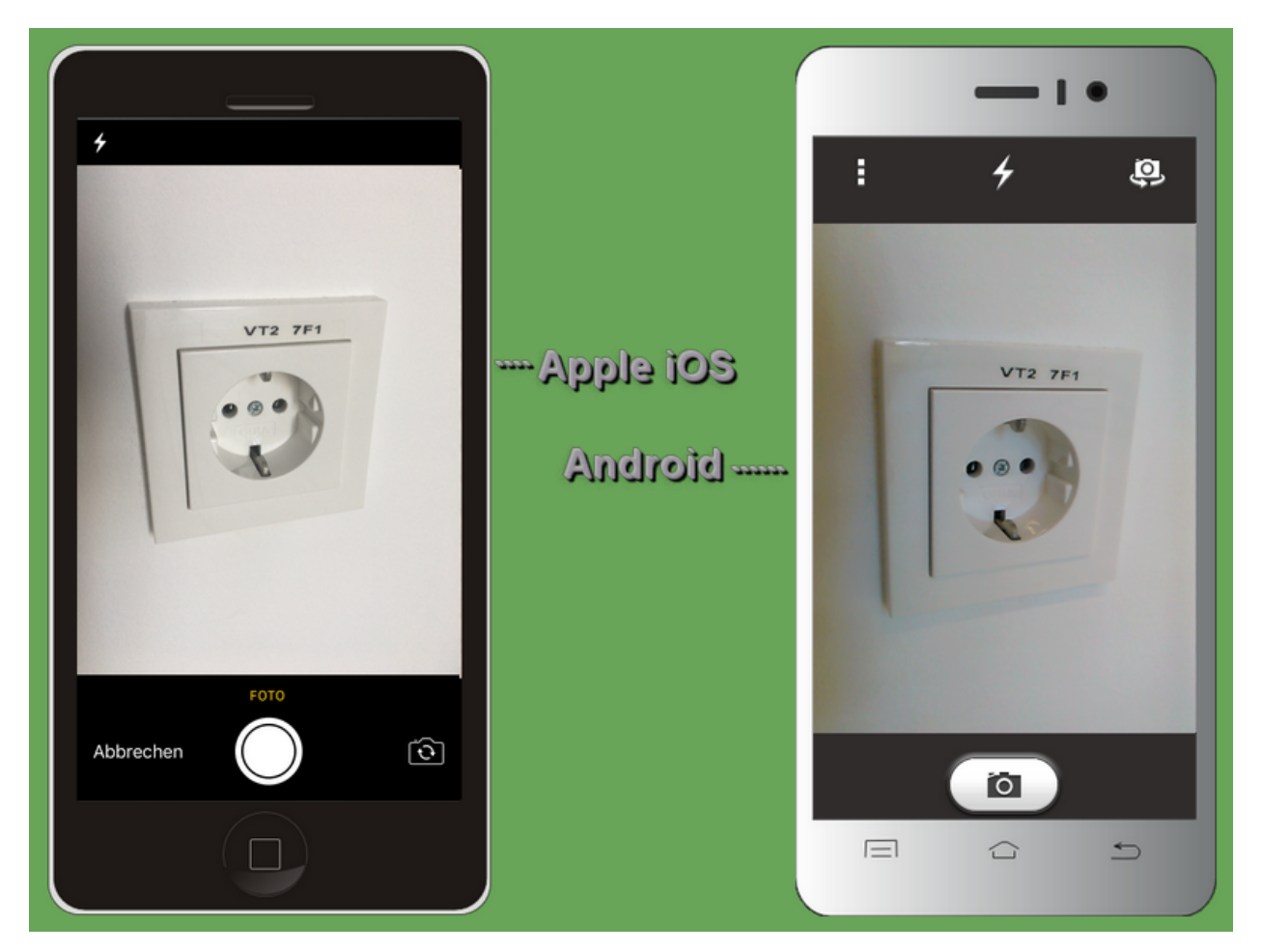

18. Nach Drücken des Kameraauslösers erscheint ein Übernahmedialog, der Ihnen die Möglichkeit bietet, das soeben aufgenommene Foto zu prüfen und gegebenenfalls die Aufnahme zu **Wiederholen** oder diese zu verwenden (**Foto benutzen**).

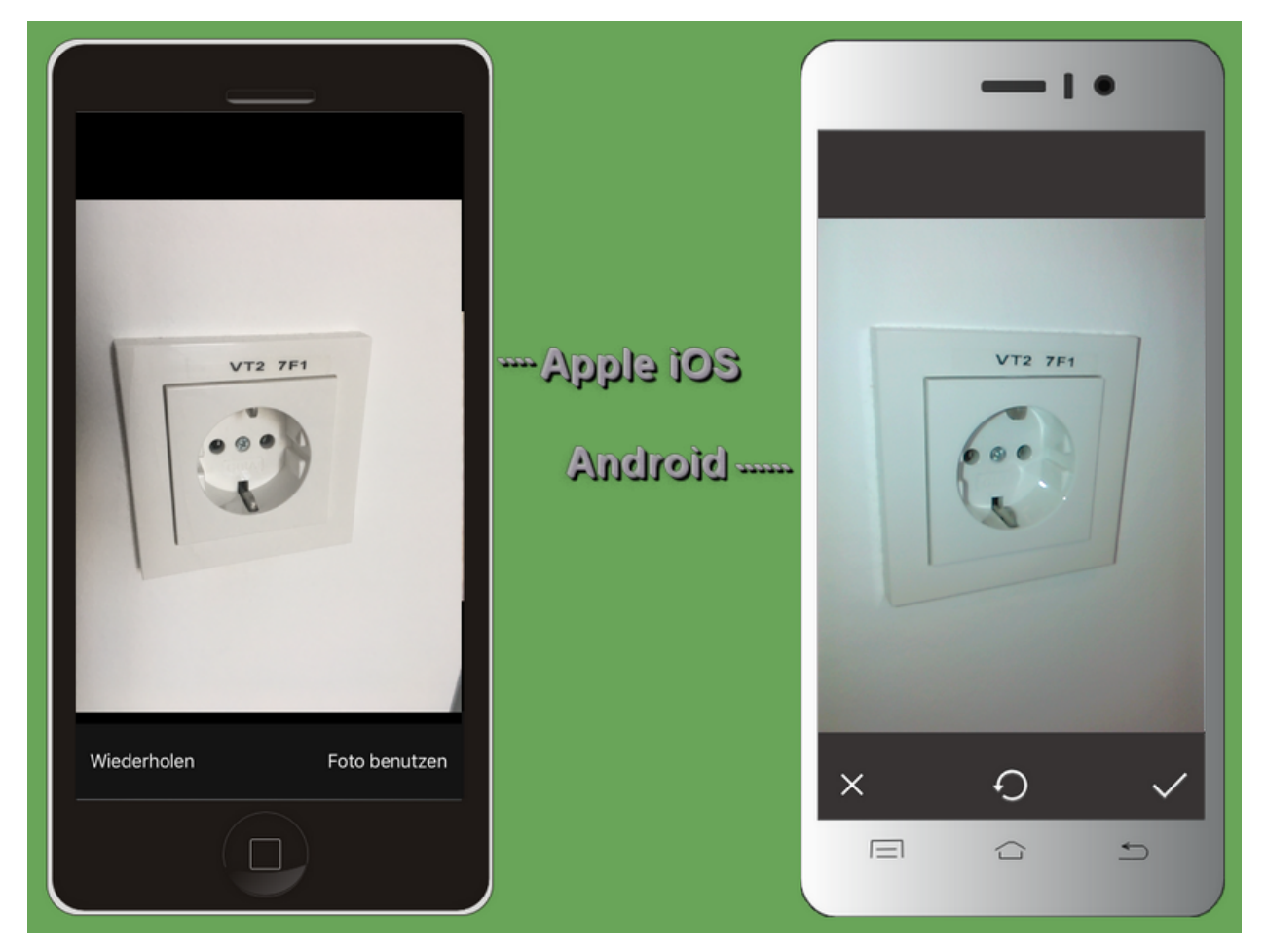

19. Das Foto wird nach der Übernahme in der **Einstellungsübersicht** angezeigt und Sie können gegebenenfalls weitere Aufnahmen hinzufügen.

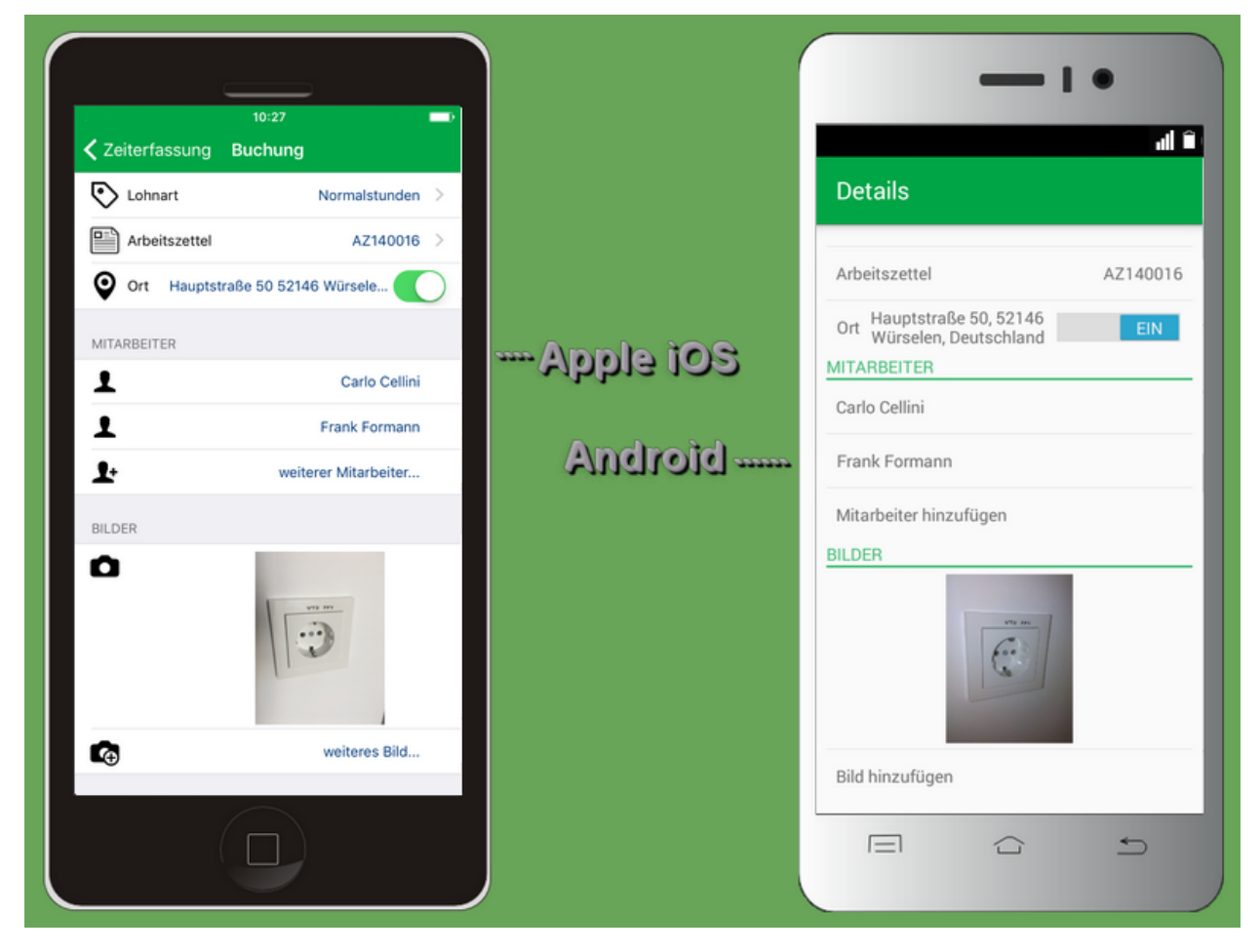

20.

Durch Antippen von *Zeiterfassung* (oben links) bzw. über die Taste kehren Sie nun in die Zeiterfassungsansicht zurück.

Sollten Sie noch keine Zeit für das Arbeitsende manuell eingegeben haben, können Sie die laufende **Stopp-uhrfunktion** jederzeit mit Stop beenden. Nach Festlegung des Arbeitsendes bzw. Anhalten der Stoppuhr wird die **abgeschlossene Stundenbuchung** im unteren Listenbereich angezeigt.

| IDER<br>2 Ceiterfassung<br>2 Ceiterfassung<br>2 Anja Adler AG<br>Adalbertsteinweg 112<br>S2070 Aachen<br>9 OO:OO<br>3<br>Start<br>6<br>3<br>Start<br>6<br>Manuelle Erfassung<br>Meute<br>Meute<br>2 MS:OO - 16:00<br>2 MS:OO - 16:00<br>2 MS:OO - 16:00<br>2 MS:OO - 16:00<br>2 MS:OO - 16:00<br>2 MS:OO - 16:00<br>2 MS:OO - 16:00<br>2 MS:OO - 16:00<br>2 MS:OO - 16:00<br>2 MS:OO - 16:00<br>2 MS:OO - 16:00<br>2 MS:OO - 16:00<br>2 MS:OO - 16:00<br>2 MS:OO - 16:00<br>3 MS:OO - 16:00<br>3 MS:OO - 16:00<br>3 MS:OO - 16:00<br>3 MS:OO - 16:00<br>3 MS:OO - 16:00<br>3 MS:OO - 16:00<br>3 MS:OO - 16:00<br>3 MS:OO - 16:00<br>3 MS:OO - 16:00<br>3 MS:OO - 16:00<br>3 MS:OO - 16:00<br>3 MS:OO - 16:00<br>3 MS:OO - 16:00<br>3 MS:OO - 10:00<br>3 MS:OO - 10:0 | Apple 108<br>Android | <ul> <li>Callending</li> <li>Callending</li> &lt;</ul> |
|----------------------------------------------------------------------------------------------------|----------------------|----------------------------------------------------------------------------------------------------|
|----------------------------------------------------------------------------------------------------|----------------------|----------------------------------------------------------------------------------------------------|

21. Sie können beliebige weitere Stundenbuchungen auf gleiche Weise erzeugen. Im Beispiel wurde so eine weitere Buchung für einen Mitarbeiter angelegt, der ab 14 Uhr für besondere Arbeiten zur Baustelle gerufen wurde. Durch Wischen nach rechts bzw. links können Sie die Zeiten wechseln und durch einfaches Antippen gegebenenfalls erneut bearbeiten.

Unter *iOS* erkennen Sie die Anzahl der erfassten Zeiten an den Punkten am unteren Bildrand (max. 10). Die *Android*-Version der App zeigt einen Zähler unten und ein Benachrichtigungssymbol in der Kopfleiste.

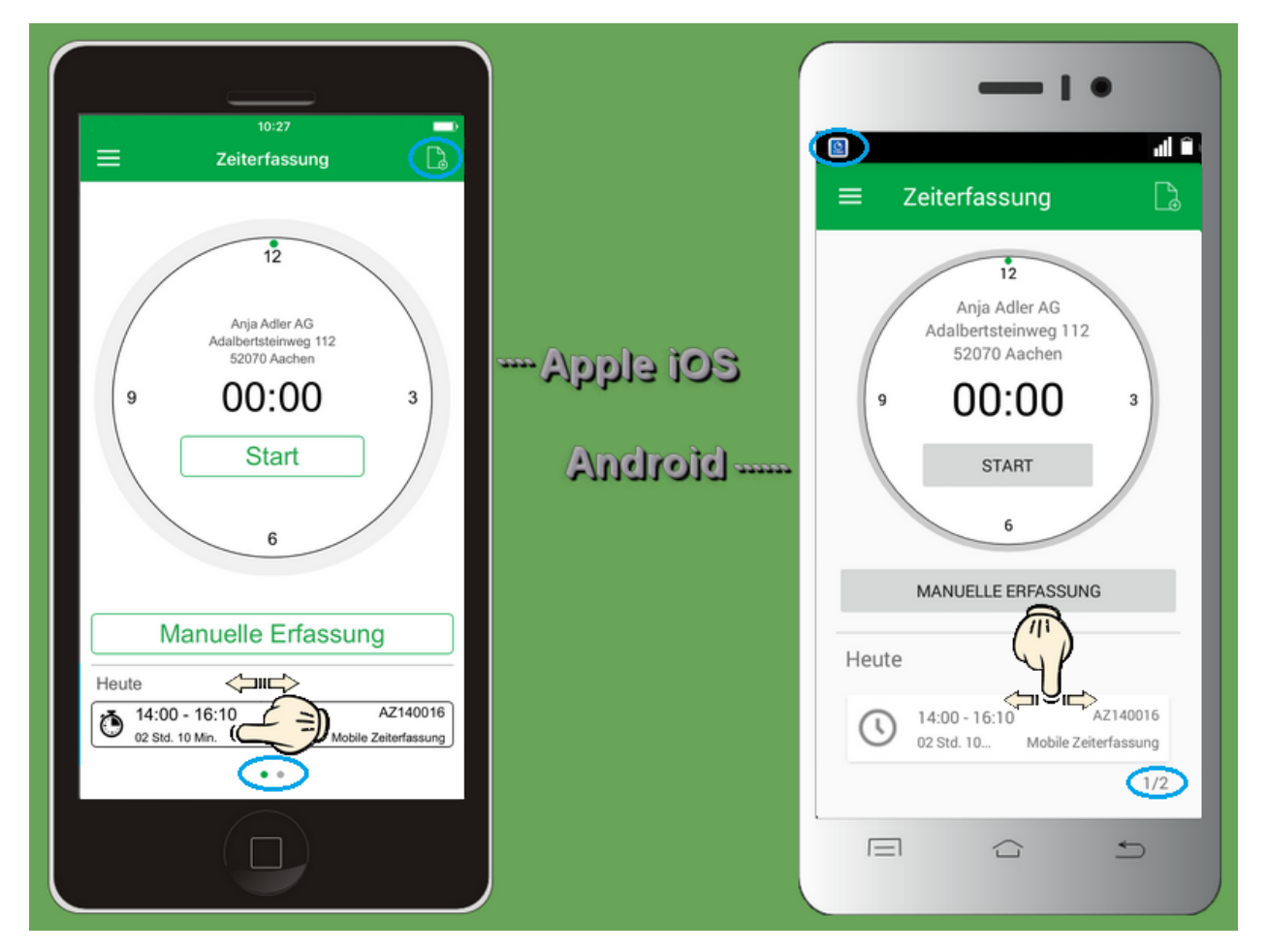

22. Um eine **Wertbuchung**, beispielsweise zur Buchung von Fahrtkosten, vorzunehmen, tippen Sie das Symbol in der oberen Ecke, wählen die Buchungsfelder an und geben die benötigten Daten ein.

| 10:<br>Ξ Zeiterfi<br>Wertbu               | 27<br>assung                     |           | ■ Zeiterf            | assung                                          |
|-------------------------------------------|----------------------------------|-----------|----------------------|-------------------------------------------------|
| Vorlagen                                  | Benutzerdefiniert >              |           |                      | 12                                              |
| Arbeitszettel                             | - >                              |           | Vorlagen             | Benutzerdefiniert                               |
| Lohnart                                   | - >                              | Apple tos | Arbeitszettel        |                                                 |
| Wert                                      | - ><br>Wert eintragen            |           | Lohnart              |                                                 |
| Hinzu                                     | fügen                            | Android   | Mitarbeiter          |                                                 |
| e                                         |                                  |           | Wert                 | Wert eingeben                                   |
|                                           |                                  |           | ні                   | nzufügen                                        |
| Manuelle                                  | Erfassung                        |           | Heute                |                                                 |
| Heute<br>14:00 - 16:10<br>02 Std. 10 Min. | AZ140016<br>Mobile Zeiterfassung |           | 14:00 -<br>02 Std. 1 | 16:10 AZ140016<br>0 Mobile Zeiterfassung<br>1/2 |
|                                           |                                  |           |                      |                                                 |

23. Nach der Dateneingabe sieht die Wertbuchung, beispielsweise so aus.

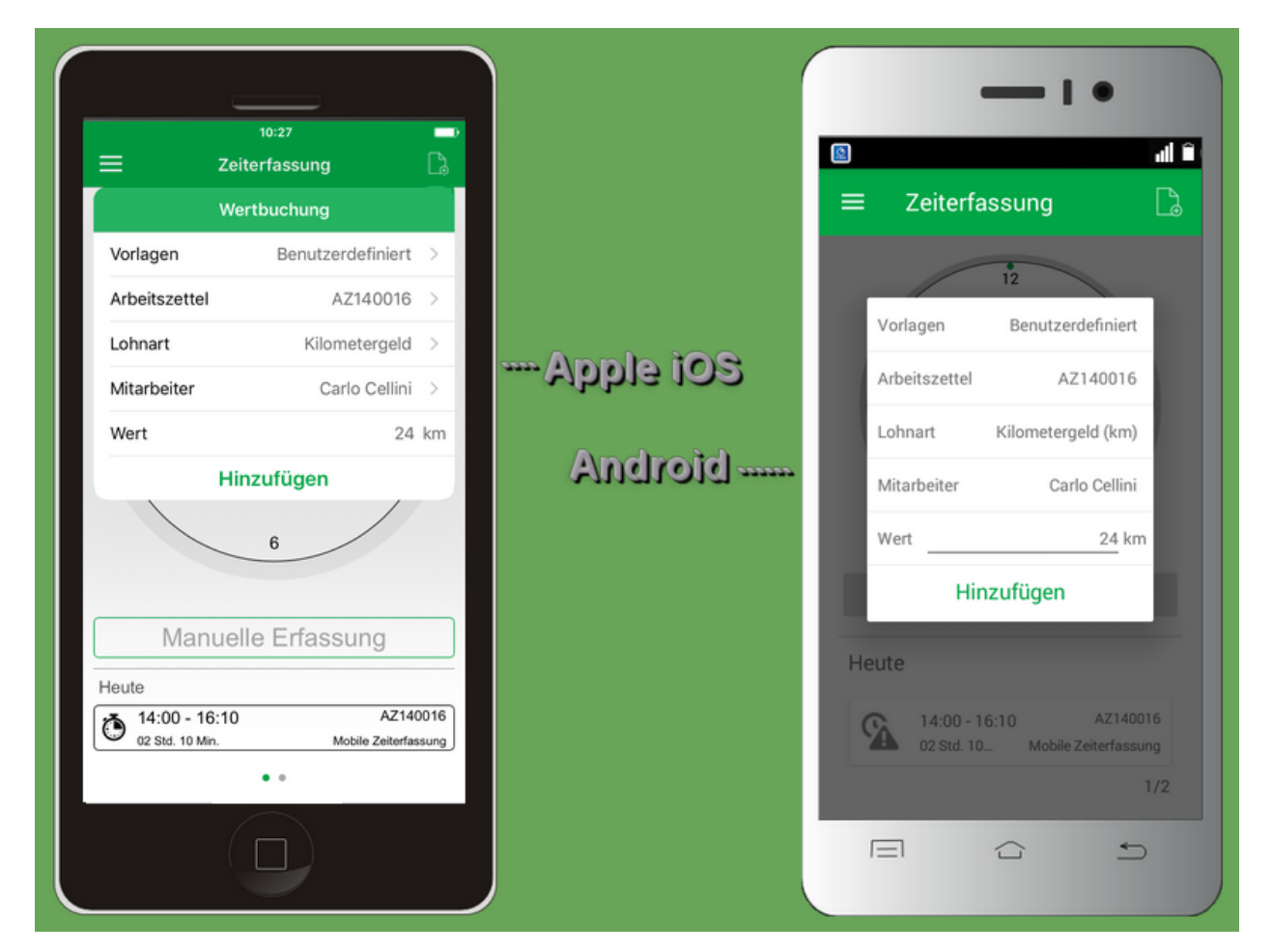

24. Um die fertigen Stundenbuchungen nun an MOS'aik zu übertragen, öffnen Sie die **Chronik** über das Menü. Wählen Sie aus, welche Buchungen Sie übermitteln möchten.

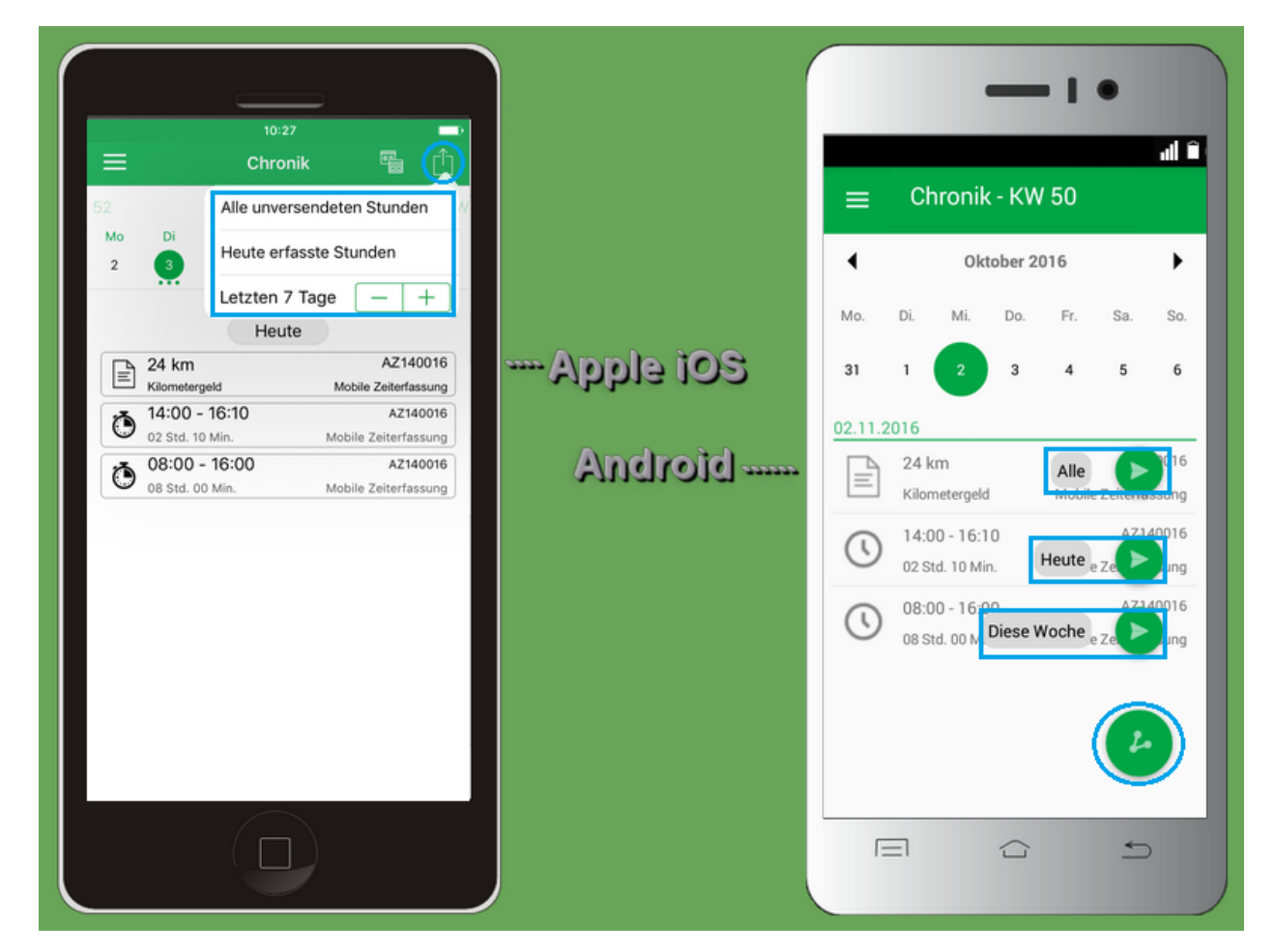

25. Die Übertragung an die festgelegte E-Mail-Adresse des Empfängers wird damit gestartet.

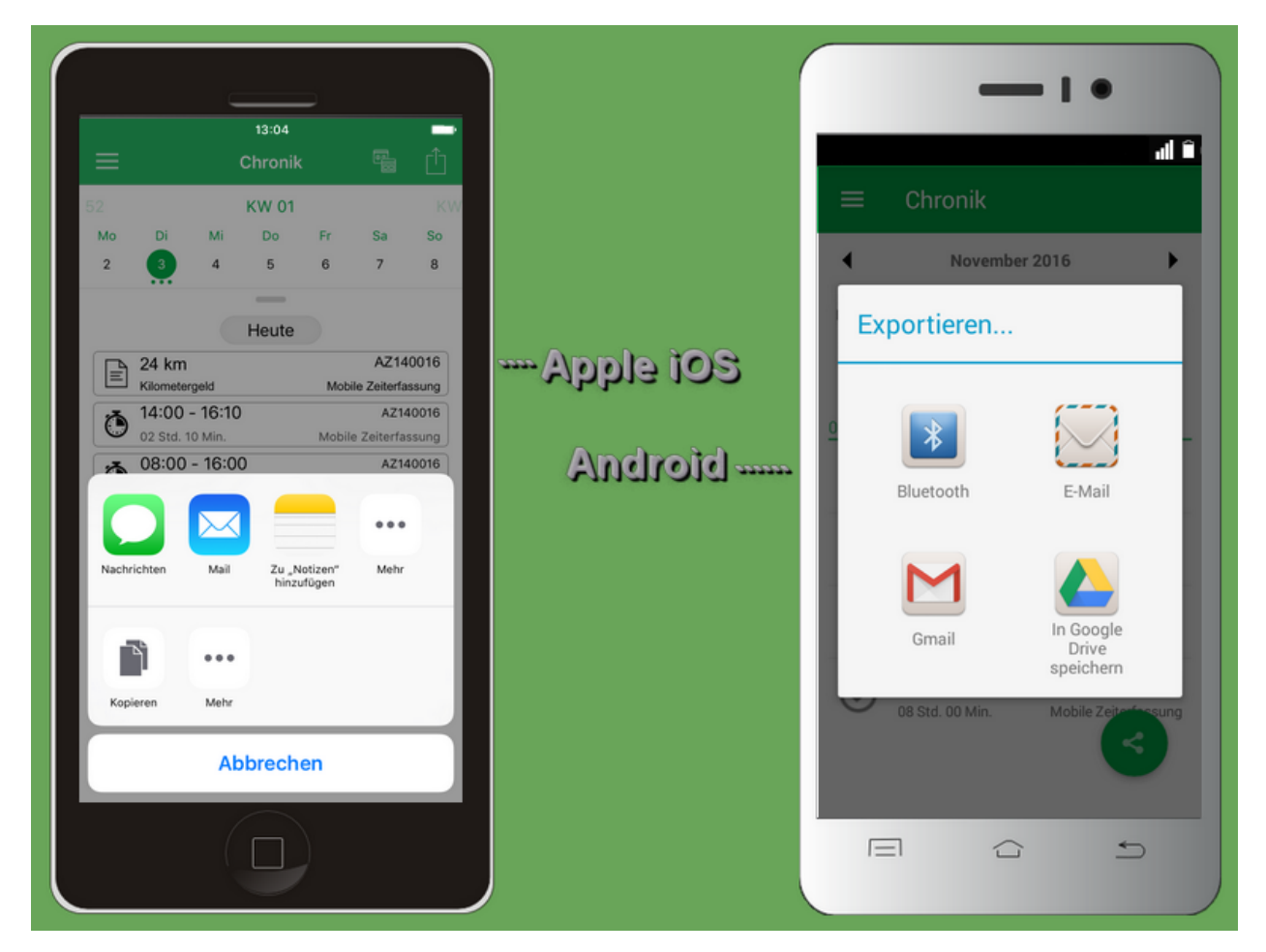

26. Die E-Mail an den Empfänger wird generiert und die Zeiterfassungsdaten mit eventuell angefügten Fotos als Dateianhang eingefügt. Unter **Android** müssen Sie gegebenenfalls noch Ihre bevorzugte E-Mail-Anwendung in einem zusätzlichen Dialog auswählen. Optional können Sie auch noch zusätzlichen Text an den Empfänger hinzufügen. Tippen Sie auf **Senden**, um die E-Mail anschließend abzuschicken.

|--|

27. Der Abschluss der Übertragung wird durch Häkchen an den übermittelten Arbeitszeiten bestätigt.

Abgeschlossene Arbeitszeiten können über einen Schalter in den Menüeinstellungen auch ausgeblendet werden.

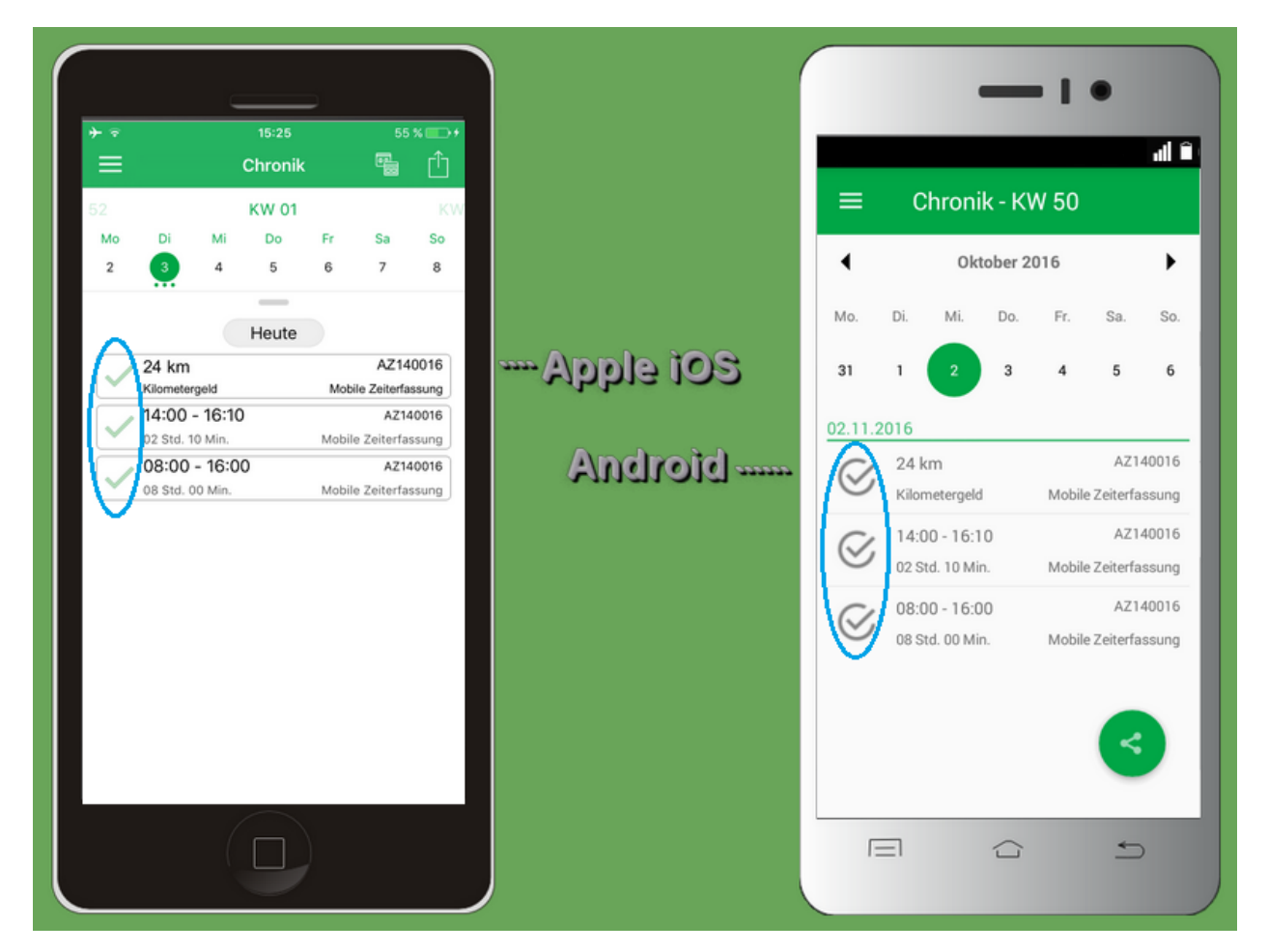

28. Der **Empfänger** der E-Mail öffnet diese in MS Outlook für die Datenübernahme und wählt nach einem [Rechtsklick] aus dem Kontextmenü die Funktion *Alle Anlagen speichern* .... Den anschließenden Auswahldialog bestätigt man mit OK.

| 🖂   🛃 🍤 (°                 | ◆ ◆ 🖺 🔣 🔻                                    | Moser Export Zeiterfa                                                                                                    | sung App - N           | achricht (Nur-                                                     | Text)                                                               |                   |               |
|----------------------------|----------------------------------------------|----------------------------------------------------------------------------------------------------|------------------------|--------------------------------------------------------------------|---------------------------------------------------------------------|-------------------|---------------|
| Datei Na                   | chricht                                      |                                                                                                    |                        |                                                                    |                                                                     |                   | ۵ 🕜           |
| 🗟 X<br>& Löschen           | Antworten<br>Allen Weiterleiten<br>antworten |                                                                                                    | e(n) <del>•</del> Vers | chieben                                                            | Als ungelesen markieren Kategorisieren * Kateverfolgung *           | Übersetzen        | Zoom          |
| Loschen                    | Antworten                                    | QuickSteps                                                                                                    | 13 V                   | erschieben                                                         | Kategorien                                                          | Georgenten        | 200m          |
| An:<br>Cc:<br>Betreff: Mos | er Export Zeiterfassung App                  |                                                                                                    |                        | A7140015                                                           | 201410160200 0 (22 /2)                                              | Gesender: D0 16.1 | .0.2014 10:49 |
|                            | ATT00002.txt (266 B)                         | Vorschau                                                                                                    |                        | UM A2140010                                                        | _201410100800_0 (58 KB)                                             |                   |               |
| Stundenbu                  | chung für den Import in MOS'a                | Offingn         Schnellgruck         Speichern unter         Alle Anlage nspeich         Anlage entfernen         Kopieren         Alle auswählen | ern                    | Alle Anlagen<br>Anlagen:<br>AZ140016_1<br>ATT00001_2<br>ATT00002_1 | n speichern<br>201410161400.xml<br>201410160800_0<br>xt<br>Schließe |                   |               |
| () Weitere                 | Informationen über: Mobil 4.                 |                                                                                                    |                        |                                                                    |                                                                     | 5                 | 12.           |

29. Der nächste Dialog fordert Sie auf, das für den Absender der E-Mail eingerichtete MOS'aik Briefkastenverzeichnis auszuwählen (z.B. C:\Mosaik\Briefkasten\Mobil 4\MOS'aik\Mandant 1\Eingang). Nach Bestätigung der Auswahl mit OK werden die Dateianhänge der Zeiterfassung dort gespeichert.

Falls Sie Zeiterfassungsdaten über einen Cloud-Speicher (wie z.B. "Dropbox") übermittelt haben, kopieren Sie die Daten von dort direkt in das Briefkastenverzeichnis.

| 🖂 Alle Anlagen speichern     |                     | X                                       |
|------------------------------|---------------------|-----------------------------------------|
| ◯◯ マ 🎉 « Mobil 4 ► MOS'aik ► | Mandant 1 🕨 Eingang | <ul> <li>Eingang durchsuchen</li> </ul> |
| Organisieren 🔻 Neuer Ordner  |                     | ≣∓ ▼ 🔞                                  |
| Mosaik                       | * Name              | Änderungsdatum Typ                      |
| 🅼 Alte Datenbanken           | Es wurden kein      | ne Suchergebnisse gefunden.             |
| Backup                       |                     |                                         |
| Jeispielprojekte             |                     |                                         |
| \mu Briefkasten              | E                   |                                         |
| Mobil 1                      |                     |                                         |
| Mobil 4                      |                     |                                         |
| Mandant 1                    |                     |                                         |
| Ausgang                      |                     |                                         |
| 🔒 Eingang                    | III                 | 4                                       |
| Ord <u>n</u> er:             |                     |                                         |
|                              | Ī                   | ools                                    |

30.

Starten Sie die MOS'aik-Projektverwaltung 화 und öffnen Sie das Arbeitsblatt Allgemein | Tools | Dienste.

Hier erscheint nun die empfangene Zeiterfassung (als Datei vom Typ \*.xml) im Bereich <u>Stapeldateien</u>. Markieren Sie die Datei und klicken Sie auf die Funktion <u>Verarbeiten</u>, um die Daten in MOS'aik zu übernehmen.

Nach erfolgreichem Abschluss des Datenimports wird der Eintrag im Bereich Stapeldateien gelöscht.

| Datei          | DS'aik Projektverwaltung (Fi<br><u>B</u> earbeiten <u>A</u> nsicht <u>Ei</u><br>≩ | rma Muster AG)<br>nfügen <u>F</u> ormat <u>P</u> rojekt | Da <u>t</u> ensa | tz E <u>x</u> tras <u>?</u><br>≹ [Ž   Ž + Ä +   T # S A Z   % <sup>1.11</sup> €ş | 1 🍇 💼 💼                          |             |                  |
|----------------|-----------------------------------------------------------------------------------|---------------------------------------------------------|------------------|----------------------------------------------------------------------------------|----------------------------------|-------------|------------------|
| mein           | Navigation 4 X                                                                    | Home: Startseite mobil                                  | e-zeiterfa       | ssung-1 - 1. Arbeitszettel (adler) X Tools: Dienste X                            |                                  |             |                  |
| age -          | Home                                                                              | Stapeldateien                                           | •                | Stapeldateien                                                                    |                                  |             |                  |
|                | Planung                                                                           | Verarbeiten                                             |                  | Name                                                                             | Beschreibu                       | Größe       | Geändert am      |
| ję             | Infodesk                                                                          | Alle verarbeiten                                        |                  | • AZ 1400 16_20 1410 16 1400.xml                                                 | Stunden- un                      | 998 Byte    | 16.10.2014 10:48 |
| vice Pro       | Tools                                                                             | Anzeigen<br>Bearbeiten<br>Importieren                   | $\searrow$       |                                                                                  |                                  |             |                  |
| egie Ser       | Aktenkoffer                                                                       | Löschen                                                 | F6               | MOS'aik Projektverwaltung =                                                      |                                  | x           |                  |
| asse Re        |                                                                                   | Geräteverwaltung Neues mobiles Gerät                    |                  | Sind Sie sicher, daß Sie die Stape                                               | eldatei 'AZ140016_201410161400.x | ml'         |                  |
| ogistik K.     | <u></u>                                                                           | Mitarbeiter zuordnen<br>Zuordnung aufheben              |                  |                                                                                  |                                  |             |                  |
| mer            | Applets                                                                           | Stammdatenbereitstellung                                |                  |                                                                                  |                                  | lein        |                  |
| hel            | ~                                                                                 | Einstellungen                                           | •                |                                                                                  |                                  |             |                  |
| beiten Subunte |                                                                                   | Offentlicher Briefkasten                                |                  | 🔁 Überwachte Verzeichnisse                                                       |                                  |             |                  |
| oart           |                                                                                   |                                                         |                  | Ordner                                                                           | Gerät                            |             | Mitarbeiter      |
| B              |                                                                                   |                                                         |                  | c:\mosaik\Tasks\                                                                 |                                  |             |                  |
| E E            |                                                                                   |                                                         |                  | C:\Mosaik\Briefkasten\Mobil 1\MOS'aik\Mandant 1\                                 | Mobil 1                          | celli       | ni               |
| Auswertung     |                                                                                   |                                                         |                  | C: Mosaik Briefkasten Mobil 4 MOS aik Mandant 1 \                                | Mobil 4                          |             |                  |
| mdater         |                                                                                   | Siehe auch                                              | ۲                |                                                                                  |                                  |             |                  |
| Star           |                                                                                   | Mitarbeiter                                             |                  |                                                                                  |                                  |             |                  |
| nthäl          | t den Dateinamen.                                                                 |                                                         |                  |                                                                                  |                                  | Admin - Mos | saik .mdb        |

- 31. Die gebuchten Zeiten zum Arbeitszettel sind damit in MOS'aik übernommen und stehen für die Nachkalkulation bzw. Projektkostenabrechnung zur Verfügung. Sie finden die zugefügten Datensätze beispielsweise in den Arbeitsblättern:
  - Auswertungen | Nachkalkulation
    - Buchungsprotokoll
    - Buchungsübersicht
    - Stundenrapport
    - Stundenrapport detailliert
    - Stundennachweis
  - Auswertungen | Personalstatistiken | Wochenzettel

| <b>3</b> N | 10S'aik Projektverwaltung (Fir                    | ma Muster AG)                        |               |        |                 |                  |                                   |                |               |           |                        |            |         |           | x        |
|------------|---------------------------------------------------|--------------------------------------|---------------|--------|-----------------|------------------|-----------------------------------|----------------|---------------|-----------|------------------------|------------|---------|-----------|----------|
| Date       | ei <u>B</u> earbeiten <u>A</u> nsicht <u>E</u> in | fügen <u>F</u> ormat <u>P</u> rojekt | Da <u>t</u> e | nsatz  | E <u>x</u> tras | ?                |                                   |                |               |           |                        |            |         |           |          |
| D          | 🗃 🖨 📣 🖪   X 🖻 I                                   | <b>≧X </b> Ωα  <b>↑</b> ∔            | 1.1           | R      | 🔹 🛔             | <b>Z</b> ↓   T # | SAZ %                             | 12 €§ <b>⊠</b> | 5 📩 🕄         | <u>d</u>  |                        |            |         |           |          |
| Au         | swertungen   Nach                                 | nkalkulation   Buc                   | hun           | gsp    | orotoko         | 5II              |                                   |                |               |           |                        |            |         |           |          |
| e          | Navigation 4 X                                    | Home: Startseite mob                 | ile-zeite     | erfass | ung-1 - 1.      | Arbeitszettel (  | adler) × / Tools: Dienste         | e × / Nachk    | alkulation: E | Buchungsp | rotokoll ×             | A          |         | Tin b     | 1/ f - i |
| l l B      | Chefübersichten                                   | Buchungsprotokoll                    |               |        | Buchung         | lyp              | Projekt<br>mobile zeiterfassung 1 | Auffrag        | Beleg         | Datum     | Mitarbeiter<br>formann | Artikel    | Mge     | Einh      | Koster   |
| Ĭ          | Adressenstatistiken                               | Develop                              | 50            |        | 16951           | Lohnkosten       | mobile-zeiterfassung-1            | AB140119       | AZ140016      | 16.10.14  | cellini                |            | 8       | Std       | 40       |
| 2          | Artikelstatistiken                                | Drucken                              | F9            | ŕ      | 16949           | Lohnkosten       | mobile-zeiterfassung-1            | AB140119       | AZ140016      | 16.10.14  | burger                 |            | 2,17    | Std       | 40       |
| ě          | Setstatistiken                                    | Filter                               |               |        |                 |                  |                                   |                |               |           | _                      |            |         |           |          |
| E E        | Personalstatistiken                               | Unternehmenshereich                  |               |        |                 |                  |                                   |                |               |           |                        |            |         |           |          |
| <u>e</u>   | Buchungslisten                                    | Kein                                 | -             |        |                 |                  |                                   |                |               |           |                        |            |         |           |          |
| Ser        | Nachkalkulation                                   |                                      |               |        |                 |                  |                                   |                |               |           |                        |            |         |           |          |
| e I        | <b>_</b>                                          | Datum von *                          |               |        |                 |                  |                                   |                |               |           |                        |            |         |           |          |
| Reg        |                                                   | 16.10.2014                           | 8 <u>7</u>    |        |                 |                  |                                   |                |               |           |                        |            |         |           |          |
|            |                                                   | Datum bis *                          |               |        |                 |                  |                                   |                |               |           |                        |            |         |           |          |
| (ass       | Buchungsprotokoll                                 | 16.10.2014                           | <b>£</b> 7    |        |                 |                  |                                   |                |               |           |                        |            |         |           |          |
|            |                                                   |                                      |               | F      |                 |                  |                                   |                |               |           |                        |            |         |           |          |
| jisti      | $\diamond$                                        | Suchen                               | ٠             |        |                 |                  |                                   |                |               |           |                        |            |         |           |          |
| Ľ          | Buchungsübersicht                                 | V V                                  | ×             |        |                 |                  |                                   |                |               |           |                        |            |         |           |          |
| ه ا        |                                                   |                                      |               |        |                 |                  |                                   |                |               |           |                        |            |         |           |          |
| ehr        |                                                   | Weitere Schritte                     |               |        |                 |                  |                                   |                |               |           |                        |            |         |           |          |
| tern       | Stundenrapport                                    | Projekt anzeigen                     |               |        |                 |                  |                                   |                |               |           |                        |            |         |           |          |
| l l ng     | A                                                 | Auftrag anzeigen                     |               |        |                 |                  |                                   |                |               |           |                        |            |         |           |          |
| 2          | R 1997                                            | Vorgang anzeigen                     |               |        |                 |                  |                                   |                |               |           |                        |            |         |           |          |
| E          | Stundenrapport detailliert                        | Bearbeiten                           | E4            |        |                 |                  |                                   |                |               |           |                        |            |         |           |          |
| Pei        | ۹                                                 | Löschen                              | F6            |        |                 |                  |                                   |                |               |           |                        |            |         |           |          |
| Ciros      | <b>3</b>                                          |                                      |               |        |                 |                  |                                   |                |               |           |                        |            |         |           |          |
| <b>—</b>   | Lohnartenübersicht                                |                                      |               |        |                 |                  |                                   |                |               |           |                        |            |         |           |          |
| lleg       |                                                   |                                      |               | -      |                 |                  |                                   |                |               |           |                        |            |         |           |          |
| l fi       |                                                   |                                      |               | -      |                 |                  |                                   |                |               |           |                        |            |         |           |          |
| Swe        | Monatsauswertung                                  | Siehe auch                           |               |        |                 |                  |                                   |                |               |           |                        |            |         |           |          |
| NA         |                                                   | Buchungsübersicht                    |               |        |                 |                  |                                   |                |               |           |                        |            |         |           |          |
| E          | <u>6</u> *                                        | Wochenzettel                         |               |        |                 |                  |                                   |                |               |           |                        |            |         |           |          |
| ndat       | Stundennachweis                                   |                                      |               |        |                 |                  |                                   |                |               |           |                        |            |         |           |          |
| am         | -                                                 | Artikel                              |               |        |                 | 1                | 1                                 | 1              | 1             | 1         | 1                      | 1          | 1       | · · · · · | F.       |
| 3          | Arbeitspakete                                     | mitarbeiter                          |               | K      | <b>▲</b> Dater  | nsatz 2 von 3 g  | jelesenen                         |                |               |           |                        |            |         |           | <b>F</b> |
| Enthi      | ält die Nummer des Projektknoten                  | s.                                   |               |        |                 |                  |                                   |                |               |           | Ad                     | min - Mosa | ik .mdb | )         |          |

61

# Kapitel 5. Besondere Anleitungen

In diesem Abschnitt erhalten Sie noch einige spezielle Anleitungen zum Einsatz der Anwendung:

### Buchung von Arbeitszeiten in der Vergangenheit

Bei der nachträglichen Zeiterfassung muss darauf geachtet werden, dass <u>zuerst der Arbeitsbeginn mit dem</u> <u>korrekten Datum</u> eingestellt wird. Setzen Sie anschließend das Arbeitsende, die Lohnart und weitere Daten ein. Auf diese Weise wird eine Buchung nur für den gewählten Zeitraum am gewünschten Tag erzeugt.

### Mehrtägige Buchungen

Zeiterfassungen können auch über Mitternacht hinaus über ein oder mehrere Tage vorgenommen werden:

• Dazu lässt man die Stoppuhr laufen.

Sobald diese an einem späteren Tag angehalten wird, werden für jeden erfassten Arbeitstag automatisch separate Buchungen erstellt.

<u>Beispiel</u>: Die Stoppuhr wurde um 22 Uhr gestartet und wird am folgenden Tag um 1:30 Uhr angehalten. Es entstehen zwei Buchungen über die Zeit von 22 bis 23:59 Uhr des Vortages sowie von 0:00-1:30 Uhr des aktuellen Tages.

Um Zeiten mit einem Arbeitsende in der Vergangenheit zu erfassen, verfahren Sie wie folgt:

- Man öffnet die *Manuelle Erfassung* und stellt zuerst den <u>Arbeitsbeginn auf das Datum des Arbeitsendes</u> sowie eine gegebenenfalls vorläufige <u>Uhrzeit vor dem Arbeitsende</u> ein.
- Anschließend wählt man die Uhrzeit für das Arbeitsende aus.
- Legen Sie nun das endgültige Datum und die Uhrzeit des Arbeitsbeginns fest.
- <u>Beispiel</u>: Nachträglich soll die Arbeitszeit von vorgestern 15:30 Uhr bis gestern 14:15 Uhr gebucht werden. Dazu stellt man in der "Manuellen Erfassung" zuerst das (vorläufige) Startdatum für gestern und den Arbeitsbeginn 14:15 Uhr ein. Dann stellt man das Arbeitsende auf z.B. 14:15 Uhr ein und ändert anschließend die Startzeit auf vorgestern, 15:30 Uhr. So entstehen zwei Buchungen über die Zeit von 15:30 bis 23:59 Uhr, vorgestern sowie 0:00-14:15 Uhr des gestrigen Tages.

Wenn mehrere Buchungen erzeugt werden, erfolgt eine entsprechende Meldung in der App:

Mehrfache Buchungen

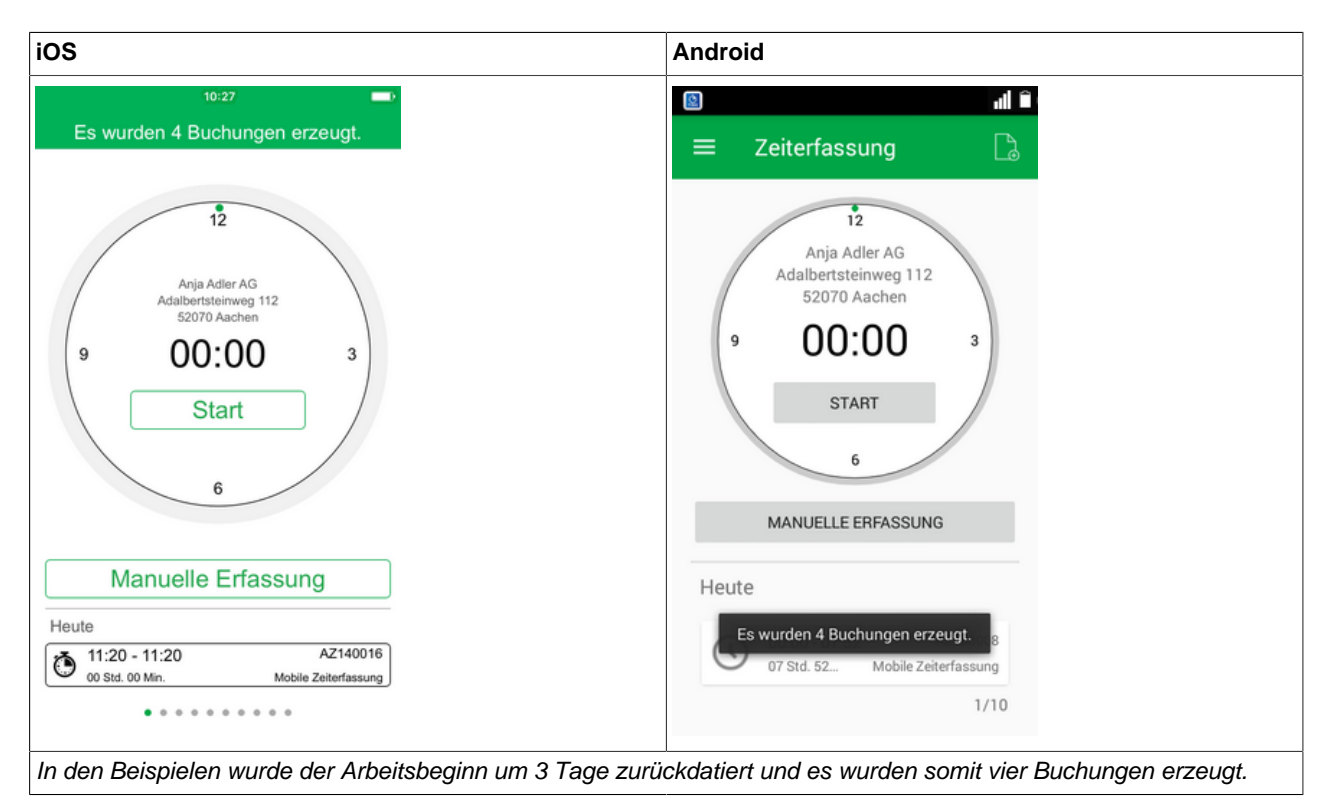

Bitte beachten Sie auch die Hinweise für die Buchung von Arbeitszeiten in der Vergangenheit (s.o.).

• Falls Sie **Kolonnenbuchungen** verwenden (siehe Abschnitt 1.2.1, "Erfassungsdetails und manuelle Zeiterfassung") und ein Mitarbeiter unerwartet, z.B. aufgrund von Erkrankung oder Abruf zu einer anderen Baustelle, die Arbeit vorzeitig beendet oder unterbricht, können Sie diesen aus einer noch laufenden Stundenbuchung (d.h. Stoppuhr ist aktiv, Arbeitsende wurde noch nicht festgelegt) einfach in eine separate Buchung mit gleichen Einstellungen verschieben und das Ende der Buchung für diesen Mitarbeiter auf die aktuelle Uhrzeit festsetzen.

Öffnen Sie dazu eine <u>laufende Zeiterfassung für mehrere Mitarbeiter</u> und verfahren Sie abhängig vom System Ihres Mobilgerätes wie folgt:

Mitarbeiter aus Kolonnenbuchung herauslösen

| iOS                                                                                                    | Android                                                                                                    |
|----------------------------------------------------------------------------------------------------|----------------------------------------------------------------------------------------------------|
| "Wischen" Sie den betreffenden Mitarbeiter mit einem Fin-<br>ger nach links und wählen Sie <b>Stopp</b> : | Halten Sie einen Finger auf den betreffenden Mitarbeiter bis der abgebildete Dialog erscheint und wählen Sie <i>Stop</i> - |
|                                                                                                    | pen:                                                                                                    |

| iOS                                   |                 | Andro    | oid                       |
|---------------------------------------|-----------------|----------|---------------------------|
| Abbildung 5.1. "Swipe-                | -to-Stop"       | Abbild   | dung 5.2. "Press-to-Stop" |
| 10:27                                 | -               |          | all 🗎                     |
| <b>〈</b> Zeiterfassung <b>Buchung</b> |                 | Detai    | ails                      |
| ATTRIBUTE                             |                 | ATTRIBI  | RITE                      |
| Beginn 03.01.2                        | 017 15:43 Uhr   | Beginn   | nn 02.11.2016 16:16 Uhr   |
| Direction Ende                        | : Uhr           | Ende     | Ubr                       |
| Lohnart N                             | lormalstunden > |          |                           |
| Arbeitszettel                         | AZ140016 >      | E        | Entfernen/Stoppen         |
| Ort Hauptstraße 50 52146 V            | Nürsele         | E        | Entfernen                 |
| MITARBEITER                           |                 | s        | Stoppen                   |
| 1                                     | Carlo Cellini   |          |                           |
| Bruno Burger S                        | topp Löschen    | A        | Abbrechen                 |
| L+ weitere                            | r Mitarbeiter   | Carlo C  | Cellini                   |
| BILDER                                |                 | Mitarbe  | rbeiter hinzufügen        |
| C .                                   | weiteres Bild   | BILDER   | R                         |
|                                       |                 | Bild hin | linzufügen                |
|                                       |                 |          |                           |

Der gewählte Mitarbeiter wird damit aus der laufenden Erfassung entfernt und in eine neue, abgeschlossene Buchung mit ansonsten gleichen Einstellungen verschoben. Die Zeiterfassung für die restlichen Kolonnenmitarbeiter bleibt davon unberührt und läuft weiter.

• Wertbuchungen werden zunächst über das Menü aktiviert und die entsprechenden Lohnarten ausgewählt. Anschließend steht in der Zeiterfassungsansicht das Symbol am oberen rechten Rand zur Verfügung:

| ≡ Zeit                                                                                                    | 10:27 or<br>erfassung b<br>tbuchung                                                                                                    |                      |     | Zeiterfa                                                                                 | assung                                                                                                    |
|----------------------------------------------------------------------------------------------------|----------------------------------------------------------------------------------------------------|----------------------|-----|------------------------------------------------------------------------------------------|----------------------------------------------------------------------------------------------------|
| Vorlagen<br>Arbeitszettel<br>Lohnart<br>Mitarbeiter<br>Wert<br>Hin<br>Manuell<br>Heute<br>14:00 - 16:10<br>or bist 10 Min. | Benutzerdefiniert ><br>AZ140016 ><br>Kilometergeld ><br>Carlo Cellini ><br>24 km<br>zufügen<br>6<br>e Erfassung<br>AZ140016<br>Motivi Zeterfasung | Apple 108<br>Android | Hee | Vorlagen<br>Arbeitszettel<br>Lohnart<br>Mitarbeiter<br>Wert<br>Hit<br>exter<br>2 sod. 10 | 12<br>Benutzerdefiniert<br>AZ140016<br>Kilometergeld (km)<br>Carlo Cellini<br>24 km<br>nzufügen<br>16:10 A2140016<br>Mobile Zeterfassung<br>1/2 |

Abbildung 5.3. Wertbuchung

Wählen Sie hier z.B. eine vorbereitete Vorlage aus (siehe Verwaltung - Vorlagen), fügen Sie gegebenenfalls fehlende Informationen (z.B. Arbeitszettel, Lohnart, Mitarbeiter) zu und geben Sie den Wert der Buchung (z.B. "24 km") ein. Falls Sie keine passende Vorlage vorbereitet haben, können die Angaben auch direkt (mit der

Vorlagenauswahl *Benutzerdefiniert*) erfolgen. Mit *Hinzufügen* wird die Buchung erzeugt und steht über die Liste der erfassten Buchungen sowie über die Chronik zur Verfügung.

# **Kapitel 6. Weitere Hinweise**

Es folgen noch einige Hinweise zu Details der Anwendung:

- Bei der Erstellung einer neuen Stundenbuchung werden die **zuletzt verwendeten Einstellungen** (Lohnart, Arbeitszettel, Ort, Mitarbeiter) erneut verwendet. Auf diese Weise lassen sich viele Buchungen, z.B. von Arbeitsunterbrechungen oder hinzugekommenen Kollegen, schnell und unkompliziert erfassen.
- **GPS-Koordinaten** werden beim Import in MOS'aik als Kommentar zu den Datensätzen abgelegt. Sie finden die Informationen dann in den entsprechenden Tabellenarbeitsblättern (z.B. Buchungsprotokoll) in der Spalte Kommentar:

| ð I      | MOS'aik Projektverwaltung (Firn                    | na Muster AG)                        |            |        |          |                 |           |      |      |                            |                  | ) 🗊 <mark>— X</mark> |            |
|----------|----------------------------------------------------|--------------------------------------|------------|--------|----------|-----------------|-----------|------|------|----------------------------|------------------|----------------------|------------|
| Dat      | ei <u>B</u> earbeiten <u>A</u> nsicht <u>E</u> inf | fügen <u>F</u> ormat <u>P</u> rojekt | Dater      | nsatz  | Extras   | ?               |           |      |      |                            |                  |                      |            |
| <b>D</b> | 🛋 🖾 🕼 🖪 🖾 🖻 🖻                                      | + +   n n X F                        | 1          | r<br>n | A 41     | <b>Z</b>   T #  | A 2 3     | 7    | %    | 115 Ee 🔀 🛔 🔒 🔒             |                  |                      |            |
|          |                                                    |                                      |            |        | 2        | AV              | 0 11      | -    | ,,,  |                            |                  |                      | _          |
| Αι       | iswertungen   Nach                                 | kalkulation   Bucl                   | nun        | gsp    | orotok   | oll             |           |      |      |                            |                  |                      |            |
|          | • •                                                | •                                    |            |        |          |                 |           |      |      |                            |                  |                      |            |
| i,       | Navigation 4 X                                     | Home: Startseite Nach                | kalkula    | tion:  | Buchungs | protokoll ×     |           |      |      |                            |                  |                      |            |
| l me     | Chefübersichten                                    | Buchungsprotokoll                    |            | -      | Datum    | Mitarbeiter     | Artikel   | Mge  | Einh | Kommentar                  | Kosten EP        | Kosten GP            | N          |
| ¥        | Adressenstatistiken                                | Druckon                              | 50         | -      | 16.10.14 | cellini         |           | 8    | Std  | Hauptstraße 52146 Würselen | 40,67€           | 325,36€              |            |
| 2        | Artikelstatistiken                                 | Drucken                              | F9         |        | 16.10.14 | burger          |           | 2,17 | Std  | Hauptstraße 52146 Würselen | 40,67€           | 88,25€               |            |
| rojek    | Setstatistiken                                     | Filter                               | ۲          |        |          |                 |           |      |      |                            |                  |                      |            |
| 4        | Personalstatistiken                                | Unternehmensbereich                  |            |        |          |                 |           |      |      |                            |                  |                      | _          |
|          | Buchungslisten                                     | <kein></kein>                        | -          |        |          |                 |           |      |      |                            |                  |                      |            |
| s<br>S   | Nachkalkulation                                    | Datum von *                          |            |        |          |                 |           |      |      |                            |                  |                      |            |
| edie     | <b>^</b>                                           | 16.10.2014                           | 2          | F      |          |                 |           |      |      |                            |                  |                      | -          |
| Ľ        | <u></u>                                            | Datum bis *                          |            |        |          |                 |           |      |      |                            |                  |                      |            |
| (asse    | Buchungsprotokoll                                  | 16.10.2014                           | 8 <u>7</u> | -      |          |                 |           |      |      |                            |                  |                      |            |
| 1 ÷      | ~                                                  |                                      |            |        |          |                 |           |      |      |                            |                  |                      |            |
| qisti    | $\sim$                                             | Suchen                               | ۲          |        |          |                 |           |      |      |                            |                  |                      |            |
| 2        | Buchungsübersicht                                  | V 1                                  | َ          |        |          |                 |           |      |      |                            |                  |                      |            |
| La La    |                                                    |                                      |            |        |          |                 |           |      |      |                            |                  |                      |            |
| l le     | <u>g</u> =1                                        | Weitere Schritte                     | ۲          |        |          |                 |           |      |      |                            |                  |                      |            |
| Inter    | Stundenrapport                                     | Projekt anzeigen                     |            |        |          |                 |           |      |      |                            |                  |                      |            |
| l l lg   |                                                    | Auftrag anzeigen                     |            | -      |          |                 |           |      |      |                            |                  |                      | _          |
|          |                                                    | vorgang anzeigen                     |            |        |          |                 |           |      |      |                            |                  |                      |            |
| eite     | Stundenrapport detailliert                         | Bearbeiten                           | F4         |        |          |                 |           |      |      |                            |                  |                      |            |
| l da     | i da da da da da da da da da da da da da           | Löschen                              | F6         |        |          |                 |           |      |      |                            |                  |                      | _          |
| ) j      | <b>@</b> "IJ                                       |                                      |            | -      |          |                 |           |      |      |                            |                  |                      | _          |
| i s      | Lonnartenubersicht                                 |                                      |            |        |          |                 |           |      |      |                            |                  |                      |            |
| Ľ        |                                                    |                                      |            |        |          |                 |           |      |      |                            |                  |                      |            |
| verti    | Manadanuariana                                     |                                      |            |        |          |                 |           |      |      |                            |                  |                      |            |
| l I sn   | monauswertung                                      | Siehe auch                           | ۲          |        |          |                 |           |      |      |                            |                  |                      | _          |
| IF.      |                                                    | Buchungsübersicht                    |            |        |          |                 |           |      | -    |                            |                  |                      |            |
| date     | Stundennachweis                                    | Wochenzettel                         |            |        |          |                 |           |      |      |                            |                  |                      |            |
| Ĕ        | o tanacimati mela                                  | Artikel                              |            | -      |          |                 |           |      |      |                            |                  |                      |            |
| Sta      | Arbaitanakata                                      | Mitarbeiter                          |            | 1      | A Data   |                 |           |      |      |                            |                  |                      | 븕          |
|          | мпрепаракете                                       |                                      |            | I      | Date     | nsatz 1 Von 3 g | jeiesenen | _    |      |                            |                  | •                    | <b>F</b> 1 |
| Enth     | ält den Kommentar.                                 |                                      |            |        |          |                 |           |      |      | A                          | dmin - Mosaik .m | ndb                  |            |

Abbildung 6.1. GPS-Koordinaten in der Spalte Kommentar

- Fotos, die einer Stundenbuchung zugefügt wurden, werden ...
  - ... für die Übertragung gegebenenfalls in ihrer Auflösung reduziert. Damit können Aufnahmen von leistungsstarken Kameras moderner Mobilgeräte auch bei begrenzter Bandbreite des Internetzugangs noch zügig verarbeitet und übertragen werden. Beachten Sie, dass sich durch die Übertragung von Bildern grundsätzlich die Übertragungszeiten der Zeiterfassungen erhöhen können!
  - ... nicht durch MOS'aik weiterverarbeitet. Der Anwender ist für die Speicherung der Daten (z.B. im MOS'aik Dateiablageordner) selbst verantwortlich.
- Die von MOS'aik an die Mobilgeräte übertragenen Daten werden für schnellere Datenübertragung komprimiert.
- Manuelle Erfassung

Für eine manuelle Erfassung ist es erforderlich das Arbeitsende festzulegen.

### Unvollständige manuelle Erfassung

| iOS                                                                                                    | Android                                                                                                    |  |  |  |  |
|----------------------------------------------------------------------------------------------------|----------------------------------------------------------------------------------------------------|--|--|--|--|
| Für <i>iOS</i> erfolgt beim Verlassen der manuellen Zeiterfas-<br>sung ohne festgelegtes <i>Arbeitsende</i> kein Hinweis auf die<br>unvollständige Buchung und die bisherigen Eingaben wer-<br>den beim Verlassen der Ansicht verworfen! | Liegt das <i>Arbeitsende</i> beim Verlassen der Ansicht nicht<br>vor, so wird das Feld in roter Schrift hervorgehoben (s.<br>Abbildung). Nach nochmaligem Betätigen der Zurück-Tas-<br>te wird die begonnene Buchung verworfen und die Anwen-<br>dung kehrt in die Zeiterfassungsansicht zurück. |  |  |  |  |
|                                                                                                    | ATTRIBUTE                                                                                                    |  |  |  |  |
|                                                                                                    | Ende Uhr                                                                                                    |  |  |  |  |
|                                                                                                    |                                                                                                    |  |  |  |  |
|                                                                                                    | Lohnart -                                                                                                    |  |  |  |  |
|                                                                                                    | Arbeitszettel -                                                                                                    |  |  |  |  |
|                                                                                                    | Ort - AUS                                                                                                    |  |  |  |  |
|                                                                                                    | MITARBEITER                                                                                                    |  |  |  |  |
|                                                                                                    | Mitarbeiter hinzufügen                                                                                                    |  |  |  |  |
|                                                                                                    | BILDER                                                                                                    |  |  |  |  |
|                                                                                                    | Bild hinzufügen                                                                                                    |  |  |  |  |
|                                                                                                    |                                                                                                    |  |  |  |  |
|                                                                                                    |                                                                                                    |  |  |  |  |
|                                                                                                    |                                                                                                    |  |  |  |  |

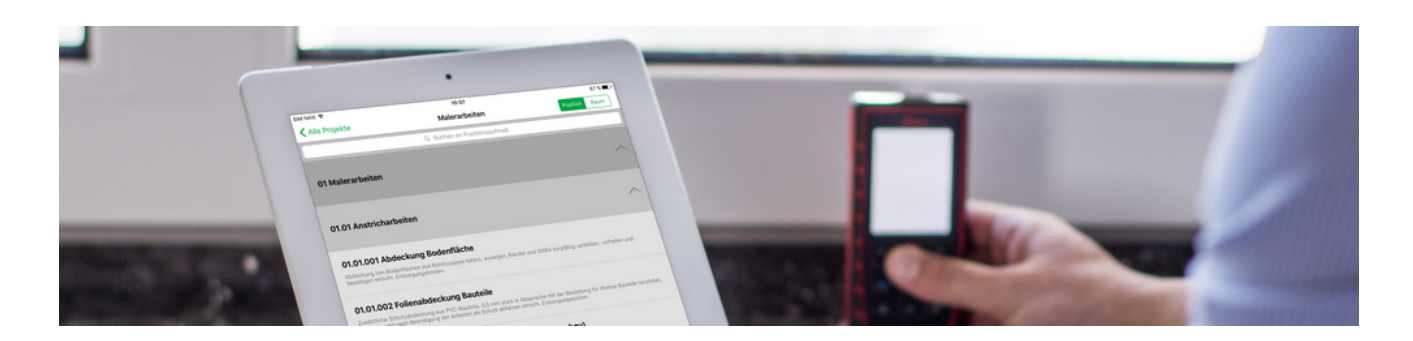

## Mobiles Aufmaß (iOS)

### Mobile Aufmaßerfassung

Revision: 442400-16082023-1408

Copyright © 2012-2023 - Moser Software GmbH Alle Rechte vorbehalten.

### Zum Inhalt:

Dieses Dokument beschreibt die Verwendung der mobilen Anwendung "Moser Aufmaß" für das Betriebssystem iOS. Sie erhalten Informationen zur Erstellung von "Raumaufmaßen" und "Positionsaufmaßen" sowie zum Import und Export in MOS'aik.

Informationen zum Datenschutz finden Sie unter https://www.moser.de/datenschutzhinweise/.

## Inhaltsverzeichnis

| 1. Einführung                                         | 1    |
|-------------------------------------------------------|------|
| 1.1. Voraussetzungen                                  | 2    |
| 1.2. Übersicht                                        | 2    |
| 2. Vorbereitungen                                     | 26   |
| 2.1. Einführung Moser Aufmaß                          | 26   |
| 2.2. Einrichtung Moser Aufmaß                         | 28   |
| 3. Leistungsverzeichnis                               | 33   |
| 3.1. Leistungsverzeichnis versenden                   | 33   |
| 3.2. Leistungsverzeichnis in Moser Aufmaß importieren | 36   |
| 4. Verwendung Moser Aufmaß                            | . 39 |
| 4.1. Leistungsverzeichnis bearbeiten                  | . 39 |
| 4.2. Aufmaß an MOS'aik übermitteln                    | . 56 |
| 4.3. Neues Raumaufmaß erstellen                       | . 58 |
| 5. MOS'aik Aufmaßverarbeitung                         | 59   |
| 5.1. Import und Übernahme (Positionsaufmaß)           | . 59 |
| 5.2. Import und Übernahme (Raumaufmaß)                | 64   |
| 5.3. Nachträglich einen Raum ergänzen                 | . 68 |

# Kapitel 1. Einführung

Praktisch werden Aufmaße auf Baustellen heute noch häufig handschriftlich erfasst. Mit Einsatz des mobilen Aufmaßes können Handwerker die Aufmaßerfassung deutlich beschleunigen, indem die Daten vor Ort erfasst und direkt an MOS'aik übermittelt werden. Dazu stellt MOS'aik ab Version 3.32 das mobile Moser Aufmaß für die Betriebssysteme "Android" und "iOS" (Apple iPad/iPad Mini) bereit.

Abbildung 1.1. Mobiles Aufmaß

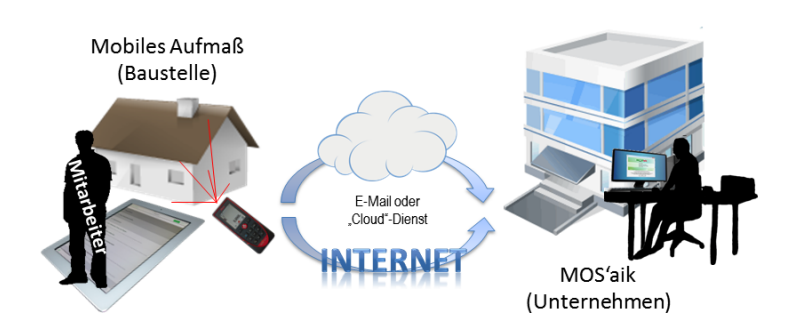

In den folgenden Abschnitten erfahren Sie, mehr über den Einsatz der Anwendung Moser Aufmaß für iOS. Anwender von Mobilgeräten mit dem Betriebssystem "Android" werden auf den Themenbereich Mobiles Aufmaß (Android) verwiesen.

Bei Moser Aufmaß für iOS handelt es sich um eine Software-App, die Sie im **iTunes-Store** über das Internet **kostenlos** herunterladen und nutzen können. Für die Nutzung der Schnittstelle zu MOS'aik sind zusätzliche Lizenzen erforderlich (siehe Abschnitt 1.1, "Voraussetzungen"). Die Software ist für den Betrieb mit einem *Apple iPad* bzw. *Apple iPad mini* ausgerichtet und unterstützt z.B. auch die Anbindung von **Entfernungsmessgeräten**, wie dem *Leica Disto*.<sup>1</sup> Die Übermittlung von Leistungsverzeichnissen und Aufmaßen erfolgt grundsätzlich per E-Mail; allerdings können auch andere Dienste zur Datenverteilung, wie z.B. die "Cloud"-Lösung Dropbox [https:// www.dropbox.com], eingesetzt werden.

### **Optimierte Darstellung**

Für den flexiblen Einsatz mit unterschiedlichen Geräten auf der Baustelle, im Büro oder unterwegs unterstützt die Anwendung das sogenannte *Responsive Design* d.h., dass sich die Darstellung abhängig vom verwendeten Gerät sowie dessen Ausrichtung (also z.B. Hochkant oder Querformat) ändert:

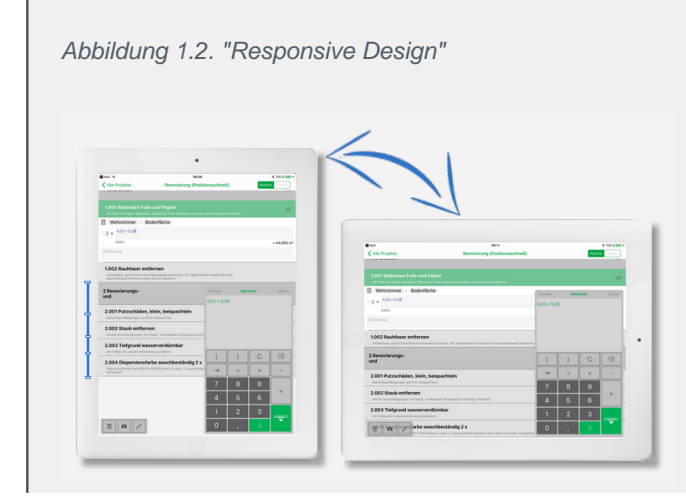

<sup>1</sup>Eine vollständige Liste der unterstützten Geräte finden Sie unter Abschnitt 4.1.11, "Aufmessen mit Laser-Distanzmessgeräten".

Zeilen von Aufmaßpositionen werden, je nach Bedarf, mit angepassten Zeilenhöhen dargestellt (s. Abbildung). Damit können immer möglichst viele Informationen im Sichtbereich des Mobilgerätes angezeigt werden.

## 1.1. Voraussetzungen

Folgende Anforderungen müssen für die Verwendung des "Mobilen Aufmaßes" für iOS erfüllt sein:

- iPad/iPad Mini (zurzeit keine Unterstützung für iPhone) mit ...

  - ... Software ("App") Moser Aufmaß für iOS
  - E-Mail-Konto mit E-Mail-Programm für iOS (z.B. Standard Mail-Programm von Apple)
- MOS'aik 3.32.100 (oder höher)

(Für Version 3.32.100 wird noch eine zusätzliche Aktualisierung benötigt, die Sie beim Moser-Support anfordern können. Ab Version 3.32.101 ist die Unterstützung im Standard enthalten.)

- E-Mail-Konto mit Microsoft Outlook® 2003 (oder höher) oder sonstige Möglichkeit zur Datenverteilung (z.B. Dropbox)
- Für die Nutzung der Schnittstellen sind folgende zusätzliche Lizenzen erforderlich:
  - Kommunikation zum mobilen Aufmaß von Moser
  - Schnittstelle Import Daten aus mobilem Aufmaß

Um diese zu aktivieren, gehen Sie im Menü der MOS'aik-Projektverwaltung auf <u>Extras > Lizenzierun</u> wählen im Bereich Lizenzierbare Module die Module aus und geben ihre Lizenzdaten ein.

Die App steht in der *aktuellen Version 2019.3* im iTunes-Store [https://itunes.apple.com/de/app/moser-auf-ma/id796858840?mt=8] zum Download bereit. Diese enthält neben den Grundfunktionen folgende Neuerungen:

- Unterstützung von iPadOS 13.
- Diverse Korrekturen an der Benutzeroberfläche.
- Änderungen bzgl. des Ladens von Bildern im Listenverzeichnis zur Wiederherstellung einer guten Performance.
- Für die Datenübermittlung an MOS'aik kann jetzt zwischen dem E-Mail-Versand und der Datenübergabe an eine andere Anwendung (*"Teilen"*) gewählt werden.

## 1.2. Übersicht

Die Kommunikation zwischen MOS'aik und Moser Aufmaß erfolgt grundsätzlich per E-Mail; es können allerdings auch andere Dienste zur Datenverteilung (sog. "Cloud"-Lösungen) eingesetzt werden. Ein Beispiel hierfür ist Dropbox [https://www.dropbox.com], welche Ihnen unter anderem kostenlosen Speicherplatz bereitstellt, über den Sie von unterschiedlichen Systemen auf Ihre dort gespeicherten Daten zugreifen können. Damit sind Sie in der Lage, Leistungsverzeichnisse von Ihrem MOS'aik-System in Ihre "Dropbox" zu exportieren und über das *iPad* direkt darauf zuzugreifen.

Für die Verwendung der **E-Mail Schnittstelle** benötigen Sie idealerweise zwei unabhängige Mail-Konten, und zwar:

- 1. E-Mail-Konto für MOS'aik
- 2. E-Mail-Konto für das Mobilgerät (z.B. iPad/iPad Mini)

Die folgende Abbildung zeigt den Ablauf der Kommunikation zwischen den Systemen:

Abbildung 1.3. Moser Aufmaß

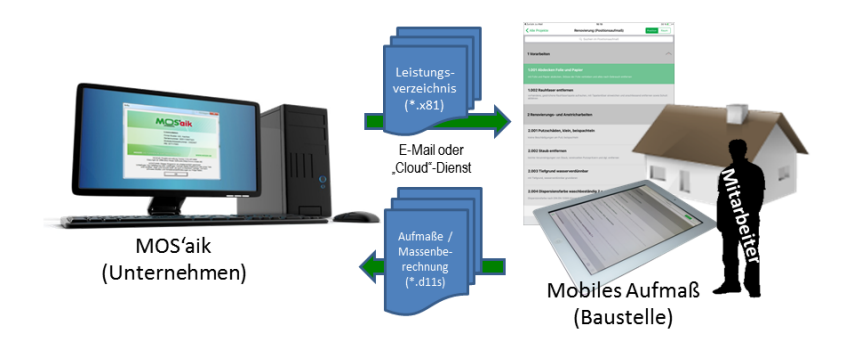

Dabei wird zunächst ein MOS'aik-Vorgang mit der Auflistung der gewünschten Leistungen erstellt.

Das Leistungsverzeichnis wird anschließend zur Aufmaßermittlung per E-Mail oder Datenverteilungsdienst an den Mitarbeiter übermittelt. Dazu verwendet MOS'aik das erste E-Mail-Konto.

Mit dem zweiten E-Mail-Konto des Mobilgeräts empfängt der Mitarbeiter die Daten und öffnet diese mit der "App" Moser Aufmaß. Die **Aufmaße** können damit direkt auf der Baustelle erfasst und die Massenberechnungen durchgeführt werden. Das Resultat wird anschließend wieder per E-Mail oder Datenverteilungsdienst an das Unternehmen zurück übermittelt und dort weiterverarbeitet.

Damit auch spontan Aufmaße unterwegs aufgenommen werden können, ist es (ab Version 2016.3) möglich, auch direkt **Raumaufmaße** zu erstellen und an MOS'aik zu übermitteln, ohne diese zuvor dort angelegt haben zu müssen.

Verschiedene Gewerke arbeiten unterschiedlich mit Aufmaßen. Deshalb werden nachfolgend **Ablaufbeispiele** für die Verwendung von Raum- und Positionsaufmaßen gezeigt:

- Abschnitt 1.2.1, "Kurzübersicht: Raumaufmaß"
- Abschnitt 1.2.2, "Kurzübersicht: Raumaufmaß Mobil"
- Abschnitt 1.2.3, "Kurzübersicht: Positionsaufmaß"

### 1.2.1. Kurzübersicht: Raumaufmaß

Um zu einem vorhandenen Vorgang aus MOS'aik ein Raumaufmaß zu erstellen, gehen Sie wie folgt vor:

Ablaufbeschreibung: Raumaufmaß

- 1. LV/Vorgang in MOS'aik erstellen
  - Vorgang vom Typ Angebotsaufforderung, Angebot, Nachtragsangebot, Auftrag oder Nachtragsauftrag erstellen.
  - Leistungsverzeichnis erstellen

Das Leistungsverzeichnis wird nicht für die Erstellung des Raumaufmaßes benötigt, sondern lediglich, um erfasste Aufmaßräume im letzten Schritt dieser Anleitung den einzelnen Vorgangspositionen zuordnen.

• Kapitel 3, Leistungsverzeichnis

| Datei   | DS'aik Projektverwaltung (Firma M<br>Bearbeiten Ansicht Einfüge<br>☞   ♣ @ Q Q   ≫ � �<br>ekte   Aufträge   Auf                                                                                                    | Muster AG)<br>en <u>F</u> ormat<br>K <b>P</b> CH<br><b>Trag</b> | <u>P</u> rojekt Da <u>t</u> e | ensatz<br>🔍 ⊄ | Extras <u>?</u> | т #       | S      | A Z   % 111 €\$   🎉 🔒                                                      | 3 <b>3 6</b>        |               | _                     | 0                   | ×     |
|---------|----------------------------------------------------------------------------------------------------|-----------------------------------------------------------------|-------------------------------|---------------|-----------------|-----------|--------|----------------------------------------------------------------------------|---------------------|---------------|-----------------------|---------------------|-------|
|         | Home: Startseite / Infodesk: Pro                                                                                                    | ojektakte (Mobi                                                 | les Aufmaß (iOS               | )) × / M      | 1obiles Aufmaß  | (iOS) - 1 | . Auft | rag (berger) ×                                                             |                     |               |                       |                     |       |
| Jeme    | Vorgang                                                                                                    | 1. Auft                                                         | rag Renovieri                 | ing (Pos      | sitionsaufma    | 6) 31.01  | .201   | 4 (berger)                                                                 |                     |               |                       |                     |       |
| Ĭ       | Encode the Example of the Example of the Examp |                                                                 |                               |               |                 |           |        |                                                                            |                     |               | Auftrag               | Termin <sup>3</sup> | •     |
| ٤.      | Notizen & Termine »                                                                                                    | Herr                                                            |                               |               |                 |           |        |                                                                            | Renovierung (F      | Positionsauf  |                       |                     |       |
| je      | Drucken & Verbuchen » F9                                                                                                    | Bernd Berg                                                      | er<br>satzl                   |               |                 |           |        | 64                                                                         | Status *            |               | Kalkulatio            | nsart *             |       |
| Ē       | Exportieren »                                                                                                    | Badstr. 12                                                      | -16                           |               |                 |           |        |                                                                            | Lohn FK *           | ohn VK *      | MEaktor F             | sy<br>K MEaktor     | r VK  |
| vice    | Ubermitteln »                                                                                                    | 53604                                                           | Bad Honnef                    |               |                 |           |        |                                                                            | 40,67€              | 43,92€        | 1                     | 1,26                |       |
| Ser     | Weitere Funktionen »                                                                                                    | Projektakt<br>Mobiles Au                                        | e **<br>fmaß (iOS)            |               |                 |           |        | Telefon **<br>+49 2224 2011345                                             | Adresse *<br>berger | Zeichen<br>ME | Beleg-Nr.<br>AB140023 | Belegda             | tum   |
| tegie   | Datensatz 🔹                                                                                                    | -                                                               |                               |               |                 |           |        |                                                                            |                     |               |                       |                     |       |
| Sse R   | Eigenschaften F4<br>Nachschlagen * E5                                                                                                    | Zuschläge &                                                     | <b>nen</b><br>Faktoren (Umsch | nalt+F8)      |                 |           |        |                                                                            |                     |               |                       | Detailansicht       | ten » |
| L N     | Löschen F6                                                                                                    |                                                                 | Kennung *                     | 0Z            | Nummer *        | Mge       | Einh   | Beschreibung                                                               |                     | I             | EP                    | GP                  | ^     |
| sti     | Weitere Eusktienen v                                                                                                    |                                                                 | Titel                         | 1             | Titel           |           |        | Vorarbeiten                                                                |                     |               |                       | 368,03€             |       |
| Log     | Finfinger                                                                                                    | <b>P</b>                                                        | Set                           | 1.001         | m-ab 004        | 22,33     | m²     | mit Folie und Papier abdecken, Stösse d<br>alles nach Gebrauch entfernen   | ler Folie verklebe  | n und         | 2,88 €                | 64,31€              |       |
| ehmer   | Titel Alt+1                                                                                                    |                                                                 | Artikel                       |               | m-ab 001        | 1,1       | m²     | Abdeckpapier 130 g<br>Hergestellt nach neuesten umweltvertra               | äglichen Verfahre   | en l          | 0,13€                 | 0,14€               |       |
| untern  | Position Alt+3<br>Set/Leistung Alt+5                                                                                                    | -=                                                              | Artikel                       |               | m-ab 010        | 1,1       | m²     | Abdeckfolie Type 30<br>Heroestellt nach neuesten umweltvertra              | äglichen Verfahre   | en            | 0,06€                 | 0,07€               |       |
| Sub     | Artikel Alt+4                                                                                                    |                                                                 | Artikel                       |               | m-ab 050        | 2,2       | m      | Klebeband                                                                  | -                   |               | 0,05€                 | 0,11€               |       |
| eiten   | Weitere »                                                                                                    | >                                                               |                               |               |                 |           |        |                                                                            |                     |               |                       |                     |       |
| üroarb  | Weitere Schritte                                                                                                    |                                                                 | Set                           | 1.002         | m-tv 090        | 54,43     | m²     | vorhandene, gestrichene Rauhfasertap                                       | ete aufrauhen, r    | nit           | 5,58€                 | 303,72€             | Ī     |
| Ben     | Kopieren »<br>Workflow anzeigen                                                                                                    | »                                                               |                               |               |                 |           |        | ····                                                                       | and chirchell's     |               |                       |                     |       |
| rertung | Akontoverwaltung<br>Stunden und Material buchen                                                                                                    | Ē                                                               | Titel                         | 2             | Titel           |           |        | Renovierungs- und Anstricharbeit                                           | ten                 |               |                       | 613,43€             |       |
| Ausw    | Plugins »                                                                                                    | ▶ -±                                                            | Set                           | 2.001         | m-pvi 051       | 54,43     | m²     | kleine Beschädigungen am Putz beispac                                      | hteln               |               | 0,81€                 | 44,09€              |       |
| daten   | Giabo such                                                                                                    | -+-                                                             | Set                           | 2.002         | m-pvi 001       | 54,43     | m²     | leichte Verunreinigungen von Staub, ve<br>Putzspritzern und dgl. entfernen | reinzelten          |               | 1,46 €                | 79,47€              | ~     |
| amm     |                                                                                                    | Zahlungsar                                                      | rt*                           |               |                 |           |        | GP Summe Rabattfa                                                          | ähig ±%* Ne         | tto           | USt.                  | Brutto              |       |
| 1<br>S  | Listen & Strukturansichten »                                                                                                    | Einzeleinzug                                                    | per SEPA-Lastschr             | ift           |                 |           | _      | × 981,46 € 981,46 €                                                        | 98                  | 1,46€         | 186,48 €              | 1.167,94 €          |       |

Titel.Set 1. Auftrag (AB140023) berger #5 Admin - Mosaik.mdb

#### 2. Nummerieren

- Weitere Funktion » → Nummerieren ... oder Menü = Projekt > Nummerieren
- Kapitel 3, Leistungsverzeichnis

| Nummerieren 4. Angebot Diverse Beispiele | ummerieren 4. Angebot Diverse Beispiele im Handbuch PV 12.12.2019 (adler) X |                                                |           |              |                              |  |  |  |  |  |
|------------------------------------------|-----------------------------------------------------------------------------|------------------------------------------------|-----------|--------------|------------------------------|--|--|--|--|--|
| Gliederung                               | Trennzeichen<br>Punkt                                                       | Stellenanzahl S<br>Automatisch 💌               | Startwert | Schrittweite | Ausrichtung<br>Automatisch 💌 |  |  |  |  |  |
| Positionen, Sets, Artikel, Maschinen 💌   | Punkt 💌                                                                     | Mindestens 3 💌                                 | 1 💌       | 1 💌          | Automatisch 💌                |  |  |  |  |  |
| <keine></keine>                          |                                                                             |                                                | <b>v</b>  | <b>_</b>     | Automatisch 💌                |  |  |  |  |  |
| <keine></keine>                          | <b>_</b>                                                                    |                                                | <b>v</b>  | <b>_</b>     | Automatisch 💌                |  |  |  |  |  |
| <keine></keine>                          |                                                                             |                                                | <b>v</b>  | <b>_</b>     | Automatisch 💌                |  |  |  |  |  |
| <keine></keine>                          | <b>_</b>                                                                    |                                                | <b>v</b>  | <b></b>      | Automatisch 💌                |  |  |  |  |  |
| Anfangstrennzeichen                      | Eüllzeichen<br>Ziffer 0                                                     | A <u>b</u> schlußtrennzeichen<br><kein></kein> |           | •            | Inde <u>x</u><br>Nein        |  |  |  |  |  |
| Nummerieren                              | <u>S</u> chließen                                                           | Abbrech                                        | ien       | H            | lilfe                        |  |  |  |  |  |

- 3. Übermitteln
  - Das Leistungsverzeichnis wird im Format x81 per E-Mail oder "Cloud"-Dienst an den Empfänger übermittelt.

| 👔   🛃 🤊                       | 0 + +                                                                                                    | ↓ Leistungsverzei       | ichnis Mobiles | s Aufmaß   | (iOS) - Renovierung -                                                          | Nachri —                                                                                    |         |  |
|-------------------------------|----------------------------------------------------------------------------------------------------|-------------------------|----------------|------------|--------------------------------------------------------------------------------|---------------------------------------------------------------------------------------------|---------|--|
| Datei                         | Nachricht                                                                                                    | Einfügen Opt            | tionen Te      | xt formati | eren Überprüfen                                                                |                                                                                             | ۵ 🕜     |  |
| Einfüger                      | F<br>F                                                                                                    |                         | · Aî ∧ĭ        | Namen      | <ul> <li>Datei anfügen</li> <li>Element anfügen</li> <li>Signatur -</li> </ul> | <ul> <li>Nachverfolgung -</li> <li>Wichtigkeit: hoch</li> <li>Wichtigkeit: niedr</li> </ul> | ig Zoom |  |
| Zwischenab                    | lage 🖫                                                                                                    | Basistext               | G.             |            | Einschließen                                                                   | Kategorien                                                                                  | G Zoom  |  |
| Senden                        | An<br>Cc                                                                                                    | <u>c.cellini@web.de</u> |                |            |                                                                                |                                                                                             |         |  |
|                               | Betreff:                                                                                                    | Leistungsverzeichn      | is Mobiles Auf | fmaß (iOS) | - Renovierung (Positio                                                         | nsaufmaß)                                                                                   |         |  |
|                               | Angefügt:                                                                                                    | Mobiles Aufmai          | 8 (iOS)-Renovi | erung (Po  | sitionsaufmaß).x81 (9 K                                                        | <u>B)</u>                                                                                   |         |  |
| Sehr ge<br>hiermit<br>Berger, | Sehr geehrter Herr Cellini,<br>hiermit übersende ich Ihnen das Leistungsverzeichnis für die Renovierungsarbeiten bei Herrn Bernd<br>Berger, Badstr. 12-16, Bad Honnef.                                                                  |                         |                |            |                                                                                |                                                                                             |         |  |
| Mit freu                      | undlichen Gri                                                                                                    | üßen                    |                |            |                                                                                |                                                                                             |         |  |
|                               | Anton Mustermann                                                                                                    |                         |                |            |                                                                                |                                                                                             |         |  |
| Comp                          | Muster AG<br>Computer & Software<br>Musterstraße 1<br>52062 AachenTel.: 0241 123450HRB Aachen 0123456<br>UStID: DE12345678901234<br>E-Mail: info@musterfirma.de<br>Web: www.mustermann.deWeb:www.mustermann.de<br>Web:Moritz Mustermann |                         |                |            |                                                                                |                                                                                             |         |  |

• Abschnitt 3.1, "Leistungsverzeichnis versenden"

- 4. Moser Aufmaß (Import)
  - Empfang des Leistungsverzeichnis per E-Mail oder "Cloud"-Dienst
  - Funktionsaufruf "Nach MOSER Aufmaß kopieren"
  - Abschnitt 3.2, "Leistungsverzeichnis in Moser Aufmaß importieren"

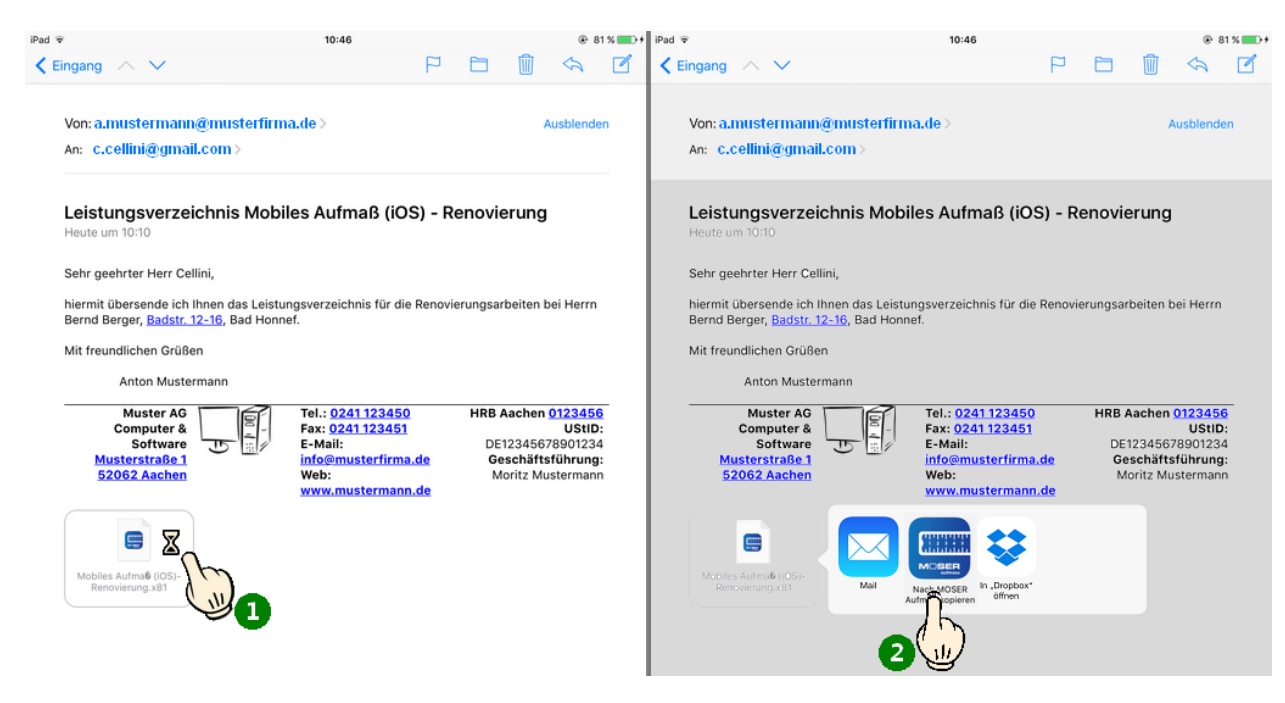

- 5. Bearbeitungsansicht wählen
  - Bearbeitungsansicht Raum wählen
  - Abschnitt 4.1, "Leistungsverzeichnis bearbeiten"

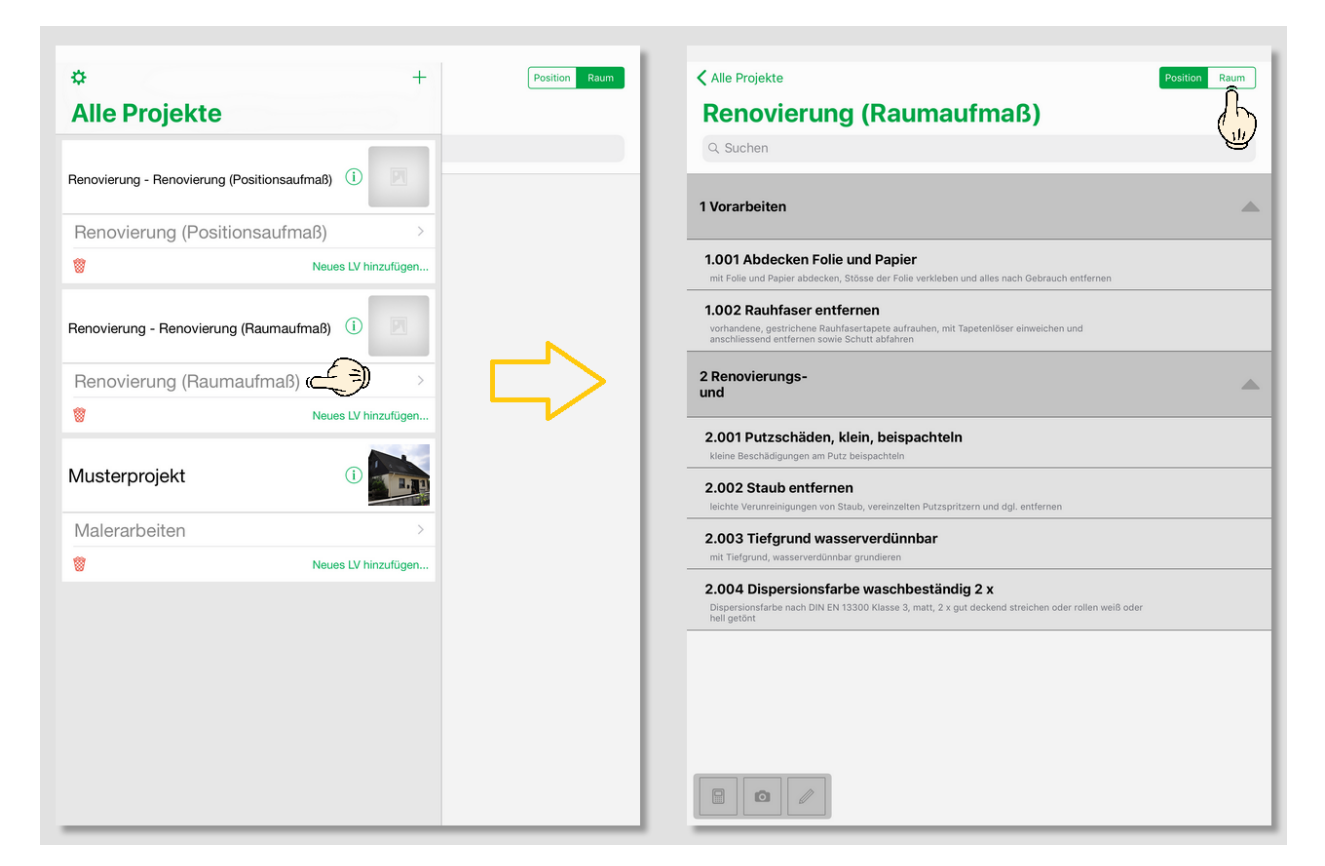

6. Räume aufmessen

Im Gegensatz zum Positionsaufmaß beginnt die Erfassung von Raumaufmaßen mit einer leeren Raumliste.

- Massenansätze (Rechenansatz, Formeln, Laser-Distanzmessgerät) erstellen.
  - Kommentare zufügen
  - Fotos zufügen
  - Es können auch mehrere Massenansätze, Kommentare und Fotos pro Raum erfasst werden
  - Siehe Abschnitt 4.1.1, "Massenansatz erstellen"
- Laser-Distanzmessgeräte einsetzen (Abschnitt 4.1.11, "Aufmessen mit Laser-Distanzmessgeräten")
- Räume zuordnen (Abschnitt 4.1.2, "Räume zuordnen")
- Bauteile zuordnen (Abschnitt 4.1.3, "Bauteile zuordnen")

| Alle Projekte                                                 |                           |     | Positio | n Raum    |  |  |  |  |
|---------------------------------------------------------------|---------------------------|-----|---------|-----------|--|--|--|--|
| Renovierung (Raumaufm                                         | naß)                      |     |         |           |  |  |  |  |
| Q Suchen                                                      |                           |     |         |           |  |  |  |  |
|                                                               |                           |     |         |           |  |  |  |  |
| - Wohnzimmer                                                  |                           |     |         | -         |  |  |  |  |
|                                                               |                           |     |         |           |  |  |  |  |
| Bodenfläche                                                   |                           |     |         |           |  |  |  |  |
| P                                                             |                           |     |         |           |  |  |  |  |
| $(2 \times (4,23 \times 5,28) = 44,669)$                      |                           |     |         |           |  |  |  |  |
| Fliesen in Holzoptik, neuwertig                               |                           |     |         |           |  |  |  |  |
|                                                               | Formeln                   | Rec | hner    | Skizze    |  |  |  |  |
|                                                               | 4,23 × 3,18 - 1,65 × 1,23 |     |         |           |  |  |  |  |
| Wandfläche                                                    | 4,23 × 5,2                | 8   |         |           |  |  |  |  |
|                                                               |                           |     |         |           |  |  |  |  |
| <pre>2 × (4,23 × 3,18 - 1,65 × 1,23) = 22,844 Siehe (A)</pre> |                           |     |         |           |  |  |  |  |
| (A): Stirnwände BxH abzgl. 2 Fenster                          |                           |     |         |           |  |  |  |  |
| Wohnzimmer : Wandfläche                                       | - (                       | )   | C       | $\square$ |  |  |  |  |
| 2 × <sup>4,23 × 3,18 - 1,65 × 1,23</sup>                      | $\rightarrow$             | ÷   | ×       | -         |  |  |  |  |
| 19/683                                                        | 7                         | 8   | 9       |           |  |  |  |  |
| Siehe (B)                                                     |                           | 5   | 6       | +         |  |  |  |  |
| (B): Seitenwände abzol. Tür                                   | 4                         |     |         |           |  |  |  |  |
|                                                               | 1                         | 2   | 3       |           |  |  |  |  |
|                                                               | 0                         | ,   | \$      |           |  |  |  |  |

- 7. Aufmaß an MOS'aik übermitteln
  - Aufmaßdaten im Format D11S per E-Mail oder "Cloud"-Dienst zurück übermitteln.
  - Abschnitt 4.2, "Aufmaß an MOS'aik übermitteln"
| ✿ +                                                    | Position Raum |
|--------------------------------------------------------|---------------|
| Alle Projekte                                          |               |
| Renovierung - Renovierung (Positionsaufmaß)            |               |
| Renovierung (Positionsaufmaß)                          |               |
| 8 Neues LV hinzufügen                                  |               |
| Renovierung - Renovierung (Raumaufmaß) (1)             |               |
| Raumaufmaß) (7 > Übermitteln Löschen)<br>Ny hinzufügen |               |
| Musterprojekt                                          |               |
| Malerarbeiten >                                        |               |
| 8 Neues LV hinzufügen                                  |               |

- 8. Aufmaßvorgang erstellen
  - "Aufmaß"-Vorgang "Neu" oder durch Kopieren des Ausgangsvorgangs erstellen.
  - Kapitel 5, MOS'aik Aufmaßverarbeitung

| kte   Kalkulation                                                                                                    | ×   ∽ ∝   ♠ ♣   ⊿ ፼ ፼   ⊉, ≧,   τ ♯ s ρ z   % ﷺ €s   ‰   ∰   ₫ g<br>Positionsaufmaß                     | ô 🔒 🖬                     |             |           |
|----------------------------------------------------------------------------------------------------|----------------------------------------------------------------------------------------------------|---------------------------|-------------|-----------|
| Home: Startseite / Mobiles Auf                                                                                                    | naß (IOS) - 1. Auftrag (berger) ×√ Infodesk: Projektakte (Mobiles Aufmaß (IOS)) ×∕ Mobiles Aufmaß (IOS) | - 1. Positionsaufmaß (ber | rger) ×     |           |
| Vorgang 🔺                                                                                                    | 1. Positionsaufmaß Renovierung (Positionsaufmaß) 05.02.2014 (berger)                                    |                           |             |           |
| Finenschaften E8                                                                                                    | Anschrift *                                                                                             | Kurztext                  |             |           |
| Notizen & Termine »                                                                                                    | Herr                                                                                                    | Renovierung (Positions    | aufmaß)     |           |
| Drucken & Verbuchen » F9                                                                                                    | Bernd Berger                                                                                            | Auftrag **                |             |           |
| Exportieren »                                                                                                    | [Namenszusatz]                                                                                          | AB140024                  |             |           |
| Übermitteln »                                                                                                    | 53604 Bad Honnef                                                                                        | Status *<br>Storniert     |             |           |
| Waitara Euglitianan »                                                                                                    | Projektakte ** Telefon **                                                                               | Adresse * Zeich           | en Beleg-Nr | Releadatu |
| weitere Funktionen »                                                                                                    | Mobiles Aufmaß (iOS) +49 2224 2011345                                                                   | berger ME                 | AU160001    | Deleguatu |
| Datensatz 🏾 🔺                                                                                                    |                                                                                                    |                           |             |           |
| Eigenschaften F4                                                                                                    | 🕮 Autmaßzeilen                                                                                          |                           |             |           |
| Nachschlagen * F5                                                                                                    | Titel Pos Raum/Blatt * Kurztext Text/Berec                                                              | chnung *                  | ×           | = Einh    |
| Löschen F6                                                                                                    |                                                                                                    |                           |             |           |
| ware to                                                                                                    |                                                                                                    |                           |             |           |
| Weitere Funktionen »                                                                                                    |                                                                                                    |                           |             |           |
| Weitere Funktionen » Einfügen                                                                                                    |                                                                                                    |                           |             |           |
| Weitere Funktionen » Einfügen Titel Alt+1 Position Alt+5                                                                                                    |                                                                                                    |                           |             |           |
| Weitere Funktionen » Einfügen  Titel Alt+1 Position Alt+5 Raum/Blatt Alt+4                                                                                                    |                                                                                                    |                           |             |           |
| Weitere Funktionen >       Einfügen       Titel       Alt+1       Position       Raum/Blatt       Alt+6                                                                                                    |                                                                                                    |                           |             |           |
| Weitere Funktionen »                                                                                                    |                                                                                                    |                           |             |           |
| Weitere Funktionen »                                                                                                    |                                                                                                    |                           |             |           |
| Weitere Funktionen > Einfügen Titel Alt+1 Position Alt+5 Raum/Blatt Hinweistext Alt+6 Freie Rechenzelle Alt+7 Formel Alt+9 Weitere Los                                                                                                    |                                                                                                    |                           |             |           |
| Weitere Funktionen > Einfügen Titel Alt+1 Position Alt+5 Raum/Blatt Alt+4 Hinweistext Alt+6 Freie Rechenzeile Alt+7 Formel Alt+9 Weitere Los Weitere Gewerk                                                                                                    |                                                                                                    |                           |             |           |
| Weitere Funktionen > Einfügen  Titel Alt+1 Position Alt+5 Raum/Blatt Alt+4 Hinweistext Alt+6 Freie Rechenzele Alt+7 Formel Alt+9 Weitere Los Weitere Gewerk Aufmaß ( Abschnitt                                                                                                    |                                                                                                    |                           |             |           |
| Weitere Funktionen > Einfügen  Titel Alt+1 Position Alt+5 Raum/Blatt Alt+4 Hinweistext Alt+6 Freie Rechenzeile Alt+7 Formel Los Ueitere Veitere Aufmaß Gewerk Auschnitt Kopieren Ditu Alt+6                                                                                                    |                                                                                                    |                           |             |           |
| Weitere Funktionen > Einfügen Intel Position Alt+1 Position Alt+4 Raum/Blatt+3 Raum/Blatt+3 Raum/Blatt+3 Freie Rechenzeile Alt+6 Freie Rechenzeile Alt+7 Formel Alt+9 Weitere Cewerk Aufmaß Abschnitt Kopieren Bildverknüpfur Workflow                                                                                                    |                                                                                                    |                           |             |           |
| Weitere Funktionen > Einfügen Intel Position Alt+1 Position Alt+5 Raum/Blatt Alt+4 Intweistext Alt+6 Freie Rechenzelle Alt+7 Formel Alt+9 Weitere Veitere Los Veitere Kopieren Workflow Bildverknüpfur Dokumentverk                                                                                                    | 9<br>hüpfung                                                                                            |                           |             |           |
| Weitere Funktionen > Einfügen Intel Position Intel Position Intel Position Intel Position Intel Position Intel Intel Int | 9<br>nüpfung                                                                                            |                           |             |           |
| Weitere Funktionen > Einfügen  Titel Alt+1 Position Alt+5 Raum/Blatt Alt+4 Freie Rechenzelle Alt+7 Formel Alt+6 Freie Rechenzelle Alt+7 Formel Alt+9 Weitere Use  Gewerk Aufmaß ( Abschnitt Kopieren Bildverknüpfur Dokumentverk Siehe a                                                                                                    | 9<br>nüpfung<br>16 importieren                                                                          |                           |             |           |

# 9. Aufmaßimport

- Massenansätze und Fotoanhänge in Dateiablageordner ablegen.
- Abschnitt 5.2, "Import und Übernahme (Raumaufmaß)"

| 🖂 🚽 🕤 🍊 🍲 🕨 Anlagentools Moser Export Aufmaß App - Nachricht (Nur-Text)                                                                                                    |                                                                                                    |
|----------------------------------------------------------------------------------------------------|----------------------------------------------------------------------------------------------------|
| Datei Nachricht Anlagen 🛆 🖓                                                                                                    | 📩 Importieren                                                                                                    |
| 📂 🍦 🔣 🖺 🗙 🖳 🖏 🙆                                                                                                    | 🖉 🖉 📲 « Projekte → Mobiles Aufmaß (iOS) → Aufmaße → DA11S 🔹 47 DA11S durchsuchen 🔎                                                                            |
| Öffnen Schnelldruck Speichern Alle Anlage Anlage Alle Kopieren Nachricht<br>unter speichern entfernen auswählen anzeigen                                                                                                    | Organisieren 🔻 Neuer Ordner 🔠 👻 🛄 😧                                                                                                    |
| Aktionen Auswahl Nachricht Deteiname: Renovierung d11s<br>Größe: 4 KB<br>Zuletzt grändert: Freitag. 14. Februar 2014<br>Nachricht Renovierung, d11s (4 KB)<br>Renovierung, d01C, Dig (53 KB)<br>Für diese Datei kann keine korschau angezeigt werden, weil die zugehörige Vorschau nicht installiert ist. | Arbeitzsettel<br>Arbeitzsettel<br>Aufträge<br>Aufträge<br>Aufträge<br>Aufträge<br>Eistungsverzeichnisse<br>Mais<br>Projekte<br>Mobiles Aufmaß (OS)<br>Aufmäße |
| Weitere Informationen über: Mobil Entwicklung.                                                                                                    | Datigame Aufmaß (IOS)                                                                                                    |

| 2  | ·   🚑 📣 🖪   🐰 🛛        | h 🛍 🕽       | K      | <b>د</b> م             | ∩   4     | + +          |          |                  | T # S A Z                    | % 1111 €s   №   🔒                                     | 3 🍰 📫                        |                     |       |                |        |    |
|----|------------------------|-------------|--------|------------------------|-----------|--------------|----------|------------------|------------------------------|-------------------------------------------------------|------------------------------|---------------------|-------|----------------|--------|----|
| ie | ekte   Kalkulati       | ion I P     | osi    | tioı                   | nsauf     | maí          | 3        |                  |                              |                                                       |                              |                     |       |                |        |    |
|    |                        |             |        |                        |           |              |          |                  |                              |                                                       |                              |                     | _     |                |        |    |
| 2  | Home: Startseite / Inf | fodesk: Pro | ojekta | akte                   | (Mobiles  | Aufma        | ß (iOS)) | × / Mobiles Aufm | aß (iOS) - 1. Auftrag (berg  | er) × // Mobiles Aufmaß (iOS)                         | - 1. Positionsau             | fmaß (berger        | ) ×   |                |        | _  |
|    | Vorgang                | ۲           |        | 1.                     | Position  | isaufi       | maß Re   | novierung (Posi  | tionsaufmaß) 05.02.20        | 14 (berger)                                           |                              |                     |       |                |        |    |
|    | Eigenschaften          | F8          | A      | Ansch                  | nrift *   |              |          |                  |                              |                                                       | Kurztext                     |                     |       |                |        |    |
|    | Notizen & Termine »    |             | H      | lerr                   |           |              |          |                  |                              |                                                       | Renovierung                  | (Positionsauf       | maß)  |                |        |    |
|    | Drucken & Verbuchen »  | F9          | B      | Bernd                  | Berger    | 1            |          |                  |                              | 66                                                    | Auftrag **                   |                     |       |                |        |    |
|    | Exportieren »          |             |        | Name                   | enszusati | zj           |          |                  |                              |                                                       | AB140024                     |                     |       |                |        |    |
|    | Übermitteln »          |             | B      | adst                   | r. 12-16  | Hones        | .f       |                  |                              |                                                       | Status *                     |                     |       |                |        |    |
|    |                        |             |        | -000                   | t Dau     |              | 21       |                  |                              | T-1-6 **                                              | onen                         | Total and           | n-l-  |                | n-l    |    |
|    | Weitere Funktionen »   |             |        | <b>'roje</b><br>Aohile | ktakte ** | -<br>8 (ios) |          |                  |                              | +49 2224 2011345                                      | Adresse *                    | Zeichen             | ALL16 | g-Nr.<br>50001 | Belegd | at |
|    | Datensatz              | ۲           |        |                        |           | ,,           |          |                  |                              |                                                       | beige.                       |                     |       |                |        |    |
|    | Figenschaften          | E4          |        | 📮 Αι                   | ıfmaßze   | ilen         |          |                  |                              |                                                       |                              |                     |       |                |        |    |
|    | Nachschlagen *         | E5          | Г      |                        |           | Titel        | Pos      | Raum/Blatt *     | Kurztext                     | Text/Bere                                             | chnuna *                     |                     | ×     | =              | Einh * | F  |
|    | Löschen                | F6          |        | -                      | 1         | 1            |          |                  | Vorarbeiten                  | Vorarbeiten                                           |                              |                     |       |                |        | 1  |
|    | Weitere Funktionen »   |             |        |                        | -         |              | 1.001    |                  | Abdecken Folie und<br>Papier | mit Folie und Papier abde<br>verkleben und alles nach | cken, Stösse<br>Gebrauch ent | der Folie<br>fernen |       |                | m²     |    |
|    |                        |             |        |                        | -=        |              |          | [Raum/Blatt]     |                              |                                                       |                              |                     |       |                |        | -  |
|    | Einfügen               | ۲           |        |                        | -=        |              |          | Wohnzimmer       | Wohnzimmer                   |                                                       |                              |                     |       |                |        | -  |
|    | Titel                  | Alt+1       |        |                        |           |              |          |                  | Bodenfläche                  | 4.23 * 5.28 =                                         |                              |                     | 1     | 22,33          |        | -  |
|    | Position               | Alt+5       |        |                        |           |              |          |                  |                              | Eliesen in Holzoptik, neuwertig                       | 1                            |                     |       |                |        | -  |
|    | Raum/Blatt             | Alt+4       |        |                        |           | <u> </u>     |          |                  |                              | C:\Mosaik\Archivordner\berge                          | ,<br>vr\Projekte\Mobi        | lec Aufmaß          |       |                |        | -  |
|    | Hinweistext            | Alt+6       |        |                        |           |              |          |                  |                              | (iOS) \Aufmaße \DA11S \Renovi                         | ierung                       | ica Autiliai        |       |                |        |    |
|    | Freie Rechenzeile      | Alt+7       |        |                        |           |              |          |                  |                              | (Positionsaufmaß)_0001V0.jp                           | 9                            |                     |       |                |        |    |
|    | Formel                 | Alt+9       |        |                        | >         |              |          |                  |                              | [=]                                                   |                              |                     |       |                |        | 1  |
|    | Weitere »              |             |        |                        | >>        |              |          |                  |                              |                                                       |                              |                     |       |                |        |    |
|    |                        |             |        |                        | -         |              | 1.002    |                  | Rauhfaser entfernen          | vorhandene, gestrichene                               | Rauhfaserta                  | oete                |       |                | m²     |    |
|    | Weitere Schritte       | ۲           |        |                        |           |              |          |                  |                              | aufrauhen, mit Tapetenlö                              | ser einweiche                | n und<br>abfabren   |       |                |        |    |
|    | Aufmaß übernehmen      |             |        |                        | -#        | <u> </u>     |          | [Raum/Blatt]     |                              | unsennessena enerennen                                | Source Schutter              | abianch             |       |                |        | -  |
|    |                        |             |        |                        |           |              |          | Wohnzimmer       | Wohnzimmer                   |                                                       |                              |                     |       |                |        | -  |
|    | Kopieren »             |             |        |                        |           | <u> </u>     |          | TOTILITIE        | Wandfläche Siehe (A)         | 4.23 * 3.18 - 1.65 * 1.23 =                           |                              |                     | 2     | 22.84          |        | ۲  |
|    | worknow anzeigen       |             |        |                        |           |              |          |                  |                              | (A): Stirnwände B*H abzol. 2                          | Fenster                      |                     | -     | ,              |        | -  |
|    |                        |             |        |                        |           |              |          |                  | Wandfläche Siehe (B)         | 2 * 5.28 * 3.1892 * 2.16 =                            |                              |                     | 1     | 31.59          | 1      | -  |
|    |                        |             |        | _                      |           | <u> </u>     |          |                  | Wanandene biene (b)          | 2 0120 0110 102 2110                                  |                              |                     | -     | 01,00          | ·      | _  |

## 10. Rechenzeilen übernehmen

- Ausgangsvorgang öffnen und Position markieren
- Mit Funktion Weitere Funktionen » Rechenansätze zuordnen ... Rechenzeilen aus dem Aufmaß übernehmen.
- Abschnitt 5.2, "Import und Übernahme (Raumaufmaß)" [66]

| ( · · · · · · · · · · · · · · · · · · · | ge   Auf      | trag    | ] €                         |                      | / <u>S</u> K | 2 Z     | * <u>A</u> * | • #        | 3      | ΗZ            | 70                     | 1.1.2 =\$    |                       |                       |            |                  |                       |                |
|-----------------------------------------|---------------|---------|-----------------------------|----------------------|--------------|---------|--------------|------------|--------|---------------|------------------------|--------------|-----------------------|-----------------------|------------|------------------|-----------------------|----------------|
| Home: Startseite                        | Infodesk: Pro | ojektak | te (Mob                     | iles Aufmaß          | (iOS)) ×     | Mobiles | Aufmaß (     | (iOS) - 2  | 2. Auf | ftrag (berge  | r) ×                   | Mobiles      | Aufmaß (iOS           | ) - 1. Aufmaß (I      | berger) ×  | ]                |                       |                |
| vorgang                                 |               |         | zweig.                      | *<br>*               | , Kenovier   | ung (K  | auiii) 03    | 5.02.20    | 14 (1  | bergerj       |                        |              |                       | Kurtovt               |            | Auft             | *20                   | Tormin *       |
| Eigenschaften                           | F8            | He      | r                           |                      |              |         |              |            |        |               |                        |              |                       | Renovierun            | a (Raum)   | AB14             | 10026                 | renim          |
| Notizen & Termine                       | ·             | Ber     | nd Berg                     | ger                  |              |         |              |            |        |               |                        |              | 6                     | Status *              |            | Kalk             | ulation               | sart *         |
| Drucken & Verbuch                       | en » F9       | [Na     | amenszi                     | usatz]               |              |         |              |            |        |               |                        |              |                       | Offen                 |            | EK+2             | Zuschlag              | g              |
| Exportieren »                           |               | Ba      | dstr. 12                    | -16                  |              |         |              |            |        |               |                        |              |                       | Lohn EK *             | Lohn V     | K* MFa           | ktor EK               | MFaktor        |
| obermittein »                           |               | 53      | 504                         | Bad Honnet           |              |         |              |            |        |               |                        |              |                       | 40,67€                | 43,92€     | 1                |                       | 1,26           |
| Weitere Funktioner                      | »             | Pro     | o <b>jektak</b><br>biles Au | te **<br>Ifmaß (iOS) |              |         |              |            |        |               |                        | Telef<br>+49 | ion **<br>2224 201134 | Adresse *<br>5 berger | Zeio<br>ME | hen Bele<br>AB14 | <b>g-Nr.</b><br>10026 | Belegdatu      |
| Datensatz                               | ۲             |         | D                           |                      |              |         |              |            |        |               |                        |              |                       |                       |            |                  |                       |                |
| Eigenschaften                           | In d          | en Wa   | renkorl                     | b legen              | F12          |         |              |            |        |               |                        |              |                       |                       |            |                  |                       | Detailansichte |
| Nachschlagen *                          | Recl          | henan   | sätze zu                    | uordnen              | >₿           | lumn    | ner *        | Mge E      | inh    |               |                        | Be           | schreibung            |                       |            | EP               |                       | GP             |
| Loschen                                 | Als           | lumbo   | speich                      | nern                 |              | itel    |              | _          |        | Vorarbeite    | en                     |              |                       |                       |            |                  |                       | 8,46€          |
| Weitere Funktionen                      | <u>»</u>      | -       |                             |                      |              | _       |              |            | -      |               |                        |              |                       |                       |            |                  | _                     |                |
| P                                       |               | 2)      | 1                           | Set                  | 1.001        | m-ab 00 | )4           |            | m²     | mit Folie und | d Papie                | er abdeck    | en, Stosse de         | er Folie verkleb      | en und     | 2,88             | E                     | 2,88 €         |
| Einfügen                                | ۲             |         | -(+)                        | Set                  | 1.002        | m-ty 09 | Set 1.00     | )1: 22,33  | 3 m²   | Abdecken      | Folie                  | und Pap      | ier                   |                       |            |                  | ×                     | 5.58 E         |
| Titel                                   | Alt+1         |         |                             | - Sec                | 1.002        |         |              |            |        |               |                        |              |                       |                       |            |                  |                       | 5,50 0         |
| Position                                | Alt+3         |         | >>                          |                      |              |         | Aufmal       | 5          |        |               |                        |              |                       |                       |            |                  |                       | -              |
| Set/Leistung                            | Alt+5         |         |                             |                      |              |         | 1. Aufi      | fmaß Rer   | novie  | rung (Raum    | ) 05.0                 | 2.2014 (     | berger)               |                       |            |                  | •                     |                |
| Artikel                                 | Alt+4         |         | Ę                           | Titel                | 2            | Titel   | Rechen       | nansätze   | -      |               |                        |              |                       |                       |            |                  |                       | 1,27€          |
| Weitere »                               |               |         |                             |                      |              |         | Auf          | fmaßrau    | m: W   | ohnzimmer     | -                      |              |                       |                       |            |                  | -                     | 1              |
|                                         |               |         |                             | Set                  | 2.001        | m-pvi 0 | <b>V</b> 0   | 001A0: I   | Bode   | nfläche 4.2   | 3 * 5 <mark>.</mark> 2 | 28 = [×1]    |                       |                       |            |                  |                       | 0,81€          |
| Weitere Schritte                        |               |         |                             | Cat                  | 2.002        | m mui O | 0            | 001X0: \   | Wand   | lfläche Sieh  | e (A) 4                | 4.23 * 3.    | 18 - 1.65 * 1.        | 23 = [×2]             |            |                  |                       | 1 45 6         |
| Kasissan                                |               |         |                             | Set                  | 2.002        | m-pvi u | 0            | 002S0: \   | Wand   | lfläche Sieh  | e (B) 2                | 2 * 5.28 *   | * 3.1892 *            | 2.16 = [×1]           |            |                  |                       | 1,40 €         |
| Workflow anzeigen                       |               |         | 1                           | Set                  | 2.003        | m-pg 01 |              |            |        |               |                        |              |                       |                       |            |                  |                       | 3.12€          |
| Akontoverwaltung                        | ~             |         |                             |                      |              |         |              |            |        |               |                        |              |                       |                       |            |                  |                       | - /            |
| Stunden und Mater                       | al buchen     |         | -+                          | Set                  | 2.004        | m-pi 01 |              |            |        |               |                        |              |                       |                       |            |                  |                       | 5,88€          |
|                                         |               |         |                             |                      |              |         | Muster       | veraleich  | h      |               |                        |              |                       |                       |            |                  |                       |                |
| Plugins »                               |               |         | >>                          |                      |              |         |              | . argicita |        |               | 1                      |              |                       | OK                    |            | Abbrech          | nen                   |                |
|                                         |               |         |                             |                      | _            |         | 1            |            |        |               |                        | 1            |                       |                       |            |                  |                       | 1              |
|                                         |               |         | 35                          |                      |              |         |              |            |        |               |                        |              |                       |                       |            |                  |                       | 19,73 €        |
| Siehe auch                              | -             | Zal     | lunosa                      | rt *                 |              |         |              | 1          |        |               |                        | GP Sum       | me Rabatt             | fähig ±%*             | Netto      | USt.             |                       | Brutto         |
|                                         | sichten »     | Ein     | zeleinzuc                   | per SEPA-La          | stschrift    |         | _            | _          | _      |               | ×                      | 19.73 €      | 19 73 6               |                       | 19.73 €    | 3.75 €           |                       | 22 49 E        |

Titel.Set 2. Auftrag (AB140026) berger #11 Admin - Mosaik 3.32.101.mdb

# 1.2.2. Kurzübersicht: Raumaufmaß Mobil

Damit jederzeit Aufmaße erfasst werden können, ist es (ab Version 2016.3) möglich, **Raumaufmaße auch unterwegs** zu erstellen und anschließend an MOS'aik zu übermitteln, ohne diese zuvor dort angelegt haben zu müssen.

Ablaufbeschreibung: Raumaufmaß mobil erstellen

- 1. Moser Aufmaß
  - App "Moser Aufmaß" starten

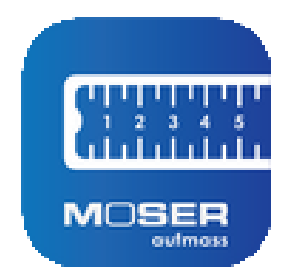

- 2. Raumaufmaß erstellen
  - Eingabe von Projektnamen, Projektkurztext und Kurztext des Leistungsverzeichnisses
  - Abschnitt 4.3, "Neues Raumaufmaß erstellen"

| ¢                  | (+) Pestion Ream                                                                                                    | 🔅 + Pastor Game                                                                                                    |
|--------------------|----------------------------------------------------------------------------------------------------|----------------------------------------------------------------------------------------------------|
| Alle Proje         | kte                                                                                                    | Alle Projekte                                                                                                    |
| Renovierung - Reno | +      Alle Projekte                                                                                                    | Neues Projekt                                                                                                    |
| Renovierung        | Renovierung - Renovierung (Positionsaufmaß)                                                                                                    | Neues LV         >           Image: Second second second |
| Renovierung - Ren  | Rene lierung (Positionsaufmaß)                                                                                                    | Renovierung - Renovierung (Positionsaufmaß) ①                                                                                                    |
| Renovierung        | Neues LV                                                                                                    | Renovierung (Positionsaufmaß)<br>Source LV hinzufügen                                                                                                    |
|                    | Neues LV hinzufügen<br>rd anschliesen:                                                                                                    | Renovierung - Renovierung (Raumaufmaß)                                                                                                    |
|                    |                                                                                                    | Renovierung (Raumaufmaß)                                                                                                    |
|                    |                                                                                                    | 8 Neues LV hinzufügen                                                                                                    |
|                    | $ \begin{array}{c} \bigcirc & \bigcirc & \bigcirc & \bigcirc & & \bigcirc & & & \\ 1 & & & \bigcirc & e & r & t & z & u & i & \circ & \rho & u & \\ q & & & e & r & t & z & u & i & \circ & \rho & u & \\ a & & & & & & & & & \\ a & & & & & &$ | n                                                                                                    |

## 3. Räume aufmessen

Im Gegensatz zum Positionsaufmaß beginnt die Erfassung von Raumaufmaßen mit einer leeren Raumliste.

- Massenansätze (Rechenansatz, Formeln, Laser-Distanzmessgerät) erstellen.
  - Kommentare zufügen
  - Fotos zufügen
  - Es können auch mehrere Massenansätze, Kommentare und Fotos pro Raum erfasst werden
  - Siehe Abschnitt 4.1.1, "Massenansatz erstellen"
- Laser-Distanzmessgeräte einsetzen (Abschnitt 4.1.11, "Aufmessen mit Laser-Distanzmessgeräten")
- Räume zuordnen (Abschnitt 4.1.2, "Räume zuordnen")
- Bauteile zuordnen (Abschnitt 4.1.3, "Bauteile zuordnen")

|                         |                                                                          |                                           |                                               |                                                                                                    |                                                                                                    |                                                                                                    |                                                                               | -                                                                                                    |                                                                                                    |                                                                                                    |
|-------------------------|--------------------------------------------------------------------------|-------------------------------------------|-----------------------------------------------|----------------------------------------------------------------------------------------------------|----------------------------------------------------------------------------------------------------|----------------------------------------------------------------------------------------------------|-------------------------------------------------------------------------------|----------------------------------------------------------------------------------------------------|----------------------------------------------------------------------------------------------------|----------------------------------------------------------------------------------------------------|
|                         |                                                                          |                                           |                                               | 1.001 Abdecken                                                                                                    | Bad                                                                                                    |                                                                                                    |                                                                               |                                                                                                    |                                                                                                    |                                                                                                    |
| und alles nach Gebrauch | entfernen                                                                |                                           |                                               | mit Folie und Papier abd                                                                                                    | Balkon                                                                                                    |                                                                                                    |                                                                               | ch entferne                                                                                                    | n                                                                                                    |                                                                                                    |
|                         |                                                                          |                                           | -                                             | Formel                                                                                                    | Büro                                                                                                    |                                                                                                    |                                                                               |                                                                                                    |                                                                                                    |                                                                                                    |
|                         |                                                                          |                                           |                                               | 1 × 1                                                                                                    | Flur                                                                                                    |                                                                                                    |                                                                               |                                                                                                    |                                                                                                    |                                                                                                    |
|                         |                                                                          |                                           | = 44,669 m <sup>2</sup>                       | Frišuterana                                                                                                    | Keller                                                                                                    |                                                                                                    |                                                                               |                                                                                                    |                                                                                                    |                                                                                                    |
|                         |                                                                          |                                           |                                               | Linducerung                                                                                                    |                                                                                                    |                                                                                                    |                                                                               |                                                                                                    |                                                                                                    |                                                                                                    |
|                         |                                                                          |                                           |                                               | 1.002 Rauhfaser                                                                                                    | Kinderzimmer                                                                                                    |                                                                                                    |                                                                               |                                                                                                    |                                                                                                    |                                                                                                    |
|                         |                                                                          |                                           |                                               | vorhandene, gestrichen<br>anschliessend entferner                                                                           | Küche                                                                                                    |                                                                                                    |                                                                               | en und                                                                                                    |                                                                                                    |                                                                                                    |
|                         | _                                                                        |                                           |                                               | 0.0                                                                                                    | Schlafzimmer                                                                                                    |                                                                                                    |                                                                               |                                                                                                    | Dealers                                                                                                    |                                                                                                    |
| Formeln                 | Rec                                                                      | hner                                      | Skizze                                        | und                                                                                                    | Wohnzimmer                                                                                                    |                                                                                                    |                                                                               |                                                                                                    | Rechne                                                                                                    | SKI.                                                                                                    |
| 4,23 × 5,2              | 8                                                                        |                                           |                                               |                                                                                                    |                                                                                                    |                                                                                                    | _                                                                             |                                                                                                    |                                                                                                    |                                                                                                    |
| Tapetenlö               |                                                                          |                                           |                                               | Alle Projekte                                                                                                    | Reno                                                                                                    |                                                                                                    | Kritoriu                                                                      | m 2                                                                                                    | +                                                                                                    | Position Rau                                                                                                    |
| _                       |                                                                          |                                           |                                               |                                                                                                    |                                                                                                    |                                                                                                    | Kitteriu                                                                      |                                                                                                    |                                                                                                    |                                                                                                    |
|                         |                                                                          |                                           |                                               | 1 001 Abdecken F                                                                                                    | olio und Danior                                                                                                    | <leer></leer>                                                                                                    |                                                                               |                                                                                                    |                                                                                                    |                                                                                                    |
| _                       |                                                                          |                                           |                                               | mit Folie und Papier abde                                                                                                   | cken, Stösse der Folie                                                                                                    | Bodenfläche                                                                                                    |                                                                               |                                                                                                    |                                                                                                    |                                                                                                    |
| ר (                     | )                                                                        | С                                         | $\mathbf{X}$                                  | 🔋 (Wohnzimmer) 🕻                                                                                                    | Bodenfläche                                                                                                    | Deckenfläche                                                                                                    | Ð                                                                             |                                                                                                    |                                                                                                    |                                                                                                    |
|                         |                                                                          |                                           |                                               | 1 × Formel                                                                                                    |                                                                                                    | Fenster                                                                                                    |                                                                               |                                                                                                    |                                                                                                    |                                                                                                    |
| tzern und               | ÷                                                                        |                                           | -                                             | 0/683                                                                                                    |                                                                                                    | Heizkörper                                                                                                    |                                                                               |                                                                                                    |                                                                                                    |                                                                                                    |
| 7                       | 8                                                                        | 9_                                        | -                                             | Erläuterung                                                                                                    |                                                                                                    |                                                                                                    |                                                                               |                                                                                                    |                                                                                                    |                                                                                                    |
|                         | 5                                                                        | 6                                         | +                                             |                                                                                                    |                                                                                                    | Nische                                                                                                    |                                                                               |                                                                                                    |                                                                                                    |                                                                                                    |
| lig 2 x                 |                                                                          |                                           |                                               | 1.002 Rauhfaser                                                                                                    | entfernen<br>Raubfasertapete aufra                                                                                                    | Sockelleiste                                                                                                    |                                                                               |                                                                                                    |                                                                                                    |                                                                                                    |
| <sup>jut decken</sup> 1 | 2                                                                        | 3                                         |                                               | anschliessend entfernen                                                                                                    | sowie Schutt abfahren                                                                                                    | Türe                                                                                                    |                                                                               |                                                                                                    |                                                                                                    |                                                                                                    |
| 0                       |                                                                          | <u>ę</u>                                  | <b>T</b>                                      | 2 Renovierungs-                                                                                                    |                                                                                                    | Wandfläche                                                                                                    |                                                                               |                                                                                                    |                                                                                                    | Ski                                                                                                    |
|                         | Formeln           4,23 × 5,2           Tapetenio           n           ( | Formeln         Rec           4,23 × 5,28 | Formeln         Rechner           4,23 × 5,28 | = 44,669 m²<br>Formeln Rechner Skizze<br>4,23 × 5,28<br>Tapetenlo<br>n ()) C S<br>itzern unt<br>7 8 9 +<br>1 2 3 ↓<br>0 , S | = 44,669 m <sup>3</sup><br>= 44,669 m <sup>3</sup><br>0,683<br>Erläuterung<br>1.002 Rauhfaser<br>vorhandene, gestricher<br>anschlessend entfrme<br>2 Renovierungs-<br>und<br>1.001 Abdecken F<br>mit Folle und Papler abde<br>A,23 × 5,28<br>Tapeterlo<br>( ) C ③<br>itzern und<br>7 8 9 +<br>1.002 Rauhfaser<br>vorhandene, gestricher<br>anschlessend entfrme<br>2 Renovierungs-<br>und<br>1.001 Abdecken F<br>mit Folle und Papler abde<br>Mohnzimmer 《<br>1 × Formel<br>0 ( ) C ③<br>Hig 2 x<br>0 , ⑥<br>2 Renovierungs-<br>und<br>2 Renovierungs-<br>und | = 44,669 m <sup>3</sup><br>= 44,669 m <sup>3</sup><br>Flur<br>Keller<br>Kinderzimmer<br>1.002 Rauhfaser<br>Vorhandene, gestindene<br>Schlafzimmer<br>Und<br>C<br>C<br>C<br>C<br>C<br>C<br>C<br>C<br>C<br>C<br>C<br>C<br>C | = 44,669 m <sup>2</sup><br>= 44,669 m <sup>2</sup><br>= 44,669 m <sup>2</sup> | = 44,669 m <sup>2</sup><br>= 44,669 m <sup>2</sup><br>= 44,669 m <sup>2</sup><br>= 44,669 m <sup>2</sup><br>= 44,669 m <sup>2</sup><br>= 44,669 m <sup>2</sup><br>= 44,669 m <sup>2</sup><br>= 44,669 m <sup>2</sup><br>= 44,669 m <sup>2</sup><br>= 1.002 Rauhfaser<br>= 1.002 Rauhfaser<br>= 1.002 Rauhfaser<br>= 1.001 Abdecken Folie und Papie<br>m ( ) ) C ⊗<br>= 1.001 Abdecken Folie und Papie<br>= 1.001 Abdecken Folie und Papie<br>= 1.001 Abdecken Folie und Papie<br>= 1.001 Abdecken Folie und Papie<br>= 1.001 Abdecken Folie und Papie<br>= 1.001 Abdecken Folie und Papie<br>= 1.001 Abdecken Folie und Papie<br>= 1.002 Rauhfaser entfernen<br>= 1.002 Rauhfaser entfernen<br>= | = 44,669 m <sup>2</sup><br>= 44,669 m <sup>2</sup><br>= 44,669 m <sup>2</sup><br>Fur<br>Keller<br>Kinderzimmer<br>1.002 Rauhfaser<br>Kiche nund<br>Schlatzimmer<br>Kiche nund<br>Schlatzimmer<br>Kiche nund<br>Schlatzimmer<br>Kiche nund<br>Schlatzimmer<br>Kiche nund<br>Schlatzimmer<br>Kiche nund<br>Schlatzimmer<br>Kiche nund<br>Schlatzimmer<br>Kriterium 2<br>deer-<br>Bodenfläche<br>Penster<br>Kiche<br>Reno<br>Kriterium 2<br>deer-<br>Bodenfläche<br>Penster<br>Kiche<br>Schlatzimmer<br>Kriterium 2<br>C<br>Nohzimmer<br>Bodenfläche<br>Penster<br>Kiche<br>Schlatzimmer<br>Kriterium 2<br>Kiche<br>Schlatzimmer<br>Kriterium 2<br>Kriterium 2<br>Kriterium 2<br>Kriterium 2<br>Kiche<br>Schlatzimmer<br>Kriterium 2<br>Kriterium 2<br>Kriterium | x 44,669 m <sup>2</sup><br>x 44,669 m <sup>2</sup><br>x 60 m <sup>2</sup><br>x 60 m <sup>2</sup><br>x 70 m <sup>2</sup><br>x 70 m <sup>2</sup><br>x 70 m <sup>2</sup> |

- 4. Aufmaß an MOS'aik übermitteln
  - Aufmaßdaten im Format D11S per E-Mail oder "Cloud"-Dienst zurück übermitteln.
  - Abschnitt 4.2, "Aufmaß an MOS'aik übermitteln"

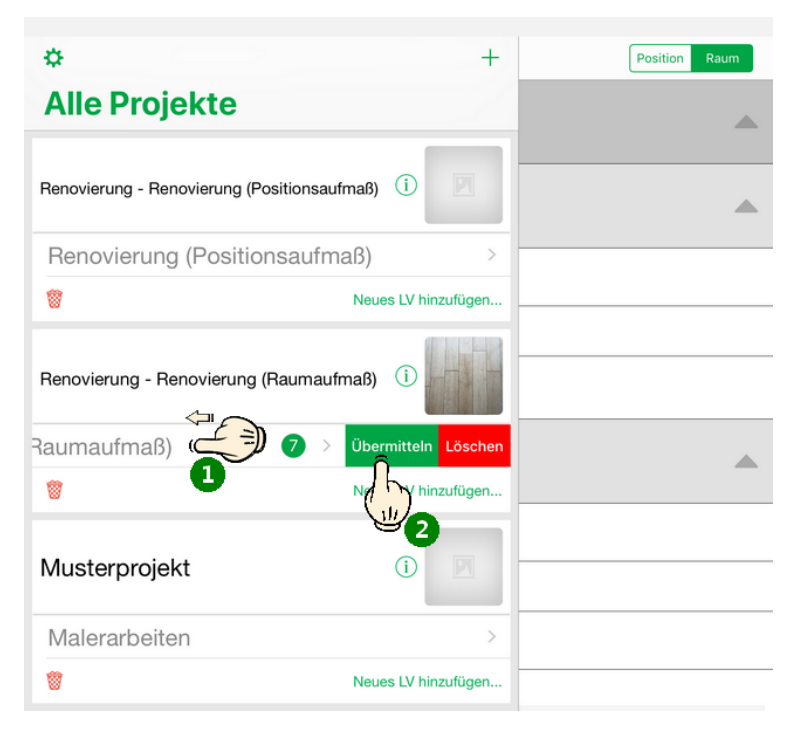

- 5. Aufmaßvorgang erstellen
  - "Aufmaß"-Vorgang "Neu" oder durch Kopieren des Ausgangsvorgangs erstellen.

# • Kapitel 5, MOS'aik Aufmaßverarbeitung

| å MO<br>Datei<br>□ 2 | S'aik Projektver<br>Bearbeiten <u>A</u>                                              | waltung (Firma  <br>Ansicht <u>E</u> infüg<br>  X 🗈 😭 | Muster AG)<br>en <u>F</u> ormat <u>P</u> rojekt Da<br>X   ⊧⊃ ⇔   ★ ♥   . | atensatz Extras    | ?<br>, Z   <b>T # S</b> | A Z % 11.1          | €\$   🌿   🔒 ई                | ) 🔹 📫                                                           |               | _                     | ð X          |
|----------------------|--------------------------------------------------------------------------------------|-------------------------------------------------------|--------------------------------------------------------------------------|--------------------|-------------------------|---------------------|------------------------------|-----------------------------------------------------------------|---------------|-----------------------|--------------|
| Proje                | ekte   Kall                                                                          | kulation   F                                          | Positionsaufmaß                                                          | r) × / Infodeck: I | Projektakte (Mobiles Au | ifmaß (iOS)) XV Mol | hiles Aufmaß (IOS) .         | 1 Positionsauf                                                  | maß (herger   |                       |              |
| gemeir               | Vorgang                                                                              |                                                       | 1. Positionsaufma                                                        | ß Renovierung (    | Positionsaufmaß) (      | 5.02.2014 (berger)  | )                            | 1. Posicionadu                                                  | mais (berger  |                       | ۲            |
| e Projekte All       | Eigenschaften<br>Notizen & Termi<br>Drucken & Verb<br>Exportieren »<br>Übermitteln » | F8<br>ine »<br>ruchen » F9                            | Anschrift *<br>Herr<br>Bernd Berger<br>[Namenszusatz]<br>Badstr. 12-16   |                    |                         |                     | (#^)                         | Kurztext<br>Renovierung (<br>Auftrag **<br>AB140024<br>Status * | Positionsaufi | maß)                  |              |
| Servic               | Weitere Funktio                                                                      | onen »                                                | 53604 Bad Honnef Projektakte ** Mobiles Aufmaß (iOS)                     |                    |                         | T<br>+              | elefon **<br>49 2224 2011345 | Storniert<br>Adresse *<br>berger                                | Zeichen<br>ME | Beleg-Nr.<br>AU160001 | Belegdatum   |
| Kasse Regie          | Datensatz<br>Eigenschaften<br>Nachschlagen<br>Löschen                                | F4<br>* F5<br>F6                                      | Aufmaßzeilen<br>Titel Pos                                                | Raum/Blatt *       | Kurztext                |                     | Text/Berec                   | hnung *                                                         |               | × :                   | = Einh *     |
| Logistik             | Weitere Funktio                                                                      | onen »                                                |                                                                          |                    |                         |                     |                              |                                                                 |               |                       |              |
| eiten Subunternehmei | Titel<br>Position<br>Raum/Blatt<br>Hinweistext<br>Freie Rechenze<br>Formel           | Alt+1<br>Alt+5<br>Alt+4<br>Alt+6<br>alt+7<br>Alt+9    |                                                                          |                    |                         |                     |                              |                                                                 |               |                       |              |
| Büroarbe             | Weitere »                                                                            | Los                                                   |                                                                          |                    |                         |                     |                              |                                                                 |               |                       |              |
| ungen                | Weitere<br>Aufmaß i                                                                  | Gewerk<br>Abschnitt                                   |                                                                          |                    |                         |                     |                              |                                                                 |               |                       |              |
| en Auswert           | Kopieren<br>Workflow                                                                 | Bildverknüpfun<br>Dokumentverkr                       | g<br>nüpfung                                                             |                    |                         |                     |                              |                                                                 |               |                       |              |
| tammdat              | Siehe a                                                                              | DA11S-Datei im<br>MS Excel Aufma                      | iportieren<br>aß importieren                                             |                    |                         |                     |                              |                                                                 |               |                       |              |
| Enthält o            | den Text oder die                                                                    | e Berechnung.                                         | 2 Inducsk                                                                |                    |                         | Zweig, Absatzmarke  | 1. Positionsaufma            | β (AU 16000 1)                                                  | berger        | #2 Admin -            | • Mosaik.mdb |

# 6. Aufmaßimport

- Massenansätze und Fotoanhänge in Dateiablageordner ablegen.
- Abschnitt 5.2, "Import und Übernahme (Raumaufmaß)"

| 🔄 🚽 🦪 🌀 🥧 🕨 Anlagentools Moser Export Aufmaß App - Nachricht (Nur-Text) 📃 💷 💌                           |                                                               |
|----------------------------------------------------------------------------------------------------|---------------------------------------------------------------|
| Datei Nachricht Anlagen 🗠 3                                                                             | 🛔 Importieren                                                 |
|                                                                                                    | 💭 - 🕌 « Projekte 🕨 Mobiles Aufmaß (iOS) 🕨 Aufmaße 🕨 DA11S 🔹 4 |
| Öffnen Schnelldruck Speichern Alle Anlagen Anlage Alle Kopieren Nachricht anzeigen                      | Organisieren 👻 Neuer Ordner                                   |
| Aktionen Auswahl Nachricht Großer 4KB Zuletzt geändert: Freitag, 14. Februar 2014                       | berger     Aufträge     Aufträge     Aufträge                 |
| Nachricht Renovierung .dl1s (# KB) ATT00001.bt (240 B)                                                  | Bilder  Faxe  Listungsverzeichnisse                           |
| Für diese Datei kann keine Torochau angezeigt werden, weil die zugehönge Vorschau nicht installiert st. | Mails  Nobiles Aufmaß (iOS)                                   |
| Ű                                                                                                    | Aufmalie                                                      |
|                                                                                                    | Dateigame: Aufmaß Mobiles Aufmaß (iOS) - DA11                 |
| Weitere Informationen über: Mobil Entwicklung.                                                          |                                                               |

| ; 🖨 🕰 🖪 🐰                | Þa 🛍 🕻       | ×××            | <b>n</b> ( | ×   1      | +       | / [        |                  | T # S A Z                    | % 111 €\$ № 5                                          | 🖞 🏚 📫                               |                |          |       |         |
|--------------------------|--------------|----------------|------------|------------|---------|------------|------------------|------------------------------|--------------------------------------------------------|-------------------------------------|----------------|----------|-------|---------|
| ekte   Kalkula           | tion   F     | ositi          | on         | sauf       | maí     | 3          |                  |                              |                                                        |                                     |                |          |       |         |
| Llamas Chashasiba 🗸      | afadaalu Da  | a i al stal si | ha (1)     | An bilan a |         | 8 (00)     | Mahilan Aufu     | -8 (OC) 1 Autor (have        | ar) Making Aufrag (OC)                                 | 1. Desilience for                   | Q Annana       |          |       |         |
| Home: Startseite / 1     | Infouesk: Pr |                | te (r      | nobiles /  | Aurma   | u (iOS)) - | A/ Mobiles Aurin | ab (IOS) - 1. Autrag (berg   | er) x/ Mobiles Aufmab (IOS)                            | - 1. Postuorisaurina                | ab (berger     | <u> </u> |       |         |
| Vorgang                  | ۲            |                | 1. P       | osition    | saufr   | naß Rei    | novierung (Posi  | tionsaufmaß) 05.02.20        | 14 (berger)                                            |                                     |                |          |       |         |
| Eigenschaften            | F8           | Ans            | schri      | ift *      |         |            |                  |                              |                                                        | Kurztext                            | aitiana a f    |          |       |         |
| Notizen & Termine »      |              | Her            | r<br>      |            |         |            |                  |                              | 60                                                     | Renovierung (Po                     | sitionsaum     | nab)     |       |         |
| Drucken & Verbuchen      | » F9         | Der<br>INa     | na e       | erger      | 1       |            |                  |                              | 52                                                     | Auttrag **<br>AB140024              |                |          |       |         |
| Exportieren »            |              | Bac            | lstr.      | 12-16      | 4       |            |                  |                              |                                                        | Shahua *                            |                |          |       |         |
| Übermitteln »            |              | 536            | 504        | Bad        | Honne   | •f         |                  |                              |                                                        | Offen                               |                |          |       |         |
| Waitera Euglitianan »    |              | Der            | viola      | takto *1   |         |            |                  |                              | Telefon **                                             | Adresse *                           | Zeichen        | Rolo     | n-Ne  | Relead: |
| weitere Funktionen »     |              | Mo             | biles      | Aufmal     | 3 (iOS) |            |                  |                              | +49 2224 2011345                                       | berger                              | ME             | AU16     | 50001 | Deregui |
| Datensatz                | ۲            |                |            |            |         |            |                  |                              |                                                        |                                     |                |          |       |         |
| Eigenschaften            | F4           | <u>1</u>       | Auf        | maßze      | ilen    |            |                  |                              |                                                        |                                     |                |          |       |         |
| Nachschlagen *           | F5           |                |            |            | Titel   | Pos        | Raum/Blatt *     | Kurztext                     | Text/Bere                                              | chnung *                            |                | ×        | =     | Einh *  |
| Löschen                  | F6           |                | Ξ          |            | 1       |            |                  | Vorarbeiten                  | Vorarbeiten                                            |                                     |                |          |       |         |
| Weitere Funktionen »     |              |                | 1-6        | -          |         | 1.001      |                  | Abdecken Folie und<br>Papier | mit Folie und Papier abdeo<br>verkleben und alles nach | cken, Stösse der<br>Gebrauch entfer | r Folie<br>men |          |       | m²      |
|                          |              |                | 11         | -+         |         |            | [Raum/Blatt]     |                              |                                                        |                                     |                |          |       |         |
| Einfügen                 | •            |                | 11         | -          |         |            | Wohnzimmer       | Wohnzimmer                   |                                                        |                                     |                |          |       |         |
| Titel                    | Alt+1        |                | 11         |            |         |            |                  | Bodenfläche                  | 4.23 * 5.28 =                                          |                                     |                | 1        | 22,33 |         |
| Position                 | Alt+5        |                | 11         |            |         |            |                  |                              | Eliesen in Holzoptik, neuwertia                        |                                     |                |          |       |         |
| Raum/Blatt               | Alt+4        |                | 11         |            |         |            |                  |                              | Ci Maasik) Archivardaar) baraa                         | r\Drojokto\Mobileo                  | Aufmaß         |          |       |         |
| Hinweistext              | Alt+6        |                |            |            |         |            |                  |                              | (iOS)\Aufmaße\DA11S\Renovi                             | erung                               | Aumao          |          |       |         |
| Freie Rechenzeile        | Alt+7        |                |            |            |         |            |                  |                              | (Positionsaufmaß)_0001V0.jpg                           |                                     |                |          |       |         |
| Formel                   | Alt+9        |                |            | >>         |         |            |                  |                              | [=]                                                    |                                     |                |          |       |         |
| Weitere »                |              |                |            | Þ          |         |            |                  |                              |                                                        |                                     |                |          |       |         |
|                          |              |                | 1 -6       | -          |         | 1.002      |                  | Rauhfaser entfernen          | vorhandene, gestrichene                                | Rauhfasertapet                      | e              |          |       | m²      |
| Weitere Schritte         | ۲            |                |            |            |         |            |                  |                              | aufrauhen, mit Tapetenlö                               | ser einweichen u                    | und            |          |       |         |
| Aufmaß übernehmen        |              |                |            |            |         |            | for total        |                              | anschliessend entrernen s                              | sowie Schutt abi                    | anren          |          |       |         |
| Autiliab über lienilien. |              |                | 11         |            |         |            | [Raum/Blatt]     |                              |                                                        |                                     |                |          |       |         |
| Kopieren »               |              |                |            | ΓT         |         |            | Wohnzimmer       | Wohnzimmer                   |                                                        |                                     |                |          |       |         |
| Workflow anzeigen        |              |                |            |            |         |            |                  | Wandfläche Siehe (A)         | 4.23 * 3.18 - 1.65 * 1.23 =                            |                                     |                | 2        | 22,84 | +       |
|                          |              |                |            |            |         |            |                  |                              | (A): Stirnwände B*H abzgl. 2 F                         | enster                              |                |          |       |         |
|                          |              |                | н.         |            |         |            |                  | Wandfläche Siehe (B)         | 2 * 5.28 * 3.1892 * 2.16 =                             |                                     |                | 1        | 31,59 |         |
| Calescool                |              |                |            |            |         |            |                  |                              |                                                        |                                     |                |          |       |         |

- 7. LV/Vorgang in MOS'aik erstellen
  - Vorgang vom Typ Angebotsaufforderung, Angebot, Nachtragsangebot, Auftrag oder Nachtragsauftrag erstellen.
  - Leistungsverzeichnis erstellen
  - Kapitel 3, Leistungsverzeichnis

| ₫ MC<br>Datei                  | DS'aik Projektverwaltung (Firma N<br>Bearbeiten <u>A</u> nsicht <u>F</u> infüge<br>☞                                                                                                    | Muster AG)<br>n <u>F</u> ormat | <u>P</u> rojekt Da <u>t</u> e     | nsatz                        | E <u>x</u> tras <u>?</u>                           | т#                      | S                                                  | AZ % 1111 €; 💥 🛃                                                                                                    | 3 <b>3</b> 6                                                                                          | _                                  | ٥                                                    | ×    |
|--------------------------------|----------------------------------------------------------------------------------------------------|--------------------------------|-----------------------------------|------------------------------|----------------------------------------------------|-------------------------|----------------------------------------------------|----------------------------------------------------------------------------------------------------|----------------------------------------------------------------------------------------------------|------------------------------------|------------------------------------------------------|------|
| Proj                           | iekte   Aufträge   Auf                                                                                                    | trag                           | · · ·                             |                              |                                                    |                         |                                                    |                                                                                                    |                                                                                                    |                                    |                                                      |      |
| iei (                          | Home: Startseite / Infodesk: Pro                                                                                                    | ojektakte (Mob                 | iles Aufmaß (iOS)                 | )) ×/ M                      | obiles Aufmaß                                      | (iOS) - 1               | . Auft                                             | rag (berger) 🗙                                                                                                    |                                                                                                    |                                    |                                                      |      |
| llgen                          | Vorgang 🔺                                                                                                    | 📄 1. Auft                      | trag Renovieru                    | ing (Pos                     | itionsaufmal                                       | B) 31.01                | .201                                               | 4 (berger)                                                                                                    |                                                                                                    |                                    |                                                      | ۲    |
| 3                              | Eigenschaften F8                                                                                                    | Anschrift                      | •                                 |                              |                                                    |                         |                                                    |                                                                                                    | Kurztext                                                                                              | Auftrag                            | Termin                                               | *    |
| kte                            | Notizen & Termine »                                                                                                    | Bernd Berg                     | 1er                               |                              |                                                    |                         |                                                    | e/                                                                                                    | Status *                                                                                              | Kalkulat                           | ioncart *                                            |      |
| Froj                           | Drucken & Verbuchen » F9<br>Exportionen »                                                                                                    | [Namenszu                      | usatz]                            |                              |                                                    |                         |                                                    |                                                                                                    | Offen                                                                                                 | EK+Zuso                            | hlag                                                 |      |
|                                | Übermitteln »                                                                                                    | Badstr. 12                     | -16                               |                              |                                                    |                         |                                                    |                                                                                                    | Lohn EK * Lohn V                                                                                      | K* MFaktor                         | EK MFaktor                                           | • VK |
| ervic                          |                                                                                                    | 53604<br>Deside                | Bad Honnet                        |                              |                                                    |                         |                                                    | T-1-6 **                                                                                                    | 40,67€ 43,92                                                                                          | E 1                                | 1,26                                                 |      |
| Ö                              | weitere Funktionen »                                                                                                    | Mobiles Au                     | fmaß (iOS)                        |                              |                                                    |                         |                                                    | +49 2224 2011345                                                                                                    | berger ME                                                                                             | AB1400                             | 23 Belegda                                           | cum  |
| egie                           | Datensatz 🔹                                                                                                    | -                              |                                   |                              |                                                    |                         |                                                    |                                                                                                    |                                                                                                    |                                    |                                                      |      |
| <u>۳</u>                       | Eigenschaften F4                                                                                                    |                                |                                   |                              |                                                    |                         |                                                    |                                                                                                    |                                                                                                    |                                    |                                                      |      |
| assi                           | Nachschlagen * F5                                                                                                    | Zuschläge &                    | Faktoren (Umsch                   | nalt+F8)                     | Nummer av \$                                       | Max                     | Desekusikus s                                      |                                                                                                    | 50                                                                                                    | Detailansicht                      | ten »                                                |      |
| 1                              | Löschen F6                                                                                                    |                                | Titel                             | 1                            | Titel                                              | nge                     | CIIIII                                             | Vorarbeiten                                                                                                    |                                                                                                    | CP                                 | 368 03 E                                             |      |
| gisti                          | Weitere Funktionen »                                                                                                    |                                | - Theorem                         | <u> </u>                     | - Inco                                             |                         |                                                    | Volumenten                                                                                                    |                                                                                                    |                                    | 500,05 C                                             |      |
| L<br>L                         | Einfügen 🍝                                                                                                    |                                | Set                               | 1.001                        | m-ab 004                                           | 22,33                   | m²                                                 | mit Folie und Papier abdecken, Stösse d<br>alles nach Gebrauch entfernen                                                                                                    | er Folie verkleben und                                                                                | 2,88 €                             | 64,31€                                               |      |
| nehme                          | Titel Alt+1                                                                                                    |                                | Artikel                           |                              | m-ab 001                                           | 1,1                     | m²                                                 | Abdeckpapier 130 g<br>Hergestellt nach neuesten umweltvertra                                                                                                    | äglichen Verfahren                                                                                    | 0,13€                              | 0,14€                                                |      |
| ounter                         | Position Alt+3<br>Set/Leistung Alt+5                                                                                                    |                                | Artikel                           |                              | m-ab 010                                           | 1,1                     | m²                                                 | Abdeckfolie Type 30<br>Hergestellt nach neuesten umweltverträ                                                                                                    | äglichen Verfahren                                                                                    | 0,06 €                             | 0,07€                                                |      |
| u Sul                          | Artikel Alt+4                                                                                                    |                                | Artikel                           |                              | m-ab 050                                           | 2,2                     | m                                                  | Klebeband                                                                                                    |                                                                                                    | 0,05€                              | 0,11€                                                |      |
| eite                           | weitere »                                                                                                    | >                              |                                   |                              |                                                    |                         |                                                    |                                                                                                    |                                                                                                    |                                    |                                                      |      |
| 비율                             |                                                                                                    |                                |                                   |                              |                                                    |                         |                                                    |                                                                                                    |                                                                                                    |                                    |                                                      |      |
| Büro                           | Weitere Schritte                                                                                                    |                                | Set                               | 1.002                        | m-tv 090                                           | 54,43                   | m²                                                 | vorhandene, gestrichene Rauhfasertap<br>Tapetenlöser einweichen und anschliess                                                                                                    | ete aufrauhen, mit<br>end entfernen sowi                                                              | 5,58€                              | 303,72€                                              |      |
| gen Büroa                      | Weitere Schritte  Kopieren » Workflow anzeigen                                                                                                    | ++                             | Set                               | 1.002                        | m-tv 090                                           | 54,43                   | m²                                                 | vorhandene, gestrichene Rauhfasertap<br>Tapetenlöser einweichen und anschliese<br>                                                                                                    | ete aufrauhen, mit<br>end entfernen sowi                                                              | 5,58€                              | 303,72€                                              |      |
| vertungen Büroa                | Weitere Schritte         •           Kopieren »         Workflow anzeigen           Akontoverwaltung         Stunden und Material buchen                                                                                                    |                                | Set<br><br>Titel                  | 1.002                        | m-tv 090<br>Titel                                  | 54,43                   | m²                                                 | vorhandene, gestrichene Rauhfasertap<br>Tapetenlöser einweichen und anschliess<br><br>Renovierungs- und Anstricharbeil                                                                                                    | ete aufrauhen, mit<br>end entfernen sowi<br>ten                                                       | 5,58€                              | 303,72 €<br>613,43 €                                 |      |
| Auswertungen Büroa             | Weitere Schritte         •           Kopieren »         Workflow anzeigen           Akontoverwaltung         Stunden und Material buchen           Plugins »         Plugins *                                                                                                    |                                | Set<br><br>Titel<br>Set           | 1.002<br>2<br>2.001          | m-tv 090<br>Titel<br>m-pvi 051                     | 54,43                   | m <sup>2</sup>                                     | vorhandene, gestrichene Rauhfasertap<br>Tapetenlöser einweichen und anschliess<br><br>Renovierungs- und Anstricharbeil<br>kleine Beschädigungen am Putz beispac                                                                                                   | ete aufrauhen, mit<br>end entfernen sowi<br>t <b>en</b><br>hteln                                      | 5,58 €<br>0,81 €                   | 303,72 €<br>613,43 €<br>44,09 €                      |      |
| idaten Auswertungen Büro       | Weitere Schritte <ul> <li>Kopieren »</li> <li>Workflow anzeigen</li> <li>Akontoverwaltung</li> <li>Stunden und Material buchen</li> <li>Plugins »</li> <li>Siehe auch</li> <li>Linke auch</li> <li>Linke auch&lt;</li></ul>                                                                   |                                | Set Titel Set Set                 | 1.002<br>2<br>2.001<br>2.002 | m-tv 090<br><b>Titel</b><br>m-pvi 051<br>m-pvi 001 | 54,43<br>54,43<br>54,43 | m <sup>2</sup><br>m <sup>2</sup><br>m <sup>2</sup> | vorhandene, gestrichene Rauhfasertap<br>Tapetenlöser einweichen und anschlies<br><br>Renovierungs- und Anstricharbeit<br>kleine Beschädigungen am Putz beispac<br>leichte Verunreinigungen von Staub, ve<br>Putzspritzern und dgl. entfernen                      | ete aufrauhen, mit<br>end entfernen sowi<br>ten<br>hteln<br>reinzelten                                | 5,58 €<br>0,81 €<br>1,46 €         | 303,72 €<br>613,43 €<br>44,09 €<br>79,47 €           |      |
| ammdaten   Auswertungen   Büro | Weitere Schritte <ul> <li>Kopieren »</li> <li>Workflow anzeigen</li> <li>Akontoverwaltung</li> <li>Stunden und Material buchen</li> <li>Plugins »</li> <li>Siehe auch</li> <li>Material buchen</li> <li>Material buchen</li></ul> | Zahlungsa                      | Set<br>Titel<br>Set<br>Set<br>rt* | 1.002<br>2<br>2.001<br>2.002 | m-tv 090<br>Titel<br>m-pvi 051<br>m-pvi 001        | 54,43<br>54,43<br>54,43 | m <sup>2</sup><br>m <sup>2</sup><br>m <sup>2</sup> | vorhandene, gestrichene Rauhfasertap<br>Tapetenlöser einweichen und anschliess<br><br>Renovierungs- und Anstricharbeit<br>kleine Beschädigungen am Putz beispac<br>leichte Verunreinigungen von Staub, ve<br>Putzspritzern und dal, entfernen<br>GP Summe Rabatti | ete aufrauhen, mit<br>kend entfernen sowi<br>ken<br>hteln<br>reinzelten<br>ihig ±% <sup>*</sup> Netto | 5,58 €<br>0,81 €<br>1,46 €<br>USt. | 303,72 €<br>613,43 €<br>44,09 €<br>79,47 €<br>Brutto |      |

Titel.Set 1. Auftrag (AB140023) berger #5 Admin - Mosaik.mdb

# 8. Nummerieren

- Weitere Funktion » → Nummerieren ... oder Menü = Projekt > Nummerieren
- Kapitel 3, Leistungsverzeichnis

| Nummerieren 4. Angebot Diverse Beispiele im Handbuch PV 12.12.2019 (adler) × |                         |                                                  |              |                              |  |  |  |  |  |  |  |  |  |
|------------------------------------------------------------------------------|-------------------------|--------------------------------------------------|--------------|------------------------------|--|--|--|--|--|--|--|--|--|
| Gliederung                                                                   | Trennzeichen<br>Punkt 💌 | Stellenanzahl Startwert<br>Automatisch 💌 🔍 1     | Schrittweite | Ausrichtung<br>Automatisch 💌 |  |  |  |  |  |  |  |  |  |
| Positionen, Sets, Artikel, Maschinen 💌                                       | Punkt 💌                 | Mindestens 3 💌 1                                 | • 1 •        | Automatisch 💌                |  |  |  |  |  |  |  |  |  |
| <keine></keine>                                                              | ~                       | <b>_</b>                                         | <b>Y Y</b>   | Automatisch 💌                |  |  |  |  |  |  |  |  |  |
| <keine></keine>                                                              | ~                       |                                                  | <b>v</b>     | Automatisch 💌                |  |  |  |  |  |  |  |  |  |
| <keine></keine>                                                              | ~                       | <b>_</b>                                         | <b>v</b>     | Automatisch 💌                |  |  |  |  |  |  |  |  |  |
| <keine></keine>                                                              | -                       |                                                  | <b>v</b>     | Automatisch 💌                |  |  |  |  |  |  |  |  |  |
| Anfangstrennzeichen                                                          | Eüllzeichen<br>Ziffer 0 | A <u>b</u> schlußtrennzeichen<br>  <kein></kein> | •            | Inde <u>x</u><br>Nein        |  |  |  |  |  |  |  |  |  |
| Nummerieren                                                                  | <u>S</u> chließen       | Abbrechen                                        |              | <u>H</u> ilfe                |  |  |  |  |  |  |  |  |  |

- 9. Rechenzeilen übernehmen
  - LV/Vorgang öffnen und Position markieren
  - Mit Funktion Weitere Funktionen » Rechenansätze zuordnen ... Rechenzeilen aus dem Aufmaß übernehmen.

• Abschnitt 5.2, "Import und Übernahme (Raumaufmaß)" [66]

| Datei<br>Datei<br>Proj | Bearbeiten Ansich<br>≩   ∰ ஹ 🗗   ※<br>iekte   Aufträg | t <u>E</u> infüg<br>E E | gen <u>F</u> r<br>× |           | <u>P</u> rojekt        | Da <u>t</u> ensatz | E <u>x</u> tras | <u>?</u><br>↓ Z↓ | т #              | s     | A Z         | %              | <u>111</u> | €ţ       | <b>¥</b>    | <b>i</b> :        | ŝ 🍰             |         |                |      |                      |                                |                |
|------------------------|-------------------------------------------------------|-------------------------|---------------------|-----------|------------------------|--------------------|-----------------|------------------|------------------|-------|-------------|----------------|------------|----------|-------------|-------------------|-----------------|---------|----------------|------|----------------------|--------------------------------|----------------|
|                        | Home: Startseite I                                    | nfodesk: P              | Projektal           | kte (Mo   | biles Aufmaí           | 3 (iOS)) ×         | Mobiles         | Aufmaß (         | (iOS) - 2        | 2. Au | ftrag (ber  | rger) ×        | C M        | obiles / | Aufmaß      | 3 (iOS)           | - 1. Aufn       | naß (be | erger) >       | 6    |                      |                                |                |
| Jeme                   | Vorgang                                               |                         |                     | 7weid     | ı: 2. Auftra           | a Renovie          | runa (R         | aum) 05          | 5.02.20          | 14 (  | berger)     |                |            |          |             |                   |                 |         |                |      |                      |                                |                |
| Į₹.                    | Figenschaften                                         | F8                      | Ar                  | nschrift  | *                      |                    |                 |                  |                  |       |             |                |            |          |             |                   | Kurzte          | xt      |                |      | Auftrag              | 1                              | ermin *        |
| ŧ                      | Notizen & Termine »                                   | 10                      | He                  | err       |                        |                    |                 |                  |                  |       |             |                |            |          |             |                   | Renovi          | ierung  | (Raum)         |      | AB1400               | 26                             |                |
| roje                   | Drucken & Verbuchen                                   | » F9                    | Be<br>IN            | amensz    | rger<br>rusatzl        |                    |                 |                  |                  |       |             |                |            |          |             | <del>64</del>     | Status<br>Offen | *       |                |      | Kalkulat<br>FK+7us   | t <mark>ionsar</mark><br>thlac | t*             |
| 4                      | Exportieren »                                         |                         | Ba                  | dstr. 1   | 2-16                   |                    |                 |                  |                  |       |             |                |            |          |             |                   | Lohn E          | к*      | Lohn V         | к*   | MFakto               | EKI                            | IFaktor VK     |
| ž.                     | Ubermittein »                                         |                         | 53                  | 604       | Bad Honne              | f                  |                 |                  |                  |       |             |                |            |          |             |                   | 40,67           | €       | 43,92          | €    | 1                    |                                | 1,26           |
| Sel                    | Weitere Funktionen »                                  |                         | Pr                  | ojektal   | kte **                 |                    |                 |                  |                  |       |             |                |            | Telefo   | n **        | 11245             | Adress          | se *    | Zeio           | chen | Beleg-N              | r. E                           | Belegdatum     |
| gie                    | Datensatz                                             |                         | MIC                 | Juies A   | uman (iOS)             |                    |                 |                  |                  |       |             |                |            | 2 67-1   | 227 20      | 11345             | berger          |         | ME             |      | AD 1400.             | 20                             |                |
| 2                      | Datensatz<br>Tierenke Ore                             |                         |                     |           |                        | 510                |                 |                  |                  |       |             |                |            |          |             |                   |                 |         |                |      |                      |                                |                |
| sse                    | Nachschlagen *                                        | In                      | den Wa              | arenkoi   | rb legen               | F12                |                 |                  |                  |       |             |                |            |          |             |                   |                 |         |                |      |                      | De                             | ailansichten » |
| ¥.                     | Löschen                                               | < <u>Re</u>             | chenan              | isätze z  | uordnen                | 6                  | lumr            | ner* I           | Mge E            | inh   |             |                |            | Bes      | chrei       | bung              |                 |         |                | E    | P                    | G                              | P 🔺            |
| sti                    | Weitere Funktionen »                                  | Al                      | s Jumbo             | o speic   | hern                   |                    | itel            |                  |                  |       | Vorarbe     | eiten          |            |          |             |                   |                 |         |                |      |                      |                                | 8,46€          |
| l 2                    | Wenter er fanktionen #                                |                         | 0                   |           | Set                    | 1.001              | m-ab 00         | 04               |                  | m²    | mit Folie I | und Pa         | pier al    | bdecke   | en, Stö     | sse der           | Folie ve        | rkleber | n und          |      | 2,88 €               |                                | 2,88 €         |
| g                      | Einfügen                                              | ۲                       | 9                   |           | Cat                    | 1.002              |                 | Set 1.00         | 1: 22.3          | 3 m²  | Abdecke     | en Foli        | ie und     | Papie    | er          |                   |                 |         |                |      |                      | ×                              | 5.50.6         |
| - He                   | Titel                                                 | Alt+1                   |                     |           | Set                    | 1.002              | m-tv us         |                  |                  |       |             |                |            |          |             |                   |                 |         |                |      |                      | , ,                            | 5,50 E         |
| Iter                   | Position                                              | Alt+3                   |                     | >>        |                        |                    |                 | Aufmals          | )                |       | (D          |                |            | 014.0-   |             |                   |                 |         |                |      |                      |                                |                |
| - A                    | Artikel                                               | Alt+4                   |                     | -         | Tital                  | 2                  | Tital           | JI. Aum          | тар ке           | novie | erung (Ra   | um) US         | 0.02.20    | U 14 (Di | erger)      |                   |                 |         |                |      |                      |                                | 1 37 6         |
| E C                    |                                                       |                         |                     | T         | nicei                  | -                  | incer           | Rechen           | ansätze          | 2     | (           |                |            |          |             |                   |                 |         |                |      |                      | _ [                            | 1,27 €         |
| eite                   | weitere »                                             |                         |                     | -+        | Set                    | 2.001              | m-pvi 0         |                  | mabrau<br>001A0: | Bode  | nfläche 4   | er<br>1.23 * 5 | 5.28 =     | = [×1]   |             |                   |                 |         |                |      |                      | - 1                            | 0,81€ =        |
| oarb                   | Weitere Schritte                                      | ۲                       |                     | -         | Set                    | 2 002              | m-ovi 0         | 00               | 001X0:           | Wand  | dfläche Si  | iehe (A        | ) 4.23     | * 3.18   | 8 - 1.6     | 5 * 1.2           | 3 = [×2]        |         |                |      |                      |                                | 1.46.€         |
| BC                     | Kopieren »                                            |                         |                     |           |                        | 21002              |                 |                  | 002S0:           | Wand  | dfläche Si  | iehe (B        | ) 2 * 5    | 5.28 * : | 3.18 -      | .92 * 2           | .16 = [×        | :1]     |                |      |                      |                                | 2710 0         |
| E                      | Workflow anzeigen »                                   |                         |                     | -+        | Set                    | 2.003              | m-pg 0          |                  |                  |       |             |                |            |          |             |                   |                 |         |                |      |                      |                                | 3,12€          |
| ţ                      | Akontoverwaltung                                      | huchon                  |                     | -+-       | Set                    | 2.004              | m-pi 01         |                  |                  |       |             |                |            |          |             |                   |                 |         |                |      |                      |                                | 5.88 €         |
| Swer                   | Stantien und Midlefidi                                | Duchen                  | -                   |           |                        |                    |                 | Musterv          | veraleid         | h     |             |                |            |          |             |                   |                 |         |                |      |                      |                                |                |
| R                      | Plugins »                                             |                         |                     | >>        |                        |                    |                 |                  |                  |       |             |                | 2          |          |             | [                 |                 | ОК      |                | Ab   | brechen              |                                |                |
| te                     |                                                       |                         |                     | *         |                        |                    |                 | L                |                  |       |             |                |            |          |             |                   |                 |         |                |      | -                    |                                | 19,73€         |
| md;                    | Siehe auch                                            | ۲                       | L                   |           |                        |                    |                 |                  |                  |       |             |                |            |          |             | - L C             | - L             |         |                |      |                      |                                | -              |
| Stam                   | Listen & Strukturansic                                | hten »                  | Za                  | nzeleinzu | arc *<br>Ig per SEPA-L | astschrift         |                 |                  |                  | _     |             |                | GP<br>× 19 | 73 €     | ne R        | abattfa<br>9,73 € | anig ± 9        | */o *   | 19,73 €        |      | 3,75 €               | 23                             | utto<br>,48 €  |
| <b>T</b>               | Listen & Strukturansid                                | hten »                  | E                   | nzeleinzu | ig per SEPA-L          | astschrift         |                 |                  |                  |       |             | Tite           | × 19       | ,73 €    | 1<br>uftrag | 9,73€<br>(AB140   | 026) b          | erger   | 19,73 €<br>#11 | Adn  | 3,75 €<br>nin - Mosa | 23<br>ik 3.32                  | ,48 €          |

# 1.2.3. Kurzübersicht: Positionsaufmaß

Um zu einem vorhandenen Vorgang aus MOS'aik ein Positionsaufmaß zu erstellen, gehen Sie wie folgt vor:

Ablaufbeschreibung: Positionsaufmaß

- 1. LV/Vorgang in MOS'aik erstellen
  - Vorgang vom Typ Angebotsaufforderung, Angebot, Nachtragsangebot, Auftrag oder Nachtragsauftrag erstellen.
  - Leistungsverzeichnis erstellen
  - Kapitel 3, Leistungsverzeichnis

| å MC<br>Datei | DS'aik Projektverwaltung (Firma N<br>Bearbeiten Ansicht Einfüge<br>⊱ | Muster AG)<br>en <u>F</u> ormat                            | Projekt Date     | ensatz   | Extras ?       | т#        | S      | AZ % 1111 €; 💥 🔒                                                               | ) <b>4</b> 🛋                             | _                    | ٥           | ×        |
|---------------|----------------------------------------------------------------------|------------------------------------------------------------|------------------|----------|----------------|-----------|--------|--------------------------------------------------------------------------------|------------------------------------------|----------------------|-------------|----------|
| Proj          | ekte   Aufträge   Auf                                                | trag                                                       |                  |          |                |           |        |                                                                                |                                          |                      |             |          |
| <u></u>       | Home: Startseite Infodesk: Pro                                       | ojektakte (Mobi                                            | iles Aufmaß (iOS | )) ×/ M  | 1obiles Aufmaß | (iOS) - 1 | . Auft | rag (berger) 🗙                                                                 |                                          |                      |             |          |
| deme          | Vorgang 🍝                                                            | 1. Auft                                                    | rag Renovier     | ung (Pos | sitionsaufma   | 6) 31.01  | L.201  | 4 (berger)                                                                     |                                          |                      |             | ۲        |
| F             | Eigenschaften F8                                                     | Anschrift *                                                |                  |          |                |           |        |                                                                                | Kurztext                                 | Auftrag              | Termin      | *        |
| kte           | Notizen & Termine »                                                  | Herr<br>Bernd Berg                                         | er               |          |                |           |        | e.                                                                             | Renovierung (Positio                     | onsaut<br>Kalkula    | tioncast *  |          |
| Proje         | Drucken & Verbuchen » F9                                             | [Namenszu                                                  | isatz]           |          |                |           |        |                                                                                | Offen                                    | EK+Zus               | chlag       |          |
| 8             | Übermitteln »                                                        | Badstr. 12                                                 | -16              |          |                |           |        |                                                                                | Lohn EK * Lohn                           | VK * MFakto          | r EK MFakto | or VK    |
| ervio         |                                                                      | 53604                                                      | Bad Honnef       |          |                |           |        | T-1-5 **                                                                       | 40,67€ 43,92                             | l€ 1<br>Istan Balant | 1,26        |          |
| <sup>o</sup>  | Weitere Funktionen »                                                 | Mobiles Au                                                 | fmaß (iOS)       |          |                |           |        | +49 2224 2011345                                                               | berger ME                                | AB1400               | 23          | atum     |
| fegie         | Datensatz 🔹                                                          | -                                                          |                  |          |                |           |        |                                                                                |                                          |                      |             |          |
| -             | Eigenschaften F4                                                     | Positio                                                    | nen              |          |                |           |        |                                                                                |                                          |                      |             |          |
| ass           | Nachschlagen* F5                                                     | Zuschlage &                                                | Kennung *        | halt+F8) | Nummer *       | Mae       | Finb   | Becchreibung                                                                   |                                          | FD                   | CP          | hten »   |
|               | Löschen F6                                                           |                                                            | Titel            | 1        | Titel          | rige      |        | Vorarbeiten                                                                    |                                          |                      | 368.03 €    | Ē        |
| gisti         | Weitere Funktionen »                                                 |                                                            |                  |          |                |           |        |                                                                                |                                          |                      |             |          |
| L L           | Einfügen 🔺                                                           |                                                            | Set              | 1.001    | m-ab 004       | 22,33     | m²     | mit Folie und Papier abdecken, Stösse d<br>alles nach Gebrauch entfernen       | er Folie verkleben und                   | d 2,88€              | 64,31 €     | Ε        |
| hehme         | Titel Alt+1                                                          | -+                                                         | Artikel          |          | m-ab 001       | 1,1       | m²     | Abdeckpapier 130 g<br>Hergestellt nach neuesten umweltverträ                   | iglichen Verfahren                       | 0,13€                | 0,14€       | Ē        |
| unter         | Position Alt+3<br>Set/Leistung Alt+5                                 | -÷                                                         | Artikel          |          | m-ab 010       | 1,1       | m²     | Abdeckfolie Type 30<br>Hergestellt nach neuesten umweltverträ                  | iglichen Verfahren                       | 0,06€                | 0,07€       | Ē        |
| Sub           | Artikel Alt+4                                                        | -+-                                                        | Artikel          |          | m-ab 050       | 2,2       | m      | Klebeband                                                                      |                                          | 0,05€                | 0,11 🤅      | E        |
| eiter         | Weitere »                                                            |                                                            |                  |          |                |           |        |                                                                                |                                          |                      |             | -        |
| Büroarb       | Weitere Schritte                                                     |                                                            | Set              | 1.002    | m-tv 090       | 54,43     | m²     | vorhandene, gestrichene Rauhfasertap<br>Tapetenlöser einweichen und anschliess | ete aufrauhen, mit<br>end entfernen sowi | 5,58€                | 303,72€     | E        |
| Bell          | Workflow anzeigen                                                    | »                                                          |                  |          |                |           |        |                                                                                |                                          |                      |             |          |
| vertun        | Akontoverwaltung<br>Stunden und Material buchen                      | Ę                                                          | Titel            | 2        | Titel          |           |        | Renovierungs- und Anstricharbeit                                               | en                                       |                      | 613,43€     | E        |
| Ausv          | Plugins »                                                            | ▶ -⊞                                                       | Set              | 2.001    | m-pvi 051      | 54,43     | m²     | kleine Beschädigungen am Putz beispac                                          | nteln                                    | 0,81€                | 44,09 €     | E        |
| idaten        | Siehe auch                                                           | -±                                                         | Set              | 2.002    | m-pvi 001      | 54,43     | m²     | leichte Verunreinigungen von Staub, ver<br>Putzspritzern und dgl. entfernen    | reinzelten                               | 1,46 €               | 79,47 €     | € 🗸      |
| u u u         |                                                                      | arbeiten Ansicht Einfügen Format Projekt Datenatz Estras ? |                  |          |                |           |        |                                                                                |                                          |                      |             |          |
| 1<br>S        | Listen & Strukturansichten »                                         | Einzeleinzug                                               | per SEPA-Lastsch | rift     |                |           | _      | × 981,46 € 981,46 €                                                            | 981,46                                   | 186,48 €             | 1.167,94 €  | <u> </u> |

Titel.Set 1. Auftrag (AB140023) berger #5 Admin - Mosaik.mdb

# 2. Nummerieren

- Weitere Funktion » \_\_ Nummerieren ... oder Menü = Projekt > Nummerieren
- Kapitel 3, Leistungsverzeichnis

| Nummerieren 4. Angebot Diverse Beispiele | im Handbuch PV 12.12    | .2019 (adler)                                  |           |              | ×                            |
|------------------------------------------|-------------------------|------------------------------------------------|-----------|--------------|------------------------------|
| Gliederung                               | Trennzeichen<br>Punkt   | Stellenanzahl S<br>Automatisch 💌               | Startwert | Schrittweite | Ausrichtung<br>Automatisch 💌 |
| Positionen, Sets, Artikel, Maschinen 💌   | Punkt 💌                 | Mindestens 3 💌                                 | 1 🔻       | 1 💌          | Automatisch 💌                |
| <keine></keine>                          |                         |                                                | <b>v</b>  | <b>_</b>     | Automatisch 💌                |
| <keine></keine>                          |                         |                                                | Ŧ         | -            | Automatisch 💌                |
| <keine></keine>                          |                         |                                                | Ŧ         | -            | Automatisch 💌                |
| <keine></keine>                          |                         | -                                              | <b>T</b>  | <b>_</b>     | Automatisch 💌                |
| Anfangstrennzeichen                      | Eüllzeichen<br>Ziffer 0 | A <u>b</u> schlußtrennzeichen<br><kein></kein> |           | •            | Inde <u>x</u><br>Nein        |
| Nummerieren                              | <u>S</u> chließen       | Abbrech                                        | nen       | Н            | ilfe                         |

- 3. Übermitteln
  - Das Leistungsverzeichnis wird im Format x81 per E-Mail oder "Cloud"-Dienst an den Empfänger übermittelt.
  - Abschnitt 3.1, "Leistungsverzeichnis versenden"

| 😰   🖬 🤊                                   | (° 4 7                                                                         | ↓ Leistungsverzeichnis M                                                 | lobiles Aufmaß                                                          | (iOS) - Renovierung -                                                                              | Nachri — 🗆                                                                                    | ×                     |
|-------------------------------------------|--------------------------------------------------------------------------------|--------------------------------------------------------------------------|-------------------------------------------------------------------------|----------------------------------------------------------------------------------------------------|-----------------------------------------------------------------------------------------------|-----------------------|
| Datei                                     | Nachricht                                                                      | Einfügen Optionen                                                        | Text format                                                             | eren Überprüfen                                                                                    |                                                                                               | ۵ 🕜                   |
| Einfüger                                  | F<br>F                                                                         |                                                                          | A<br>Namen                                                              | <ul> <li>Datei anfügen</li> <li>Element anfügen</li> <li>Signatur</li> <li>Einschließen</li> </ul> | <ul> <li>Nachverfolgung *</li> <li>Wichtigkeit: hoch</li> <li>Wichtigkeit: niedrig</li> </ul> | Zoom                  |
| Zwischenab                                | age a                                                                          | Dasistext                                                                | 08                                                                      | Einschneben                                                                                        | Kategorien ia                                                                                 | 20011                 |
|                                           | An                                                                             | <u>c.cellini@web.de</u>                                                  |                                                                         |                                                                                                    |                                                                                               |                       |
| Senden                                    | Сс                                                                             |                                                                          |                                                                         |                                                                                                    |                                                                                               |                       |
|                                           | Betreff:                                                                       | Leistungsverzeichnis Mobil                                               | es Aufmaß (iOS                                                          | - Renovierung (Position                                                                            | nsaufmaß)                                                                                     |                       |
|                                           | Angefügt:                                                                      | Mobiles Aufmaß (iOS)-R                                                   | enovierung (Po                                                          | sitionsaufmaß).x81 (9 KE                                                                           | <u>n</u>                                                                                      |                       |
| Sehr ge<br>hiermit<br>Berger,<br>Mit freu | ehrter Herr (<br>übersende id<br>Badstr, 12-1(<br>undlichen Gri<br>Anton Muste | Cellini,<br>ch Ihnen das Leistungsve<br>5, Bad Honnef.<br>üßen<br>ermann | erzeichnis für                                                          | die Renovierungsar                                                                                 | beiten bei Herrn Bernd                                                                        | - 昭<br>- 四<br>        |
| Comp                                      | Muster<br>uter & Softw<br>Musterstraf<br>52062 Aac                             | AG<br>Pare<br>Be 1<br>ben                                                | Tel.: 0241 12<br>Fax: 0241 12<br>E-Mail: <u>info</u><br>Web: <u>www</u> | 3450<br>3451<br>@musterfirma.de<br>v.mustermann.de                                                 | HRB Aachen 01234<br>UStID: DE123456789012<br>Geschäftsführur<br>Moritz Musterma               | 56<br>34<br>ng:<br>nn |

- 4. Moser Aufmaß (Import)
  - Empfang des Leistungsverzeichnis per E-Mail oder "Cloud"-Dienst
  - Funktionsaufruf "Nach MOSER Aufmaß kopieren"
  - Abschnitt 3.2, "Leistungsverzeichnis in Moser Aufmaß importieren"

| iPad 🗟                                                                       | 10:46                                                                                                | @ 81 % 💶 )                                                                                        | iPad 🗟                                                                       | 10:46                                                                                              | @ 81% 💶 •                                                                                  |
|------------------------------------------------------------------------------|----------------------------------------------------------------------------------------------------|---------------------------------------------------------------------------------------------------|------------------------------------------------------------------------------|----------------------------------------------------------------------------------------------------|--------------------------------------------------------------------------------------------|
| 🕻 Eingang \land 🗸                                                            | F                                                                                                    |                                                                                                   | < Eingang \land 🗸                                                            | F                                                                                                  |                                                                                            |
| Von: a.mustermann@mu<br>An: c.cellini@gmail.con                              | isterfirma.de⇒<br>1>                                                                                 | Ausblenden                                                                                        | Von: a.mustermann@mu<br>An: c.cellini@gmail.com                              | sterfirma.de ><br>>                                                                                | Ausblenden                                                                                 |
| Leistungsverzeichn<br>Heute um 10:10                                         | is Mobiles Aufmaß (iOS) ·                                                                            | - Renovierung                                                                                     | Leistungsverzeichni<br>Heute um 10:10                                        | s Mobiles Aufmaß (iOS) -                                                                           | Renovierung                                                                                |
| Sehr geehrter Herr Cellini,                                                  |                                                                                                    |                                                                                                   | Sehr geehrter Herr Cellini,                                                  |                                                                                                    |                                                                                            |
| hiermit übersende ich Ihnen<br>Bernd Berger, <u>Badstr. 12-16,</u>           | das Leistungsverzeichnis für die Rer<br>Bad Honnef.                                                  | novierungsarbeiten bei Herrn                                                                      | hiermit übersende ich Ihnen o<br>Bernd Berger, <u>Badstr. 12-16</u> ,        | das Leistungsverzeichnis für die Ren<br>Bad Honnef.                                                | ovierungsarbeiten bei Herrn                                                                |
| Mit freundlichen Grüßen                                                      |                                                                                                    |                                                                                                   | Mit freundlichen Grüßen                                                      |                                                                                                    |                                                                                            |
| Anton Mustermann                                                             | 1                                                                                                    |                                                                                                   | Anton Mustermann                                                             |                                                                                                    |                                                                                            |
| Muster AG<br>Computer &<br>Software<br><u>Musterstraße 1</u><br>52062 Aachen | Tel:: 0241 123450<br>Fax: 0241 123451<br>E-Mail:<br>info@musterfirma.de<br>Web:<br>www.mustermann.de | HRB Aachen <u>0123456</u><br>UStID:<br>DE12345678901234<br>Geschäftsführung:<br>Moritz Mustermann | Muster AG<br>Computer &<br>Software<br><u>Musterstraße 1</u><br>52062 Aachen | Tel.: 0241123450<br>Fax: 0241123451<br>E-Mail:<br>info@musterfirma.de<br>Web:<br>www.mustermann.de | HRB Aachen 0123456<br>UStID:<br>DE12345678901234<br>Geschäftsführung:<br>Moritz Mustermann |
| Mobiles Aufma® (IOS)-<br>Renovierung.x81                                     | )_                                                                                                   |                                                                                                   | Mobiles Aufmale (IOS)-<br>Renovierung x81                                    | Mail Note MOSER<br>Nuce MOSER<br>Aufm Opieren affren                                               |                                                                                            |
| 5                                                                            | U                                                                                                    |                                                                                                   |                                                                              | 2                                                                                                  |                                                                                            |

- 5. Bearbeitungsansicht wählen
  - Bearbeitungsansicht Position wählen
  - Abschnitt 4.1, "Leistungsverzeichnis bearbeiten"

| ¢                              | +                   | Position Raum | Alle Projekte Renovierung (Positionsaufmaß)                                                                                                    | Position Raum |
|--------------------------------|---------------------|---------------|----------------------------------------------------------------------------------------------------|---------------|
| Alle Projekte                  |                     |               | 1 Vorarbeiten                                                                                                    |               |
| Renovierung - Renovierung (Pos | sitionsaufmaß) (i   |               | 1.001 Abdecken Folie und Papier<br>mit Folie und Papier abdecken, Stösse der Folie verkleben und alles nach Gebrauch entfernen                                   |               |
| Renovierung (Position          | Neues LV hinzufügen |               | 1.002 Rauhfaser entfernen<br>vorhandene, gestrichene Rauhfasertapete aufrauhen, mit Tapetenlöser einweichen und<br>anschliessend entfernen sowie Schutt abfahren |               |
| Renovierung - Renovierung (F   | Raumaufmaß)         | _             | 2 Renovierungs-<br>und                                                                                                    |               |
| Renovierung (Raumau            | ıfmaß)              |               | 2.001 Putzschäden, klein, beispachteln<br>kleine Beschädigungen am Putz beispachteln                                                                             |               |
| 8                              | Neues LV hinzufügen |               | 2.002 Staub entfernen<br>leichte Verunseingungen von Staub, vereinzeiten Putzspritzern und dgl. entfernen                                                        |               |
| Musterprojekt                  | 1                   |               | 2.003 Tiefgrund wasserverdünnbar<br>mit Tiefgrund, wasserverdünnbar grundieren                                                                                   |               |
| Malerarbeiten                  | >                   |               | 2.004 Dispersionsfarbe waschbeständig 2 x<br>Dispersionsfarbe nach DIN EN 13300 Klasse 3, matt, 2 x gut deckend streichen oder rollen weiß oder<br>heil gestint  |               |
| 8                              | Neues LV hinzufügen |               |                                                                                                    |               |
|                                |                     | _             |                                                                                                    |               |
|                                |                     |               |                                                                                                    |               |
|                                |                     |               |                                                                                                    |               |
|                                |                     |               |                                                                                                    |               |

- 6. Positionen bearbeiten
  - Massenansätze (Rechenansatz, Formeln, Laser-Distanzmessgerät) erstellen.
    - Kommentare zufügen

- Fotos zufügen
- Es können auch mehrere Massenansätze, Kommentare und Fotos pro Aufmaßposition erfasst werden
- Siehe Abschnitt 4.1.1, "Massenansatz erstellen"
- Laser-Distanzmessgeräte einsetzen (Abschnitt 4.1.11, "Aufmessen mit Laser-Distanzmessgeräten")
- Räume zuordnen (Abschnitt 4.1.2, "Räume zuordnen")
- Bauteile zuordnen (Abschnitt 4.1.3, "Bauteile zuordnen")

| Alle Projekte Renovieru                                                           | ung (Positionsaufma | IB) | Positi | on Raum             | Alle Projekte                                                                           | Kriterium 1 +                         | aß)          | Position Raum |
|-----------------------------------------------------------------------------------|---------------------|-----|--------|---------------------|-----------------------------------------------------------------------------------------|---------------------------------------|--------------|---------------|
| 1.001 Abdec Olie und Papier                                                       |                     |     |        |                     | 1.001 Abdecken Bad                                                                      |                                       | ch entfernen |               |
| Wohnzimmer : Bodenfläche                                                          |                     |     |        |                     | Balkon                                                                                  |                                       |              |               |
| 4,23 × 5,28                                                                       |                     |     |        | - 1                 | Formel                                                                                  |                                       |              |               |
| 2 × 0/692                                                                         |                     |     |        |                     | O/683 Flur                                                                              |                                       |              |               |
| ajuoa                                                                             |                     |     |        | = 44,669 m*         | Frläutening                                                                             |                                       |              |               |
| nauterung                                                                         |                     |     |        |                     |                                                                                         |                                       |              |               |
| Vohnzimmer : Bodenfläche                                                          |                     |     |        |                     | 1.002 Rauhfaser                                                                         |                                       |              |               |
| Fliesen in Holzoptik, neuwertig                                                   |                     |     |        |                     | vorhandene, gestrichen<br>anschliessend entferner                                       |                                       | in und       |               |
| Wohnzimmer : Bodenfläche                                                          |                     |     |        |                     | Schlafzimmer                                                                            |                                       |              |               |
| - the                                                                             | Formeln             | Re  | chner  | Skizze              | 2 Renovierungs-<br>und Wohnzimmer                                                       |                                       | Rechne       | r Ski:        |
| 1.002 Rauhfaser entfernen<br>vorhandene, gestrichene Rauhfasertapete aufrauhen,   | mit Tapetenlö       | 20  |        |                     | CAlle Projekte Re                                                                       | no' Kritori                           | um 2         | Position Rau  |
| 2 Renovierungs-<br>und                                                            |                     |     |        |                     | 1.001 Abdecken Folie und Pap                                                            | <leer><br/>ier<br/>Bodenfläche</leer> | 1112 1       |               |
| 2.001 Putzschäden, klein, beispacht<br>kleine Beschädigungen am Putz beispachteln | teln (              | )   | С      | $\overline{\times}$ | 🗑 (Wohnzimmer) 🕻 Bodenfläche                                                            | Deckenfläche                          |              |               |
| 2.002 Staub entfernen<br>leichte Verunreinigungen von Staub, vereinzelten Putz    | spritzern und       | ÷   | ×      |                     | 1 × Former<br>0/683                                                                     | Fenster                               |              |               |
| 2.003 Tiefgrund wasserverdünnbar                                                  | 7                   | 8   | 9      | -                   | Erläuterung                                                                             | Nische                                |              |               |
| 2.004 Dispersionsfarbe waschbestä                                                 | indig 2 x           | 5   | 6      | -                   | 1.002 Rauhfaser entfernen                                                               | Sockelleiste                          |              |               |
|                                                                                   | 2 x gut decken 1    | 2   | 3      |                     | vorhandene, gestrichene Rauhfasertapete a<br>anschliessend entfernen sowie Schutt abfah | Türe                                  |              |               |
| Dispersionsfarbe nach DIN EN 13300 Klasse 3, matt, 2<br>hell getönt               |                     |     |        |                     |                                                                                         |                                       |              |               |

- 7. Aufmaß an MOS'aik übermitteln
  - Aufmaßdaten im Format D11S per E-Mail oder "Cloud"-Dienst zurück übermitteln.
  - Abschnitt 4.2, "Aufmaß an MOS'aik übermitteln"

| \$                                          | +              | Position Raum |
|---------------------------------------------|----------------|---------------|
| Alle Projekte                               |                |               |
| Renovierung - Renovierung (Positionsaufmaß) | )              |               |
| Renovierung (Positionsaufmaß)               | >              |               |
| 1 Neues                                     | LV hinzufügen  |               |
| Renovierung - Renovierung (Raumaufmaß)      | i)             |               |
| Raumaufmaß)                                 | itteln Löschen |               |
| Musterprojekt                               | 1              |               |
| Malerarbeiten                               | >              |               |
| 1 Neues                                     | LV hinzufügen  |               |

# 8. Aufmaßvorgang erstellen

- "Positionsaufmaß"-Vorgang "Neu" oder durch Kopieren des Ausgangsvorgangs erstellen.
- Kapitel 5, MOS'aik Aufmaßverarbeitung

| -<br>                                                                                                    | sicht <u>E</u> infügen<br>X 🖻 🛍 🗙                                                                                                    | Eormat Projekt Da           | atensatz Extras  | ?<br>, Z   <b>T # S</b> | A Z % 11.1          | €\$   🌿   🍰 🚦      | ô 🍰 📫            |                 |           |      |         |
|----------------------------------------------------------------------------------------------------|----------------------------------------------------------------------------------------------------|-----------------------------|------------------|-------------------------|---------------------|--------------------|------------------|-----------------|-----------|------|---------|
| ojekte   Kalku                                                                                                    | lation   Po                                                                                                    | ositionsaufmaß              |                  |                         |                     |                    |                  |                 |           |      |         |
| Home: Startseite                                                                                                    | Mobiles Aufma                                                                                                    | β (iOS) - 1. Auftrag (berge | r) × / Infodesk: | Projektakte (Mobiles Au | fmaß (iOS)) × / Mot | piles Aufmaß (iOS) | - 1. Positionsau | fmaß (berge     | r) ×      |      |         |
| Vorgang                                                                                                    | •                                                                                                    | 1. Positionsaufmal          | ß Renovierung (  | (Positionsaufmaß) 0     | 5.02.2014 (berger)  | )                  |                  |                 |           |      |         |
| Eigenschaften                                                                                                    | F8                                                                                                    | Anschrift *                 |                  |                         |                     |                    | Kurztext         | (Decitions and  | fm=R)     |      |         |
| Notizen & Termine                                                                                                    | »                                                                                                    | Rerod Berger                |                  |                         |                     | <i>&amp;</i>       | Renovierung      | (FUSILIOI ISAUI | iniauj    |      |         |
| Drucken & Verbuch                                                                                                    | hen » F9                                                                                                    | [Namenszusatz]              |                  |                         |                     |                    | AB140024         |                 |           |      |         |
| Exportieren »                                                                                                    |                                                                                                    | Badstr. 12-16               |                  |                         |                     |                    | Status *         |                 |           |      |         |
| Ubermittein »                                                                                                    |                                                                                                    | 53604 Bad Honnef            |                  |                         |                     |                    | Storniert        |                 |           |      |         |
| Weitere Funktione                                                                                                    | n »                                                                                                    | Projektakte **              |                  |                         | т                   | elefon **          | Adresse *        | Zeichen         | Beleg-Nr. | Bele | egdatur |
|                                                                                                    |                                                                                                    | Mobiles Aufmaß (iOS)        |                  |                         | +                   | 49 2224 2011345    | berger           | ME              | AU160001  |      |         |
| Datensatz                                                                                                    | ۲                                                                                                    | Bec as                      |                  |                         |                     |                    |                  |                 |           |      |         |
| Figenschaften                                                                                                    | F4                                                                                                    | 🛄 Aufmaßzeilen              |                  |                         |                     |                    |                  |                 |           |      |         |
| Nachschlagen *                                                                                                    | F5                                                                                                    | Titel Pos                   | Raum/Blatt *     | Kurztext                |                     | Text/Berec         | hnung *          |                 | ×         | =    | Einh *  |
| Löschen                                                                                                    | F6                                                                                                    | <b>*</b>                    |                  |                         |                     |                    |                  |                 |           |      |         |
|                                                                                                    |                                                                                                    |                             |                  |                         |                     |                    |                  |                 |           |      |         |
| Weitere Eupktione                                                                                                    |                                                                                                    |                             |                  |                         |                     |                    |                  |                 |           |      |         |
| Weitere Funktione                                                                                                    | :n »                                                                                                    |                             |                  |                         |                     |                    |                  |                 |           |      |         |
| Weitere Funktione                                                                                                    | :n »                                                                                                    |                             |                  |                         |                     |                    |                  |                 |           |      |         |
| Weitere Funktione                                                                                                    | n »                                                                                                    |                             |                  |                         |                     |                    |                  |                 |           |      |         |
| Weitere Funktione<br>Einfügen<br>Titel<br>Position                                                                                                    | n »                                                                                                    |                             |                  |                         |                     |                    |                  |                 |           |      |         |
| Weitere Funktione<br>Einfügen<br>Titel<br>Position<br>Raum/Blatt                                                                                                    | n »<br>Alt+1<br>Alt+5<br>Alt+4                                                                                                    |                             |                  |                         |                     |                    |                  |                 |           |      |         |
| Weitere Funktione<br>Einfügen<br>Titel<br>Position<br>Raum/Blatt<br>Hinweistext                                                                                                    | n »<br>Alt+1<br>Alt+5<br>Alt+4<br>Alt+6                                                                                                    |                             |                  |                         |                     |                    |                  |                 |           |      |         |
| Weitere Funktione<br>Einfügen<br>Titel<br>Position<br>Raum/Blatt<br>Hinweistext<br>Freie Rechenzeile                                                                                                    | Alt+1<br>Alt+5<br>Alt+6<br>Alt+7                                                                                                    |                             |                  |                         |                     |                    |                  |                 |           |      |         |
| Weitere Funktione<br>Einfügen<br>Titel<br>Position<br>Raum/Blatt<br>Hinweistext<br>Freie Rechenzelle<br>Formel                                                                                                    | Alt+1<br>Alt+5<br>Alt+6<br>Alt+7<br>Alt+9                                                                                                    |                             |                  |                         |                     |                    |                  |                 |           |      |         |
| Weitere Funktione<br>Einfügen<br>Titel<br>Position<br>Raum/Blatt<br>Hinweistext<br>Freie Rechenzeile<br>Formel                                                                                                    | Alt+1<br>Alt+5<br>Alt+4<br>Alt+6<br>Alt+7<br>Alt+9                                                                                                    |                             |                  |                         |                     |                    |                  |                 |           |      |         |
| Weitere Funktione<br>Einfügen<br>Titel<br>Position<br>Raum/Blatt<br>Hinweistext<br>Freie Rechenzelle<br>Formel<br>Weitere                                                                                                    | n »<br>Alt+1<br>Alt+5<br>Alt+4<br>Alt+6<br>Alt+7<br>Alt+9                                                                                                    |                             |                  |                         |                     |                    |                  |                 |           |      |         |
| Weitere Funktione<br>Einfügen<br>Titel<br>Position<br>Raum/Blatt<br>Hinweistext<br>Freie Rechenzelle<br>Formel<br>Weitere                                                                                                    | n »<br>Alt+1<br>Alt+5<br>Alt+4<br>Alt+6<br>Alt+7<br>Alt+9                                                                                                    |                             | 1                |                         |                     |                    |                  |                 |           |      |         |
| Weitere Funktione<br>Einfügen<br>Titel<br>Position<br>Raum/Blatt<br>Hinweistext<br>Freie Rechenzelle<br>Formel<br>Weitere<br>Weitere                                                                                                    | n »<br>Alt+1<br>Alt+5<br>Alt+4<br>Alt+6<br>Alt+7<br>Alt+9<br>DS<br>ewerk                                                                                                    |                             |                  |                         |                     |                    |                  |                 |           |      |         |
| Weitere Funktione<br>Einfügen<br>Titel<br>Position<br>Raum/Blatt<br>Hinweistext<br>Freie Rechenzeile<br>Formel<br>Weitere<br>Weitere<br>Aufmaß ( All                                                                                                    | n »<br>Alt+1<br>Alt+5<br>Alt+4<br>Alt+6<br>Alt+7<br>Alt+9<br>Os<br>ewerk<br>bschnitt                                                                                                    |                             |                  |                         |                     |                    |                  |                 |           |      |         |
| Weitere Funktione Einfügen Titel Position Raum/Blatt Hinweistext Freie Rechenzeile Formel Weitere G Aufmaß ( Aufmaß ( | n »<br>Alt+1<br>Alt+5<br>Alt+4<br>Alt+6<br>Alt+7<br>Alt+9<br>Alt+9<br>Alt+9<br>Ss<br>ewerk<br>bschnitt                                                                                                    |                             |                  |                         |                     |                    |                  |                 |           |      |         |
| Weitere Funktione<br>Einfügen<br>Titel<br>Position<br>Raum/Blatt<br>Hinweistext<br>Freie Rechenzelle<br>Formel<br>Weitere<br>Gu<br>Aufmaß ( All<br>Kopieren Bi<br>Workflow                                                                                                    | n »<br>Alt+1<br>Alt+5<br>Alt+6<br>Alt+7<br>Alt+6<br>Alt+7<br>Alt+9<br>Alt+9<br>Alt+9<br>Alt+9<br>Alt+9<br>Alt+9<br>Alt+9<br>Alt+9<br>Alt+9<br>Alt+9<br>Alt+1<br>Alt+1<br>Alt+6<br>Alt+1<br>Alt+6<br>Alt+1<br>Alt+6<br>Alt+7<br>Alt+7<br>Alt+6<br>Alt+7<br>Alt+7<br>Alt+6<br>Alt+7<br>Alt+6<br>Alt+7<br>Alt+7<br>Alt+7<br>Alt+6<br>Alt+7<br>Alt+7<br>Alt+6<br>Alt+7<br>Alt+7<br>Al |                             |                  |                         |                     |                    |                  |                 |           |      |         |
| Weitere Funktione<br>Einfügen<br>Titel<br>Position<br>Raum/Blatt<br>Hinweistext<br>Freie Rechenzeile<br>Formel<br>Weitere<br>Weitere<br>G.<br>Aufmaß c<br>Aufmaß c<br>Workflow<br>Do                                                                                                    | n »<br>Alt+1<br>Alt+1<br>Alt+5<br>Alt+4<br>Alt+6<br>Alt+7<br>Alt+9<br>ewerk<br>bschnitt<br>Idverknüpfung<br>okumentverknü                                                                                                    | pfung                       |                  |                         |                     |                    |                  |                 |           |      |         |
| Weitere Funktione<br>Einfügen<br>Titel<br>Position<br>Raum/Blatt<br>Hinweistext<br>Freie Rechenzelle<br>Formel<br>Weitere<br>Weitere<br>Aufmaß (<br>Aufmaß (<br>Aufmaß (<br>Moneren<br>Workflow<br>Di                                                                                                    | n »<br>Alt+1<br>Alt+5<br>Alt+4<br>Alt+6<br>Alt+7<br>Alt+9<br>Dos<br>ewerk<br>bschnitt<br>idverknüpfung<br>okumentverknüg<br>Al12-Datei impr                                                                                                    | pfung<br>ptieren            |                  |                         |                     |                    |                  |                 |           |      |         |
| Weitere Funktione<br>Einfügen<br>Titel<br>Position<br>Raum/Blatt<br>Hinweistext<br>Freie Rechenzeile<br>Formel<br>Weitere<br>Weitere<br>G<br>Aufmaß d<br>Aufmaß d<br>Kopieren<br>Workflow<br>D<br>Siehe a                                                                                                    | n »<br>Alt+1<br>Alt+5<br>Alt+4<br>Alt+6<br>Alt+7<br>Alt+9<br>os<br>ewerk<br>bschnitt<br>Idverknüpfung<br>okumentverknü<br>Al1S-Datei impre                                                                                                    | pfung<br>prtieren           |                  |                         |                     |                    |                  |                 |           |      |         |

- 9. Aufmaßimport
  - Massenansätze und Fotoanhänge in Dateiablageordner ablegen.
  - Abschnitt 5.1, "Import und Übernahme (Positionsaufmaß)"

| 🖂 🖟 🦪 🖉 🍊 🛶 🕨 Anlagentools 🛛 Moser Export Aufmaß App - Nachricht (Nur-Text)                                                                                                    |                                                                                                    |
|----------------------------------------------------------------------------------------------------|----------------------------------------------------------------------------------------------------|
| Datei Nachricht Anlagen 🗠 🕜                                                                                                    | 👌 Importieren 🛛 🕅                                                                                                    |
| 📂 🖨 💫 🖏 🗙 🖏 🔂                                                                                                    | 🖉 🖓 « Projekte + Mobiles Aufmaß (iOS) + Aufmaße + DA11S 🔹 49 DA11S durchsuchen 🔎                                                                                                    |
| Öffnen Schnelldruck Speichern Alle Anlagen Anlage Alle Kopieren Nachricht<br>unter speichern entfernen auswählen anzeigen                                                                                                    | Organisieren 🔻 Neuer Ordner 🛛 🕅 😧                                                                                                    |
| Aktionen Auswahl Nachricht Dateiname: Renovierung.d11s Größe 4 KB Zuletzt geändert: Freitag, 14. Februar 2014 Nachricht Renovierung, 0001C0.jpg (53 KB)  Für diese Datei kann keine forschau angezeigt werden, weil die zugehörige Vorschau nicht installiert ist. | Image: Series of the series of the serie |
| Weitere Informationen über: Mobil Entwicklung.                                                                                                    | Aufmaße     Dalls     Dalls     Mobiles Aufmaß (005)     Offnen     Abbrechen                                                                                                    |

| 2 | : Anstruction           | a 健 🕽     | K      | ю      |         | 10jek   | ▶  / [     |                  | T # S A Z                   | % 1111 €\$   №   🔒              | of 🔒 📫            |               |       |       |        |    |
|---|-------------------------|-----------|--------|--------|---------|---------|------------|------------------|-----------------------------|---------------------------------|-------------------|---------------|-------|-------|--------|----|
| ¢ | ekte   Kalkulatio       | n   P     | osi    | tior   | ารลเ    | ıfm     | ав         |                  |                             |                                 |                   |               |       |       |        |    |
|   | Home: Startseite / Info | desk: Pro | piekta | akte ( | Mobile  | s Aufi  | maß (iOS)) | × Mobiles Aufm   | aß (iOS) - 1. Auftrag (berg | er) × Mobiles Aufmaß (iOS)      | - 1. Positionsau  | fmaß (berger  | ) × ( |       |        |    |
|   | Vorgang                 | -         |        | 11     | Positi  | onsa    | ufmaß Re   | novieruna (Posi  | tionsaufmaß) 05 02 20       | 14 (berger)                     |                   |               |       |       |        |    |
|   | Torgung                 |           |        | unsch  | rift *  | und     |            | noviciung (1 osi |                             | Li (belgel)                     | Kurztext          |               |       |       |        |    |
|   | Eigenschaften           | F8        | H      | lerr   |         |         |            |                  |                             |                                 | Renovierung       | (Positionsauf | maβ)  |       |        |    |
|   | Notizen & Termine »     | 50        | В      | ernd   | Berge   | r       |            |                  |                             | 64                              | Auftrag **        |               |       |       |        |    |
|   | Drucken & verbuchen »   | F9        | D      | Name   | enszusa | atz]    |            |                  |                             |                                 | AB140024          |               |       |       |        |    |
|   | Übermitteln »           |           | В      | adstr  | . 12-1  | 6       |            |                  |                             |                                 | Status *          |               |       |       |        |    |
|   | obernittein #           |           | 5      | 3604   | Ba      | ad Ho   | nnef       |                  |                             |                                 | Offen             |               |       |       |        |    |
|   | Weitere Funktionen »    |           | P      | rojel  | ktakte  | **      |            |                  |                             | Telefon **                      | Adresse *         | Zeichen       | Bele  | g-Nr. | Belegd | at |
|   |                         |           | M      | 1obile | s Aufir | naß (iC | DS)        |                  |                             | +49 2224 2011345                | berger            | ME            | AU16  | 50001 |        |    |
|   | Datensatz               | -         |        | ۰.     | fmaß    | مانمر   |            |                  |                             |                                 |                   |               |       |       |        |    |
|   | Eigenschaften           | F4        |        | ji Au  | iiiidd. | zellel  | •          |                  |                             |                                 |                   |               |       |       |        |    |
|   | Nachschlagen *          | F5        | Γ      |        |         | Tit     | el Pos     | Raum/Blatt *     | Kurztext                    | Text/Ber                        | echnung *         |               | ×     | =     | Einh * | •  |
|   | Löschen                 | F6        |        | Ę      |         | 1       | L          |                  | Vorarbeiten                 | Vorarbeiten                     |                   |               |       |       |        |    |
|   | Weitere Funktionen »    |           |        |        | -       |         | 1.001      |                  | Abdecken Folie und          | mit Folie und Papier abde       | cken, Stösse      | der Folie     |       |       | m²     |    |
|   |                         |           |        |        |         | -       | _          | [Daum/Blatt]     | rapici                      | verkieben und alles nach        | Gebrauen ein      | lemen         |       |       |        | -  |
|   | Einfügen                |           |        | _      |         | -       | _          | [Kduiii/Didtt]   | W-L                         |                                 |                   |               |       |       |        | -  |
|   | Titel /                 |           |        | _      | Π.      | . –     | _          | wonnzimmer       | wonnzimmer                  | 4 00 \$ 5 00                    |                   |               |       |       |        | -  |
|   | Position 4              | Alt+5     |        | _      |         | _       |            |                  | Bodentiache                 | 4.23 * 5.28 =                   |                   |               | 1     | 22,33 |        | _  |
|   | Raum/Blatt /            | Alt+4     |        |        |         |         |            |                  |                             | Fliesen in Holzoptik, neuwertig | 3                 |               |       |       |        | _  |
|   | Hinweistext /           | Alt+6     |        |        |         |         |            |                  |                             | C: Mosaik Archivordner berge    | er (Projekte (Mob | iles Aufmaß   |       |       |        |    |
|   | Freie Rechenzeile       | Alt+7     |        |        |         |         |            |                  |                             | (Positionsaufmaß) 0001V0.ip     | a                 |               |       |       |        |    |
|   | Formel                  | Alt+9     |        |        |         |         |            |                  |                             | [ = ]                           | -                 |               |       |       |        | -  |
|   |                         |           |        |        |         |         |            |                  |                             |                                 |                   |               | -     |       |        | -  |
|   | weitere »               |           |        |        | -       |         | 1 002      |                  | Paubfacer entfernen         | vorhandene gestrichene          | Daubfacerta       | nete          | -     |       | m2     | -  |
|   | Weitere Schritte        |           |        |        | Т       |         |            |                  | radinaser entremen          | aufrauhen, mit Tapetenlö        | iser einweiche    | en und        |       |       |        |    |
|   | weitere Schnitte        |           |        |        |         |         |            |                  |                             | anschliessend entfernen         | sowie Schutt      | abfahren      |       |       |        |    |
|   | Aufmaß übernehmen       |           |        |        | -+      |         |            | [Raum/Blatt]     |                             |                                 |                   |               |       |       |        |    |
|   | Konieren »              |           |        |        |         |         |            | Wohnzimmer       | Wohnzimmer                  |                                 |                   |               |       |       |        |    |
|   | Workflow anzeigen       |           |        |        |         |         |            |                  | Wandfläche Siehe (A)        | 4.23 * 3.18 - 1.65 * 1.23 =     |                   |               | 2     | 22,84 |        |    |
|   |                         |           |        |        |         |         |            |                  |                             | (A): Stirnwände B*H abzgl. 2    | Fenster           |               |       |       |        | 1  |
|   |                         |           |        |        |         |         |            |                  | Wandfläche Siehe (B)        | 2 * 5.28 * 3.1892 * 2.16 =      | -                 |               | 1     | 31,59 |        |    |
|   | Siehe auch              | •         |        |        |         | _       |            | i.               |                             | Ì                               |                   |               |       |       | 1      | -  |
|   |                         |           |        |        |         |         |            |                  |                             |                                 |                   |               |       |       |        |    |

# 10. Aufmaß übernehmen

- Aufmaß mit Funktion Aufmaß übernehmen ... in Ausgangsvorgang übernehmen.
- Abschnitt 5.1, "Import und Übernahme (Positionsaufmaß)" [62]

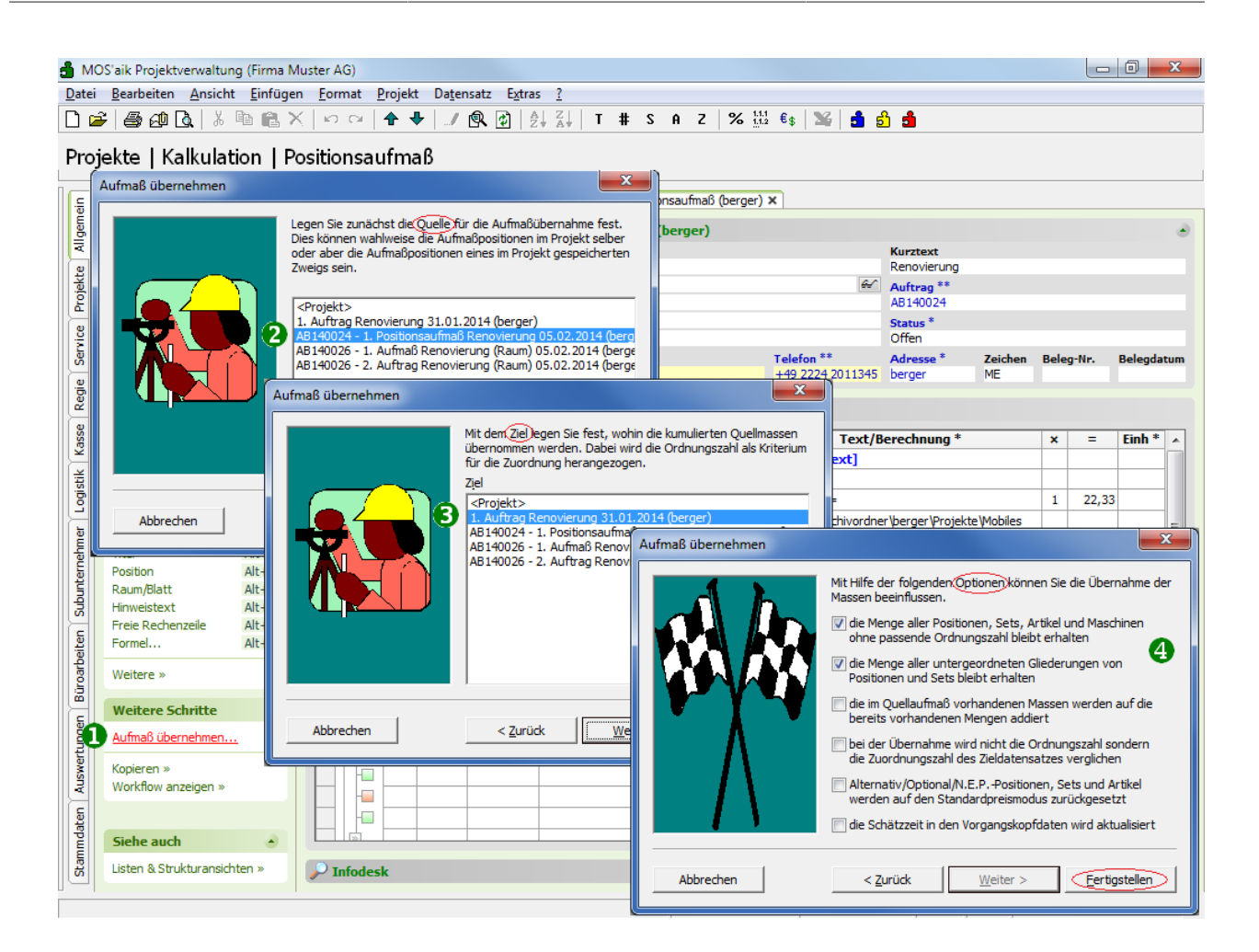

# Kapitel 2. Vorbereitungen

Hinterlegen Sie in der MOS'aik-Projektverwaltung steite E-Mail-Adresse der Mobilgeräte Ihrer Mitarbeiter in den Personalstammdaten.

Dazu öffnen Sie zunächst das Arbeitsblatt Stammdaten | Personal | Alle Mitarbeiter, wählen einen Mitarbeiter zur Bearbeitung aus (z.B. durch Doppelklick oder Auswahl mit der Maus und [F4]). Wählen Sie dann die Registerkarte Einstellungen.

Im Bereich Persönliche Daten geben Sie jetzt in das Feld Nachr.-Empfänger die E-Mail-Adresse des Mitarbeiters ein und Speichern [F7] anschließend die Änderungen ab:<sup>1</sup>

| nmdaten   Pe                                            | ersonal             | Mitarbeiter                                                               |                                                                                    |                                                                           |                            |            |
|---------------------------------------------------------|---------------------|---------------------------------------------------------------------------|------------------------------------------------------------------------------------|---------------------------------------------------------------------------|----------------------------|------------|
| Home: Startseite                                        | Personal: Alle      | Mitarbeiter × Perso                                                       | nal: Mitarbeiter (cellini) ×                                                       |                                                                           |                            |            |
| Personal                                                | ۲                   | 🔮 Persönliche Da                                                          | sten                                                                               | Arbeitsverhält                                                            | tnis                       |            |
| Suchen<br>Neu<br>Duplizieren                            | F3<br>F8<br>Stra+F8 | Initialen<br>Druckname<br>Geburtsdatum *                                  | Cellini, Carlo<br>23.05.1954                                                       | Personalnummer<br>Gruppe *<br>Arbeitsrolle *                              | 22<br>Büro<br>Team Service | 🗌 Inakt    |
| Etikett/Karte drucken »                                 |                     | Geburtsort                                                                | Verheiratet                                                                        | Abteilung<br>Position                                                     | Buchhalter                 |            |
| Bearbeiten<br>Nachschlagen *                            | ▲<br>F5             | Geschlecht *<br>Blutgruppe                                                | Mannich                                                                            | Vertragsart *                                                             | Vollvertrag                |            |
| Speichern<br>Löschen                                    | F7<br>F6            | Ausweisnummer<br>Ausweis gültig bis *                                     |                                                                                    | Arbeitstage *<br>Wochenarbeitszeit                                        | Mo - Fr<br>37.5            |            |
| Weitere Schritte<br>Kalenderfarbe<br>Anmeldesperre aufh | eben                | KV Gesellschaft<br>KV Nummer<br>Gesundheitstest *<br>SozialvNummer        |                                                                                    | Arbeitszeit von, bis<br>Urlaubstage, Rest<br>Urlaubsjahr                  | 8:00<br>30<br>2016         | 16:00<br>0 |
| Plugins »                                               |                     | IdentifNummer<br>Führerscheinklasse<br>Autokennzeichen<br>Fahrzeuglager * |                                                                                    | Tarifgruppe<br>Lohntarif *<br>Stundenlohn                                 | Standard                   |            |
|                                                         |                     | BLZ/BIC<br>Bank<br>Bankkonto/IBAN                                         | 39040013<br>Commerzbank Aachen<br>377722                                           | Verrechnungssatz<br>Zeit-/Lohnfaktor<br>Provisionsart *<br>Provisionssatz | <keine></keine>            |            |
|                                                         |                     | NachrEmpfänger<br>NachrVorlage *                                          | c.celini@web.de                                                                    | Eingestellt am *<br>Entlassen am *                                        | 01.06.1970                 |            |
|                                                         |                     | Benutzerdefin                                                             | ierte Merkmale                                                                     |                                                                           |                            |            |
| Siehe auch                                              |                     | MWM-Piccolo Ge                                                            | Merkmal *         Wert *           räte E-Mail Adresse         c.cellini@gmail.com |                                                                           |                            |            |
| Mitarbeiter                                             |                     |                                                                           |                                                                                    |                                                                           |                            |            |

Abbildung 2.1. Mobile E-Mail-Adresse der Mitarbeiter

Verfahren Sie entsprechend für weitere Mitarbeiter.

# 2.1. Einführung Moser Aufmaß

Nachdem Sie Moser Aufmaß im **iTunes Store** heruntergeladen und auf Ihrem *iPad* installiert haben, starten Sie die mobile Anwendung ("App") durch Antippen des Symbols:

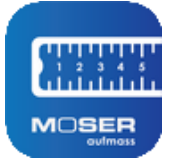

Nach dem Programmstart gelangen Sie auf die Startseite mit der Liste der Aufmaßprojekte bzw. auf die zuletzt verwendete Ansicht:

<sup>&</sup>lt;sup>1</sup>Im Feld Nachr.-Empfänger können optional auch mehrere E-Mail-Adressen mit Semikolon ";" getrennt eingegeben werden.

Abbildung 2.2. Programmstart

|                                                                                                    |               | 14                                  |                     |
|----------------------------------------------------------------------------------------------------|---------------|-------------------------------------|---------------------|
| Alle Projekte                                                                                                    | Position Raum | Q Alla Dualata                      | +                   |
| Renovierung (Raumaufmaß)                                                                                          |               | Alle Projekte                       |                     |
| Q. Suchen                                                                                                    |               |                                     |                     |
|                                                                                                    | _             | Renovierung - Renovierung (Position | nsaufmaß) 🕕 🗵       |
| Vorarbeiten                                                                                                    |               |                                     |                     |
|                                                                                                    |               | Renovierung (Positionsau            | ufmaß) >            |
| 1.001 Abdecken Folie und Papier                                                                                   |               |                                     | Neues LV hinzufügen |
| mit Folie und Papier abdecken, Stösse der Folie verkleben und alles nach Gebrauch entfernen                       |               |                                     |                     |
| 1.002 Rauhfaser entfernen                                                                                         |               | Repovierung - Repovierung (Raun     | naufmaß)            |
| anschliessend entfernen sowie Schutt abfahren                                                                     |               | rienovierung - rienovierung (riaun  |                     |
| 2 Renovierungs-                                                                                                   |               | Renovierung (Raumaufm               | aβ) e >             |
| Ind                                                                                                    |               |                                     | h                   |
| 2.001 Putzschäden, klein, beispachteln                                                                            |               | 8                                   | 11/ ninzurugen      |
| kleine Beschädigungen am Putz beispachteln                                                                        |               |                                     |                     |
| 2.002 Staub entfernen                                                                                             |               | Musterprojekt                       | 0                   |
| leichte Verunreinigungen von Staub, vereinzelten Putzspritzern und dgl. entfernen                                 |               |                                     |                     |
| 2.003 Tiefgrund wasserverdünnbar                                                                                  |               | Malerarbeiten                       | >                   |
| mit Tiefgrund, wasserverdünnbar grundieren                                                                        |               |                                     | Neues LV hinzufügen |
| 2.004 Dispersionsfarbe waschbeständig 2 x                                                                         |               |                                     |                     |
| Dispersionsfarbe nach DIN EN 13300 Klasse 3, matt, 2 x gut deckend streichen oder rollen weiß oder<br>hell getönt |               |                                     |                     |
|                                                                                                    |               |                                     |                     |
|                                                                                                    |               |                                     |                     |
|                                                                                                    |               |                                     |                     |
|                                                                                                    |               |                                     |                     |
|                                                                                                    |               |                                     |                     |
|                                                                                                    |               |                                     |                     |
|                                                                                                    |               |                                     |                     |

Nach dem Import eines Leistungsverzeichnisses wird dieses unmittelbar zur Bearbeitung geöffnet. Über den Link < *Alle Projekte* gelangen Sie in die Liste aller Projekte. Diese werden hier mit *Projektname* und *Kurztext* aufgeführt und durch einfaches Antippen zur Bearbeitung ausgewählt.

Weitere Funktionen der Startseite werden nachfolgend erläutert:

#### Funktionen der Startseite "Alle Projekte"

| \$ | In der Kopfleiste können Sie die <b>Grundeinstellungen</b> für das Programm anpassen. Lesen Sie dazu weiter im Abschnitt Abschnitt 2.2, "Einrichtung Moser Aufmaß".                                                                                                    |
|----|----------------------------------------------------------------------------------------------------|
| +  | Über das "Plus"-Symbol können Sie direkt <b>neue Raumaufmaße</b> erstellen, auch ohne diese vorher in MOS'aik angelegt zu haben. Lesen Sie dazu weiter in Abschnitt 4.3, "Neues Raumaufmaß erstellen".                                                                                                    |
|    | Sie können einem <b>Projekt</b> in der Listenansicht ein <b>Foto zuordnen</b> . Damit wird das Auffinden von Projekten, insbesondere bei größeren Listen, deutlich vereinfacht.                                                                                                    |
|    | Tippen Sie dazu auf das Fotosymbol oder ein bereits dargestelltes Foto, um dieses auszutau-<br>schen. Wählen Sie aus der Auswahlliste entweder ein <b>vorhandenes Foto</b> oder tippen Sie auf<br>die <i>grüne Kamera</i> (oben links), um <b>neue Aufnahmen mit der Kamera Ihres Mobilgerätes</b> zu<br>erstellen und diese direkt einzufügen: |

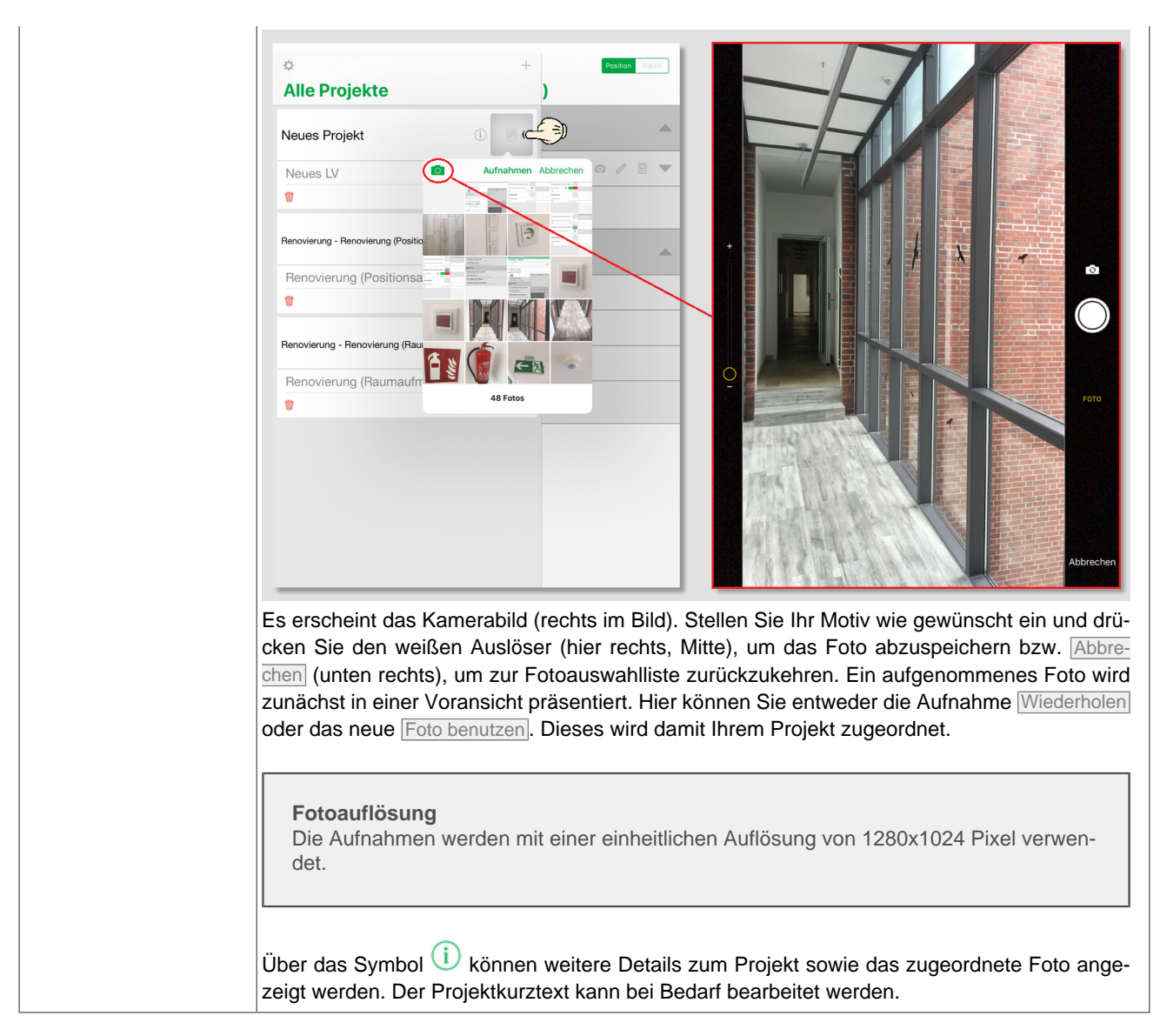

# 2.2. Einrichtung Moser Aufmaß

Für die Nutzung von Moser Aufmaß mit MOS'aik sind folgende Grundeinstellungen sinnvoll bzw. erforderlich.

Über die Kopfleiste gelangen Sie mit dem Symbol 🍄 in den Konfigurationsdialog **Einstellungen**:

#### Abbildung 2.3. Einstellungen

|                                        | Einstellungen Fertig |   |
|----------------------------------------|----------------------|---|
|                                        |                      |   |
| Empfänger E-Mail                       | info@musterfirma.d   | е |
| Zusätzlicher GAEB X31 Export           |                      |   |
|                                        |                      |   |
| Erläuterung zu Rechenzeilen einblende  | en 💽                 | ) |
| Maximale Zeilenanzahl in Positionsaufn | naß Alle — +         | ] |
| KRITERIEN                              |                      |   |
| 1. Kriterium                           | Raum >               |   |
| 2. Kriterium                           | Bauteil >            |   |
| Häufig verwendete Kommentare           | >                    |   |
| PROGRAMMINFORMATIONEN                  |                      |   |
| Version                                | 2018.1               |   |
| Copyright                              | MOSER GmbH & Co. KG  |   |

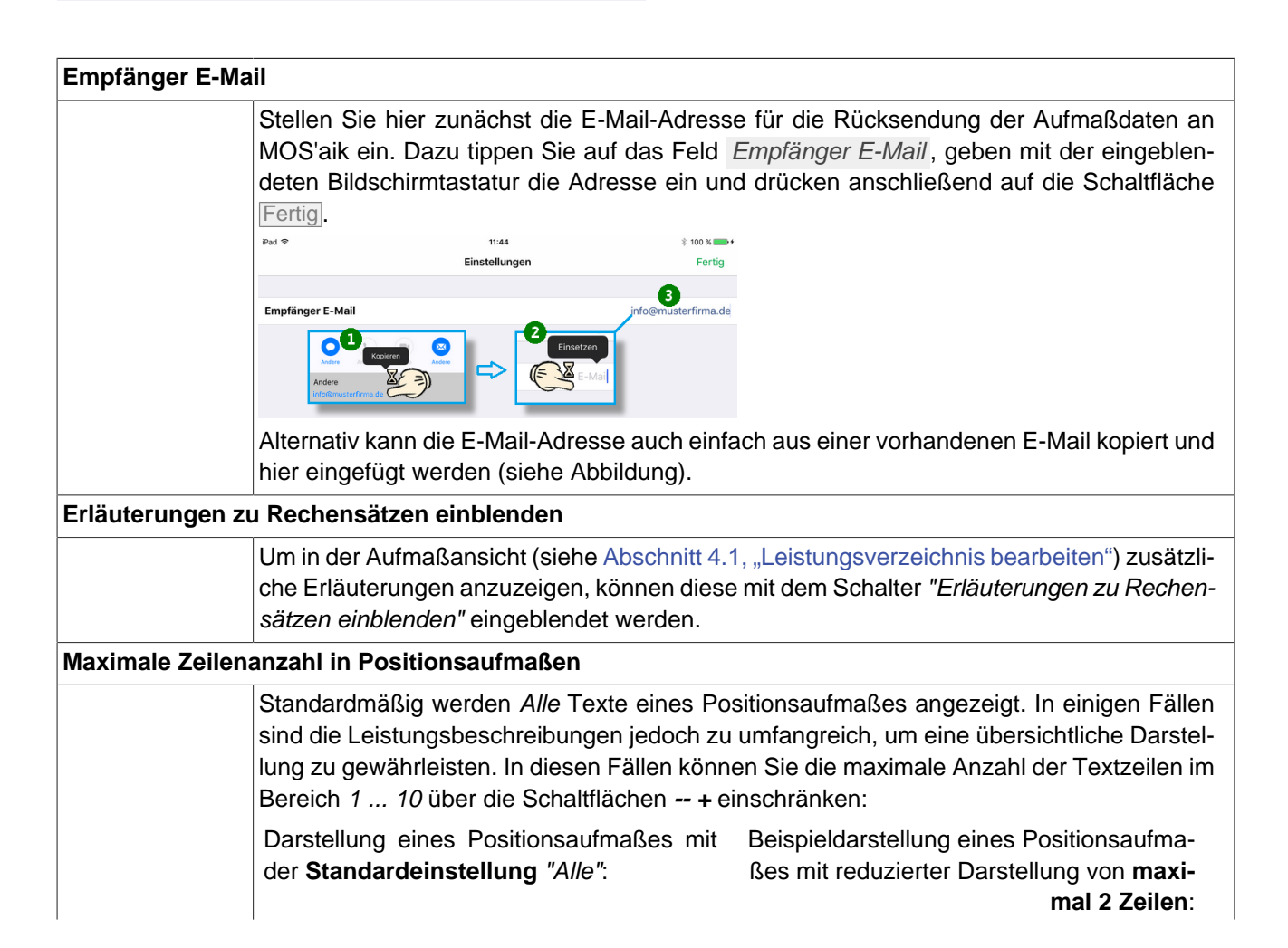

|                  | Removierung (Positions       Immovierung schedungene elektrone         I vorarbeiten       Immovierung schedungene elektrone         Vorarbeiten       Immovierung schedungene elektrone         Vorarbeiten       Immovierung schedungen elektrone         Vorarbeiten       Immovierung schedungen elektrone         Vorarbeiten       Immovierung schedungen elektrone         Vorarbeiten       Immovierung schedungen elektrone         Vorarbeiten       Immovierung schedungen elektrone         Vorarbeiten       Immovierung schedungen elektrone         Vorarbeiten       Immovierung schedungen elektrone         Vorarbeiten       Immovierung schedungen elektrone         Umm wieder auf die Einstellung Aller       auf deen Wert 0. | C. Sotten in read<br>Vorarbeiten<br>Vorarbeiten | n Sie ggf. mehrfach mit                                                       |
|------------------|----------------------------------------------------------------------------------------------------|----------------------------------------------------------------------------------------------------|-------------------------------------------------------------------------------|
| Kriterien: Räume | und Bauteile                                                                                                    |                                                                                                    |                                                                               |
|                  | Weiterhin können Sie hier in <b>zwei k</b><br>gen und Bauteile ändern sowie <b>ei</b><br>dazu, Ihre Aufmaße besser zu stru<br>kennzeichnen und unterscheiden:                                                                                                    | Kriterien die Liste der vorgege<br>igene Räume und Bauteile<br>ukturieren. Sie können damit                                                                                                    | benen Raumbezeichnun-<br>anlegen. Kriterien dienen<br>z.B. Räume und Bauteile |
|                  | Die Raumzuordnung hilft<br>Ihnen, die Übersicht über<br>Ihre Aufmaße zu behalten<br>und ordnet Massenansätze<br>dem zugehörigen Raum zu.<br>Um einen <b>Raumbezeich-</b><br>ner anzulegen oder zu<br>ändern, tippen Sie auf <i>1.</i><br><i>Kriterium</i> :                                                                                                    | Abbieder                                                                                                    | ung 2.4. Kriterium 1: Raum                                                    |
|                  | Die Bauteilzuordnung ord-<br>net die Aufmaße eines<br>Raums einem Objekt (z.B.<br>Boden, Wand, Tür,) zu<br>und hilft Ihnen damit, die<br>Übersicht über alle Messun-<br>gen zu behalten.<br>Um einen <b>Bauteilbezeich-</b><br>ner anzulegen oder zu<br>ändern, tippen Sie auf 2.<br><i>Kriterium</i> :                                                                                                    | Abbildun                                                                                                    | ng 2.5. Kriterium 2: Bauteil                                                  |
|                  | Die angezeigten Listen der Räume<br>oben bzw. unten verschoben werd<br>Um vorhandene Listenelemente zu<br>den Bezeichner wie gewünscht an                                                                                                    | e bzw. Bauteile können ggf. m<br>len.<br>u ändern, tippen Sie einfach d<br>ı.                                                                                                    | it einem Finger nach<br>larauf und passen Sie                                 |

Um Listenelemente zuzufügen oder zu löschen, tippen Sie (oben rechts) auf *Bearbeiten*:

- Durch Antippen der roten Minuszeichen können Sie vorhandene Listeneinträge löschen. Es erscheint ein rotes Löschfeld am rechten Rand. Tippen Sie darauf, um den Eintrag endgültig zu entfernen oder tippen Sie in einen anderen Bereich des Dialogfensters, um das Löschen zu verhindern.
- Möchten Sie einen Eintrag ändern oder umbenennen, tippen Sie einfach auf den Namen: Eine Bildschirmtastatur wird eingeblendet und ein Cursor erscheint am Wortende. Löschen und ändern Sie den Text über die Tastatur und wählen Sie anschließend Fertig.
- Sie können neue Kriterien zufügen, indem Sie auf das grüne Plus-Zeichen (oben links) tippen. Am unteren Listenende erscheint ein neuer Eintrag "Vorgabewert". Geben Sie hier Ihren neuen Bezeichner mit der Bildschirmtastatur ein.
- Sie können die Änderungsarbeiten beenden durch Antippen von Fertig (oben rechts) und wählen dann < Einstellungen, um zurück in die Einstellungen zu gelangen.

# Häufig verwendete Kommentare

Hier können häufig benötigte Texte hinterlegt und während der Aufmaßerstellung schnell abgerufen werden.

Abbildung 2.6. Kriterium erstellen/bearbeiten

|             |           |       |   |   |   | criain |   |     |   |       | reiug     |
|-------------|-----------|-------|---|---|---|--------|---|-----|---|-------|-----------|
| 3ezeicł     | nnung     |       |   |   |   |        |   |     |   |       | Raum      |
| VORGAE      | BEWERTE   |       |   |   |   |        |   |     |   |       |           |
| leer>       |           |       |   |   |   |        |   |     |   |       |           |
| Ab          | stellraum |       |   |   |   |        |   |     |   |       |           |
| <b>B</b> ad | d         |       |   |   |   |        |   |     |   |       |           |
| <b>B</b> al | kon       |       |   |   |   |        |   |     |   |       |           |
| <b>B</b> üı | ro        |       |   |   |   |        |   |     |   |       |           |
| <b>F</b> lu | r         |       |   |   |   |        |   |     |   |       |           |
| Kel         | ler       |       |   |   |   |        |   |     |   |       |           |
| B Kin       | derzimm   | er    |   |   |   |        |   |     |   |       |           |
| Kü          | che       |       |   |   |   |        |   |     |   |       |           |
| Sch         | hlafzimm  | er    |   |   |   |        |   |     |   |       |           |
| wo          | hnzimme   | r<br> | ~ |   |   |        |   |     |   |       |           |
| Ger         | wolbekeli | en    | ~ |   |   |        |   |     |   |       | 0         |
| 5           | - D       |       |   |   |   |        |   |     |   |       |           |
| q           | w         | е     | r | t | z | u      | i | 0   | р | ü     | $\otimes$ |
| а           | s         | d     | f | g | h | j      | k |     | ö | ä     | Fertig    |
| Ŷ           | У         | x     | с | v | b | n      | m | ! , | ? | ß     | ô         |
| .?123       | ٢         | Q     |   |   |   |        |   |     |   | .?123 |           |

|          | Häufig verwendete Kom-              | iPad * 10:23                                                  | * 100 % 🔳       |
|----------|-------------------------------------|---------------------------------------------------------------|-----------------|
|          | mentare und anschließend            | ⊕ <sup>2</sup>                                                | Fertig          |
|          | Bearbeiten.                         | Aufmaß erstellt mit Leica DISTO D510.                         | •               |
|          | Tippen Sie auf das + in             | Öffnungen und Durchdringungen über 2,5qm sind abzuziehen 3    | 6               |
|          | der oberen linken Ecke, um          | ^                                                             |                 |
|          | einen neuen Kommentar-              | 1                                                             |                 |
|          | text zu erstellen oder wäh-         | < Einstellungen  Bearbeiten                                   |                 |
|          | len Sie einen vorhandenen           | Aufmaß erstellt mit Leica DISTO D510.                         |                 |
|          | Text zur Bearbeitung an.            | Öffnungen und Durchdringungen über 2,5qm sind abzuziehen      |                 |
|          | Geben Sie einen Text ein            | L                                                             |                 |
|          | und beenden Sie die Bear-           |                                                               |                 |
|          | beitung mit <i>Fertig</i> .         |                                                               |                 |
|          | Um einen vordefinierten             | Abbildung 2.8. Kommentartexte ver                             | rwende          |
|          | Kommentartext bei der               | iPad 🐨 10:29                                                  | ∦ 100 % ■       |
|          | Aufmaßbearbeitung abzu-             | Renovierung (Raumauf Position Raum     Wohnzimmer : Bode      | nfläche         |
|          | ruten, öffnen oder erstel-          | Q. Suchen im Raumaufmaß     Kriterium 1     Kriterium 2       | Nohnzimmer      |
|          | len Sie einen Kommentar-            | - Wohnzimmer Aufmaß erstellt                                  | mit Leica DISTC |
|          | text mit der Funktion 🥒             | D510.<br>Kommentar                                            |                 |
|          | und rufen Sie den Punkt             | Bodenfläche                                                   |                 |
|          | Gespeicherte Kommentare             | Aufmaß erstellt mit Leica DISTO D510. Sespeicherte Kommentare | ٦,              |
|          | auf.                                | Kommentan                                                     | ✓<br>• ●        |
|          | Wählen Sie den gewünsch-            | Q. Suchen im Raumaufmaß Aufmaß erstellt mit Leica DIST        | 0 D510.         |
|          | ten Text aus, um diesen ein-        | - Wohnzimmer Öffnungen und Durchdringung                      | en über 2,5qm   |
|          | zufügen.                            | Bodenfläche                                                   |                 |
|          | Sollte der passende Text            | Aufmaß erstellt mit Leica DISTO D510.                         |                 |
|          | noch nicht vordefiniert sein.       |                                                               |                 |
|          | können Sie diesen über das          |                                                               |                 |
|          | + in der Zeile Vorgabewert          |                                                               |                 |
|          | erstellen.                          |                                                               |                 |
|          | Kommentartexte mit einer Länge üt   | per der zulässigen Maximallänge von 56 Zeic                   | hen w           |
|          | den beim Einfügen automatisch gek   | kürzt.                                                        |                 |
| ogrammir | nformationen: Version und Copyright |                                                               |                 |
| -        | Im unteren Bereich der Finstellung  | en finden Sie außerdem Programminformati                      | ionen           |
|          | Version und zum Copyright. Die Ve   | rsionsnummer hilft Ihnen herauszufinden ob                    | Sie e           |
|          | aktuelle Version der App einsetzen. |                                                               | 2.0 0           |
|          |                                     |                                                               |                 |

# Kapitel 3. Leistungsverzeichnis

Ausgangspunkt für das "Mobile Aufmaß" ist ein Vorgang in der MOS'aik-Projektverwaltung vom Typ Angebotsaufforderung, Angebot, Nachtragsangebot, Auftrag oder Nachtragsauftrag. Erstellen Sie den Vorgang und legen Sie das Leistungsverzeichnis (LV) an, indem Sie z.B. Positionen und Sets einfügen.

Für die spätere Zuordnung von Aufmaßpositionen zu den Positionen des Leistungsverzeichnisses, ist eine korrekte Nummerierung erforderlich. Prüfen Sie aus diesem Grund die Einstellungen zur Projektnummerierung unter Weitere Funktion »  $\rightarrow$  Nummerieren ... (bzw. über das Menü = Projekt > Nummerieren).

Die Einstellung muss dabei der Gliederungsstruktur Ihres Leistungsverzeichnisses entsprechen.

Abbildung 3.1. Nummerieren

| Nummerieren 4. Angebot Diverse Beisp | piele i | m Handbuch PV         | 12.12. | 2019 (adler)                 |        |           |   |             | ×             |
|--------------------------------------|---------|-----------------------|--------|------------------------------|--------|-----------|---|-------------|---------------|
| <u>G</u> liederung                   | •       | Trennzeichen<br>Punkt | •      | Stellenanzahl<br>Automatisch | •      | Startwert | • | Schrittweit | Ausrichtung   |
| Positionen, Sets, Artikel, Maschinen | •       | Punkt                 | •      | Mindestens 3                 | Ŧ      | 1         | Ŧ | 1           | Automatisch 💌 |
| <keine></keine>                      | •       |                       | Ŧ      |                              | Ŧ      |           | v |             | Automatisch 💌 |
| <keine></keine>                      | -       |                       | Ŧ      |                              | Ŧ      |           | Ŧ | -           | Automatisch 🔻 |
| <keine></keine>                      | •       |                       | Ψ      |                              | Ŧ      |           | Ŧ | -           | Automatisch 👻 |
| <keine></keine>                      | •       |                       | v      |                              | ~      |           | Ŧ |             | Automatisch 💌 |
| Anfangstrennzeichen                  |         | Eüllzeichen           |        | Abschlußtrenn:               | zeiche | n         |   |             | Index         |
| <kein></kein>                        | •       | Ziffer 0              | •      | <kein></kein>                |        |           |   |             | Nein 💌        |
| Nummerieren                          |         | Schließen             |        |                              | Abbre  | chen      |   |             | Hife          |

Wenn Sie z.B. lediglich eine Gliederungsebene (z.B. *Titel*) in Ihrem Leistungsverzeichnis verwenden, wählen Sie diese im obersten Auswahlfeld Gliederung aus. Stellen Sie die zweite Zeile auf *Positionen, Sets, Artikel, Maschinen* ein und belegen alle weiteren Zeilen mit dem Wert *<Keine>*. Mit der Schaltfläche Nummerieren wird die Nummerierung gemäß den Einstellungen aktualisiert und die Ordnungszahlen (*OZ*) neu vergeben.

Um diese Einstellung auch für zukünftige Vorgänge **als Standardvorgabe** zu verwenden, können Sie diese übrigens unter Stammdaten | Projekte | Vorlagen für die jeweilige Vorgangsart festlegen. Weitere Details finden Sie im Handbuch Projektverwaltung - Vorgang nummerieren.

# 3.1. Leistungsverzeichnis versenden

Rufen Sie aus dem in MOS'aik geöffneten Vorgang mit Ihrem Leistungsverzeichnis im Bereich Vorgang der Funktionsleiste die Funktion Übermitteln » Als Leistungsverzeichnis im Format GAEB XML Phase 81 versenden ... auf, um das Leistungsverzeichnis an den mobilen Mitarbeiter zu senden:

| 🛔 MO                                        | S'aik Projektverwaltu<br>Rearbeiten Aprick | ung (Firma M   | luster A      | AG)          | rojekt Dater      | a atra          | Eutrar 2         |          |          |                                                                            |                                    | -             | ٥                 | ×        |
|---------------------------------------------|--------------------------------------------|----------------|---------------|--------------|-------------------|-----------------|------------------|----------|----------|----------------------------------------------------------------------------|------------------------------------|---------------|-------------------|----------|
|                                             | i 🚑 🙉 🖪 🕹                                  |                | ( <u>1</u> 01 |              |                   | isau2<br>in 🔍 📝 |                  | т #      | s        | A Z   % <sup>111</sup> / <sub>112</sub> €s   <u>%</u>   <mark>6</mark> s   | 6 <b>s</b> i                       |               |                   |          |
| Proj                                        | ekte   Aufträg                             | ge   Auft      | rag           |              |                   |                 | 2 2 8 8 1        |          |          |                                                                            |                                    |               |                   |          |
| E /                                         | Home: Startseite                           | Infodesk: Proj | jektakte      | e (Mobile    | s Aufmaß (iOS)]   | ) ×/ M          | lobiles Aufmaß ( | iOS) - 1 | . Auftra | ag (berger) × Mobiles Aufmaß (iOS)                                         | - 2. Auftrag (berger) >            | (             |                   |          |
| lgem                                        | Vorgang                                    | ۲              | 1             | . Auftra     | ag Renovieru      | ng (Pos         | itionsaufmaß     | ) 31.01  | .2014    | (berger)                                                                   |                                    |               |                   | ۲        |
| N N                                         | Eigenschaften                              | F8             | Anso          | chrift *     |                   |                 |                  |          |          |                                                                            | Kurztext<br>Renovierung (Position  | Auftrag       | Termin            | .*       |
| jekte                                       | Notizen & Termine »                        | 50             | Bern          | nd Berger    |                   |                 |                  |          |          | <b>6</b> /                                                                 | Status *                           | Kalkulati     | onsart *          |          |
| Pro                                         | Exportieren »                              | I» F9          | [Nan          | nenszusa     | atz]              |                 |                  |          |          |                                                                            | Offen                              | EK+Zusc       | nlag              |          |
| 8                                           | <u>Übermitteln »</u>                       |                | Bads          | str. 12-1    | ь                 |                 |                  |          |          |                                                                            | Lohn EK * Lohn V<br>40.67 € 43.921 | K* MFaktor    | EK MFakto<br>1.26 | or VK    |
| Serv                                        | Weitere Funk                               | Druckausgabe   | e send        | en           |                   |                 |                  |          |          | Telefon **                                                                 | Adresse * Zei                      | chen Beleg-Nr | . Belegd          | atum     |
|                                             | N                                          | MWM-Piccol     | o Leist       | ungsver      | zeichnis erstel   | llen und        | l senden         |          |          | +49 2224 2011345                                                           | berger ME                          | AB14002       | 3                 |          |
| Regi                                        | Datensatz A                                | Als Leistungs  | verzeic       | hnis im      | Format GAEB       | XML P           | hase 81 versen   | den      |          |                                                                            |                                    |               |                   |          |
| e e                                         | Eigenschaften                              | F4             | Zusch         | lãos & Fa    | ktoren (Limscha   | alt+E8)         |                  |          |          |                                                                            |                                    |               | Detailansid       | hten »   |
| Kas                                         | Nachschlagen *                             | F5             |               | inage of the | Kennung *         | OZ              | Nummer *         | Mge      | Einh     | Beschreibung                                                               |                                    | EP            | GP                |          |
| ž                                           | Loschen                                    |                |               | -+-          | Artikel           |                 | m-ab 010         | 1,1      | m² .     | Abdeckfolie Type 30                                                        |                                    | 0,06 €        | 0,07              | Ē        |
| ogis                                        | Weitere Funktionen »                       |                |               |              | Autol             |                 |                  | 2.2      |          | Hergestellt nach neuesten umweltverträ                                     | äglichen Verfahren                 | 0.05.6        | 0.114             | -        |
| 분                                           | Einfügen                                   |                |               |              | Arukei            |                 | m-ab 050         | 2,2      |          | Nebebanu                                                                   |                                    | 0,05 €        | 0,111             | -        |
| hme                                         | Titel                                      | Alt+1          |               | >>           |                   |                 |                  |          |          |                                                                            |                                    |               |                   |          |
| erne                                        | Position                                   | Alt+3          |               |              | Set               | 1.002           | m-b/ 090         | 54.43    | m2 .     | vorbandene, gestrichene Raubfasertan                                       | ete aufrauhen mit                  | 5 58 E        | 303 72            | Ē        |
| pr                                          | Set/Leistung                               | Alt+5          |               | T            | Jet               | 1.002           |                  | 51,15    |          | Tapetenlöser einweichen und anschliess                                     | send entfernen sowi                | 5,50 C        | 303,72            | -        |
| S                                           | Artikel                                    | Alt+4          |               | -+           | Artikel           |                 | m-ta 001         | 0,02     | 1.1      | Tapetenablöser                                                             |                                    | 4,31€         | 0,09              | €        |
| E                                           | Weitere »                                  |                |               | >>           |                   |                 |                  |          |          |                                                                            |                                    |               |                   | -        |
| arbei                                       | Waitana Echvitta                           |                |               |              |                   |                 |                  |          |          |                                                                            |                                    |               |                   |          |
| G                                           | weitere scintte                            |                | [             | >>>          |                   |                 |                  |          |          |                                                                            |                                    |               |                   |          |
| <u>ــــــــــــــــــــــــــــــــــــ</u> | Kopieren »<br>Workflow anzeigen            |                | H             | =            | Titel             | 2               | Titel            |          |          | Renovierungs- und Anstricharbeil                                           | ten                                |               | 613,43            | ε        |
| agui                                        | Akontoverwaltung                           |                |               |              |                   |                 |                  |          |          |                                                                            |                                    |               |                   | - 11     |
| vertu                                       | Stunden und Material                       | l buchen       |               | -+           | Set               | 2.001           | m-pvi 051        | 54,43    | m²       | kleine Beschädigungen am Putz beispad                                      | hteln                              | 0,81€         | 44,09             | 8        |
| Ausv                                        | Plugins »                                  |                |               | -±           | Set               | 2.002           | m-pvi 001        | 54,43    | m²       | leichte Verunreinigungen von Staub, ve<br>Putzspritzern und dgl. entfernen | reinzelten                         | 1,46 €        | 79,47             | Ē        |
| dater                                       |                                            |                |               | +            | Set               | 2.003           | m-pg 010         | 54,43    | m²       | mit Tiefgrund, wasserverdünnbar grund                                      | lieren                             | 3,12€         | 169,82            | e        |
| amu                                         | Siehe auch                                 |                |               | -            | Set               | 2.004           | m-pi 012         | 54,43    | m²       | Dispersionsfarbe nach DIN EN 13300 Kl                                      | asse 3, matt, 2 x gut              | 5,88 €        | 320,05            | € ~      |
| 6                                           | Listen & Strukturansis                     | chten »        | Zahl          | ungsart      | *                 |                 |                  |          |          | GP Summe Rabattfa                                                          | ihig ± % * Netto                   | USt.          | Brutto            | _        |
|                                             | Listen of Strukturansic                    | unen »         | Einze         | eleinzug pi  | e SePA-LastSchrif |                 |                  | _        | _        | × 301,40 € 981,46 €                                                        | 981,46 €                           | 105,48 €      | 1.167,941         | <u> </u> |

Abbildung 3.2. Leistungsverzeichnis übermitteln

Es wird eine Liste aller Mitarbeiter mit hinterlegter E-Mail-Adresse für ein Mobilgerät angezeigt (vgl. Kapitel 2, *Vorbereitungen*):

Abbildung 3.3. Mitarbeiterauswahl / Empfängeradressen

| Empfänger                                                                                                    | ×            |
|----------------------------------------------------------------------------------------------------|--------------|
| Anselm, Arno (arno, anselm@gmail.com)<br>Carell, Caria (c.carell@web.de)<br>Celini, Carlo (c.celini@web.de)<br>Elgers, Esther (e.elgers@gmail.com) |              |
|                                                                                                    | OK Abbrechen |

Wählen Sie den gewünschten Mitarbeiter aus und drücken OK, um die E-Mail zu erstellen:

Abbildung 3.4. LV per E-Mail übermitteln

| ja 🖌 🤊                                    | (° + +                                                                                                    | ↓ Leistungsverzeichr                                             | nis Mobiles Aufmaß                                                      | (iOS) - Renovierung - N                                                                                | Vachri — 🗆                                                                                                    | ×                     |  |  |  |  |
|-------------------------------------------|----------------------------------------------------------------------------------------------------|------------------------------------------------------------------|-------------------------------------------------------------------------|----------------------------------------------------------------------------------------------------|----------------------------------------------------------------------------------------------------|-----------------------|--|--|--|--|
| Datei                                     | Nachricht                                                                                                    | Einfügen Option                                                  | en Text format                                                          | ieren Überprüfen                                                                                       |                                                                                                    | ۵ 🕜                   |  |  |  |  |
| Einfüger<br>Zwischenab                    | K<br>⊫in F<br>S<br>lage ⊑                                                                                                    | v 11     K <u>U</u>   := → 3= →     A →   := = = =     Basistext | A A<br>I I I I I<br>Namen<br>V<br>Namen                                 | <ul> <li>Datei anfügen</li> <li>Element anfügen *</li> <li>Signatur *</li> <li>Einschließen</li> </ul> | <ul> <li>Nachverfolgung *</li> <li>Wichtigkeit: hoch</li> <li>Wichtigkeit: niedrig<br/>Kategorien is</li> </ul> | Q<br>Zoom<br>Zoom     |  |  |  |  |
| senden                                    | An<br>Cc<br>Betreff:                                                                                                    | <u>c.cellini@web.de</u>                                          | lobiles Aufmaß (iOS                                                     | ) - Renovierung (Position:                                                                             | saufmaß)                                                                                                    |                       |  |  |  |  |
| Sehr ge<br>hiermit<br>Berger,<br>Mit freu | Angefügt:       Mobiles Aufmaß (IOS)-Renovierung (Positionsaufmaß),x81 (9 KB)         Sehr geehrter Herr Cellini,       Image Comparison of the position of the position of the pos |                                                                  |                                                                         |                                                                                                    |                                                                                                    |                       |  |  |  |  |
| Comp                                      | Muster<br>uter & Softw<br>Musterstraf<br>52062 Aacl                                                                                                    | AG<br>Pare<br>Be 1<br>ben                                        | Tel.: 0241 12<br>Fax: 0241 12<br>E-Mail: <u>info</u><br>Web: <u>www</u> | 13450<br>3451<br>@musterfirma.de<br>w.mustermann.de                                                    | HRB Aachen 01234<br>UStID: DE123456789012<br>Geschäftsführun<br>Moritz Musterman                                | 56<br>34<br>ng:<br>nn |  |  |  |  |

Die Mail enthält bereits die Empfängeradresse, einen Betreff sowie die einen Dateianhang mit dem Leistungsverzeichnis. Sie können bei Bedarf noch Text für eine Mitteilung an den Kollegen zufügen und ggf. weitere Felder anpassen. Anschließend senden Sie die E-Mail ab.

Nach dem Versand darf die Struktur und die Nummerierung des Quellvorgangs nicht mehr verändert werden, da andernfalls empfangene Aufmaßdaten nicht korrekt verarbeitet werden können. Ein mehrfacher Versand zwecks kumulativer Positionsaufmaße wird außerdem nicht unterstützt. Erstellen Sie zu diesem Zweck zusätzliche Quellvorgänge vom Typ *Nachtragsangebot* bzw. *Nachtragsauftrag* (siehe auch Vorgangsarten und Arbeitsabläufe).

#### Tipp

Wenn Sie das Leistungsverzeichnis nicht per E-Mail, sondern z.B. mit einer "Cloud"-Lösung an den Mitarbeiter übergeben möchten, schließen Sie den E-Mail-Editor einfach ohne die Mail zu versenden. Das Leistungsverzeichnis ist bereits als \*.x81-Datei im Dateiablageordner für die zugehörige Adresse (hier: *berger*) im Unterverzeichnis Leistungsverzeichnisse gespeichert und kann von hier kopiert oder versendet werden:

| 📙 🚽 📑 🗧 C:\Mosaik\Archi                        | vordner\berger\Leistungsver                             | zeichnisse\X81                      |                       |                 | - 🗆          | $\times$                |
|------------------------------------------------|---------------------------------------------------------|-------------------------------------|-----------------------|-----------------|--------------|-------------------------|
| Datei Start Freigeben                          | Ansicht                                                 |                                     |                       |                 |              | ~ (                     |
| n Schnellzugriff Kopieren Einfüger<br>anheften | X Ausschneiden<br>Pfad kopieren<br>Verknüpfung einfügen | Verschieben nach - X Löschen        | ennen Neuer<br>Ordner | Eigenschaften   | Alles auswäl | nlen<br>ählen<br>kehren |
| Zwischenab                                     | lage                                                    | Organisieren                        | Neu                   | Öffnen          | Auswähle     | n                       |
| ← → × ↑ 📙 « Mosaik :                           | Archivordner >>>>>>>>>>>>>>>>>>>>>>>>>>>>>>>>>>>>       | Leistungsverzeichnisse > X81        | ري<br>م               | "X81" durchsuch | en           | Q                       |
| 🛔 Mosaik                                       | ^ Na                                                    | ne                                  |                       | Änderu          | ingsdatum Ty | /p                      |
| Archivordner                                   |                                                         | Mobiles Aufmaß (iOS)-AB140026-Rend  | ovierung (Raumaufmaß) | .x81 16.08.2    | 016 10:34 X  | 81-Datei                |
| 2013                                           |                                                         | Mobiles Aufmaß (iOS)-Renovierung (P | ositionsaufmaß).x81   | 16.08.2         | 016 10:34 X  | 81-Datei                |
| 2014                                           |                                                         |                                     |                       |                 |              |                         |
| 2015                                           |                                                         |                                     |                       |                 |              |                         |
| 2016                                           |                                                         |                                     |                       |                 | _            |                         |

Öffnen Sie das Verzeichnis mit dem Windows Explorer und übertragen Sie die Datei beispielsweise durch Hochladen in Ihre "Dropbox"!

# Dateiablage und Namen

Das Leistungsverzeichnis (LV) wird für den Versand im Dateiablageordner unter dem Verzeichnis {Kurzname}\Leistungsverzeichnisse\X81\{Projektname}-{Auftragsnummer}-{Kurztext} abgelegt. Bitte beachten Sie, dass aus diesem Grund in den Feldern *Projektakte* und *Kurztext* nur Zeichen zulässig sind, die auch für Dateinamen zugelassen sind.

Abbildung 3.6.

Ein Dateiname darf keines der folgenden Zeichen enthalten: \/:\*?"<>|

Im Fall unzulässiger Sonderzeichen erhalten Sie die Fehlermeldung:

Abbildung 3.7.

| MOS'aik Projektverwaltung | ×            |
|---------------------------|--------------|
| Dateiname oder -nı        | ummer falsch |
|                           | ОК           |

Ändern Sie in diesem Fall den *Kurztext* bzw. den Projektnamen (z.B. durch Umbenennen aus der Projektakte).

# 3.2. Leistungsverzeichnis in Moser Aufmaß importieren

Das bereits in Kapitel 3, *Leistungsverzeichnis* erstellte Leistungsverzeichnis empfangen Sie **auf dem Mobilgerät** z.B. mit der E-Mail-Anwendung oder auf anderem Weg, wie z.B. mit der Cloud-Lösung "Dropbox" oder mithilfe diverser Dateimanager-Anwendungen (siehe *AppStore*) über eine USB- oder Netzwerk-Verbindung. Wenn Sie das **Leistungsverzeichnis als E-Mail** erhalten haben, tippen Sie für einige Sekunden auf den E-Mail-Anhang (\*.x81) und wählen *"Nach MOSER Aufmaß kopieren"*:

Abbildung 3.8.

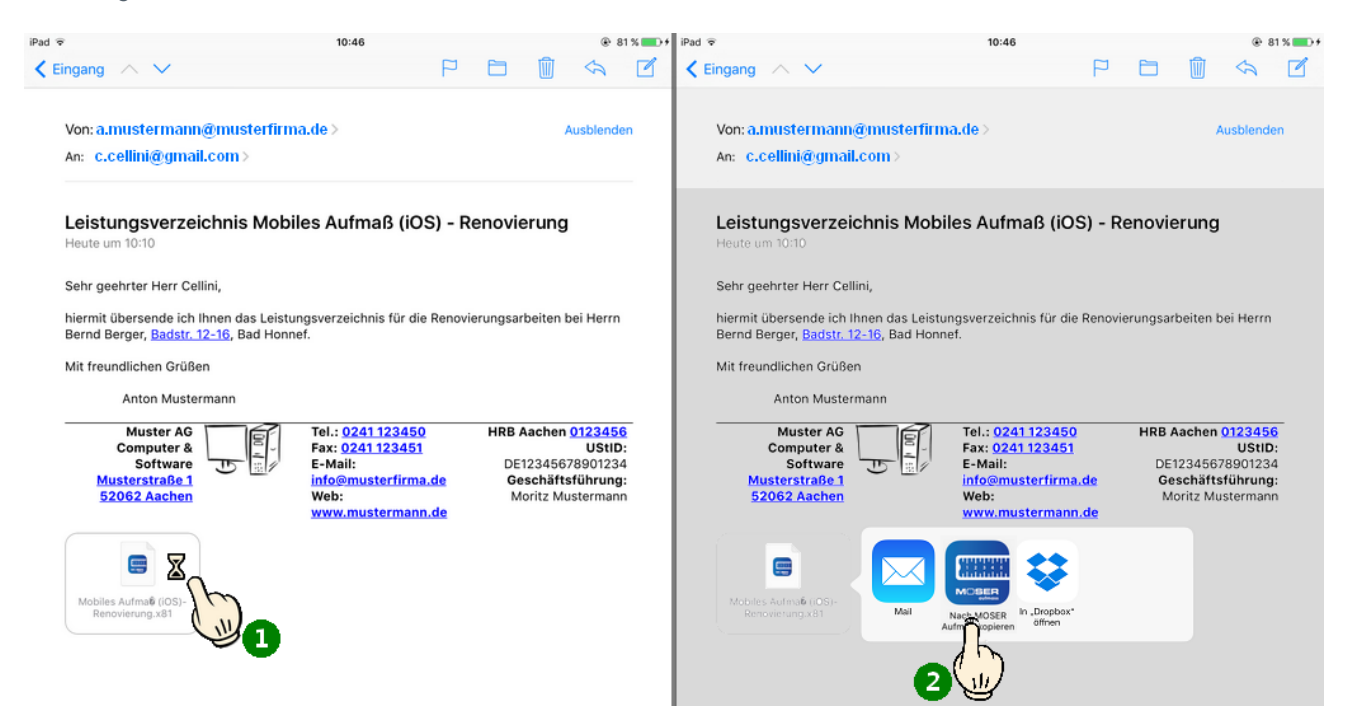

Wenn Sie das Leistungsverzeichnis als Datei auf anderem Weg, z.B. über "Dropbox", erhalten haben, können

Sie nach dem Antippen der Datei in der Anwendung diese über das "Senden"-Symbol 📋 im Moser Aufmaß bearbeiten:

Abbildung 3.9. Beispiel: Leistungsverzeichnis aus "Dropbox" öffnen

| SIM fehit 🕈                   | € € \$ 78% ■                                                                                                    | SIM fehit 🗢                 | 11:58                                                                                                    | L 🛞 以 78 % 🔳 🔿 |
|-------------------------------|----------------------------------------------------------------------------------------------------|-----------------------------|----------------------------------------------------------------------------------------------------|----------------|
| ✓ Dropbox Renovierung ooo (↑) |                                                                                                    | ✓ Dropbox Renovierung ooo 1 | Û                                                                                                    | \$ Î           |
| Mobiles Aufmaenovierung.x8    | <pre>cmail contains a contain a contain a cont</pre> | Mobiles Aufmaenovierung.x81 | <pre>Classical and the second second</pre> | *>             |

## Sonstige "Cloud"-Anwendungen

Andere "Cloud"-Anwendungen verhalten sich grundsätzlich ähnlich, wir verweisen jedoch für Details auf die jeweilige Programmdokumentation der Hersteller.

Die Anwendung Moser Aufmaß wird gestartet und Ihr Leistungsverzeichnis in der Projektliste aufgeführt:

Auf der Startseite erscheint das neue Leistungsverzeichnis (LV) in der Liste **Alle Projekte**.

Zum Projekt gehörige Leistungsverzeichnisse werden mit dem jeweiligen Kurztext aufgeführt. Abbildung 3.10. Importiertes LV

| ¢                            | +                    | Position Raum |
|------------------------------|----------------------|---------------|
| Alle Projekte                |                      |               |
| Renovierung - Renovierung (P | ositionsaufmaß) (i   |               |
| Renovierung (Positio         | nsaufmaß)            |               |
|                              | Neues LV hinzufügen. |               |
| Renovierung - Renovierung    | (Raumaufmaß) (i)     |               |
| Renovierung (Rauma           | ufmaß)               | >             |
| 8                            | Neues LV hinzufügen. |               |
| Musterprojekt                |                      |               |
| Malerarbeiten                | >                    | >             |
| *                            | Neues IV hinzufügen  |               |

# Kapitel 4. Verwendung Moser Aufmaß

Nachfolgend erfahren Sie, wie Leistungsverzeichnisse bearbeitet sowie Raum- bzw. Positionsaufmaße erstellt und an MOS'aik zurück übermittelt werden:

- Abschnitt 4.1, "Leistungsverzeichnis bearbeiten"
- Abschnitt 4.2, "Aufmaß an MOS'aik übermitteln"
- Abschnitt 4.3, "Neues Raumaufmaß erstellen"

# 4.1. Leistungsverzeichnis bearbeiten

Tippen Sie in der Projektansicht auf das gewünschte Leistungsverzeichnis (hier: *Renovierung (Positionsaufmaß)*), um dieses zu bearbeiten oder erstellen Sie zuvor ein neues Raumaufmaß (siehe Abschnitt 4.3, "Neues Raumaufmaß erstellen"):

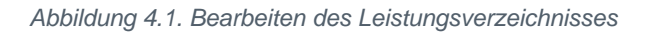

| ¢                             | +                   | Position Raum | Alle Projekte         Renovierung (Positionsaufmaß)         Position         Ren                                                                                 | um |
|-------------------------------|---------------------|---------------|----------------------------------------------------------------------------------------------------|----|
| Alle Projekte                 |                     |               | 1 Vorarbeiten                                                                                                    |    |
| Renovierung - Renovierung (Po | ositionsaufmaß) (i) |               | 1.001 Abdecken Folie und Papier<br>mit Folie und Papier abdecken, Stösse der Folie verkleben und alles nach Gebrauch entfernen                                   | _  |
| Renovierung (Position         | nsaufmaß) () >      |               | 1.002 Rauhfaser entfernen<br>vorhundene, gestrichene Rauhfasertapete aufrauhen, mit Tapetenlöser einweichen und<br>anschliessend entfernen sowie Schutt abfahren |    |
| Renovierung - Renovierung (I  | Raumaufmaß) (i)     |               | 2 Renovierungs-<br>und                                                                                                    | -  |
| Renovierung (Rauma            | ufmaß)              |               | 2.001 Putzschäden, klein, beispachteln<br>kleine Beschädgungen an Putz beispachteln                                                                              |    |
|                               | Neues LV hinzufügen |               | 2.002 Staub entfernen<br>leichte Verunreinigungen von Staub, vereinzelten Putzspritzern und dgl. entfernen                                                       |    |
| Musterprojekt                 | 1                   |               | 2.003 Tiefgrund wasserverdünnbar<br>mit Tiefgrund, wasserverdünnbar grundieren                                                                                   |    |
| Malerarbeiten                 | >                   |               | 2.004 Dispersionstarbe WaSchbestandig 2 x<br>Dispersionsfarbe nach DIN EN 13300 Klasse 3, matt, 2 x gut deckend streichen oder rollen weiß oder<br>heil geföht   |    |
|                               | Neues LV hinzufügen |               |                                                                                                    |    |
|                               |                     |               |                                                                                                    |    |
|                               |                     |               |                                                                                                    |    |
|                               |                     |               |                                                                                                    |    |
|                               |                     |               |                                                                                                    |    |

Die Gliederungsebenen des LV werden durch unterschiedliche Graustufen dargestellt. Außerdem können die-

se über das Symbol A zugeklappt und mit wieder aufgeklappt werden.

 Geschlossene Ebenen, die bereits Daten (Formeln, Kommentare, Fotos) enthalten, zeigen entsprechende Symbole an, sodass unbearbeitete Positionen leicht identifiziert werden können. Dazu werden dieselben Symbole verwendet, die auch zur Funktionsauswahl über das Menü (unten links) angeboten werden:

|   | Rechenansatz für das Aufmaß (siehe Abschnitt 4.1.1, "Massenansatz erstellen").                                   |  |
|---|----------------------------------------------------------------------------------------------------|--|
| ۵ | Zuordnung eines Fotos zu einer Aufmaßposition oder einem Raum (siehe Abschnitt 4.1.1, "Massenansatz erstellen"). |  |
| 0 | Kommentar (siehe Abschnitt 4.1.1, "Massenansatz erstellen").                                                     |  |
|   | Aufmaß-Skizze (siehe Abschnitt 4.1.8, "Aufmaßskizzen erstellen").                                                |  |

## Tipp Sie können Gliederungen auch Alle Projekte Renovierung (Positionsaufmaß) mit der sogenannten "Pinch"-Geste, d.h. durch zusammen-1 Vorarbeiter oder auseinanderziehen von 1.001 Abdecken Folie und Papier zwei Fingern auf einer Gliede-Ø Wohnzimmer : Bodenfläche rungsebene schließen bzw. öff-Aufmaß erstellt mit Leica DISTO D510 nen. Wohnzimmer : Bodenfläche 1.002 Raubfaser entferner 2 R6 2.00 2.00 2.00 2.001 Putz 2.00 2.003 Tiefgrund wasserverdünnbar 2.004 Dispersionsfarbe waschbeständig 2 x

Über die Funktion **meinen** können Sie zu Beginn Ihrer Arbeit zwischen der **Bearbeitungsansicht für Positions**aufmaße (*Position*) bzw. Raumaufmaße (*Raum*) umschalten:

• Die *Positionsansicht* ermöglicht Ihnen die Zuordnung von Aufmaßen zu den einzelnen Positionen des Leistungsverzeichnisses. Räume und Bauteile können als Zusatzinformation hinterlegt werden.

Beachten Sie, dass Positionsaufmaße grundsätzlich vollständig aufgemessen werden müssen und nicht kumulativ erstellt werden können, da andernfalls die korrekte Zuordnung und Verarbeitung der Aufmaßdaten nicht gewährleistet ist.

Die Bearbeitungsansicht kann nur gewechselt werden, solange noch keine Positionen bearbeitet wurden. Sobald Sie Daten zu den Positionen eingegeben haben, können Sie nur noch in der einmal gewählten Ansicht arbeiten!

• In der *Raumansicht* ordnen Sie Aufmaße Räumen (z.B. *Wohnzimmer*) und darin enthaltenen Bauteilen (z.B. *Bodenfläche*) zu.

Wählen Sie für eine **korrekte Raumzuordnung** unbedingt zu jedem neuen Datensatz einen Raum und optional ein Bauteil aus!

Nach dem Einfügen eines Datensatzes zum Raum ist die Umschaltung in die Positionsansicht noch möglich, jedoch können dort <u>keine Funktionen zum Einfügen von Datensätzen</u> ausgewählt werden!

## Tipp

Um den **Bearbeitungsmodus nachträglich zu wechseln**, müssen Sie alle bereits eingegebenen Datensätze löschen. Anschließend stehen Ihnen erneut beide Ansichten zur Auswahl. Wechseln Sie in die gewünschte Ansicht und starten Sie die Aufmaßeingabe erneut.

Bereits **vorhandene Aufmaße** können Sie durch Antippen zur Bearbeitung öffnen. Wie Sie neue Aufmaße erstellen erfahren Sie in Abschnitt Abschnitt 4.1.1, "Massenansatz erstellen".

Detaillierte **Beispiele** für die Arbeit in den verschiedenen Ansichten finden Sie in den Abschnitten Abschnitt 1.2.3, "Kurzübersicht: Positionsaufmaß" und Abschnitt 1.2.1, "Kurzübersicht: Raumaufmaß".

## 4.1.1. Massenansatz erstellen

Zur Erstellung von Raum- oder Positionsaufmaßen stehen die nachfolgend beschriebenen Aufmaßfunktionen (am unteren Bildschirmrand) zur Verfügung:

Aufmaßfunktionen

| Erzeugen Sie mit dieser Funktion einen neuen <b>Massenansatz</b> und wählen Sie über die Kriterien den aufgemessenen <b>Raum</b> sowie ggf. das <b>Bauteil</b> aus.<br><i>Abbildung 4.2. Massenansatz bearbeiten (Beispiel: Positionsaufmaß)</i>                                                                                                    |  |
|----------------------------------------------------------------------------------------------------|--|
| <ul> <li>Robinding 4:2: Middenhandte boenbaker (Edispet: Fostibal additional)</li> <li>Image: Additional additional addited additionadditional additional additional</li></ul> |  |

welche Geräte unterstützt werden, erfahren Sie in Abschnitt 4.1.11, "Aufmessen mit Laser-Distanzmessgeräten".

- Funktion "Formel/Wert einfügen"
  - Über den Bereich "LETZTE WERTE" stehen vorherige Eingaben zur erneuten Auswahl zur Verfügung.
  - Alternativ zur manuellen Eingabe kann man über diese Funktion eine Formel nachschlagen. Dazu stehen Formeln für die Berechnung von *Flächen, Heizkörpern* und *Rauminhalten* zur Verfügung. Die einzelnen Formeln werden kurz beschrieben und mit Informationen zum Gültigkeitsbereich ergänzt.

Wählen Sie die gewünschte Formel aus und geben Sie Ihre Aufmaße, wie z.B. Seitenlängen oder Winkel, ein.

Mit der Funktion *Einfügen* oder der Eingabetaste *wird* die neue Formel nach Eingabe der korrekten Parameter in den Massenansatz übernommen.

Die eingefügte Formel wird im Eingabefeld unterstrichen als Link dargestellt und kann darüber direkt (nach-)bearbeitet werden.

| Favoriten und FilterHäufig verwendete Formeln können über ein Sternchen als Favorit markiert werden.Die markierten Formeln werden dann bei der Formelauswahl an oberster Stelle aufgeführt.Abbildung 4.3. Formelfavorit                              |
|----------------------------------------------------------------------------------------------------|
| Dreieckfläche 3 Seiten<br>Ermittelt den Flächeninhalt eines beliebigen<br>Dreiecks mit den Seitenlängen a,b und c                                                                                                    |
| Formeln für <b>Heizkörper</b> können über die Schaltflächen <b>DIN</b> , <b>Art</b> , <b>Bauhöhe</b> und <b>Bau-<br/>tiefe</b> gefiltert und damit die Listenauswahl auf relevante Bauformen reduziert werden:<br><i>Abbildung 4.4. Formelfilter</i> |
| Heizkörper       DIN     Art       Bauhöhe     Bautiefe                                                                                                    |
| Das <b>Ergebnis</b> wird direkt unter Berücksichtigung von <i>Faktor</i> und <i>Formel</i> berechnet und ausgege-<br>ben. Wenn Ihre Eingaben noch unvollständig sind, erscheint ein entsprechender Hinweis:                                          |
| Abbildung 4.5.                                                                                                    |

|        | 4,23*                |
|--------|----------------------|
| Formel |                      |
|        | Formel unvollständig |

Es können beliebig viele Massenansätze eingefügt werden. Die Einzelergebnisse werden (später in MOS'aik) in der jeweiligen Position des Vorgangs aufsummiert. Damit können Sie Einzelmessungen für alle Bauteile (z.B. Wände, Türen, Fenster) aufnehmen und jeweils mit einem entsprechenden Vorzeichen (im *Faktor*) berücksichtigen.

• Einem Massenansatz können Sie darüber hinaus noch eine kurze *Erläuterung* (max. 49 Zeichen) zufügen.

Erläuterungen werden standardmäßig nicht angezeigt. Ändern Sie dazu ggf. die Einstellungen (siehe Abschnitt 2.2, "Einrichtung Moser Aufmaß").

Nach der Datenübernahme in MOS'aik werden Erläuterungen zur *Rechenzeile* in der Spalte *Kurztext* angezeigt.

 Mit der Funktion () der Bildschirmtastatur können markierte Massenansätze bzw. Formeln ganz einfach mit runden Klammern umgeben werden, damit diese z.B. mit einem Multiplikator oder einer weiteren Formel verknüpft werden können:

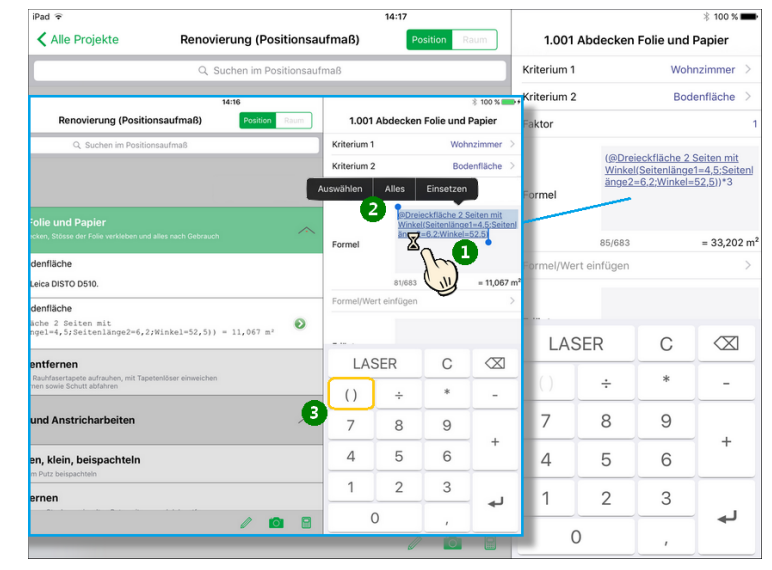

Schreiben Sie einen neuen **Kommentar** (max. 56 Zeichen) zu einem Raum oder einer Position und wählen Sie den betroffenen **Raum** sowie ggf. ein **Bauteil** aus. Die geringe Länge ist durch das verwendete GAEB-Format festgelegt und ermöglicht lediglich kurze, stichwortartige Anmerkungen (z.B. *"Fliesen in Holzdielenoptik, neuwertig"*). Diese werden jedoch sinnvoll ergänzt durch die zusätzliche Angabe von **Raum und Bauteil** (z.B. *Wohnzimmer* und *Bodenfläche*).

#### Tipp

Notieren Sie beispielsweise die **GPS-Koordinaten** der Aufmaße in einem Kommentar, um später jederzeit das Aufmaß wieder dem korrekten Objekt bzw. Raum zuordnen zu können oder den Ort der Aufnahme später z.B. in Google Maps anzeigen zu können!

Nach der Datenübernahme in MOS'aik werden Kommentare als *Projekttext* in der Spalte *Text/Berechnung* angezeigt.

Vom Übertragungsprotokoll nicht unterstützte Zeichen können nicht eingegeben werden. Dazu gehören beispielsweise das Euro-Zeichen und sog. "Emojis". Außerdem wird die Anzahl "verbrauchter" Zeichen während der Eingabe fortlaufend angezeigt.

Aufmaß erstellt mit Leica DISTO D510. Kommentar

37/56

Fügen Sie ein **Foto** zur aktuellen Position oder zum aktuellen Raum hinzu.

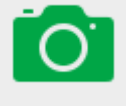

Tippen Sie dazu auf das Kamerasymbol und wählen Sie ein vorhandenes Foto aus der Auswahlliste:
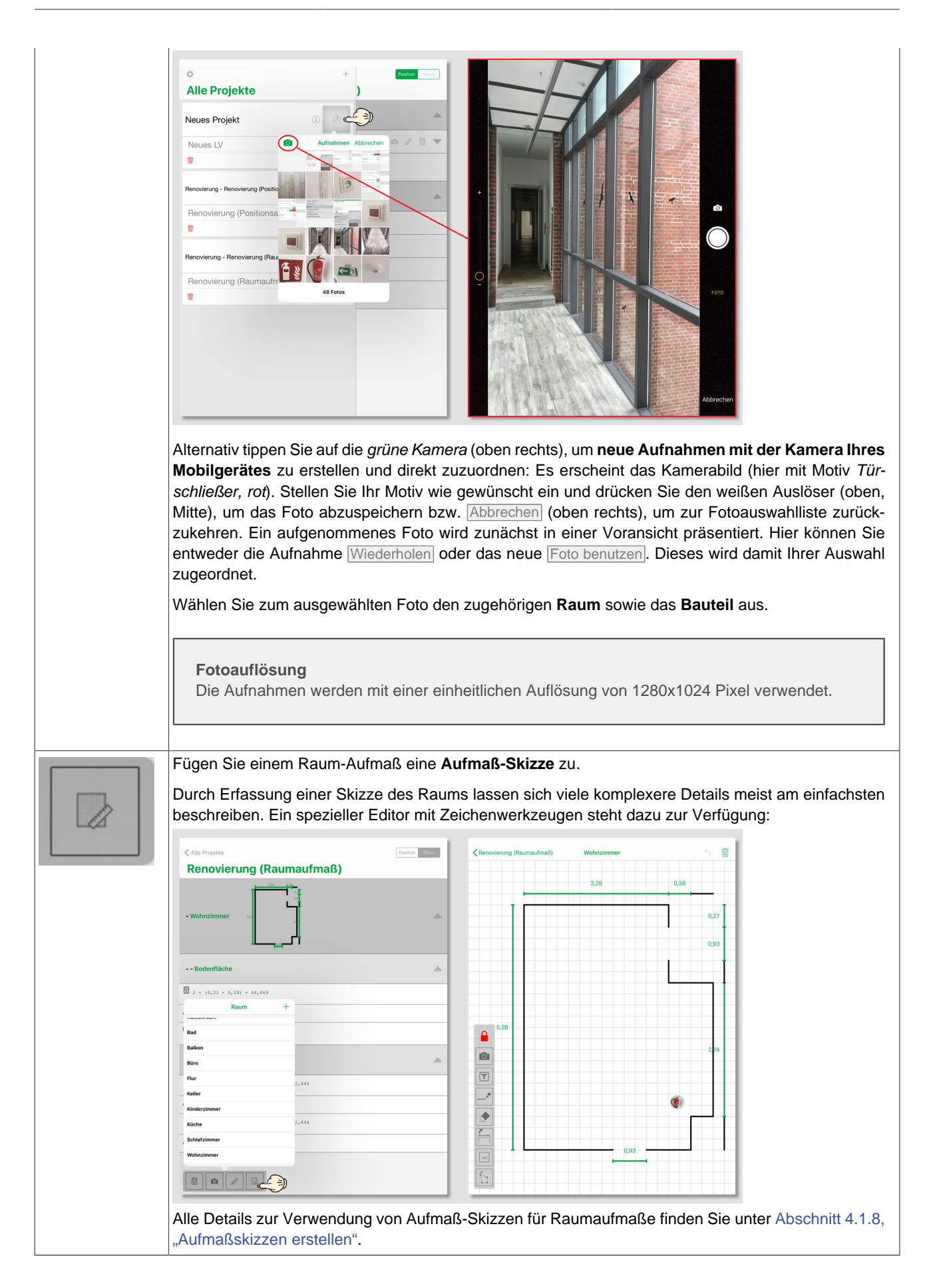

#### 4.1.2. Räume zuordnen

Die Raumzuordnung hilft Ihnen, die Übersicht zu behalten und ordnet Massenansätze dem zugehörigen Raum zu.

Die **Raumauswahl** erfolgt in den Funktionen *Formel, Kommentar* und *Foto* (siehe Abschnitt 4.1.1, "Massenansatz erstellen") durch Antippen der Auswahlliste *Raum*.

Nach der Datenübernahme in MOS'aik wird der Aufmaßraum in der Spalte *Raum/Blatt* angezeigt.

| Alle Projekte                                     | Kriterium 1  | aß) Position | n Raum |
|---------------------------------------------------|--------------|--------------|--------|
|                                                   |              |              |        |
| 1.001 Abdecken                                    | Bad          |              |        |
| mit Folie und Papier abd                          | Balkon       | ch entfernen |        |
| 1 × Formel                                        | Büro         |              |        |
| 0/683                                             | Flur         |              |        |
| Erläuterung                                       | Keller       |              |        |
| 1000 Deuklass                                     | Kinderzimmer |              |        |
| vorhandene, gestrichen<br>anschliessend entferner | Küche        | in und       |        |
| 2 Renovierungs-<br>und                            | Schlafzimmer | Deebaar      | Chinne |
|                                                   | Wohnzimmer   | Rechner      |        |

Abbildung 4.6. Raumauswahl

Abbildung 4.7. Bauteilauswahl

#### Verfügbare Räume

Die vorgegebenen Räume können Sie, wie in Abschnitt 2.2, "Einrichtung Moser Aufmaß" beschrieben, anpassen. Noch nicht vorhandene Räume können Sie aber auch direkt im jeweiligen Auswahldialog über das *grüne* Plus-Zeichen hinzufügen! Diese Räume werden ebenfalls grün angezeigt und sind nur innerhalb des aktuellen Leistungsverzeichnisses verfügbar.

#### 4.1.3. Bauteile zuordnen

Die Bauteilzuordnung ordnet die Aufmaße innerhalb eines Raums dem betreffenden Objekt (z.B. Boden, Wand, Tür, ...) zu und hilft Ihnen damit, die Übersicht über alle Messungen zu behalten.

Die **Bauteilauswahl** erfolgt in den Funktionen *Formel, Kommentar* und *Foto* (siehe Abschnitt 4.1.1, "Massenansatz erstellen") durch Antippen der Auswahlliste *Bauteil*.

Nach der Datenübernahme in MOS'aik wird das Bauteil in der Spalte *Kurztext* angezeigt.

| ✓ Alle Projekte Reno <sup>®</sup>               | Kriterium 2 + | Position Raum |
|-------------------------------------------------|---------------|---------------|
| 1.001 Abdecken Folie und Papier                 | <leer></leer> |               |
| mit Folie und Papier abdecken, Stösse der Folie | Bodenfläche   |               |
| Wohnzimmer Bodenfläche                          | Deckenfläche  |               |
| 1 × Formel                                      | Fenster       |               |
| 0/683                                           | Heizkörper    |               |
| Erläuterung                                     | Nische        |               |
| 1.002 Rauhfaser entfernen                       | Sockelleiste  |               |
| anschliessend entfernen sowie Schutt abfahren   | Türe          |               |
| 2 Renovierungs-                                 | Wandfläche    | Skizze        |
| unu                                             |               |               |

#### Verfügbare Bauteile

Die vorgegebenen Bauteilen können Sie, wie in Abschnitt 2.2, "Einrichtung Moser Aufmaß" beschrieben, anpassen. Noch nicht vorhandene Bauteile können Sie aber auch direkt im jeweiligen Auswahldialog über das *grüne* Plus-Zeichen hinzufügen! Diese Bauteile werden ebenfalls grün angezeigt und sind nur innerhalb des aktuellen Leistungsverzeichnisses verfügbar.

#### 4.1.4. Datensätze entfernen

Um ungültige Kommentare, Fotos oder **Massenansätze** zu **entfernen**, schließen Sie ggf. offene Auswahldialoge und schieben Sie die unerwünschten Einträge einfach mit einem Finger an den linken Bildschirmrand. Es erscheint eine *rote* Löschtaste. Tippen Sie darauf, um den Datensatz (unwiederbringlich) zu entfernen:

#### 4.1.5. Datensätze kopieren

In der Positionsansicht können Sie außerdem **Massenansätze oder** Positionen kopieren, indem Sie diese einfach mit dem Finger oder Touch-Pen an den linken Bildschirmrand schieben und die Schaltfläche *Kopieren* wählen.

Anschließend fügen Sie den Datensatz durch Auswahl des Symbols an der gewünschten Zielpositionen ein und beenden die Aktion mit der Funktion *Fertig* am oberen, rechten Rand.

| Abbildung 4.8. L | öschen von |
|------------------|------------|
| D                | atensätzen |
|                  |            |

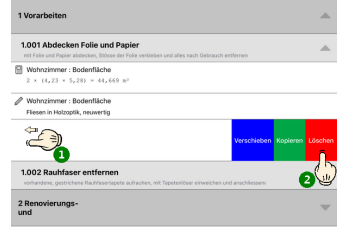

## Abbildung 4.9. Kopieren von Datensätzen

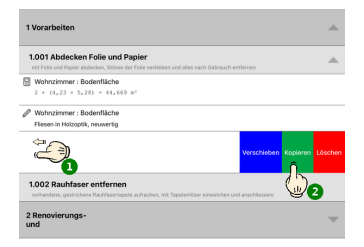

Abbildung 4.10. Zielposition(en) auswählen (Kopieren)

| Alle Projekte                                                  | Renovierung (Positionsaufmaß)                                            | Fertig |
|----------------------------------------------------------------|--------------------------------------------------------------------------|--------|
| 1 Vorarbeiten                                                  |                                                                          | -      |
| 1.001 Abdecken Folie un<br>mit Folie und Papier abdecken, Str. | ind Papier<br>össe der Folie verkleben und alles nach Gebrauch entfernen |        |
| Wohnzimmer : Bodenfläche<br>2 × (4,23 × 5,28) = 44,669         | 9 11'                                                                    |        |
| Wohnzimmer : Bodenfläche<br>Fliesen in Holzoptik, neuwertig    |                                                                          |        |
| Wohnzimmer : Bodenfläche                                       |                                                                          |        |
| 1.002 Rauhfaser entfer vorhändene, gestrichere Rauffas         | rnen<br>erlapete aufrauhen, mit Tapeteniöser einweichen und anschlie     |        |
| Wohnzimmer : Bodenfläche                                       |                                                                          |        |
| 2 Renovierungs-<br>und                                         |                                                                          | ~      |

## 4.1.6. Datensätze duplizieren

In der Raumansicht können Sie außerdem Massenansätze, Bauteile oder Räume duplizieren, indem Sie diese einfach mit einem Finger an den linken Bildschirmrand schieben und die Schaltfläche Duplizieren wählen:

| Alle Projekte                      | Renovierung (Raumaufmaß) | Position Raum           |
|------------------------------------|--------------------------|-------------------------|
| - Wohnzimmer 🗤                     |                          | •                       |
| Bodenfläche                        |                          |                         |
| 2 × (4,23 × 5,28) = 4              | 4,669                    |                         |
| Fliesen in Holzoptik, neuwer       | rtig                     |                         |
|                                    |                          |                         |
|                                    |                          | Verschieben Duplizieren |
| 2 × (4,23 × 3,18 - 1,<br>Siehe (A) | 65 × 1,23) = 22,844      |                         |
| (A): Stirnwände BxH abzgl.         | 2 Fenster                |                         |
| 2 × (4,23 × 3,18 - 1,<br>Siehe (B) | 65 × 1,23) = 22,844      |                         |
| (B): Seitenwände abzgl. Tür        |                          |                         |

Abbildung 4.11. Duplizieren

- Massenansätze werden unmittelbar im aktuellen Bauteil und Raum kopiert.
- Für *Bauteile bzw. Räume* folgt ein Auswahldialog, in dem Sie ein neues Kriterium (Raum/Bauteil) auswählen (hier: "Schlafzimmer"). Dieses wird anschließend automatisch mit den duplizierten Massenansätzen angelegt:

| Alle Projekte           | Renovierung (Raumaufmaß) | sition Rout | ✓ Alle Projekte                              | Position Raum |
|-------------------------|--------------------------|-------------|----------------------------------------------|---------------|
|                         | 328 <u>935</u><br>1      |             | Renovierung (Raumaufmaß)                     |               |
|                         |                          |             | Q Suchen                                     |               |
| - Wohnzimmer            | 5.2                      |             | - Schlafzimmer                               | <u>_</u>      |
| Abbr                    | echen Kriterium 1 +      |             |                                              |               |
| Abstellr                | aum                      |             | Bodenfläche                                  |               |
| Bodenfla <sup>Bad</sup> |                          |             |                                              |               |
| Balkon                  | /                        |             | 2 × (4,23 × 5,28) = 44,669                   |               |
| Büro                    |                          |             | Fliesen in Holzoptik, neuwertig              |               |
| Fliesen in Hc Flur      |                          |             |                                              |               |
| Keller                  |                          |             |                                              |               |
| Kinderz                 | immer                    |             |                                              |               |
| Wandflär Küche          |                          |             |                                              |               |
| 2 × (4,23               | immer (                  |             | - Wohnzimmer 32                              |               |
| Siehe (A) Wohnzir       | nmer                     |             |                                              |               |
| (A): Stirnwär           |                          |             |                                              |               |
| 2 × (4,23<br>Siehe (B)  |                          |             | Bodenfläche                                  |               |
| (B): Seitenwände abzg   | ji. iur                  |             | $2 \times (4 \ 23 \times 5 \ 28) = 44 \ 669$ |               |
|                         |                          |             | 2 ~ (1/23 ~ 3/20) - 11/009                   |               |
|                         |                          |             | Fliesen in Holzoptik, neuwertig              |               |
|                         |                          |             |                                              |               |
|                         |                          |             |                                              |               |

Abbildung 4.12. Duplizieren von Räumen/Bauteilen

Anschließend können die duplizierten Massenansätze nach Bedarf nachbearbeitet und ergänzt werden.

## 4.1.7. Datensätze verschieben

Weiterhin können Sie **Massenansätze verschieben**, indem Sie diese einfach mit einem Finger an den linken Bildschirmrand schieben und die Schaltfläche Verschieben wählen. Mit einem <u>langen</u> Fingerdruck auf das

Symbol des gewünschten Datensatzes lösen Sie diesen ab und können ihn innerhalb der Liste verschieben. Lassen Sie den Finger an der gewünschten Listenposition los, um den Eintrag dort einzuordnen:

Abbildung 4.13. Verschieben von Datensätzen

| 1.001 Abdecken Folie und Papier<br>nit Folie und Papier abdecker, Stösse der Folie verlieben und al | lies nach Gebrauch entfornen | -      |
|----------------------------------------------------------------------------------------------------|------------------------------|--------|
| Wohnzimmer: Bodenfläche<br>2 × (4,23 × 5,28) = 44,669 m <sup>2</sup>                                |                              |        |
| Wohnzimmer : Bodenfläche<br>Fliesen in Holzoptik, neuwertig                                         |                              |        |
|                                                                                                    | Verschieben Kopiere          | Lösche |
| 1.002 Rauhfaser entfernen<br>vorhandere, opstrichere Rachfaserlagete aufrauhen, mit Tagete          |                              |        |

Abbildung 4.14. Zielposition auswählen (Verschieben)

| ≮ Alle Projekte                                                                                                    | Fertig |
|----------------------------------------------------------------------------------------------------|--------|
| Renovierung (Positionsaufmaß)                                                                                                 |        |
| Q. Suchen                                                                                                    |        |
| 1 Vorarbeiten                                                                                                    |        |
| 1.001 Abdecken Folie und Papier<br>mt Fole und Papier abdecken, Stisse der Folie verfieben und alles nach Gebrauch entfernen  | -      |
| Wohnzimmer : Bodenfläche<br>2 × (4,23 × 5,28) = 44,669 π <sup>3</sup>                                                         | -      |
| Wohnzimmer : Bodenfläche Filesen in Holzoplik, neuwertig                                                                      | =      |
| 1.002 Rauhfaser entfernen<br>vorhandere, gestrichene Rauhfasertapete aufrauhen, mit Tapeterlöser einweichen und anschliessen: |        |
| Wohnzimmer : Bodenfläche                                                                                                    | S,     |
| 2 nerovierungs-<br>und                                                                                                    |        |
| 2.001 Putzschäden, klein, beispachteln<br>kleine Beschädigungen am Putz beispachtels                                          |        |
| 2.002 Staub entfernen<br>Neichte Verunreinigungen von Staub, vereinzeiten Putzspritzern und dgt. entfernen                    | 1      |
| 2.003 Tiefgrund wasserverdünnbar<br>mt Tiefgrund, wasserverdünnbar grundieren                                                 |        |

Beenden Sie die Aktion mit der Funktion Fertig am oberen, rechten Rand.

## 4.1.8. Aufmaßskizzen erstellen

Über das Funktionssymbol

können Sie einem Raum-Aufmaß eine Aufmaß-Skizze zufügen.

Durch Erfassung einer Skizze des Raums lassen sich viele komplexere Details meist am einfachsten beschreiben. Ein spezieller Editor mit Zeichenwerkzeugen steht dazu zur Verfügung und die erstellte Skizze wird anschließend im Aufmaß für den zugeordneten Raum angezeigt:

| *        |          | 3,28                    | 0,38         |
|----------|----------|-------------------------|--------------|
| •        |          | 3,28                    | 0,38         |
| •        |          |                         |              |
|          |          |                         |              |
|          |          |                         |              |
|          |          |                         |              |
|          |          |                         |              |
| _        |          |                         |              |
|          | 5,28     |                         |              |
| _        |          |                         |              |
| <b>^</b> |          |                         |              |
|          |          |                         |              |
|          | ×9       |                         | (i)          |
|          |          |                         |              |
|          | <b>*</b> |                         |              |
|          |          | 0.93                    |              |
|          |          | 5,28<br>5,28<br>TT<br>T | 5,28<br>5,28 |

## Folgende Werkzeuge stehen im Skizzeneditor zur Verfügung:

Werkzeuge im Skizzeneditor

| D  | Wenn dieses Symbol angezeigt wird, ist kein Zeichenwerkzeug ausgewählt und die Bearbeitung damit gesperrt.                                                                           |
|----|----------------------------------------------------------------------------------------------------|
|    | Tippen Sie dieses Symbol oder ein beliebiges Werkzeug an, um die Bearbeitungssperre aufzuheben.                                                                                      |
|    | Das Symbol zeigt an, dass die Bearbeitung der Skizze möglich ist.                                                                                                    |
|    | Ein ggf. bereits ausgewähltes Zeichenwerkzeug wird ebenfalls grün dargestellt.                                                                                                    |
|    | Tippen Sie das Symbol an, um die Skizze für eine weitere Bearbeitung zu sperren.                                                                                                    |
|    | Foto-Werkzeug                                                                                                    |
| Ĩ. | Fotos können zur Dokumentation von Details zugefügt werden und werden zunächst als kleine runde Abbildung dargestellt.                                                               |
|    | Sie können auf diese Weise z.B. den Raum selbst oder bestimmte Raumdetails, wie z.B. die<br>Bauart der Heizkörper, die Geometrie eines Erkers oder vorhandene Schäden dokumentieren. |
|    | Wählen Sie dazu das Werkzeug aus und tippen Sie anschließend auf die Skizze, um an dieser Position das Foto einzufügen:                                                              |
|    |                                                                                                    |

|     | • Wählen Sie über den Auswahldialog ein vorhandenes Foto aus der Galerie oder erstellen Sie dieses mit der Gerätekamera neu.                                                                                                    |
|-----|----------------------------------------------------------------------------------------------------|
|     | <ul> <li>Durch Antippen und Halten kann ein Foto an eine andere Position verschoben werden. Lassen Sie<br/>die Abbildung an der gewünschten Stelle einfach wieder los.</li> </ul>                                                                                                    |
|     | Durch kurzes Antippen der runden Miniaturabbildung wird das Foto in einer vergrößerten Darstellung gezeigt.                                                                                                    |
|     | <ul> <li>Durch erneutes Antippen wird das Foto wieder verkleinert.</li> </ul>                                                                                                    |
|     | Textfeld                                                                                                    |
| (T) | Mit dieser Funktion können Sie ein rechteckiges Textfeld mit Beschriftung einfügen. Tippen Sie dazu auf die gewünschte Position in der Skizze und fügen Sie im erscheinenden Eingabedialog den Text ein.                                                                                                    |
|     | Durch Antippen, Halten und Ziehen der Punkte an den Ecken und Kanten des Rechtecks können die Proportionen nachträglich angepasst werden.                                                                                                    |
|     | Eine erneute Bearbeitung von Text und Proportionen ist nach Antippen des Feldes möglich.                                                                                                    |
|     | Linien-Werkzeug                                                                                                    |
| A   | Mit diesem Werkzeug zeichnen Sie eine einfache Linie. Tippen Sie dazu zunächst auf den Startpunkt<br>und ziehen Sie eine Linie zum Zielpunkt. Lassen Sie den Bildschirm anschließend los, um die Linie<br>abzuschließen.                                                                                                    |
|     | <ul> <li>Die Linie folgt grundsätzlich dem mit dem Finger oder Touch-Pen beschriebenen Weg entlang der Rasterung. Es können sowohl Diagonalen, als auch rechtwinklige Verbindungen gezeichnet werden.</li> <li>Die Linienlänge kann mithilfe des <i>Radiergummi-Werkzeugs</i> oder des <i>Ankerpunkt-Werkzeugs</i> korrigiert werden.</li> <li>Komplexere Linienverläufe, wie z.B. Diagonalen, können optimal mithilfe des <i>Ankerpunkt-Werkzeugs</i> nachbearbeitet und korrigiert werden.</li> </ul> |
|     | Radiergummi-Werkzeug                                                                                                    |
|     | Wählen Sie dieses Werkzeug aus, um beliebige Korrekturen in der Skizze vorzunehmen.                                                                                                    |
|     | Wischen und halten Sie das Werkzeug über die Zeichnung, um unerwünschte Objekte zu entfernen.<br>Während Sie die Zeichenfläche berühren werden erkannte Objekte grau dargestellt und anschließend<br>gelöscht.                                                                                                    |
|     | Maßlinien-Werkzeug                                                                                                    |
|     | Mit dieser Funktion erstellen Sie Bemaßungslinien. Tippen Sie dazu zunächst auf den Startpunkt und ziehen Sie eine Linie zum Zielpunkt. Lassen Sie den Bildschirm anschließend los, um die Linie abzuschließen. Geben Sie danach die zugehörige Maßzahl im Eingabefeld ein.                                                                                                    |
|     | Flächen-Werkzeug                                                                                                    |
| m2  | Das Flächen-Werkzeug erkennt die bereits gezeichneten, geschlossenen Flächen und ermöglicht die Eingabe einer Flächenmaßzahl. Gehen Sie wie folgt vor:                                                                                                    |
|     |                                                                                                    |

|   | <ol> <li>Zeichnen Sie, z.B. mit dem <i>Linien-Werkzeug</i> oder dem <i>Maßlinien-Werkzeug</i>, eine geschlossene<br/>Fläche. Dazu müssen alle Randlinien der Fläche ohne Unterbrechung gezeichnet werden.</li> <li>Wöhlen Sie das <i>Elächen Werkzeug</i> aus.</li> </ol> |
|---|----------------------------------------------------------------------------------------------------|
|   | Alle erkannten geschlossenen Flächen werden farblich hervorgehoben                                                                                                    |
|   | <ol> <li>Tippen Sie die gewünschte Fläche an und geben Sie im Eingabedialog die Maßzahl oder Formel zu<br/>Berechnung der Fläche ein. Die Maßzahl bzw. das Ergebnis der Formelberechnung wird anschlie-<br/>ßend in der Skizze angezeigt.</li> </ol>                      |
| 6 | Ankerpunkt-Werkzeug<br>Mit dem Ankerpunkt-Werkzeug werden alle vorhandenen Objekte mit Randpunkten versehen, die Sie<br>dann antippen und an eine neue Position ziehen können. Auf diese Weise können Sie Korrekturen in<br>der vorhandenen Skizze vornehmen.             |
|   |                                                                                                    |

#### • Eingabedialog abbrechen

Um das Einfügen bzw. die begonnene Beschriftung eines Skizzenelements abzubrechen, wählen Sie

im eingeblendeten Eingabedialog die Schaltfläche

#### 4.1.9. Bearbeitung beenden

Um die während der Bearbeitung von Kommentaren, Massenansätzen und Fotos eingeblendete **Eingabeleiste wieder auszublenden**, betäti-

gen Sie die Schaltfläche

Abbildung 4.15. Eingabeleiste ausblenden

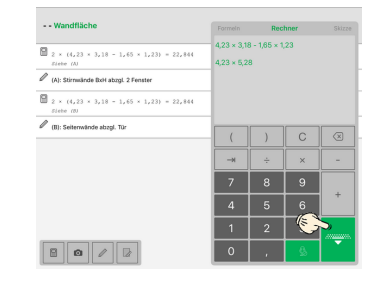

#### 4.1.10. Massenansätze suchen

In umfangreichen Leistungsverzeichnissen oder beim Aufmessen zahlreicher Räume oder Bauteile kann man Datensätze mit der Suchfunktion schnell wiederfinden.

- Ziehen Sie dazu das Arbeitsblatt in der Positionsansicht bzw. der Raumansicht von oben nach unten, um damit die Suchleiste zu öffnen.
- Geben Sie anschließend einen kurzen Suchtext in das Eingabefeld ein:

Abbildung 4.16. Massenansätze finden

| ✓ Alle Projekte                                | Position Raum | Q.H    | iolz 3      | )           |               |        |               |        |        |        |        | Abl   | brechen      |
|------------------------------------------------|---------------|--------|-------------|-------------|---------------|--------|---------------|--------|--------|--------|--------|-------|--------------|
| Renovierung (Raumaufmaß) 🏦                     |               | 🖉 Wo   | hnzimme     | r : Boden   | nfläche       | ñ      | 4             |        |        |        |        |       |              |
| Q. Suchen                                      | Ô             | File   | Serrin Hola | copuix, nec | uwei tig      | Ch     |               |        |        |        |        |       |              |
| - Wohnzimmer                                   | 2             |        |             |             |               | Y      |               |        |        |        |        |       |              |
| Bodenfläche                                    |               |        |             |             |               |        |               |        |        |        |        |       |              |
| Wohnzimmer : Bodenfläche                       |               |        |             |             |               |        |               |        |        |        |        |       |              |
| 2 × <sup>4,23 × 5,28</sup>                     |               |        |             |             |               |        |               |        |        |        |        |       |              |
| 9/683                                          | = 44,669      |        |             |             |               |        |               |        |        |        |        |       |              |
| Erläuterung                                    |               |        |             |             |               |        |               |        |        |        |        |       |              |
| Fliesen in Holzoptik, neuwertig                |               |        |             |             |               |        |               |        |        |        |        |       |              |
|                                                |               | 5      | Ċ ć         | 3           |               |        |               |        |        |        |        |       |              |
| Wandfläche                                     |               | 1<br>Q | 2<br>W      | з<br>е      | 4<br><b>r</b> | 5<br>t | 6<br><b>Z</b> | 7<br>U | °<br>i | 9<br>0 | °<br>p | ů     | $\bigotimes$ |
| 2 × (4,23 × 3,18 - 1,65 × 1,23) = 22,844       |               | a      | ŝ           | ď           | Ť             | ĝ      | h             | j      | k      | ĺi     | ö      | ä     | Suche        |
| Slene (A) (A): Stirnwände BxH abzgl. 2 Fenster |               |        | y           | x           | c             | v      | b             | ;<br>n | :<br>m | 1      | ?      | ß     | 순            |
| ■ ■                                            |               | .?123  |             |             |               |        |               |        |        |        |        | .?123 | Ē            |

- Die Ergebnisse werden unmittelbar angezeigt.
- Durch Antippen eines Ergebnisses wird der zugehörige Datensatz geöffnet.
- Mit der Funktion Abbrechen am oberen Rand können Sie die Suche beenden.

#### 4.1.11. Aufmessen mit Laser-Distanzmessgeräten

Falls Sie über ein Laser-Distanzmessgerät der folgenden Typen verfügen, können Sie dieses in Verbindung mit der "App" Moser Aufmaß auf dem *iPad* einsetzen:

- Leica DISTO D810 touch
- Leica DISTO D510
- Leica DISTO D110
- Bosch GLM 100 C

Dieser Abschnitt zeigt Ihnen, wie Sie dazu vorgehen.

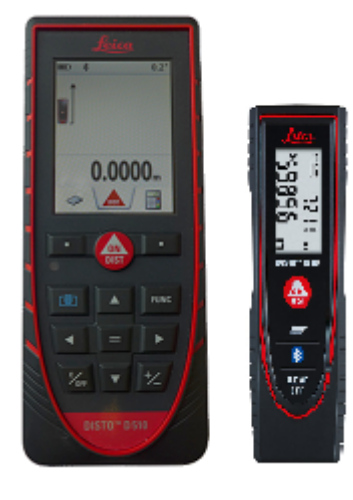

Die Anbindung des Gerätes an das Tablet erfolgt per *Bluetooth*-Schnittstelle, die standardmäßig in Ihrem *iPad* verfügbar ist. Allerdings müssen Sie diese unter Umständen sowohl auf dem Tablet als auch auf dem Distanzmessgerät zunächst noch aktivieren.

## 1. Bluetooth Aktivierung (iPad)

Gehen Sie dazu zunächst auf dem *iPad* in die Anwendung **Einstellungen** und aktivieren Sie dort die Bluetooth-Schnittstelle:

Abbildung 4.17. iPad Einstellungen (Bluetooth)

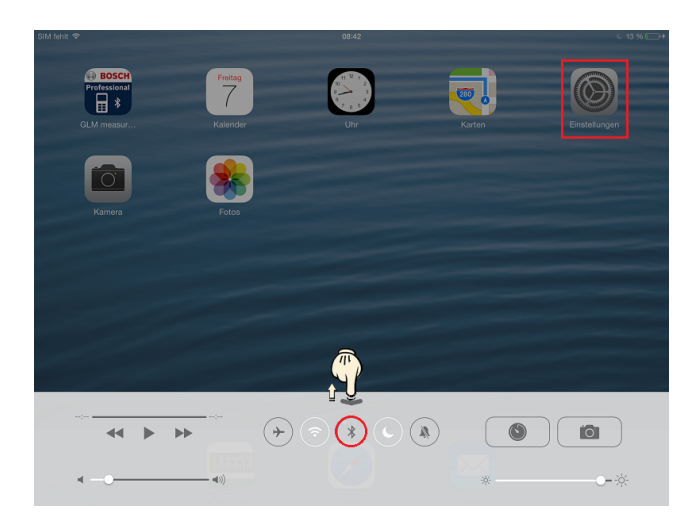

• Starten Sie die Anwendung:

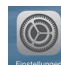

- Wählen Sie die Bluetooth-Schnittstelle und prüfen Sie den Aktivierungszustand (*Aus/Ein*):
   Bluetooth Ein
- Verwenden Sie ggf. den abgebildeten Schalter, um die Schnittstelle zu aktivieren:
- Alternativ können Sie auch den unteren Bildrand mit einem Finger nach oben ziehen (siehe Abbildung 4.17, "iPad Einstellungen (Bluetooth)") und dort das Symbol 💽 antippen, um Bluetooth zu aktivieren bzw. zu deaktivieren.

## 2. Bluetooth Aktivierung (Distanzmessgerät / Disto)

Schalten Sie jetzt Ihr Distanzmessgerät ein 🚳 und aktivieren Sie auch hier die Bluetooth-Schnittstelle:

- Drücken Sie dazu die Taste FUNC und wählen dann die Symbole en und 1.
- Durch zweimaliges Drücken von FUNC gelangen Sie wieder in die Standardanzeige zurück.

## 3. Geräteverbindung mit der Aufmaß App

Damit sich die App mit dem Gerät verbindet, starten Sie diese zunächst neu:

• Beenden Sie die App vollständig, indem Sie den unteren Bildrand des iPad nach oben ziehen, bis Sie eine Auswahl der aktiven Anwendungen in Miniatur sehen.

| MOSER Aufmaß | <ul> <li>→</li> <li>→</li></ul> |
|--------------|----------------------------------------------------------------------------------------------------|
|              |                                                                                                    |

Tippen Sie auf die App **Moser Aufmaß** (falls verfügbar) und wischen Sie diese aus dem Bildschirm, um sie endgültig zu beenden.

• Starten Sie jetzt, wie gewohnt, die App Moser Aufmaß erneut:

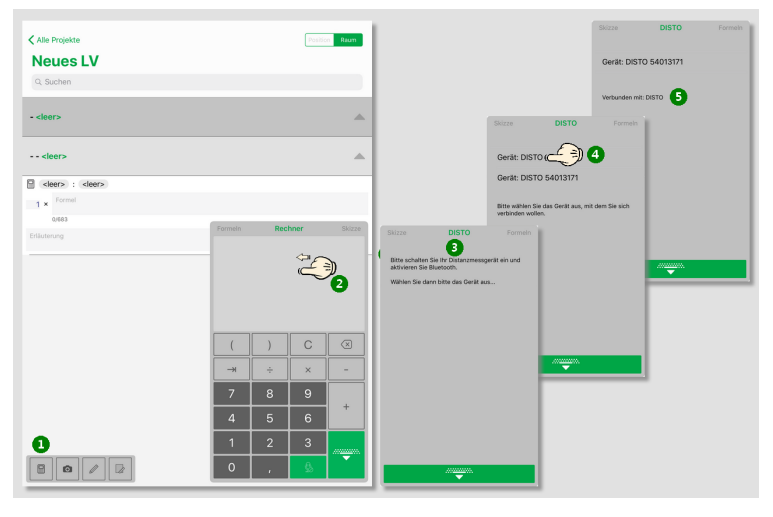

- a. Öffnen Sie die Rechenzeile zu einer Aufmaßposition bzw. einem Raum.
- b. Wischen Sie die Anzeigefläche des Eingabefeldes nach links, um in den Bereich "DISTO" zu gelangen.
- c. Schalten Sie nun Ihr Distanzmessgerät ein bzw. aktivieren Sie die Bluetooth-Schnittstelle.
- d. Die erkannten Geräte werden angezeigt. Wählen Sie das gewünschte Gerät durch Antippen aus.
- e. Die erfolgreiche Verbindung mit dem Gerät wird gemeldet. Schließen Sie die Eingabe mit der Schaltfläche

Nach Verlust der Verbindung zum Gerät kann diese einfach auf diesem Weg wieder hergestellt werden.

Im Fall des *Leica DISTO D810 touch* stehen verschiedene Modi zur Auswahl. Wählen Sie den sogenannten *Zahlenmodus*, um die Messwerte im richtigen Format an die Anwendung zu übertragen.

Jetzt können Sie mit den **Messungen** beginnen. Öffnen Sie dazu ein Leistungsverzeichnis, öffnen oder erstellen darin einen Massenansatz und tippen in das Feld *Formel*. Es erscheint das Tastenfeld zur Messwerteingabe:

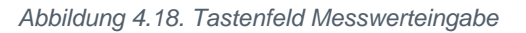

| Formeln | Recl | nner | Skizze              |
|---------|------|------|---------------------|
|         |      |      |                     |
|         |      |      |                     |
| (       | )    | С    | $\overline{\times}$ |
|         | ÷    | ×    | -                   |
| 7       | 8    | 9    |                     |
| 4       | 5    | 6    | +                   |
| 1       | 2    | 3    |                     |
|         |      |      | •                   |

Um Messwerte von einem verbundenen Distanzmessgerät zu übernehmen, führen Sie die Messung durch. Der ermittelte Messwert wird automatisch im Eingabefeld angezeigt. Sie können diesen nun übernehmen oder einen Rechenoperator (Plus, Minus, Mal, Geteilt, ...) eingeben und einen weiteren Messwert per Bluetooth abrufen.

• Beachten Sie, dass eine Datenübermittlung nur in leere Felder bzw. hinter einem Rechenoperator erfolgt.

Folgende Meldungen werden möglicherweise angezeigt:

• BITTE SCHALTEN SIE IHR DISTANZMESSGERÄT EIN UND AKTIVIEREN SIE BLUETOOTH.

Das Gerät konnte nicht erkannt werden. Bitte wiederholen Sie die Anweisungen zur Aktivierung von Bluetooth.

• BITTE WÄHLEN SIE DAS GERÄT AUS, MIT DEM SIE SICH VERBINDEN WOLLEN.

Es wird eine Auswahlliste der erkannten Distanzmessgeräte angezeigt. Um ggf. das richtige Gerät zu ermitteln,schalten Sie jeweils ein einzelnes Messgerät aus.

Wählen Sie das gewünschte Gerät aus, um sich damit zu verbinden.

• VERBUNDEN MIT: DISTO

Unter Umständen wird an dieser Stelle ein abweichender Gerätename bzw. noch eine Gerätekennung (z.B. "Device: 30826281") ausgegeben.

Ihr iPad ist jetzt mit dem Leica Disto verbunden und Sie können Ihre Messungen durchführen.

Führen Sie eine Messung mit dem Leica Disto durch: Der Messwert wird direkt in das Formelfeld eingefügt.

Beachten Sie, dass Sie zwischen aufeinanderfolgenden Messwerten eine entsprechende Grundrechenart mit dem Tastaturfeld eintippen, um eine mathematisch sinnvolle Formel zu erhalten! Etwaige Fehler in der Formel werden durch die Meldung *Formel unvollständig* angezeigt.

# 4.2. Aufmaß an MOS'aik übermitteln

Um ein fertiggestelltes Aufmaß an MOS'aik zurückzusenden, ziehen Sie das gewünschte Leistungsverzeichnis mit einem Finger nach links (1) und wählen die Schaltfläche "Übermitteln" (2):

Der Export erfolgt wahlweise per E-Mail oder durch Auswahl einer geeigneten App über einen *Senden an*-Dialog:

Bei Auswahl des **Senden an-Dialogs** wird Ihnen eine Auswahl verfügbarer Apps angeboten, an die die gewählten Massenansätze übergeben werden können.

Auf diese Weise können die Daten nicht nur per E-Mail versendet, sondern beispielsweise auch auf einem Cloud-Speicher (z.B. "Dropbox") abgelegt, in die Zwischenablage kopiert oder an eine sonstige App übergeben werden. Image: Second Second

Abbildung 4.20.

| EXPORT VARIANTE     |                                                                                                    |
|---------------------|----------------------------------------------------------------------------------------------------|
| E-Mail an Empfänger | <ul> <li>Image: A start of the start of the start of</li></ul> |
| Senden an           |                                                                                                    |

Abbildung 4.21. Massenansätze senden

| MOSER   |                     |         |      |
|---------|---------------------|---------|------|
|         | <ul> <li></li></ul> |         | •••• |
| Mail    | Erinnerungen        | Notizen | Mehr |
| Kopier  | en                  |         | Å    |
| In Date | eien sichern        |         |      |
| Aktion  | en bearbeiter       | ח       |      |

Bei **Export per E-Mail** können Sie diese vor dem Senden noch bearbeiten. Sie können z.B. die E-Mail-Adresse ändern, weitere Empfänger zufügen sowie den Betreff und das Anschreiben der Mail bearbeiten. Anschließend wählen Sie die zu übertragenden Massenansätze:

• "Alle"

Alle Massenansätze werden übermittelt.

• "Alle seit der letzten Übermittlung"

Mit dieser Auswahl exportieren Sie die seit einem vorhergehenden Export hinzugefügten Massenansätze.

• "Alle zu bestimmten Kriterienwerten" / Alle selektierten Kriterien

In diesem Bereich werden Räume und Bauteile Ihres Aufmaßes aufgelistet. Sie können die zu exportierenden Elemente durch Antippen mit einem Häkchen

einzeln an- und abwählen. Anschließend wählen Sie Alle selektierten Kriterien, um diese zu versenden.

Neben den Massenansätzen sind der E-Mail ggf. weitere Daten angehängt:

- Aufmaßskizzen (siehe Abschnitt 4.1.8, "Aufmaßskizzen erstellen") und ggf. darin eingefügte Fotos.
- Fotos zu Aufmaßpositionen (siehe Abschnitt 4.1.1, "Massenansatz erstellen").

## Alternative Übertragungswege

Um die Daten auf anderem Weg an MOS'aik zu übertragen, können Sie zunächst die E-Mail z.B. an sich selbst versenden. Anschließend steht Ihnen im E-Mail Postfach Eingang oder Gesendet die Mail mit der angehängten \*.D11S-Datei sowie eventuellen Fotos und GAEB-Dateien zur Verfügung. Diese können Sie von hier über das Kontextmenü wiederum an andere Anwendungen übergeben (z.B. "Dropbox" oder "Bild sichern ...").

Import und Weiterverarbeitung des Aufmaßes mit MOS'aik werden in Kapitel 5, *MOS'aik Aufmaßverarbeitung* beschrieben.

Abbildung 4.22. Massenansätze wählen und E-Mail senden

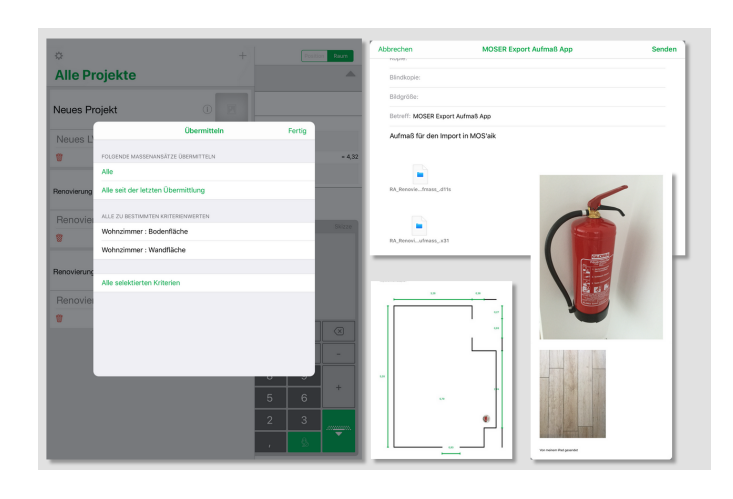

# 4.3. Neues Raumaufmaß erstellen

Raumaufmaße erfordern keine strukturierte Vorgangsgliederung und können deshalb auch ohne zuvor einen Vorgang in MOS'aik anzulegen, direkt in Moser Aufmaß erzeugt werden.

Öffnen Sie dazu die Projektansicht und tippen Sie auf das grüne Plus-Zeichen am oberen, rechten Rand:

| Abbildung | 4.23. | Neues | Raumaufmaß | erstellen |
|-----------|-------|-------|------------|-----------|
|-----------|-------|-------|------------|-----------|

| ¢<br>Alle Proje    | kto    |          |         |               |          | ۶       | Ð         |         | 1       | Position   | Raum     |                                                                                                    |    | ¢<br>Alle Projekte           |               |          | +            | Position Raum |
|--------------------|--------|----------|---------|---------------|----------|---------|-----------|---------|---------|------------|----------|----------------------------------------------------------------------------------------------------|----|------------------------------|---------------|----------|--------------|---------------|
| Renovierung - Reno | ¢      |          |         |               | /        |         | i         | +       | į.      |            | Position | Raum                                                                                                    | d  | Neues Projekt                |               | Œ        |              |               |
| Renovierung        | Alle   | e Pro    | ojek    | ţe            |          |         |           |         |         |            |          | A                                                                                                    |    | Neues LV                     |               |          | >            |               |
|                    | Renovi | ierung - | Renovie | rung (Pi      | ositions | aufmaß) |           |         | Intfern | 20         |          | <b></b>                                                                                                    |    |                              |               | Neues L\ | / hinzufügen |               |
| Renovierung - Ren  | Neue   | es Pro   | ojekt   | ASILIA        | nsam     | maki    | 0         |         |         |            |          | _                                                                                                    | ł  | Renovierung - Renovierung (I | Positionsaufm | ав) 🪺    |              |               |
| Renovierung        | Neu    | ies LV   |         |               |          |         | -         |         |         |            |          |                                                                                                    | 11 | Renovierung (Positie         | onsaufma      | B)       | 3>           |               |
|                    |        |          |         |               |          |         |           |         |         |            |          |                                                                                                    | н  | *                            | 1             | Neues L\ | / hinzufügen |               |
|                    | 8      |          |         |               |          | Neu     | es LV hin | zufügen | nd anse | chliessenc |          |                                                                                                    | ľ  | Renovierung - Renovierung    | ı (Raumaufm   | ав) 🫈    |              |               |
|                    |        |          |         |               |          |         |           |         |         |            |          | <u>~</u>                                                                                                    |    | Renovierung (Raum            | aufmaß)       |          | >            |               |
|                    |        |          |         |               |          |         |           |         | г       |            |          |                                                                                                    | Т. | 8                            |               | Neues L\ | / hinzufügen |               |
|                    | 4      | <i>c</i> | 9       | -             | -        | -       | -         | -       | -       |            |          |                                                                                                    | ł. |                              |               |          |              |               |
|                    | 1<br>q | 2<br>W   | °<br>e  | 4<br><b>r</b> | 5<br>t   | 6<br>Z  | 7<br>U    | 8<br>i  | 9<br>0  | °<br>p     | ů        | ×                                                                                                    |    |                              |               |          |              |               |
|                    | a      | s<br>S   | d       | Ť             | ģ        | h       | j         | k       | li      | ö          | ä        | Return                                                                                                    | 1  |                              |               |          |              |               |
|                    | Ŷ      | ÿ        | ×       | c             | v        | b       | n         | m       | ;       | ?          | ß        | ŵ                                                                                                    |    |                              |               |          |              |               |
|                    | .?123  | ٢        | ₽       |               |          |         |           |         |         |            | .?123    | , en la construction de la construction de la const |    |                              |               |          |              |               |
|                    | _      | _        | _       | _             | _        | _       |           | _       | _       | _          | _        |                                                                                                    | ۳. |                              |               | _        |              |               |

Geben Sie den **Projektnamen**, den **Projektkurztext** sowie den **Kurztext des Leistungsverzeichnisses** ein und verwenden Sie die Schaltfläche *Return* der Bildschirmtastatur, um zum nächsten Feld zu gelangen bzw. die Eingabe abzuschließen.

Ein neues Leistungsverzeichnis wird erzeugt und in der Raumansicht geöffnet. Ein Wechsel zur Positionsansicht ist in diesem Fall nicht möglich.

Bearbeiten Sie das Raumaufmaß wie in Abschnitt 1.2.1, "Kurzübersicht: Raumaufmaß" gezeigt und übermitteln Sie die Daten an MOS'aik. Erzeugen Sie dort einen neuen Vorgang vom Typ *Aufmaß* (Raumaufmaß) und importieren Sie die empfangene DA11-Datei wie in Abschnitt 5.2, "Import und Übernahme (Raumaufmaß)" beschrieben. Für die Übernahme der Aufmaßdaten erzeugen Sie anschließend z.B. einen Auftrag für Ihren Kunden.

# Kapitel 5. MOS'aik Aufmaßverarbeitung

Warten Sie auf den Eingang der E-Mail mit den exportierten Massenansätzen. Anschließend importieren Sie die Daten in MOS'aik, indem Sie zunächst den zugehörigen Projektvorgang (z.B. den Auftrag) öffnen und daraus mit der Funktion Kopieren » ein *Aufmaß (ohne Positionen)* (Raumaufmaß) oder ein *Positionsaufmaß (mit Positionen)* (Positionsaufmaß) erzeugen.

## Das Format DA11/DA11S

- Das Plugin zum Importieren von DA11-Dateien unterstützt den Import von DA11S-Dateien (nur die Satzarten *S0* und *S4*). Damit können Ordnungszahlen mit einer Länge von maximal 14 Stellen ausgetauscht werden. Darüber hinaus unterstützt das Format **zusätzliche Raumbezeichnungen**.
- Es werden ausschließlich DA11S-Dateien sowohl für Positions- als auch Raumaufmaße (mit und ohne Bauteilzuordnung) unterstützt. Beim Import in ein **Raumaufmaß** werden die ggf. in der DA11S-Datei enthaltenen Positionsnummern ignoriert und die Rechenansätze direkt dem jeweiligen Raum untergeordnet. Falls in der DA11S-Datei kein Bauteil (*"Raum"*) vorhanden ist, werden die Rechenansätze in einen leeren Raum gelegt. Beim Import in ein **Positionsaufmaß** werden grundsätzlich Positionen <u>und</u> Räume angelegt. Fehlende Positionsnummern werden durch eine Position mit der *OZ "0"* ersetzt, fehlende Bauteile (*"Raum"*) werden für jede Position durch einen Raum ohne Bezeichnung ersetzt.
- Beim Import werden ggf. vorhandene Aufmaßdatensätze (Rechenzeilen, Kommentare, Bilder, ...) zunächst gelöscht und anschließend die übermittelten Daten übernommen.

## Es folgen die Beschreibungen:

- Abschnitt 5.1, "Import und Übernahme (Positionsaufmaß)"
- Abschnitt 5.2, "Import und Übernahme (Raumaufmaß)"
- Abschnitt 5.3, "Nachträglich einen Raum ergänzen"

# 5.1. Import und Übernahme (Positionsaufmaß)

Die in dem erstellten Positionsaufmaß angelegte leere Position wird nicht weiter benötigt und Sie können diese durch Markieren der ersten Blattzeile und Drücken der Taste [F6] löschen.

#### Abbildung 5.1. Import der Massenansätze

|                                                                                                    | (  🗠 🗠   🛧 🕂   🏒 🖻                     |                                  | A Z % 112 (         | •     •                      |                       |                |           |         |     |
|----------------------------------------------------------------------------------------------------|----------------------------------------|----------------------------------|---------------------|------------------------------|-----------------------|----------------|-----------|---------|-----|
| ekte   Kalkulation   P                                                                                                    | ositionsaufmaß                         |                                  |                     |                              |                       |                |           |         |     |
| Home: Startseite Mobiles Aufm                                                                                                    | aß (iOS) - 1. Auftrag (berger) 🗙       | Infodesk: Projektakte (Mobiles A | ufmaß (iOS)) × Mob  | iles Aufmaß (iOS)            | - 1. Positionsau      | ıfmaß (berger  | ) × (     |         |     |
| Vorgang                                                                                                    | 1. Positionsaufmaß Reno                | vierung (Positionsaufmaß) (      | )5.02.2014 (berger) | )                            |                       |                |           |         |     |
| Eigenschaften E9                                                                                                    | Anschrift *                            |                                  |                     |                              | Kurztext              |                |           |         |     |
| Notizen & Termine »                                                                                                    | Herr                                   |                                  |                     |                              | Renovierung           | (Positionsaufi | maß)      |         |     |
| Drucken & Verbuchen » F9                                                                                                    | Bernd Berger                           |                                  |                     | <del>64</del>                | Auftrag **            |                |           |         |     |
| Exportieren »                                                                                                    | [Namenszusatz]                         |                                  |                     |                              | AB140024              |                |           |         |     |
| Übermitteln »                                                                                                    | 53604 Bad Honnef                       |                                  |                     |                              | Status *<br>Storniert |                |           |         |     |
| Weitere Funktionen »                                                                                                    | Projektakte **<br>Mobiles Aufmaß (IOS) |                                  | Te                  | elefon **<br>49 2224 2011345 | Adresse *             | Zeichen        | Beleg-Nr. | Belegda | atı |
| Datensatz •                                                                                                    | Hobics Admids (105)                    |                                  |                     | 15 222 1 20115 15            | berger                | THE .          | A010000   | •       |     |
| Einenschaften E4                                                                                                    | 🛄 Aufmaßzeilen                         |                                  |                     |                              |                       |                |           |         |     |
| Nachschlagen* E5                                                                                                    | Titel Pos Raum                         | /Blatt * Kurztext                |                     | Text/Berec                   | hnuna *               |                | ×         | = Ein   | ıh  |
| nachochagen na ro                                                                                                    |                                        |                                  |                     |                              |                       |                | _         |         |     |
| Löschen F6                                                                                                    | *                                      |                                  |                     |                              |                       |                |           |         |     |
| Löschen F6<br>Weitere Funktionen »                                                                                                    |                                        |                                  |                     |                              |                       |                |           |         |     |
| Löschen F6<br>Weitere Funktionen »<br>Einfügen •                                                                                                    | ▶ <u>■</u>                             |                                  |                     |                              |                       |                |           |         |     |
| Löschen F6<br>Weitere Funktionen »<br>Einfügen Alt+1                                                                                                    |                                        |                                  |                     |                              |                       |                |           |         |     |
| Löschen F6<br>Weitere Funktionen »<br>Einfügen A<br>Titel Alt+1<br>Position Alt+5                                                                                                    |                                        |                                  |                     |                              |                       |                |           |         |     |
| Löschen F6<br>Weitere Funktionen »<br>Finfügen ^<br>Titel Alt+1<br>Position Alt+5<br>Raum/Blatt Alt+4                                                                                                    |                                        |                                  |                     |                              |                       |                |           |         |     |
| Löschen F6<br>Weitere Funktionen »<br>Einfügen<br>Titel Alt+1<br>Position Alt+5<br>Raum/Slatt Alt+4<br>Hinweistext Alt+6                                                                                                    |                                        |                                  |                     |                              |                       |                |           |         |     |
| Löschen F6<br>Weitere Funktionen »<br>Einfügen ◆<br>Titel Alt+1<br>Position Alt+5<br>Raum/Blatt Alt+4<br>Hinweistext Alt+6<br>Freie Rechenzelie Alt+7                                                                                                    |                                        |                                  |                     |                              |                       |                |           |         |     |
| Löschen F6<br>Weitere Funktionen »<br>Finfügen ♪<br>Title Alt+1<br>Position Alt+5<br>Raum/Blatt Alt+4<br>Hinweistext Alt+6<br>Freie Rechenzele Alt+7<br>Formel Alt+9                                                                                                    |                                        |                                  |                     |                              |                       |                |           |         |     |
| Löschen F6<br>Weitere Funktionen »<br>Finfügen •<br>Titel Alt+1<br>Position Alt+5<br>Raum/Blatt Alt+4<br>Hinweistext Alt+6<br>Freie Rechenzele Alt+7<br>Formel Alt+9                                                                                                    |                                        |                                  |                     |                              |                       |                |           |         |     |
| Löschen F6<br>Weitere Funktionen »<br>Einfügen ^<br>Titel Alt+1<br>Position Alt+5<br>Raum/Balt Alt+4<br>Hinweistext Alt+6<br>Freie Rechenzele Alt+7<br>Freie Rechenzele Alt+7<br>Formel Alt+9                                                                                                  |                                        |                                  |                     |                              |                       |                |           |         |     |
| Löschen F6<br>Weitere Funktionen »<br>Einfügen ↑<br>Titel Alt+1<br>Position Alt+5<br>Raum/Blatt Alt+4<br>Hinweistext Alt+6<br>Freie Rechenzele Alt+7<br>Formel Alt+9<br>Weitere Los<br>Weitere Gewerk                                                                                          |                                        |                                  |                     |                              |                       |                |           |         |     |
| Löschen F6<br>Weitere Funktionen »<br>Einfügen ◆<br>Titel Alt+1<br>Position Alt+5<br>Raum/Blatt Alt+4<br>Hinweistext Alt+6<br>Freie Rechenzele Alt+7<br>Formel Alt+9<br>Weitere Los<br>Weitere Gewerk<br>Aufmaß Abschnitt                                                                      |                                        |                                  |                     |                              |                       |                |           |         |     |
| Löschen F6<br>Weitere Funktionen »<br>Finfügen *<br>Nitel Alt+1<br>Position Alt+5<br>Aum/Blatt Alt+4<br>Hinweistext Alt+6<br>Freie Rechenzele Alt+7<br>Formel Alt+9<br>Weitere *<br>Weitere *<br>Kopieren Bildverknüpfund                                                                      |                                        |                                  |                     |                              |                       |                |           |         |     |
| Löschen F6 Veitere Funktionen » Finfügen   Titel Alt+1 Position Alt+5 Position Alt+5 Freie Rechenzele Alt+7 Formel Alt+9 Weitere   Weitere  Los Weitere  Los Weitere  Kopieren  Bildverknüpfung Dokumentverkn                                                                                  | pfung                                  |                                  |                     |                              |                       |                |           |         |     |
| Löschen F6<br>Weitere Funktionen »<br>Einfügen ^<br>Position Alt+1<br>Position Alt+1<br>Hinweistext Alt+4<br>Hinweistext Alt+4<br>Freie Rechenzelle Alt+7<br>Formel Alt+9<br>Weitere Los<br>Weitere Gewerk<br>Aufmaß Abschnitt<br>Kopieren Bildverknüpfung<br>Workfon Datumentverkn<br>Siehe a | pfung<br>ortieren                      |                                  |                     |                              |                       |                |           |         |     |

Wählen Sie nun aus dem Bereich Einfügen die Funktion Weitere » und dann DA11S-Datei importieren …. Der Import-Dialog wird für das Verzeichnis <Dateiablageordner>\<Kurzname>\Projekte\<Projektname>\Aufmaße\DA11S geöffnet:

Abbildung 5.2. Importverzeichnis Dateiablageordner

| Alle Anlagen speichern        |                          |                      |                         |                | X         |
|-------------------------------|--------------------------|----------------------|-------------------------|----------------|-----------|
| 🕞 🕞 🗸 🐇 « berger 🕨 Projekte 🕨 | Mobiles Aufmaß (iO       | S) ▶ Aufmaße ▶ DA11S | <b>-</b> ∮ <sub>ŷ</sub> | DA11S durchsuc | hen 🔎     |
| Organisieren 🔻 Neuer Ordner   |                          |                      |                         |                | ≡ • 0     |
| 🌗 Anlagendokumente            | <ul> <li>Name</li> </ul> | Är                   | nderungsdatum           | Тур            | Größe     |
| ji bellov                     |                          | Formation Infor      | Contractorio            |                |           |
| berger                        |                          | Es wurden keine      | e Suchergebnisse        | gefunden.      |           |
| Arbeitszettel                 | -                        |                      |                         |                |           |
| J Aufträge                    | E                        |                      |                         |                |           |
| Auftragserteilungen           |                          |                      |                         |                |           |
| Bilder                        |                          |                      |                         |                |           |
| Leistungsverzeichnisse        |                          |                      |                         |                |           |
| Mails                         |                          |                      |                         |                |           |
| Projekte                      | 1                        |                      |                         |                |           |
| Mobiles Aufmaß (iOS)          |                          |                      |                         |                |           |
| 🐌 Aufmaße                     |                          |                      |                         |                |           |
| DA11S                         |                          |                      |                         |                | •         |
| Ord <u>n</u> er:              |                          |                      |                         |                |           |
|                               |                          |                      | <u>T</u> ools ▼         | OK             | Abbrechen |

Halten Sie dieses Fenster offen, um die Dateianhänge aus der empfangenen E-Mail von Moser Aufmaß hier abzulegen. Dazu öffnen Sie in Microsoft Outlook® die empfangene E-Mail mit den Aufmaßdaten:

#### Abbildung 5.3. Dateiimport

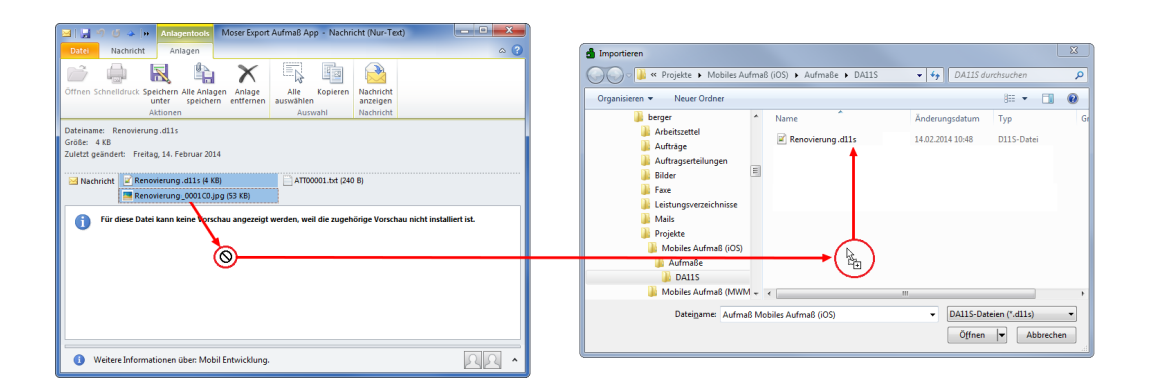

Ziehen Sie die Dateien aus dem Anhang mit der Maus in das geöffnete MOS'aik-Importfenster, um diese im Dateiablageordner zu speichern. Sie können mit der [Strg]-Taste auch mehrere Dateien auswählen.

#### Dateianhänge

MOS'aik verwendet lediglich die angehängten "\*.D11S" - sowie Bilddateien (z.B. "\*.JPG"). Gegebenenfalls vorhandene sonstige Dateianhänge (wie im Beispiel "ATT0001.txt") brauchen nicht gespeichert zu werden, da Sie für die weitere Verarbeitung nicht relevant sind.

Wählen Sie jetzt die übertragene \*.dlls-Datei im Zielfenster aus und klicken auf Öffnen, um den Import zu starten.

#### Abbildung 5.4. Positionsaufmaß mit importierten Massenansätzen

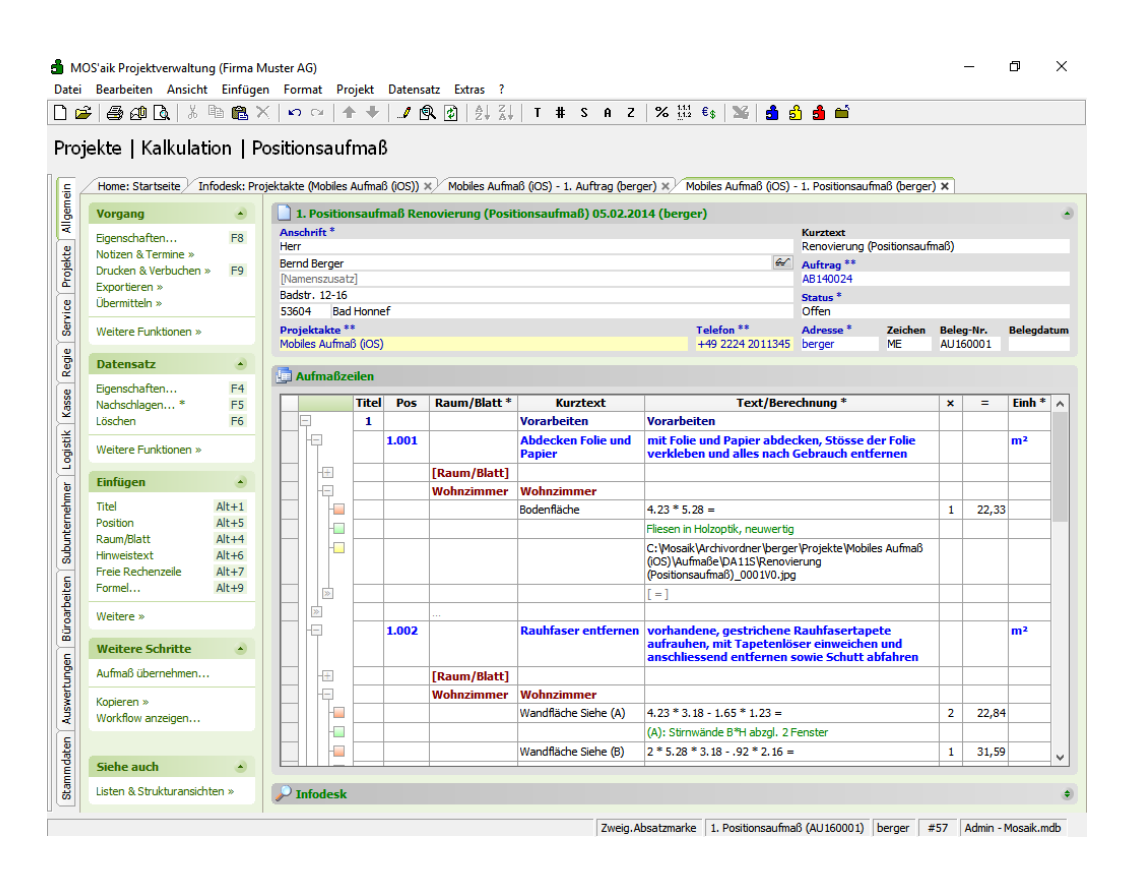

#### Darstellung (Beispielabbildung)

- Sie können sinnvollerweise die Spalte *"Kurztext"* einblenden, um **Erläuterungen** und **Bauteile** anzuzeigen.
- Für die in der ersten Beispielposition (*Pos 1.001*) ermittelten Maße des Bauteils *Bodenfläche* enthält die Spalte *Text/Berechnung* die eingegebene **Formel**, die Spalte *x* den **Faktor** und die Spalte = das Berechnungsergebnis.
- Kommentare finden Sie als Projekttext in der Spalte Text/Berechnung mit grüner Schrift.

**Fotos** werden als Dateireferenz (Link) dargestellt und können mit [Strg]+[Mausklick] angeklickt werden, um das Foto in anzuzeigen.

#### Ordnungszahl

Werden Aufmaßdaten in ein **Positionsaufmaß** importiert, so erfolgt die Zuordnung zu den Positionen anhand der Ordnungszahl (Spalte *OZ*).

Um das Aufmaß in einen Vorgang zu übernehmen, rufen Sie aus dem Bereich Weitere Schritte die Funktion Aufmaß übernehmen ... auf:

Abbildung 5.5.

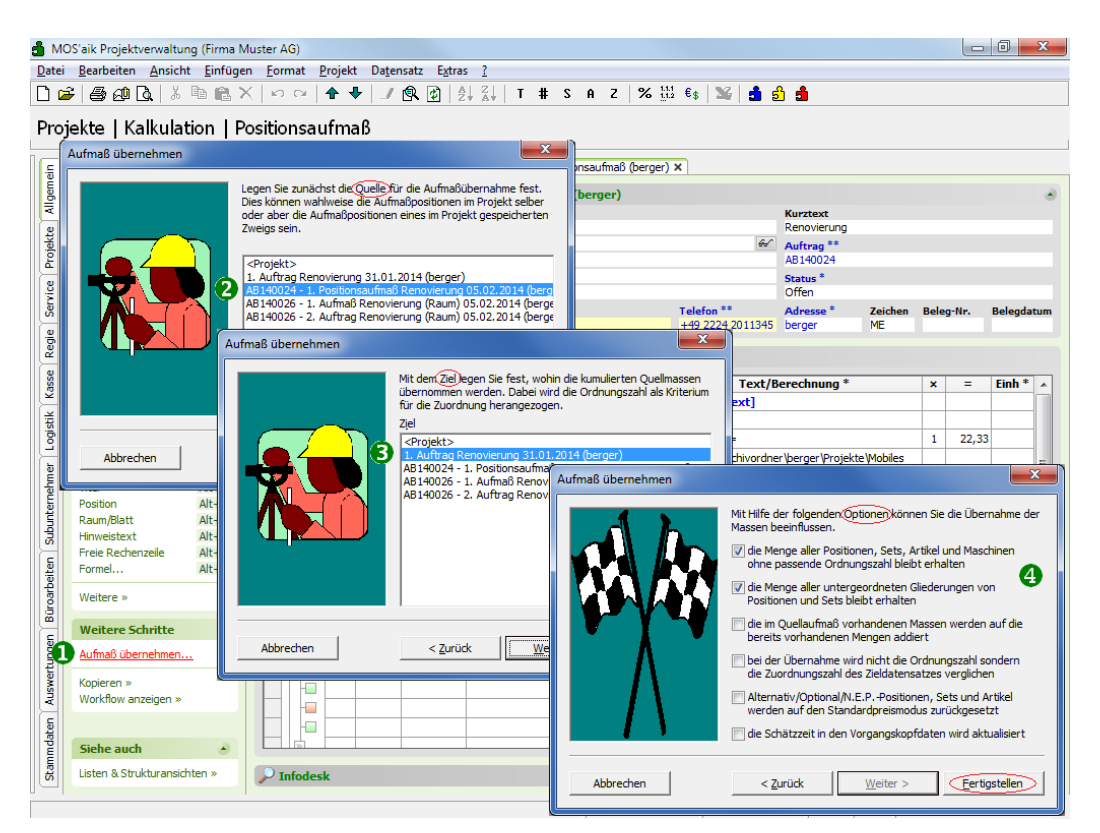

Es folgen drei Dialoge in denen Sie ...

1. ... Ihr Quellaufmaß festlegen:

Wählen Sie hier Ihren aktuellen Aufmaßvorgang aus, dessen Massenansätze Sie übernehmen möchten.

#### 2. ... den Zielvorgang bestimmen:

Wählen Sie den Vorgang aus, in den Sie die Massenansätze des Aufmaßes übernehmen möchten.

Die Zuordnung der Massenansätze erfolgt auf Basis der Ordnungszahlen (OZ). Achten Sie also unbedingt darauf, dass die ausgewählten Vorgänge (Quellaufmaß und Zielvorgang) in einem sinnvollen Zusammenhang stehen! Dazu muss es sich bei dem ausgewählten Zielvorgang im Allgemeinen um denselben Vorgang handeln, aus dem das Aufmaß angefordert wurde (siehe Abschnitt 3.1, "Leistungsverzeichnis versenden"). Neben den identischen Positionen und Ordnungszahlen muss also entweder die Belegnummer oder die Eigene Auftragsnummer (siehe Vorgangseigenschaften) übereinstimmen.

#### 3. ... Optionen festlegen, die für die Datenübernahme gelten sollen:

Sie finden weitere Erklärungen zu den einzelnen Möglichkeiten im Themenbereich Aufmaße.

Klicken Sie anschließend auf Fertigstellen, um die Übernahme abzuschließen. Der Zielvorgang wird geöffnet und Sie können die korrekte Zuordnung der Massen zu den Positionen in der Spalte Mge (Menge) überprüfen.

Abbildung 5.6.

|   | : 🖨 🖉 🖪 🐰                                                                                                    | ₽a 🛍 >       | <   <b>x</b> | n C⊮         | ♣ ♣               | / 🕅                     |                                   | T              | ‡ S                              | AZ % 1112 €\$ 112 €                                                                                                    | 3 💼 📫                                                  |                |                  |                                  |
|---|----------------------------------------------------------------------------------------------------|--------------|--------------|--------------|-------------------|-------------------------|-----------------------------------|----------------|----------------------------------|----------------------------------------------------------------------------------------------------|--------------------------------------------------------|----------------|------------------|----------------------------------|
| ) | ekte   Aufträg                                                                                                    | e   Auf      | trag         |              |                   |                         |                                   |                |                                  |                                                                                                    |                                                        |                |                  |                                  |
| ŕ | Home: Startseite / N                                                                                                    | Iobiles Aufm | aß (iOS      | 5) - 1. /    | Auftrag (berger   | ) ×  ′ Ir               | nfodesk: Projekt                  | akte (M        | obiles                           | Aufmaß (iOS)) × Mobiles Aufmaß (iOS)                                                                                                    | <ul> <li>1. Positionsa</li> </ul>                      | ufmaß (berge   | r) ×             |                                  |
|   | Vorgang                                                                                                    | ۲            |              | 1. Auf       | trag Renovie      | rung (P                 | ositionsaufma                     | aß) 31.        | 01.20                            | 14 (berger)                                                                                                    |                                                        |                |                  |                                  |
|   | Eigenschaften                                                                                                    | F8           | Ans          | schrift<br>r | •                 |                         |                                   |                |                                  |                                                                                                    | Kurztext                                               | citions aufmaß | Auttrag          | Termin *                         |
|   | Notizen & Termine »                                                                                                    |              | Ren          | '<br>nd Ber  | ner               |                         |                                   |                |                                  | A.                                                                                                    | Chatture *                                             | sidonsaannab,  | Kalkulation      |                                  |
|   | Drucken & Verbuchen                                                                                                    | » F9         | INa          | mensz        | usatzl            |                         |                                   |                |                                  |                                                                                                    | Offen                                                  |                | EK+Zuschlag      |                                  |
|   | Exportieren »                                                                                                    |              | Bad          | lstr. 12     | 2-16              |                         |                                   |                |                                  |                                                                                                    | Lohn FK *                                              | Lohn VK *      | MEaktor EK       | MEaktor                          |
|   | Ubermitteln »                                                                                                    |              | 536          | 604          | Bad Honnef        |                         |                                   |                |                                  |                                                                                                    | 40,67€                                                 | 43,92€         | 1                | 1,26                             |
|   | Weitere Funktionen »                                                                                                    |              | Pro          | jektal       | te **             |                         |                                   |                |                                  | Telefon **                                                                                                    | Adresse *                                              | Zeichen        | Beleg-Nr.        | Belegdatu                        |
|   |                                                                                                    |              | Mot          | oiles Au     | ufmaß (iOS)       |                         |                                   |                |                                  | +49 2224 2011345                                                                                                    | berger                                                 | ME             | AB140023         |                                  |
|   | Datensatz                                                                                                    |              | -            | _            |                   |                         |                                   |                |                                  |                                                                                                    |                                                        |                |                  |                                  |
|   | Figenschaften                                                                                                    | F4           |              | Positi       | onen              |                         |                                   |                |                                  |                                                                                                    |                                                        |                |                  |                                  |
|   | Nachschlagen*                                                                                                    | F5           | Zusc         | :hläge 8     | Faktoren (Ums     | chalt+F8                | )                                 |                |                                  |                                                                                                    |                                                        |                |                  | Detailansichte                   |
|   | Löschen                                                                                                    | F6           |              |              | Kennung *         | OZ                      | Nummer *                          | Mge            | Einh                             | Beschreibung                                                                                                    |                                                        |                | EP               | GP                               |
|   |                                                                                                    |              |              | P            | Titel             | 1                       | Titel                             |                |                                  | Vorarbeiten                                                                                                    |                                                        |                |                  | 368,03€                          |
|   | Weitere Funktionen »                                                                                                    |              |              | 1            | Cat               | 1.001                   | m ab 004                          | 22.22          |                                  | wit Colle und Denies ab deduce. Obligen des                                                                                                    | Calle maddala                                          |                | 2.00.6           | 64.21.6                          |
|   | Finfilian                                                                                                    |              |              |              | Set               | 1.001                   | m-ab 004                          | 22,33          | m-                               | alles nach Gebrauch entfernen                                                                                                    | Folle verkiebe                                         | en unu         | 2,00 €           | 04,316                           |
|   | Linugen                                                                                                    |              |              | 1 I          | Set               | 1.002                   | m-ty 090                          | 54.43          | m²                               | vorhandene, gestrichene Rauhfasertapet                                                                                                    | e aufrauhen.                                           | mit            | 5.58 €           | 303.72€                          |
|   | Titel                                                                                                    | Alt+1        |              | 11           |                   |                         |                                   |                |                                  | Tapetenlöser einweichen und anschliesser                                                                                                    | nd entfernen s                                         | sowie          |                  |                                  |
|   | Position                                                                                                    | Alt+3        |              | >            |                   |                         |                                   |                |                                  |                                                                                                    |                                                        |                |                  |                                  |
|   | Set/Leistung                                                                                                    | Alt+5        | · ·          |              |                   |                         |                                   |                |                                  |                                                                                                    |                                                        |                |                  |                                  |
|   | Artikel                                                                                                    | Alt+4        |              | F            | Titel             | 2                       | Titel                             |                |                                  | Renovierungs- und Anstricharbeite                                                                                                    | n                                                      |                |                  | 613,43€                          |
|   |                                                                                                    |              |              |              | Cab               | 2.001                   |                                   | 54.42          |                                  | Maine Desch Salie mennen and Date beiter aber                                                                                                    | -1-                                                    |                | 0.01.6           | 44.00.5                          |
|   | Weitere »                                                                                                    |              |              |              | Set               | 2.001                   | m-pvi 051                         | 54,43          | m*                               | kiene beschauigungen am Putz beispachte                                                                                                    | en                                                     |                | 0,01 €           | 44,09 €                          |
|   | Weitere »                                                                                                    |              |              |              |                   |                         |                                   | 54.42          | m²                               |                                                                                                    |                                                        | oritzoro       | 1.46 €           | 79.47 €                          |
|   | Weitere » Weitere Schritte                                                                                                    | ۲            |              | 1            | Set               | 2.002                   | m-ovi 001                         | 34.43          |                                  | leichte Verunreinigungen von Staub, verei                                                                                                    | inzelten Putzs                                         | Dritzerri      |                  |                                  |
|   | Weitere » Weitere Schritte Kopieren »                                                                                                   | ۲            |              |              | Set               | 2.002                   | m-pvi 001                         | 54,45          |                                  | leichte Verunreinigungen von Staub, verei<br>und dgl. entfernen                                                                                                    | inzelten Putzs                                         | priczern       |                  |                                  |
|   | Weitere »<br>Weitere Schritte<br>Kopieren »<br>Workflow anzeigen                                                                        | ۲            |              |              | Set<br>Set        | 2.002                   | m-pvi 001<br>m-pg 010             | 54,43          | m²                               | leichte Verunreinigungen von Staub, verei<br>und dgl. entfernen<br>mit Tiefgrund, wasserverdünnbar grundiei                                                                                              | inzelten Putzs<br>ren                                  | prizem         | 3,12€            | 169,82€                          |
|   | Weitere »<br>Weitere Schritte<br>Kopieren »<br>Workflow anzeigen<br>Akontoverwaltung                                                    | ۲            |              |              | Set<br>Set        | 2.002                   | m-pvi 001<br>m-pg 010             | 54,43          | m²                               | leichte Verunreinigungen von Staub, verei<br>und dgl. entfernen<br>mit Tiefgrund, wasserverdünnbar grundie                                                                                               | inzelten Putzs<br>ren                                  | prizem         | 3,12€            | 169,82€                          |
|   | Weitere »<br>Weitere Schritte<br>Kopieren »<br>Workflow anzeigen<br>Akontoverwaltung<br>Stunden und Material                            | ی.<br>buchen |              |              | Set<br>Set<br>Set | 2.002<br>2.003<br>2.004 | m-pvi 001<br>m-pg 010<br>m-pi 012 | 54,43<br>54,43 | m <sup>2</sup><br>m <sup>2</sup> | leichte Verunreinigungen von Staub, verei<br>und dgl. entfernen<br>mit Tiefgrund, wasserverdünnbar grundie<br>Dispersionsfarbe nach DIN EN 13300 Klass<br>derdend eine der der eine der verlie vereilen. | inzelten Putzs<br>ren<br>se 3, matt, 2 x               | k gut          | 3,12 €<br>5,88 € | 169,82 €<br>320,05 €             |
|   | Weitere »<br>Weitere Schritte<br>Kopieren »<br>Workflow anzeigen<br>Akontoverwaltung<br>Stunden und Material                            | ۵<br>buchen  |              |              | Set<br>Set        | 2.002<br>2.003<br>2.004 | m-pvi 001<br>m-pg 010<br>m-pi 012 | 54,43<br>54,43 | m²<br>m²                         | leichte Verunreinigungen von Staub, verei<br>und dgl. entfernen<br>mit Tiefgrund, wasserverdünnbar grundie<br>Dispersionsfarbe nach DIN EN 13300 Klass<br>deckend streichen oder rollen weiß oder h      | inzelten Putzs<br>ren<br>se 3, matt, 2 x<br>ell getönt | k gut          | 3,12 €<br>5,88 € | 169,82 €<br>320,05 €             |
|   | Weitere »<br>Weitere Schritte<br>Kopieren »<br>Workflow anzeigen<br>Akontoverwaltung<br>Stunden und Material<br>Plugins »               | buchen       |              |              | Set Set           | 2.002<br>2.003<br>2.004 | m-pvi 001<br>m-pg 010<br>m-pi 012 | 54,43<br>54,43 | m²<br>m²                         | leichte Verurreinigungen von Staub, verei<br>und dgi. entfernen<br>mit Tiefgrund, wasserverdünnbar grundle<br>Dispersionsfarbe nach DIN EN 13300 Klass<br>deckend streichen oder rollen weiß oder h      | inzelten Putzs<br>ren<br>se 3, matt, 2 x<br>ell getönt | k gut          | 3,12 €<br>5,88 € | 169,82 €<br>320,05 €             |
|   | Weitere »<br>Weitere Schritte<br>Kopieren »<br>Workflow anzeigen<br>Akontoverwaltung<br>Stunden und Material<br>Plugins »               | buchen       |              |              | Set Set           | 2.002<br>2.003<br>2.004 | m-py 001<br>m-pg 010<br>m-pi 012  | 54,43<br>54,43 | m²<br>m²                         | leichte Verunreinigungen von Staub, verei<br>und dgl. entfernen<br>mit Tiefgrund, wasserverdünnbar grundie<br>Dispersionsfarbe nach DIN EN 13300 Klass<br>deckend streichen oder rollen weß oder h       | inzelten Putzs<br>ren<br>se 3, matt, 2 ><br>ell getönt | k gut          | 3,12 €<br>5,88 € | 169,82 €<br>320,05 €<br>981,46 € |
|   | Weitere »<br>Weitere Schritte<br>Kopieren »<br>Workflow anzeigen<br>Akontoverwaltung<br>Stunden und Material<br>Plugins »<br>Siehe auch | buchen       |              |              | Set Set           | 2.002 2.003 2.004       | m-pvi 001<br>m-pg 010<br>m-pi 012 | 54,43<br>54,43 | m²<br>m²                         | leichte Verurreinigungen von Staub, verei<br>und dgi. entfernen<br>mit Tiefgrund, wasserverdünnbar grundie<br>Dispersionsfarbe nach DIN EN 13300 Klass<br>deckend streichen oder rollen welß oder h<br>  | inzelten Putzs<br>ren<br>se 3, matt, 2 3<br>ell getönt | x gut          | 3,12 €<br>5,88 € | 169,82 €<br>320,05 €<br>981,46 € |

Titel.Absatzmarke 1. Auftrag (AB140023) berger #18 Admin - Mosaik.mdb

Um nachträglich weitere Positionen aufzumessen und dem Vorgang zuzufügen, gehen Sie wie beschrieben vor, fügen dem bereits vorhandenen Moser Aufmaß-Leistungsverzeichnis weitere Datensätze zu und versenden diese beispielsweise mit der Option Alle seit der letzten Übermittlung.

#### Wiederholter Import

• Beachten Sie beim wiederholten Import von Aufmaßen in MOS'aik, dass der vergebene \*.Dlls-Dateiname gleich bleibt. Vergeben Sie deshalb ggf. beim Speichern des Dateianhangs einen alternativen Dateinamen (z.B. eine fortlaufende Nummer vor dem Punkt der Dateinamenserweiterung zufügen), um zuvor übertragene Messungen desselben Projekts nicht zu überschreiben!

• Beim wiederholten Import spielt es keine Rolle, ob das Aufmaß zusätzliche oder erneut alle Massenansätze enthält - übermittelte Datensätze werden in jedem Fall hinzugefügt.

Fahren Sie, wie zuvor beschrieben, mit der Übernahme der zusätzlichen Messungen in den Vorgang fort.

Weitere Details finden Sie noch im Themenbereich Aufmaße - Aufmaß in Angebot übernehmen.

# 5.2. Import und Übernahme (Raumaufmaß)

Der in einem erstellten Raumaufmaß angelegte leere Raum wird nicht weiter benötigt und Sie können diesen durch Markieren der ersten Blattzeile und Drücken der Taste [F6] löschen.

Abbildung 5.7. Import der Massenansätze

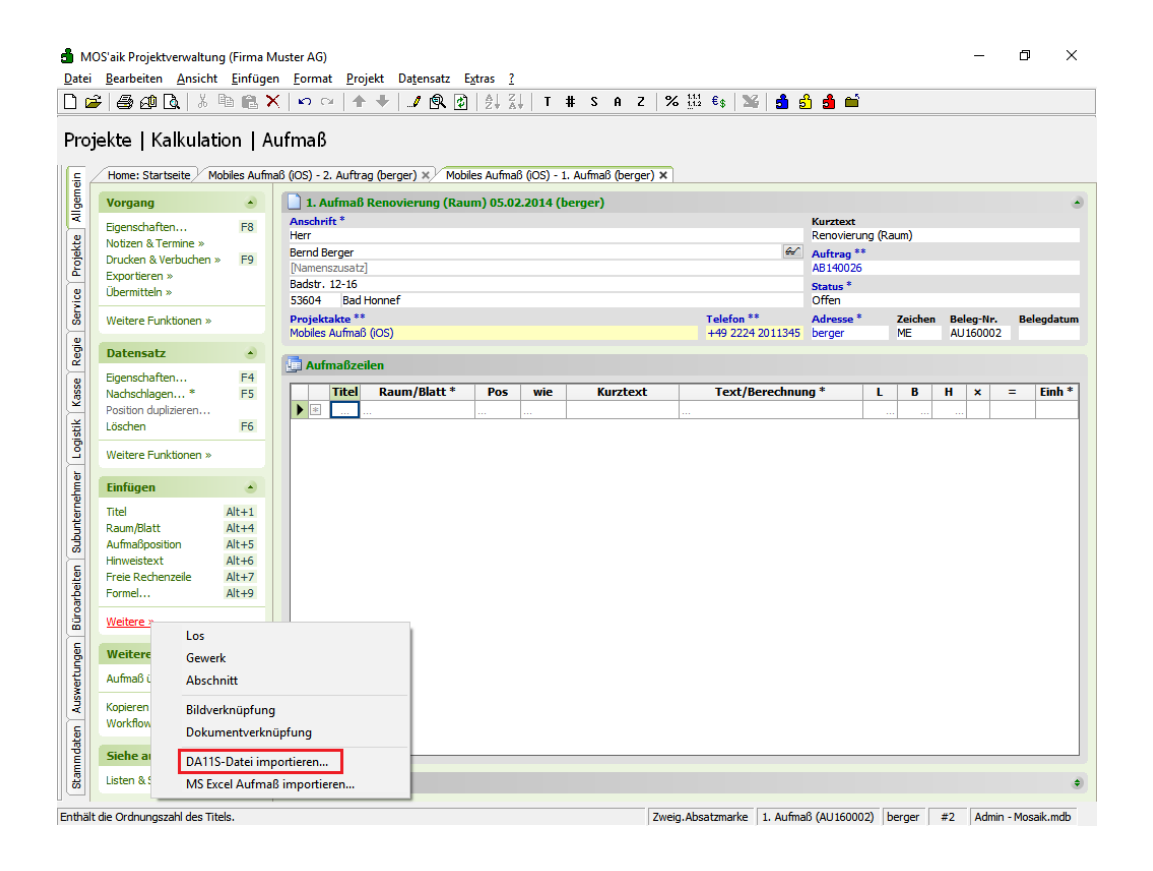

Wählen Sie nun aus dem Bereich Einfügen die Funktion Weitere » und dann DA11S-Datei importieren …. Der Import-Dialog wird für das Verzeichnis <Dateiablageordner>\<Kurzname>\Projekte\<Projektname>\Aufmaße\DA11S geöffnet: Abbildung 5.8. Importverzeichnis Dateiablageordner

| 🖂 Alle Anlagen speichern      |                                                     | ×              |
|-------------------------------|-----------------------------------------------------|----------------|
| 🔾 🗸 🕌 « berger 🕨 Projekte 🕨 I | obiles Aufmaß (iOS) → Aufmaße → DA11S 🛛 🚽 🍕 🛛 DA11S | durchsuchen 🔎  |
| Organisieren 🔻 Neuer Ordner   |                                                     | )== <b>• •</b> |
| ligendokumente                | Name Änderungsdatum Typ                             | Größe          |
| bellov                        | Es wurden keine Suchergebnisse gefunde              | n.             |
| Arbeitszettel Aufträge        |                                                     |                |
| 🍌 Auftragserteilungen         | -                                                   |                |
| Bilder Faxe                   |                                                     |                |
| Leistungsverzeichnisse        |                                                     |                |
| Projekte                      |                                                     |                |
| Mobiles Aufmaß (iOS)          |                                                     |                |
| DA11S                         | · · ·                                               | •              |
| Ord <u>n</u> er:              |                                                     |                |
|                               | Iools 🕶 🔽 🧿                                         | Abbrechen      |

Halten Sie dieses Fenster offen, um die Dateianhänge aus der empfangenen E-Mail von Moser Aufmaß hier abzulegen.

Dazu öffnen Sie jetzt in Microsoft Outlook® die empfangene E-Mail mit den Aufmaßdaten:

Abbildung 5.9. Dateiimport

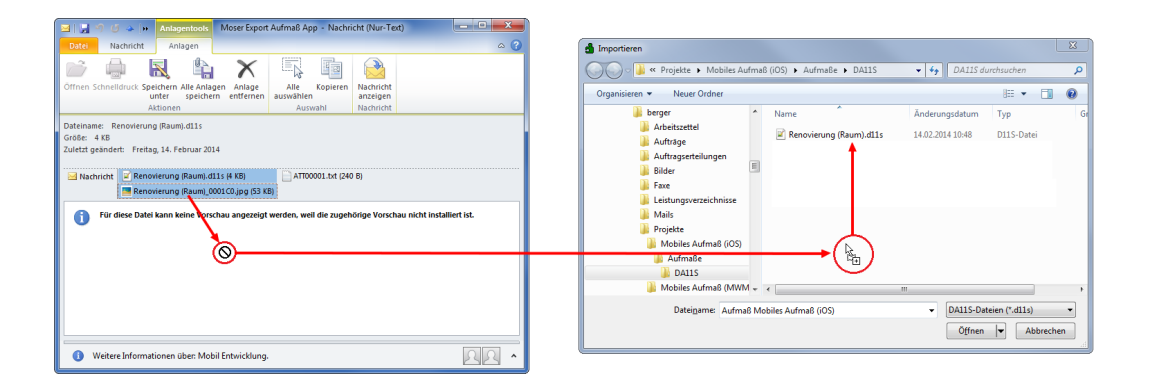

Ziehen Sie die Dateien aus dem Anhang mit der Maus in das geöffnete MOS'aik-Importfenster, um diese im Dateiablageordner zu speichern. Sie können mit der [Strg]-Taste auch mehrere Dateien auswählen.

#### E-Mail Anhänge

- MOS'aik verwendet lediglich die angehängten "\*.D11S" sowie Bilddateien (z.B. "\*.JPG"). Gegebenenfalls vorhandene sonstige Dateianhänge (wie im Beispiel *"ATT0001.txt"*) brauchen nicht gespeichert zu werden, da Sie für die weitere Verarbeitung nicht relevant sind.
- Aufgrund des eingestellten Dateifilters "\*.dlls" werden übertragene Dateien mit anderen Endungen im Zielfenster nicht angezeigt. Öffnen Sie das Verzeichnis bei Bedarf aus der Projektakte (Dateiablageordner\Aufmaße\DAlls\...), um z.B. Fotoanhänge anzuzeigen.

Wählen Sie jetzt die übertragene \*.dlls-Datei im Zielfenster aus und klicken auf Öffnen, um den Import zu starten:

#### Abbildung 5.10. Raumaufmaß mit importierten Massenansätzen

| Home: Startsette       Mobiles Aufmaß (OS) - 2. Auftrag (berger) ×       Mobiles Aufmaß (OS) - 1. Aufmaß (berger) ×         Vorgang       I. Aufmaß Renovierung (Raum) 05.02.2014 (berger)         Eigenschaften       F8         Notzen & Termine »       Kurztest         Ducken & Verbuchen »       F9         Eigenschaften       F8         Ducken & Verbuchen »       F9         Badst: 12-15       Status *         Staduet *       Telefon **         Offen       Adresse *       Zaichen Bele         Moties aufmaß (OS)       Color **       Adresse *       Zaichen Bele         Badst: 12-16       Status *       Offen       Projektakte **         Projektakte **       Telefon **       Adresse *       Zaichen Bele         Mobiles Aufmaß (OS)       **       Badst: 12-16       Status *         Datensatz       Offen       Projektakte **       Telefon **       Adresse *       Zaichen Bele         Wohnzimmer       Wohnzimmer       Wohnzimmer       Offen       Aufmaßoditon duplikeren       B H         Löschen       F6       Wohnzimmer       Wohnzimmer       Offen       Aufmaßoziton duplikeren       B H         Wohnzimmer       Wohnzimmer       Wohnzimmer       Goldekt duplike                                                                                                    | -Nr. Belegda                 |
|----------------------------------------------------------------------------------------------------|------------------------------|
| Vorgang       I. Aufmaß Renovierung (Raum) 05.02.2014 (berger)         Bigenschaften       F8         Notzen & Termine »       F9         Exportieren »       Gemenschaften         Ubermitteln »       F9         Wettere Funktionen »       F9         Datensatz       Status *         Eigenschaften       F4         Projektakte **       Telefon **         Aufmaß/Decement       F4         Datensatz       Offen         Projektakte **       Telefon **         Aufmaß/Decement       F4         Löschen       F6         Wettere Funktionen »       Telefon **         Titel       Raum/Blatt *       Pos wie       Kurztext Text/Berechnung *       L       B       H         Vettere Funktionen »       Wohnzimmer       Wohnzimmer       Wohnzimmer       L       B       H         Userschaften       F6       Wohnzimmer       Wohnzimmer       L       B       H         Wettere Funktionen »       Itel Raum/Blatt *       Pos wie Kurztext Text/Berechnung * L       B       H         Wettere Funktionen »       Itel Raum/Blatt *       Wohnzimmer       C:Wosak/uchwordne/berger/Projekte/beis Aufmaß       Itel Raum/Blatt *       Itel Raum/Bl                                                                                                    | -Nr. Belegda<br>D002         |
| Eigenschaften       F8         Notzen & Termine »       F8         Drucken & Verbuchen »       F9         Bern derger       60         Durtken & Termine »       60         Durtken & Verbuchen »       60         Wettere Funktionen »       60         Datensatz       53604         Badstn 1:2-16       53604         Status *       Offen         Projektakte **       Telefon **         Mathesatz       60         Badstn 1:2-16       53604         Status *       Offen         Projektakte **       Telefon **         Mathesatz       60         Mathesatz       60         Postion duplateren       F5         Postion duplateren       F5         Wettere Funktionen »       10         Einfligen       10         Wahnzimmer       Bodenfläche         Wohnzimmer       10         Wohnzimmer       10         Wahnzimmer       10         Wahnzimmer       10         10       10         11       10         12       10         13       10         14       10 <th>-Nr. Belegda</th>                                                                                                    | -Nr. Belegda                 |
| Notzen & Termine »       Mer       Renovierung (Raum)         Berd Berger       (affinder & Verbuchen & F9)       Berd Berger       (affinder & Verbuchen & F9)         Euportieren »       (bfinder & Verbuchen & F9)       Bed Honnef       Offen       Status *         Weitere Funktionen »       Datensatz       Status *       Telefon **       Adresse *       Zeichen       Beleger         Datensatz       **       Telefon **       Adresse *       Zeichen       Beleger       Mit Adresse *       Zeichen       Beleger       Mit Adresse *       Zeichen       Beleger       Adresse *       Zeichen       Beleger       Mit Adresse *       Zeichen       Beleger       Mit Adresse *       Zeichen       Beleger       Mit Adresse *       Zeichen       Beleger       Adresse *       Zeichen       Beleger       Mit Adresse *       Zeichen       Beleger       Adresse *       Zeichen       Beleger       Mit Adresse *       Zeichen       Beleger       Mit Adresse *       Zeichen       Beleger       Mit Adresse *       Zeichen       Beleger       Mit Adresse *       Zeichen       Beleger       Adresse *       Zeichen       Beleger       Mit Adresse *       Zeichen       Beleger       Adresse *       Zeichen       Beleger       Adresse *       Zeichen       Beleger       <                                                                                                    | • <b>Nr. Belegda</b><br>2002 |
| Ducken & Verbuchen »     F9       Exportieren »     Martrage **       Weitere Funktionen »     Status *       Optiensatz     Offen       Bigenschaften     F4       Nochskaftagen * F5     Position duplateren       Löschen »     Titel Raum/Blatt * Pos wie Kurztext Text/Berechnung * L     B       Weitere Funktionen »     Wohnzimmer       Kurztext Text/Berechnung * L     B       Meitersatz     B       Weitere Funktionen »     Cifwank/Deiter       Löschen »     F5       Weitere Funktionen »     B       Mithagen * F6     Position duplateren       Löschen »     B       Mithagen * F6     Bodenfläche 4,23 * 5,28 =       Wohnzimmer     B       Weitere Funktionen »     Cifwaak/deite/Norden Verger PF       Titel     Alt+1       Aufmaßbatt     Wandfläche Siehe (A) 4,23 * 3,18 - 1,65 * 1,23 =       Aufmaßbatt     Wandfläche Siehe (A) 4,23 * 3,18 - 1,58 - 1,23 =       Aufmaßbatt     Wandfläche Siehe (B) (2* 5,28 * 3,18 - 9,2* 2,15 =       Freie Rechenzele     Alt+3       Hinweistext     Alt+69       Freie Rechenzele     Alt+69       Wandfläche Siehe (B) (2* 5,28 * 3,18 - 9,2* 2,15 =                                                                                                    | -Nr. Belegda<br>D002         |
| Exporteren »         Control (Control (Contro) (Control (Control (Contro) (Control (Control (Cont | -Nr. Belegda<br>0002         |
| Übermitteln »     Status     Status       Weitere Funktionen »     53604     Bad Honnef     Offen       Datensatz     Meiser Funktionen *     Telefon **     Adresse *     Zeichen     Bele       Bigenschaften     F4     2224 2011345     berger     Mei     Autre       Eigenschaften     F5       Poston dubizeren     Löschen     F6       Weitere Funktionen »     Wohnzimmer     Wohnzimmer     Meinzimmer       Eigenschaften     F6       Weitere Funktionen »     Bodenfläche     4.23 * 5.28 =     Image: City Mosaik Varthwordner/Berger/Projekte/Movider/Berger/Projekte/Movider/Berger/Projekte/Movides/Aufmaß       Einfügen     City Mosaik Varthwordner/Berger/Projekte/Movides/Aufmaß     Image: City Mosaik Varthwordner/Berger/Projekte/Movides/Aufmaß     Image: City Mosaik Varthwordner/Berger/Projekte/Movides/Aufmaß       Titel     Alt+31     Image: City Mosaik Varthwordner/Berger/Projekte/Movides/Aufmaß     Image: City Mosaik Varthwordner/Berger/Projekte/Movides/Aufmaß     Image: City Mosaik Varthwordner/Berger/Projekte/Movides/Aufmaß       Titel     Alt+31     Image: City Mosaik Varthwordner/Berger/Projekte/Movides/Aufmaß     Image: City Mosaik Varthwordner/Berger/Projekte/Movides/Aufmaß     Image: City Mosaik Varthwordner/Berger/Projekte/Movides/Aufmaß       Titel     Alt+31     Image: City Mosaik Varthwordner/Berger/Projekte/Boxides/Aufmaß     Image: City Mosaik Varthwordner/Berger/Projekt                                                                                                    | -Nr. Belegda<br>0002         |
| Veider Eurklonen »       Veider Katter **       Adresse *       Zaichen       Bele         Datensatz         Eigenschaften       F4         Nochschlagen*       F5       Position dubliseren       Eigenschaften       F5       Position dubliseren       Eigenschaften       F5       Position dubliseren       Eigenschaften       F5       Position dubliseren       Eigenschaften       F6       Wohnzimmer       L       B       H         Weitere Funktionen »       Image: Saite and the saite and the sa                                                                                                    | -Nr. Belegda<br>0002         |
| Datematic       Hobies Aufmaß (0S)       H49 2224 2011345       Derger       ME       Allife         Eigenschaften       F41         Andrachlagen*       F51         Postion dupizeren       Eigenschaften       F41         Löschen       F61         Weitere Funktionen »       Image: Second Second Se                                                                                                    | 0002                         |
| Datensatz                                                                                                    |                              |
| Eigenschaften       F4         Nachschlagen*       F5         Position dupitiseren       F6         Weitere Funktionen >       Wohnzimmer         Einfügen       Bodenfläche       4.23 * 5.28 =       Image: Comparison of the state of the state of the sta                                                                                                    |                              |
| Nachschlagen*         F5         Titel         Raum/Blatt*         Pos         wie         Kurztext         Text//Berechnung*         L         B         H           Löschen         F6         Wohnzimmer         Wohnzimmer         Bödenfläche         4.23*5.28 =         I         I<                                                                                                    |                              |
| Poston duplizeren Löschen Grei Weitere Funktionen »  Einfügen Titel Raum/Bitt Alt+1 Raum/Bitt Alt+1 Aufmaßposition Alt+5 Hinweistext Alt+6 Freie Rechenzelle Alt+7 Formel Alt+9                                                                                                    | ¢ = Eint                     |
| Losdieli       podentačne       4,23 * 3, 26 =       1         Weitere Funktionen » <ul> <li></li></ul>                                                                                                    |                              |
| Weitere Funktionen >       Filesen in holzoptk, neuwertig         Einfügen       Image: City Woodk (Arthourder )/Berger Projekte (Mobiles Aufmaß (OS) Suhmäße (DA) Lits (Nenvieru ng (Raumaufmäß), 2001 V0.) pg         Titel       Alt+31         Raums/latt       Alt+41         Aufmäßposition       Alt+5         Hinweistext       Alt+6         Freie Rechenzele       Alt+6         Alt+9       Wandfläche Siehe (R)         2       Wandfläche Siehe (R)         2       Wandfläche Siehe (R)         2       Wandfläche Siehe (R)         2       Wandfläche Siehe (R)         2       S.18 - 92 * 2.16 =         4       Wandfläche Siehe (R)         2       Wandfläche Siehe (R)         2       Wandfläche Siehe (R)         2       S.28 * 3.18 - 92 * 2.16 =         3       Wandfläche Siehe (R)       2* 5.28 * 3.18 - 92 * 2.16 =         3       Wandfläche Siehe (R)       2* 5.28 * 3.18 - 92 * 2.16 =         4        Wandfläche Siehe (R)       2* 5.28 * 3.18 - 92 * 2.16 =                                                                                                    | 1 22,33                      |
| Einfügen <ul> <li>C: Wosak vachwordner beger VP ojekte Wobils aufmaß (0:S) kufmåß (0:S) kufmåß</li></ul>                          |                              |
| Children         Number         Number         Numer         Numer         Numer </td <td></td>                                                                                                    |                              |
| Titel         Alt+1         Implementation         Implementation <thimplementation< th="">         Implementation</thimplementation<>                                                                                                    |                              |
| Naumalposton         Alt+4         Image: Select (V)         No.25 - 1.05 - 1.05 - 1.                   | 2 22.94                      |
| Autmappesuol         Altra           Inimesistext         Altrá           Freie Rechenzele         Altrá           Altrá         Image de la terra           Formel         Altrá                                                                                                    | 22,07                        |
| Freie Rechenzele         Alt+7         Image: Constraint of the second second se          |                              |
| Formel Alt+9                                                                                                    | 1 31.59                      |
|                                                                                                    |                              |
|                                                                                                    |                              |
| weitere »                                                                                                    |                              |
| Weitere Schritte                                                                                                    |                              |
| Aufmaß übernehmen                                                                                                    |                              |
| Konjeren x                                                                                                    |                              |
| Workflow anzeigen                                                                                                    |                              |
| Hornor anzugern                                                                                                    |                              |
| Siehe auch                                                                                                    |                              |

#### Spalte "Kurztext"

Sie können hier sinnvollerweise die Spalte *"Kurztext"* einblenden, um **Erläuterungen** und **Bauteile** anzuzeigen.

Alle Räume werden automatisch angelegt und die zugehörigen Rechenansätze darin abgelegt. Für den korrekten Import der Daten sollte mindestens ein Raum definiert und den Rechenansätzen zugeordnet worden sein.

Um das Aufmaß in einen Vorgang zu übernehmen, öffnen Sie diesen (z.B. Auftrag) (1), **markieren die Position** für die Zuordnung des Aufmaßes (2) und rufen Sie aus dem Bereich **Datensatz** die Funktion Weitere Funktionen » Rechenansätze zuordnen ... auf (3):

Abbildung 5.11.

| M 🖞      | OS'aik Projektverwaltur | ng (Firma        | Muster          | r AG                         | i)                | D : 11 D          |            | <b>5</b> • • • • |                   |         |                                                                              |  |  |  |  |
|----------|-------------------------|------------------|-----------------|------------------------------|-------------------|-------------------|------------|------------------|-------------------|---------|------------------------------------------------------------------------------|--|--|--|--|
| Datei    | Bearbeiten Ansich       | t <u>E</u> infug | en <u>F</u>     | orm                          | nat               | Projekt D         | atensatz   | Extras (         |                   |         |                                                                              |  |  |  |  |
| പ് 🖬     | i 😂 🕰 🚺 🕹               |                  | $\times \vdash$ | 0                            | C1                | 1 🕈 💠             | / 🔍        |                  | T                 | # S     | ; A Z   % 1112 €\$   🎬   🗂 🗂                                                 |  |  |  |  |
| Pro      | jekte   Aufträg         | e   Au           | ftrag           | 9                            | 0                 |                   |            |                  |                   |         |                                                                              |  |  |  |  |
| E.       | /Home: Startseite / I   | nfodesk: Pi      | rojektal        | kte (                        | (Mobi             | iles Aufmaß (     | os)) × $>$ | Mobiles Aufma    | ιβ (iOS)          | - 2. Al | ıftrag (berger) 🗙 Mobiles Aufmaß (iOS) - 1. Aufmaß (berger) 🗙                |  |  |  |  |
| l a      | Vorgang                 |                  |                 | Zw                           | /eia:             | 2. Auftrag        | Renovie    | rung (Raum)      | 05.02.2           | 014     | (beraer)                                                                     |  |  |  |  |
| ¥        |                         | 50               | A               | nsch                         | rift <sup>1</sup> |                   |            |                  |                   |         | Kurztext Auftrag Termin*                                                     |  |  |  |  |
|          | Eigenschaften           | F8               | He              | err                          |                   |                   |            |                  |                   |         | Renovierung (Raum) AB140026                                                  |  |  |  |  |
| <u>ě</u> | Drucken & Verbuchen     | » FQ             | Be              | ernd                         | Berg              | jer               |            |                  |                   |         | 🐼 Status * Kalkulationsart *                                                 |  |  |  |  |
| 8        | Exportieren »           | ~ 12             | [N              | lame                         | enszu             | usatz]            |            |                  |                   |         | Offen EK+Zuschlag                                                            |  |  |  |  |
| 8        | Übermitteln »           |                  | Ba              | adstr                        | . 12              | -16<br>Ded Hannef |            |                  |                   |         | Lohn EK * Lohn VK * MFaktor EK MFaktor VK                                    |  |  |  |  |
| E V      |                         |                  | 53              | 004                          | r<br>Land a       | bau nonner        |            |                  |                   |         | 40,07€ 43,92€ 1 1,26                                                         |  |  |  |  |
| S        | Weitere Funktionen »    |                  | M               | rojel<br>obile               | s Au              | fmaß (iOS)        |            |                  |                   |         | +49 2224 2011345 berger ME AB140026                                          |  |  |  |  |
| gi.      | Datencatz               |                  |                 | obiic                        |                   |                   |            |                  |                   |         |                                                                              |  |  |  |  |
| ۳<br>۳   |                         |                  |                 |                              |                   |                   |            |                  |                   |         |                                                                              |  |  |  |  |
| se       | Eigenschaften           | In o             | den Wa          | aren                         | korb              | o legen           | F12        |                  | Detailansichten » |         |                                                                              |  |  |  |  |
| ¥.       | Nachschlagen *          | Rec              | henar           | henansätze zuordnen 🚬 🚯 🗤mme |                   |                   |            |                  |                   | Einh    | Beschreibung EP GP A                                                         |  |  |  |  |
| ¥        | Ebachen                 | Als              | Jumb            | umbo speichern it            |                   |                   |            |                  |                   |         | Vorarbeiten 8,46€                                                            |  |  |  |  |
| gist     | Weitere Funktionen »    |                  |                 | -                            |                   |                   |            | -                |                   |         |                                                                              |  |  |  |  |
| Ľ        |                         |                  | 2)              |                              | +                 | Set               | 1.001      | m-ab 004         |                   | m²      | mit Folie und Papier abdecken, Stösse der Folie verkleben und 2,88 € 2,88 €  |  |  |  |  |
| Je l     | Einfugen                | ۲                |                 |                              | -                 | Set               | 1.002      | m-ty 090         |                   | m2      | vorhandene, gestrichene Rauhfasertanete aufrauhen mit 5 58 € 5 58 €          |  |  |  |  |
| -le-     | Titel                   | Alt+1            |                 |                              | -                 |                   | 1.002      |                  |                   |         | Tapetenlöser einweichen und anschliessend entfernen sowie                    |  |  |  |  |
| ter      | Position                | Alt+3            |                 | >                            | 1                 |                   |            |                  |                   |         |                                                                              |  |  |  |  |
| E.       | Set/Leistung            | Alt+5            |                 |                              |                   |                   |            |                  |                   |         |                                                                              |  |  |  |  |
| S        | Artikel                 | Alt+4            |                 | F                            | ]                 | Titel             | 2          | Titel            |                   |         | Renovierungs- und Anstricharbeiten 11,27 €                                   |  |  |  |  |
| E        | Weitere »               |                  |                 | -11                          |                   | Cot               | 2.001      | m.mi 051         |                   | m2      | ldaine Reachädigungen am Buta beienachteln 0.91 E 0.91 E                     |  |  |  |  |
| pei      |                         |                  |                 |                              | -                 | Jet               | 2.001      | 111-DAI 021      |                   | 101-    |                                                                              |  |  |  |  |
| l g      | Weitere Schritte        | ۲                |                 |                              | ÷.                | Set               | 2.002      | m-pvi 001        |                   | m²      | leichte Verunreinigungen von Staub, vereinzelten Putzspritzern 1,46 € 1,46 € |  |  |  |  |
| 8        | Kopieren »              |                  |                 |                              |                   |                   |            |                  |                   |         | und dgl. entfernen                                                           |  |  |  |  |
| <b>5</b> | Workflow anzeigen »     |                  |                 |                              | ÷                 | Set               | 2.003      | m-pg 010         |                   | m²      | mit Tiefgrund, wasserverdünnbar grundieren 3,12 € 3,12 €                     |  |  |  |  |
| - Sil    | Akontoverwaltung        |                  |                 | -1                           |                   | Cat               | 2 004      | m mi 012         |                   | m2      | Dispersionsfields and DTN EN 12200 Kiness 2 math 2 visual E 99 E E 99 E      |  |  |  |  |
| vert     | Stunden und Material    | buchen           |                 |                              | •                 | Set               | 2.004      | m-pr 012         |                   |         | deckend streichen oder rollen weiß oder hell getönt                          |  |  |  |  |
| Yrs.     | Plugins »               |                  |                 | -<br>>                       | 1                 |                   |            |                  |                   |         |                                                                              |  |  |  |  |
| E        |                         |                  |                 | _                            |                   |                   |            |                  |                   |         |                                                                              |  |  |  |  |
| late     |                         |                  |                 | 160                          | 1                 |                   |            |                  |                   |         | 19,73 €                                                                      |  |  |  |  |
| Ĕ        | Siehe auch              | ۲                | 72              | hlur                         | nosai             | rt *              |            |                  |                   |         | GP Summe Rabattfähig + % * Netto USt. Brutto                                 |  |  |  |  |
| 12       | Listen & Strukturansid  | hten »           | E               | inzele                       | inzug             | per SEPA-Last     | schrift    |                  |                   |         | × 19,73 € 19,73 € 19,73 € 19,73 € 23,48 €                                    |  |  |  |  |

Titel.Set 2. Auftrag (AB140026) berger #11 Admin - Mosaik 3.32.101.mdb

Es folgt ein Dialog für die **Auswahl des Raums und des Bauteils** (*Bauteil + Erläuterung* aus der Aufmaßspalte *Kurztext*), das Sie der angewählten Position zuordnen möchten (Sie können hier bei Bedarf mehrere Messungen auswählen, die der Position als Summe zugeordnet werden sollen!):

Abbildung 5.12. Zuordnen von Position und Bauteil

| Set 1.001: 22,33 m <sup>2</sup> Abdecken Folie und Papier X                                                                                                    |
|----------------------------------------------------------------------------------------------------|
| Aufmaß  I. Aufmaß Renoverung (Raum) 05:02:2014 (berger)  Rechenseätze  Aufmaßraum: Wohndimer  V 1000200: Bodenhäche 4:23 * 5:28 = [≈1]  00002X0: Wandfläche Siehe (A) 4:23 * 3:18 - 1.65 * 1:23 = [×2]  0002S0: Wandfläche Siehe (B) 2 * 5:28 * 3:1892 * 2:16 = [×1] |
| Mustervergleich OK Abbrechen                                                                                                    |

Damit die **Zuordnung der Massenansätze** erfolgen kann, sollten Sie unbedingt darauf achten, dass die ausgewählten Vorgänge (Quellaufmaß und Zielvorgang) in einem sinnvollen Zusammenhang stehen! Dazu muss es sich bei dem ausgewählten Zielvorgang im Allgemeinen um denselben Vorgang handeln, aus dem das Aufmaß angefordert wurde (siehe Abschnitt 3.1, "Leistungsverzeichnis versenden"). Dazu muss entweder die *Belegnummer* oder die *Eigene Auftragsnummer* (siehe Vorgangseigenschaften) übereinstimmen.

Klicken Sie anschließend auf OK, um die Übernahme abzuschließen. Die Massenberechnung für das gewählte Bauteil wird in die Position eingefügt und Sie können die korrekte Zuordnung in der Spalte Mge (Menge) überprüfen:

#### Abbildung 5.13.

| jekte   Aufträg      | je   Auf     | trag     | 1 (3    | ·   T ♥          |          | Ž                | 1 #       | 2     | H Z   <b>%</b> 112 E\$   <b>3</b>   <b>5 5 9</b>                              |                |                           |
|----------------------|--------------|----------|---------|------------------|----------|------------------|-----------|-------|-------------------------------------------------------------------------------|----------------|---------------------------|
| Home: Startseite     | Mobiles Aufm | naß (iOS | ) - 2.  | Auftrag (berger) | × Mot    | piles Aufmaß (iO | S) - 1. A | ufmaß | (berger) ×                                                                    |                |                           |
| Vorgang              | ۲            |          | 2. Au   | iftrag Renovier  | ung (Ra  | umaufmaß) 0      | 5.02.20   | 14 (6 | erger)                                                                        | 0fema          | *                         |
| Eigenschaften        | F8           | Her      | r       | π.               |          |                  |           |       | Renovierung (Raumaufmal                                                       | AB140026       | ermin                     |
| Notizen & Termine »  |              | Ben      | nd Be   | erger            |          |                  |           |       | fe/ Status *                                                                  | Kalkulationsar |                           |
| Drucken & Verbuchen  | I » F9       | [Na      | mens    | zusatz]          |          |                  |           |       | Offen                                                                         | EK+Zuschlag    |                           |
| Exporteren »         |              | Bad      | lstr. 1 | 12-16            |          |                  |           |       | Lohn EK * Lohn VK *                                                           | MFaktor EK     | 4Faktor V                 |
| oberniteelit #       |              | 536      | 04      | Bad Honnef       |          |                  |           |       | 40,67 € 43,92 €                                                               | 1 1            | 1,26                      |
| Weitere Funktionen » |              | Pro      | jekta   | akte **          |          |                  |           |       | Telefon ** Adresse * Zeichen                                                  | Beleg-Nr. E    | 3elegdatu                 |
| _                    |              | Mot      | oiles A | Autmais (iOS)    |          |                  |           |       | +49 2224 2011345 berger ME                                                    | AB140026       |                           |
| Datensatz            | ۲            | 1        | Posit   | tionen           |          |                  |           |       |                                                                               |                |                           |
| Eigenschaften        | F4           | 7.00     | 618 mm  | 9. Estates (Line | hab t CO |                  |           |       |                                                                               | De             | a the state of the second |
| Nachschlagen *       | F5           |          | maye    | Konnung          |          | Nummor *         | Mao       | Finh  | Pocebroihung                                                                  |                | D                         |
| Löschen              | F6           |          |         | Titel            | 1        | Tital            | rige      |       | Vorarbeiten                                                                   | r 0            |                           |
| Weitere Eurktionen » |              |          | IT -    | incer            | 1        | neer             |           |       | volarbeiten                                                                   |                | 5,05 C                    |
|                      |              |          | -Ę      | Set              | 1.001    | m-ab 004         | 22,33     | m²    | mit Folie und Papier abdecken, Stösse der Folie verkleben und                 | 2,88€ #        | 54,31€                    |
| Einfügen             | ۲            |          |         |                  | _        |                  |           |       | alles nach Gebrauch entfernen                                                 |                |                           |
| Titel                | Alt+1        |          |         | Artikel          |          | m-ab 001         | 1,1       | m²    | Abdeckpapier 130 g<br>Hergestellt nach neuesten umweltverträglichen Verfahren | ),13€          | 0,14€                     |
| Position             | Alt+3        |          |         | Artikel          | _        | m-ab 0.10        | 1.1       | m2    | Abdeckfolie Type 30                                                           | 0.06 E         | 0.07€                     |
| Set/Leistung         | Alt+5        |          |         | Arukei           |          | 111-ab 010       | 1,1       |       | Hergestellt nach neuesten umweltverträglichen Verfahren                       | 1,00 E         | 0,07 €                    |
| Artikel              | Alt+4        |          | 11 -    | Artikel          |          | m-ab 050         | 2,2       | m     | Klebeband                                                                     | 0,05€          | 0,11€                     |
| Weitere »            |              |          |         | 0001A0           |          |                  | 22,33     |       | 4.23 * 5.28 =                                                                 |                |                           |
| Weitere Schritte     | ۲            | ľ        | >       | 1                |          |                  |           |       |                                                                               |                |                           |
| Kopieren »           |              |          |         | · [              |          |                  |           |       |                                                                               |                |                           |
| Workflow anzeigen    |              |          | -#      | Set              | 1.002    | m-tv 090         |           | m²    | vorhandene, gestrichene Rauhfasertapete aufrauhen, mit                        | 5,58€          | 5,58€                     |
| Akontoverwaltung     |              |          | Ц       |                  | _        |                  |           |       | Tapetenloser einweichen und anschliessend entfernen sowi                      |                |                           |
| Stunden und Material | buchen       |          | »>      |                  |          |                  |           |       |                                                                               |                |                           |
| Plugins »            |              |          | þ       | Titel            | 2        | Titel            |           |       | Renovierungs- und Anstricharbeiten                                            | 1              | 1,27€                     |
|                      |              |          | -       | Set              | 2.001    | m-pvi 051        |           | m²    | kleine Beschädigungen am Putz beispachteln                                    | 0,81€          | 0,81€                     |
|                      |              |          |         |                  |          |                  |           |       | and the first set in the set                                                  |                |                           |
| Siehe auch           |              | 726      | lunge   | cart *           |          |                  |           |       |                                                                               | 51 Re          | utto                      |

Fahren Sie auf diese Weise fort mit allen weiteren Positionen für die das Aufmaß einen Massenansatz enthält.

# 5.3. Nachträglich einen Raum ergänzen

Um nachträglich weitere Räume oder Bauteile aufzumessen, fügen Sie in Moser Aufmaß dem bereits vorhandenen Leistungsverzeichnis weitere Massenansätze, Kommentare und Fotos zu (siehe Abschnitt 4.1, "Leistungsverzeichnis bearbeiten").

Außerdem können Sie vorhandene Datensätze, Bauteile oder Räume einfach duplizieren (siehe Abschnitt 4.1.6, "Datensätze duplizieren"):

Abbildung 5.14. Raum duplizieren

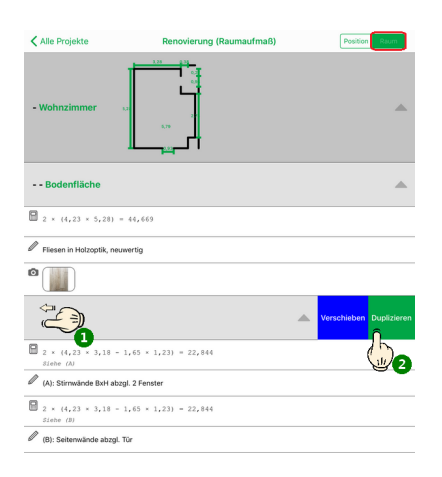

#### Abbildung 5.15. Neuen Raum auswählen

| Alle Projekte              | Renovierung (Raumaufmaß) | Position Roum | ✓ Alle Projekte                   | Position Raum |
|----------------------------|--------------------------|---------------|-----------------------------------|---------------|
|                            | 1 .28 0.24<br>1          |               | Renovierung (Raumaufmaß)          |               |
|                            | 1 3                      |               | Q Suchen                          |               |
| - Wohnzimmer               | 2                        | A             |                                   |               |
| Abbreck                    | hen Kriterium 1          | +             | - Schlafzimmer                    | <b></b>       |
| Abstellraun                | n                        |               |                                   |               |
| Bodenfla Bad               |                          |               | Bodenfläche                       | <b>^</b>      |
| Balkon                     |                          |               |                                   |               |
| 2 × (4,23 Büro             |                          |               | P Fliesen in Holzaptik, neuwertia |               |
| Fliesen in Hc Flur         |                          |               |                                   |               |
| Keller                     |                          |               |                                   |               |
| Kinderzimn                 | ner                      | _             | 1                                 |               |
| Wandflä Küche              |                          | A             |                                   |               |
| Schlafzimm                 | her (C)                  | _             | - Wohnzimmer 🗤                    | <b>A</b>      |
| Siehe (A) Wohnzimm         | er                       | _             | التا                              |               |
| (A): Stirnwäi              |                          | _             |                                   |               |
| 2 × (4,23<br>Siehe (B)     |                          | _             | Bodenfläche                       | <b>A</b>      |
| (B): Seitenwände abzgi. II | ur                       |               | 2 × (4,23 × 5,28) = 44,669        |               |
|                            |                          |               | <i>A</i>                          |               |
|                            |                          |               | Fliesen in Holzoptik, neuwertig   |               |
|                            |                          |               |                                   |               |
|                            |                          |               |                                   |               |

Anschließend können die Datensätze nach Bedarf nachbearbeitet und ergänzt werden.

Versenden Sie das Aufmaß erneut und wählen nun beispielsweise die Optionen Alle seit der letzten Übermittlung oder Alle selektierten Kriterien, um nur neue Informationen an MOS'aik zu übertragen: Abbildung 5.16. Massenansätze eines Raums versenden

| \$                                | Alle Projekte                      | +      |
|-----------------------------------|------------------------------------|--------|
| Renovierung<br>• Renovierung (F   | Positionsaufmaß)                   | o,     |
| Renovierung P                     | Übermitteln                        | Fertig |
| Renovierung                       | FOLGENDE MASSENANSÄTZE ÜBERMITTELN | >      |
| Neues Projek                      | Alle                               |        |
| <ul> <li>Neues Projek</li> </ul>  | Alle seit der letzten Übermittlung |        |
| NeuesIV                           | ALLE ZU BESTIMMTEN KRITERIENWERTEN | K N    |
| HEGES ET                          | Schlafzimmer : Bodenfläche         | ✓      |
| Musterprojek                      | Schlafzimmer : Wandfläche          |        |
| <ul> <li>Malerarbeiter</li> </ul> | Wohnzimmer : Bodenfläche           |        |
|                                   | Wohnzimmer : Wandfläche            |        |
| Malerarbeiter                     |                                    | × .    |
|                                   | Alle selektierten Kriterien        |        |
|                                   |                                    |        |

#### Wiederholter MOS'aik Import

• Beachten Sie beim wiederholten Import von Aufmaßen in MOS'aik, dass der vergebene \*.D11S-Dateiname gleich bleibt. Vergeben Sie deshalb ggf. beim Speichern des Dateianhangs einen alternativen Dateinamen (z.B. eine fortlaufende Nummer vor dem Punkt der Dateinamenserweiterung zufügen), um zuvor übertragene Messungen desselben Projekts nicht zu überschreiben! • Beim wiederholten Import spielt es keine Rolle, ob das Aufmaß zusätzliche oder erneut <u>alle</u> Massenansätze enthält - übermittelte Datensätze werden in jedem Fall hinzugefügt.

Fahren Sie mit der Übernahme der zusätzlichen Aufmaße in den Vorgang fort (wie zuvor beschrieben). Zusätzliche Details finden Sie noch im Themenbereich Aufmaße - Aufmaß in Angebot übernehmen.

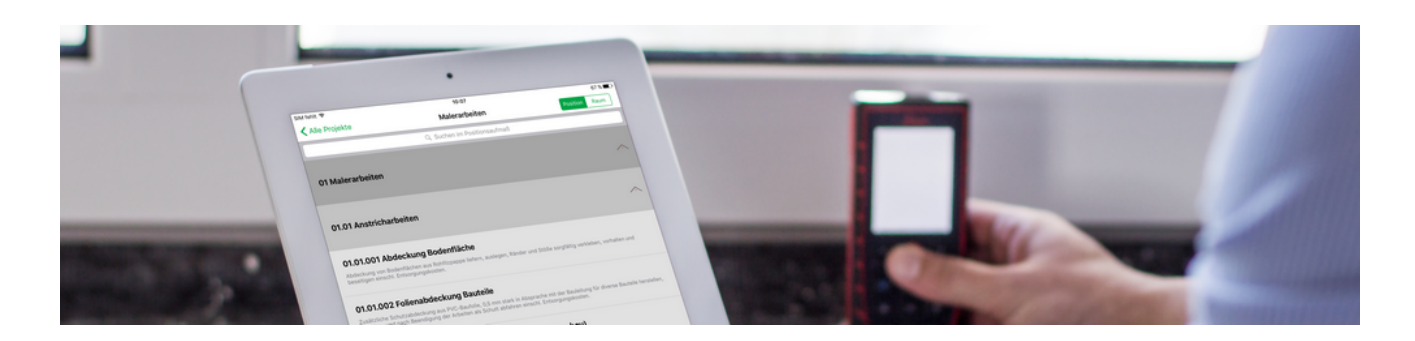

# **Mobiles Aufmaß (Android)**

## Mobile Aufmaßerfassung

Revision: 442400-16082023-1408

Copyright © 2012-2023 - Moser Software GmbH Alle Rechte vorbehalten.

#### Zum Inhalt:

Dieses Dokument beschreibt die Verwendung der mobilen Anwendung "Moser Aufmaß" für das Betriebssystem Android. Sie erhalten Informationen zur Erstellung von "Raumaufmaßen" und "Positionsaufmaßen" sowie zum Import und Export in MOS'aik.

Informationen zum Datenschutz finden Sie unter https://www.moser.de/datenschutzhinweise/.

# Inhaltsverzeichnis

| inführung                                          | 1    |
|----------------------------------------------------|------|
| as Mobile Aufmaß für Android                       | 2    |
| 2.1. Voraussetzungen                               | 2    |
| 2.2. Übersicht                                     | 3    |
| 2.3. Vorbereitungen                                | 3    |
| 2.4. Erstellen des MOS'aik-Leistungsverzeichnisses | 4    |
| 2.5. Leistungsverzeichnis an MWM-Piccolo versenden | 5    |
| 2.6. Der erste Start von MWM-Piccolo               | 7    |
| 2.7. Voreinstellungen von MWM-Piccolo              | 7    |
| 2.8. Arbeiten mit MWM-Piccolo                      | 9    |
| 2.9. Aufmaßverarbeitung in MOS'aik                 | . 11 |

# Kapitel 1. Einführung

Praktisch werden Aufmaße auf Baustellen heute noch häufig handschriftlich erfasst. Mit Einsatz des mobilen Aufmaßes können Handwerker die Aufmaßerfassung deutlich beschleunigen, indem die Daten vor Ort erfasst und direkt an MOS'aik übermittelt werden. Dazu stellt MOS'aik ab Version 3.32 das mobile Moser Aufmaß für die Betriebssysteme "Android" und "iOS" (Apple iPad/iPad Mini) bereit.

Abbildung 1.1. Mobiles Aufmaß

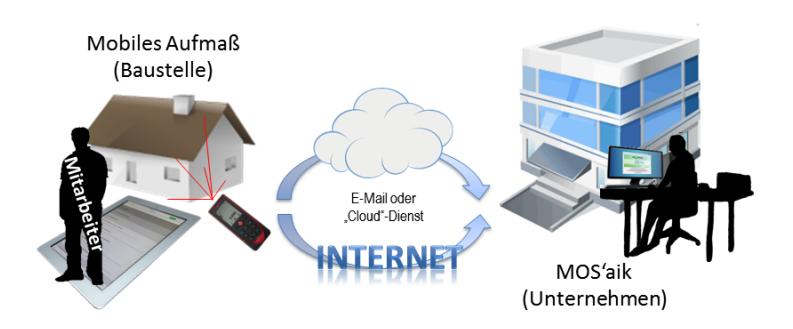

In den folgenden Abschnitten erfahren Sie, mehr über den Einsatz der Anwendung Moser Aufmaß für Android. Anwender von Mobilgeräten mit dem Betriebssystem "iOS" werden auf den Themenbereich Mobiles Aufmaß (iOS) verwiesen.

# Kapitel 2. Das Mobile Aufmaß für Android

Bei Moser Aufmaß für Android handelt es sich um eine Software-Schnittstelle zum Aufmaßprogramm MWM-Piccolo [https://play.google.com/store/apps/details?id=com.mwm.piccolo&hl=de], das Sie im **Google-Play Shop** über das Internet **kostenlos** herunterladen und nutzen können. Für die Nutzung der MOS'aik-Schnittstelle sind zusätzliche Lizenzen erforderlich. Die Software ist für den Betrieb auf Smartphones und Tablets ausgerichtet und unterstützt z.B. auch die Anbindung von modernen **Entfernungsmessgeräten** (z.B. *Leica Disto*<sup>1</sup>). Weiterhin ist die Dateneingabe über Sprache und Tastatur möglich. Die Übermittlung von Leistungsverzeichnissen und Aufmaßen erfolgt per E-Mail.

Die folgende Beschreibung zeigt Ihnen, wie Sie mit MOS'aik und MWM-Piccolo arbeiten:

- Abschnitt 2.1, "Voraussetzungen"
- Abschnitt 2.2, "Übersicht"
- Abschnitt 2.3, "Vorbereitungen"
- Abschnitt 2.4, "Erstellen des MOS'aik-Leistungsverzeichnisses"
- Abschnitt 2.5, "Leistungsverzeichnis an MWM-Piccolo versenden"
- Abschnitt 2.6, "Der erste Start von MWM-Piccolo"
- Abschnitt 2.7, "Voreinstellungen von MWM-Piccolo"
- Abschnitt 2.8, "Arbeiten mit MWM-Piccolo"
- Abschnitt 2.9, "Aufmaßverarbeitung in MOS'aik"

# 2.1. Voraussetzungen

Folgende Anforderungen müssen für die Verwendung des "Mobilen Aufmaßes" für Android erfüllt sein:

- Smartphone bzw. Tablet mit folgender Ausstattung:
  - Android Betriebssystem (Android 2.3 oder höher; weitere Details dazu finden Sie im Google-Play Shop [https://play.google.com/store/apps/details?id=com.mwm.piccolo&hl=de])
  - Software ("App") MWM-Piccolo für Android
  - Google Account inklusive E-Mail-Konto
  - E-Mail-Programm für Android (z.B. Gmail)
- MOS'aik 3.32.000 (oder höher)
  - E-Mail-Konto mit Microsoft Outlook® 2003 (oder höher)
  - ZIP-Packprogramm (ist ggf. bereits in Windows integriert)
  - Für die Nutzung der Schnittstellen sind zusätzliche Lizenzen erforderlich.

Für den Datentransfer über den MWM-Piccolo-Server sind zunächst fünf Nutzungen frei und fallen anschließend weitere Gebühren bei Übermittlungen an. Bitte kontaktieren Sie hierzu ggf. die Firma Moser für weitere Informationen.

<sup>1</sup>Eine vollständige Liste der unterstützten Geräte finden Sie unter Abschnitt 4.1.11, "Aufmessen mit Laser-Distanzmessgeräten".

# 2.2. Übersicht

Die Kommunikation zwischen MOS'aik und MWM-Piccolo erfolgt über E-Mail. Dazu benötigen Sie idealerweise zwei unabhängige E-Mail-Konten für ...

- MOS'aik und ...
- ... das Mobilgerät (z.B. Smartphone oder Tablet).

Die folgende Abbildung zeigt den Ablauf der Kommunikation zwischen den Systemen:

Abbildung 2.1.

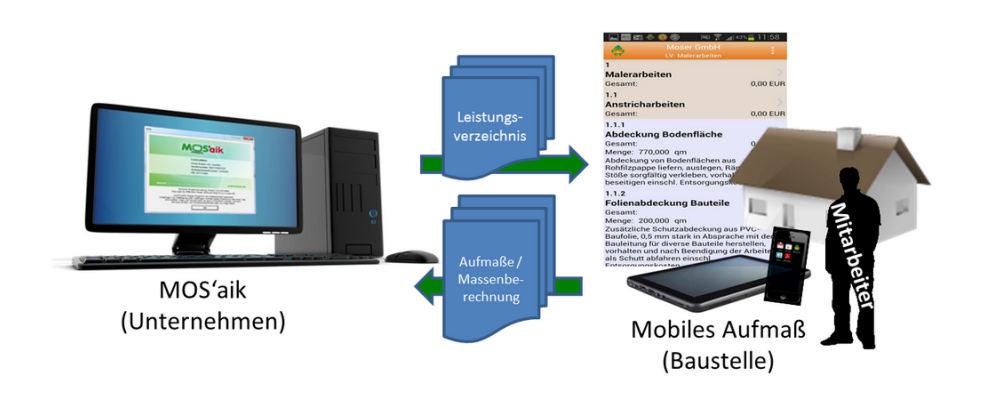

Dabei wird zunächst ein Vorgang mit folgenden Typen erstellt:

- Angebotsaufforderung
- Angebot
- Nachtragsangebot
- Auftrag
- Nachtragsauftrag

Das Leistungsverzeichnis wird anschließend zwecks Aufmaßermittlung per E-Mail an den Mitarbeiter übermittelt. Auf der Baustelle führt dieser die Massenberechnung mit MWM-Piccolo durch und überträgt diese dann zurück an das Unternehmen. Hier können die Aufmaßdaten dann einfach wieder importiert und weiterverarbeitet werden.

# 2.3. Vorbereitungen

Für den Betrieb des Moduls "Mobiles Aufmaß für Android" sind zusätzliche Lizenzen erforderlich. Um diese

zu aktivieren, gehen Sie im Menü der MOS'aik-Projektverwaltung auf Extras > Lizenzierung Wählen Sie hier im Bereich Lizenzierbare Module Schnittstelle MWM-Piccolo und Schnittstelle Import Daten aus mobilem Aufmaß aus und geben Sie jeweils ihre Lizenzdaten ein.

Nun müssen Sie lediglich noch die E-Mail-Adresse der Mobilgeräte Ihrer Mitarbeiter hinterlegen.

Dazu öffnen Sie zunächst Stammdaten | Personal | Alle Mitarbeiter, wählen einen Mitarbeiter zur Bearbeitung aus (z.B. durch Doppelklick oder Auswahl mit der Maus und [F4]). Wählen Sie dann die Registerkarte Einstellungen.

Im Bereich Benutzerdefinierte Merkmale klicken Sie in der letzten Zeile mit dem Kennzeichen "\*" auf die Spalte *Merkmal*\* und wählen mit der Funktion **Nachschlagen** [F5] das Merkmal "*MWM-Piccolo Geräte E-Mail-Adres*-

se" aus. Anschließend geben Sie in der Spalte *Wert* die E-Mail-Adresse des Mitarbeiters (auf dem Mobilgerät) ein. Drücken Sie dann die Taste [F7], um die neuen Merkmale zu speichern.

Abbildung 2.2.

| nmdaten   Per           | rsonal        | Mitarbeiter          |                              |                     |                       |                 |          |
|-------------------------|---------------|----------------------|------------------------------|---------------------|-----------------------|-----------------|----------|
| Home: Startseite Pe     | ersonal: Alle | Mitarbeiter × Perso  | nal: Mitarbeiter (cellini) 🛪 | 3                   |                       |                 |          |
| Personal                | ۲             | 🔮 Persönliche Da     | aten                         |                     | Arbeitsverhäl         | tnis            |          |
| Suchen                  | F3            | Initialen            |                              |                     | Personalnummer        | 22              | 🗌 Inakti |
| Neu                     | F8            | Druckname            | Cellini, Carlo               |                     | Gruppe *              | Büro            |          |
| Duplizieren S           | trg+F8        | Geburtsdatum *       | 23.05.1954                   |                     | Arbeitsrolle *        | Team Service    |          |
|                         |               | Geburtsort           | Heinsberg                    |                     | Abteilung             |                 |          |
| Etikett/Karte drucken » |               |                      |                              |                     | Position              | Buchhalter      |          |
| Bonubaitan              |               | Familienstand *      | verneiratet                  |                     | Kostenstelle *        |                 |          |
| bearbeiten              | •             | Geschiecht ~         | Mannlich                     |                     | Vortraggert *         | Vollvertrag     |          |
| Nachschlagen *          | F5            | biotgroppe           |                              |                     | Vertragsende *        | voiveluidy      |          |
| Speichern               | F7            | Ausweisnummer        |                              |                     |                       |                 |          |
| Löschen                 | F6            | Ausweis gültig bis * |                              |                     | Arbeitstage *         | Mo - Fr         |          |
|                         |               |                      |                              |                     | Wochenarbeitszeit     | 37,5            |          |
| Weitere Schritte        | ۲             | KV Gesellschaft      |                              |                     | Arbeitszeit von, bis  | 8:00            | 16:00    |
| Kalenderfarbe           |               | KV Nummer            |                              |                     | Lidau destance . Dest | 20              | 0        |
| Anmeldesperre aufheb    | en            | Costaly Number       |                              |                     | Urlaubsidge, Rest     | 2014            | U        |
| ol :                    |               | Identif -Nummer      |                              |                     | onaubsjani            | 2014            |          |
| Plugins »               |               | Führerscheinklasse   |                              |                     | Tarifgruppe           |                 |          |
|                         |               | Autokennzeichen      |                              |                     | Lohntarif *           | Standard        |          |
|                         |               | Fahrzeuglager *      | Mobiles Lager                |                     | Stundenlohn           |                 |          |
|                         |               |                      |                              |                     | Verrechnungssatz      |                 |          |
|                         |               | BLZ/BIC              | 39040013                     |                     | Zeit-/Lohnfaktor      |                 |          |
|                         |               | Bank                 | Commerzbank Aachen           |                     | Provisionsart *       | <keine></keine> |          |
|                         |               | Bankkonto/IBAN       | 3///22                       |                     | Provisionssatz        |                 |          |
|                         |               | NachrEmpfänger       | c.cellini@web.de             |                     | Eingestellt am *      | 01.06.1970      |          |
|                         |               | NachrVorlage *       |                              |                     | Entlassen am *        |                 |          |
|                         |               | -                    |                              |                     |                       |                 |          |
|                         |               | 😁 Benutzerdefin      | ierte Merkmale               |                     |                       |                 |          |
|                         |               |                      | Markmal *                    |                     | Wort *                |                 |          |
|                         |               | MWM-Piccolo G        | aräte E-Mail Adresse         | c cellini@amail.com | weit                  |                 |          |
| Siehe auch              |               | *                    | Lindic L. Hair Aul ESSE      |                     |                       |                 |          |
| Siene ouell             | -             | *                    |                              |                     |                       |                 |          |

Verfahren Sie entsprechend für weitere Mitarbeiter.

# 2.4. Erstellen des MOS'aik-Leistungsverzeichnisses

Ausgangspunkt für das "Mobile Aufmaß" ist ein Vorgang in der MOS'aik-Projektverwaltung vom Typ Angebotsaufforderung, Angebot, Nachtragsangebot, Auftrag oder Nachtragsauftrag. Erstellen Sie den Vorgang und legen Sie ein Leistungsverzeichnis (LV) an, indem Sie z.B. Positionen und Sets einfügen.

Ein Leistungsverzeichnis darf auch leer sein und muss nicht notwendigerweise Positionen enthalten (siehe Tipp). Damit ist es möglich, Raumaufmaße auch ohne Leistungsverzeichnis zu erstellen.

| Beachten Sie, dass die Einstellung zur Projektnummerierung unter Weitere Funktion » → Nummerieren<br>(bzw. über das Menü = Projekt > Nummerieren) der Struktur Ihres Leistungsverzeichnisses entsprechen<br>müssen, um eine korrekte Datenübertragung an das "Mobile Aufmaß" zu gewährleisten! |          |                |          |                      |   |              |       |          |   |
|----------------------------------------------------------------------------------------------------|----------|----------------|----------|----------------------|---|--------------|-------|----------|---|
| Abbildung 2.3.                                                                                                    |          |                |          |                      |   |              |       |          |   |
| Nummerieren 4. Angehot Diverse Be                                                                                                    | sniele i | im Handbuch PV | 12.12    | 2019 (adler)         |   |              |       |          | 1 |
| Ciadanana                                                                                                    |          | Terrariahan    |          | Challen and Charlen  |   | Calculations |       |          |   |
| Titel                                                                                                    | -        | Punkt          | -        | Automatisch          | • | 1 v          | Auton | atisch 🔻 |   |
| Positionen, Sets, Artikel, Maschinen                                                                                                    | •        | Punkt          | -        | Mindestens 3 V 1     | • | 1 -          | Auton | atisch 🔻 |   |
| <keine></keine>                                                                                                    | -        |                | ~        |                      |   |              | Auton | atisch 🔻 |   |
| <keine></keine>                                                                                                    | -        |                |          |                      |   |              | Autor | atisch 🔻 |   |
| Keine                                                                                                    |          |                | -        |                      |   |              | Auton | atich v  |   |
| Kene>                                                                                                    |          | <br>           | <u> </u> |                      |   |              |       |          |   |
| <keine></keine>                                                                                                    | -        |                | Ψ        | <u> </u>             | Ŧ | <u> </u>     | Auton | atisch 🔄 |   |
| Anfangstrennzeichen                                                                                                    |          | Eülzeichen     | _        | Abschlußtrennzeichen |   |              | Index |          |   |
| <ken></ken>                                                                                                    | -        | JZiffer 0      | •        | <ken></ken>          |   | -            | JINen | -        |   |
| Nummerieren                                                                                                    |          | Schließen      |          | Abbrechen            |   |              | Hife  |          |   |
|                                                                                                    |          |                |          |                      |   |              |       | _        |   |
|                                                                                                    |          |                |          |                      |   |              |       |          |   |
|                                                                                                    |          |                |          |                      |   |              |       |          |   |

Wenn Sie z.B. lediglich eine Gliederungsebene in Ihrem Leistungsverzeichnis verwenden, müssen Sie diese im obersten Auswahlfeld im Bereich Gliederung entsprechend auswählen und die weiteren Felder darunter auf den Wert *Keine* einstellen. Drücken Sie anschließend auf Nummerieren.

Um diese Einstellung auch für zukünftige Vorgänge **als Standardvorgabe** zu verwenden, können Sie diese unter Stammdaten | Projekte | Vorlagen für die jeweilige Vorgangsart festlegen.

# 2.5. Leistungsverzeichnis an MWM-Piccolo versenden

Rufen Sie die Funktion Übermitteln » im Bereich Vorgang der Funktionsleiste auf, um das Leistungsverzeichnis an den mobilen Mitarbeiter zu senden.

Abbildung 2.4.

| ווּש בּש בּש בּע אַ שּ שּ אַ שּ<br>ekte   Aufträge   Auftr | i ⊧¤ ⊡ 1 🛧 🕂  <br>rag                 | ⊿ & ₫          | A Z A          | т #     | \$   | A Z   % <u>titi</u> €s   <b>%   ₫ ₫</b>                                     | <u>.</u>               |                     |               |
|------------------------------------------------------------|---------------------------------------|----------------|----------------|---------|------|-----------------------------------------------------------------------------|------------------------|---------------------|---------------|
| Home: Startseite Mobiles Aufmaß                            | (MWM) - 1. Auftrag (be                | rger) ×        |                |         |      |                                                                             |                        |                     |               |
| Vorgang                                                    | Zweig: 1. Auftrag                     | Renovierun     | ig 13.02.2014  | l (berg | er)  |                                                                             |                        |                     |               |
| Eigenschaften F8                                           | Anschrift *                           |                |                |         |      |                                                                             | Kurztext               | Auftrag<br>AB140027 | Termin *      |
| Notizen & Termine »                                        | Bernd Berger                          |                |                |         |      | a.                                                                          | Renovierung            | AD140027            |               |
| Drucken & Verbuchen » F9                                   | [Namenszusatz]                        |                |                |         |      |                                                                             | Offen                  | EK+Zusch            | ag            |
| Exportieren »                                              | Badstr. 12-16                         |                |                |         |      |                                                                             | Lohn EK * Lohn V       | K* MFaktor I        | K MFaktor     |
| Ubermittein »                                              | renden                                |                |                |         |      |                                                                             | 40,67 € 43,92 €        | E 1                 | 1,26          |
| Weitere Fun                                                | senden                                |                |                |         |      | Telefon **                                                                  | Adresse * Zeic         | hen Beleg-Nr.       | Belegdat      |
| MWM-Piccolo                                                | Leistungsverzeichnis e                | rstellen und s | senden         |         |      | +49 2224 2011345                                                            | berger ME              |                     |               |
| Eigenschaften F4                                           | rzeichnis im Format G/                | AEB XML Pha    | ase 81 versend | len     | _    |                                                                             |                        |                     |               |
| Nachschlagen * F5                                          | Zuschläge & Faktoren (Ur              | mschalt+F8)    |                |         |      |                                                                             |                        |                     | Detailansicht |
| Löschen F6                                                 | Kennun                                | g*OZ           | Nummer *       | Mge     | Einh | Beschreibung                                                                |                        | EP                  | GP            |
| Wellers Disklands a                                        | - Titel                               | 1              | Titel          |         |      | Vorarbeiten                                                                 |                        |                     | 368,03€       |
| Finfügen                                                   | - Set                                 | 1.001          | m-ab 004       | 22,33   | m²   | mit Folie und Papier abdecken, Stösse d<br>alles nach Gebrauch entfernen    | er Folie verkleben und | 2,88 €              | 64,31€        |
| Titel Alt+1                                                | - Artikel                             |                | m-ab 001       | 1,1     | m²   | Abdeckpapier 130 g<br>Hergestellt nach neuesten umweltverträ                | iolichen Verfahren     | 0,13€               | 0,14€         |
| Position Alt+3                                             | -E Artikel                            |                | m-ab 010       | 1.1     | m2   | Abdeckfolie Type 30                                                         | gioner renomen         | 0.06€               | 0.07€         |
| Set/Leistung Alt+5                                         |                                       |                |                | -"-     |      | Hergestellt nach neuesten umweltverträ                                      | iglichen Verfahren     | 0,00 0              | 0,07 0        |
| Artikel Alt+4                                              | - Artikel                             |                | m-ab 050       | 2,2     | m    | Klebeband                                                                   |                        | 0,05€               | 0,11€         |
| Weitere »                                                  | I III IIII IIII IIIII IIIIIIIIIIIIIII |                |                |         |      |                                                                             |                        |                     |               |
| Weitere Schritte                                           | - Set                                 | 1.002          | m-tv 090       | 54,43   | m²   | vorhandene, gestrichene Rauhfasertap                                        | ete aufrauhen, mit     | 5,58 €              | 303,72€       |
| Kopieren »                                                 |                                       |                |                |         |      | Tapetenlöser einweichen und anschliess                                      | end entfernen sowi     |                     |               |
| Workflow anzeigen »                                        | ×                                     |                |                |         |      |                                                                             |                        |                     |               |
| Akontoverwaltung<br>Stunden und Material buchen            | - Titel                               | 2              | Titel          |         |      | Renovierungs- und Anstricharbeit                                            | en                     |                     | 613,43€       |
| Diverse of                                                 | E Eat                                 | 2.001          | m. mii 051     | E4 42   | m2   | kleine Reschödigungen am Duta beispad                                       | atolo                  | 0.91.6              | 44.00 E       |
| Plugins »                                                  | Set                                   | 2.001          | 100001         | 37,43   |      | Neirie Descriauigungen am Putz Delspad                                      |                        | 0,01 €              |               |
| Siehe auch                                                 | -± Set                                | 2.002          | m-pvi 001      | 54,43   | m²   | leichte Verunreinigungen von Staub, ver<br>Putzspritzern und dgl. entfernen | reinzelten             | 1,46 €              | 79,47€        |
| Sielie ducii -                                             |                                       |                |                |         |      |                                                                             |                        |                     |               |

Mit der Funktion MWM-Piccolo Leistungsverzeichnis erstellen und senden ... rufen Sie die Liste der Mitarbeiter auf, für die Sie in Abschnitt 2.3, "Vorbereitungen" die entsprechenden Merkmale angelegt haben:

Abbildung 2.5.

| Empfänger                                                                                                    | X            |
|----------------------------------------------------------------------------------------------------|--------------|
| Anselm, Arno (arno.anselm@gmail.com)<br>Carell, Caria (c.carell@web.de)<br>Cellini, Carlo (c.cellni@web.de)<br>Elgers, Esther (e.elgers@gmail.com) |              |
|                                                                                                    | OK Abbrechen |

Wählen Sie den gewünschten Mitarbeiter aus und drücken OK, um die E-Mail zu erstellen:

#### Abbildung 2.6.

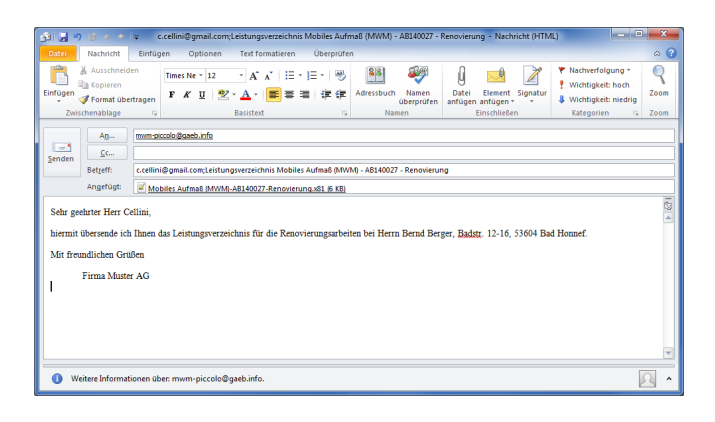

- 1. Ändern Sie <u>nicht</u> die **E-Mail-Adresse** bzw. den **Betreff der E-Mail**, da beide Informationen für eine korrekte Kommunikation unverändert erforderlich sind!
  - Die Mail-Adresse "mwm-piccolo@gaeb.info" ist dem MWM-Piccolo Server im Internet zugeordnet, der die E-Mail empfängt, verarbeitet und an die in der Betreffzeile enthaltene Mail-Adresse des Empfängers weiterleitet.
- Nach dem Versand darf die Struktur und die Nummerierung des Quellvorgangs nicht mehr verändert werden, da andernfalls empfangene Aufmaßdaten nicht korrekt verarbeitet werden können. Ein mehrfacher Versand zwecks kumulativer Positionsaufmaße wird nicht unterstützt. Erstellen Sie in diesem Fall zusätzliche Quellvorgänge vom Typ Nachtragsangebot bzw. Nachtragsauftrag (siehe auch Vorgangsarten und Arbeitsabläufe).

Das Leistungsverzeichnis wird zunächst im Dateiablageordner unter {Kurzname}\Leistungsverzeichnisse \MWM-Piccolo\{Projektname}-{Auftragsnummer}-{Kurztext} gespeichert und an die erstellte E-Mail angehängt. Bitte beachten Sie, dass dazu nur solche Zeichen in den Feldern *Projektakte* und *Kurztext* zulässig sind, die auch für Dateinamen zugelassen sind.

Abbildung 2.7.

Ein Dateiname darf keines der folgenden Zeichen enthalten: \/:\*?"<>|

Im Fall unzulässiger Sonderzeichen erhalten Sie die Fehlermeldung:

Abbildung 2.8.

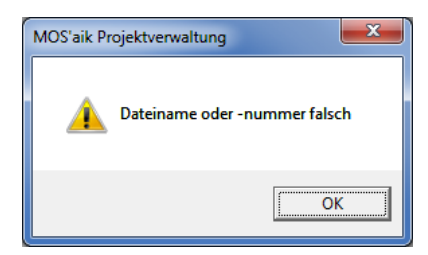

Ändern Sie in diesem Fall den Kurztext bzw. den Projektnamen (z.B. durch Umbenennen aus der Projektakte).

Sie können natürlich der E-Mail im Textbereich noch weitere Informationen für eine individuelle Mitteilung an den Kollegen zufügen.

Senden Sie nun die E-Mail an den Mitarbeiter.

## 2.6. Der erste Start von MWM-Piccolo

Nachdem Sie MWM-Piccolo im Google-Play Shop heruntergeladen und auf Ihrem Smartphone oder Tablet

installiert haben, starten Sie die "App" durch Antippen des Symbols 🟛 und dann auf die drei Punkte 📒 im oberen, rechten Bereich des Fensters:

Abbildung 2.9.

| Aufmaß Messestand Farbe 2013 |                                                                                                    | LV importieren                        |
|------------------------------|----------------------------------------------------------------------------------------------------|---------------------------------------|
| 1 Leistungsverzeichnisse     |                                                                                                    | Einstellungen                         |
| 0,00 Euro                    |                                                                                                    | Info                                  |
| Malerarbeiten Farbe 2013     | Constant Constant Con | Lizenz                                |
| 2 Leistungsverzeichnisse     |                                                                                                    | Marine CAS                            |
| 32.340,00 Euro               |                                                                                                    |                                       |
| Mwm Raumaufmaß               |                                                                                                    |                                       |
| 1 Leistungsverzeichnisse     |                                                                                                    | 2.35 2.45                             |
| 300,00 Euro                  |                                                                                                    | · · · · · · · · · · · · · · · · · · · |

Wählen Sie im Menü den Punkt <u>Lizenz</u> um die aktuellen Lizenz-Informationen zu sehen. Sie finden hier auch ihre persönliche *Ident-Nr.* ("Ident-Nummer"), die Sie für den Erwerb einer Lizenz benötigen sowie auch die aktuelle Anzahl der noch lizenzierten Importe/Exporte. Jeder sogenannte "Nutzen" bezieht sich auf den Transfer eines Leistungsverzeichnisses bzw. der Aufmaßdaten. Die Nutzung der "App" selbst ist kostenfrei. Wenn Sie mehr zu den Lizenzierungskonditionen erfahren möchten, wenden Sie sich einfach an die Firma Moser.

Schließen Sie das Fenster und wählen Sie im Menü den Punkt **■** Info. ... Hier finden Sie neben den Versionsinformationen der "App" einen Link zum aktuellen MWM-Handbuch [https://www.mwm.de/soft-ware/mwm\_piccolo/handbuch/]. Im Handbuch erfahren Sie zahlreiche, über diese Kurzeinführung hinausgehende Details zu MWM-Piccolo.

# 2.7. Voreinstellungen von MWM-Piccolo

Für die Nutzung von MWM-Piccolo mit MOS'aik sind einige Grundeinstellungen erforderlich. Öffnen Sie dazu

das Menü der "App" mit Lund tippen Sie auf = Einstellungen ...]:
Abbildung 2.10.

| Einstellung | jen √Schließen                                                                                                    |
|-------------|----------------------------------------------------------------------------------------------------|
| Allgemein   | In diesem Bereich können Sie allgemeine Einstellungen für MWM-Piccolo vornehmen.                                   |
| Kriterien   | Einstellungen für den Export<br>E-Mail C.cellini@web.de                                                            |
|             | Einstellungen für die Erfassung<br>Numerische Tastatur verwenden                                                   |
|             | Ist diese Einstellung gewählt so wird bei der Erfassung der Berechnungswerte die numerische<br>Tastatur angezeigt. |
|             |                                                                                                    |
|             |                                                                                                    |
|             |                                                                                                    |
|             |                                                                                                    |
|             |                                                                                                    |
|             |                                                                                                    |
|             |                                                                                                    |

Im Bereich **Allgemein** geben Sie unter **Einstellungen für den Export** zunächst die E-Mail-Adresse des Aufmaßempfängers (also die Rücksendeadresse an das MOS'aik im Unternehmen) an. An diese Adresse werden die ermittelten Aufmaße später versendet.

Unter Einstellungen für die Erfassung wählen Sie, ob beim Antippen der Aufmaßfelder die <u>numerische</u> Tastatur erscheinen soll.

Die Auswahl dieses Punktes vereinfacht in der Regel die Dateneingabe mit der Tastatur!

Gehen Sie jetzt auf den Bereich **Kriterien**. Hier stehen drei Kriterien, deren Namen/Bezeichnungen Sie hier frei wählen können, zur Auswahl. Kriterien dienen dazu, Ihre Aufmaße besser zu strukturieren. Sie können damit z.B. Räume und Bauteile kennzeichnen und unterscheiden.

Zurzeit werden nur die "Kriterien 1 und 2" von MOS'aik unterstützt!

Lassen Sie deshalb den Namen für *"Kriterium 3"* frei, um zu vermeiden, dass dieses Kriterium während der Arbeit mit MWM-Piccolo zur Auswahl steht.

Für die Kriterien können Sie über die Schaltfläche Vorgabewerte bearbeiten ... häufig verwendete Bezeichnungen festlegen. Sie können beispielsweise für einen Raum verschiedene Raumbezeichnungen (z.B. Wohnzimmer, Diele, Küche, ...) vorgeben oder für ein Bauteil Objekte wie Tür, Fenster, etc. definieren. Die vordefinierten Bezeichner können später bei der Eingabe schnell und komfortabel aufgerufen werden und reduzieren die "Tipparbeit".

MOS'aik wertet die Kriterien wie folgt aus:

1. "Kriterium 1" = Raum

Darüber wird im MOS'aik Raumaufmaß ein entsprechender Raum angelegt.

Erläuterungen zu der Berechnung des Raums werden als Kurztext übernommen.

2. "Kriterium 2" = Bauteil

Erläuterungen zu der Berechnung des Bauteils werden als Kurztext übernommen.

Im nächsten Abschnitt erfahren Sie, wie Sie das zuvor erstellte Leistungsverzeichnis in MWM-Piccolo importieren und weiter verarbeiten.

### 2.8. Arbeiten mit MWM-Piccolo

Das bereits in Abschnitt 2.4, "Erstellen des MOS'aik-Leistungsverzeichnisses" erstellte Leistungsverzeichnis empfangen Sie auf dem Mobilgerät mit der E-Mail-"App" (z.B. *"Gmail"*). Zunächst speichern Sie den Anhang (\*.igaeb) und öffnen diesen dann durch Antippen mit MWM-Piccolo.

Es erscheint ein Import-Dialog:

Abbildung 2.11.

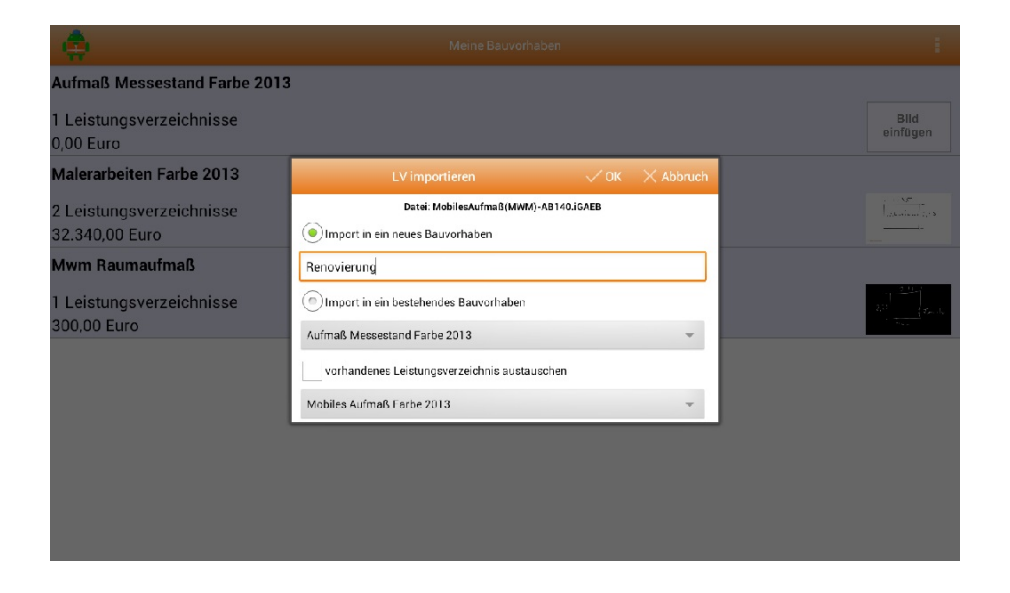

Bei erstmaligem Import geben Sie hier einen Namen für Ihr Bauvorhaben ein und wählen dann

Auf der Startseite (Meine Bauvorhaben) erscheint das neue Leistungsverzeichnis in einer Liste.

Wählen Sie das Bauvorhaben aus und entscheiden Sie im **Kontextmenü** (Öffnen durch langen Fingerdruck auf das Leistungsverzeichnis) unter Einstellungen..., ob Sie für dieses Bauvorhaben **Aufmaße mit oder ohne Ordnungszahl** vornehmen möchten: Aufmaße mit Ordnungszahl entsprechen damit einem **Positionsaufmaß**; Aufmaße ohne Ordnungszahl entsprechen einem **Raumaufmaß**.

Im Bereich des Malerhandwerks wird z.B. hauptsächlich das **Raumaufmaß** verwendet; setzen Sie also in diesem Fall das Häkchen vor *Aufmaß o. Ordnungszahl*, um Massenberechnungen auch ohne Ordnungszahl, d.h. ohne Referenz zu einer Position des Leistungsverzeichnisses (z.B. leeres LV), vornehmen zu können:

| Projekteinstellungen     Schließen       Allgemein     Preise anzeigen       Ist diese Einstellung gewählt, so werden Einheitspreise und Summen angezeigt.       Kriterien     Aufmaß o. Ordnungszahl       Ist diese Einstellung gewählt, so konen auch Massenansätze erfasst werden, die keiner                                                                                                    |
|----------------------------------------------------------------------------------------------------|
| Allgemein Preise anzeigen  Ist diese Einstellung gewählt so werden Einheitspreise und Summen angezeigt. Kriterien Aufmaß o. Ordnungszahl  Ist diese Einstellung gewählt, so können auch Massenansätze erfasst werden, die keiner  Ordnungszahl zugewiesen sind.                                                                                                    |
| Kriterien         Aufmaß o. Ordnungszahl         Image: Comparison of the comparison of the compa |
|                                                                                                    |
|                                                                                                    |
|                                                                                                    |

Durch kurzes Antippen des Leistungsverzeichnisses und des Symbols gelangen Sie in den Bereich zur Eingabe der Aufmaße. Hier können Sie nun über das Symbol

Abbildung 2.13.

|         | Aufmaßansatz bear | beiten |                       | $\sim$ | × | :     |
|---------|-------------------|--------|-----------------------|--------|---|-------|
| Art     | Rechenansatz 🗸    | Faktor | 2,000                 |        |   |       |
| Pos.    | Q                 | FN     | 91 - Beliebige Formel |        |   | •     |
| Adr.    | 0001B0            | Werte  | 2,55*4,50=            |        |   |       |
| Erl.    | Seiten            |        |                       |        |   |       |
| Raum    | Wohnzimmer        |        |                       |        |   |       |
| Bauteil |                   |        |                       |        |   | -     |
|         |                   |        | Ergebr                | is     | 2 | 2,950 |
|         |                   |        |                       |        |   |       |
|         |                   |        |                       |        |   |       |
|         |                   |        |                       |        |   |       |
|         |                   |        |                       |        |   |       |
|         |                   |        |                       |        |   |       |
|         |                   |        |                       |        |   |       |
|         |                   |        |                       |        |   |       |

Beachten Sie, dass Positionsaufmaße grundsätzlich vollständig aufgemessen werden müssen und nicht kumulativ erstellt werden können, da andernfalls die korrekte Zuordnung und Verarbeitung der Aufmaßdaten nicht gewährleistet ist.

Für **weitere Hinweise** zur Arbeit in MWM sowie zur Messwerterfassung über Lasermessgeräte lesen Sie das "MWM-Handbuch" [https://www.mwm.de/software/mwm\_piccolo/handbuch/].

Nach Abschluss Ihrer Eingaben, können Sie diese über das Kontextmenü Exportieren zurück an MOS'aik übermitteln. Wählen Sie in diesem Dialog grundsätzlich immer die Option "Export aller erfassten Massenansätze", da MOS'aik immer den Import vollständiger Aufmaßdaten voraussetzt.

### 2.9. Aufmaßverarbeitung in MOS'aik

Warten Sie auf den Eingang der E-Mail mit den exportierten Massenansätzen. Anschließend importieren Sie die Daten in MOS'aik, indem Sie zunächst den zugehörigen Projektvorgang (z.B. Auftrag) öffnen und daraus mit der Funktion Kopieren » ein *Aufmaß (ohne Positionen)* (Raumaufmaß) oder ein *Positionsaufmaß (mit Positionen)* (Positionsaufmaß) erzeugen. Den im Raumaufmaß angelegten leeren Raum können Sie durch Markieren der ersten Blattzeile und Drücken der Taste [F6] löschen.

Abbildung 2.14.

| 📩 МС          | OS'aik Projektv    | erwaltung (Firma I | Muster AG)                                                                                                    |                                            |              |         |            |                                |                     |               |               | - 0 <mark>- X -</mark> |
|---------------|--------------------|--------------------|----------------------------------------------------------------------------------------------------|--------------------------------------------|--------------|---------|------------|--------------------------------|---------------------|---------------|---------------|------------------------|
| <u>D</u> atei | <u>B</u> earbeiten | Ansicht Einfüge    | en <u>F</u> ormat <u>P</u> rojekt D                                                                                                    | a <u>t</u> ensatz E <u>x</u> tras <u>?</u> |              |         |            |                                |                     |               |               |                        |
|               | ¥ 🖨 🖉 🛛            | ), X 🖻 🛍 🕻         | X 🗠 🗠 🖊                                                                                                    | 🥒 🙉 🕅 🛔 🖁                                  | ↓ Т #        | S A     | Z % 111    | €\$ 1% 5                       | ŝ 💼                 |               |               |                        |
| Proj          | jekte   Ka         | Ikulation   A      | lufmaß                                                                                                    |                                            | 0.00000.00   |         |            |                                |                     |               |               |                        |
| gemein        | Vorgang            | eite / Mobiles Aum | Dab (MWM) - 1. Auttrag (ber                                                                                                    | Renovierung 13.02                          | .2014 (berge | . Aumab | (berger) × |                                |                     |               |               | ۲                      |
|               | Finenschafter      | ES ES              | Anschrift *                                                                                                    |                                            |              | ·       |            |                                | Kurztext            |               |               |                        |
| e e           | Notizen & Ter      | mine »             | Herr                                                                                                    |                                            |              |         |            |                                | Renovierung         | 1             |               |                        |
| oje           | Drucken & Ve       | rbuchen » F9       | Bernd Berger                                                                                                    |                                            |              |         |            | 64                             | Auftrag **          |               |               |                        |
| Ĕ             | Exportieren »      | >                  | Badstr, 12-16                                                                                                    |                                            |              |         |            |                                | Status *            |               |               |                        |
| vice          | Ubermitteln »      | •                  | 53604 Bad Honnef                                                                                                    |                                            |              |         |            |                                | Offen               |               |               |                        |
| Ser           | Weitere Funk       | tionen »           | Projektakte **<br>Mobiles Aufmaß (MWM)                                                                                                    |                                            |              |         |            | Telefon **<br>+49 2224 2011345 | Adresse *<br>berger | Zeichen<br>ME | Beleg-Nr.     | Belegdatum             |
| egie          | Datensatz          | ۲                  |                                                                                                    |                                            |              |         |            |                                |                     |               |               |                        |
| sse R         | Eigenschafter      | n F4               | Aufmaßzeilen                                                                                                    | )Z Raum/Blatt *                            | Pos wi       | e       | Kurztext   | Text/Bere                      | chnuna *            | LB            | H ×           | = Einh *               |
| <u>×</u>      | Position dupliz    | zieren             | Image: A state of the state of the state |                                            |              | -       |            |                                |                     |               |               |                        |
| stik          | Löschen            | F6                 |                                                                                                    |                                            |              |         |            |                                |                     |               |               |                        |
| Logi          | Weitere Funk       | tionen »           |                                                                                                    |                                            |              |         |            |                                |                     |               |               |                        |
| ehmer         | Einfügen           | ۲                  |                                                                                                    |                                            |              |         |            |                                |                     |               |               |                        |
| ter           | Titel              | Alt+1              |                                                                                                    |                                            |              |         |            |                                |                     |               |               |                        |
| h             | Raum/Blatt         | Alt+4              |                                                                                                    |                                            |              |         |            |                                |                     |               |               |                        |
| Š             | Hinweistext        | Alt+6              |                                                                                                    |                                            |              |         |            |                                |                     |               |               |                        |
| iter          | Freie Rechen:      | zeile Alt+7        |                                                                                                    |                                            |              |         |            |                                |                     |               |               |                        |
| arbe          | Formel             | Alt+9              |                                                                                                    |                                            |              |         |            |                                |                     |               |               |                        |
| line line     | Weitere            |                    |                                                                                                    |                                            |              |         |            |                                |                     |               |               |                        |
| Ë             |                    | Los                |                                                                                                    |                                            |              |         |            |                                |                     |               |               |                        |
| B             | Weiter             | Gewerk             |                                                                                                    |                                            |              |         |            |                                |                     |               |               |                        |
| swertu        | Aufmaß             | Abschnitt          |                                                                                                    |                                            |              |         |            |                                |                     |               |               |                        |
| R             | Kopierer           | Bildverknüpfung    |                                                                                                    |                                            |              |         |            |                                |                     |               |               |                        |
| te            | WORKHO             | Dokumentverkn      | üpfung                                                                                                    |                                            |              |         |            |                                |                     |               |               |                        |
| mmda          | Siehe a            | DA11S-Datei imp    | oortieren                                                                                                    |                                            |              |         |            |                                |                     |               |               |                        |
| ŝ             | Listen &           | MS Excel Aufmal    | ß importieren                                                                                                    |                                            |              |         |            |                                |                     |               |               | ۲                      |
| Enthält       | : die Ordnungsza   | ahl des Titels.    |                                                                                                    |                                            |              |         | Zweig./    | Absatzmarke 2. Au              | fmaß berger         | #2 A          | lmin - Mosaik | 3.32.101.mdb           |

Abbildung 2.15.

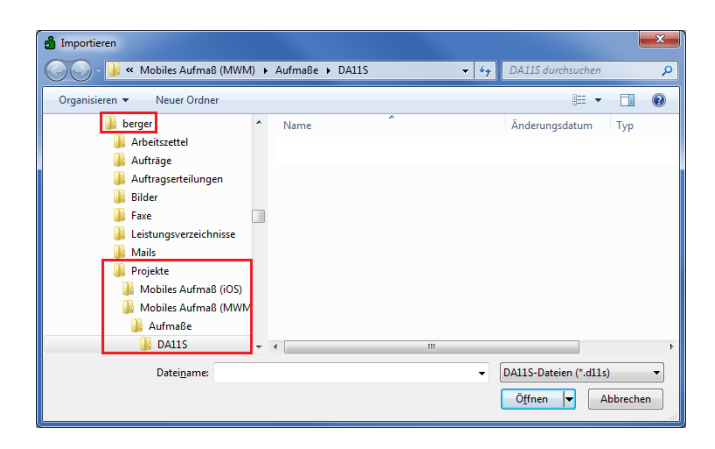

#### Das Format DA11/DA11S

- Das Plugin zum Importieren von DA11-Dateien unterstützt den Import von DA11S-Dateien (nur die Satzarten *S0* und *S4*). Damit können Ordnungszahlen mit einer Länge von maximal 14 Stellen ausgetauscht werden. Darüber hinaus unterstützt das Format **zusätzliche Raumbezeichnungen**.
- Ab Version 3.32.002 werden ausschließlich DA11S-Dateien sowohl für Positions- als auch Raumaufmaße (mit und ohne Bauteilzuordnung) unterstützt. Beim Import in ein **Raumaufmaß** werden die ggf. in der DA11S-Datei enthaltenen Positionsnummern ignoriert und die Rechenansätze direkt dem jeweiligen Raum untergeordnet. Falls in der DA11S-Datei kein Bauteil (*"Raum"*) vorhanden ist, werden die Rechenansätze in einen leeren Raum gelegt. Beim Import in ein **Positionsaufmaß** werden grundsätzlich Positionen <u>und</u> Räume angelegt. Fehlende Positionsnummern werden durch eine Position mit der *OZ "0"* ersetzt, fehlende Bauteile (*"Raum"*) werden für jede Position durch einen Raum ohne Bezeichnung ersetzt.
- Beim Import werden ggf. vorhandene Aufmaßdatensätze (Rechenzeilen, Kommentare, Bilder, ...) zunächst gelöscht und anschließend die übermittelten Daten übernommen.

Halten Sie dieses Fenster offen, um die Dateianhänge aus der empfangenen E-Mail von MWM-Piccolo darin abzulegen.

Dazu öffnen Sie jetzt in Microsoft Outlook® die E-Mail mit den Aufmaßdaten und gehen anschließend wie folgt vor:

- 1. Doppelklicken Sie den Dateianhang daten.zip, um diesen mit einem ZIP-Kompressionsprogramm (oder dem in Windows integrierten Programm) zu öffnen.
- 2. Bestätigen Sie die Schaltfläche Öffnen.
- 3. Markieren Sie alle Dateien im geöffneten Fenster durch Anklicken mit der Maus bei gedrückter [Strg]-Taste.
- 4. Ziehen Sie die Dateien mit der Maus in das geöffnete MOS'aik-Importfenster, um diese im Dateiablageordner zu speichern.
- 5. Wählen Sie jetzt die übertragene \*.dlls-Datei aus.
- 6. Betätigen Sie die Schaltfläche Öffnen.

Abbildung 2.16.

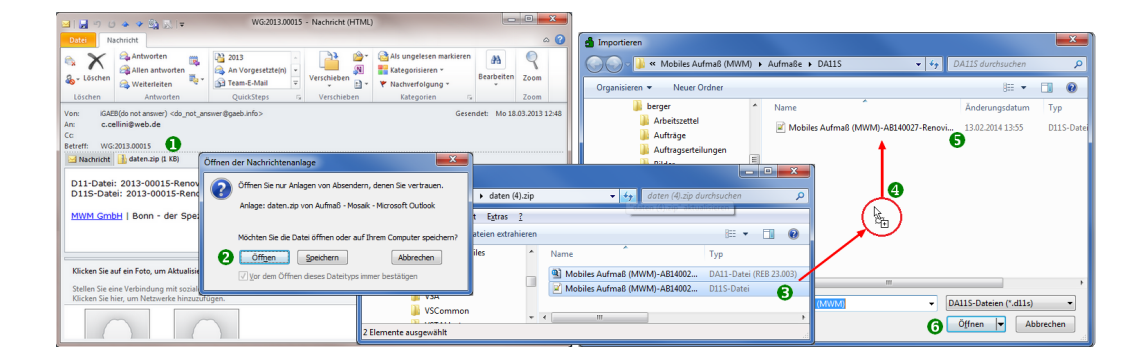

Damit wird das Aufmaß importiert:

#### Abbildung 2.17. Das importierte Aufmaß

|                       | ™<br>™ ® ×   | <   ×          | n ଲା<br>ମାନା |          | ♣ 2 [       |                  | T =              | ₿ S        | AZ 8 1112      | €\$   ‰   🔒 ;    | ŝ <b>1</b>  |   |         |     |        |       |         |
|-----------------------|--------------|----------------|--------------|----------|-------------|------------------|------------------|------------|----------------|------------------|-------------|---|---------|-----|--------|-------|---------|
| jekte   Kalkulat      | ion   A      | ufm            | naß          |          |             |                  |                  |            |                |                  |             |   |         |     |        |       |         |
| Home: Startseite M    | obiles Aufma | аß <b>(</b> МV | NM) - 1      | L. Auftr | ag (berger) | × Mobiles Aufma  | ıβ <b>(</b> MWM) | ) - 2. Auf | maß (berger) 🗙 |                  |             |   |         |     |        |       |         |
| Vorgang               | ۲            |                | Zweig        | j: 2. Al | ıfmaß Rend  | ovierung 13.02.2 | 014 (be          | rger)      |                |                  |             |   |         |     |        |       |         |
| Eigenschaften         | F8           | An             | schrift      | *        |             |                  |                  |            |                |                  | Kurztext    |   |         |     |        |       |         |
| Notizen & Termine »   |              | Her            | rr<br>n      |          |             |                  |                  |            |                |                  | Renovierung | 1 |         |     |        |       |         |
| Drucken & Verbuchen > | • F9         | Der            | rna ber      | ger      |             |                  |                  |            |                | 94               | Auftrag **  |   |         |     |        |       |         |
| Exportieren »         |              | Bac            | dstr. 1      | 2-16     |             |                  |                  |            |                |                  | Status *    |   |         |     |        |       |         |
| Ubermitteln »         |              | 536            | 604          | Bad H    | onnef       |                  |                  |            |                |                  | Offen       |   |         |     |        |       |         |
| Weitere Funktionen »  |              | Pro            | ojektal      | kte **   |             |                  |                  |            |                | Telefon **       | Adresse *   |   | Zeichen | Bel | eg-Nr. | Bel   | egdatur |
|                       |              | Mo             | biles A      | ufmaß    | (MWM)       |                  |                  |            |                | +49 2224 2011345 | berger      |   | ME      |     |        |       |         |
| Datensatz             | ۲            |                |              | -0:1     |             |                  |                  |            |                |                  |             |   |         |     |        |       |         |
| Eigenschaften         | F4           | 100            | Aurm         | abzeli   | en          |                  |                  |            |                |                  |             |   |         |     |        |       |         |
| Nachschlagen *        | F5           |                |              | Titel    | Raum OZ     | Raum/Blatt *     | Pos              | wie        | Kurztext       | Text/Ber         | echnung *   | L | B       | н   | ×      | =     | Einh *  |
| Position duplizieren  |              |                | F            |          |             | Wohnzimmer       |                  |            |                |                  |             |   |         |     |        |       |         |
| Löschen               | F6           |                |              |          |             |                  |                  |            | Boden          | 5,35 * 1,68 =    |             |   |         |     |        | 8,99  |         |
| Weitere Funktionen »  |              |                |              |          |             |                  |                  |            | Boden          | 4,50 * 5,16 =    |             |   |         |     |        | 23,22 |         |
|                       |              |                |              |          |             |                  |                  |            | Seiten         | 2,55 * 4,50 =    |             |   |         |     | 2      | 22,96 |         |
| Einfügen              | ۲            |                |              |          |             |                  |                  |            | Seiten         | 5,35 * 2,80 =    |             |   |         |     | 2      | 29,96 |         |
| Titel                 | Alt+1        |                |              |          |             |                  |                  |            | Vorn/Hint      | 2,55 * 5,16 =    |             |   |         |     | 2      | 26,32 |         |
| Raum/Blatt            | Alt+4        |                |              |          |             |                  |                  |            | Vorn/Hint      | 1,68 * 2,80 =    |             |   |         |     | 2      | 9,40  |         |
| Aufmaßposition        | Alt+5        |                | -            |          |             |                  |                  |            | Abzug          | 2,80 * 1,5 =     |             |   |         |     | -1     | -4,20 |         |
| Hinweistext           | Alt+6        |                |              |          |             |                  |                  |            | Abzug          | 0,92 * 2,15 =    |             |   |         |     | -1     | -1,98 |         |
| Freie Rechenzeile     | Alt+7        |                |              |          |             |                  |                  |            | Abzug          | 0,93 * 2,15 =    |             |   |         |     | -3     | -6,00 |         |
| rormet                | AIL+9        |                | »            |          |             |                  |                  |            |                |                  |             |   |         |     |        |       |         |
| Weitere »             |              |                | *            |          |             |                  |                  |            |                |                  |             |   |         |     |        |       |         |
| Weitere Schritte      |              |                |              |          |             |                  |                  |            |                |                  |             |   |         |     |        |       |         |
| Aufmaß übernehmen     |              |                |              |          |             |                  |                  |            |                |                  |             |   |         |     |        |       |         |
| Kopieren »            |              |                |              |          |             |                  |                  |            |                |                  |             |   |         |     |        |       |         |
| Workflow anzeigen »   |              |                |              |          |             |                  |                  |            |                |                  |             |   |         |     |        |       |         |
|                       |              |                |              |          |             |                  |                  |            |                |                  |             |   |         |     |        |       |         |
| Siehe auch            |              |                |              |          |             |                  |                  |            |                |                  |             |   |         |     |        |       |         |

- Sie können hier sinnvollerweise die Spalte *Kurztext* einblenden, um die **Erläuterungen** der einzelnen Rechenzeilen einzublenden.
- Werden Aufmaßdaten in ein Raumaufmaß importiert, so werden die Räume automatisch angelegt und die zugehörigen Rechenansätze darin abgelegt. Für den korrekten Import der Daten darf die Erfassung der Rechenansätze in MWM-Piccolo <u>nicht</u> mit Ordnungszahl (OZ) erfolgt sein! Weiterhin sollte beim Mobilen Aufmaß <u>mindestens ein Raum</u> definiert und den Rechenansätzen zugeordnet worden sein.
- Werden Aufmaßdaten in ein **Positionsaufmaß** importiert, so erfolgt die Zuordnung zu den Positionen anhand der Ordnungszahl (*OZ*).

Um das Aufmaß in einen Vorgang zu übernehmen, öffnen Sie diesen Vorgang (z.B. den zuvor erstellten Auftrag) und wählen Sie eine Leistung (z.B. ein Set) aus:

Abbildung 2.18.

| 🔒 MO<br>Datei                         | S'aik Projektverwaltur<br>Bearbeiten Ansich | ng (Firma N<br>it Einfüger | luster<br>n Fo | AG)<br>ormat | Projekt D            | atensatz   | Extras ?       |                 |            |                                      |                          |                |                        |                 |           | l           | - 0          | x        |
|---------------------------------------|---------------------------------------------|----------------------------|----------------|--------------|----------------------|------------|----------------|-----------------|------------|--------------------------------------|--------------------------|----------------|------------------------|-----------------|-----------|-------------|--------------|----------|
| 🗋 🖨<br>Proj                           | । 🚑 📣 🗟 । 🕷<br>ekte   Aufträg               | 🖻 🛍 >                      | <   ⊭<br>trag  |              | ♣ ♥                  | ⊿ 🕅        |                | T               | <b>⋕</b> S | AZ%                                  | ; <u>111</u> €\$         | ¥   🛔          | ា ខាំ ដ                | <u> </u>        |           |             |              |          |
| - Gi                                  | Home: Startseite                            | 1obiles Aufm               | aβ <b>(</b> ΜV | VM) - 1      | 1. Auftrag (ber      | ger) ×     | Mobiles Aufmal | 3 <b>(</b> MWM) | ) - 2. /   | Aufmaß (berger)                      | ×                        |                |                        |                 |           |             |              |          |
| lgen                                  | Vorgang                                     | ۲                          |                | Zweig        | g: 1. Auftrag        | Renovie    | rung 13.02.20  | 14 (be          | rger)      |                                      |                          |                |                        |                 |           |             |              | ۲        |
| 2                                     | Eigenschaften                               | F8                         | An             | schrift      | *                    |            |                |                 |            |                                      |                          |                | Kur                    | ztext           |           | Auftrag     | Termin       | *        |
| ţţ                                    | Notizen & Termine »                         |                            | Her            | rr<br>       |                      |            |                |                 |            |                                      |                          |                | Rer                    | novierun        | g         | AB14002     |              |          |
| oje                                   | Drucken & Verbuchen                         | » F9                       | Ber            | nd Ber       | rger                 |            |                |                 |            |                                      |                          | 1              | Sta                    | tus *           |           | Kalkulati   | ionsart *    |          |
| ā                                     | Exportieren »                               |                            | Bar            | distr 1      | 2-16                 |            |                |                 |            |                                      |                          |                |                        |                 | Laba Mr   | * MCalatan  | EK ME-las    |          |
| <u>8</u>                              | Übermitteln »                               |                            | 536            | 504          | Bad Honnef           |            |                |                 |            |                                      |                          |                | 40.                    | 67€             | 43.92 €   | 1           | 1.26         | F VK     |
| Ser                                   | Weitere Funktionen »                        |                            | Pro            | ojektal      | kte **               |            |                |                 |            |                                      | Tele                     | fon **         | Ad                     | resse *         | Zeich     | en Beleg-Nr | . Belegda    | atum     |
|                                       |                                             |                            | Mo             | biles A      | ufmaß (MWM)          |            |                |                 |            |                                      | +49                      | 2224 20113     | 45 ber                 | ger             | ME        | AB14002     | 7            |          |
| edi                                   | Datensatz                                   | ۲                          | -              |              |                      |            |                |                 |            |                                      |                          |                |                        |                 |           |             |              |          |
| -                                     | Figenschaften                               | F4                         |                | Positi       | ionen                |            |                |                 |            |                                      |                          |                |                        |                 |           |             |              |          |
| asse                                  | Nachschlagen*                               | F5                         | Zus            | chläge 8     | & Faktoren (Ur       | nschalt+F8 | )              |                 |            |                                      |                          |                |                        |                 |           |             | Detailansich | nten »   |
| Ŷ                                     | Löschen                                     | F6                         |                |              | Kennung <sup>1</sup> | • OZ       | Nummer *       | Mge             | Einh       |                                      | В                        | eschreibun     | g                      |                 |           | EP          | GP           | <u> </u> |
| ţ;                                    |                                             |                            |                | F            | Titel                | 1          | Titel          |                 |            | Vorarbeiten                          |                          |                |                        |                 |           |             | 368,03€      | 2        |
| ö                                     | Weitere Funktionen »                        | In der                     | o War          | enkork       | hlegen               | F12        | h-sh 004       | 22.22           | m2         | mit Folio und Da                     | niar abdae               | kan Stärra     | dor Folia              | vorklab         | on und    | 2 00 F      | 64 21 6      |          |
| 문                                     | Finfügen                                    | Dealer                     |                | enkon.       | o regenii.           | 112        |                | 22,33           |            | alles nach Gebr                      | auch entfe               | rnen           |                        | VEINED          | enunu     | 2,00 €      | 04,514       | •        |
| e l                                   |                                             | Recht                      | enansa         | atze zu      | Joranen              |            | n-tv 090       | 54,43           | m²         | vorhandene, ge                       | estrichene               | Rauhfaserta    | pete auf               | rauhen,         | mit       | 5,58€       | 303,72€      | Í.       |
| l a                                   | litel                                       | Als Ju                     | imbo           | speich       | nern                 |            | L              |                 |            | Tapetenlöser ei                      | nweichen                 | und anschlies  | ssend en               | tfernen         | sowie     |             |              | - 11     |
| 1 te                                  | Set/Leistung                                | Alt+5                      |                | <b>N</b>     |                      |            | T              |                 |            |                                      |                          |                |                        |                 |           |             |              |          |
| - A                                   | Artikel                                     | Alt+4                      |                |              | The                  | -          | 734-1          |                 |            | Demonitoria                          |                          |                |                        |                 |           |             | 612.42.6     |          |
| S                                     |                                             |                            |                | IT .         | nter                 | 4          | ricer          |                 |            | Kenovierung                          | s- una Ar                | iscricitarbe   | aten                   |                 |           |             | 013,43€      | •        |
| rbeiten                               | Weitere »                                   |                            |                | 1+           | Set                  | 2.001      | m-pvi 051      | 54,43           | m²         | kleine Beschädi                      | gungen am                | ı Putz beispa  | chteln                 |                 |           | 0,81€       | 44,09€       | Ē        |
| Büroal                                | Weitere Schritte                            | ۲                          |                | -            | Set                  | 2.002      | m-pvi 001      | 54,43           | m²         | leichte Verunrei<br>und dgl. entferr | nigungen v               | von Staub, v   | ereinzelt              | en Putzs        | spritzern | 1,46 €      | 79,47€       | Ē        |
| Jgen                                  | Workflow anzeigen »<br>Akontoverwaltung     |                            |                | -            | Set                  | 2.003      | m-pg 010       | 54,43           | m²         | mit Tiefgrund, v                     | vasservero               | lünnbar grun   | ndieren                |                 |           | 3,12€       | 169,82€      | £        |
| wertui                                | Stunden und Material                        | buchen                     |                | -+           | Set                  | 2.004      | m-pi 012       | 54,43           | m²         | Dispersionsfarb<br>deckend streich   | e nach DIM<br>en oder ro | len weiß ode   | lasse 3,<br>er hell ge | matt, 2<br>tönt | x gut     | 5,88 €      | 320,05€      | Ł        |
| Aus                                   | Plugins »                                   |                            |                | >>           |                      |            |                |                 |            |                                      |                          |                |                        |                 |           |             |              |          |
| daten                                 | Siehe auch                                  |                            |                | *            |                      |            |                |                 |            |                                      |                          |                |                        |                 |           |             | 981,46€      | -        |
| a a a a a a a a a a a a a a a a a a a | Siche duch                                  |                            | Zał            | hlungsa      | art *                |            |                |                 |            |                                      | GP Sur                   | nme Raba       | ttfähig                | ± %*            | Netto     | USt.        | Brutto       |          |
| 5                                     | Listen & Strukturansid                      | nten »                     | Ein            | zeleinzu     | ig per SEPA-Last     | schrift    |                | _               | _          |                                      | × 981,46                 | € <u>981,4</u> | 6€                     | I               | 981,46 €  | 186,48 €    | 1.167,94 €   | <u> </u> |

Titel.Set 1. Auftrag (AB140027) berger #11 Admin - Mosaik 3.32.101.mdb

Gehen Sie dann im Bereich Datensatz auf Weitere Funktionen » und wählen dort Rechenansätze zuordnen ...:

Abbildung 2.19.

| Set 1.001: 22,33 m <sup>2</sup> Abdecken Folie und Papier          | x |  |  |  |  |  |  |  |  |  |
|--------------------------------------------------------------------|---|--|--|--|--|--|--|--|--|--|
| Aufmaß                                                             |   |  |  |  |  |  |  |  |  |  |
| Zweig: 2. Aufmaß Renovierung 13.02.2014 (berger)                   |   |  |  |  |  |  |  |  |  |  |
| Rechenansätze                                                      |   |  |  |  |  |  |  |  |  |  |
| Aufmaßraum: Wohnzimmer                                             |   |  |  |  |  |  |  |  |  |  |
| ✓ 0001B0: Boden 5,35 * 1,68 =                                      | _ |  |  |  |  |  |  |  |  |  |
| ✓ 0001C0: Boden 4,50 * 5,16 =<br>0001D0: Seiten 2,55 * 4,50 = [x2] |   |  |  |  |  |  |  |  |  |  |
| 0001E0: Seiten 5,35 * 2,80 = [×2]                                  |   |  |  |  |  |  |  |  |  |  |
| 0001F0: Vorn/Hint 2,55 * 5,16 = [×2]                               |   |  |  |  |  |  |  |  |  |  |
| 0001G0: Vorn/Hint 1,68 * 2,80 = [×2]                               |   |  |  |  |  |  |  |  |  |  |
| 0001H0: Abzug 2,80 ~ 1,5 = [x-1]                                   |   |  |  |  |  |  |  |  |  |  |
| 0001J0: Abzug 0,93 * 2,15 = [×-3]                                  |   |  |  |  |  |  |  |  |  |  |
|                                                                    |   |  |  |  |  |  |  |  |  |  |
|                                                                    |   |  |  |  |  |  |  |  |  |  |
|                                                                    |   |  |  |  |  |  |  |  |  |  |
|                                                                    |   |  |  |  |  |  |  |  |  |  |
|                                                                    |   |  |  |  |  |  |  |  |  |  |
|                                                                    |   |  |  |  |  |  |  |  |  |  |
|                                                                    |   |  |  |  |  |  |  |  |  |  |
|                                                                    |   |  |  |  |  |  |  |  |  |  |
| ,<br>Musterveroleich                                               |   |  |  |  |  |  |  |  |  |  |
| OK Abbrechen                                                       |   |  |  |  |  |  |  |  |  |  |
|                                                                    |   |  |  |  |  |  |  |  |  |  |

Sie können im oberen Bereich (Aufmaß) ein im Projekt vorhandenes Aufmaß auswählen und die darin verfügbaren Berechnungen einzeln auswählen. Wählen Sie hier also die zu der ausgewählten Leistung gehörigen Massenberechnungen aus und klicken Sie auf OK, um diese als sogenanntes "integriertes Aufmaß" bzw. "integrierte Rechenzeile" in Ihren Vorgang zu übernehmen:

#### Abbildung 2.20.

| MO<br>Detei | S'aik Projektverwaltung (Firma Marsisht - Sinfur | Muster   | r AG)         | Desialt De         | 45         | Entres 2         |          |       |                                                                        |                  |            |             |                      |
|-------------|--------------------------------------------------|----------|---------------|--------------------|------------|------------------|----------|-------|------------------------------------------------------------------------|------------------|------------|-------------|----------------------|
| Jatel       | Bearbeiten Ansicht Einfuge                       | en ro    | orma          | t Projekt Da       | itensatz   |                  | - H      | •     | • - or 111 c                                                           |                  |            |             |                      |
|             | F   😂 🖓 🔯   & 🖷 🖷 🗸                              | ×   •    | 00            | *   🕈 🗡   .        | / EK 👲     | 2+ &+            | I #      | s     | A Z 🌾 🗓 🗄 🛔                                                            | 5 5              |            |             |                      |
| Proj        | ekte   Aufträge   Auf                            | ftrag    | 9             |                    |            |                  |          |       |                                                                        |                  |            |             |                      |
| ei /        | / Home: Startseite / Mobiles Aufn                | naß (M   | WM) -         | 1. Auftrag (berg   | ger) X   M | obiles Aufmaß (l | MWM) -   | 2. Au | fmaß (berger) ×                                                        |                  |            |             |                      |
| gen         | Vorgang 🍝                                        |          | Zwe           | ig: 1. Auftrag F   | Renovieru  | ng 13.02.2014    | l (berg  | er)   |                                                                        |                  |            |             |                      |
| 2           | Eigenschaften E8                                 | Ar       | nschrit       | ft *               |            |                  |          |       |                                                                        | Kurztext         |            | Auftrag     | Termin *             |
| ŝ           | Notizen & Termine »                              | He       | err           |                    |            |                  |          |       |                                                                        | Renovierung      | 9          | AB140027    |                      |
| ojel        | Drucken & Verbuchen » F9                         | Be       | erna Be       | erger              |            |                  |          |       | w                                                                      | Status *         |            | Kalkulation | sart *               |
| ۲.          | Exportieren »                                    | Ra<br>Ra | amen:<br>detr | 12-16              |            |                  |          |       |                                                                        | Unen             | 1.1.107.8  | EN+ZUSUIIa  |                      |
| 8           | Übermitteln »                                    | 53       | 3604          | Bad Honnef         |            |                  |          |       |                                                                        | 40,67€           | 43.92 €    | 1           | 1.26                 |
| - Ser       | Weitere Funktionen »                             | Pr       | oiekt         | akte **            |            |                  |          |       | Telefon **                                                             | Adresse *        | Zeichen    | Beleg-Nr.   | Belegdatum           |
| -           | There is a manufactory of the                    | Mo       | biles         | Aufmaß (MWM)       |            |                  |          |       | +49 2224 2011345                                                       | berger           | ME         | AB140027    |                      |
| egi         | Datensatz 🔹                                      | 1.000    |               |                    |            |                  |          |       |                                                                        |                  |            |             |                      |
| ~           | Figenschaften E4                                 |          | Posi          | tionen             |            |                  |          |       |                                                                        |                  |            |             |                      |
| asse        | Nachschlagen* F5                                 | Zus      | schläge       | & Faktoren (Um     | schalt+F8) |                  |          |       |                                                                        |                  |            |             | Detailansichten »    |
| ¥.          | Löschen F6                                       |          |               | Kennung            | * OZ       | Nummer *         | Mge      | Einh  | Beschreibung                                                           |                  |            | EP          | GP 🔺                 |
| stik        | Weitere Funktionen »                             |          | F             | Titel              | 1          | Titel            |          |       | Vorarbeiten                                                            |                  |            |             | 396,48€              |
| Log         | Finfligen                                        |          | F             | Set                | 1.001      | m-ab 004         | 32,21    | m²    | mit Folie und Papier abdecken, Stösse<br>alles nach Gebrauch entfernen | der Folie verkle | eben und   | 2,88 €      | 92,76 €              |
| nehme       | Titel Alt+1                                      |          |               | E Artikel          |            | m-ab 001         | 1,1      | m²    | Abdeckpapier 130 g<br>Hergestellt nach neuesten umweltvertr            | räglichen Verfa  | hren       | 0,13€       | 0,14€                |
| ounter      | Position Alt+3<br>Set/Leistung Alt+5             |          |               | E Artikel          |            | m-ab 010         | 1,1      | m²    | Abdeckfolie Type 30<br>Hergestellt nach neuesten umweltvertr           | räglichen Verfa  | hren       | 0,06€       | 0,07€ ≡              |
| S           | Artikel Alt+4                                    |          |               | Artikel            |            | m-ab 050         | 2,2      | m     | Klebeband                                                              |                  |            | 0,05€       | 0,11€                |
| beiten      | Weitere »                                        |          |               | 000 180            |            |                  | 8,99     |       | 5,35 * 1,68 =                                                          |                  |            |             |                      |
| roar        | Weitere Schritte                                 |          |               | 0001C0             |            |                  | 23,22    |       | 4,50 * 5,16 =                                                          |                  |            |             |                      |
| 8           | Kopieren »                                       |          |               |                    |            |                  | <u> </u> |       |                                                                        |                  |            |             |                      |
| 6           | Workflow anzeigen »                              |          | >             | ]                  |            |                  |          |       |                                                                        |                  |            |             |                      |
| ŝ           | Akontoverwaltung                                 |          |               | 0.1                | 1.002      |                  | 54.40    |       | webset and a sector black and the sector                               |                  |            | F 50 6      | 202 72 6             |
| vert        | Stunden und Material buchen                      |          |               | j Set              | 1.002      | m-0 090          | 34,43    | m*    | Tapetenlöser einweichen und anschlies                                  | send entferne    | n sowi     | 5,58 E      | 303,72€              |
| Aus         | Plugins »                                        |          |               |                    |            |                  |          |       |                                                                        |                  |            |             |                      |
| ten         |                                                  |          | -             | Titel              | 2          | Titel            |          |       | Renovierungs- und Anstricharbei                                        | iten             |            |             | 613,43€              |
| ,<br>m      | Siehe auch 🔹                                     |          |               | . *                |            |                  |          |       |                                                                        | -1- · · · *      |            |             | <b>T</b>             |
| tam         | Listen & Strukturansichten »                     | Za       | ntelain       | sart *             | chrift     |                  | _        | _     | GP Summe Rabatti                                                       | ahig ± % *       | Netto      | 191.88 E    | Brutto<br>1 201 79 € |
| <u>رم</u>   | and an a second driate reen w                    |          | - accremit    | ing per DEPA-tasts |            |                  |          |       | 1.003/31 €                                                             |                  | 1.000/01 6 | 1.51,00 €   |                      |

Titel.Set 1. Auftrag (AB140027) berger #13 Admin - Mosaik 3.32.101.mdb

Verfahren Sie analog für alle weiteren Leistungen des Vorgangs.

Weitere Details finden Sie in ??? und ???.

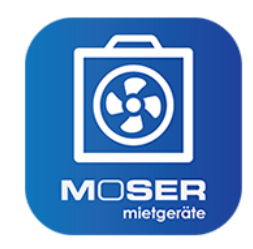

# Moser Mietgeräte (Android)

Erfassung des Auf- und Abbaus von Mietgeräten

Revision: 442400-16082023-1408

Copyright © 2012-2023 - Moser Software GmbH

Alle Rechte vorbehalten.

Zum Inhalt:

Dieses Dokument beschreibt die Verwendung der mobilen Anwendung "Moser Mietgeräte (Android)" im Zusammenhang mit dem Zusatzmodul MOS'aik Schadenmanagement zur Schadenannahme und Schadenabwicklung.

Informationen zum Datenschutz finden Sie unter https://www.moser.de/datenschutzhinweise/.

## Inhaltsverzeichnis

| 1. Einführung                 | . 1 |
|-------------------------------|-----|
| 2. Moser Mietgeräte (Android) | . 3 |
| 2.1. Bedienung der App        | . 4 |
| 2.2. Ablaufbeschreibungen     | 11  |
| 3. Anhang                     | 19  |

# Kapitel 1. Einführung

Mit der mobilen Anwendung Moser Mietgeräte (Android) ist es möglich, im Rahmen des Schadenmanagement die Verbräuche und Laufzeiten von Mietgeräten digital zu erfassen und die Daten direkt an eine MOS'aik Schadenakte zu übermitteln. So kann z.B. der Einsatz von Trocknungsgeräten zur Begrenzung von Wohngebäudeschäden durch die Sanierungsbranche geplant, überwacht und abgerechnet werden.

- Die App unterstützt den Auf- und Abbau von Mietgeräten an beliebigen Einsatzorten.
- Die Daten werden vom Mitarbeiter direkt vor Ort komfortabel erfasst und online übermittelt.
- Zusätzlich können Notizen und Standortinformationen zum Mietgerät (z.B. Trockner) erfasst und übermittelt werden.
- Bei Vermietung einer größeren Anzahl von Geräten besteht die Möglichkeit von Sammelbuchungen.

Über QR-Codes können Geräte automatisch erkannt und zugeordnet werden. Die erfassten Daten werden z.B. über Mobilfunk in das MOS'aik ERP-System übertragen. Projektverantwortliche haben so einen aktuellen Überblick aller Einsatzorte, Vermietungsdauer sowie Verfügbarkeit der Geräte.

• Die App Moser Mietgeräte (Android) ist kostenlos im Google Play App Store erhältlich.

Für die weitere Verarbeitung der Daten in MOS'aik sind jedoch die **Lizenzen** Mobile Trocknung Grundlizenz und Mobile Trocknung Zusatzlizenz für <N> Geräte (wahlweise für 1, 5, 10 oder 25 Geräte) erforderlich.

#### Aufstellung von Trocknungsgeräten

Die folgende Grafik zeigt den prinzipiellen Ablauf für die Aufstellung von Trocknungsgeräten in der Sanierungsbranche:

- Die Mietplanung erfasst die auf der Baustelle benötigten Trocknungsgeräte sowie die Dauer des Bedarfs. Ist zu diesem Zeitpunkt lediglich die erforderliche Anzahl der Geräte bekannt, jedoch noch nicht welche Maschinen zum Einsatz kommen, werden sogenannte "Planungsmaschinen" eingesetzt.
- 2. Ein Mitarbeiter entnimmt die benötigten Geräte aus dem Lager, stellt diese auf der Baustelle auf und erfasst den aktuellen Betriebsstundenzählerstand in einem **Mietlieferschein**.
- 3. Nach Ablauf der Trocknungszeit holt ein Mitarbeiter die Geräte wieder auf der Baustelle ab, erfasst erneut den aktuellen Betriebsstundenzählerstand für die Verbrauchsermittlung und bringt die Geräte zurück ins Lager. Ein **Mietrückschein** dokumentiert den Vorgang mit den erfassten Daten.

Der dargestellte Ablauf kann mit dem MOS'aik Modul Schadenmanagement und der mobilen Anwendung Moser Mietgeräte (Android) umgesetzt werden. Abbildung 1.1. Ablaufübersicht

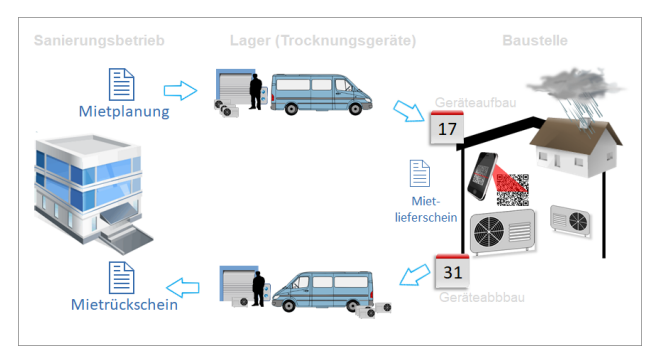

#### Übersicht zur Kommunikation

Für die Kommunikation zwischen MOS'aik und der App Moser Mietgeräte (Android) werden Daten im \*.xml-Format ausgetauscht und zusätzlich eine E-Mail mit Zugriffsinformationen an den Mitarbeiter übermittelt: Abgeschlossene Vorgänge (Mietlieferschein, Mietrückschein), werden von der App wieder an MOS'aik zurück übermittelt und können hier weiter verarbeitet werden. Es ist außerdem möglich Mietrückscheine "Ad-hoc" d.h., spontan ohne einen vorherigen Versand durch MOS'aik auf dem Mobilgerät zu erfassen.

#### Abbildung 1.2. Kommunikation

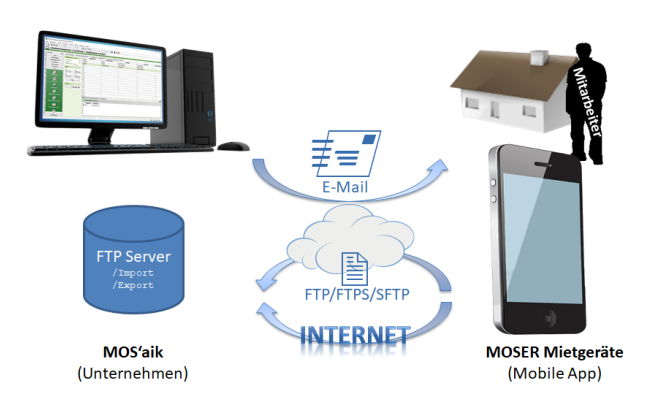

# Kapitel 2. Moser Mietgeräte (Android)

#### Voraussetzungen zum Einsatz

- Unterstützt wird die Anwendung ab MOS'aik Version 3.34.000.
- Zusätzlich ist das MOS'aik Modul Schadenmanagement zur Schadenannahme und Schadenabwicklung erforderlich (siehe Themenbereich MOS'aik Schadenmanagement).
- Alle verwendeten Mobilgeräte müssen über ein Betriebssystem Android 5.0 oder höher verfügen.

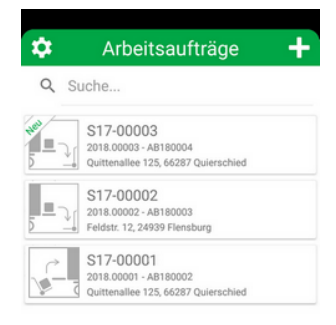

#### Einrichtung

Folgende Schritte sind zur Einrichtung der mobilen Datenerfassung für Mietgeräte erforderlich:

- Einrichtung des FTP-Servers für den mobilen Datenaustausch und Konfiguration in MOS'aik (siehe MOS'aik Schadenmanagement - Einrichtung Mietgeräte).
- Download und Installation der App Moser Mietgeräte (Android) (Google Play App Store [https://play.google.com/store/apps/details? id=de.moser.mietgeraete&hl=de]) auf den Mobilgeräten.
- Einrichtung der App (Abschnitt 2.1.6, "Einstellungen").
- Einrichtung der Trocknungsgeräte im MOS'aik Arbeitsblatt Alle Maschinen.
- Optional können die Trocknungsgeräte an die App (siehe Anhang) übermittelt und dort importiert werden.

#### Bedienung der App

Die grundsätzliche Bedienung der App wird in Abschnitt Abschnitt 2.1, "Bedienung der App" beschrieben.

#### Ablaufbeschreibungen

Alle wesentlichen Arbeitsabläufe werden im Abschnitt Abschnitt 2.2, "Ablaufbeschreibungen" beschrieben.

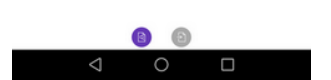

### 2.1. Bedienung der App

Die zur Bedienung der App erforderlichen Schritte werden nachfolgend beschrieben:

- 1. Die App startet mit der Übersicht der Arbeitsaufträge.
- 2. Im Bereich Einstellungen nehmen Sie sämtliche Voreinstellungen und Konfigurationen vor.
- 3. Über den Import von Arbeitsaufträgen rufen Sie neue Aufträge online ab.
- 4. Mit dem Barcode-Scanner werden Geräte erfasst sowie "Ad-Hoc"-Aufträge erstellt.
- 5. Nach der Übermittlung von Arbeitsaufträgen können diese in MOS'aik verarbeitet werden.

| \$    | Arbeitsaufträge 🕂                                                         |
|-------|---------------------------------------------------------------------------|
| Q S   | uche                                                                      |
|       | S17-00003<br>2018.00003 - AB180004<br>Quittenallee 125, 66287 Quierschied |
| 5 - J | S17-00002<br>2018.00002 - AB180003<br>Feldstr. 12, 24939 Flensburg        |
|       | S17-00001<br>2018.00001 - AB180002<br>Quittenallee 125, 66287 Quierschied |

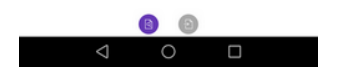

#### 2.1.1. Übersicht der Arbeitsaufträge

Mit dem Start der Anwendung wird eine Übersicht der verfügbaren Arbeitsaufträge angezeigt:

- Unbearbeitete Vorgänge werden mit der Kennung NEU gekennzeichnet.
- Aufträge zum Auf- und Abbau von Geräten werden mit dem folgenden Symbolen dargestellt:

Abbildung 2.1. Aufbau

Abbildung 2.2. Abbau

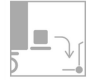

- Aufträge werden mit der Nummer der Schadenakte, der Projektnummer, Auftragsnummer und der Adresse des Schadenortes angezeigt.
- Die Verfahren zum Import von Arbeitsaufträgen werden im Abschnitt 2.1.2, "Import von Arbeitsaufträgen" beschrieben.
- Durch kurzes Antippen eines Arbeitsauftrags wird dieser zur Bearbeitung geöffnet.
- Durch langes Antippen eines Arbeitsauftrags öffnen Sie einen Dialog zum Löschen des Auftrags.

Es folgt eine Sicherheitsabfrage mit der Meldung "*Entfernen - Möchten Sie die*sen Mietlieferschein löschen?". Bestätigen Sie die Frage oder brechen Sie den Vorgang ab.

Nach dem Löschen eines Auftrags kann dieser erneut importiert und bearbeitet werden!

• Durch eine Wischgeste von rechts nach links gelangen Sie zur Übermittlung von Arbeitsaufträgen, über die abgeschlossene Aufträge an MOS'aik zurück übermittelt werden.

| \$  | Arbeitsaufträge 🕂                                                         |
|-----|---------------------------------------------------------------------------|
| Q S | uche                                                                      |
|     | S17-00003<br>2018.00003 - AB180004<br>Quittenallee 125, 66287 Quierschied |
| 5   | S17-00002<br>2018.00002 - AB180003<br>Feldstr. 12, 24939 Flensburg        |
| 5   | S17-00001<br>2018.00001 - AB180002<br>Quittenallee 125, 66287 Quierschied |

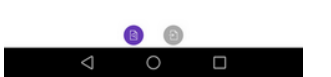

#### 2.1.2. Import von Arbeitsaufträgen

#### Arbeitsaufträge können auf folgende Weisen importiert bzw. auch direkt erstellt werden:

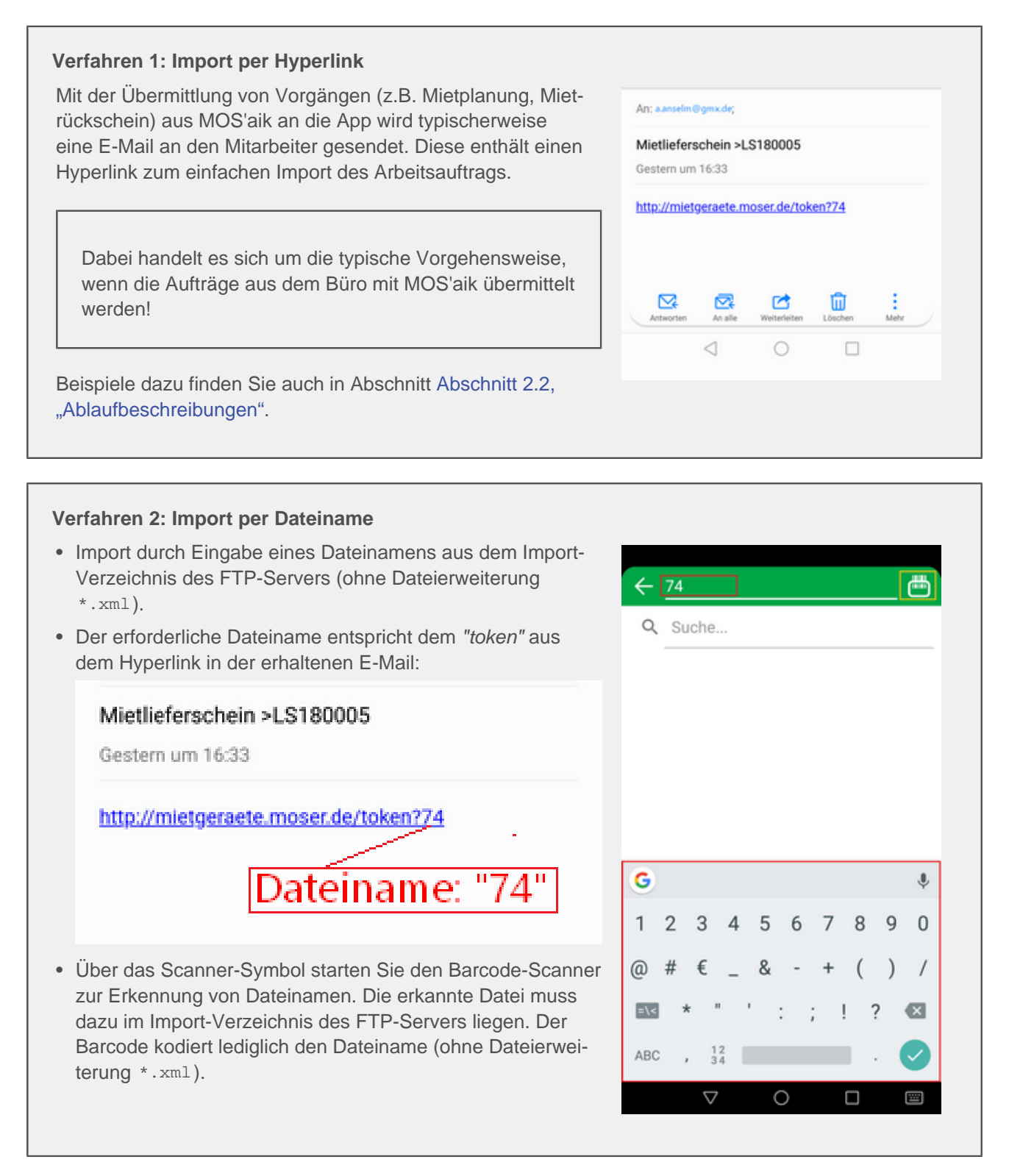

#### 2.1.3. Barcode-Scanner

Aus der Übersicht der Arbeitsaufträge (Eingabe und Ausgang) kann der Barcode-Scanner (Kamera) zur **Erken**nung von Mietgeräten direkt aufgerufen werden:

- Starten Sie den Scanner mit einer Wischgeste von oben nach unten.
- Scannen Sie einen QR-Code (Barcode), indem Sie die Kamera über den Gerätecode halten.

#### Verarbeitung des Gerätecodes

Mit der Erkennung eines Gerätecodes sind folgende Fälle möglich:

• Erkanntes Gerät aus vorhandenem Auftrag

Wird ein Geräte-Code für ein Gerät aus einem bereits importierten Arbeitsauftrag erkannt, wird direkt der Eingabedialog angezeigt (siehe unten).

• Erkanntes Gerät ohne Auftrag

Wird ein Geräte-Code für ein Gerät ohne vorliegenden Arbeitsauftrag erkannt, wird ein **Auswahlmenü** angezeigt. Wählen Sie in diesem Fall eine Aktion für das erkannte Gerät aus:

Aufbau

Das erkannte Gerät wird einem vorhandenen Arbeitsauftrag ("Mietplanung") zugeordnet. Durch Antippen wird eine Auswahl der Aufträge angezeigt und nach Auswahl der Eingabedialog zur Gerätebuchung angezeigt.

Abbau

Das erkannte Gerät wird einem vorhandenen Arbeitsauftrag ("Mietrückschein") oder einem neuen **Ad-Hoc Abbau** zugeordnet. Nach Auswahl wird der Eingabedialog zur Gerätebuchung angezeigt.

- Lagerbuchung
  - Lager

Passen Sie die Stammdaten für das erkannte Gerät an:

- *Maschinentyp* Ändern Sie den Gerätetyp.
- *Maschinenstatus* Ändern Sie den Gerätestatus.
- *Lager* Das Gerät wird einem Lager zugeordnet.
- *Notiz* Es wird eine Notiz zum Gerät erfasst.
- Mit *SPEICHERN* wird die Änderung gespeichert. Mit *ABBRE*-

Auswahlmenü

Abbildung 2.3.

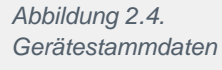

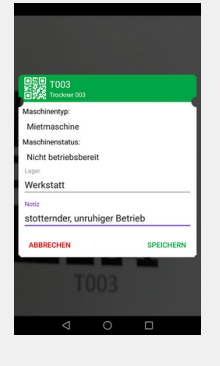

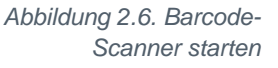

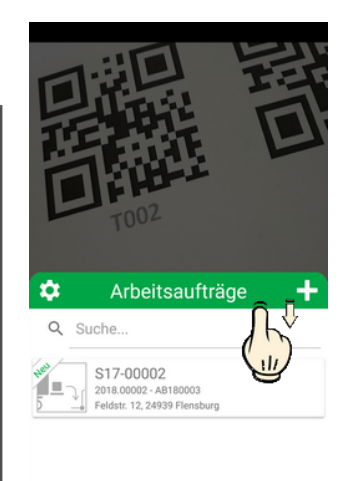

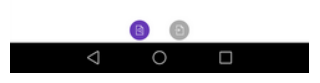

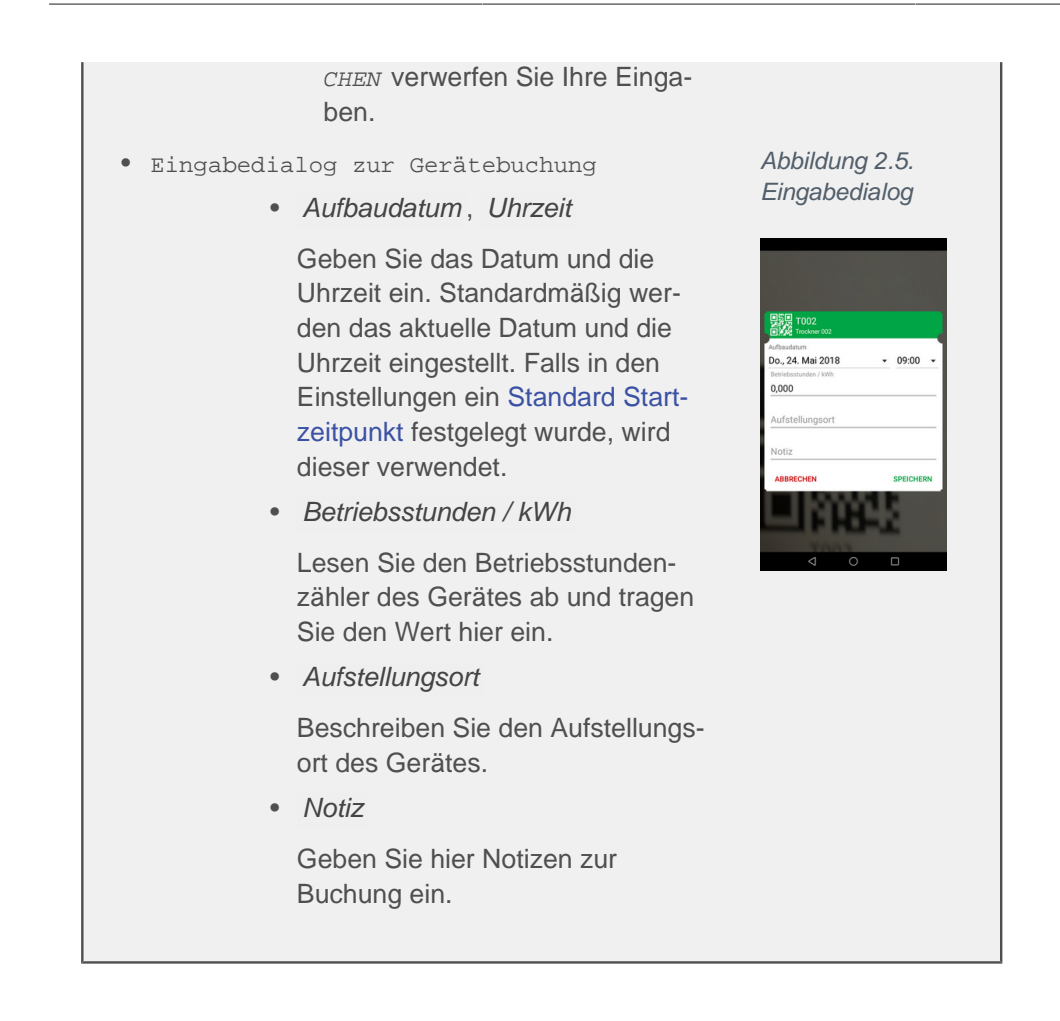

#### 2.1.4. Bearbeitung von Arbeitsaufträgen

| 2018.00002 - AB1800                                                                                                    | 03                                                                                      |
|----------------------------------------------------------------------------------------------------|-----------------------------------------------------------------------------------------|
| Adresse<br>Firma<br>Franz Felder<br>Ges. für Handel und Verkehr m<br>Feldstr. 12<br>24939 Flensburg<br>Kontakt<br>Schadensort<br>Firma Franz Felder Ges. für Handel<br>und Verkehr mbH<br>49 461 40887<br>449 461 40887<br>449 461 40881<br>2 +49 461 40881<br>2 mail@felder.de | S17-00002<br>PN: 2018.00002<br>AN: AB180003<br>Aufbau<br>18.05.<br>TOO1<br>Trockner 001 |
| ⊲ 0                                                                                                    |                                                                                         |

Durch kurzes Antippen eines Arbeitsauftrags in der Übersicht der Arbeitsaufträge öffnen Sie diesen zur Bearbeitung.

Die Anzeige enthält folgende Bereiche:

Adresse

Hier finden Sie die Anschrift des Schadensortes.

Kontakt Schadensort

Alle Kontakte des Schadensortes (z.B. Telefon, E-Mail) werden aufgeführt und können durch Auswahl direkt angewählt werden.

- Schadensakte mit Anzeige der Nummer der Schadenakte, der Projektnummer, Auftragsnummer und Vorgangsart ("Aufbau" oder "Abbau").
- Buchungsbereich für Maschinen:

#### Buchungsbereich für Maschinen

Der Buchungsbereich für Maschinen wird wie folgt verwendet:

• Kurz antippen!

Tippen Sie die rechte Bildseite zunächst kurz an. Der Bereich wird etwas vergrößert dargestellt und ist jetzt zur Bearbeitung bereit.

• Grünes Maschinensymbol

Im Auftrag hinterlegte Maschinen, für die bereits Buchungen vorgenommen wurden, werden grün dargestellt. Hier ist im Regelfall keine Handlung mehr erforderlich.

- Durch kurzes Antippen können Sie den Eingabedialog der Buchung jedoch erneut zur Bearbeitung öffnen (s.u.).
- Durch langes Antippen des Geräteeintrags öffnen Sie einen Dialog zum Löschen der Buchung (z.B. "**Zurücksetzen** - Möchten Sie diese Position zurücksetzen?").
- Oranges Maschinensymbol

Für angezeigte Maschinen mit einem orangen Symbol sind noch keine Buchungen vorgenommen worden.

- Durch kurzes Antippen öffnen Sie den Eingabedialog (s.u.).
- Barcode-Scanner

Unter der Maschinenliste finden Sie den Barcode-Scanner, mit dem Sie direkt einen Gerätebarcode einscannen und dem aktuellen Auftrag zuordnen können.

- Durch kurzes Antippen starten Sie die Kamera.
- Halten Sie ihr Mobilgerät nun über den Gerätebarcode, bis dieser möglichst ganz im Bild zu sehen ist.
- Sobald das Gerät erkannt wird, öffnet sich der **Eingabedialog** (siehe

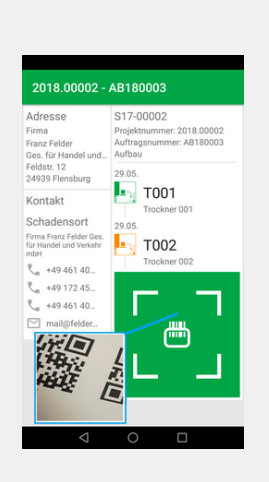

unten) zur Eingabe der erforderlichen Informationen.

#### 2018.00002 - AB180003

| Adresse<br>Firma<br>Franz Felder<br>Ges. für Handel und<br>Feldstr. 12<br>24939 Flensburg<br>Kontakt<br>Schadensort<br>Firma Franz Felder Ges.<br>für Handel und Verkehr<br>mbH<br>49 461 40<br>+49 461 40<br>Mail@felder | T001<br>Trockner 001<br>Aufbaudatum<br>Di., 29.05.18 09:00<br>Betriebsstunden / kWh<br>120,000<br>Aufstellungsort<br>Keller<br>Notiz<br>Staunässe<br>ABBRECHEN SPEICHERN |
|----------------------------------------------------------------------------------------------------|----------------------------------------------------------------------------------------------------|
| ⊲                                                                                                    | 0                                                                                                    |

## Der Eingabedialog für Maschinenbuchungen wird wie folgt verwendet:

Aufbaudatum

Geben Sie hier bei Bedarf das gewünschte Datum sowie die Uhrzeit ein. Standardmäßig wird die aktuelle Uhrzeit mit aktuellem Datum voreingestellt. Bei Verwendung der Einstellung Standard Startzeitpunkt wird die vorgegebene Uhrzeit verwendet.

• Betriebsstunden / kWh

Lesen Sie den Betriebsstundenzähler des Gerätes ab und tragen Sie den Wert hier ein.

Aufstellungsort

Geben Sie optional eine Beschreibung des Aufstellungsortes (z.B. "Keller") ein.

Notiz

Sie können eine Notiz zur Aufstellung erfassen (z.B. "Staunässe").

Mit *SPEICHERN* wird die Buchung gespeichert. Mit *ABBRECHEN* verwerfen Sie Ihre Eingaben.

#### 2.1.5. Übermittlung von Arbeitsaufträgen

Zur **Auftragsübermittlung** gelangen Sie aus der Auftragsübersicht durch Wischen von rechts nach links:

- Hier werden sämtliche bereits gebuchten Arbeitsaufträge aufgeführt.
- Tippen Sie auf die Schaltfläche mit der Wolke ("Cloud"), um fertiggestellte Vorgänge zu übermitteln. Dazu wird das im Bereich "Einstellungen" (siehe Abschnitt 2.1.6, "Einstellungen") gewählte Übertragungsformat (z.B. FTP oder E-Mail) verwendet.

Für die Übermittlung per E-Mail muss ggf. noch die gewünschte E-Mail-Anwendung in einem Auswahldialog festgelegt werden. Die Übertragung per FTP erfolgt unmittelbar.

Von der Rückübertragung per E-Mail sollte i.A. abgesehen werden, da die Datenübermittlung mit FTPS bzw. SFTP zuverlässig, schnell und vor allem sicher ist.

Beim Abbruch des Auswahldialogs bzw. Auswahl eines ungeeigneten Programms kann es zu Fehlübertragungen kommen. Bereits erfasste Daten müssen ggf. erneut aufgenommen werden.

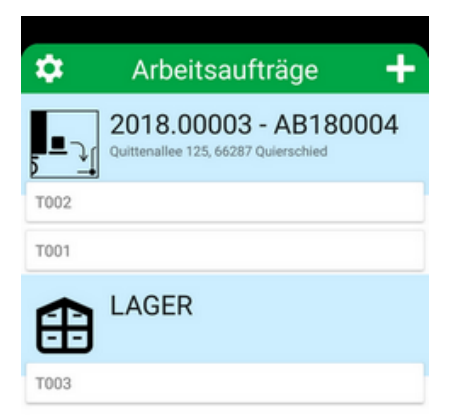

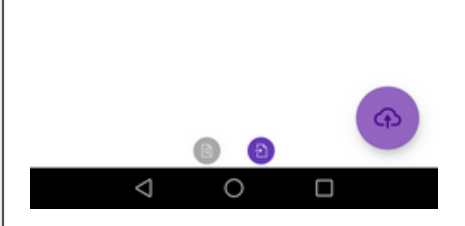

#### 2.1.6. Einstellungen

Zu den Einstellungen der App gelangen Sie durch Antippen des Zahnradsymbols in der Liste der Arbeitsaufträge.

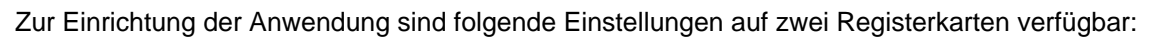

- Allgemeine Einstellungen und Funktionen:
  - Diese Einstellungen finden Sie auf beiden Registerkarten.
  - Bereich KONFIGURATION
    - Standard Startzeitpunkt

Legen Sie hier die Standardvorgabe für die Startzeit der Mietvorgänge fest.

- GPS-Tag (noch nicht unterstützt)
- Bereich **ÜBER** 
  - Verwendete Bibliotheken

Zeigt Lizenzinformationen zu den verwendeten Bibliotheken an.

Copyright

Diese Angabe ist rein informativ.

• Registerkarte FTP(S)

Wenn diese Registerkarte aktiviert wird, werden sämtliche Daten an MOS'aik **über den konfigurierten FTP-**Server übermittelt!

Folgende Einstellungen zur Datensynchronisation per FTP stehen hier zur Verfügung:

- Bereich **ÜBERMITTLUNG** 
  - FTP-Server

Geben Sie hier die Adresse des verwendeten FTP-Servers ein und fügen Sie das Protokoll (z.B. "ftp://") und ggf. die Port-Nummer durch einen Doppelpunkt getrennt (z.B. ":21") an. Bei dem Namen kann es sich um einen Namen oder eine IP-Adresse handeln.

Benutzername

Geben Sie hier den Namen für die Anmeldung am FTP-Server an.

Passwort

Geben Sie hier das Kennwort für die Anmeldung am FTP-Server an.

Import Verzeichnis

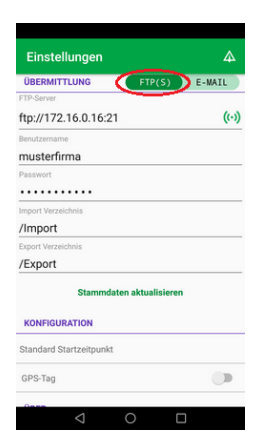

| musterfirma                                                                   |                                               |  |
|-------------------------------------------------------------------------------|-----------------------------------------------|--|
| Passwort                                                                      |                                               |  |
| •••••                                                                         | •                                             |  |
| Import Verzeichnis                                                            |                                               |  |
| /Import                                                                       |                                               |  |
| Export Verzeichnis                                                            |                                               |  |
| /Export                                                                       |                                               |  |
| SI                                                                            | tammdaten aktualisieren                       |  |
| KONFIGURATIC                                                                  | tammdaten aktualisieren                       |  |
| KONFIGURATIO<br>Standard Startze                                              | tammdaten aktualisieren<br>DN                 |  |
| Standard Startze<br>GPS-Tag                                                   | tammdaten aktualisieren<br>DN<br>eitpunkt     |  |
| SI<br>KONFIGURATIO<br>Standard Startze<br>GPS-Tag<br>ÜBER                     | tammdaten aktualisieren<br>DN<br>eitpunkt     |  |
| SI<br>KONFIGURATIO<br>Standard Startze<br>GPS-Tag<br>UBER<br>Verwendete Bibli | tammdaten aktualisieren N  itipunkt  iotheken |  |

Arbeitsaufträge

6

Q Suche

Legen Sie hier das von der App für den Import von Daten verwendete Verzeichnis auf dem FTP-Server fest (z.B. Import).

• Export Verzeichnis

Legen Sie hier das von der App für den Export von Daten verwendete Verzeichnis auf dem FTP-Server fest (z.B. Export).

• Stammdaten aktualisieren

Falls auf dem FTP-Server aktuelle Maschinenstammdaten abgelegt wurden, können diese hiermit aktualisiert werden.

Der Zeitstempel der Server-Datei muss dazu neuer sein, als das Datum der letzten Stammdatenaktualisierung. Wenn mehrere Dateien verfügbar sind, wird nur die letzte Datei berücksichtigt. Beim Neustart der App erfolgt die Prüfung automatisch. Für den Fall eines Updates wird folgende Meldung ausgegeben:

• **Update** - Es wurde ein Updater der Maschinenliste gefunden. Möchten Sie auf die Version vom tt.mm.yyyy updaten?

Die Meldung zeigt an, dass eine neue Maschinenliste gefunden wurde und gibt das Datum der Liste aus. Wählen Sie UPDATE, um die Aktualisierung durchzuführen oder andernfalls ABBRECHEN.

• Registerkarte **E-MAIL** 

Wenn diese Registerkarte aktiviert wird, werden sämtliche Daten an MOS'aik **per E-Mail übermittelt**!

Folgende Einstellungen zur Datenübermittlung per E-Mail stehen auf der Registerkarte **E-MAIL** zur Verfügung:

- Bereich **ÜBERMITTLUNG** 
  - Empfänger E-Mail

Geben Sie hier die Adresse des E-Mail-Empfängers für die Rückübermittlung an MOS'aik ein.

• Einstellungen verlassen

Sie verlassen die Einstellungen mit der **Zurück-Taste** Ihres Mobilgerätes.

### 2.2. Ablaufbeschreibungen

Alle wesentlichen Arbeitsabläufe werden in den nachfolgenden Abschnitten beschrieben:

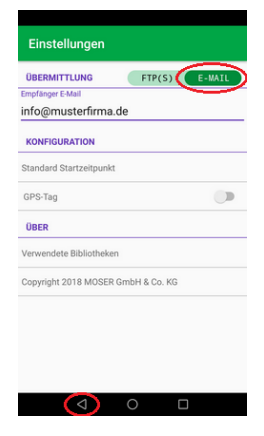

| <ul> <li>Abschnitt 2.2.1, "Aufstellung von<br/>Mietgeräten"</li> </ul> | Abbildung<br>Aufbau | 2.7. | Sanierungsbetrieb | Lager (Trocknungsger | äte) Baustelle        |
|------------------------------------------------------------------------|---------------------|------|-------------------|----------------------|-----------------------|
| <ul> <li>Abschnitt 2.2.2, "Abbau von<br/>Mietgeräten"</li> </ul>       | Abbildung<br>Abbau  | 2.8. |                   |                      | Miet-<br>lieferschein |
| • Abschnitt 2.2.3, "Ad-Hoc Abbau von Mietgeräten"                      |                     |      | Mietrückschein    |                      | Geräteabbbau          |

#### 2.2.1. Aufstellung von Mietgeräten

Zur Aufstellung von Mietgeräten wird zunächst in MOS'aik ein Vorgang vom Typ "Mietplanung" erzeugt (siehe MOS'aik Schadenmanagement - Mietplanung erzeugen). Dieser wird als Link per E-Mail an den Mitarbeiter gesendet.

1. Import Arbeitsauftrag

Der Mitarbeiter empfängt die E-Mail auf seinem Mobilgerät, öffnet diese und tippt den darin enthaltenen Hyperlink an.

Damit wird die App Moser Mietgeräte (Android) gestartet und der Auftrag automatisch vom Server importiert.

| <b>Mietliefer</b>                                                                                               | schein >L            | S180005     |       |           |
|----------------------------------------------------------------------------------------------------|----------------------|-------------|-------|-----------|
| Sestern um                                                                                                    | n 16:33              |             |       |           |
| nttp://miet                                                                                                    | deraete m            | oser de/tok | en?74 |           |
| in the second second second second second second second second second second second second second second second | 9 21 2 2 1 2 1 2 1 1 |             |       |           |
|                                                                                                    |                      |             |       |           |
|                                                                                                    |                      |             |       |           |
|                                                                                                    |                      |             |       |           |
|                                                                                                    |                      |             | ŵ     | :<br>Mahr |

#### 2. Bereich "Arbeitsaufträge"

Der neue Mietplanungsvorgang wird im Bereich "Arbeitsaufträge" mit der Nummer der Schadenakte, Projektnummer, Auftragsnummer und Kundenadresse (Schadenort) angezeigt.

- Unbearbeitete Vorgänge werden mit der Kennung NEU gekennzeichnet.
- Öffnen Sie den Auftrag durch kurzes Antippen.

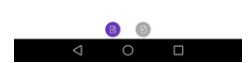

±

Q Suche

3. Bearbeitung aktivieren

Tippen Sie zur unmittelbaren Buchung zunächst auf den rechten Bereich mit der Gerätekennung (hier *"T002"*). Der Bereich wird geringfügig vergrößert und steht nun zur Bearbeitung bereit.

Die für den Einsatzort geplanten Trocknungsgeräte werden angezeigt.

Falls bei der Mietplanung noch nicht bekannt war, welche Maschinen zum Einsatz kommen und lediglich Geräte vom Typ *"Planungsmaschine"* übergeben wurden, erfolgt eine Anzeige der Art

**0 von 2 Maschinen verbucht**. Damit wird angezeigt, wie viele Geräte für den Einsatz erforderlich sind.

Der Mitarbeiter entnimmt die Geräte bzw. die entsprechende Geräteanzahl dem Lager und bringt diese zum Einsatzort.

#### 4. Geräte per Barcode erkennen

Grundsätzlich können Geräte ganz einfach über den Barcode-Scanner erfasst werden. Tippen Sie dazu auf die grüne Fläche mit dem Scanner-Symbol, um die Scanner-Kamera einzublenden.

Auf diese Weise können auch Geräte erfasst werden, wenn keine Geräte oder nur die angeforderte Geräteanzahl ("Planungsmaschinen") übermittelt wurde.

Richten Sie die Kamera über dem Barcode aus und warten Sie, bis dieser erkannt und der Eingabedialog zum Gerät angezeigt wird.

#### 5. Betriebsstundenzähler ablesen

Tippen Sie auf eine aufgeführte Maschine (hier *"T002"*) oder scannen Sie einen Gerätebarcode, um den Eingabedialog zu öffnen.

Lesen Sie den Betriebsstundenzähler des Gerätes ab und tragen Sie den Wert in das Feld *Betriebsstunden / kWh*.

- Optional können noch der *Aufstellungsort* sowie eine *Notiz* erfasst werden.
- Schließen Sie Ihre Eingaben mit *SPEICHERN* ab oder verwerfen Sie diese mit *ABBRECHEN*.

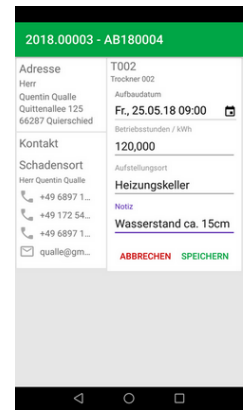

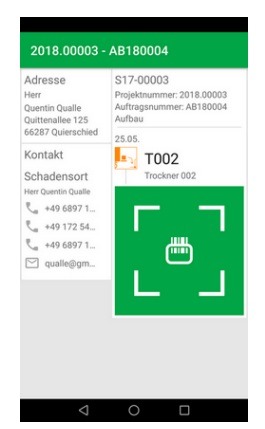

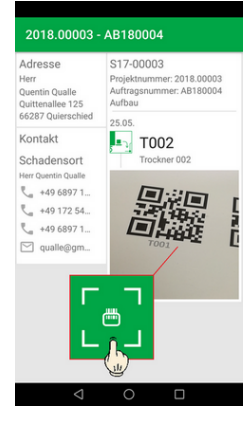

6. Geräteerfassung beenden

Nach Beendigung der Geräteerfassung verlassen Sie die Auftragsbearbeitung über die Zurück-Funktion des Mobilgerätes. Sie gelangen damit wieder in den Bereich "Arbeitsaufträge".

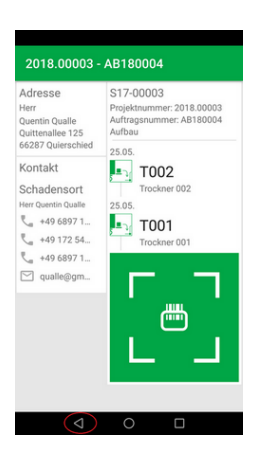

7. Export

• Um vom Bereich "Arbeitsaufträge" zum Export der bearbeiteten Vorgänge zu gelangen, wischen Sie mit dem Finger von rechts nach links.

• Im Export-Bereich wird der bearbeitete Vorgang mit den gebuchten Geräten angezeigt.

Tippen Sie auf die Schaltfläche mit der Wolke ("Cloud"), um die fertiggestellten Vorgänge zu übermitteln. Dazu wird das im Bereich "Einstellungen" (siehe Abschnitt 2.1.6, "Einstellungen") gewählte Übertragungsformat (z.B. FTP oder E-Mail) verwendet.

Für die Übermittlung per E-Mail muss ggf. noch die gewünschte E-Mail-Anwendung in einem Auswahldialog festgelegt werden. Die Übertragung per FTP erfolgt unmittelbar.

Im nächsten Schritt können die Daten mit MOS'aik empfangen und verarbeitet werden (siehe MOS'aik Schadenmanagement - Trocknungsdienste verarbeiten).

#### 2.2.2. Abbau von Mietgeräten

Zum Abbau und zur Abholung von Mietgeräten wird zunächst in MOS'aik ein Vorgang vom Typ "*Mietrückschein*" erzeugt (siehe MOS'aik Schadenmanagement - Mietrückschein erzeugen). Dieser wird als Link per E-Mail an den Mitarbeiter gesendet.

1. Import "Mietrückschein"

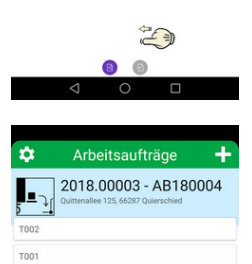

S17-00003

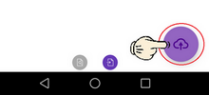

Mo., 28.05.18 09:00

Der Mitarbeiter empfängt die E-Mail auf seinem Mobilgerät, öffnet diese und tippt den darin enthaltenen Hyperlink an.

Damit wird die App Moser Mietgeräte (Android) gestartet und der Auftrag automatisch vom Server importiert.

- Tippen Sie zur Buchung zunächst auf den rechten Bereich mit der Gerätekennung (hier "T001"). Der Bereich wird geringfügig vergrößert und steht nun zur Bearbeitung bereit.
- Tippen Sie auf eine aufgeführte Maschine (hier "T001").
- Lesen Sie den Betriebsstundenzähler des Gerätes ab und tragen Sie den Wert in das Feld *Betriebsstunden / kWh*.
- Optional können noch der Aufstellungsort sowie eine Notiz erfasst werden.
- Schließen Sie Ihre Eingaben mit SPEICHERN ab oder verwerfen Sie diese mit ABBRECHEN.

#### 2. Alternative

Alternativ können Geräte auch direkt über den Barcode-Scanner erkannt werden. Tippen Sie dazu auf die grüne Fläche mit dem Scanner-Symbol, um die Scanner-Kamera einzublenden.

Richten Sie die Kamera über dem Barcode aus und warten Sie, bis dieser erkannt und der Eingabedialog zum Gerät angezeigt wird. Die Eingabe erfolgt analog zum vorhergehenden Schritt.

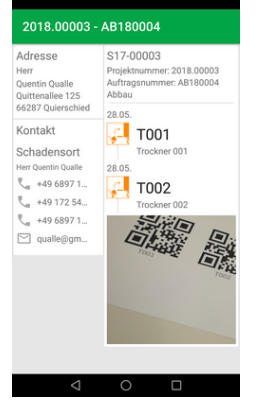

3. Zurück zur Auftragsliste

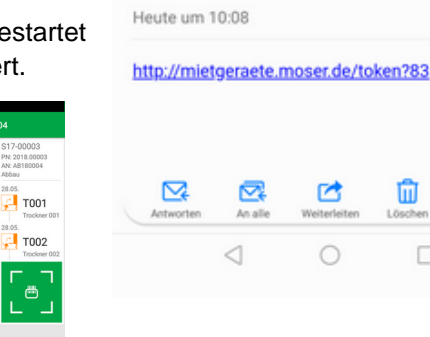

An; a.anselm@gmx.de;

Mietrückschein >LS180006

Nach Beendigung der Geräteerfassung verlassen Sie die Auftragsbearbeitung über die Zurück-Funktion des Mobilgerätes. Sie gelangen damit wieder in den Bereich "Arbeitsaufträge".

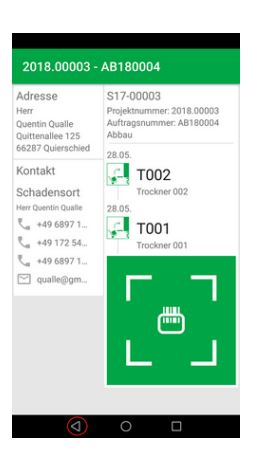

4. Export

• Um vom Bereich "Arbeitsaufträge" zum Export der bearbeiteten Vorgänge zu gelangen, wischen Sie mit dem Finger von rechts nach links.

• Im Export-Bereich wird der bearbeitete Vorgang mit den gebuchten Geräten angezeigt.

Tippen Sie auf die Schaltfläche mit der Wolke ("Cloud"), um die fertiggestellten Vorgänge zu übermitteln. Dazu wird das im Bereich "Einstellungen" (siehe Abschnitt 2.1.6, "Einstellungen") gewählte Übertragungsformat (z.B. FTP oder E-Mail) verwendet.

Für die Übermittlung per E-Mail muss ggf. noch die gewünschte E-Mail-Anwendung in einem Auswahldialog festgelegt werden. Die Übertragung per FTP erfolgt unmittelbar.

Im nächsten Schritt können die Daten mit MOS'aik empfangen und verarbeitet werden (siehe MOS'aik Schadenmanagement - Trocknungsdienste verarbeiten).

Durch den Import des erfassten Mietrückscheins in MOS'aik wird dieser gebucht und abgeschlossen. Die verwendeten Mietgeräte stehen für eine erneute Vermietung bereit.

#### 2.2.3. Ad-Hoc Abbau von Mietgeräten

Manchmal erfolgt der Abbau von Geräten spontan, ohne zuvor einen Auftrag dazu erhalten zu haben. Die App unterstützt dazu den Ad-Hoc-Abbau.

1. Wischgeste von oben nach unten

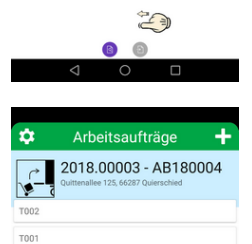

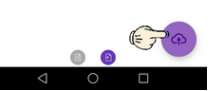

## Aktivieren Sie mit einer Wischgeste von oben nach unten den Barcode-Scanner.

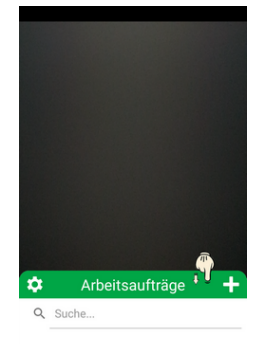

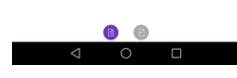

2. Barcode scannen

Scannen Sie einen Geräte-Barcode und wählen Sie im eingeblendeten Auswahldialog den Punkt "Abbau" und anschließend "Ad-Hoc Abbau erstellen".

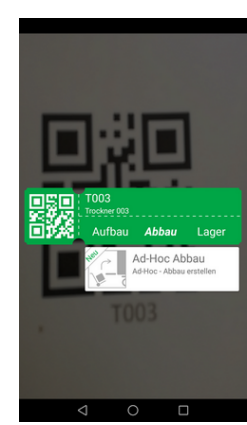

3. Erfassung der Zählerstände

Es folgt der typische Eingabedialog zur Erfassung von Zählerständen, Aufstellungsort und Notizen.

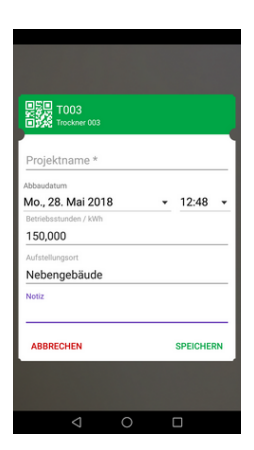

4. Alternative Auswahl der Stammgeräte

Alternativ erreichen Sie über den der geöffneten Barcode-Scanner mit dem Stift-Symbol eine Auswahlliste der verfügbaren Stammdaten-Geräte (siehe Abschnitt 2.1.6, "Einstellungen"). Wählen Sie die gewünschte Maschine zur Buchung aus.

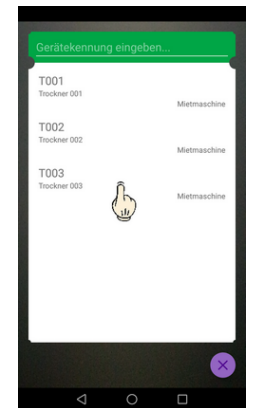

# Kapitel 3. Anhang

In diesem Anhang finden Sie weitere Informationen und Details zum Einsatz der Anwendung sowie zum einfachen Nachvollziehen der in dieser Beschreibung verwendeten Beispiele.

#### Beispielmaschinen und Trocknungsgeräte Die in dieser Beschreibung verwendeten Maschinen können zum einfachen Nachvollziehen der Beispiele wie folgt im Arbeitsblatt Stammdaten | Maschinen | Alle Maschinen angelegt werden: Maschine 1 Maschine 2 **Maschine 3 Feldname** T001 T002 T003 Nummer Matchcode Trockner 001 Trockner 002 Trockner 003 Trockner Trockner Trockner Gruppe Trockner 001 Trockner 002 Trockner 003 Kurztext Bautrockner zur Beschreibung Bautrockner zur Bautrockner zur Raum- und Hohl-Raum- und Hohl-Raum- und Hohlraumtrocknung raumtrocknung raumtrocknung **Betriebsart** Betriebsstunden Betriebsstunden Betriebsstunden Status Betriebsbereit Nicht betriebsbereit **Betriebsbereit** Mitarbeiter anselm formann Lager Maschinenhalle Hauptwarenlager

#### Abbildung 3.1. Alle Maschinen

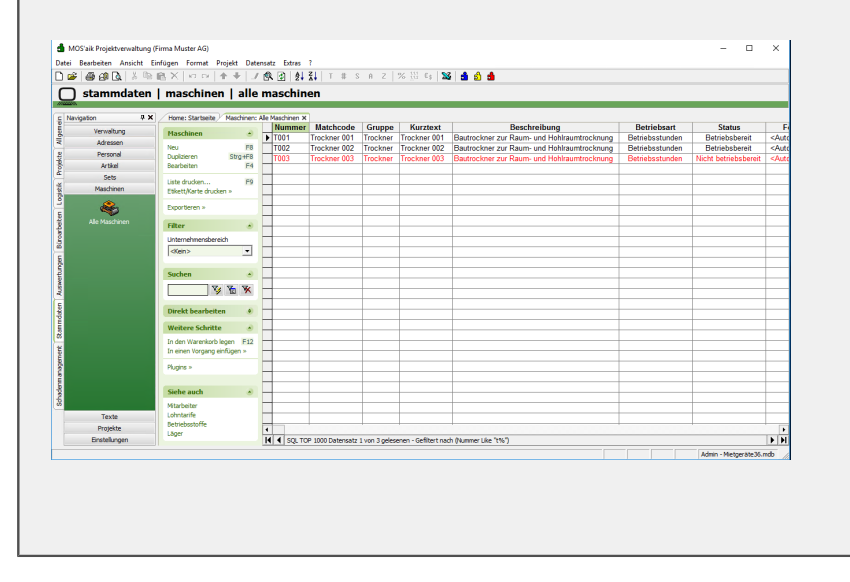

#### Maschinenexport und -import

Der Export von Maschinen zur Verwendung mit der App Moser Mietgeräte (Android) ist unter MOS'aik Schadenmanagement - Maschinenstammdaten beschrieben. Dazu wird mit der Funktion *Exportieren* >> *Exportiert die Maschinen für die Mietgeräte App ...* im Arbeitsblatt Stammdaten | Maschinen | Alle Maschinen eine \*.xml-Datei im *Exportpfad Maschine* (siehe ???) abgelegt und eine E-Mail mit einem Zugriffslink an den Mitarbeiter gesendet:

| IOS'aik Projektverwaltung | (Firma Muster AG)           |                      |                      |              |                 |                          |                       |                 | - 0                  | × |
|---------------------------|-----------------------------|----------------------|----------------------|--------------|-----------------|--------------------------|-----------------------|-----------------|----------------------|---|
| Bearbeiten Ansicht        | Einfügen Format Projekt I   | Datensatz Extras     | ?                    |              |                 |                          |                       |                 |                      |   |
| ) 🙆 📣 🖪 🐰 🖻               | 18X   10 04   ♠ ♦           | 🥒 🔍 😰 👌              | <b>X↓</b> T # S      | ΑZ           | % 11.1 €\$ \$   | i 💼 🖞 🂼                  |                       |                 |                      |   |
| stammdaten                | maschinen   al              | le maschin           | ien                  |              |                 |                          |                       |                 |                      |   |
|                           |                             |                      |                      |              |                 |                          |                       |                 |                      |   |
| vigation 4 A              | Home: Startseite / Maschin  | en: Alle Maschinen X | Matchcode            | Gruppe       | Kurztext        | Beech                    | reibung               | Botriobeart     | Statue               | - |
| Verwaltung                | Maschinen                   | T001                 | Trockner 001         | Trockner     | Trockner 001    | Bautrockner zur Baum-    | und Hohlraumtrocknung | Betriebsstunden | Betriebshereit       |   |
| Adressen                  | Neu                         | 8 T002               | Trockner 002         | Trockner     | Trockner 002    | Bautrockner zur Raum-    | und Hohlraumtrocknung | Betriebsstunden | Betriebsbereit       |   |
| Personal                  | Duplizieren Strg+i          | 8 T003               | Trockner 003         | Trockner     | Trockner 003    | Bautrockner zur Raum-    | und Hohlraumtrocknung | Betriebsstunden | Nicht betriebsbereit |   |
| Artikel                   | Bearbeiten I                | 4                    |                      |              |                 |                          | <b>,</b>              |                 |                      | + |
| Sets                      | Liste drucken               | -9                   |                      |              |                 |                          |                       |                 |                      | 1 |
| Maschinen                 | Etikett/Karte drucken »     |                      |                      |              |                 |                          |                       |                 |                      |   |
| ۲                         |                             | -                    |                      |              |                 |                          |                       |                 |                      |   |
|                           | Exportieren »               | ren in eine CSV Dat  | ei                   |              | <u> </u>        |                          |                       |                 |                      |   |
| Alle Maschinen            | Filter                      | nt die Masshinen fi  | ia dia Mistana Kan ( | \            | _               |                          |                       |                 |                      |   |
|                           | Listerschmansbargich        | rt die Maschinen rt  | If the Miletgerate A | App          |                 |                          |                       |                 |                      | + |
|                           | offense and a second        | . –                  |                      |              |                 |                          |                       |                 |                      | + |
|                           |                             |                      | +                    |              |                 |                          |                       |                 |                      | + |
|                           | Curbon                      |                      |                      | n a.ansel    | im@gmx.de       |                          |                       |                 |                      | + |
|                           | Suchen                      |                      | + =                  |              |                 |                          |                       |                 | _                    | + |
|                           | V 🚡 🦻                       | <                    | Senden               | <u> </u>     |                 |                          |                       |                 | _                    | + |
|                           |                             |                      | Betr                 | Maschi       | ine             |                          |                       |                 | _                    | t |
|                           | Direkt bearbeiten           | •                    | hu dan               |              |                 | 2010 05 22700 22 24      |                       |                 |                      | T |
|                           | Weitere Schritte            | A                    | nttp://mietg         | eraete.mose  | r.de/tokenrmach | ines 2018-05-25109-52-24 |                       |                 |                      |   |
|                           | To dee Wasselieth lagen     |                      |                      |              |                 |                          |                       |                 |                      |   |
|                           | In einen Vorgang einfügen » | .2                   | +                    |              |                 |                          |                       |                 |                      |   |
|                           |                             | _                    | +                    |              |                 |                          |                       |                 | _                    | + |
|                           | Plugins »                   | _                    | +                    |              |                 |                          |                       |                 |                      | + |
|                           |                             | _                    | +                    |              |                 |                          |                       |                 |                      | + |
|                           | Siehe auch                  | •                    | +                    |              |                 |                          |                       |                 | -                    | + |
|                           | Mitarbeiter                 | -                    | +                    |              |                 |                          |                       |                 |                      | + |
| Texte                     | Lohntarife                  |                      |                      |              |                 |                          |                       |                 |                      | + |
| Projekte                  | Betriebsstoffe              |                      | +                    | +            | +               | 1                        |                       |                 | +                    | + |
|                           | Lager                       | 14 4 00 7            | 00 1000 Detereste    | turn Direles | College and     | h (hhuman Like Third Th  |                       |                 |                      |   |

Der Mitarbeiter empfängt die E-Mail mit seiner Mail-Anwendung und tippt lediglich auf den Link, um die Maschinendaten mit der App zu verarbeiten:

- Meldungen beim Import:
  - **Update** *Es wurde ein Updater der Maschinenliste gefunden. Möchten Sie auf die Version vom tt.mm.yyyy updaten?*

Die Meldung zeigt an, dass eine neue Maschinenliste gefunden wurde und gibt das Datum der Liste aus. Wählen Sie UPDATE, um die Aktualisierung durchzuführen oder andernfalls ABBRECHEN.

• Fehlgeschlagen - Die Datei konnte nicht gefunden werden.

Typischerweise wurde der Link vom Mitarbeiter aufgerufen, bevor die Datei mit den Maschinendaten mit dem FTP-Server synchronisiert wurde. Siehe dazu die Einrichtung der FTP Dry App unter MOS'aik Schadenmanagement - Einrichtung Mietgeräte.

• Mehr zum Import von Maschinenstammdaten finden Sie in Abschnitt Abschnitt 2.1.6, "Einstellungen".

#### QR-Code Format

Die für die Identifikation eingesetzten QR-Codes verwenden lediglich ein einfaches Format, für das der Name des Gerätes in einen zweidimensionalen Barcode umgewandelt wird.

- Sie finden den benötigten Gerätenamen in der Spalte *Nummer* auf dem Arbeitsblatt Stammdaten | Maschinen | Alle Maschinen.
- Im Internet finden sich zahlreiche Möglichkeiten zur **Umwandlung von Text in QR-Codes**. Hier geben Sie die Gerätenummer ein, lassen den Code erzeugen und laden das Ergebnis als Bild z.B. im Format \*.jpg herunter.

 Abbildung 3.2. QR-Codes

 Image: Constrained and the code num ausdrucken und auf Ihren Maschinen anbringen. Jetzt müssen Sie lediglich noch die App Moser Mietgeräte (Android) starten und den QR-Code scannen (siehe z.B. Abschnitt 2.1.2, "Import von Arbeitsaufträgen") - Fertig!

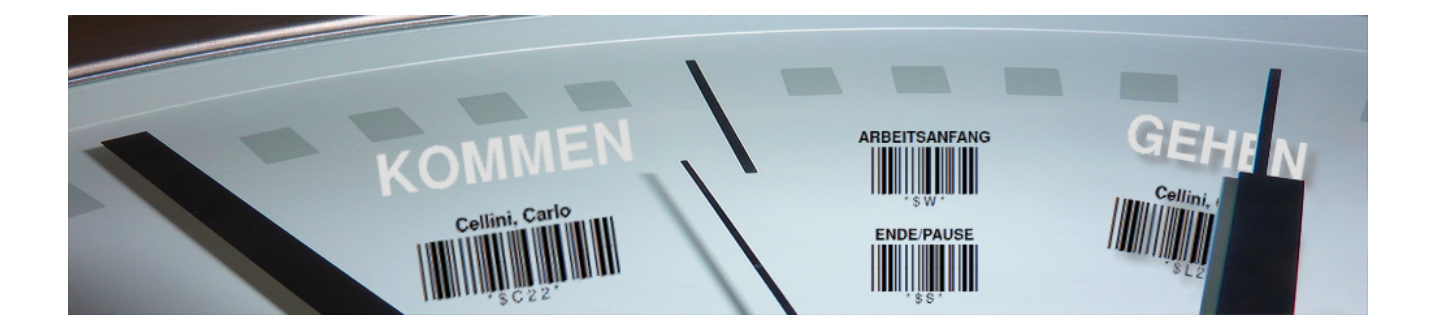

## Scannergesteuerte Datenerfassung

Version 4.42.400

Revision: 442400-16082023-1408

Copyright © 2012-2023 - Moser Software GmbH Alle Rechte vorbehalten.

Zum Inhalt:

Dieses Dokument beschreibt die Erfassung von Daten mit Barcode-Scannern. Dabei steht der Einsatz von Scannern für die **mobile Arbeitszeiterfassung** im Mittelpunkt (z.B. Opticon). Ebenfalls können auf diese Weise **Lagerbewegungen und Materialbuchungen** erfasst werden.

Informationen zum Datenschutz finden Sie unter https://www.moser.de/datenschutzhinweise/.

## Inhaltsverzeichnis

| 1. Voraussetzungen                         | . 1 |
|--------------------------------------------|-----|
| 1.1. Softwareinstallation                  | . 1 |
| 2. Einführung                              | . 4 |
| 3. Ausdruck von Barcodes                   | . 5 |
| 3.1. Personaletiketten                     | . 5 |
| 3.2. Lohnartenliste                        | . 7 |
| 3.3. Arbeitsaufträge                       | 10  |
| 3.4. Arbeitspakete                         | 13  |
| 3.5. Artikeletiketten                      | 14  |
| 3.6. Lager-Barcodeliste                    | 15  |
| 4. Scannergesteuerte Datenerfassung        | 18  |
| 4.1. Nachkalkulation                       | 18  |
| 4.2. Lagerbewegungen und Inventurbestände  | 26  |
| 4.3. Korrektur von Falscherfassungen       | 27  |
| 5. Datenübertragung vom Scanner an MOS'aik | 28  |

# Kapitel 1. Voraussetzungen

Zur Nutzung der scannergesteuerten Datenerfassung und Verarbeitung benötigen Sie einen **Handscanner** (Laserscanner) und dazu passende Erfassungs- und Übertragungssoftware. In den folgenden Abschnitten erhalten Sie Informationen zur unterstützten Hardware sowie der Installation.

#### Scanner-Hardware

Die Firma Moser bietet Ihnen Unterstützung bei der Beschaffung der erforderlichen Hardware an!

Wir empfehlen die Verwendung folgender Scanner:

- OPL-97xx von Opticon
- HandyScan 8000 von CipherLAB

Das Gerät ist programmierbar und muss ggf. an das MOS'aik-Scannerdatenformat angepasst werden.

• 8001 Terminal von CipherLAB

### 1.1. Softwareinstallation

Die Firma Moser bietet Ihnen Unterstützung bei der Installation der benötigten Software an!

#### Voraussetzung

Voraussetzung für den Ausdruck und das Einlesen von Barcodes ist das MOS'aik Modul Scannergesteuerte Datenerfassung.

#### Softwareinstallation auf dem Scanner

Abhängig vom verwendeten Scanner muss darauf eine von Moser erstellte **Kommunikationssoftware** installiert werden oder es müssen entsprechende Einstellungen am Scanner vorgenommen werden. Lassen Sie sich bei Bedarf hierzu von Moser beraten!

#### Softwareinstallation auf dem MOS'aik Arbeitsplatz

Abhängig vom verwendeten Scanner benötigen Sie auch auf dem MOS'aik Arbeitsplatz eine Kommunikationssoftware zur Datenübertragung vom Scanner auf den MOS'aik PC. Diese Software überträgt die Daten des Scanners in das Verzeichnis Tasks des MOS'aik Datenbankpfades (z.B. C:\Mosaik\Tasks).

#### **Technische Installation**

Die Applikation Scanner.exe bzw. das Moser Scanner Kommunikationsmodul finden Sie über die **Windows** Start unter = Programme > MOSER > MOS'aikoder unter = Alle Apps > MOSER. Bei diesem Programm handelt es sich um eine Anwendung ohne Benutzeroberfläche, die mittels Autostart und einer eingerichteten Dateiverknüpfung gestartet werden muss. Die Einstellungen der Dateiverknüpfung können über ein Kontextmenü geändert werden. Das Programm überwacht eine serielle Schnittstelle ("COM-Port") des Rechners und stellt ggf. die Verbindung zu einem Scanner her. Anschließend lädt sie die erfassten Daten des Scanners und speichert diese in einer Textdatei mit einem zufällig generierten eindeutigen Namen.

#### Wichtig:

Das Zielverzeichnis, in dem die Dateien gespeichert werden sollen und der COM-Port sind bei den Eigenschaften der Verknüpfung zu hinterlegen!

#### Scanner Geräteinstallation

Im ersten Schritt muss der Scanner für Ihr (Windows-)Betriebssystem eingerichtet werden. Verfügt der Scanner oder die Ladestation (Cradle) über einen USB-Anschluss, so müssen Sie zunächst die passenden Gerätetreiber installieren. Gehen Sie dazu vor, wie in der Geräteanleitung des Herstellers beschrieben. Mit der Installation wird ein virtueller COM-Port eingerichtet, der anschließend für die Scanner-Kommunikation zur Verfügung steht.

#### .NET-Framework 2.0

Das .NET Framework 2.0 muss installiert werden.

#### Scanner.Exe

Abschließend muss die Datei Scanner.exe in ein beliebiges Verzeichnis kopiert werden, sowie eine passende Dateiverknüpfung mit den Einstellungen angelegt werden. Beim Starten der Applikation ist es erforderlich, den COM-Port als **Parameter** (Programmparameter /*Port="COMx"*), sowie den Typ des verwendeten Scanners (Programmparameter /*Scanner="HandyScan8000"* oder /*Scanner="OPN2001"*) zu übergeben:

#### Beispiel 1.1. Aufruf "Scanner.exe"

"C:\Scanner.exe" /Port="COM3" /Scanner="OPN2001"

Beachten Sie, dass abhängig vom verwendeten Programmverzeichnis die umgebenden Anführungszeichen für den Programmpfad (hier: "C:\Scanner.exe") unbedingt erforderlich sind.

Nehmen Sie die erforderlichen Eingaben im **Eigenschaftendialog** der Dateiverknüpfung vor. Das Verzeichnis zur Speicherung der

#### Abbildung 1.1. Dateieigenschaften

| genschaften von    | Scanner.exe ?                           |
|--------------------|-----------------------------------------|
| Allgemein Verknüpf | ung Kompatibilität Sicherheit           |
| Scann              | ier.exe                                 |
| Zieltyp:           | Anwendung                               |
| Zielort:           | Release                                 |
| Ziel:              | ner.exe /Port="COM7" /Scanner="OPN2001" |
| Ausführen in:      | C:\Mosaik\Tasks                         |
| Tastenkombination: | Keine                                   |
| Ausführen:         | Normales Fenster 🗸 🗸                    |
| Kommentar:         |                                         |
| Ziel suchen        | Anderes Symbol Erweitert                |
|                    |                                         |
|                    |                                         |
|                    | OK Abbrechen Übernehme                  |

Scannerdaten (Textdateien) wird ebenfalls im Eigenschaftendialog der Verknüpfung unter **Ausführen in** angegeben:
# Kapitel 2. Einführung

Das Prinzip der scannergesteuerten Datenerfassung liegt darin, dass abhängig von der Tätigkeit, bestimmte durch MOS'aik bereitgestellte Barcodes ggf. ausgedruckt (siehe Kapitel 3, *Ausdruck von Barcodes*) und mit dem Scanner eingelesen werden.

Die Abläufe unterscheiden sich je nachdem, ob Sie Arbeitszeiten oder Lagerbewegungen erfassen möchten:

## 1. Mobile Arbeitszeiterfassung (Nachkalkulation)

Zunächst wird der Personal-Barcode eines Mitarbeiters eingelesen oder dieser alternativ über eine feste Gerätezuordnung bestimmt (siehe Abschnitt 4.1.1, "Handhabung von Scannern").

Anschließend werden Barcodes für Anfang und Ende eines Arbeitsabschnitts (Buchungsart), für den zugrundeliegenden Arbeitsauftrag (Serviceauftrag oder Arbeitszettel), die auszuführenden Arbeiten (Positionen) sowie für unterschiedliche Lohnzeiten (Lohnarten) bereitgestellt. Abhängig vom verwendeten Barcode wird Uhrzeit und Datum als Arbeits- oder Pausenzeit im Scanner gespeichert.

In Abschnitt 4.1.2, "Arbeitszeiterfassung" finden Sie ausführliche Ablaufbeispiele für die unterschiedlichen Vorgehensweisen.

## 2. Materialbuchungen (Nachkalkulation)

Zunächst wird der Barcode des zugrundeliegenden Arbeitsauftrags (Serviceauftrag oder Arbeitszettel) eingescannt. Falls Sie diesen Schritt bereits für die Arbeitszeiterfassung durchgeführt haben, brauchen Sie diesen nicht erneut einzuscannen!

Materialmengen werden direkt über die Tastatur des Handscanners eingegeben und anschließend durch Einlesen eines Artikel-Barcodes zugeordnet. Wenn Sie keine Menge erfassen wird standardmäßig die Menge "1" angenommen.

In Abschnitt 4.1.3, "Materialbuchungen" finden Sie ein Ablaufbeispiel zur Vorgehensweise.

## 3. Erfassen von Lagerbewegungen oder Inventur

Über den Barcode einer Buchungsart wird zunächst festgelegt, ob ein Lagerzu- oder -abgang bzw. eine Bestandsinventur gebucht wird.

Materialmengen werden direkt über die Tastatur des Handscanners eingegeben und anschließend durch Einlesen eines Artikel-Barcodes zugeordnet. Wenn Sie keine Menge erfassen wird standardmäßig die Menge "1" angenommen.

Ein Ablaufbeispiel zur Vorgehensweise finden Sie unter Abschnitt 4.2, "Lagerbewegungen und Inventurbestände".

Die mit dem Barcode-Scanner erfassten Daten werden anschließend an MOS'aik übermittelt und dort automatisch weiterverarbeitet (siehe Kapitel 5, *Datenübertragung vom Scanner an MOS'aik*).

# Kapitel 3. Ausdruck von Barcodes

Für die scannergesteuerten Datenerfassung unterstützt MOS'aik den Ausdruck zahlreicher Stammdaten als Barcodes. Die Barcodes können zur Datenerfassung im Bereich der Nachkalkulation oder der Erfassung von Lagerbewegungen und Inventurbeständen mit einem Handscanner eingelesen und anschließend mit MOS'aik verarbeitet werden. Weiterführende Beschreibungen finden Sie unter ...

- Abschnitt 3.1, "Personaletiketten"
- Abschnitt 3.2, "Lohnartenliste"
- Abschnitt 3.3, "Arbeitsaufträge"
- Abschnitt 3.4, "Arbeitspakete"
- Abschnitt 3.5, "Artikeletiketten"
- Abschnitt 3.6, "Lager-Barcodeliste"

Als Vorbereitung für die Barcode-Lesung können die benötigten Barcodes (im Format *Barcode 39*), unter anderem auf Personalkarten, Lohnartenlisten, Arbeitszetteln und Serviceaufträgen oder als Lager-Barcodeliste gedruckt werden.

## 3.1. Personaletiketten

Die Personaletiketten gehören zur Arbeitsausstattung von Mitarbeitern bzw. Monteuren und werden z.B. auf den Baustellen zur **Arbeitszeiterfassung** genutzt.

### Voraussetzung "Personalnummer"

Voraussetzung für den Druck und das spätere Scannen der Personaldaten ist die Vergabe von Personalnummern für die betreffenden Mitarbeiter. Legen Sie dazu die Personalnummern Ihrer Mitarbeiter im Feld Personalnummer auf dem Arbeitsblatt Stammdaten | Personal | Mitarbeiter fest.

Zum Druck von **Personalkarten** wählen Sie entweder auf dem Arbeitsblatt Mitarbeiter die Funktion **Etikett/Karte** drucken oder rufen diese alternativ für alle oder ausgewählte markierte Adressen der Personallisten Alle Mitarbeiter oder Adressenliste auf:

#### Abbildung 3.1. Etikett/Karte drucken

| 646.                | X 🖻 🛍        | X   10 04   <b>4</b> 4 | 🗐 🔍 🕲 👌                   | Zi T # S A Z % 111 €\$ ]  | €   📩 台 🖆 📫          |                 |       |
|---------------------|--------------|------------------------|---------------------------|---------------------------|----------------------|-----------------|-------|
| nmdaten   F         | Personal     | Mitarbeiter            |                           |                           |                      |                 |       |
| Home: Startseite    | Personal: Al | le Mitarbeiter × Perso | nal: Mitarbeiter (anselm) | ×                         |                      |                 |       |
| Personal            |              | 😫 Persönliche Da       | iten                      |                           | Arbeitsverhäl        | tnis            |       |
| Suchan              | E2           | Initialan              |                           |                           | Borcopoloummor       | 20              |       |
| Neu                 | F3           | Druckname              | Angelm Aree               |                           | Personanummer        | ZU              |       |
| Duplizieren         | Chro IE9     | Cobustadatum 8         | Ansein, Arno              |                           | Arbeiterelle 8       | Team Draiaki    |       |
| Dupitzieren         | Sugno        | Coburtsoat             | 19.01.1903<br>Köle        |                           | Albeitarole          | reamProjekt     |       |
| Etikett/Karte druck | en »         | GEDUITSOIT             | KUIT                      |                           | Bosition             | Verarbeiter     |       |
|                     | Per          | sonalbarcodekarte      |                           |                           | Kostanstalla *       | vorarbeiter     |       |
| Bearbeiten          | Dee          | nanalkarta Kamman (C   | ahan                      |                           | Kosteristelle        |                 |       |
| *                   | Per          | sonaikante Kommen/ C   | enen                      |                           | Vertragsart *        | Vollvertrag     |       |
| Nachschlagen *      | F5           |                        |                           |                           | Vertragsende *       |                 |       |
| Speichern           | F7           | Ausweisnummer          |                           |                           |                      |                 |       |
| Loschen             | Fo           | Ausweis gültig bis *   |                           |                           | Arbeitstage *        | Mo - Fr         |       |
| water calling       |              | In Constants           |                           |                           | Wochenarbeitszeit    | 37,5            |       |
| weitere schritte    | •            | KV Gesellschaft        |                           |                           | Arbeitszeit von, bis | 8:00            | 16:00 |
| Kalenderfarbe       |              | Conundheiteteet 8      | 20.05.2007                |                           | Utila thetaes, Dest  | 20              | 0     |
| Anmeldesperre auf   | heben        | Gesundrietstest        | 29.05.2007                |                           | Unaubsidge, Rest     | 2015            | 0     |
|                     |              | John SozialvNummer     |                           |                           | Unaubsjanir          | 2015            |       |
| Plugins »           |              | Eübrerscheinklasse     |                           |                           | Tarifgruppe          |                 |       |
|                     |              | Autokonnzeichen        |                           |                           | Lohntarif *          | Standard        |       |
|                     |              | Fabrzouglagor *        |                           |                           | Stundenlohn          |                 |       |
|                     |              | T drii zedgidgei       |                           |                           | Verrechnungssatz     |                 |       |
|                     |              | BLZ/BIC                | 39060630                  |                           | Zeit-/Lohnfaktor     |                 |       |
|                     |              | Bank                   | Apobank Aachen            |                           | Provisionsart *      | <keine></keine> |       |
|                     |              | Bankkonto/IBAN         | 155522                    |                           | Provisionssatz       |                 |       |
|                     |              | NachrEmpfänger         | arno.anselm@gmail.com     |                           | Eingestellt am *     | 01.01.1985      |       |
|                     |              | NachrVorlage *         |                           |                           | Entlassen am *       |                 |       |
|                     |              | 😤 Benutzerdefin        | erte Merkmale             |                           |                      |                 |       |
|                     |              |                        | Merkmal *                 |                           | Wert *               |                 |       |
|                     |              | MWM-Piccolo Ge         | räte E-Mail Adresse       | arno.anselm@gmail.com     |                      |                 |       |
| Siehe auch          | ۲            | Ausbildung             |                           | http://www.aachen.ihk.de/ |                      |                 |       |
| Mitarbeiter         |              | Beruf                  |                           | Maler und Lackierer       |                      |                 |       |
| Personalgruppen     |              | E-Mail-Adresse         |                           | maler@provider.de         |                      |                 |       |
| r craonaigi appen   |              |                        |                           |                           |                      |                 |       |

Es folgt ein Auswahldialog der gewünschten Druckereinrichtung:

- Beim Druck von Etiketten werden bei der Auswahl der Druckereinrichtungen auch Etikettendrucker angezeigt.
- Typen von Personalkarten

#### Personal-Barcodekarte

Es wird ein zweiseitiges Etikett im Kreditkartenformat mit dem **Namen des Mitarbeiters** im Klartext, der **codierten Personalnummer** sowie den **Strichcodes** für den *ARBEITSANFANG*, *PAUSE*nanfang und Arbeits*ENDE* gedruckt:

Abbildung 3.2. Personal-Barcodekarte

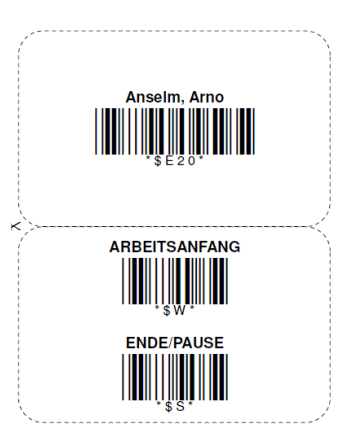

### Personalkarte Kommen/Gehen

Es wird ein zweiseitiges Etikett im Kreditkartenformat mit dem Namen des Mitarbeiters im Klartext sowie den Strichcodes für *KOMMEN* und *GEHEN* gedruckt:

Abbildung 3.3. Kommen/Gehen Personalkarte

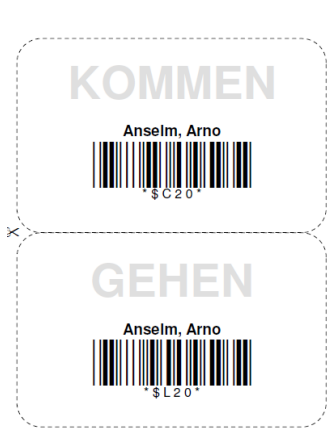

Zum Einsatz der Personal-Barcodes finden Sie detaillierte Beispiele in Kapitel 4, *Scannergesteuerte Datenerfassung*.

Für den Einsatz der Barcodes unterwegs und auf der Baustelle empfehlen wir zur Verlängerung der Haltbarkeit eine Laminierung der Etiketten!

## 3.2. Lohnartenliste

**Voraussetzung** Die Verwaltung der Lohnarten ist nur mit dem lizenzierten Modul Nachkalkulation möglich.

Zur zeitlichen **Erfassung einzelner Tätigkeiten für die Nachkalkulation** per Scanner, muss zu den betreffenden Lohnarten im Arbeitsblatt Stammdaten | Projekte | Lohnarten eine laufende Nummer in der Spalte *NR* erfasst werden (Spalte dazu ggf. einblenden und Bereich **Direkt bearbeiten** öffnen). Hierbei sollten nur Lohnarten berücksichtigt werden, zu denen Arbeitszeiten erfasst werden können, z.B.:

#### Abbildung 3.4. Laufende Nummer "NR"

| ا <mark>گ</mark> | MOS'aik Projektverwaltung (Firma M<br>ei <u>B</u> earbeiten <u>A</u> nsicht <u>E</u> infüger | luster AG)<br>n <u>F</u> ormat <u>P</u> rojekt Da <u>t</u> e | ensatz    | E <u>x</u> tras | ?                        |                  |              |               | -                     | o ×                               |
|------------------|----------------------------------------------------------------------------------------------|--------------------------------------------------------------|-----------|-----------------|--------------------------|------------------|--------------|---------------|-----------------------|-----------------------------------|
| n                | 🚅 🎒 🕫 🖪 👗 🗎 🕋 🗙                                                                              | ( ю α  <b>+</b> +   <b>_</b>                                 | 1 🔍 🖗     | 1 2             | Z T # S A                | Z   % 111 €\$    | <b>X</b>   d | ំ តំ តំ 📫 🖮   |                       |                                   |
| St               | ammdaten   Projekte                                                                          | Lohnarten                                                    | kte: Lohn | arten           | ×                        |                  |              |               |                       |                                   |
| mei              | Verwaltung                                                                                   | - Homer Star Bene / Hoge                                     |           | NR              | Name                     | Тур              | Mobil        | Gruppe        | Kurztext              | Dezimalstel                       |
| 1                | Advances                                                                                     | Lohnarten                                                    | -         |                 | Accordstunden            | Produktivzeit    | Ja           | Stunden       | Accordstunden         | <automatisc< td=""></automatisc<> |
| H                | Adressen                                                                                     | Neu                                                          | F8        |                 | Auslösung                | Auslösung        | Nein         | Auslösungen   | Auslösung             | <automatisc< td=""></automatisc<> |
| k                | Personal                                                                                     | Duplizieren Strg                                             | +F8       |                 | Fahrtkosten              | Auslösung        | Ja           | Auslösungen   | Fahrtkostenerstattung | <automatisc< td=""></automatisc<> |
| 1 D              | Artikel                                                                                      | Bearbeiten                                                   | F4        |                 | Feiertag                 | Ausfallzeit      | Nein         | Ausfallzeiten | Feiertag              | <automatisc< td=""></automatisc<> |
| 2                | Sets                                                                                         | Drucken                                                      | F9 -      |                 | Kilometergeld            | Wert             | Ja           | Kilometergeld | Kilometergeld         | <automatisc< td=""></automatisc<> |
| , vic            | Maschinen                                                                                    | Suchen                                                       |           |                 | Lohnfortzahlung          | Ausfallzeit      | Nein         | Ausfallzeiten | Lohnfortzahlung       | <automatisc< td=""></automatisc<> |
| Ser              | Texte                                                                                        | Suchen                                                       |           | 1               | 1 Normalstunden          | Produktivzeit    | Ja           | Stunden       | Normalstunden         | <automatisc< td=""></automatisc<> |
|                  | Projekte                                                                                     | V 😵                                                          | ×         |                 | Pause                    | Unproduktivzeit  | Ja           | Stunden       | Pause                 | <automatisc< td=""></automatisc<> |
| Reg              | ~~~~                                                                                         |                                                              | $\sim$    |                 | Reisenebenkosten         | Auslösung        | Ja           | Auslösungen   | Reisenebenkosten      | <automatisc< td=""></automatisc<> |
|                  |                                                                                              | Direkt bearbeiten                                            | $\odot$   |                 | Reisestunden             | Unproduktivzeit  | Ja           | Stunden       | Reisestunden          | <automatisc< td=""></automatisc<> |
| ass              | Arbeitspakete                                                                                | Nachschlagen                                                 | F5        |                 | Schlechtwetter           | Saisonkurzarbeit | Ja           | Stunden       | Schlechtwetterzeit    | <automatisc< td=""></automatisc<> |
| F                |                                                                                              | Speichern                                                    | F7        |                 | Übernachtung             | Auslösung        | Nein         | Auslösungen   | Übernachtungsgeld     | <automatisc< td=""></automatisc<> |
| sti              |                                                                                              | Löschen                                                      | F6        | 1               | 2 Überstunden 25%        | Produktivzeit    | Ja           | Stunden       | Überstunden 25%       | <automatisc< td=""></automatisc<> |
| 5                | Formala                                                                                      |                                                              |           |                 | Überstunden 50%          | Produktivzeit    | Ja           | Stunden       | Überstunden 50%       | <automatisc< td=""></automatisc<> |
| -                | romen                                                                                        |                                                              |           |                 | Urlaub                   | Ausfallzeit      | Nein         | Ausfallzeiten | Urlaub                | <automatisc< td=""></automatisc<> |
| Ē                | <b>1</b>                                                                                     |                                                              |           |                 | Zulagen 30%              | Produktivzeit    | Ja           | Stunden       | Zulagen 30%           | <automatisc< td=""></automatisc<> |
| L e              | <b>N</b>                                                                                     |                                                              | 4         | *               |                          |                  |              |               |                       |                                   |
| ŧ                | Jumbos                                                                                       |                                                              |           |                 |                          |                  |              |               |                       |                                   |
| n Subu           |                                                                                              |                                                              |           |                 |                          |                  |              |               |                       |                                   |
| life             | Lohnarten                                                                                    |                                                              | _         |                 |                          |                  |              |               |                       |                                   |
| arb              |                                                                                              |                                                              |           | -               |                          |                  |              |               |                       |                                   |
| l S              |                                                                                              |                                                              |           | -               |                          |                  |              |               |                       |                                   |
| 2                | Lohntarife                                                                                   |                                                              | _         |                 |                          |                  |              |               |                       |                                   |
| ger              | AL.                                                                                          |                                                              | -         | -               |                          |                  |              |               |                       |                                   |
| Ę                | \$ <u>&gt;</u>                                                                               |                                                              | _         | -               |                          |                  |              |               |                       |                                   |
| Me               | Vorgangsarten                                                                                |                                                              | _         | _               |                          |                  |              |               |                       |                                   |
| Aus              |                                                                                              | Siehe auch                                                   |           | -               |                          |                  |              |               |                       |                                   |
| F                |                                                                                              | Barcodeliste Loboarton                                       |           | -               |                          |                  |              |               |                       |                                   |
| date             | Vorlagen                                                                                     | barcoueliste connarten                                       |           | -               |                          |                  |              |               |                       |                                   |
| Ē                |                                                                                              | Lohntarife                                                   |           |                 |                          | 1                | l            | 1             | 1                     |                                   |
| Star 1           | Firstellungen                                                                                | Personal                                                     |           |                 | Determine 14 year 16 and |                  |              |               |                       |                                   |
| -                | cinstellungen                                                                                |                                                              |           |                 | Daterisatz 14 von 16 gel | eserien          | _            |               |                       | PPI                               |
| Enth             | ält die Nummer.                                                                              |                                                              |           |                 |                          |                  |              |               | Admin -               | Mosaik.mdb                        |

Enthält die Nummer.

### Die verfügbaren Lohnarten-Typen der Standardsoftware sind im Themenbereich Nachkalkulation beschrieben.

#### Projektkosten

- Als zur Lohnart gehöriger Lohntarif wird grundsätzlich der beim Mitarbeiter hinterlegte Lohntarif herangezogen.
- Beim Erzeugen von Projektkosten im Rahmen der Verarbeitung von Scannerdaten wird die Menge und die Abrechnungsmenge auf die bei der Lohnart festgelegte Anzahl Nachkommastellen (siehe unten) gerundet!

Zum Scannen von Tätigkeiten im Rahmen der scannergesteuerten Arbeitszeiterfassung können Sie eine Lohnartenliste mit Barcodes drucken. Verwenden Sie dazu die Funktion Barcodeliste Lohnarten. Beachten Sie, dass nur mit Nummern (s.o.) versehene Lohnarten aufgeführt werden:

| å M<br>Datei   | OS'aik Projektverwaltung (Firma )<br><u>B</u> earbeiten <u>A</u> nsicht <u>E</u> infüge<br>≩   <b>∰ ஹ </b> ि   从 ⊨ ⊯ 2 | Mus<br>en | ter AG)<br>Eormat <u>P</u> rojekt Da <u>t</u> ensa<br>∽ ⇔   ★ ↓   _/ @ | ntz E⊻t<br>≹⊈⊉ | rras <u>?</u><br>X_↓   T # S A Z  | % 111 등 🔉 🍰 🗂 🗂 | -     | ٥         | ×    |
|----------------|----------------------------------------------------------------------------------------------------|-----------|------------------------------------------------------------------------|----------------|-----------------------------------|-----------------|-------|-----------|------|
| Sta            | mmdaten   Projekte                                                                                                    | L         | ohnartenbarcode                                                        | 5              |                                   |                 |       |           |      |
| E.             | Home: Startseite Projekte: Loł                                                                                         | nnar      | ten ×/ Projekte: Lohnart (A                                            | cordstu        | nden) × Projekte: Lohnartenbarcoo | ies ×           |       |           |      |
| Ilgeme         | Barcodes 🔹                                                                                                    |           | Lohnart                                                                | #              | Bezeichnung                       | Barcode         |       |           |      |
| e Projekte     | Drucken F9 Suchen                                                                                                    | ۲         | Normalstunden                                                          | 1              | Normalstunden                     |                 |       |           |      |
| Regie Servic   |                                                                                                    |           | Überstunden 25%                                                        | 2              | Überstunden 25%                   |                 |       |           |      |
| Logistik Kasse |                                                                                                    |           | Überstunden 50%                                                        | 3              | Überstunden 50%                   |                 |       |           |      |
| Subunternehmer |                                                                                                    |           |                                                                        |                |                                   |                 |       |           |      |
| Büroarbeiten   |                                                                                                    |           |                                                                        |                |                                   |                 |       |           |      |
| Auswertungen   |                                                                                                    | _         |                                                                        |                |                                   |                 |       |           |      |
| daten          | Calesand                                                                                                    |           |                                                                        |                |                                   |                 |       |           |      |
| Stamm          | Lohnarten                                                                                                    |           |                                                                        |                |                                   |                 |       |           | 1. 1 |
| <u> </u>       |                                                                                                    | M         | Datensatz 1 von 3 gelese                                               | enen           |                                   |                 | <br>  |           |      |
| Enthält        | t den eindeutigen Namen der Lohnar                                                                                     | t.        |                                                                        |                |                                   |                 | Admin | - Mosaik. | mdb  |

#### Abbildung 3.5. Lohnartenliste mit Barcodes

#### Mengenrundung (Lohnart)

Beim Erzeugen von **Projektkosten** im Rahmen der Verarbeitung von Scannerdaten wird die *Menge* und die *Abrechnungsmenge* auf die bei der entsprechenden Lohnart im Feld Mengenformat\* (bzw. der Tabellenspalte *Dezimalstellen* in den Listenansichten) festgelegte Anzahl Nachkommastellen gerundet:

Abbildung 3.6. Mengenformat

| 着 MOS'aik Projektverwaltung (Firma Muster AG)<br>Datei Bearbeiten Ansicht Einfügen Eormat Projekt Datensatz | Extras 2                                      | -         | 0 X        |
|----------------------------------------------------------------------------------------------------|-----------------------------------------------|-----------|------------|
| D 🗃 🗇 🕼 🗼 🐘 🋍 🗶   બ બ   🛧 🕂 💷 🕵                                                                             | 😰 🕺 🖓 T # S A Z 🛛 % 👫 😂 📓 🝰 🖆 📫               |           |            |
| Stammdaten   Projekte   Lohnart                                                                             |                                               |           |            |
| E Navigation T X Home: Startseite Projekte: Lo                                                              | hnarten X Projekte: Lohnart (Accordstunden) X |           |            |
| E Verwaltung Lohnart                                                                                        | 🛠 Allgemeines                                 |           |            |
| Adressen Suchen F3                                                                                          | Name * Accordstunden                          |           |            |
| Personal Neu F8                                                                                             | Code ACC                                      |           |            |
| C Arukei Dupitzieren Surg+ro                                                                                | Kurztext Accordstunden                        |           |            |
| g Maschinen Bearbeiten                                                                                      |                                               |           |            |
| Texte Nachschlagen * F5                                                                                     | Enstellungen                                  |           |            |
| Projekte Speichern F7                                                                                       | Typ * Produktivzeit Kalkulationsonuppe * John |           |            |
| *                                                                                                    | Einheit * Std                                 |           |            |
| Arbeitspakete                                                                                               | Mengenformat * <automatisch></automatisch>    |           | _          |
| <del>ä</del>                                                                                                | Preis                                         |           |            |
| Eormelo                                                                                                    | Preiseinheit 1                                |           |            |
| g 📉                                                                                                    | Preiszuschlag                                 |           |            |
| anelu 🔊                                                                                                    | े 🖞 Datenaustausch                            |           |            |
| Jumbos                                                                                                    | Mobile Synchronisation * Ja                   |           |            |
|                                                                                                    | Nummer für Barcodeliste                       |           |            |
| Lohnarten                                                                                                   | Externschlüssel                               |           |            |
| Lohntarife                                                                                                  |                                               |           |            |
| Vorgangsarten                                                                                               |                                               |           |            |
| Siehe auch                                                                                                  |                                               |           |            |
| Firmenstammdaten                                                                                            |                                               |           |            |
| Lohntarife                                                                                                  |                                               |           |            |
| Einstellungen                                                                                               |                                               |           |            |
| nthält den eindeutigen Namen der Lohnart.                                                                   |                                               | Admin - M | 1osaik.mdb |

| Bearbeiten Ansicht Einfüge | /luster AG)<br>:n <u>F</u> ormat <u>P</u> rojekt | Da <u>t</u> ensatz | E <u>x</u> tras <u>?</u>    |                      |               |                       | - 0                         | ×        |  |
|----------------------------|--------------------------------------------------|--------------------|-----------------------------|----------------------|---------------|-----------------------|-----------------------------|----------|--|
| 🎒 🖉 🖪 👗 🖏 🛍 🤹 🕽            | K  ю α   ♠ ♥                                     | J 🔍                | 2)   <b>2   3   1</b> # S   | A Z % 111            | €\$   №   📩   | ô 🏚 🛍                 |                             |          |  |
| mdaten   Projekte          | Lohnarten                                        |                    |                             |                      |               |                       |                             |          |  |
|                            | Lonnarcon                                        |                    |                             |                      |               |                       |                             |          |  |
| rigation 🛛 🕹 🗙             | Home: Startseite P                               | rojekte: Loh       | narten 🗙 🛛 Projekte: Lohna  | rt (Accordstunden) × |               |                       |                             |          |  |
| Verwaltung                 | Lohnarten                                        |                    | Name                        | Тур                  | Gruppe        | Kurztext              | Dezimalstellen              | Einh     |  |
| Adressen                   |                                                  |                    | Accordstunden               | Produktivzeit        | Stunden       | Accordstunden         | <automatisch></automatisch> | Std      |  |
| Personal                   | Neu                                              | F8                 | Auslösung                   | Auslösung            | Auslösungen   | Auslösung             | <automatisch></automatisch> |          |  |
| Artikel                    | Bearbeiten                                       | F4                 | Fahrtkosten                 | Auslösung            | Auslösungen   | Fahrtkostenerstattung | <automatisch></automatisch> | 011      |  |
| Sate                       | Drucken                                          | F9                 | reiertag                    | Austalizeit          | Austalizeiten | reiertag              | <automatisch></automatisch> | Sta      |  |
| Manhiana                   |                                                  |                    | Kilometergeld               | Wert                 | Kilometergeld | Kilometergeld         | <automatisch></automatisch> | KM Child |  |
| Maschinen                  | Suchen                                           | ۲                  | Lonnfortzahlung             | Austalizeit          | Austalizeiten | Lonnfortzahlung       | <automatisch></automatisch> | Sta      |  |
| Texte                      |                                                  | <u> </u>           | Normalstunden               | Produktivzeit        | Stunden       | Normalstunden         | <automatisch></automatisch> | Std      |  |
| Projekte                   | × •                                              | E 🔨                | Pause                       | Unproduktivzeit      | Stunden       | Pause                 | <automatisch></automatisch> | Std      |  |
| <b>``</b>                  | Disable based without                            | 0                  | Reisenebenkosten            | Auslosung            | Auslosungen   | Reisenebenkösten      | <automatisch></automatisch> | 0.1      |  |
| °ia()                      | Direkt bearbeiten                                | - Q.               | IReisestunden               | Unproduktivzeit      | Stungen       | Reisestunden          | CAutomatische               | Sta      |  |
| Arbeitspakete              | Nachschlagen                                     | F5                 | ichschlagen                 |                      |               |                       |                             | ^ .      |  |
|                            | Speichern                                        | F7                 | <automatisch></automatisch> |                      |               |                       |                             |          |  |
|                            | Löschen                                          | F6 0               | Ganzzahl                    |                      |               |                       |                             | -        |  |
| Formeln                    |                                                  |                    | r,#<br>r ##                 |                      |               |                       |                             | -        |  |
|                            |                                                  | 4                  | *,###                       |                      |               |                       |                             | -        |  |
|                            |                                                  |                    | *,####                      |                      |               |                       |                             | -        |  |
| lumbos                     |                                                  |                    | .,                          |                      |               |                       |                             | -        |  |
|                            |                                                  |                    |                             |                      |               |                       |                             | -        |  |
|                            |                                                  |                    |                             |                      |               |                       |                             | -        |  |
|                            |                                                  |                    |                             |                      |               |                       |                             | -        |  |
| Lonnarten                  |                                                  |                    |                             |                      |               |                       |                             | -        |  |
|                            |                                                  |                    |                             |                      |               |                       |                             | -        |  |
|                            |                                                  |                    |                             |                      |               |                       |                             | -        |  |
| Lohntarife                 |                                                  |                    |                             |                      |               |                       |                             |          |  |
|                            |                                                  |                    |                             |                      |               |                       |                             | -        |  |
| X/                         |                                                  |                    |                             |                      |               |                       |                             | -        |  |
| Vorgangsarten              |                                                  |                    |                             |                      |               |                       |                             | -        |  |
| ~                          | Siehe auch                                       | -                  |                             |                      |               |                       |                             | -        |  |
|                            | Barcodeliste Lobnarter                           |                    |                             |                      |               |                       |                             | -        |  |
|                            |                                                  |                    |                             |                      |               |                       |                             | -        |  |
| Vorlagen                   | Lohntarife                                       |                    |                             |                      |               |                       | _                           | . 1      |  |
| Vorlagen                   |                                                  |                    |                             |                      |               | OK                    | Abbrecher                   |          |  |
| Vorlagen                   | Personal                                         |                    |                             |                      |               |                       |                             |          |  |
| Vorlagen                   | Personal                                         |                    |                             |                      |               |                       | 1                           |          |  |

## 3.3. Arbeitsaufträge

Wenn das MOS'aik Modul <u>Scannergesteuerte Datenerfassung</u> lizenziert wurde, erfolgt für **Serviceaufträge und Arbeitszettel** (Arbeitsauftrag) der Druck von Belegnummern sowie der Ordnungszahlen von Positionen, Sets und Artikel im Klartext <u>und</u> als **Barcode**. Bei verschachtelten Artikeln, Sets und Positionen wird grundsätzlich nur die Ordnungszahl der höchsten Gliederung gedruckt.

## Vorgangslayout für den Barcode-Druck

Zum vollständigen Ausdruck von Barcodes in Serviceaufträgen und Arbeitszetteln muss der untere Rand auf dem Arbeitsblatt Layout für die jeweilige Vorgangsart (z.B. *Serviceauftrag*) auf 2,00 cm eingestellt werden:

| ik Projektverwaltung (Firma M<br>earbeiten Ansicht Einfüger<br>🗁 🕼 💽   👗 🗎 🛍 💦 > | luster AG)<br>n _Eormat _Projekt Datensat:<br>< ↓ ∽ | z Extras ?           | - D' X<br># S A Z   % ∰ €s   %   ∰ ∰ ∰ ∰ ∰                                            |
|----------------------------------------------------------------------------------|-----------------------------------------------------|----------------------|---------------------------------------------------------------------------------------|
| ndaten   Einstellun                                                              | gen   Layout                                        |                      |                                                                                       |
| igation 🛛 🕂 🗙                                                                    | Home: Startseite Einstellung                        | en: Layouts × Einste | lungen: Layout (Serviceauftrag) 🗙                                                     |
| Verwaltung                                                                       | Layout 🍝                                            | 👷 Allgemeines        |                                                                                       |
| Adressen                                                                         | Suchen E3                                           | Name *               | Serviceauftran                                                                        |
| Personal                                                                         | Neu F8                                              | Typ *                | Vorgangsvout                                                                          |
| Artikel                                                                          | Duplizieren Strg+F8                                 | Gruppe *             | Serviceaufträge                                                                       |
| Sets                                                                             |                                                     | Beschreibung         | Enthält die Layouteinstellungen für die Druckausgabe von Serviceaufträgen.            |
| Maschinen                                                                        | Bearbeiten 🔹                                        |                      |                                                                                       |
| Texte                                                                            | Nachschlagen * F5                                   | Randeinstell         | ungen                                                                                 |
| Projekte                                                                         | Speichern F7                                        |                      | Standard                                                                              |
| Finstellungen                                                                    | Löschen F6                                          | Linker Rand          | 2,00 cm                                                                               |
|                                                                                  | Layoutsektion löschen                               | Rechter Rand         | 1,53 cm                                                                               |
| N                                                                                |                                                     | Upterer Rand         | 3,00 cm                                                                               |
|                                                                                  |                                                     | Unterer Kanu         |                                                                                       |
| Firmenstammdaten                                                                 |                                                     | Linker Dand          | Serte 1 (falls abwerchend)                                                            |
|                                                                                  |                                                     | Rechter Rand         | 2,00 cm                                                                               |
| 19 <u>0</u>                                                                      |                                                     | Oberer Rand          | 3,00 cm                                                                               |
|                                                                                  |                                                     | Unterer Rand         | 2,00 cm                                                                               |
|                                                                                  |                                                     |                      | Deckblatt                                                                             |
|                                                                                  |                                                     | Linker Rand          | 2,00 cm                                                                               |
| Lavouts                                                                          |                                                     | Rechter Rand         | 0,85 cm                                                                               |
| Cayoud                                                                           |                                                     | Oberer Rand          | 3,00 cm                                                                               |
| 11 I I I I I I I I I I I I I I I I I I                                           |                                                     | onterer Kana         | 2,00 Cm                                                                               |
| Merkmale                                                                         |                                                     | 🍓 Weitere Dru        | ckeinstellungen                                                                       |
| $\sim$                                                                           |                                                     | Drucker *            | Standard Hoch                                                                         |
|                                                                                  |                                                     | Anhangdrucker *      |                                                                                       |
| Nummernkreise                                                                    |                                                     | Fensterposition *    | Links                                                                                 |
| -                                                                                |                                                     | Seitenkopf *         | <standard></standard>                                                                 |
| <b>1</b>                                                                         |                                                     | Summenabstand        | <startuar()></startuar()>                                                             |
| Skins                                                                            |                                                     | Schriftart *         | Arial                                                                                 |
|                                                                                  | Siehe auch 🏾 🔶                                      | Beispieltext         | Franz jagt im komplett verwahrlosten Taxi mit 12.345.678,90E quer durch Bayern. (6pt) |
| <u>//</u>                                                                        | Layouts                                             |                      | Pranz jags im komplett verwannosten Taxi mit 12.340.078,904 quer durch Bayern. (7pt)  |
| •                                                                                | Druckereinrichtungen                                | Einstellungen        | Formularsektionen                                                                     |
|                                                                                  |                                                     |                      |                                                                                       |

## Beispiel:

Ein Arbeitszettel wird erstellt bzw. geöffnet. Der zugeteilte Mitarbeiter *cellini* wird im Feld Personal\* eingetragen:

Abbildung 3.9. Arbeitszettel

|      | 🖨 🖓 🔯   👗 🖷                                                                                                    | 🛍 🗙               | <b>N</b> 0                  | ×   ♠ ♣   .                                                                                                    | / 🔍                                     |                                                             | T          | <b>#</b> s        | A Z                                                                     | <b>%</b> 111                                 | €\$   %                                               | 6 🔒 d              | ) 🔒 📫           |               |                                                                           |                                                                 |
|------|----------------------------------------------------------------------------------------------------|-------------------|-----------------------------|----------------------------------------------------------------------------------------------------|-----------------------------------------|-------------------------------------------------------------|------------|-------------------|-------------------------------------------------------------------------|----------------------------------------------|-------------------------------------------------------|--------------------|-----------------|---------------|---------------------------------------------------------------------------|-----------------------------------------------------------------|
| rvie | ce   Aufträge                                                                                                    | Arbeit            | tszett                      | el                                                                                                    | Arbeitsz                                | rettel (berger) X                                           | 2          |                   |                                                                         |                                              |                                                       |                    |                 |               |                                                                           |                                                                 |
|      | Vorgang                                                                                                    |                   | 1.4                         | urbeitszettel Be                                                                                                    | isniel ei                               | iner Gasheizur                                              | ng 25.     | 05.20             | 16 (berger)                                                             |                                              |                                                       |                    |                 |               |                                                                           |                                                                 |
|      |                                                                                                    |                   | Anschr                      | ift *                                                                                                    | opicici                                 |                                                             | .g 201     |                   | to (beigel)                                                             |                                              |                                                       |                    | Kurztext        |               | Auftrag                                                                   | VergNr                                                          |
| E    | Eigenschaften                                                                                                    | F8                | Herr                        |                                                                                                    |                                         |                                                             |            |                   |                                                                         |                                              |                                                       |                    | Beispiel eine   | er Gasheizung | AB160037                                                                  | vergi in                                                        |
|      | Notizen & Fermine »                                                                                                    |                   | Bernd B                     | Berger                                                                                                    |                                         |                                                             |            |                   |                                                                         |                                              |                                                       | <del>6.</del> /    | Priorität*      | Schätzzeit    | Fertia %                                                                  | Fertio ar                                                       |
|      | Anlagendokumente »                                                                                                    | 50                | [Namer                      | nszusatz]                                                                                                    |                                         |                                                             |            |                   |                                                                         |                                              |                                                       |                    | <keine></keine> |               |                                                                           |                                                                 |
|      | Drucken & verbuchen »                                                                                                    | F9                | Badstr.                     | 12-16                                                                                                    |                                         |                                                             |            |                   |                                                                         |                                              |                                                       |                    | Status *        |               | Lager *                                                                   |                                                                 |
|      | Exportieren »                                                                                                    |                   | 53604                       | Bad Honnef                                                                                                    |                                         |                                                             |            |                   |                                                                         |                                              |                                                       |                    | Offen           |               |                                                                           |                                                                 |
|      | Ubermitteln »                                                                                                    |                   | Objekt                      | -/Baustellenadre                                                                                                    | sse *                                   |                                                             |            |                   |                                                                         |                                              |                                                       |                    | Lieferadres     | se *          | Anlage *                                                                  |                                                                 |
|      | Weitere Funktionen »                                                                                                    |                   | Firma                       |                                                                                                    |                                         |                                                             |            |                   |                                                                         |                                              |                                                       |                    | berger          |               | Musteranla                                                                | ge Gasheizu                                                     |
|      | werter er unktonen »                                                                                                    |                   | Bernd B                     | Berger KG                                                                                                    |                                         |                                                             |            |                   |                                                                         |                                              |                                                       | <del>6.</del> /    | Telefon Sta     | ndort **      | Ansprechn                                                                 | artner                                                          |
|      | Datencatz                                                                                                    |                   | Namen                       | szusatz]                                                                                                    |                                         |                                                             |            |                   |                                                                         |                                              |                                                       |                    | 02224/201       | 1345          | Herr Hause                                                                | er                                                              |
| P    | Datensatz                                                                                                    |                   | Badstr.                     | 12-16                                                                                                    |                                         |                                                             |            |                   |                                                                         |                                              |                                                       |                    | Personal *      |               | Arbeitsber                                                                | inn *                                                           |
| E    | Eigenschaften                                                                                                    | F4                | 53604                       | Bad Honnef                                                                                                    |                                         |                                                             |            |                   |                                                                         |                                              |                                                       |                    | cellini         |               |                                                                           |                                                                 |
| 1    | Nachschlagen *                                                                                                    | F5                | Projekt                     | takte **                                                                                                    |                                         |                                                             |            |                   |                                                                         | т                                            | elefon *                                              | *                  | Adresse *       | Zeichen       | Beleg-Nr.                                                                 | Belendat                                                        |
|      | Contract of the second second s |                   |                             |                                                                                                    |                                         |                                                             |            |                   |                                                                         |                                              |                                                       |                    |                 |               |                                                                           |                                                                 |
|      | Loschen                                                                                                    | F6                | scanner                     | rgesteuerte-date                                                                                                    | nerfassur                               | ng-1                                                        |            |                   |                                                                         |                                              | +49 2224                                              | 2011345            | berger          | MOS           |                                                                           |                                                                 |
| H    | Loschen                                                                                                    | F6                | scanner                     | rgesteuerte-date                                                                                                    | nerfassur                               | ng-1                                                        |            |                   |                                                                         | -                                            | +49 2224                                              | 2011345            | berger          | MOS           |                                                                           |                                                                 |
|      | Weitere Funktionen »                                                                                                    | F6                | Scanner<br>Arbeits          | rgesteuerte-date<br>auftrag *                                                                                         | nertassur                               | ng-1                                                        | V          | rr   =            |                                                                         | - 1                                          | +49 2224                                              | 2011345            | berger          | MOS           |                                                                           | -                                                               |
|      | Loscnen<br>Weitere Funktionen »<br><b>Einfügen</b>                                                                                                    | F6                | Scanner<br>Arbeits<br>Tahor | rgesteuerte-date<br><del>auftrag *</del><br>ma                                                                        | •                                       | ng-1<br>8 ▼ F                                               | K          | <u>u</u>  [=      | E = 3 1                                                                 |                                              | ⊧49 2224<br>t≢ t≢                                     | 2011345            | berger          | MOS           |                                                                           |                                                                 |
|      | Uoscnen Weitere Funktionen » Einfügen Set/Leistung Al Artikel Al Lagerartikel Zusatztext Al                                                                                                    | F6                | Arbeits<br>Tahor            | rgesteuerte-date<br>:auftrag *<br>ma                                                                                  |                                         | ng-1<br>8 ▼ F                                               | K          | <u>u</u>  [       |                                                                         |                                              | +49 2224<br>€≢ €≢                                     | 2011345            | berger          | MOS           |                                                                           |                                                                 |
|      | Uoschen<br>Weitere Funktionen »<br>Einfügen<br>Set/Leistung Al<br>Artikel Al<br>Lagerartikel Al<br>Zusatztext Al                                                                                                    | F6                | Arbeits                     | rgesteuerte-date<br>:auftrag *<br>ma<br>itionen                                                                       |                                         | ng-1                                                        | K          | <u>u</u>    I     |                                                                         |                                              | +49 2224<br>€j≡ t‡≡                                   | 2011345            | berger          | Mos           |                                                                           |                                                                 |
|      | Uoschen Weitere Funktionen » Einfügen Set/Leistung Al Artikel Al Lagerartikel Zusatztext Al Weitere »                                                                                                    | F6 It+5 It+4 It+6 | Scanner<br>Arbeits<br>Tahor | rgesteuerte-date<br>sauftrag *<br>ma<br>itionen<br>e & Faktoren (Um                                                   | schalt+F8)                              | ng-1                                                        | <i>K</i> 1 | <u>u</u>          |                                                                         |                                              | +49 2224<br>€≢ €₽                                     | 2011345            | berger          | MOS           | Weitere                                                                   | Details einbler                                                 |
|      | Uoschen<br>Weitere Funktionen »<br>Einfügen<br>Set/Leistung Al<br>Artikel Al<br>Jagerartikel<br>Zusatztext Al<br>Weitere »<br>Weitere Schritte                                                                                                    | F6 k+5 k+4 k+6    | Scanner<br>Arbeits<br>Tahor | itionen<br>e & Faktoren (Um<br>Kennung *                                                                              | schalt+F8)                              | Nummer *                                                    | K i        | U   =             | E 8 8 1                                                                 |                                              | +49 2224<br>(定 :定<br>Beschi                           | 2011345            | berger          | MOS           | Weitere                                                                   | Details einbler<br>GP                                           |
|      | Uoschen<br>Weitere Funktionen »<br>Einfügen<br>Set/Leistung Al<br>Lagerartikel Al<br>Zusatztext Al<br>Weitere »<br>Weitere Schritte                                                                                                    | F6 t+5 t+4 t+6    | Scanner<br>Arbeits<br>Tahor | itionen<br>e & Faktoren (Um<br>Kennung *<br>Artikel                                                                   | schalt+F8)<br>OZ<br>1                   | Nummer *                                                    | K 1        | U<br>Einh<br>psch | Fahrtzone 1 (                                                           | ■   1 =                                      | +49 2224<br>€                                         | 2011345            | berger          | Mos           | Weitere<br>EP<br>15,00 €                                                  | Details einbler<br>GP<br>15,00 €                                |
|      | Weitere Funktionen » Einfügen Set/Leistung Al Artikel Al Lagerartikel Al Weitere » Weitere Schritte Im Kalender einplanen                                                                                                    | F6 k+5 k+4 k+6    | Scanner<br>Arbeits<br>Tahor | itionen<br>e & Faktoren (Um<br>Kennung *<br>Artikel                                                                   | schalt+F8)<br>OZ<br>1                   | Nummer *                                                    | K 1        | U I               | E = = =                                                                 | ∎   ∎≣                                       | +49 2224<br>{岸 {岸<br>Beschi                           | 2011345<br>: 비 판 ♥ | berger          | Mos           | Weitere<br>EP<br>15,00 €                                                  | Details einble<br>GP<br>15,00 €                                 |
|      | Loschen<br>Weitere Funktionen »<br>Einfügen<br>Set/Leistung Al<br>Lagerartikel Al<br>Weitere »<br>Weitere schritte<br>Im Kalender einplanen<br>Jachkalaudaton »                                                                                                    | F6                | Scanner<br>Arbeits<br>Tahor | itionen<br>e & Faktoren (Um<br>Kennung *<br>Artikel                                                                   | schak+F8)<br>OZ<br>1<br>2               | Nummer *<br>x-Fahrtzone 1<br>Titel                          | K I        | Einh<br>psch      | Fahrtzone 1 (<br>Wartung Ga                                             | i i i i i i i i i i i i i i i i i i i        | +49 2224<br>{岸 :‡<br>Beschi<br>)                      | 2011345<br>:   프 ♥ | berger          | MOS           | Weitere<br>EP 15,00 €                                                     | Details einble<br>GP<br>15,00 €<br>63,42 €                      |
|      | Weitere Funktionen » Einfügen Einfügen Artakel Al Artakel Al Uagerartikel Zusatztext Al Weitere » Weitere Schritte Im Kalender einplanen Nachkalkustion » Kopheren »                                                                                                    | F6 k+5 k+4 k+6 ▲  | Scannel<br>Arbeits<br>Tahor | itionen<br>e & Faktoren (Um<br>Kennung *<br>Artikel<br>Titel                                                          | schalt+F8)<br>OZ<br>1<br>2              | Nummer *<br>x-Fahrtzone 1                                   | K I        | Einh<br>psch      | Fahrtzone 1 (<br>Wartung Ga                                             | ∎   III<br>bis 50 km                         | +49 2224<br>⊈                                         | 2011345            | berger          | Mos           | Weitere<br>EP<br>15,00 €                                                  | Details einble<br>GP<br>15,00 €<br>63,42 €                      |
|      | Weitere Funktionen » Einfügen Einfügen ArtakelAl ArtakelAl Uagerartikel ZusatztextAl Weitere » Weitere Schritte Im Kalender einplanen Nachkalkuation » Kopieren » Workflow anzeigen                                                                                                    | F6 It+5 It+4 It+6 | Scannel<br>Arbeits<br>Tahor | itionen<br>e & Faktore (Um<br>Kennug<br>Artikel<br>Titel<br>Position                                                  | schalt+F8)<br>OZ<br>1<br>2<br>2.001     | Nummer *<br>x-Fahrtzone 1<br>Titel<br>Position              | K 1        | U IIII            | Fahrtzone 1 (<br>Wartung Ga<br>Jahreswart<br>Messung                    | i   i Ξ<br>bis 50 km<br>ssheizun<br>ung inkl | +49 2224<br>{‡ {≢ {≢<br>Beschi<br>)<br>49<br>. Reinig | 2011345            | ellung und      | MOS           | Weitere<br>EP<br>15,00 €<br>53,42 €                                       | Details einble<br>GP<br>15,00 €<br>63,42 €<br>63,42 €           |
|      | Weitere Funktionen » Einfügen Set/Leistung Al Artikel Al Lagerartikel Al Weitere » Weitere Schritte Im Kalender einplanen Kopieren » Workflow anzeigen Plugins »                                                                                                    | F6 k+5 k+4 k+6    | Scannel<br>Arbeits<br>Tahor | itionen<br>es.Faktoren (Um<br>kenung *<br>Artikel<br>Titel<br>Position<br>Position                                    | schalt+F8)<br>OZ<br>1<br>2.001<br>2.002 | Nummer *<br>x-Fahrtzone 1<br>Tittel<br>Position             | K 1        | U I               | Fahrtzone 1 (<br>Wartung Ga<br>Jahreswart<br>Messung<br>Nicht gepla     | bis 50 km<br>sheizun<br>ung inkl<br>nter Auf | Beschi<br>)<br>Reinig<br>wand (t                      | reibung            | ellung und      | MOS           | Weitere           EP           15,00 €           53,42 €           0,00 € | Details einble<br>GP<br>15,00 €<br>63,42 €<br>63,42 €<br>0,00 € |
|      | Weitere Funktionen » Einfügen Einfügen Artikel Al Artikel Al Artikel Al Usastztext Al Weitere » Weitere Schritte Im Kalender einplanen Nachkalkufaton » Kopieren » Workflow anzeigen Plugins » Siehe auch                                                                                                    | F6                | Scannet<br>Arbeits<br>Tahor | itionen<br>auftrag *<br>itionen<br>e & Faktoren(Um<br>e & Faktoren(Um<br>Kennung *<br>Articel<br>Position<br>Position | schalt+F8)<br>OZ<br>1<br>2.001<br>2.002 | Nummer *<br>Nummer *<br>X-Fahrtzone 1<br>Titlel<br>Position | K          | U I               | Fahrtzone 1 (<br>Wartung Ga<br>Jahreswart<br>Micht geplan<br>Wartungsan | bis 50 km<br>ung inkl<br>nter Aufr           | Beschi<br>)<br>Reinig                                 | 2011345            | ellung und      | MOS           | Weitere           EP           15,00 €           63,42 €           0,00 € | Details einbler<br>GP<br>15,00 €<br>63,42 €<br>0,00 €           |

Abbildung 3.10. Deckblatt Arbeitszettel

| ADRESSE                      |     |           | REC         | HNUNGS     | ADRESSE                 | BE<br>#   | LEGNUM                                    | MER                             |
|------------------------------|-----|-----------|-------------|------------|-------------------------|-----------|-------------------------------------------|---------------------------------|
| Firma<br>Bernd Berger KG     |     |           | Herr        | nd Berger  |                         | BE<br>25. | LEGDATU<br>05.2016                        | м                               |
| Badstr. 12-16                |     |           | Bad         | str. 32-36 | page                    | SE        | RVICEOR                                   | DNER<br>uerte-daten             |
| 2 +49 2224 2011345           |     |           | 5360<br>2 + | 49 2224 2  | 2011345                 | KU<br>ber | NDE<br>ger                                |                                 |
| ARBEITSAUFTRAG               |     |           |             |            |                         | AN        | LAGE                                      |                                 |
| Beispiel einer Gasneizung    |     |           |             |            |                         | AN<br>Hei | SPRECHP<br>rr Hauser                      | ARTNER                          |
|                              |     |           |             |            |                         | TE<br>022 | LEFON ST<br>224/201134                    | TANDORT<br>45                   |
|                              |     |           |             |            |                         | FAI<br>C2 | HRTZONE                                   |                                 |
| ARBEITSBERICHT               |     |           |             |            |                         |           | Einzelab<br>Gewährl<br>Vertrags<br>Kulanz | rechnung<br>eistung<br>leistung |
| ARBEITSZEITEN                | Tag | Std       | EP          | GP         | MENGE/MATERIAL          |           | EP                                        | GP                              |
| cellini                      |     |           |             |            | 1 Stck Reinigungsbürste |           |                                           |                                 |
|                              |     |           |             |            | 1 psch Fahrtzone 1      |           |                                           |                                 |
|                              |     |           |             |            | 1 Stck Reinigungsbürste |           |                                           |                                 |
|                              |     |           |             |            |                         |           |                                           |                                 |
|                              |     |           |             |            |                         |           |                                           |                                 |
| ARBEITSANFANG                |     |           |             |            |                         |           |                                           |                                 |
| ENDE / PAUSE                 |     |           |             |            |                         |           |                                           |                                 |
| FAHRZEITEN (UHRZEIT VON-BIS) | Tag | km        | EP          | GP         |                         |           |                                           |                                 |
|                              |     |           |             |            |                         |           |                                           |                                 |
|                              |     |           |             |            |                         |           |                                           |                                 |
|                              |     |           |             |            |                         |           |                                           |                                 |
| Arbeiten abgeschlossen       |     |           |             |            | Endsumme                | (Inc      | l. 19,00                                  | % USt.)                         |
| Zeit und Material anerkannt  |     |           |             |            |                         |           |                                           |                                 |
| Ort, Datum                   |     | Unter     | schrift Mo  | onteur     | Unterschrift            | Kunde     |                                           |                                 |
|                              |     | $\langle$ | ARBE        |            | EL *\$J*                |           |                                           |                                 |

In der Spalte Arbeitszeiten finden Sie die Personalnummer des Mitarbeiters als Strichcode ("Barcode") sowie die Barcodes für den Arbeitsanfang, Pausenanfang und das Arbeitsende. Diese Barcodes können alternativ zum Personaletikett zur Erfassung von Arbeitszeiten des Mitarbeiters mit dem Barcode-Scanner genutzt werden.

Im Fußbereich des Deckblatts finden Sie die **Belegnummer** des Arbeitszettels ebenfalls als Barcode. Dieser Code identifiziert das Projekt bzw. die Baustelle.

#### Abbildung 3.11. Ausdruck "Arbeitszettel - vollständig" (Seite 2)

| Arbeitsze<br>Serviceor | ttel<br>dner scannergesteuerte-datenerfassung-1                                                        |            | Seite 2<br>25.05.2016 |
|------------------------|----------------------------------------------------------------------------------------------------|------------|-----------------------|
| Position               | Text                                                                                                   | Menge Einh |                       |
| 1                      | Fahrtzone 1 (bis 50 km)                                                                                | 1 psch     |                       |
| Titel 2                | Wartung Gasheizung                                                                                     |            |                       |
| 2.001                  | Jahreswartung inkl. Reinigung, Einstellung<br>und Messung<br>Gesellenstunden<br>Reinigungsbürste Typ F | 1          |                       |
|                        | Gesellenstunden                                                                                        | 2 Std      |                       |
|                        | Reinigungsbürste Typ F                                                                                 | 1 Stck     |                       |
| 2.002                  | Nicht geplanter Aufwand (bei der Ausführung<br>der Wartungsarbeiten)                                   | 1          |                       |
| Titel 3                | Wartung Kaminofen (WZ)                                                                                 |            |                       |
| 3.001                  | Jahreswartung (Reinigung)<br>Gesellenstunden<br>Reinigungsbürste Typ F                                 | 1          |                       |
|                        | Gesellenstunden                                                                                        | 1 Std      |                       |
|                        | Reinigungsbürste Typ F                                                                                 | 1 Stck     |                       |
| 3.002                  | Nicht geplanter Aufwand (bei der Ausführung<br>der Wartungsarbeiten)                                   | 1          |                       |

In jeder Zeile finden Sie die als Barcode verschlüsselten Ordnungszahlen (OZ) der Gliederungspositionen. Bei verschachtelten Artikeln, Sets und Positionen wird nur ein Barcode für die Ordnungszahl der höchsten Gliederung gedruckt.

## 3.4. Arbeitspakete

Falls Sie das Modul Arbeitspakete einsetzen wird in der Auswertung Stundenfortschreibung der Arbeitspakete die **Arbeitszettelbelegnummer** als Barcode zum Scannen für die mobile Erfassung von Arbeitszeiten gedruckt (siehe dazu auch Abschnitt 4.1.2.1, "Standarderfassung"):

Abbildung 3.12. Stundenfortschreibung

| 📩 М      | OS'aik Projektverwaltung (     | (Firma                 | Mu  | ster AG)                      |                |                           |               |                                 |                 |                     |              |             | X        |
|----------|--------------------------------|------------------------|-----|-------------------------------|----------------|---------------------------|---------------|---------------------------------|-----------------|---------------------|--------------|-------------|----------|
| Datei    | Bearbeiten Ansicht Einf        | fügen                  | For | mat Projekt Datensatz E       | Extras ?       |                           |               |                                 |                 |                     |              |             |          |
| L) 0     | €   🚑 🕰 🛕   👗 🖷                | ) <b>(2</b>            | ×   | 10 CH   <b>4</b> +   <b>Q</b> | 🔍 🖉 🛔          | ↓ Ž↓   T # S A            | Z 8           | 82 €\$   <b>26</b>   <b>5</b> 5 | <b>d</b> " (    | @ <u>=</u> ===      | • 🕀          |             |          |
| Aus      | swertungen   Arł               | beits                  | spa | kete   Stundenfo              | ortschrei      | bung                      |               |                                 |                 |                     |              |             |          |
| <b>E</b> | Home: Startseir Infodesk       | : Alle P               | Pro | ojektakte: 20´Aufträge: Arbe  | Aufträge: /    | Aufty Bestellwesen: 🕅 Nac | hkalkulatior  | Arbeitspakete: Stundenfo        | ortschreibur    | ig Nach             | kalkulation: | Materialbuc | nungen 🗙 |
| Allgeme  | Vorgang<br>Bearbeiten          | <ul> <li>F4</li> </ul> |     | Projekt                       | Auftrag        | Kurztext                  | Beleg         | Barcode                         | Priorität       | Zeit (h)<br>geplant | Gesamt       | Tag         | Tag      |
| rojekte  | Vorgang drucken »              | 50                     | Þ   |                               | AB070418       | 001 Baustelle einrichten  | AZ080025      |                                 | <keine></keine> | 26,8                |              |             |          |
| ervice   | Statusfilter                   | •                      |     | 2009-00009-Arbeitenskete      | AB070419       | 300 Gebäude außen         | AZ080024      |                                 | <keine></keine> | 140,0               |              |             |          |
| egie Se  | Alle Vorgänge                  | •                      |     | 2000.00000 Arbeitspakete      | AB070420       | 950 Endarbeiten           | AZ080026      |                                 | <keine></keine> | 2,7                 |              |             |          |
| Kasse R  | Suchen                         | <br>▼K                 |     |                               | AB070421       | 999 Baustelle räumen      | AZ080027      |                                 | <keine></keine> | 93,5                |              |             |          |
| ogistik  | Weitere Schritte               | ۲                      |     |                               |                |                           |               |                                 |                 |                     |              |             |          |
| mer      | Stunden/Material buchen        |                        |     |                               |                |                           |               |                                 |                 |                     |              |             |          |
| Iterneh  | Workflow anzeigen »            |                        |     |                               |                |                           |               |                                 |                 |                     |              |             |          |
| eiten u  | Status festlegen »<br>Löschen  | F6                     | -   |                               |                |                           |               |                                 |                 |                     |              |             |          |
| Büroart  |                                |                        | -   |                               |                |                           |               |                                 |                 |                     |              |             |          |
| uagun    |                                |                        | -   |                               |                |                           |               |                                 |                 |                     |              |             |          |
| Auswert  |                                |                        | _   |                               |                |                           |               |                                 |                 |                     |              |             |          |
| daten    |                                |                        | _   |                               |                |                           |               |                                 |                 |                     |              |             |          |
| Stamm    | Siehe auch                     | ۲                      |     |                               |                |                           |               |                                 |                 |                     |              |             |          |
| lugins   | Alle Projekte<br>Alle Vorgänge |                        | 1   |                               |                |                           |               | 1                               |                 |                     |              |             |          |
| <u>e</u> |                                |                        | I   | JEI Datensatz 1 von 4 g       | ielesenen - Ge | hitert nach (Name="2008.1 | JUUU8 Arbeits | pakete")                        |                 |                     |              |             |          |

Der Ausdruck der Spalte *Barcode* muss eventuell noch in den Spalteneigenschaften eingestellt werden (siehe Moser FAQ).

## 3.5. Artikeletiketten

Als Vorbereitung für das Einlesen von Barcodes zur **Erfassung von Lagerbewegungen und Inventurbeständen** können Artikeletiketten gedruckt werden.

Dazu markieren Sie auf dem Arbeitsblatt Stammdaten | Artikel | Alle Artikel die zu druckenden Artikel und wählen dann die Funktion Etikett drucken. Einzelne Artikeletiketten können Sie auch direkt aus dem Arbeitsblatt Artikel erstellen.

|    |                                  | $\sim$ | к) (я   <b>Т</b> 🔶 | <b>_∕</b> 🕄 ⊉ 🖞 🛔 T # S A             | Z   % ∰2 €\$   🍇 📩 📩 🖬 🖬               |                |          |    |
|----|----------------------------------|--------|--------------------|---------------------------------------|----------------------------------------|----------------|----------|----|
| aı | mmdaten   Artikel                | Alle   | e Artikel          |                                       |                                        |                |          |    |
| ŕ  | Home: Startseite / Artikel: Alle | Artik  | el X<br>Nummer     | Kurztext                              | Beschreibung                           | Finh           | RP       |    |
|    | Artikel                          |        | d-018              | Jacobi Fracht Falzziegel              | Jacobi Fracht Falzziegel               | Stck           | 198.97 € | 18 |
|    | Neu F8                           |        |                    |                                       |                                        |                |          |    |
|    | Duplizieren Strg+F8              |        |                    |                                       |                                        |                |          |    |
|    | Bearbeiten F4                    |        | d-019              | First-/Gratklammern braun lackiert    | First-/Gratklammern braun lackiert     | Stck           | 1,56 €   |    |
|    | Artikelbild anzeigen             |        |                    |                                       |                                        |                |          |    |
|    | Liste drucken F9                 | H      | d 020              | Konfhofostigung/Spitonfalz Jacobi     | Konfhafastigung/Saitanfalz, Jacobi 113 | Stok           | 0.55.6   |    |
|    | Etikett drucken »                |        | 10-020             |                                       | Ropibelestigung/Seitemaiz, Sacobi 515  | SICK           | 0,55 €   |    |
|    | Standar                          | dartil | keletikett         |                                       |                                        |                |          |    |
|    | Exportieren »                    |        | d-021              | Dachlatten 24/48 Getränkt a 3,50 m    | Dachlatten 24/48 Getränkt a 3,50 m     | lfdm           | 1,23 €   |    |
|    |                                  |        |                    |                                       |                                        |                |          |    |
|    | Suchen 🔺                         |        |                    |                                       |                                        |                |          |    |
|    | V V V                            |        | d-022              | Quick-Mix K 09 Rot m.Faser            | Quick-Mix K 09 Rot mit Faser           | Stck           | 22,10€   | 1  |
|    |                                  |        |                    |                                       |                                        |                |          |    |
|    | 🔲 Volltextsuche verwenden        | H      | d-023              | Tweek Diffusionsfolie (Dupont) Klöber | Tweek Diffusionsfolie (Dupont) Klöber  | m <sup>2</sup> | 6.57€    |    |
|    |                                  | •      |                    | · · · · · · · · · · · · · · · · · · · | .,                                     |                | -,       |    |
|    | Direkt bearbeiten 🔹              |        |                    |                                       |                                        |                |          |    |
|    | Weitere Schritte                 |        | e-01066            | Antennenkabel Koka 711 13 db          | Antennenkabel Koka 711 13 db           | lfdm           | 0,65€    |    |
|    | In dan Warankarh Jagan E12       |        |                    |                                       |                                        |                |          |    |
|    | In einen Vorgang einfügen »      |        | - 04001            | lung Aug Mashaalashaltas u. D         | lung Aug Washaslashaltas u. D          | Chale          | 2 69 6   |    |
|    |                                  |        | e-04001            | Jung Aus-wechselschalter u. P.        | Jung Aus-wechselschalter u. P.         | SICK           | 3,00 E   |    |
|    | Plugins »                        |        |                    |                                       |                                        |                |          |    |
|    |                                  |        | e-04013            | Jung Abdeckplatten für Schalter       | Jung Abdeckplatten für Schalter        | Stck           | 0,77€    |    |
|    |                                  |        |                    |                                       |                                        |                |          |    |
|    |                                  |        | 10001              |                                       |                                        | 0.11           | 101.01.0 |    |
|    |                                  |        | e-10001            | GA-Anlage Fabr. Hirschmann Gema       | GA-Anlage Fabr. Hirschmann Gema 11     | Stckk          | 164,64 € |    |
|    |                                  |        |                    | "                                     |                                        |                |          |    |
|    | Siehe auch                       |        | e-10002            | GA-Anlage Fabr. Hirschmann Gema       | GA-Anlage Fabr. Hirschmann Gema 31     | Stck           | 164,64 € | 11 |
|    | Sielie ducii                     |        |                    | 31                                    | , S                                    |                |          |    |
|    | Artikelgruppen                   |        |                    |                                       |                                        |                |          |    |
|    | Konstone                         | <      |                    |                                       |                                        |                |          | >  |

Beim Druck von Etiketten werden bei der Auswahl der Druckereinrichtungen auch Etikettendrucker angezeigt.

Auf den Artikeletiketten werden Artikelnummer, Kurztext und der Preis Abbildung 3.14. Artikeletikett mit inkl. MwSt. als Klartext und die EAN oder Artikelnummer als Barcode Barcode gedruckt.

| Wenn keine   | EAN   | vorhanden | ist, | wird di | е | Artikelnummer | für | den |
|--------------|-------|-----------|------|---------|---|---------------|-----|-----|
| Barcode verv | wende | et!       |      |         |   |               |     |     |

Antennenkabel Koka 711 13 db

0,65€

e-01066

#### Mengenrundung (Artikel)

Beim Erzeugen von **Projektkosten** im Rahmen der Verarbeitung von Scanner-Daten wird die *Menge* und die *Abrechnungsmenge* auf die beim Artikel im Feld Mengenformat<sup>\*</sup> (bzw. der Tabellenspalte *Dezimalstellen* in den Listenansichten) festgelegte Anzahl Nachkommastellen gerundet:

|                                                                                                    |                                                                                                    | <b>/ Ľ≮ Ľ⊉</b>   Ž∳ã∳   I # S A                                                                                                    | /> 112 t\$   🏧   🖬 51 🗊 🖿                                                                                                    |                                                                                                    |                                                                                                    |                           |  |
|----------------------------------------------------------------------------------------------------|----------------------------------------------------------------------------------------------------|----------------------------------------------------------------------------------------------------|----------------------------------------------------------------------------------------------------|----------------------------------------------------------------------------------------------------|----------------------------------------------------------------------------------------------------|---------------------------|--|
|                                                                                                    |                                                                                                    |                                                                                                    |                                                                                                    |                                                                                                    |                                                                                                    |                           |  |
| imdaten   Artikel   A                                                                                                    | Artikel                                                                                                    |                                                                                                    |                                                                                                    |                                                                                                    |                                                                                                    |                           |  |
| Home: Startseite Artikel: Alle A                                                                                                    | Artikel × Artikel: Artike                                                                                                    | el (d-023) ×                                                                                                    |                                                                                                    |                                                                                                    |                                                                                                    |                           |  |
| Artikel 🏾 🔹                                                                                                    | 🔎 Einstellungen                                                                                                    |                                                                                                    | 2                                                                                                    | Lager (m²                                                                                                    | )                                                                                                    |                           |  |
| Suchen F3                                                                                                    | Bestandskonto *                                                                                                    | 3400 Wareneingang Normalsteuersatz                                                                                                    |                                                                                                    | agersperre *                                                                                                    | Nein                                                                                                    |                           |  |
| Duplizieren Strg+F8                                                                                                    | Kostenstelle *                                                                                                    | 5400 Eriose Normaisteuersatz                                                                                                    |                                                                                                    | agerplatz                                                                                                    |                                                                                                    |                           |  |
| Etikett drucken »                                                                                                    | Bildpfad *                                                                                                    |                                                                                                    | → (                                                                                                    | Chargenpflichtig                                                                                                   | g* Nein                                                                                                    |                           |  |
| Bearbeiten 🍝                                                                                                    | Mengenformat *                                                                                                    | <automatisch></automatisch>                                                                                                    | Länge (                                                                                                    | Gesamtbestand                                                                                                    | 250                                                                                                    |                           |  |
| Nachschlagen * F5                                                                                                    | Einheitsmenge                                                                                                    | 1 Nachschlagen                                                                                                    | Dielle                                                                                                    | lindestbestand                                                                                                    | · ×                                                                                                    |                           |  |
| Löschen F6                                                                                                    | Volumen<br>Gewicht                                                                                                    |                                                                                                    |                                                                                                    |                                                                                                    |                                                                                                    |                           |  |
| Infodesk 🔺                                                                                                    | Steuersatz *                                                                                                    | <automauscri><br/>Ganzzahl<br/>+ + +</automauscri>                                                                                                    |                                                                                                    |                                                                                                    |                                                                                                    | 8                         |  |
| Verkaufskonditionen anzeigen                                                                                                    | Energielabel *                                                                                                    | <keir #,##<="" td=""><td></td><td></td><td></td><td>5</td><td></td></keir>                                                                                                    |                                                                                                    |                                                                                                    |                                                                                                    | 5                         |  |
| Einkaufskonditionen anzeigen                                                                                                    | Textkennzeichen * E                                                                                                    | Besch #, ####                                                                                                    |                                                                                                    |                                                                                                    |                                                                                                    |                           |  |
| Lagerbestände anzeigen                                                                                                    | Textstil *<br>Ordnungszahlstil *                                                                                                    | <aut ","""""<br=""><aut< td=""><td></td><td></td><td></td><td></td><td></td></aut<></aut>                                                                                                    |                                                                                                    |                                                                                                    |                                                                                                    |                           |  |
| Umsätze anzeigen<br>Artikelverfolgung                                                                                                    | Diverser Artikel *                                                                                                    | Nein                                                                                                    |                                                                                                    |                                                                                                    |                                                                                                    |                           |  |
| Waitara Cohritt-                                                                                                    | Ausgeblendet *                                                                                                    | Nein                                                                                                    |                                                                                                    |                                                                                                    |                                                                                                    |                           |  |
| In den Warenkorb lagen E12                                                                                                    | Auswahlsperre *                                                                                                    | Vein                                                                                                    |                                                                                                    |                                                                                                    |                                                                                                    | E                         |  |
|                                                                                                    | 3 Weitere Lager                                                                                                    | best                                                                                                    |                                                                                                    |                                                                                                    |                                                                                                    |                           |  |
| Ersetzen und löschen                                                                                                    |                                                                                                    |                                                                                                    |                                                                                                    |                                                                                                    |                                                                                                    | m                         |  |
|                                                                                                    | Hauptwarenlage                                                                                                    | r                                                                                                    |                                                                                                    |                                                                                                    |                                                                                                    | 4                         |  |
|                                                                                                    | Mobiles Lager                                                                                                    |                                                                                                    |                                                                                                    |                                                                                                    |                                                                                                    |                           |  |
| Siehe auch 🔹                                                                                                    |                                                                                                    |                                                                                                    |                                                                                                    |                                                                                                    |                                                                                                    |                           |  |
| Artikel<br>Sets                                                                                                    |                                                                                                    |                                                                                                    |                                                                                                    |                                                                                                    |                                                                                                    |                           |  |
| Artikelgruppen<br>Artikelbezugszabatte                                                                                                    |                                                                                                    |                                                                                                    |                                                                                                    | ОК                                                                                                    | Abbrechen                                                                                                    |                           |  |
| Rohstoffe                                                                                                    |                                                                                                    |                                                                                                    |                                                                                                    |                                                                                                    |                                                                                                    |                           |  |
| Stucklisten                                                                                                    |                                                                                                    |                                                                                                    |                                                                                                    |                                                                                                    |                                                                                                    |                           |  |
| ach.<br>Ildung 3.16. De<br>'aik Projektverwaltung (Firma N                                                                                                    | Allgemein Einstell<br>Ezimalstelle<br>Muster AG)                                                                                                    | ungen & Lager , Dimensionstext ) , Ueferanten                                                                                                    | ) Komponenten) Verknüpfungen) Speaffi                                                                                                    | ationen                                                                                                    | Admin - Mosaik.                                                                                                    | ndb                       |  |
| ach.<br><i>ildung 3.16. De</i><br><sup>1</sup> aik Projektverwaltung (Firma M<br>Bearbeiten Ansicht Einfüge<br><i>Bea</i> (A) / <i>b</i> (B) (B) (B) (B) (B) (B) (B) (B) (B) (B)                                                                                                    | Allgemein Enstell<br>DZIMAISTEILE<br>Muster AG)<br>en Eormat Projekt<br>K 10 CM 1                                                                                                    | ungen & Lager \ Dimensionstext \ Lieferanten<br>277<br>Datjensatz Egtras 2<br>  @ _ 2↓ 2↓ 7 # S A                                                                                                    | Z   % H Cs   % A c a a a a a a a a a a a a a a a a a a                                                                                                    | ationen                                                                                                    | Admin - Mosaika                                                                                                    | ndb                       |  |
| ach.<br><sup>1</sup> aik Projektverwaltung (Firma M<br>Bearbeiten Ansicht Einfüge<br>                                                                                                    | Allgemein Enstell<br>Pzimalstelle<br>Muster AG)<br>en Eormat Projekt<br>K I P C T                                                                                                    | ungen & Lager \ Dimensionstext \ Lieferanten 27  Dafensatz Egtras 2  I I I I I I I I I I I I I I I I I I                                                                                                    | Z   % 🖽 Eş   🍇   🛔 🗐 🍰 🛍                                                                                                    | ationen                                                                                                    | Admin - Mosaik.                                                                                                    | ndb                       |  |
| ach.<br>aik Projektverwaltung (Firma M<br>Bearbeiten Ansicht Einfüge<br>B B D L   & B B B<br>Imdaten   Artikel   A<br>Home: Startseite / Artikel: Alle A                                                                                                    | Allgemein Enstell<br>PZIMAISTELLE<br>Muster AG)<br>en Eormat Projekt<br>K PC A T                                                                                                    | ungen & Lager \ Dimensionstext \ Lieferanten 27  Datensatz Extras 2                                                                                                    | Z   % H 6;   %   d d d                                                                                                    | ationen                                                                                                    | Admin - Mosaik.                                                                                                    | ndb<br>X                  |  |
| ach.<br>ildung 3.16. De<br>aik Projektverwaltung (Firma M<br>Bearbeiten Ansicht Einfüge<br>@ @ Q \ & @ @ ?<br>mdaten   Artikel   A<br>Home: Startseite / Artikel Ale A<br>Artikel                                                                                                    | Allgemein Enstell<br>Allgemein Enstell<br>Muster AG)<br>en Eormat Projekt<br>Muster AG<br>Muster AG<br>Muster A | ungen & Lager \ Dimensionstext \ Lieferanten P/ Datensatz Extras 2                                                                                                    | Z % H eş & e e e                                                                                                    | Einh                                                                                                    | Admin - Mosaik.d                                                                                                    | ndb<br>X                  |  |
| ach.<br><i>ildung 3.16. De</i><br>aik Projektverwaltung (Firma M<br>Bearbeiten Ansicht Einfüge<br>B D D S B B B B<br>mdaten   Artikel   A<br>Home: Startsette Artikel Alle A<br>Artikel A<br>Neu F8                                                                                                    | Allgemein Enstell<br>Allgemein Enstell<br>Muster AG)<br>en Eormat Projekt<br>Muster AG)<br>en Eormat Projekt<br>Muster AG)<br>Alle Artikel<br>Artikel X<br>Nummer<br>d-018                                                                                                    | ungen & Lager   Dimensionstext   Leferanten                                                                                                    | Komponenten)       Verknüpfungen)       Speafif         Z       % 100       6%       100       100         Z       % 100       6%       100       100       100         Beschreibung       Jacobi Fracht Falzziegel       100       100       100       100                                                                                                    | ationen<br>Einh<br>Stck                                                                                            | Admin - Mosaik.4                                                                                                    | x                         |  |
| ach.<br>ildung 3.16. De<br>aik Projektverwaltung (Firma M<br>Bearbeiten Ansicht Einfüge<br>Bang Ca & Bang Ca & Ca<br>Indaten   Artikel   A<br>Home: Startseite Artikel Ale A<br>Artikel A<br>Neu F8<br>Suplizieren Starf-F8<br>Bearbeiten F8                                                                                                    | Allgemein Enstell<br>Allgemein Enstell<br>Muster AG)<br>en Eormat Projekt<br>Nummer<br>d-018<br>d-019                                                                                                    | ungen & Lager   Dimensionstext   Leferanten 2/7  Daţensatz Extras 2                                                                                                    | Komponenten)       Verknüpfungen)       Speafif         Z       % ### 6s       %       1       1         Beschreibung       Jacobi Fracht Falzziegel       First-/Gratklammern braun lackiert                                                                                                    | Einh<br>Stck                                                                                                    | Admin - Mosaik.4                                                                                                    | ndb<br>×                  |  |
| ach.<br>ildung 3.16. De<br>aik Projektverwaltung (Firma M<br>Bearbeiten Ansicht Einfüge<br>@ @ Q \ & @ @ ?<br>mdaten   Artikel   A<br>Home: Startseite Artikel Ale A<br>Artikel *<br>Neu F8<br>Duplaieren F8<br>Bearbeiten F8<br>Artikel                                                                                                    | Allgemein Enstell<br>Allgemein Enstell<br>Muster AG)<br>en Eormat Projekt<br>Nummer<br>d-018<br>d-019                                                                                                    | ungen & Lager   Dimensionstext   Leferanten 2/7  Daţensatz Extras 2                                                                                                    | Komponenten)       Verknüpfungen)       Speafif         Z       % ### 6%       %       1       1         Beschreibung       Jacobi Fracht Falzziegel       #       #       #                                                                                                    | Einh<br>Stck<br>Stck                                                                                               | Admin - Mosaik.4                                                                                                    | ndb<br>×                  |  |
| ach.<br>ildung 3.16. De<br>aik Projektverwaltung (Firma M<br>Bearbeiten Ansicht Einfüge<br>Bearbeiten Artikel A<br>Home: Startseite Artikel A<br>Artikel A<br>Artikel A<br>Artikel A<br>Artikel A<br>Artikel A<br>Artikel A<br>Artikel A<br>Artikel A<br>Artikel A<br>Artikel A<br>Bearbeiten Ff<br>Artikebild anzeigen A<br>Artikel A<br>Artikel A<br>Artik | Allgemein Enstell<br>Allgemein Enstell<br>Muster AG)<br>en Eormat Projekt<br>Nummer<br>d-018<br>d-019<br>d-020                                                                                                    | ungen & Lager   Dimensionstext   Leferanten                                                                                                    | Komponenten)       Verknüpfungen)       Speafif         Z       % ### €s       % ##       fb       fb       fb         Z       % ### €s       % ##       fb       fb       fb       fb       fb         Z       % ###       €s       % ##       fb       fb <td>Einh<br/>Stck<br/>Stck</td> <td>Admin - Mosaik.4</td> <td>ndb<br/>×</td> <td></td>                                                                                                    | Einh<br>Stck<br>Stck                                                                                               | Admin - Mosaik.4                                                                                                    | ndb<br>×                  |  |
| ach.<br>ildung 3.16. De<br>aik Projektverwaltung (Firma M<br>Bearbeiten Ansicht Einfüge<br>Bearbeiten Artikel A<br>Home: Startseite Artikel A<br>Artikel A<br>Neu F8<br>Duplaieren Straj=F8<br>Bearbeiten F1<br>Artikelbild anzeigen<br>Liste drucken F9<br>Eikett drucken >                                                                                                    | Allgemein Enstell<br>Allgemein Enstell<br>Muster AG)<br>en Eormat Projekt<br>Normat Projekt<br>Nummer<br>d-018<br>d-019<br>d-020                                                                                                    | ungen & Lager   Dimensionstext   Leferanten                                                                                                    | Komponenten)       Verknüpfungen)       Speafif         2       % 100 es       100 es       100 es         2       % 100 es       100 es       100 es       100 es         3       2       100 es       100 es       100 es       100 es         3       2       100 es       100 es                                                                                                    | Einh<br>Stck<br>Stck                                                                                               | Admin - Mosaik.4                                                                                                    | ×                         |  |
| ach.<br>ildung 3.16. De<br>aik Projektverwaltung (Firma M<br>Bearbeiten Ansicht Einfüge<br>Bearbeiten Ansicht Alle A<br>Home: Startseite Artikel Alle A<br>Artikel Antikel Alle A<br>Artikel Artikel Alle A<br>Artikel Artikelbild anzeigen<br>Liste drudken »<br>Exporteren »<br>Exporteren »                                                                                                    | Allgemein Enstell<br>Allgemein Enstell<br>Muster AG)<br>en Eormat Projekt<br>Normat Projekt<br>Nummer<br>d-018<br>d-019<br>d-020<br>d-021                                                                                                    | Ungen & Lager Dimensionstext Ueferanten                                                                                                    | Komponenten)       Verknüpfungen)       Speafik         2       % 100       6%       100         3       % 100       100       100         Beschreibung       3       3       100         Jacobi Fracht Falzziegel       First-/Gratklammern braun lackiert       Kopfbefestigung/Seitenfalz, Jacobi J13         Dachlatten 24/48 Getränkt a 3,50 m       300 m                                                                                                    | Einh<br>Stck<br>Stck<br>Stck<br>I Stck                                                                             | Admin - Mosaik.4                                                                                                    | ×                         |  |
| ach.<br>ildung 3.16. De<br>aik Projektverwaltung (Firma M<br>Bearbeiten Ansicht Einfüge<br>Comparison Comparison<br>Imdaten Artikel Alle A<br>Artikel<br>Neu Fia<br>Duplarern Strg4Fi8<br>Bearbeiten Fi4<br>Artikelbild anzeigen<br>Liste drucken »<br>Exporteren »<br>Exporteren »                                                                                                    | Allgemein Enstell<br>Allgemein Enstell<br>Allgemein Erojekt<br>Serie Porektel<br>Alle Artikel<br>Auteel X<br>Aummer<br>d-019<br>d-020<br>d-021                                                                                                    | Ungen & Lager Dimensionstext Leferanten                                                                                                    | Komponenten)       Verknüpfungen)       Speafik         2       % 100       6%       100         3       % 100       100       100         Beschreibung       Jacobi Fracht Falzziegel       100       100         First-/Gratklammern braun lackiert       Kopfbefestigung/Seitenfalz, Jacobi J13       100         Dachlatten 24/48 Getränkt a 3,50 m       100       100                                                                                                    | Einh<br>Stck<br>Stck<br>Stck                                                                                       | Admin - Mosaik.i       Admin - Mosaik.i       Pozimalstellen <automatisch> <automatisch> <automatisch> <automatisch> <automatisch></automatisch></automatisch></automatisch></automatisch></automatisch>                                                                                                    | ×                         |  |
| ach. ildung 3.16. De aik Projektverwaltung (Firma N Bearbeiten Ansicht Einfüge Commentation (Firma N Bearbeiten Artikel Ale A Artikel Artikelbild anzeigen Uste drucken Isportieren > Stochen A Ven Ven Ven Ven Ven Ven Ven Ven Ven Ven                                                                                                    | Allgemein Enstell<br>Allgemein Enstell<br>Alle Artikel<br>Alle Artikel<br>Artikel X<br>Aummer<br>d-018<br>d-020<br>d-021<br>d-022                                                                                                    | Ungen & Lager Dimensionstext Leferanten                                                                                                    | Z % 10 % 10 % 10 % 10 % 10 % 10 % 10 % 1                                                                                                    | Einh<br>Stck<br>Stck<br>Stck<br>Ifdm                                                                               | Admin - Mosaik.a                                                                                                    | Adb                       |  |
| ach.  ildung 3.16. De  'aik Projektverwaltung (Firma N Bearbeiten Ansicht Einfüge                                                                                                    | Allgemein Enstell<br>Allgemein Enstell<br>Alle Artikel<br>Alle Artikel<br>Alle A                                                                             | Ungen & Lager   Dimensionstext   Lieferanten                                                                                                    | Z % 55 % % 6 % 6 % 6 % 6 % 6 % 6 % 6 % 6                                                                                                    | Einh<br>Stck<br>Stck<br>Stck<br>Ifdm<br>Stck                                                                       | Admin - Mosaik.a                                                                                                    | Adb                       |  |
| ach.<br>ildung 3.16. De<br>'aik Projektverwaltung (Firma N<br>Bearbeiten Ansicht Einfüge<br>Call & Barne Artikel A<br>Home: Startseite Artikel A<br>Home: Startseite Artikel A<br>Artikel F<br>Ouplaieren Strg #6<br>Bearbeiten F<br>Artikel F<br>Ouplaieren Strg #6<br>Bearbeiten F<br>Strg #6<br>Bearbeiten F<br>Strg #6<br>Bearbeiten F<br>Strg #6<br>Bearbeiten F<br>Strg #6<br>Bearbeiten F<br>Strg #6<br>Bearbeiten S<br>Strg #6<br>Bearbeiten S<br>Strg #6<br>Bearbeiten S<br>Strg #6<br>Bearbeiten S<br>Strg #6<br>Bearbeiten S<br>Strg #6<br>Bearbeiten S<br>Bearbeiten S<br>Strg #6<br>Bearbeiten S<br>Strg #6<br>Bearbeiten S<br>Strg #6<br>Bearbeiten S<br>Strg #6<br>Bearbeiten S<br>Bearbeiten S<br>Strg #6<br>Bearbeiten S<br>Bearbeiten S<br>Bearb                                                                 | Allgemein Enstell<br>Allgemein Enstell<br>Vuster AG)<br>en Eormat Projekt<br>Vister AG<br>Alle Artikel<br>Alle Artikel<br>Alle Artikel<br>d-018<br>d-020<br>d-021<br>d-022<br>d-023                                                                                                    | Ungen & Lager   Dimensionstext   Lieferanten                                                                                                    | Z       % ##       %       %       %       %       %       %       %       %       %       %       %       %       %       %       %       %       %       %       %       %       %       %       %       %       %       %       %       %       %       %       %       %       %       %       %       %       %       %       %       %       %       %       %       %       %       %       %       %       %       %       %       %       %       %       %       %       %       %       %       %       %       %       %       %       %       %       %       %       %       %       %       %       %       %       %       %       %       %       %       %       %       %       %       %       %       %       %       %       %       %       %       %       %       %       %       %       %       %       %       %       %       %       %       %       %       %       %       %       %       %       %       %       %       %       %       %       %                                                                                                    | ationen<br>Einh<br>Stck<br>Stck<br>Stck<br>Ifdm<br>Stck<br>m <sup>2</sup>                                          | Admin - Mosaik.a                                                                                                    | ndb<br>×                  |  |
| ach.<br>ildung 3.16. De<br>aik Projektverwaltung (Firma N<br>Bearbeiten Ansicht Einfüge<br>@ @ @ @ & @ @ ?<br>modaten   Artikel   A<br>Home: Startseite / Artikel Ale A<br>Artikel<br>Denkeren »<br>Exporteren »<br>Stochen Ff<br>Walteschausen Ff<br>Walteschausen Ff<br>Borotteren »<br>Stochen P<br>Walteschausen verwenden<br>Direkt bearbeiten f                                                                                                    | Allgemein Enstell<br>Allgemein Enstell<br>Alle Artikel<br>Alle Artikel<br>Alle Artikel<br>Alle Artikel<br>d-018<br>d-020<br>d-021<br>d-022<br>b 01065                                                                                                    | Ungen & Lager   Dimensionstext   Lieferanten                                                                                                    | Z % 111 €s % 1 a speafi<br>Beschreibung<br>Jacobi Fracht Falzziegel<br>First-/Gratklammern braun lackiert<br>Kopfbefestigung/Seitenfalz, Jacobi J13<br>Dachlatten 24/48 Getränkt a 3,50 m<br>Quick-Mix K 09 Rot mit Faser<br>Tyvek Diffusionsfolie (Dupont) Klöber<br>Antononokobel Kolzo 741 42 db                                                                                                    | ationen<br>Einh<br>Stck<br>Stck<br>Stck<br>Ifdm<br>Stck<br>i Stck                                                  | Admin - Mosaik.i                                                                                                    | ndb<br>× 15 2             |  |
| ach.  ildung 3.16. De  aik Projektverwaltung (Firma N Bearbeiten Ansicht Einfuge  anclaten   Artikel   A  Home: Startseite / Artikel   A  Home: Startseite / Artikel   A  Artikel  Artikel  Artikel  Bearbeiten F4  Artikelbid anzeigen  Etkett drucken >  Importeren >  Exporteren >  Suchen   V To To To To To To To To To To To To To                                                                                                    | Allgemein         Enstell           ezimalstelle         •           vuster AG)         •           en         Eormat           Projekt         •           Valle         Artikel           artikel ×         •           d-019         •           d-020         •           d-021         •           d-022         •           e-01066         •                                                                                                    | Ungen & Lager   Dimensionstext   Lieferanten<br>277<br>Dotjensatz Egtras 2<br>■                                                                                                    | Z % 111 6; 12 6; 12 6; 1                                                                                                    | ationen<br>Einh<br>Stck<br>Stck<br>Stck<br>Ifdm<br>Stck<br>Ifdm                                                    | Admin - Mosaik.i Admin - Mosaik.i Dezimalstellen <automatisch> <automatisch> <automatisch< autom<="" automatisch<="" td=""><td>ndb<br/>× 19 1 2</td><td></td></automatisch<></automatisch></automatisch> | ndb<br>× 19 1 2           |  |
| ach.  ildung 3.16. De  aik Projektverwaltung (Firma N Bearbeiten Ansicht Einfüge  and Ca & De  and Ca & De  and and Ca & De  and and and Ca & De  and and Ca & De  and and and                                                                                                    | Allgemein         Enstell           ezimalstelle         •           vuster AG)         •           en         Eormat           Projekt         •           Alle         Artikel           Artikel ×         •           d-019         •           d-021         •           d-021         •           d-023         •           e-01066         •           e-04001         •                                                                                                    | Ungen & Lager Dimensionstext Leferanten                                                                                                    | Z % 111 Cs IVERNüpfungen Speafi<br>Beschreibung<br>Jacobi Fracht Falzziegel<br>First-/Gratklammern braun lackiert<br>Kopfbefestigung/Seitenfalz, Jacobi J13<br>Dachlatten 24/48 Getränkt a 3,50 m<br>Quick-Mix K 09 Rot mit Faser<br>Tyvek Diffusionsfolie (Dupont) Klöber<br>Antennenkabel Koka 711 13 db<br>Jung Aus-Wechselschalter u P                                                                                                    | ationen<br>Einh<br>Stck<br>Stck<br>Stck<br>Ifdm<br>Stck<br>m <sup>2</sup><br>Ifdm                                  | Admin - Mosaik.i                                                                                                    | ndb                       |  |
| ach.  ildung 3.16. De  aik Projektverwaltung (Firma N Bearbeiten Ansicht Einfüge  and Ca & De  and Ca & De  and and Ca & De  and and and Ca & De  and and Ca & De  and and and                                                                                                    | Allgemein         Enstell           ezimalstelle         •           vuster AG)         •           en         Eormat           Projekt         •           Alle         Artikel           artikel ×         •           d-019         •           d-021         •           d-021         •           d-021         •           e-01066         •           e-04001         •                                                                                                    | Ungen & Lager Dimensionstext Ueferanten                                                                                                    | Komponenten)       Verknüpfungen)       Speafif         Z       % 111       %       3       3       3       3       3       3       3       3       3       3       3       3       3       3       3       3       3       3       3       3       3       3       3       3       3       3       3       3       3       3       3       3       3       3       3       3       3       3       3       3       3       3       3       3       3       3       3       3       3       3       3       3       3       3       3       3       3       3       3       3       3       3       3       3       3       3       3       3       3       3       3       3       3       3       3       3       3       3       3       3       3       3       3       3       3       3       3       3       3       3       3       3       3       3       3       3       3       3       3       3       3       3       3       3       3       3       3       3       3       3                                                                                                    | attonen<br>Einh<br>Stck<br>Stck<br>Stck<br>Ifdm<br>Stck<br>m <sup>2</sup><br>Ifdm                                  | Admin - Mosaik.i         Admin - Mosaik.i         Admin - Mosaik.i         Automatisch> <automatisch> <automatisch> <automatisch> <automatisch> <automatisch> <automatisch> <automatisch> <automatisch> <automatisch> <automatisch> <automatisch> <automatisch> <automatisch> <automatisch></automatisch></automatisch></automatisch></automatisch></automatisch></automatisch></automatisch></automatisch></automatisch></automatisch></automatisch></automatisch></automatisch></automatisch>                                                                                                    | ndb                       |  |
| ach.  ildung 3.16. De  aik Projektverwaltung (Firma N Bearbeiten Ansicht Einfuge  modaten   Artikel   A Home: Startseite Artikel   A Home: Startseite Artikel   A Home: Artikel   A Home: Artikel                                                                                                    | Allgemein         Enstell           ezimalstelle         •           vuster AG)         •           en         Eormat           Projekt         •           ✓         •           Alle         Artikel           Artikel ×         •           •         •           •         •           •         •           •         •           •         •           •         •           •         •           •         •           •         •           •         •           •         •           •         •           •         •           •         •           •         •           •         •           •         •           •         •           •         •           •         •                                                                                                    | Ungen & Lager   Dimensionstext   Lieferanten                                                                                                    | Z % 111 Cs IVERNüpfungen Speaffi<br>Beschreibung<br>Jacobi Fracht Falzziegel<br>First-/Gratklammern braun lackiert<br>Kopfbefestigung/Seitenfalz, Jacobi J13<br>Dachlatten 24/48 Getränkt a 3,50 m<br>Quick-Mix K 09 Rot mit Faser<br>Tyvek Diffusionsfolie (Dupont) Klöber<br>Antennenkabel Koka 711 13 db<br>Jung Aus-Wechselschalter u. P.<br>Jung Abdeckplatten für Schalter                                                                                                    | ationen<br>Einh<br>Stck<br>Stck<br>Stck<br>Stck<br>Ifdm<br>Stck<br>m <sup>2</sup><br>Ifdm<br>Stck                  | Admin - Mosaik.i         Admin - Mosaik.i         Admin - Mosaik.i         Automatisch> <automatisch> <automatisch> <automatisch> <automatisch> <automatisch> <automatisch> <automatisch> <automatisch> <automatisch> <automatisch> <automatisch> <automatisch> <automatisch> <automatisch> <automatisch> <automatisch></automatisch></automatisch></automatisch></automatisch></automatisch></automatisch></automatisch></automatisch></automatisch></automatisch></automatisch></automatisch></automatisch></automatisch></automatisch></automatisch>                                                                                                    | ndb                       |  |
| ach. iidung 3.16. De iak Projektverwaltung (Firma N Bearbeiten Ansicht Einfüge i Die Die Karlen   Artikel   A Home: Startseite Artikel   A Home: Startseite Artikel   A Home: Artikel   A Home: Arti                                                                                                    | Allgemein Enstell<br>Allgemein Enstell<br>Alle Artikel<br>Alle Artikel<br>Alle Alle Artikel<br>Alle Artikel<br>A                                                                             | Ungen & Lager Dimensionstext Ueferanten                                                                                                    | Z % 111 Cs Performant Verkmäpfungen Speaffi<br>Beschreibung<br>Jacobi Fracht Falzziegel<br>First-/Gratklammern braun lackiert<br>Kopfbefestigung/Seitenfalz, Jacobi J13<br>Dachlatten 24/48 Getränkt a 3,50 m<br>Quick-Mix K 09 Rot mit Faser<br>Tyvek Diffusionsfolie (Dupont) Klöber<br>Antennenkabel Koka 711 13 db<br>Jung Aus-Wechselschalter u. P.<br>Jung Abdeckplatten für Schalter                                                                                                    | attomen       Einh       Stck       Stck       Ifdm       Ifdm       Stck       Stck                               | Admin - Mosaik.i         Admin - Mosaik.i         Admin - Mosaik.i         Automatisch> <automatisch> <automatisch> <automatisch> <automatisch> <automatisch> <automatisch> <automatisch> <automatisch> <automatisch> <automatisch> <automatisch> <automatisch> <automatisch> <automatisch> <automatisch></automatisch></automatisch></automatisch></automatisch></automatisch></automatisch></automatisch></automatisch></automatisch></automatisch></automatisch></automatisch></automatisch></automatisch></automatisch>                                                                                                    | x                         |  |
| ach. iidung 3.16. De iidung 3.16. De iidung 3.16. De iidung 3.16. De iidung Gimes Startester imdaten   Artikel   A Home: Startester Artikel Artikel   Neu F8 Dophareren Strg+F8 Bearbeiten F4 Artikelbid anzeigen Liste drucken F9 Exporteren > Stochen   inden Varenkot legen F12 In einen Vorgang einfügen > Plugins >                                                                                                    | Allgemein         Enstell           ezimalstelle         Projekt           wuster AG)         m           en         Eormat           Projekt         Image: Second Second S                                                                                                    | Ungen & Lager Dimensionstext Ueferanten                                                                                                    | Komponenten)       Verknüpfungen)       Speafif         Z       % 111       6 §       S       S <td>attomen       Einh       Stck       Stck       Ifdm       Ifdm       Ifdm       Stck       Ifdm       Stck</td> <td>Admin - Mosak.i         Admin - Mosak.i         -       Image: Comparison of the second second seco</td> <td>ndb<br/>X<br/>15<br/>2<br/>16</td> <td></td> | attomen       Einh       Stck       Stck       Ifdm       Ifdm       Ifdm       Stck       Ifdm       Stck         | Admin - Mosak.i         Admin - Mosak.i         -       Image: Comparison of the second second seco                                                                                                    | ndb<br>X<br>15<br>2<br>16 |  |
| ach. iidung 3.16. De iidung 3.16. De iidung 3.16. De iidung 3.16. De iidung Gime Startester imdaten   Artikel   A Home: Startsete Artikel Ale A Artikel Neu Startsete Artikel Ale A Artikel Dapharen Startes Startester Startester Startester Startester Startester Startester Pitter Schritte In den Warenkorb legen Fi2 In einen Vorgang enflugen s Plugins s                                                                                                    | Allgemein Enstelle                                                                                                    | Ungen & Lager   Dimensionstext   Lieferanten<br>2/7<br>Daţensatz Extras 2                                                                                                    | Komponenten)       Verknüpfungen)       Speafif         Z       % itti €ş       % itti eş       itti eş       itti eş<                                                                                                    | ationen<br>Einh<br>Stck<br>Stck<br>Stck<br>Ifdm<br>Ifdm<br>Ifdm<br>Stck<br>Stck<br>1 Stckk                         | Admin - Mosaki         Dezimalstellen <automatisch> <automatisch> <automatisch> <automatisch> <automatisch> <automatisch> <automatisch> <automatisch> <automatisch> <automatisch> <automatisch> <automatisch> <automatisch> <automatisch> <automatisch> <automatisch> <automatisch> <automatisch></automatisch></automatisch></automatisch></automatisch></automatisch></automatisch></automatisch></automatisch></automatisch></automatisch></automatisch></automatisch></automatisch></automatisch></automatisch></automatisch></automatisch></automatisch>                                                                                                    | 15<br>2<br>16             |  |
| ach.  ildung 3.16. De  aik Projektverwaltung (Firm M Bearbeiten Ansicht Einfüge  Common Ansicht Einfüge  modaten   Artikel   A  Home: Startseite Artikel Ale A  Artikel  Nau Straff Bearbeiten F4  Artikel  Direkt bearbeiten F4  in den Warenkorb legen F12 in einen Vorgang einfügen »  Plugins »  Siche auch                                                                                                    | Allgemein         Enstell           ezimalstelle         ••••••••••••••••••••••••••••••••••••                                                                                                    | Ungen & Lager   Dimensionstext   Lieferanten                                                                                                    | Z % 10 % 10 % 10 % 10 % 10 % 10 % 10 % 1                                                                                                    | ationen  <br>Einh<br>Stck<br>Stck<br>Stck<br>Ifdm<br>Ifdm<br>Stck<br>Ifdm<br>Stck<br>1 Stckk<br>1 Stckk            | Admin - Mosaik.a                                                                                                    | ndb<br>× 15 2 16 16       |  |
| ach.  ildung 3.16. De  iaik Projektverwaltung (Firma N Bearbeiten Ansicht Einfüge  modaten   Artikel   A  Home: Startseite Artikel AI  Neu F8 Ouplizieren Strig+F8 Dearbeiten F6  Artikebid anzigen  Liste drucken F9 Etikett drucken B  Importeren >  Stucken  Veitere Schritte  Veitere Schritte  Veite                                                                                                    | Allgemein         Enstell           ezimalstelle         ••••••••••••••••••••••••••••••••••••                                                                                                    | Ungen & Lager   Dimensionstext   Lieferanten<br>2/7<br>Dotensatz Extras 2<br>■                                                                                                    | Z % 10 % 10 % 10 % 10 % 10 % 10 % 10 % 1                                                                                                    | ationen<br>Einh<br>Stck<br>Stck<br>Stck<br>Stck<br>Ifdm<br>Ifdm<br>Stck<br>Stck<br>Stck                            | Admin - Mosaik.i         Admin - Mosaik.i         Admin - Mosaik.i         Automatisch> <automatisch> <automatisch> <automatisch> <automatisch> <automatisch> <automatisch> <automatisch> <automatisch> <automatisch> <automatisch> <automatisch> <automatisch> <automatisch> <automatisch> <automatisch> <automatisch> <automatisch> <automatisch> <automatisch> <automatisch></automatisch></automatisch></automatisch></automatisch></automatisch></automatisch></automatisch></automatisch></automatisch></automatisch></automatisch></automatisch></automatisch></automatisch></automatisch></automatisch></automatisch></automatisch></automatisch></automatisch>                                                                                                    | 19<br>2<br>16<br>16       |  |
| ach.  ildung 3.16. De  iaik Projektverwaltung (Firma N Bearbeiten Ansicht Einfüge  Comparen   Artikel   A  Home: Startseite Artikel Ale A  Artikel Artikel Ale A  Artikel Filduren Strig+F8 Dupkieren Strig+F8 Dupkieren Strig+F8 Dupkieren Strig+F8 Dupkieren Strig+F8 Direkt drucken»  Volltextsuche verwenden  Direkt bearbeiten   Volltextsuche verwenden  Direkt bearbeiten   Volltextsuche verwenden  Direkt bearbeiten   Volltextsuche verwenden  Direkt bearbeiten   Volltextsuche verwenden  Direkt bearbeiten   Volltextsuche verwenden  Direkt bearbeiten   Volltextsuche verwenden  Direkt bearbeiten    Stochen    Stochen     Stochen      Stochen                                                                                                    | Allgemein         Enstell           ezimalstelle         ••••••••••••••••••••••••••••••••••••                                                                                                    | Imagen & Lager       Dimensionstext       Lieferanten         Imagen & Lager       Dimensionstext       Lieferanten         Imagen & Lager       Imagen & Lager       Imagen & Lieferanten         Imagen & Lager       Imagen & Lieferanten       Imagen & Lieferanten         Imagen & Imagen & | Z       % 100 €g       Seaffi         Beschreibung       Jacobi Fracht Falzziegel         Jacobi Fracht Falzziegel         First-/Gratklammern braun lackiert         Kopfbefestigung/Seitenfalz, Jacobi J13         Dachlatten 24/48 Getränkt a 3,50 m         Quick-Mix K 09 Rot mit Faser         Tyvek Diffusionsfolie (Dupont) Klöber         Antennenkabel Koka 711 13 db         Jung Aus-Wechselschalter u. P.         Jung Abdeckplatten für Schalter         GA-Anlage Fabr. Hirschmann Gema 1         GA-Anlage Fabr. Hirschmann Gema 3                                                                                                    | ationen<br>Einh<br>Stck<br>Stck<br>Stck<br>Stck<br>Stck<br>Mr <sup>a</sup><br>Ifdm<br>Ifdm<br>Stck<br>Stck<br>Stck | Admin - Mosaik.i         Admin - Mosaik.i         Admin - Mosaik.i         Automatisch> <automatisch> <automatisch> <automatisch> <automatisch> <automatisch> <automatisch> <automatisch> <automatisch> <automatisch> <automatisch> <automatisch> <automatisch> <automatisch> <automatisch> <automatisch> <automatisch> <automatisch> <automatisch> <automatisch> <automatisch></automatisch></automatisch></automatisch></automatisch></automatisch></automatisch></automatisch></automatisch></automatisch></automatisch></automatisch></automatisch></automatisch></automatisch></automatisch></automatisch></automatisch></automatisch></automatisch></automatisch>                                                                                                    | Adb                       |  |

## 3.6. Lager-Barcodeliste

Zur scannergesteuerten **Erfassung von Lagerbewegungen und Inventurbeständen** muss das Module Lager & Inventur lizenziert sein und für die Verarbeitung von Barcodes eine Lager-Barcodeliste gedruckt werden. Um die Liste zu erstellen, müssen alle Lager eine Nummer erhalten. Die Lagertabelle enthält dazu die Spalte *Nummer* (bzw. im Arbeitsblatt des Lagers das Feld Nummer).

Barcodes können nur in Verbindung mit dieser Lagernummer gedruckt werden!

## Abbildung 3.17. Lagerverwaltung

| ogistik   Lagerverwaltung                                                                                                    | Dia   ↑ ♥   _/<br>Läger    | 15atz - C                                                                                                    | <u>a</u> das <u>i</u><br>  ੈ⊉↓ Ž↓   ⊺ # | S A Z       | × 111 €¢   <b>№</b> |            | - 5             |                           |
|----------------------------------------------------------------------------------------------------|----------------------------|----------------------------------------------------------------------------------------------------|-----------------------------------------|-------------|---------------------|------------|-----------------|---------------------------|
| ogistik   Lagerverwaltung                                                                                                    | Läger                      |                                                                                                    | 2                                       | 0 11 12     |                     |            | - Maria         |                           |
|                                                                                                    |                            |                                                                                                    |                                         |             |                     |            |                 |                           |
| S Navigation 4 X Ho                                                                                                    | ome: Startseite // Lagervo | erwaltung                                                                                                    | :Läger X                                | Nummer      | Тур                 | Gruppe     | Kurztext        | Besc                      |
| Bestellwesen Lä                                                                                                    | ger                        | Image: The second second se | Hauptwarenlager                         | 1           | Warenlager          | Warenläger | Hauptwarenlager | Enthält die Lagerbestän   |
|                                                                                                    | u F                        | F8                                                                                                    | Nebenlager                              | 2           | Warenlager          | Warenläger | Nebenlager      | Enthält die Lagerbestär   |
| 말 Warenzugänge Du                                                                                                    | plizieren Strg+F           | F8                                                                                                    | Verkaufsraum                            | 3           | Laden               | Laden      | Verkaufsraum    | Enthält die Lagerbestär   |
| E Lagerverwaltung Bea                                                                                                    | arbeiten F                 | F4                                                                                                    | Maschinenhalle                          | 4           | Garage              | Garagen    | Maschinenhalle  | Enthält die Stellplätze f |
| Dru Dru                                                                                                    | ucken F                    | F9 -                                                                                                    | Außenlager                              | 5           | Lagerhalle          | Warenläger | Außenlager-AC   | Enthält die Lagerbestär   |
| ê ( 🚺 ) 🚽                                                                                                    |                            |                                                                                                    | Servicefahrzeug                         | 10          | Fahrzeug            | Fahrzeuge  | Servicefahrzeug | Enthält die Lagerbestär   |
| Läger Su                                                                                                    | ichen                      | -                                                                                                    | Mobiles Lager                           | 11          | Virtuelles Lager    | Fahrzeuge  | Mobiles Lager   | Führt die Lagebestände    |
|                                                                                                    | V 🚡 🦉                      | × *                                                                                                    | g.                                      |             |                     | J          | j               |                           |
| S 🚺                                                                                                    |                            |                                                                                                    |                                         |             |                     |            |                 | -                         |
| a Lagerbuchung Di                                                                                                    | rekt bearbeiten 👘 🤇        |                                                                                                    |                                         |             |                     |            |                 |                           |
|                                                                                                    | chschlagen F               | ES                                                                                                    |                                         |             |                     |            |                 |                           |
| ¥ 💭 So                                                                                                    | eichern F                  | F7                                                                                                    |                                         |             |                     |            |                 |                           |
| Meldungen Lös                                                                                                    | schen F                    | F6                                                                                                    |                                         |             |                     |            |                 |                           |
| 8 Heldungen                                                                                                    |                            |                                                                                                    |                                         |             |                     |            |                 |                           |
|                                                                                                    |                            |                                                                                                    |                                         |             |                     |            |                 |                           |
|                                                                                                    |                            |                                                                                                    |                                         |             |                     |            |                 |                           |
| a Barcodeliste                                                                                                    |                            |                                                                                                    |                                         |             |                     |            |                 |                           |
| La contra contra c |                            |                                                                                                    |                                         |             |                     |            |                 |                           |
|                                                                                                    |                            |                                                                                                    |                                         |             |                     |            |                 |                           |
|                                                                                                    |                            |                                                                                                    |                                         |             |                     |            |                 |                           |
|                                                                                                    |                            |                                                                                                    |                                         |             |                     |            |                 |                           |
| 90<br>10                                                                                                    |                            |                                                                                                    |                                         |             |                     |            |                 |                           |
|                                                                                                    |                            |                                                                                                    |                                         |             |                     |            |                 |                           |
|                                                                                                    |                            |                                                                                                    |                                         |             |                     |            |                 |                           |
| B                                                                                                    |                            |                                                                                                    |                                         |             |                     |            |                 |                           |
| <u>5</u>                                                                                                    |                            |                                                                                                    |                                         |             |                     |            |                 |                           |
| N N N N N N N N N N N N N N N N N N N                                                                                                    |                            |                                                                                                    |                                         |             |                     |            |                 |                           |
| Ana ana ana ana ana ana ana ana ana ana                                                                                                    |                            |                                                                                                    |                                         |             |                     |            |                 |                           |
| Sie Sie                                                                                                    | ehe auch                   | •                                                                                                    |                                         |             |                     |            |                 |                           |
| Art                                                                                                    | tikel                      |                                                                                                    |                                         |             |                     |            |                 |                           |
| E Inventur Lag                                                                                                    | gerbestandsliste           |                                                                                                    |                                         |             |                     |            |                 |                           |
| Augurethingen                                                                                                    | gerbewertungsliste         | 1                                                                                                    |                                         | 7           |                     |            |                 |                           |
| Auswertungen                                                                                                    |                            | K                                                                                                    | Datensatz 1 von                         | / gelesenen |                     |            |                 |                           |

Drucken Sie die Lager- und Inventur-Barcodeliste:

## Abbildung 3.18. Barcodeliste

| Datei | DS'aik Projektverwaltung (Firma Mu<br>Bearbeiten Ansicht Einfügen | uster AG)<br>Eormat <u>P</u> rojekt Da <u>t</u> er | isatz    | E <u>x</u> tras <u>?</u><br>]   <b>≜↓ <u>२</u>↓   ⊤ ⋕ S</b> | Â       | Z   % <sup>1.1.1</sup> €\$   <b>%</b>   <b>8</b> | ടി <b>ടീ</b> ല് | – 0 ×   | _ |
|-------|-------------------------------------------------------------------|----------------------------------------------------|----------|-------------------------------------------------------------|---------|--------------------------------------------------|-----------------|---------|---|
| Log   | istik   Lagerverwaltung                                           | g   Barcodeliste                                   | <u> </u> |                                                             |         | 200 <sup>2</sup> <sup>2</sup> <sup>2</sup>       |                 |         |   |
| e.    | lavigation 🛛 🕂 🗙                                                  | Home: Startseite Lagerv                            | erwaltu  | ng: Läger × Lagerverwalt                                    | ung: Ba | rcodeliste ×                                     |                 | I II    | _ |
| lgem  | Bestellwesen                                                      | Barcodes                                           | ۲        | Lagername                                                   | #       | Lagerbezeichnung                                 | Aktion          | Barcode |   |
| 7     | Lieferungen                                                       | Drucken                                            | F9       | Hauptwarenlager                                             | 1       | Hauptwarenlager                                  |                 |         |   |
| ekte  | Warenzugänge                                                      |                                                    |          |                                                             |         |                                                  |                 |         |   |
| Proj  | Lagerverwaltung                                                   | Suchen                                             | •        |                                                             |         |                                                  |                 |         |   |
| 8     |                                                                   | 🖓 🖉 F                                              | ×        |                                                             |         |                                                  |                 |         |   |
| ervi  | Läger                                                             |                                                    |          |                                                             |         |                                                  | INVENTUR        |         |   |
| 0     |                                                                   | Weitere Schritte                                   | •        |                                                             |         |                                                  | ZAHLUNG         |         |   |
| Regi  |                                                                   | Lager bearbeiten                                   | F4       |                                                             |         |                                                  |                 |         |   |
| 8     | Lagerbuchung                                                      |                                                    | -        | _                                                           |         |                                                  |                 |         |   |
| Kas   |                                                                   |                                                    |          |                                                             |         |                                                  | ABGANG          |         |   |
| Ě     | ₩,                                                                |                                                    |          | •                                                           |         |                                                  |                 |         |   |
| ogis  | Meldungen                                                         |                                                    |          |                                                             |         |                                                  |                 |         |   |
|       |                                                                   |                                                    | -        | -                                                           |         |                                                  | LAGER           |         |   |
| hme   | Barcodeliste                                                      |                                                    |          |                                                             |         |                                                  | ZUGANG          |         |   |
| erne  |                                                                   |                                                    |          |                                                             |         |                                                  |                 |         |   |
| Ind   |                                                                   |                                                    |          |                                                             |         |                                                  |                 |         |   |
| 8     |                                                                   |                                                    |          | Nebenlager                                                  | 2       | Nebenlager                                       |                 |         |   |
| eiten |                                                                   |                                                    |          |                                                             |         |                                                  |                 |         |   |
| arbe  |                                                                   |                                                    |          |                                                             |         |                                                  |                 |         |   |
| Büro  |                                                                   |                                                    |          |                                                             |         |                                                  |                 |         |   |
| 5     |                                                                   |                                                    |          |                                                             |         |                                                  |                 |         |   |
| bun   |                                                                   |                                                    |          |                                                             |         |                                                  | ZARLUNG         |         |   |
| wert  |                                                                   |                                                    |          |                                                             |         |                                                  |                 |         |   |
| Aus   |                                                                   |                                                    | -        | -                                                           |         |                                                  |                 |         |   |
| E     |                                                                   |                                                    |          |                                                             |         |                                                  | ABGANG          |         |   |
| mdat  | Lagerlisten                                                       | Siehe auch                                         |          |                                                             |         |                                                  |                 |         |   |
| gam   | Inventur                                                          | Läger                                              |          |                                                             |         |                                                  |                 |         | ~ |
|       | Auswertungen                                                      |                                                    | - 1      | ▲ Datensatz 3 von 28 g                                      | gelesen | en                                               |                 |         | M |

Eine Ablaufübersicht dazu finden Sie unter Abschnitt 4.2, "Lagerbewegungen und Inventurbestände".

# Kapitel 4. Scannergesteuerte Datenerfassung

Es folgen Beschreibungen der scannergesteuerten Datenerfassung für **Nachkalkulation und Lagerbuchung**. Beachten Sie für die nachfolgenden Schritte die **Voraussetzungen** in den vorhergehenden Abschnitten:

- Kapitel 1, Voraussetzungen
- Kapitel 3, Ausdruck von Barcodes

## 4.1. Nachkalkulation

Im Rahmen der Projektkostenerfassung unterstützt MOS'aik die positionsbezogene **Zeiterfassung** und die Erfassung von **Materialbuchungen** durch das Einlesen von Barcodes:

- Abschnitt 4.1.2, "Arbeitszeiterfassung"
- Abschnitt 4.1.3, "Materialbuchungen"

Zur Einrichtung von Barcode-Scannern für Ihre Mitarbeiter finden Sie Informationen im nachfolgenden Abschnitt Abschnitt 4.1.1, "Handhabung von Scannern".

## 4.1.1. Handhabung von Scannern

Barcode-Scanner können sowohl für einen als auch für mehrere Mitarbeiter verwendet werden:

## Ein Scanner pro Mitarbeiter

Wenn ein Scanner immer von demselben Mitarbeiter benutzt wird, können Sie die **Gerätenummer des Scanners** zum Personalisieren verwenden. <u>Damit kann dann das regelmäßige Einscannen des Mitar-</u> <u>beiter-Barcodes entfallen!</u>

- Erfassen Sie dazu auf der Registerkarte Einstellungen des Arbeitsblatts Mitarbeiter im Feld Identif.-Nummer die Gerätenummer des Scanners.
- Beim Übertragen der Scanner-Daten werden die Personaldaten anhand der Gerätenummer ermittelt.

|     | Personal                                       | Persönliche D                                                           | aten                                 |                           | Arbeitsverhäl                                                            | tnis                                  |    |
|-----|------------------------------------------------|-------------------------------------------------------------------------|--------------------------------------|---------------------------|--------------------------------------------------------------------------|---------------------------------------|----|
|     | Suchen F3<br>Neu F8<br>Duplizieren Strg+F8     | Initialen<br>Druckname<br>Geburtsdatum *                                | Anselm, Arno<br>19.01.1965<br>Köln   |                           | Personalnummer<br>Gruppe *<br>Arbeitsrolle *                             | 20 Inaktiv<br>Montage<br>Team Projekt |    |
|     | Etikett/Karte drucken » Bearbeiten             | Familienstand *<br>Geschlecht *                                         | Ledig<br>Männlich                    |                           | Position<br>Kostenstelle *                                               | Vorarbeiter                           |    |
|     | Nachschlagen* F5<br>Speichern F7<br>Löschen F6 | Blutgruppe<br>Ausweisnummer                                             |                                      |                           | Vertragsart *<br>Vertragsende *                                          | Vollvertrag                           | -  |
|     | Weitere Schritte                               | KV Gesellschaft<br>KV Nummer<br>Gesundheitstest *                       | 29.05.2007                           |                           | Wochenarbeitszeit<br>Arbeitszeit von, bis<br>Urlaubstage, Rest           | 37,5<br>8:00 16:00<br>30 8            |    |
|     | Plugins »                                      | SozialvNummer<br>IdentifNummer<br>Führerscheinklasse<br>Autokennzeichen |                                      |                           | Urlaubsjahr<br>Tarifgruppe<br>Lohntarif *<br>Stundenlohn                 | 2015<br>Standard                      |    |
|     |                                                | BLZ/BIC<br>Bank<br>Bankkonto/IBAN                                       | 39060630<br>Apobank Aachen<br>155522 |                           | Verrechnungssatz<br>Zeit-/Lohnfaktor<br>Provisionsart *<br>Provisionsatz | <keine></keine>                       |    |
|     |                                                | NachrEmpfänger<br>NachrVorlage *                                        | arno.anselm@gmail.com                |                           | Eingestellt am *<br>Entlassen am *                                       | 01.01.1985                            | 3  |
|     |                                                | 📽 Benutzerdefin                                                         | nierte Merkmale                      |                           |                                                                          |                                       |    |
|     |                                                | MWM-Piccolo G                                                           | Merkmal *<br>Geräte E-Mail Adresse   | arno.anselm@gmail.com     | Wert *                                                                   |                                       |    |
|     | Siehe auch 🔹                                   | Ausbildung                                                              |                                      | http://www.aachen.ihk.de/ |                                                                          |                                       |    |
|     | Mitarbeiter<br>Personalgruppen                 | E-Mail-Adresse                                                          | •                                    | maler@provider.de         |                                                                          |                                       | ~  |
|     | Arbeitszeitmodelle                             | Allgemein Finst                                                         | ellungen Signatur Arbei              | tszeiten                  |                                                                          |                                       |    |
| ält | den Namen des Merkmals,                        |                                                                         |                                      |                           |                                                                          | Admin - Mosaik.md                     | db |
|     |                                                |                                                                         |                                      |                           |                                                                          | , ,                                   |    |

#### Ein Scanner für mehrere Mitarbeiter

Falls z.B. auf der Baustelle ein Scanner von mehreren Mitarbeitern eingesetzt wird, unterstützt die Personalkarte **Kommen/Gehen** eine Arbeitszeiterfassung für mehrere Mitarbeiter. Dazu muss jeder Mitarbeiter seine individuellen Barcodes für den Beginn und das Ende der Arbeitszeit sowie die zugeordnete Arbeitszettelnummer für jeden Arbeitsabschnitt erfassen:

Nach **KOMMEN** muss die **Arbeitszettelnummer** gescannt werden. Optional kann eine **Positionsnummer** und/oder eine **Lohnart** folgen.

Für jeden ankommenden Mitarbeiter wiederholt sich diese Vorgehensweise.

Am **Ende der Arbeitszeit** (Pause, Arbeitsende, neue Lohnart, neue Position oder neuer Arbeitszettel) muss pro Mitarbeiter der Code für **GEHEN** gescannt werden.

Als Lohnart wird "Normalstunden" voreingestellt.

Abbildung 4.2. Individuelle Mitarbeiter-Barcodes

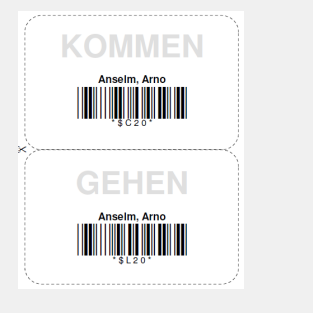

## 4.1.2. Arbeitszeiterfassung

Die nachfolgenden Beispiele erläutern Abläufe der Arbeitszeiterfassung mit dem Handscanner:

• Abschnitt 4.1.2.1, "Standarderfassung"

Dabei handelt es sich um die einfachste Form der Zeiterfassung.

• Abschnitt 4.1.2.2, "Positionsbezogene Arbeitszeiterfassung "

Hier werden Lohnzeiten für bestimmte Auftragspositionen erfasst.

Abschnitt 4.1.2.3, "Arbeitszeiterfassung mit unterschiedlichen Lohnarten"

Hier werden Lohnzeiten für bestimmte Lohnarten erfasst.

Lesen Sie dazu die Beschreibungen in den nachfolgenden Abschnitten.

## 4.1.2.1. Standarderfassung

Im einfachsten Fall wird ...

- 1. ... zunächst der **Barcode des Mitarbeiters** erfasst (kann entfallen, wenn pro Mitarbeiter ein Scanner zur Verfügung steht, siehe Abschnitt 4.1.1, "Handhabung von Scannern").
- 2. Anschließend wird der **Barcode des Arbeitszettels bzw. Serviceauftrags** eingescannt und damit auch automatisch der Zeitpunkt des Arbeitsbeginns für den Mitarbeiter gespeichert.
- 3. Führen Sie nun die erforderlichen Arbeiten durch.
- 4. Falls Sie die Arbeit unterbrechen müssen, scannen Sie den **Barcode für den Pausenanfang** von Ihrem Personaletikett oder dem Arbeitszettel.
- 5. Um die **unterbrochene Arbeit fortzusetzen**, verfahren Sie wieder, wie bereits in Schritt (2) beschrieben oder scannen Sie den Barcode für den Arbeitsanfang von Ihrem Personaletikett oder dem Arbeitszettel.
- 6. Um die Arbeit abzuschließen, scannen Sie den **Barcode für das Arbeitsende** von Ihrem Personaletikett oder dem Arbeitszettel.

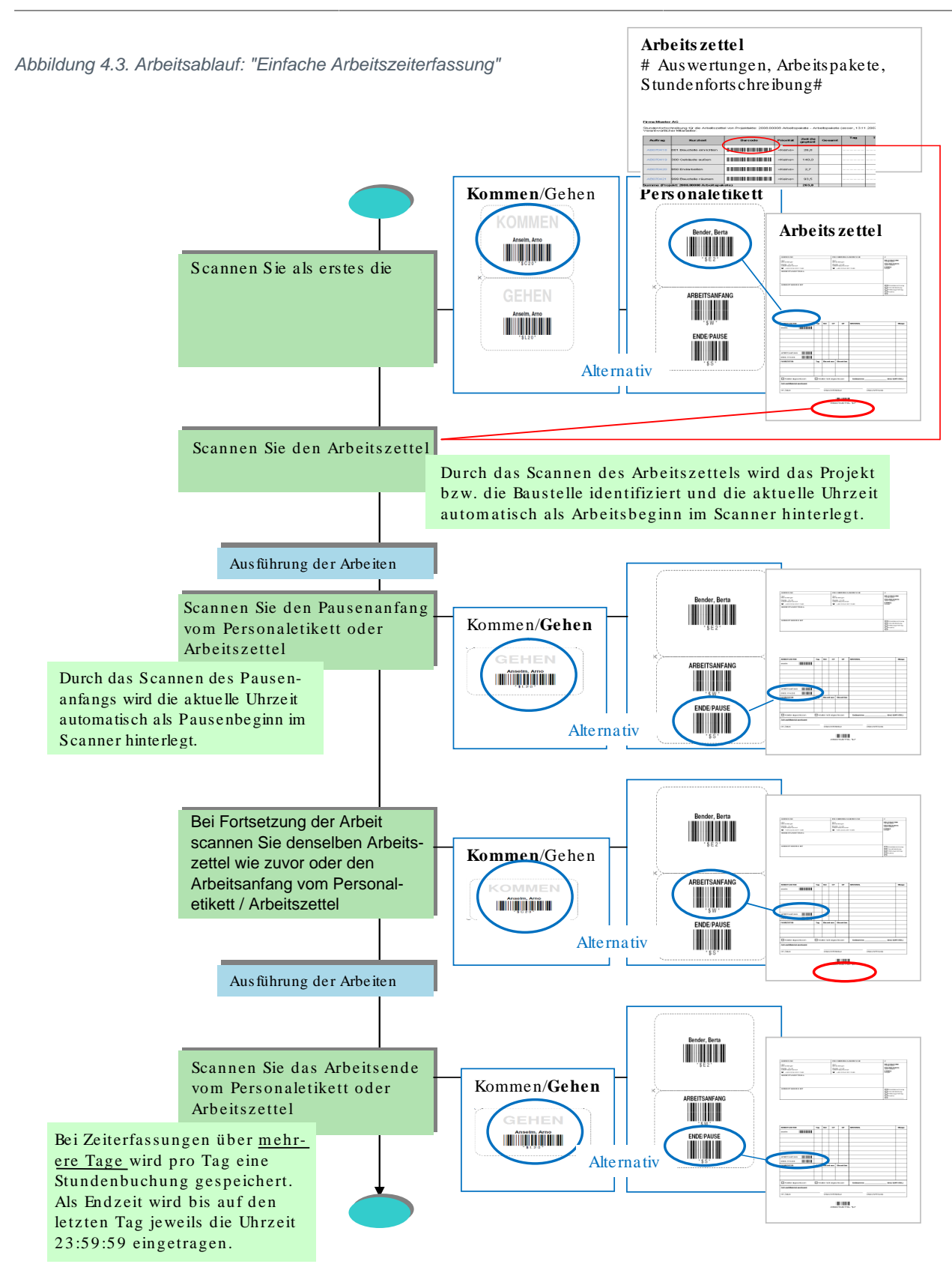

## 4.1.2.2. Positionsbezogene Arbeitszeiterfassung

In diesem Fall wird ...

- 1. ... zunächst der **Barcode des Mitarbeiters** erfasst (kann entfallen, wenn pro Mitarbeiter ein Scanner zur Verfügung steht, siehe Abschnitt 4.1.1, "Handhabung von Scannern").
- 2. Anschließend wird der **Barcode des Arbeitszettels bzw. Serviceauftrags** eingescannt und damit auch automatisch der Zeitpunkt des Arbeitsbeginns für den Mitarbeiter gespeichert.
- 3. Scannen Sie den Barcode zur Ordnungszahl (OZ) der gewünschten Arbeitsposition.
- 4. Führen Sie nun die erforderlichen Arbeiten durch.
- 5. Um eine **andere Position** zu bearbeiten und die Bearbeitung der aktuellen Position (vorerst) zu beenden, scannen Sie die gewünschte neue Position.
- 6. Falls Sie die Arbeit unterbrechen müssen, scannen Sie den **Barcode für den Pausenanfang** von Ihrem Personaletikett oder dem Arbeitszettel.
- 7. Um die **unterbrochene Arbeit fortzusetzen**, verfahren Sie wieder, wie bereits in Schritt (3) oder (5) beschrieben oder scannen Sie den Barcode für den Arbeitsanfang von Ihrem Personaletikett oder dem Arbeitszettel.
- 8. Um die Arbeit abzuschließen, scannen Sie den **Barcode für das Arbeitsende** von Ihrem Personaletikett oder dem Arbeitszettel.

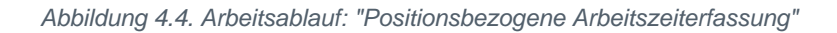

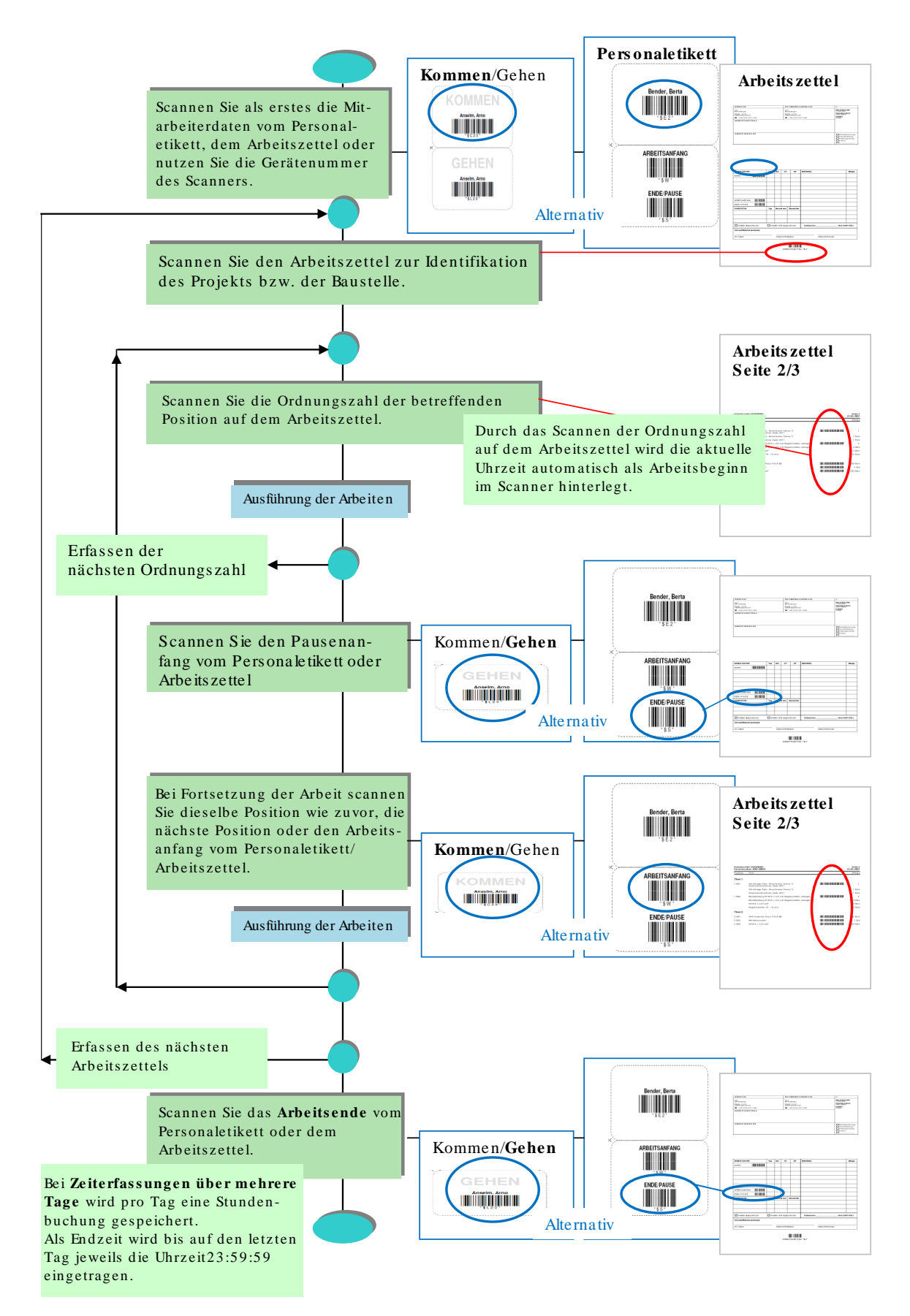

## 4.1.2.3. Arbeitszeiterfassung mit unterschiedlichen Lohnarten

Um Arbeiten für verschiedene Lohnarten, wie z.B. die Fortsetzung der Arbeiten als Überstunden, zu erfassen, gehen Sie wie folgt vor. Dazu ist erforderlich die Liste der Lohnarten mit den Barcodes für die mobilen Mitarbeiter auszudrucken:

- 1. Zunächst wird der **Barcode des Mitarbeiters** erfasst (kann entfallen, wenn pro Mitarbeiter ein Scanner zur Verfügung steht, siehe Abschnitt 4.1.1, "Handhabung von Scannern").
- 2. Erfassen Sie die gewünschte Lohnart durch Scannen des entsprechenden Barcodes von der Lohnartenliste.
- 3. Anschließend wird der **Barcode des Arbeitszettels bzw. Serviceauftrags** eingescannt und damit auch automatisch der Zeitpunkt des Arbeitsbeginns für den Mitarbeiter gespeichert.
- 4. Scannen Sie ggf. auch den Barcode zur Ordnungszahl (OZ) der gewünschten Arbeitsposition.
- 5. Führen Sie nun die erforderlichen Arbeiten durch.
- 6. Wenn Sie die Lohnart wechseln möchten, verfahren Sie wie zuvor in Schritt (2).
- 7. Um eine **andere Position** zu bearbeiten und die Bearbeitung der aktuellen Position (vorerst) zu beenden, scannen Sie die gewünschte neue Position.
- 8. Falls Sie die Arbeit unterbrechen müssen, scannen Sie den **Barcode für den Pausenanfang** von Ihrem Personaletikett oder dem Arbeitszettel.
- 9. Um die **unterbrochene Arbeit fortzusetzen**, verfahren Sie wieder, wie bereits in Schritt (4) oder (7) beschrieben oder scannen Sie den Barcode für den Arbeitsanfang von Ihrem Personaletikett oder dem Arbeitszettel.
- 10.Um die Arbeit abzuschließen, scannen Sie den **Barcode für das Arbeitsende** von Ihrem Personaletikett oder dem Arbeitszettel.

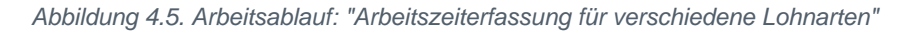

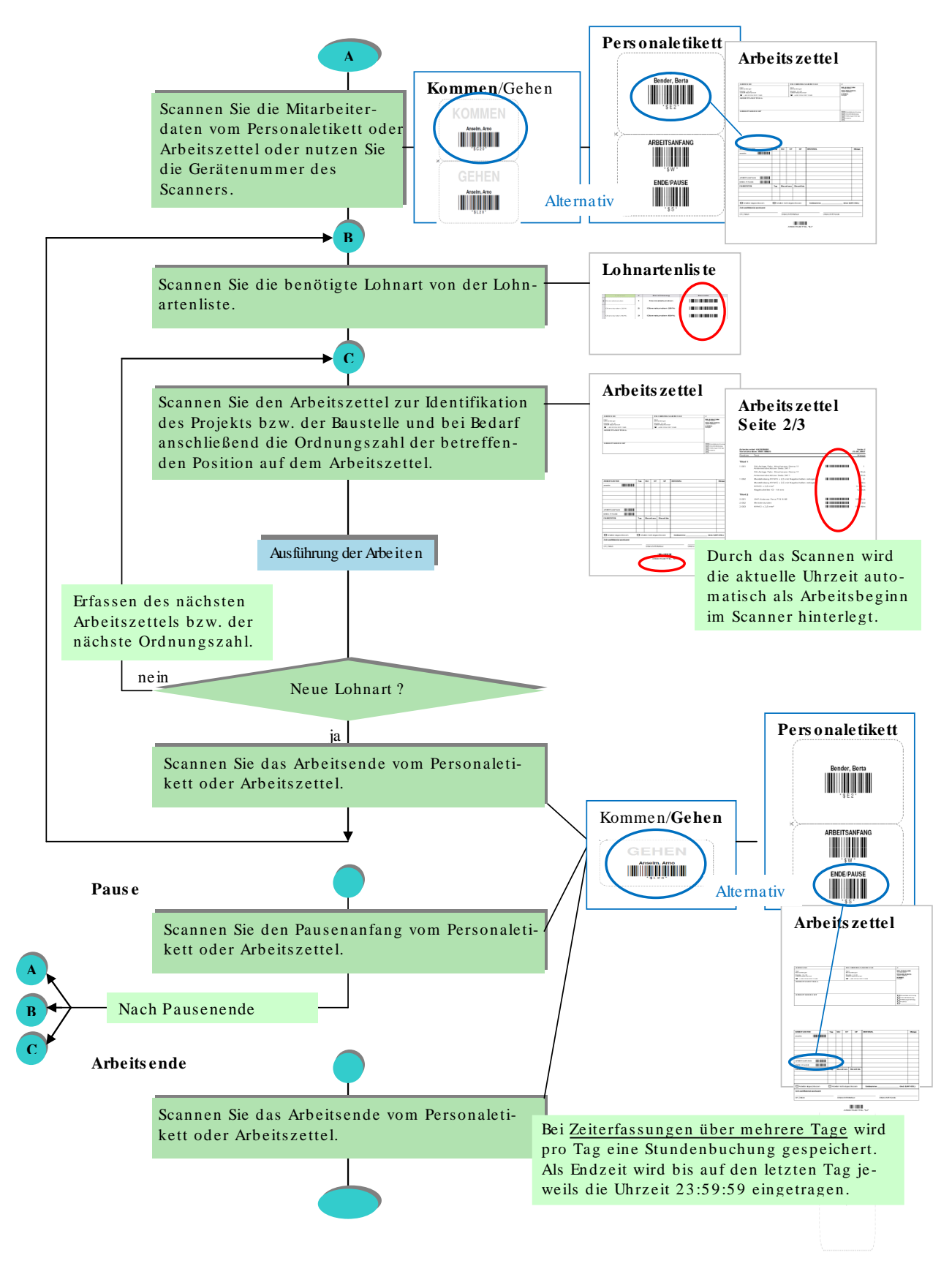

## 4.1.3. Materialbuchungen

Zum Scannen von verbrauchtem Material für die Nachkalkulation sollte bei den betreffenden Artikeln in der MOS'aik Datenbank die *EAN* hinterlegt sein. Zusätzlich können für die verwendeten Artikel Artikeletiketten gedruckt werden (siehe Abschnitt 3.5, "Artikeletiketten").

Die Vorgehensweise ist wie folgt:

- 1. Zunächst wird der Barcode des Arbeitszettels bzw. Serviceauftrags eingescannt.
- 2. Die zu buchende **Materialmenge** wird direkt im Scanner eingegeben (alternativ wird die Menge "1" angenommen).
- 3. Scannen Sie den Barcode des gewünschten Artikels.

Damit wird also immer zunächst die Anzahl und dann die Art des Materials festgelegt, z.B. "5 x '1m e-01066 Antennenkabel".

Abbildung 4.6. Arbeitsablauf: "Materialbuchung"

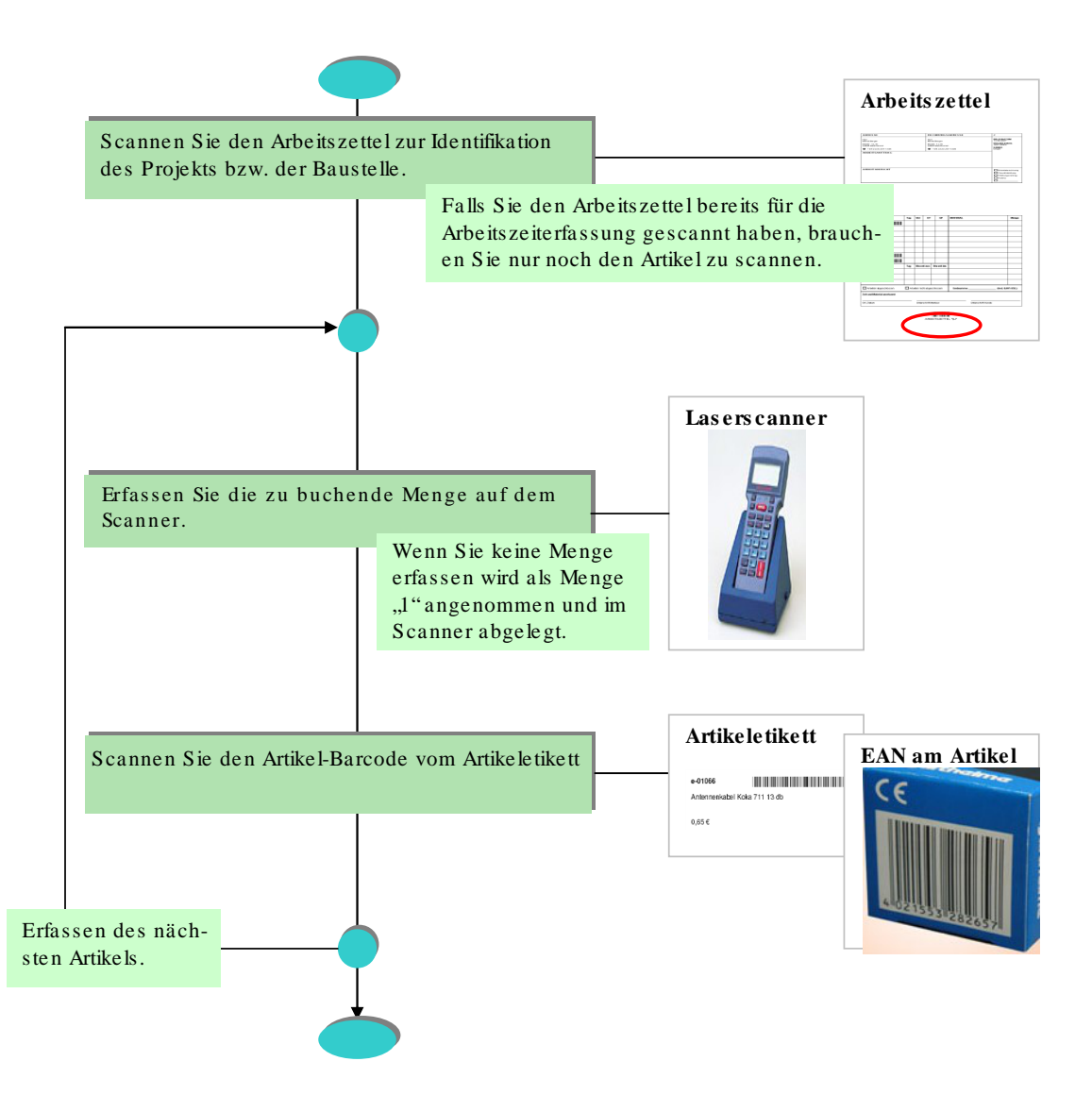

## 4.2. Lagerbewegungen und Inventurbestände

Zum Erfassen von Lagerbewegungen und Inventurbeständen müssen Sie zunächst die Lager-Barcodeliste ausdrucken (siehe Abschnitt 3.6, "Lager-Barcodeliste"). Weiterhin sollte bei den betreffenden Artikeln die *EAN* hinterlegt sein (siehe Abschnitt 3.5, "Artikeletiketten").

Die Vorgehensweise ist wie folgt:

- 1. Zunächst wird die **Buchungsart** (Lagerzu- oder -abgang, Inventur) von der Lager-Barcodeliste für das gewünschte Lager gescannt.
- 2. Die zu buchende **Materialmenge** wird direkt im Scanner eingegeben.
- 3. Scannen Sie den Barcode des gewünschten Artikels.

Abbildung 4.7. Arbeitsablauf: "Erfassen von Lagerbewegungen und Inventurbeständen"

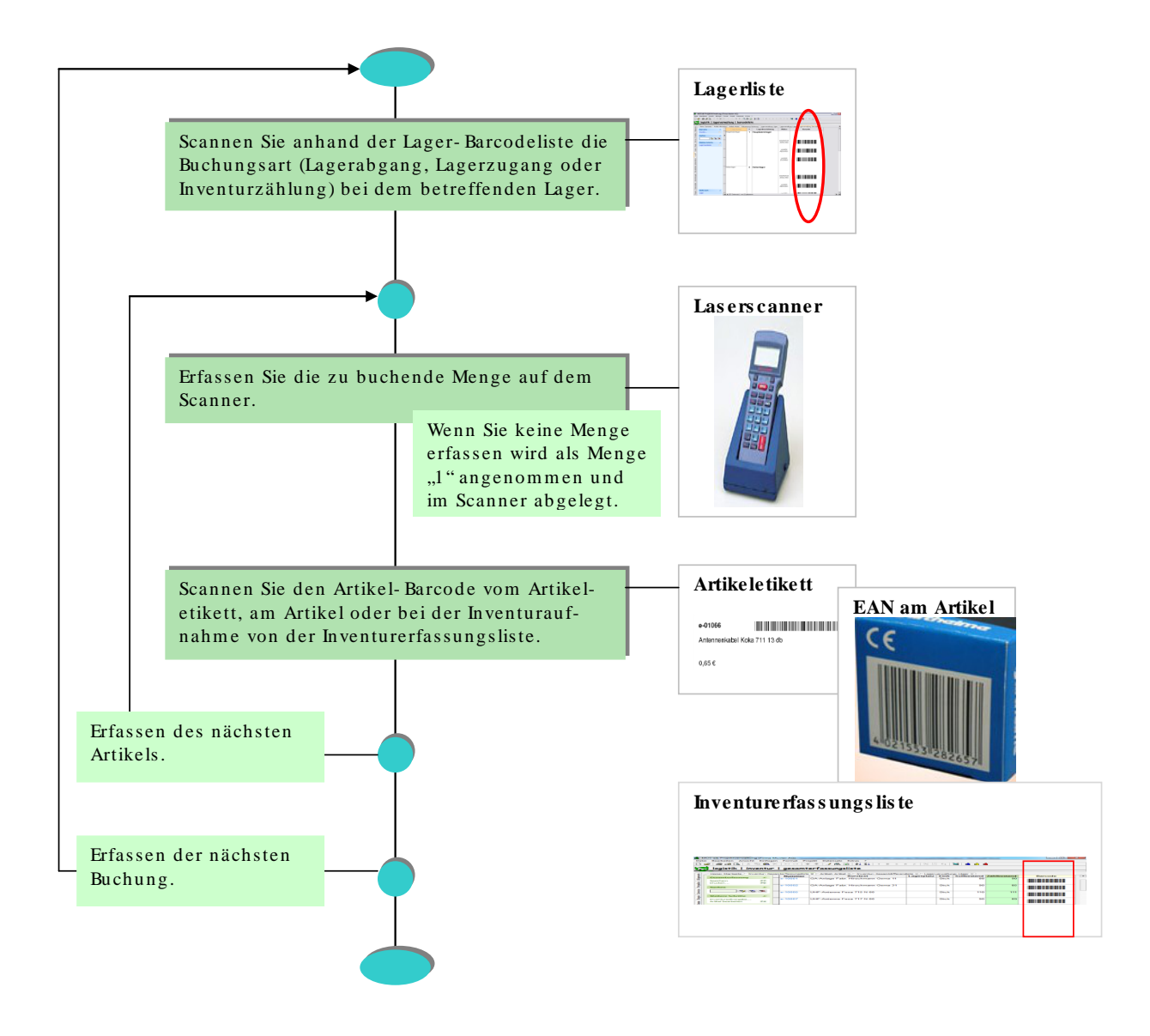

Zur Vereinfachung der Erfassung sollten Sie bei **Lagerumbuchungen** zuerst alle Abgänge und danach alle Zugänge erfassen.

## 4.3. Korrektur von Falscherfassungen

Die Korrektur von Falscherfassung ist in der Scanner-Software beschrieben.

Wurden trotzdem z.B. falsche Daten in die MOS'aik Nachkalkulation übernommen, können diese unter Büroarbeiten | Nachkalkulation nachbearbeitet werden.

# Kapitel 5. Datenübertragung vom Scanner an MOS'aik

Mit dem Anschluss des Scanners an den MOS'aik Arbeitsplatz PC oder durch das Einsetzen des Scanners in die Scanner-Schale werden die Scanner-Daten automatisch in den MOS'aik Ordner Tasks übertragen (siehe Abschnitt 1.1, "Softwareinstallation").

Nach der Datenübertragung werden die Daten im Scanner automatisch gelöscht.

Abhängig vom Modell des Scanners, prüfen Sie bitte vor dem nächsten Scannen, ob alle alten Daten gelöscht wurden!

Öffnen Sie in der MOS'aik-Projektverwaltung as das Arbeitsblatt Allgemein | Tools | Dienste. MOS'aik erkennt automatisch, dass in dem Ordner Tasks neue Scanner-Daten vorhanden sind.

| 🖞 N       | 10S'aik Projektverwaltung (Firma Muste | er AG)                      |                                                                                      |                   |                      |
|-----------|----------------------------------------|-----------------------------|--------------------------------------------------------------------------------------|-------------------|----------------------|
| Date      | i Bearbeiten Ansicht Einfügen Forma    | at Projekt Datensatz Exi    | iras ?                                                                               |                   |                      |
| D         | 🖻 / 🌆 🕼 🖪 🖌 🗎 🛍 🗙 📔                    | ဟက 🔺 🖊 🔍 🙋                  | R 🛃   ≜↓ Z↓   T # S A Z   % 1111 €\$   🔀 📩 📩                                         |                   |                      |
| A II      | aomain   Taola   Dianata               |                             |                                                                                      |                   |                      |
| All       | gemein   Tools   Dienste               |                             |                                                                                      |                   |                      |
| <u>اچ</u> | Home: Startseite Projekte: Lohnarter   | n / Infodesk: Projektakte / | Infodesk: Projektsuche / Infodesk: Alle Projekte / Ordner: 2007.00039 (sor Projektal | te: 2005.00001 NL | Ant Tools: Dienste 🗙 |
| beme      | Dienste                                | Name                        | Beschreibung                                                                         | Größe             | Geändert am 🔺        |
| AI,       | Verarheiten                            |                             |                                                                                      |                   |                      |
| Ę.        | Alle verarbeiten                       |                             |                                                                                      |                   |                      |
| roje      | Stapeldatei apzeigen                   |                             |                                                                                      |                   |                      |
| -         | Stapeldatei bearbeiten                 |                             |                                                                                      |                   |                      |
| ervic     | Stapoldataj importioran                |                             |                                                                                      |                   |                      |
| ŭ         | Stapeldatei löschen F6                 |                             |                                                                                      |                   |                      |
| egie      | An eight althoutining a                |                             |                                                                                      |                   |                      |
| ~         | Ansichic akcualisieren                 |                             |                                                                                      |                   |                      |
| (ass      | _                                      |                             |                                                                                      |                   |                      |
| E         | M                                      | OS'aik Projektverwaltu      | ng 🛛 🔀                                                                               |                   |                      |
| gist      | _                                      | <b>A</b> .                  |                                                                                      |                   |                      |
| 믝         | (                                      | Es sind neue Scann          | erdateien vorhanden. Sollen diese jetzt automatisch in den Stapel übernommen werden? |                   |                      |
| eiter     |                                        |                             |                                                                                      |                   |                      |
| Darb      | -                                      |                             | JaNein                                                                               |                   |                      |
| Bün       |                                        |                             |                                                                                      |                   |                      |
| 6         |                                        |                             |                                                                                      |                   |                      |
| trug      |                                        |                             |                                                                                      |                   |                      |
| swer      | _                                      |                             |                                                                                      |                   |                      |
| Au        |                                        |                             |                                                                                      |                   |                      |
| E         |                                        |                             |                                                                                      |                   | +                    |
| mda       | -                                      |                             |                                                                                      |                   |                      |
| otam      |                                        |                             |                                                                                      |                   |                      |
| 2         | _                                      |                             |                                                                                      |                   |                      |
| lugi      |                                        |                             |                                                                                      |                   |                      |
| ē         |                                        |                             |                                                                                      |                   |                      |
|           | Siehe auch 🔹                           |                             |                                                                                      |                   |                      |
|           | Dateiordper                            |                             |                                                                                      |                   |                      |
|           |                                        |                             |                                                                                      |                   |                      |

Abbildung 5.1. Diensteverarbeitung

Zum Importieren der Scanner-Dateien bestätigen Sie den Dialog mit Ja.

Beim Import werden die Scanner-Daten im Ordner Tasks in XML-Daten (Stapel) umgewandelt.

Nach dem Import werden die Scanner-Dateien bzw. Stapel aufgelistet:

#### Abbildung 5.2. Scanner-Dateien

| MOS'aik Projektverwaltung (Firm<br>Datei Bearbeiten Ansicht Einfügen | a Muste<br>Forma | er AG)<br>at Projekt Datensatz Ex | tras Admin ?                                                                                                  |                              |
|----------------------------------------------------------------------|------------------|-----------------------------------|----------------------------------------------------------------------------------------------------|------------------------------|
| ] 🗲   5 ø B,   X 🖪 🖻                                                 | X                | ର ର 🛉 🕈 🔍 🕻                       | R 2   ≜, Z,   T # S A Z   % 111 €\$   ⊠   ∎ 5 B                                                               |                              |
| Allgemein   Tools   Die                                              | nste             |                                   |                                                                                                    |                              |
| Home: Startseite Aufträge: A                                         | Arbeitsz         | ettel Projektakte: 2007.00        | )002 (berger) $ angle$ Einstellungen: Nummernkreise $ angle$ Nachkalkulation: Wochenzettel $ angle$ Aufträge: | Arbeitszettel Tools: Dienste |
| Dienste                                                              |                  | Name                              | Beschreibung                                                                                                  | 1 811 Byte 18 06 2007 16:40  |
|                                                                      | -                |                                   |                                                                                                    |                              |
| Alle verarbeiten                                                     |                  |                                   |                                                                                                    |                              |
| Stapeldatei anzeigen                                                 |                  |                                   |                                                                                                    |                              |
| p Stapeldatei bearbeiten                                             | _                |                                   |                                                                                                    |                              |
| Stapeldatei importieren                                              |                  |                                   |                                                                                                    |                              |
| ≤ Stapeldatei löschen F6                                             |                  |                                   |                                                                                                    |                              |
|                                                                      | _                |                                   |                                                                                                    |                              |
| Ansicht aktualisieren                                                |                  |                                   |                                                                                                    |                              |
| 5                                                                    |                  |                                   |                                                                                                    |                              |
|                                                                      |                  |                                   |                                                                                                    |                              |
| PO IN                                                                |                  |                                   |                                                                                                    |                              |
|                                                                      |                  |                                   |                                                                                                    |                              |
| de                                                                   |                  |                                   |                                                                                                    |                              |
|                                                                      | _                |                                   |                                                                                                    |                              |
| SWe                                                                  |                  |                                   |                                                                                                    |                              |
|                                                                      |                  |                                   |                                                                                                    |                              |
|                                                                      | _                |                                   |                                                                                                    |                              |
| Ö                                                                    | -                |                                   |                                                                                                    |                              |
|                                                                      |                  |                                   |                                                                                                    |                              |
| ñ                                                                    | _                |                                   |                                                                                                    |                              |
|                                                                      |                  |                                   |                                                                                                    |                              |
|                                                                      |                  |                                   |                                                                                                    |                              |
|                                                                      |                  |                                   |                                                                                                    |                              |
|                                                                      |                  |                                   |                                                                                                    |                              |
|                                                                      |                  |                                   |                                                                                                    |                              |
|                                                                      |                  |                                   |                                                                                                    |                              |
| Fishe such                                                           |                  |                                   |                                                                                                    |                              |
| Sielle auch                                                          | _                |                                   |                                                                                                    |                              |
| Dateiordner                                                          |                  |                                   |                                                                                                    |                              |
|                                                                      | -                |                                   |                                                                                                    |                              |

Zur Übernahme der Daten nach MOS'aik stellen Sie auf den zu verarbeitenden Stapel ein und wählen Verarbeiten.

Die Scanner-Daten werden automatisch in die Nachkalkulation oder als Warenbewegungen gebucht.

Nach der Verarbeitung werden die Scanner-Daten im Ordner Tasks gelöscht.